# A: SPECIFICATIONS S401001E49

| Item                                             |                         |           |                | Standard or remarks                 |
|--------------------------------------------------|-------------------------|-----------|----------------|-------------------------------------|
|                                                  | ABS sensor gap          |           | Front          | 0.3 — 0.8 mm (0.012 — 0.031 in)     |
|                                                  |                         |           | Rear           | 0.44 — 0.94 mm (0.0173 — 0.0370 in) |
|                                                  | ABS sensor resistance   |           |                | 1.25±0.25 kΩ                        |
|                                                  |                         | Encential | Except OUTBACK | Yellow                              |
| ABS sensor                                       |                         |           | OUTBACK        | Brown                               |
|                                                  | Marks of the<br>harness | Front RH  | Except OUTBACK | White                               |
|                                                  |                         |           | OUTBACK        | Light blue                          |
|                                                  |                         | Rear LH   |                | Yellow                              |
|                                                  |                         | Rear RH   |                | White                               |
| G sensor                                         | G sensor voltage        | )         |                | 2.3±0.2 V                           |
|                                                  | AT (Except OUTBACK)     |           |                | CG                                  |
| ABS control module and<br>hydraulic control unit | MT (Except OUTBACK)     |           |                | СН                                  |
|                                                  | AT (OUTBACK)            |           |                | CI                                  |
|                                                  | MT (OUTBACK)            |           |                | CJ                                  |

# B: COMPONENT S401001A05

1. SENSOR \$401001A0501

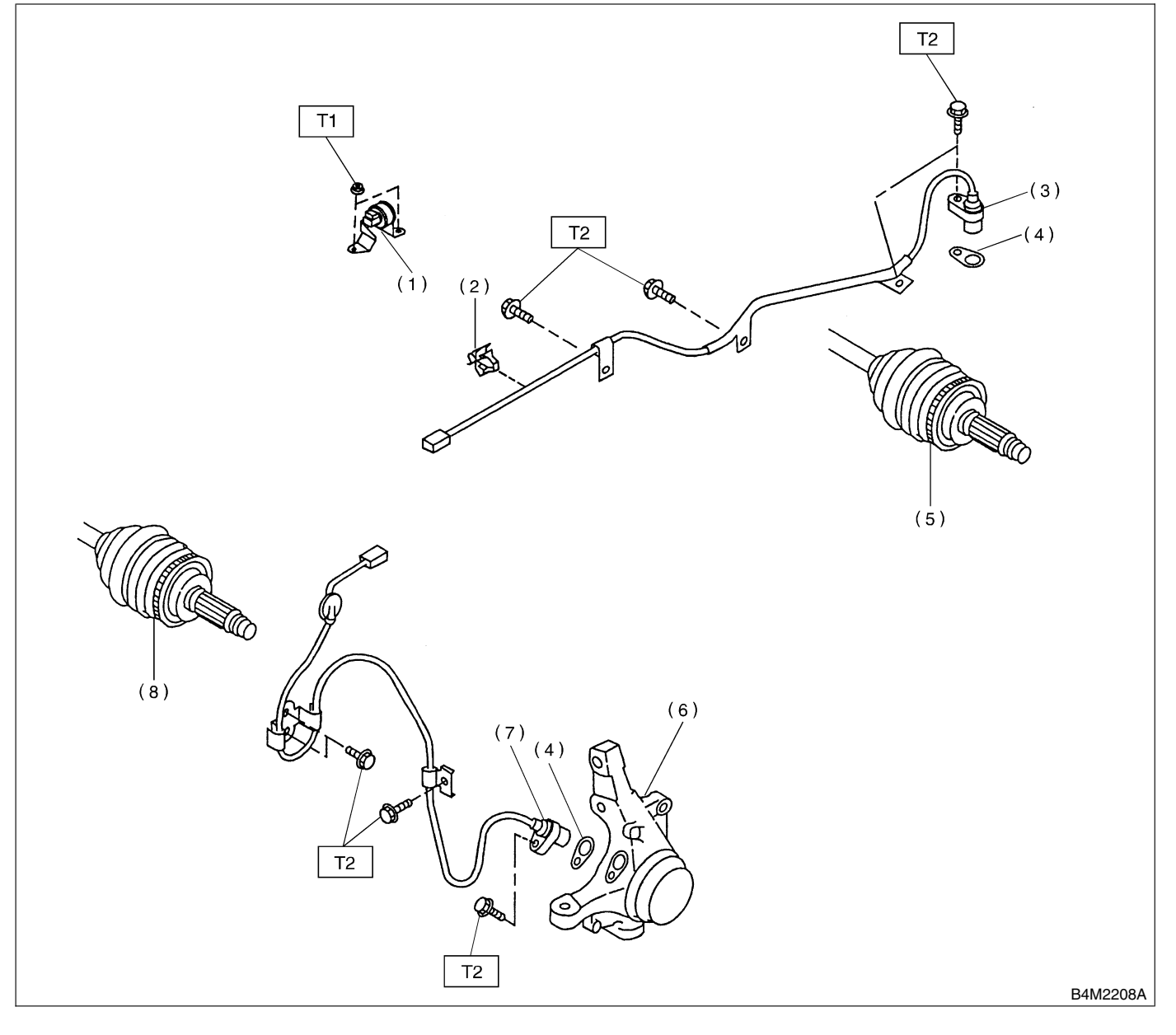

- (2) Clip
- (3) Rear ABS sensor LH
- (4) ABS spacer
- (5) Tone wheel (Rear)

- (6) Housing
- (7) Front ABS sensor LH
- (8) Tone wheel (Front)

Tightening torque: N·m (kgf-m, ft-lb) T1: 7.4 (0.75, 5.4) T2: 32 (3.3, 24)

# 2. ABS CONTROL MODULE AND HYDRAULIC CONTROL UNIT (ABSCM&H/U) 5401001A0502

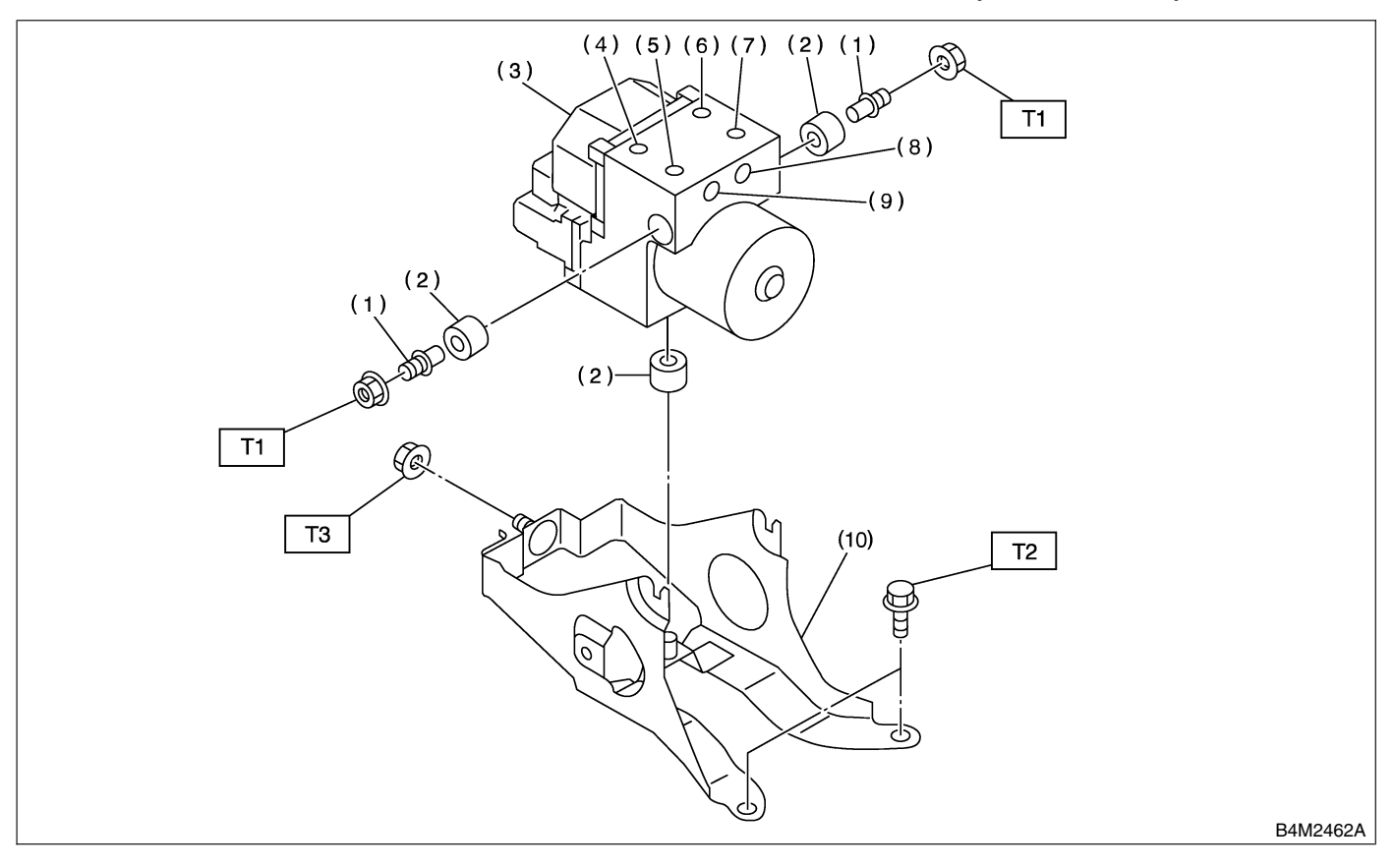

- (1) Stud bolt
- (2) Damper
- (3) ABS control module and hydraulic control unit
- (4) Front-LH outlet
- (5) Secondary inlet

- (6) Front-RH outlet
- (7) Primary inlet
- (8) Rear-LH outlet
- (9) Rear-RH outlet
- (10) Bracket

Tightening torque: N·m (kgf-m, ft-lb) T1: 18 (1.8, 13.06) T2: 32 (3.3, 24) T3: 38 (3.8, 28)

### C: CAUTION S401001A03

• Wear working clothing, including a cap, protective goggles, and protective shoes during operation.

• Remove contamination including dirt and corrosion before removal, installation or disassembly.

• Keep the disassembled parts in order and protect them from dust or dirt.

• Before removal, installation or disassembly, be sure to clarify the failure. Avoid unnecessary removal, installation, disassembly, and replacement.

• Be careful not to burn your hands, because each part in the vehicle is hot after running.

• Be sure to tighten fasteners including bolts and nuts to the specified torque.

• Place shop jacks or safety stands at the specified points.

• Before disconnecting electrical connectors of sensors or units, be sure to disconnect ground cable from battery.

### 1. SPECIAL TOOLS S401001A1701

| ILLUSTRATION | TOOL NUMBER | DESCRIPTION           | REMARKS                                                                                                    |
|--------------|-------------|-----------------------|----------------------------------------------------------------------------------------------------|
| B2M3876      | 24082AA190  | CARTRIDGE             | Troubleshooting for electrical systems.                                                                                                    |
| E2M3877      | 22771AA030  | SELECT MONITOR<br>KIT | <ul> <li>Troubleshooting for electrical systems.</li> <li>English: 22771AA030 (Without printer)</li> <li>German: 22771AA070 (Without printer)</li> <li>French: 22771AA080 (Without printer)</li> <li>Spanish: 22771AA090 (Without printer)</li> </ul> |

# 2. GENERAL PURPOSE TOOLS S401001A1702

| TOOL NAME      | REMARKS                                            |  |
|----------------|----------------------------------------------------|--|
| Circuit tester | Used for measuring resistance, voltage and ampere. |  |
| Pressure gauge | Used for measuring oil pressure.                   |  |
| Oscilloscope   | Used for measuring sensor.                         |  |

# A: REMOVAL S401543A18

1) Disconnect ground cable from battery.

2) Remove air intake duct from engine compartment to facilitate removal of ABSCM&H/U.

3) Use an air gun to get rid of water around the ABSCM&H/U.

### CAUTION:

# The contact will be insufficient if the terminal gets wet.

4) Pull off the lock of the ABSCM&H/U connector to remove it.

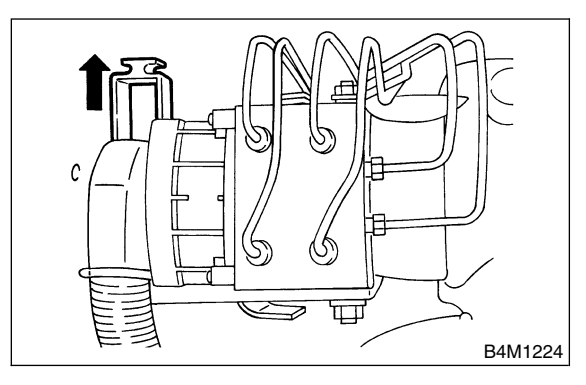

5) Disconnect connector from ABSCM&H/U.

### CAUTION:

### Be careful not to let water or other foreign matter contact the ABSCM&H/U terminal.

6) Unlock cable clip.

7) Disconnect brake pipes from ABSCM&H/U.

### CAUTION:

Wrap brake pipes with vinyl bag to avoid spilling brake fluid on vehicle body.

8) Remove ABSCM&H/U ground terminal from bracket.

9) Remove ABSCM&H/U from engine compartment.

### CAUTION:

• ABSCM&H/U cannot be disassembled. Do not attempt to loosen bolts and nuts.

• Do not drop or bump ABSCM&H/U.

• Do not turn the ABSCM&H/U upside down or place it on its side.

• Be careful to prevent foreign particles from getting into ABSCM&H/U.

• Apply a coat of rust-preventive wax (Nippeco LT or GB) to bracket attaching bolt after tightening.

• Do not pull harness when disconnecting connector.

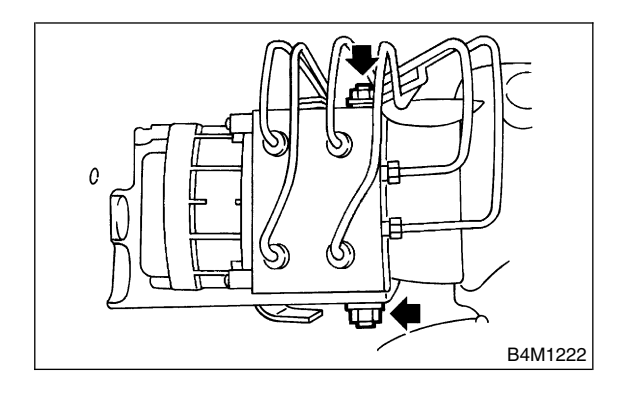

### B: INSTALLATION S401543A11

1) Install ABSCM&H/U.

### CAUTION:

Confirm that the specifications of the ABSCM&H/U conforms to the vehicle specifica-tions.

### Tightening torque: 18 N·m (1.8 kgf-m, 13.0 ft-lb)

2) Install ABSCM&H/U ground terminal to bracket.

### Tightening torque: 32 N·m (3.3 kgf-m, 24 ft-lb)

3) Connect brake pipes to their correct ABSCM&H/U connections.

#### Tightening torque: 15 N⋅m (1.5 kgf-m, 10.8 ft-lb)

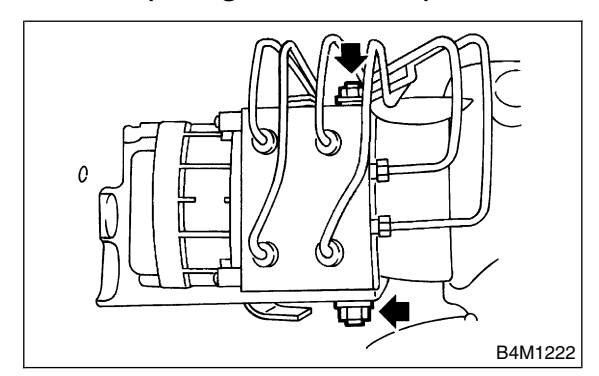

4) Using cable clip, secure ABSCM&H/U harness to bracket.

5) Connect connector to ABSCM&H/U.

### CAUTION:

• Be sure to remove all foreign matter from inside the connector before connecting.

# • Ensure that the ABSCM&H/U connector is securely locked.

- 6) Install air intake duct.
- 7) Connect ground cable to battery.
- 8) Bleed air from the brake system.

# C: INSPECTION S401543A10

1) Check connected and fixed condition of connector.

2) Check specifications of the mark with ABSCM&H/U.

| Mark | Model               |
|------|---------------------|
| CG   | AT (Except OUTBACK) |
| СН   | MT (Except OUTBACK) |
| CI   | AT (OUTBACK)        |
| CJ   | MT (OUTBACK)        |

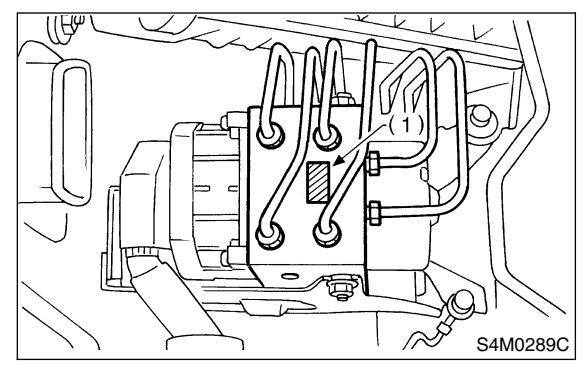

(1) Mark

### 1. CHECKING THE HYDRAULIC UNIT ABS OPERATION BY PRESSURE GAUGE

S401543A1001

1) Lift-up vehicle and remove wheels.

2) Disconnect the air bleeder screws from the FL and FR caliper bodies.

3) Connect two pressure gauges to the FL and FR caliper bodies.

### CAUTION:

• Pressure gauges used exclusively for brake fluid must be used.

• Do not employ pressure gauge previously used for transmission since the piston seal is expanded which may lead to malfunction of the brake.

NOTE:

Wrap sealing tape around the pressure gauge.

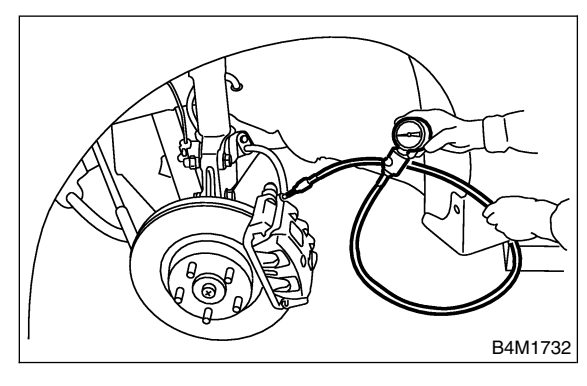

4) Bleed air from the pressure gauges.

5) Perform ABS sequence control.

<Ref. to ABS-10, ABS Sequence Control.>

6) When the hydraulic unit begins to work, and first the FL side performs decompression, holding, and compression, and then the FR side performs decompression, holding, and compression.

7) Read values indicated on the pressure gauge and check if the fluctuation of the values between decompression and compression meets the standard values. Also check if any irregular brake pedal tightness is felt.

|                      | Front wheel                                                  | Rear wheel                                                   |
|----------------------|--------------------------------------------------------------|--------------------------------------------------------------|
| Initial value        | 3,432 kPa<br>(35 kg/cm <sup>2</sup> , 498<br>psi)            | 3,432 kPa<br>(35 kg/cm <sup>2</sup> , 498<br>psi)            |
| When<br>decompressed | 490 kPa<br>(5 kg/cm <sup>2</sup> , 71 psi)<br>or less        | 490 kPa<br>(5 kg/cm <sup>2</sup> , 71 psi)<br>or less        |
| When<br>compressed   | 3,432 kPa<br>(35 kg/cm <sup>2</sup> , 498<br>psi)<br>or more | 3,432 kPa<br>(35 kg/cm <sup>2</sup> , 498<br>psi)<br>or more |

8) Remove pressure gauges from FL and FR caliper bodies.

9) Remove air bleeder screws from the RL and RR caliper bodies.

10) Connect the air bleeder screws to the FL and FR caliper bodies.

11) Connect two pressure gauges to the RL and RR caliper bodies.

12) Bleed air from the pressure gauges and the FL and FR caliper bodies.

13) Perform ABS sequence control.

<Ref. to ABS-10, ABS Sequence Control.>

14) When the hydraulic unit begins to work, at first the RR side performs decompression, holding, and compression, and then the RL side performs decompression, holding, and compression.

15) Read values indicated on the pressure gauges and check if they meet the standard value.16) After checking, remove the pressure gauges from caliper bodies.

17) Connect the air bleeder screws to RL and RR caliper bodies.

18) Bleed air from brake line.

### 2. CHECKING THE HYDRAULIC UNIT ABS OPERATION WITH BRAKE TESTER 5401543A1002

1) In the case of AWD AT vehicles, install a spare fuse with the FWD connector in the main fuse box to simulate FWD vehicles.

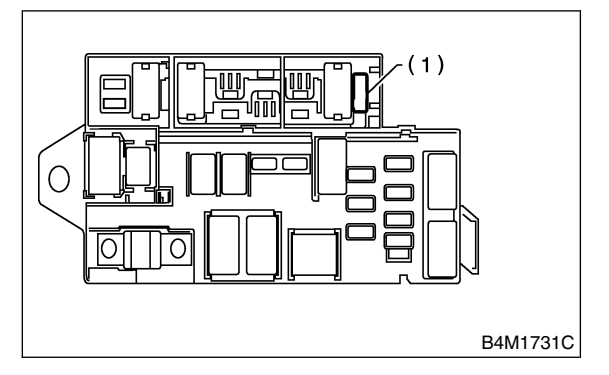

(1) FWD connector

Prepare for operating ABS sequence control.
 <Ref. to ABS-10, ABS Sequence Control.>
 3) Set the front wheels or rear wheels on the brake tester and set the select lever's position at "neutral".

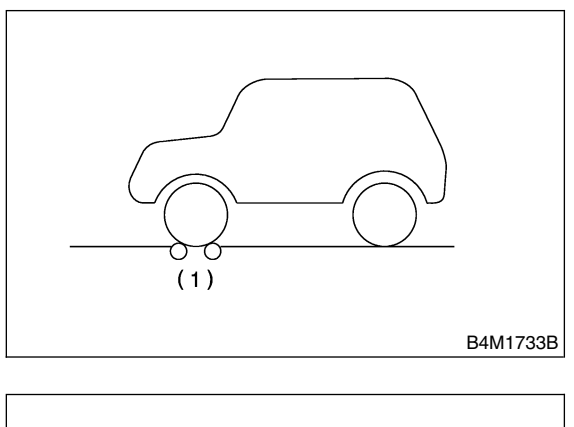

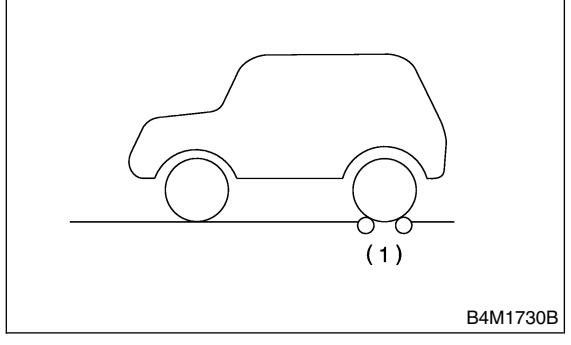

(1) Brake tester

- 4) Operate the brake tester.
- 5) Perform ABS sequence control.
- <Ref. to ABS-10, ABS Sequence Control.>

6) Hydraulic unit begins to work; and check the following working sequence.

(1) The FL wheel performs decompression, holding, and compression in sequence, and subsequently the FR wheel repeats the cycle.

(2) The RR wheel performs decompression, holding, and compression in sequence, and subsequently the RL wheel repeats the cycle.

7) Read values indicated on the brake tester and check if the fluctuation of values, when decompressed and compressed, meet the standard values.

|               | Front wheel       | Rear wheel        |
|---------------|-------------------|-------------------|
| Initial value | 981 N             | 981 N             |
|               | (100 kgf, 221 lb) | (100 kgf, 221 lb) |
| When          | 490 N             | 490 N             |
| decompressed  | (50 kgf, 110 lb)  | (50 kgf, 110 lb)  |
| decompressed  | or less           | or less           |
|               | 981 N             | 981 N             |
| when          | (100 kgf, 221 lb) | (100 kgf, 221 lb) |
| compressed    | or more           | or more           |

8) After checking, also check if any irregular brake pedal tightness is felt.

# 3. ABS Sequence Control S401187

### A: OPERATION S401187A16

1) Under the ABS sequence control, after the hydraulic unit solenoid valve is driven, the operation of the hydraulic unit can be checked by means of the brake tester or pressure gauge.

2) ABS sequence control can be started by diagnosis connector or select monitor.

# 1. ABS SEQUENCE CONTROL WITH DIAGNOSIS CONNECTOR 5401187A1601

1) Connect diagnosis terminals to terminals No. 5 and No. 8 of the diagnosis connector beside driver's seat heater unit.

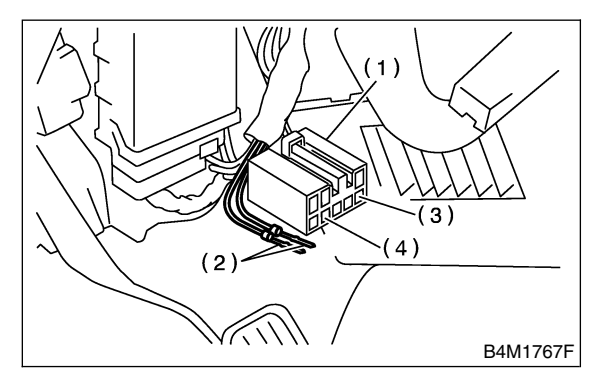

- (1) Diagnosis connector
- (2) Diagnosis terminal
- (3) 8 terminal
- (4) 5 terminal

2) Set the speed of all wheels at 2.75 km/h (2 MPH) or less.

3) Turn ignition switch OFF.

4) Within 0.5 seconds after the ABS warning light goes out, depress the brake pedal and hold it immediately after ignition switch is turned to ON.

### CAUTION:

### Do not depress the clutch pedal.

NOTE:

• When the ignition switch is set to on, the brake pedal must not be depressed.

• Engine must not operate.

5) After completion of ABS sequence control, turn ignition switch OFF.

# 2. ABS SEQUENCE CONTROL WITH

SELECT MONITOR 5401187A1602

NOTE:

• In the event of any trouble, the sequence control may not be operative. In such a case, activate the sequence control, referring to "ABS SEQUENCE CONTROL WITH DIAGNOSIS CON-NECTOR".

<Ref. to ABS-10, ABS SEQUENCE CONTROL WITH DIAGNOSIS CONNECTOR, OPERATION, ABS Sequence Control.>

• When the diagnosis terminal is connected to the diagnosis connector, the sequence control will not operate.

1) Connect select monitor to data link connector under driver's seat instrument panel lower cover.

2) Turn ignition switch ON.

3) Turn select monitor switch ON.

4) Put select monitor to "BRAKE CONTROL" mode.

5) When "Function check sequence" is selected, 'ABS sequence control' will start.

6) The message 'Press Brake Pedal Firmly' is displayed as follows:

(1) When using the brake tester, depress brake pedal with braking force of 981 N (100 kgf, 221 lb).

(2) When using the pressure gauge, depress brake pedal so as to make the pressure gauge indicate 3,432 kPa (35 kg/cm<sup>2</sup>, 498 psi).

### CAUTION:

### Do not depress the clutch pedal.

7) When the message "Press YES" is displayed, press  $\ll$ YES $\gg$  key.

8) Operation points will be displayed on select monitor.

# **ABS SEQUENCE CONTROL**

### 3. CONDITIONS FOR ABS SEQUENCE CONTROL S401187A1603

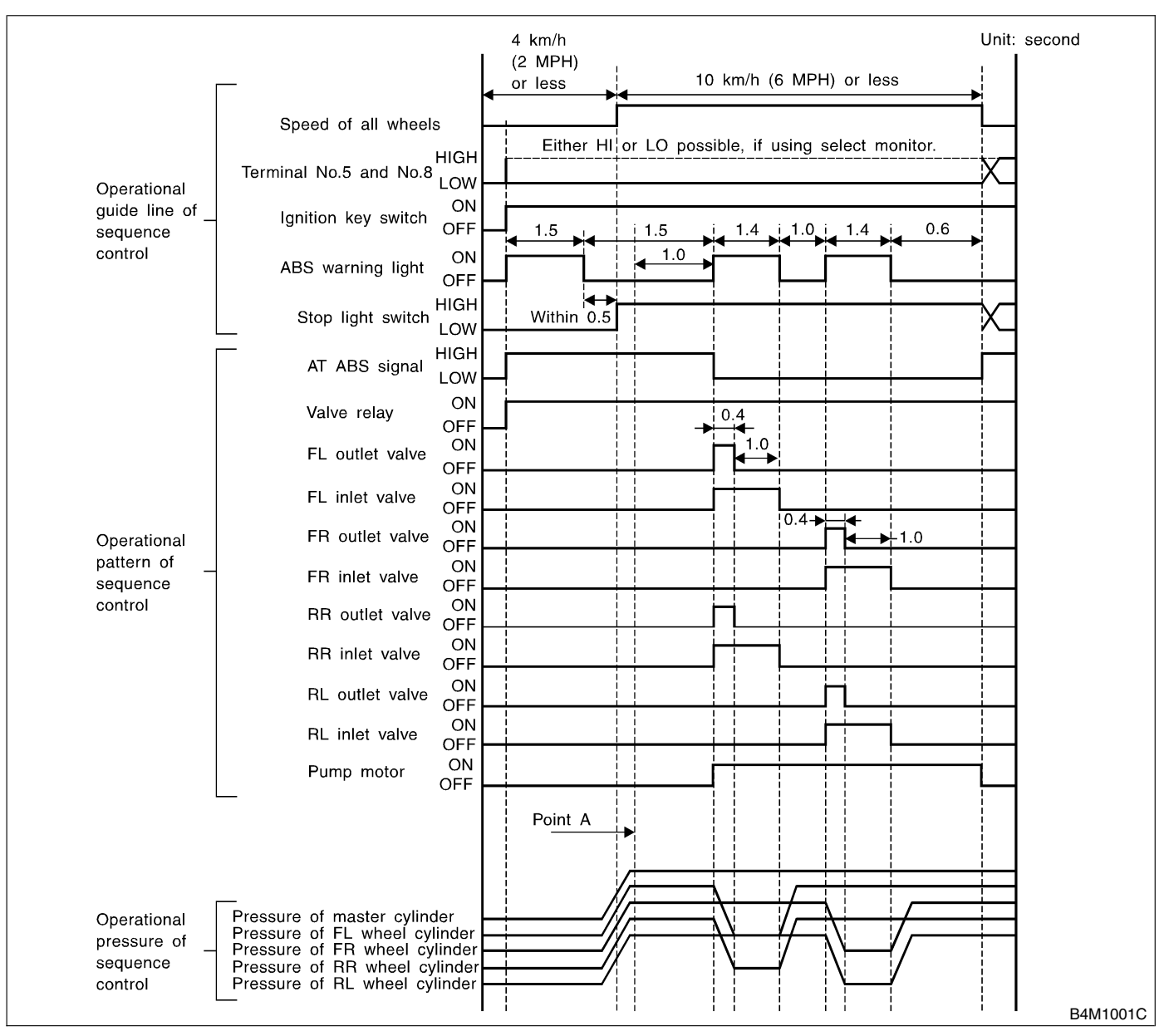

#### NOTE:

• When select monitor is used, control operation starts at point A. The patterns from IGN key ON to the point A show that operation is started by diagnosis connector.

• HIGH means high voltage.

• LOW means low voltage.

## B: SPECIFICATION 5401187A22

#### 1. CONDITIONS FOR COMPLETION OF ABS SEQUENCE CONTROL S401187A2201

When the following conditions develop, the ABS sequence control stops and ABS operation is returned to the normal control mode.

1) When the speed of at least one wheel reaches 10 km/h (6 MPH).

2) When terminal No. 5 or No. 8 are separated from diagnosis terminals. (When select monitor is not used.)

3) When the brake pedal is released during sequence control and the braking lamp switch is set to off.

4) When brake pedal is depressed after ignition key is turned to ON, and before ABS warning light goes out. (When select monitor is not used.)

5) When brake pedal is not depressed after ignition key is turned to ON, and within 0.5 seconds after ABS warning light goes out. (When select monitor is not used.)

6) After completion of the sequence control.

7) When malfunction is detected. (When select monitor is used.)

# 4. Front ABS Sensor 5401190

### A: REMOVAL S401190A18

1) Disconnect battery ground cable.

2) Disconnect front ABS sensor connector located next to front strut mounting house in engine compartment.

3) Remove bolts which secure sensor harness to strut.

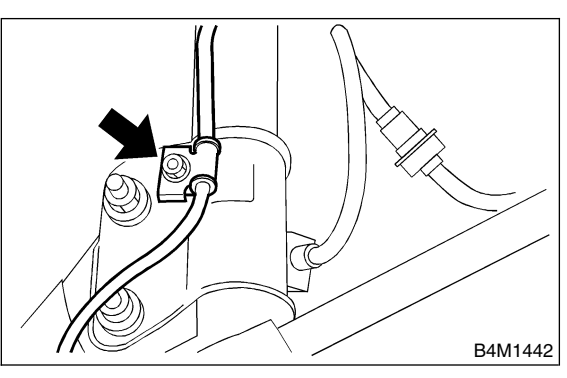

4) Remove bolts which secure sensor harness to body.

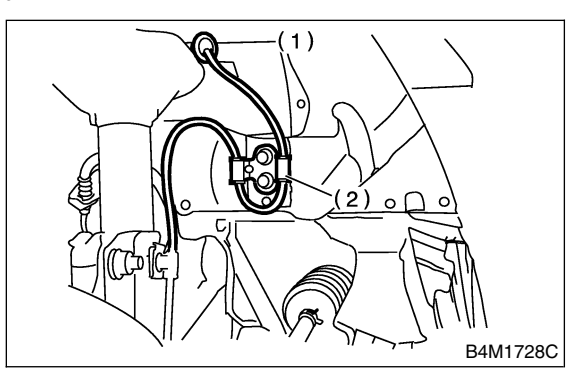

- (1) To front ABS sensor connector
- (2) Bracket

5) Remove bolts which secure front ABS sensor to housing, and remove front ABS sensor.

### **CAUTION:**

• Be careful not to damage pole piece located at tip of the sensor and teeth faces during removal.

• Do not pull sensor harness during removal.

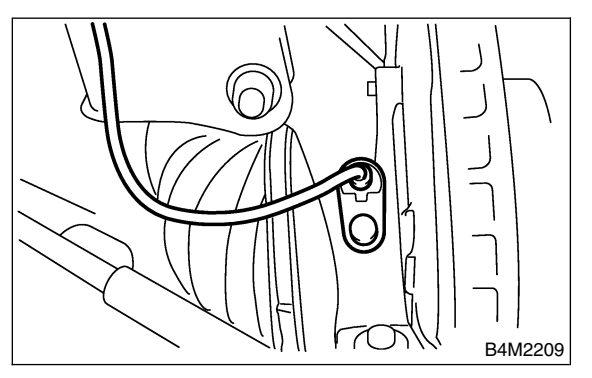

# B: INSTALLATION S401190A11

1) Temporarily install front ABS sensor on housing.

### CAUTION:

Be careful not to strike ABS sensor's pole piece and tone wheel's teeth against adjacent metal parts during installation.

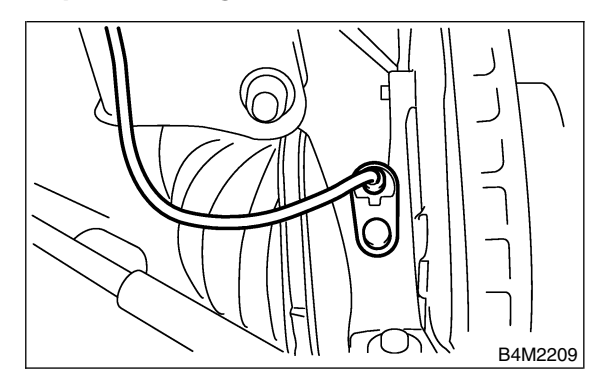

2) Install front ABS sensor on strut and wheel apron bracket.

### Tightening torque: 32 N⋅m (3.3 kgf-m, 24 ft-lb)

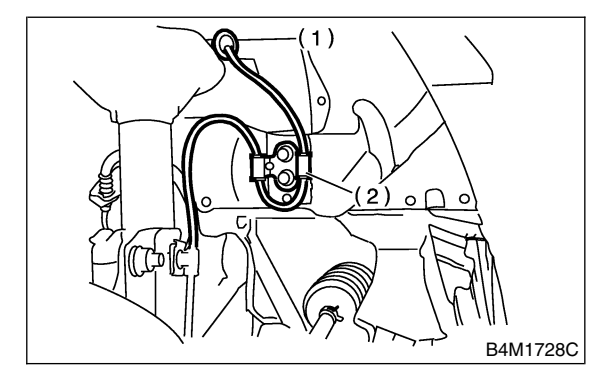

- (1) To front ABS sensor connector
- (2) Bracket

3) Place a thickness gauge between ABS sensor's and tone wheel's tooth face. After standard clearance is obtained over the entire perimeter, tighten ABS sensor on housing to specified torque.

# ABS sensor standard clearance:

0.3 — 0.8 mm (0.012 — 0.031 in)

Tightening torque: 32 N⋅m (3.3 kgf-m, 24 ft-lb)

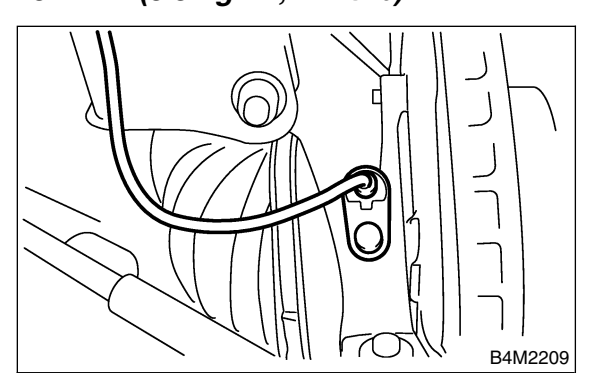

### CAUTION:

Check the marks on the harness to make sure that no distortion exists.

| Model          | LH     | RH         |  |
|----------------|--------|------------|--|
| Except OUTBACK | Yellow | White      |  |
| OUTBACK        | Brown  | Light blue |  |

NOTE:

If the clearance is outside specifications, adjust the gap using spacer (Part No. 26755AA000).

4) After confirmation of the ABS sensor clearance, connect connector to ABS sensor.

5) Connect connector to battery ground cable.

### C: INSPECTION S401190A10

1. ABS SENSOR S401190A1001

1) Check pole piece of ABS sensor for foreign particles or damage. If necessary, clean pole piece or replace ABS sensor.

2) Measure ABS sensor resistance.

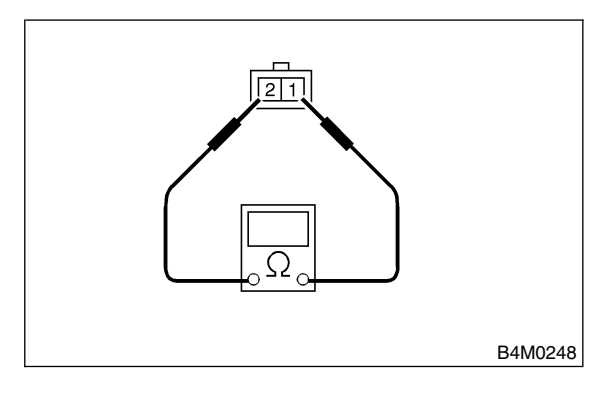

| Terminal No. | Standard     |
|--------------|--------------|
| 1 and 2      | 1.25±0.25 kΩ |

### CAUTION:

If resistance is outside the standard value, replace ABS sensor with a new one.

#### NOTE:

Check ABS sensor cable for discontinuity. If necessary, replace with a new one.

### 2. SENSOR GAP S401190A1002

1) Measure the distance "A" between ABS sensor surface and sensor pole face.

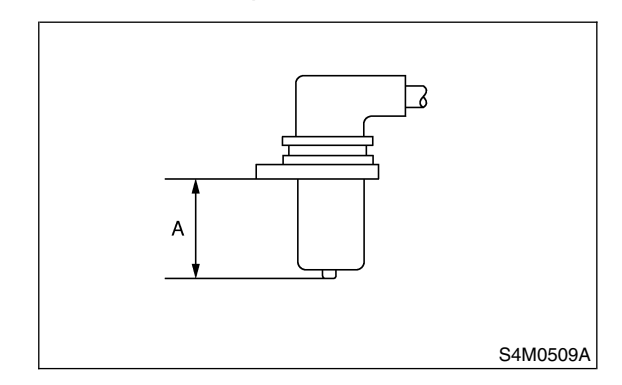

2) Measure the distance "B" between surface where the front axle housing meets the ABS sensor, and the tone wheel.

### NOTE:

Measure so that the gauge touches the tone wheel teeth top.

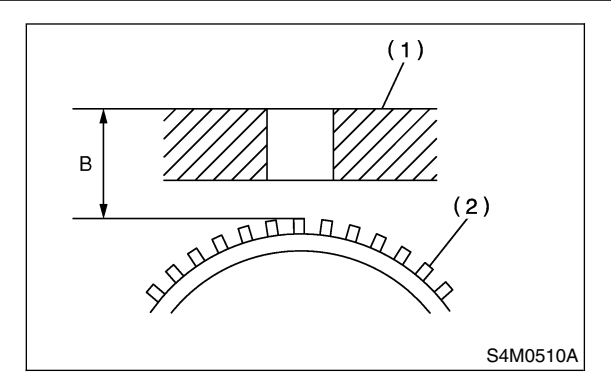

- (1) Axle housing
- (2) Tone wheel

3) Find the gap between the ABS sensor pole face and the surface of the tone wheel teeth by putting the measured valves in the formula below and calculating.

#### ABS sensor clearance = B – A

#### ABS sensor standard clearance:

0.3 — 0.8 mm (0.012 — 0.031 in)

NOTE:

If the clearance is outside specifications, adjust the gap using spacer (Part No. 26755AA000).

### 3. OUTPUT VOLTAGE S401190A1003

Output voltage can be checked by the following method. Install resistor and condenser, then rotate wheel about 2.75 km/h (2 MPH) or equivalent.

NOTE:

Regarding terminal No., please refer to item 1. ABS SENSOR.

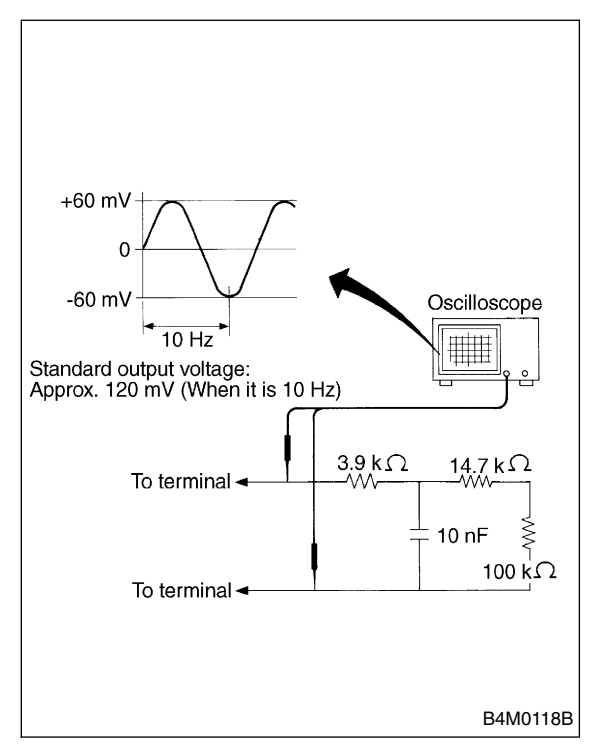

### D: ADJUSTMENT S401190A01

Adjust the gap using spacer (Part No. 26755AA000).

# 5. Rear ABS Sensor S401185

# A: REMOVAL S401185A18

- 1) Disconnect battery ground cable.
- 2) Lift-up the vehicle.
- 3) Remove fuel tank cover.

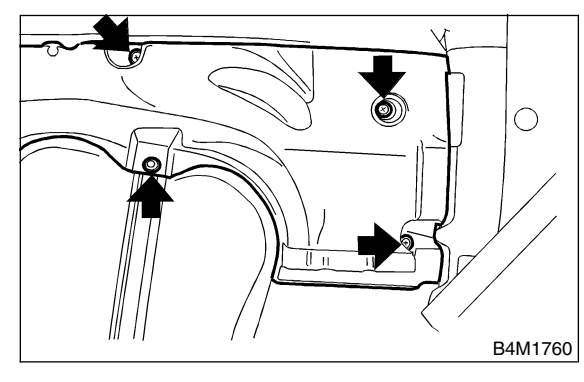

4) Disconnect rear ABS sensor connector.

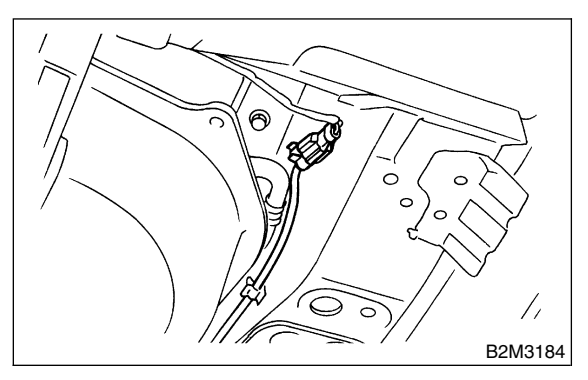

5) Remove rear sensor harness from clip on body side.

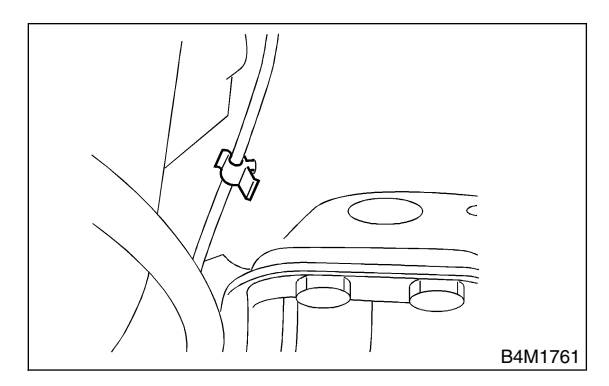

6) Remove bolts which hold rear sensor harness brackets.

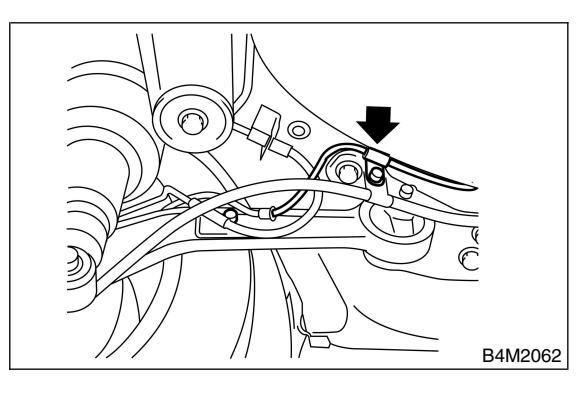

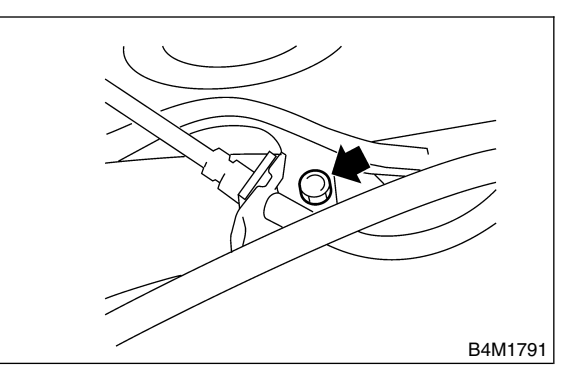

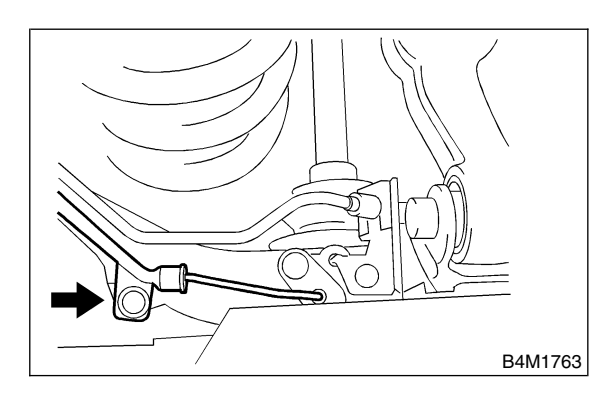

7) Remove rear ABS sensor from rear arm.

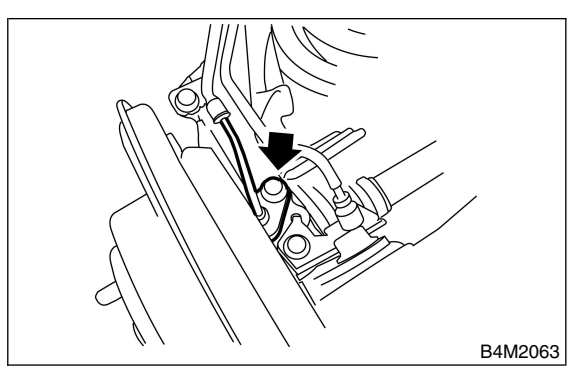

8) When inspecting rear tone wheel, remove rear drive shaft as rear tone wheel is unitized with BJ assembly of rear drive shaft.

<Ref. to DS-31, Rear Drive Shaft.>

### CAUTION:

• Be careful not to damage pole piece located at tip of the sensor and teeth faces during removal.

• Do not pull sensor harness during removal.

## B: INSTALLATION S401185A11

1) Install rear drive shaft to the vehicle.

<Ref. to DS-31, Rear Drive Shaft.>

2) Temporarily install rear ABS sensor on rear arm.

### CAUTION:

Be careful not to strike ABS sensor's pole piece and tone wheel's teeth against adjacent metal parts during installation.

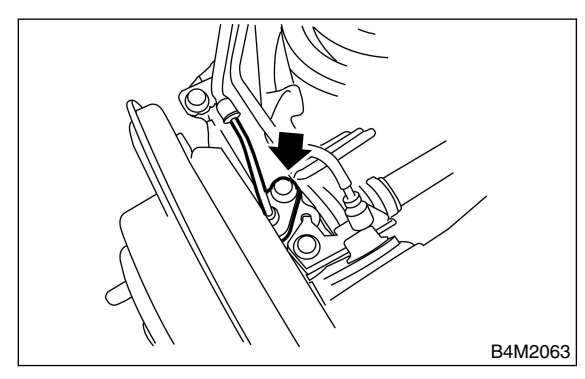

3) Install rear sensor harness brackets in the original positions and install harness on the clip.

### Tightening torque: 32 N·m (3.3 kgf-m, 24 ft-lb)

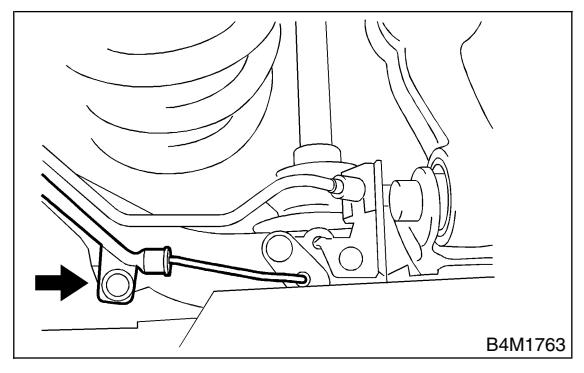

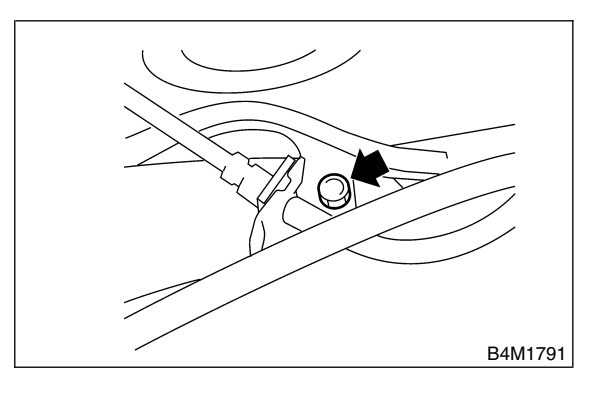

Tightening torque: 32 N·m (3.3 kgf-m, 24 ft-lb)

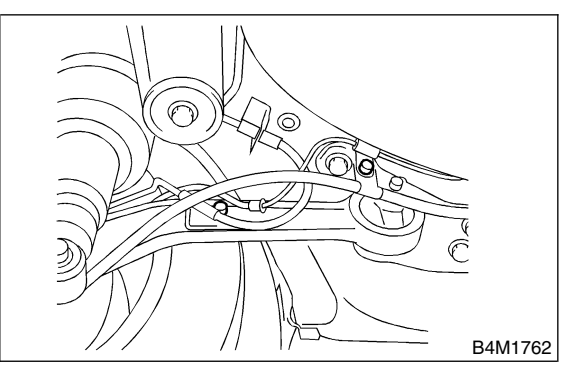

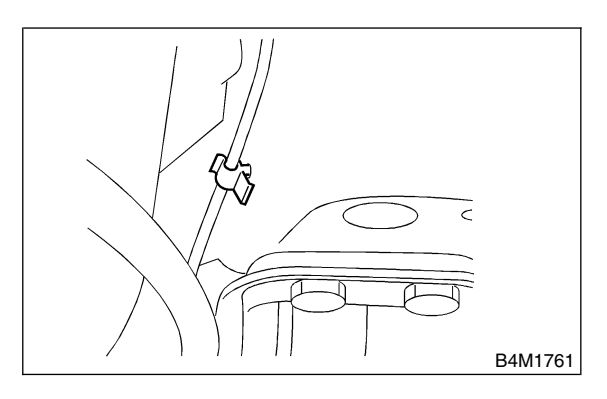

4) Place a thickness gauge between ABS sensor's and tone wheel's tooth face. After standard clearance is obtained over the entire perimeter, tighten ABS sensor on rear arm to specified torque.

#### ABS sensor standard clearance: 0.44 — 0.94 mm (0.0173 — 0.0370 in)

### Tightening torgue:

32 N·m (3.3 kgf-m, 24 ft-lb)

#### CAUTION:

Check the marks on the harness to make sure that no distortion exists.

|      | LH     | RH    |
|------|--------|-------|
| Mark | Yellow | White |

NOTE:

If the clearance is outside specifications, adjust the gap using spacer (Part No. 26755AA000).

5) After confirmation of the ABS sensor clearance, connect connector to ABS sensor and install fuel tank cover.

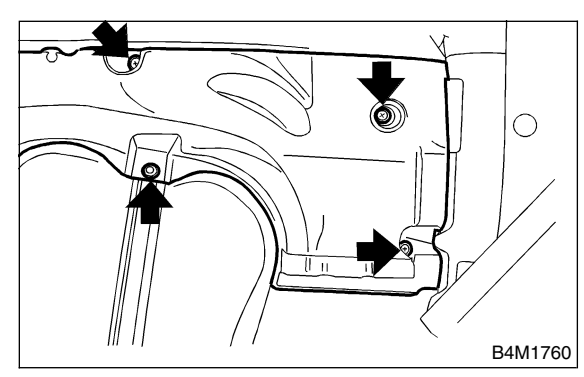

6) Connect connector to battery ground cable.

### C: INSPECTION S401185A10

1. ABS SENSOR S401185A1001

1) Check pole piece of ABS sensor for foreign particles or damage. If necessary, clean pole piece or replace ABS sensor.

2) Measure ABS sensor resistance.

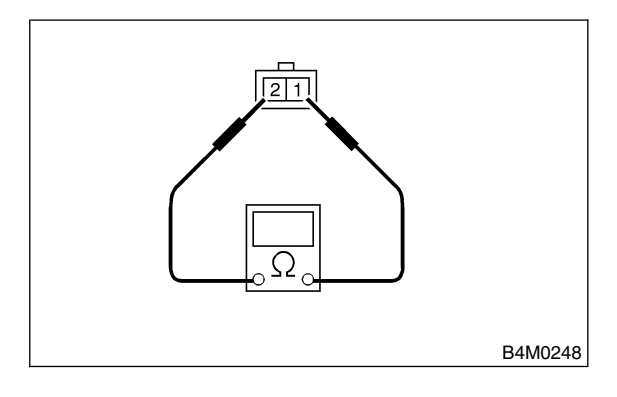

| Terminal No. | Standard     |  |
|--------------|--------------|--|
| 1 and 2      | 1.25±0.25 kΩ |  |

#### CAUTION:

If resistance is outside the standard value, replace ABS sensor with a new one.

#### NOTE:

Check ABS sensor cable for discontinuity. If necessary, replace with a new one.

### 2. SENSOR GAP S401185A1002

1) Measure the distance "A" between ABS sensor surface and sensor pole face.

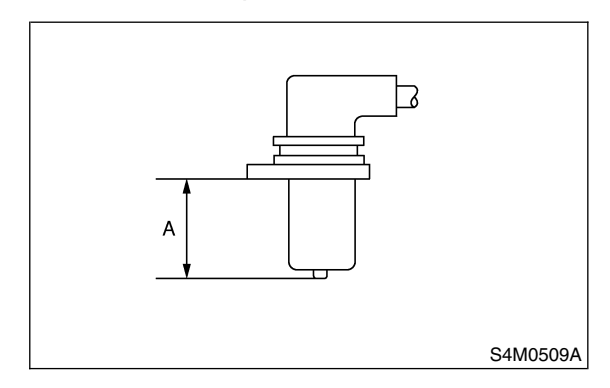

2) Measure the distance "B" between surface where the front axle housing meets the ABS sensor, and the tone wheel.

### NOTE:

Measure so that the gauge touches the tone wheel teeth top.

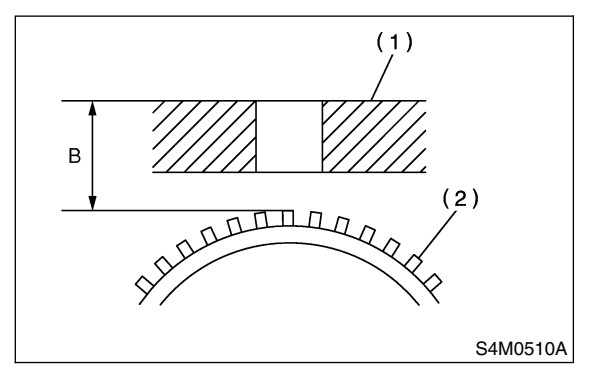

- (1) Axle housing
- (2) Tone wheel

3) Find the gap between the ABS sensor pole face and the surface of the tone wheel teeth by putting the measured values in the formula below and calculating.

### ABS sensor clearance = B – A

### ABS sensor standard clearance: 0.44 — 0.94 mm (0.0173 — 0.0370 in)

### NOTE:

If the clearance is outside specifications, adjust the gap using spacer (Part No. 26755AA000).

### 3. OUTPUT VOLTAGE S401185A1003

Output voltage can be checked by the following method. Install resistor and condenser, then rotate wheel about 2.75 km/h (2 MPH) or equivalent.

### NOTE:

Regarding terminal No., please refer to item 1. ABS SENSOR.

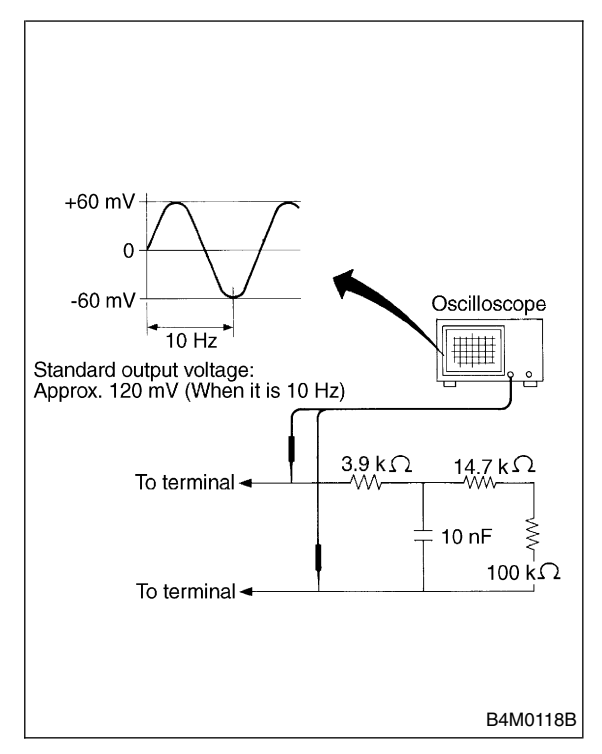

### D: ADJUSTMENT S401185A01

Adjust the gap using spacer (Part No. 26755AA000).

# 6. Front Tone Wheel S401184

# A: REMOVAL S401184A18

Refer to Front Drive Shaft, because front tone wheel is integrated with front drive shaft. <Ref. to DS-26, REMOVAL, Front Drive Shaft.>

### B: INSTALLATION S401184A11

Refer to Front Drive Shaft, because front tone wheel is integrated with front drive shaft. <Ref. to DS-26, INSTALLATION, Front Drive Shaft.>

# C: INSPECTION S401184A10

Visually check tone wheels teeth (44 pieces) for cracks or dents. If necessary, replace tone wheel with a new one.

### NOTE:

Replace BJ assembly with new one as a single unit if there are any defects found on tone wheel is unitized with BJ assembly of drive shaft.

# 7. Rear Tone Wheel S401182

### A: REMOVAL S401182A18

Refer to Rear Drive Shaft, because rear tone wheel is integrated with rear drive shaft. <Ref. to DS-31, REMOVAL, Rear Drive Shaft.>

### B: INSTALLATION S401182A11

Refer to Rear Drive Shaft, because rear tone wheel is integrated with rear drive shaft. <Ref. to DS-31, INSTALLATION, Rear Drive Shaft.>

# C: INSPECTION S401182A10

Visually check tone wheels teeth (44 pieces) for cracks or dents. If necessary, replace tone wheel with a new one.

### NOTE:

Replace BJ assembly with new one as a single unit if there are any defects found on tone wheel is unitized with BJ assembly of drive shaft.

# 8. G Sensor 5401183

- A: REMOVAL S401183A18
- 1) Disconnect battery ground cable.

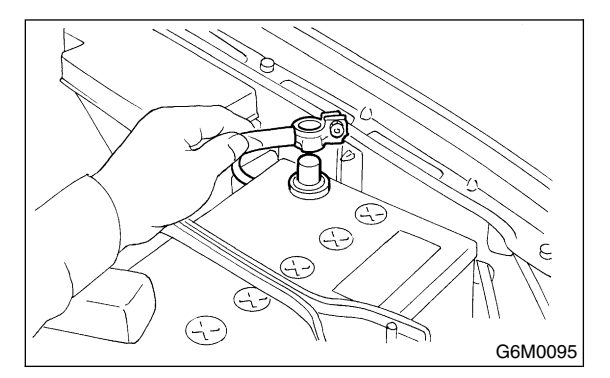

- 2) Remove console cover.
- <Ref. to EI-36, Console Box.>
- 3) Disconnect connector from G sensor.
- 4) Remove G sensor from body.

### CAUTION:

### Do not drop or bump G sensor.

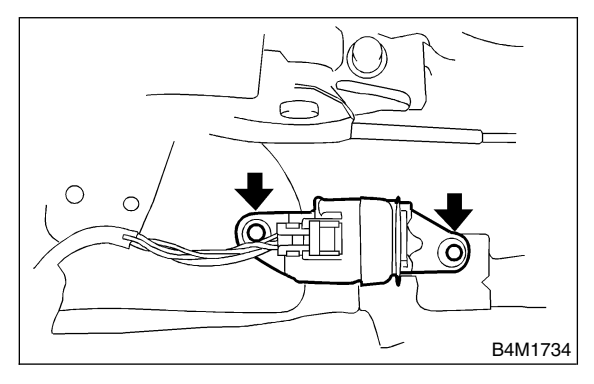

# B: INSTALLATION S4011B3A11

1) Install in the reverse order of removal.

### NOTE:

Do not install G sensor in the wrong direction. There is an arrow mark on the sensor showing which side faces the vehicle front.

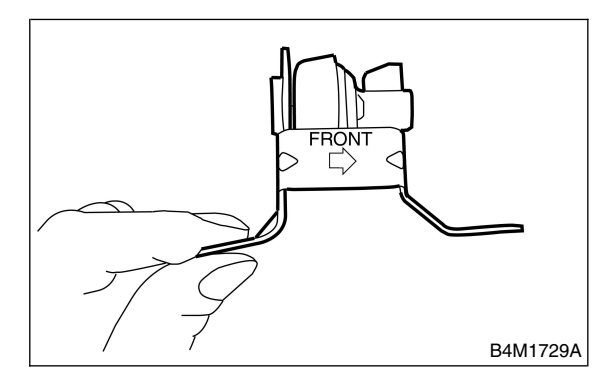

# C: INSPECTION S401183A10

| No. | Step                                                                                                    | Check                                                                                   | Yes                      | No                     |
|-----|----------------------------------------------------------------------------------------------------|-----------------------------------------------------------------------------------------|--------------------------|------------------------|
| 1   | CHECK SUBARU SELECT MONITOR.                                                                                                    | Do you have SUBARU<br>SELECT MONITOR?                                                   | Go to step 5.            | Go to step 2.          |
| 2   | <ul> <li>CHECK G SENSOR.</li> <li>1) Turn ignition switch to OFF.</li> <li>2) Remove G sensor from vehicle.</li> <li>3) Connect connector to G sensor.</li> <li>4) Turn ignition switch to ON.</li> <li>5) Measure voltage between G sensor connector terminals.</li> <li>Connector &amp; terminal:<br/>(R70) No. 2 (+) — No. 3 (-)</li> </ul> | Is the voltage 2.3±0.2 V<br>when G sensor is horizon-<br>tal?                           | Go to step 3.            | Replace G sen-<br>sor. |
| 3   | CHECK G SENSOR.<br>Measure voltage between G sensor connector<br>terminals.<br>Connector & terminal:<br>(R70) No. 2 (+) — No. 3 (-)                                                                                                    | Is the voltage 3.9±0.2 V<br>when G sensor is inclined<br>forwards to 90°?               | Go to step 4.            | Replace G sen-<br>sor. |
| 4   | CHECK G SENSOR.<br>Measure voltage between G sensor connector<br>terminals.<br>Connector & terminal:<br>(R70) No. 2 (+) — No. 3 (-)                                                                                                    | Is the voltage 0.7±0.2 V<br>when G sensor is inclined<br>backwards to 90°?              | G sensor is nor-<br>mal. | Replace G sen-<br>sor. |
| 5   | <ul> <li>CHECK G SENSOR.</li> <li>1) Turn ignition switch to OFF.</li> <li>2) Connect select monitor connector to data link connector.</li> <li>3) Turn select monitor into {BRAKE CON-TROL} mode.</li> <li>4) Set the display in the {Current Data Display &amp; Save} mode.</li> <li>5) Read the G sensor output voltage.</li> </ul>         | Is the indicated reading 2.3±0.2 V when the vehicle is in horizontal position?          | Go to step 6.            | Replace G sen-<br>sor. |
| 6   | <ul> <li>CHECK G SENSOR.</li> <li>1) Remove console box.</li> <li>2) Remove G sensor from vehicle. (Do not disconnect connector.)</li> <li>3) Read the select monitor display.</li> </ul>                                                                                                    | Is the indicated reading 3.9±0.2 V when G sensor is inclined forwards to 90°?           | Go to step 7.            | Replace G sen-<br>sor. |
| 7   | CHECK G SENSOR.<br>Read the select monitor display.                                                                                                    | Is the indicated reading<br>0.7±0.2 V when G sensor<br>is inclined backwards to<br>90°? | G sensor is nor-<br>mal. | Replace G sen-<br>sor. |

# 1. General Description 5402001

# A: SPECIFICATIONS S402001E49

| Item                             |                          |          | Standard or remarks                 |  |
|----------------------------------|--------------------------|----------|-------------------------------------|--|
|                                  | ABS sensor gap           | Front    | 0.3 — 0.8 mm (0.012 — 0.031 in)     |  |
|                                  |                          | Rear     | 0.44 — 0.94 mm (0.0173 — 0.0370 in) |  |
|                                  | ABS sensor resistance    |          | 1.25±0.25 kΩ                        |  |
| ABS sensor                       | Marks of the harness     | Front LH | Brown                               |  |
|                                  |                          | Front RH | Light blue                          |  |
|                                  |                          | Rear LH  | Yellow                              |  |
|                                  |                          | Rear RH  | White                               |  |
| Yaw rate and lateral G sensor    | Lateral G sensor voltage |          | 2.5±0.2 V                           |  |
| VDC hydraulic control unit marks |                          |          | D2                                  |  |
| VDC control module marks         |                          |          | Р                                   |  |

# B: COMPONENT S402001A05

1. ABS SENSOR S402001A0501

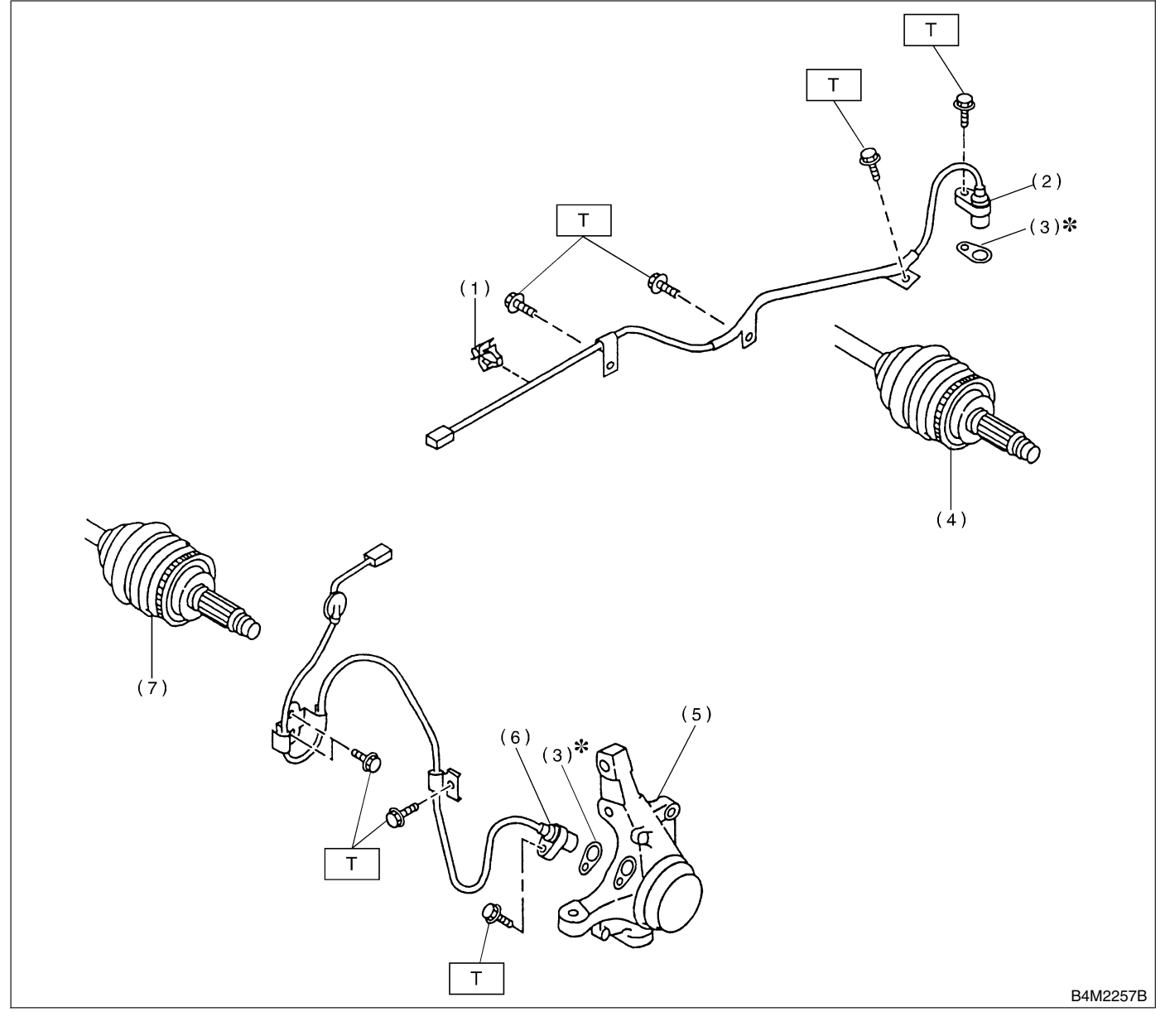

### (1) Clip

- (2) Rear ABS sensor
- (3) ABS spacer
- (4) Tone wheel (Rear)

- (5) Housing
- (6) Front ABS sensor
- (7) Tone wheel (Front)

*Tightening torque: N⋅m (kgf-m, ft-lb) T: 32 (3.3, 24)* 

VDC

### 2. YAW RATE AND LATERAL G SENSOR 5402001A0507

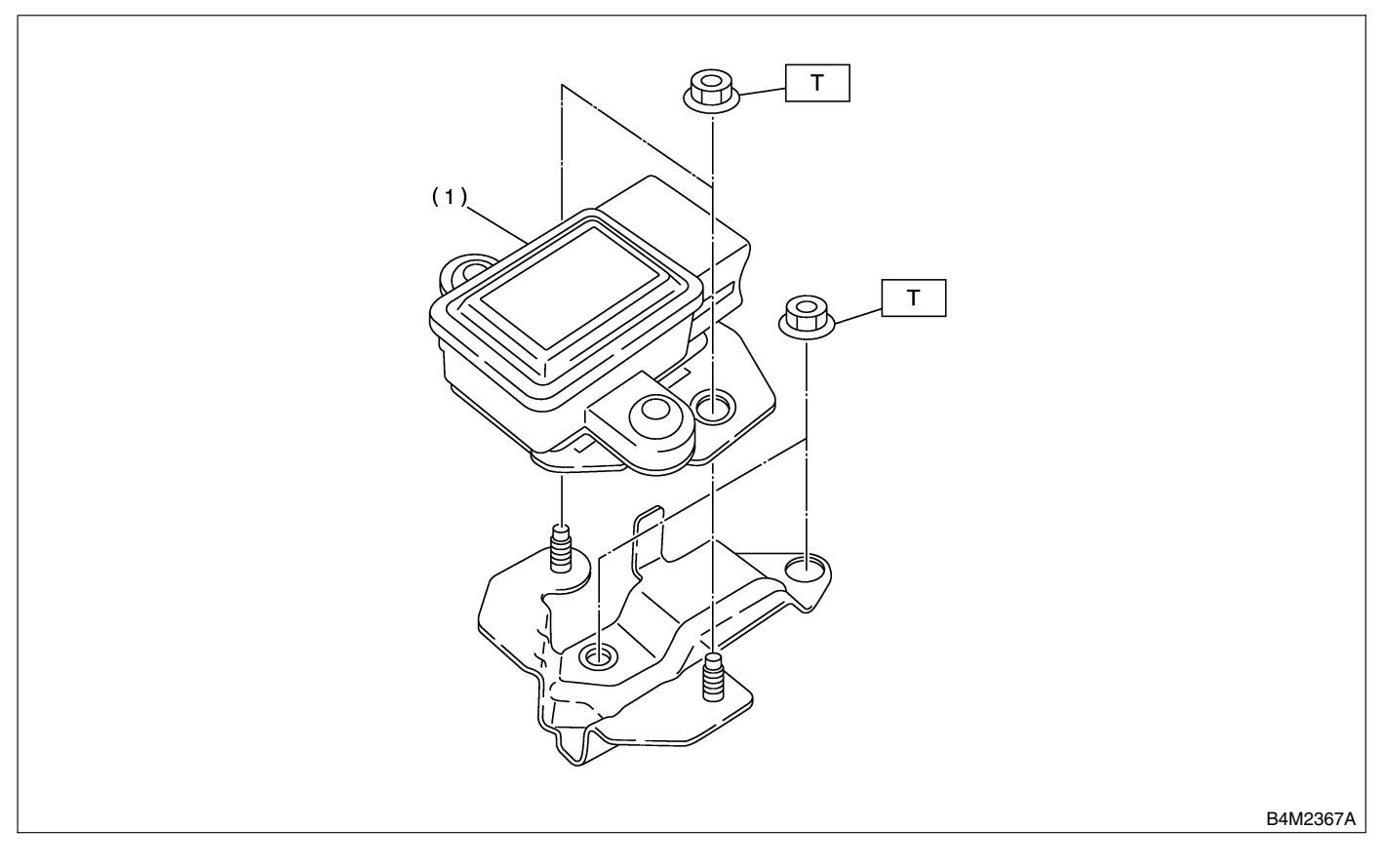

(1) Yaw rate and lateral G sensor

Tightening torque: N⋅m (kgf-m, ft-lb) T: 7.5 (0.76, 5.5)

### 3. STEERING ANGLE SENSOR 5402001A0504

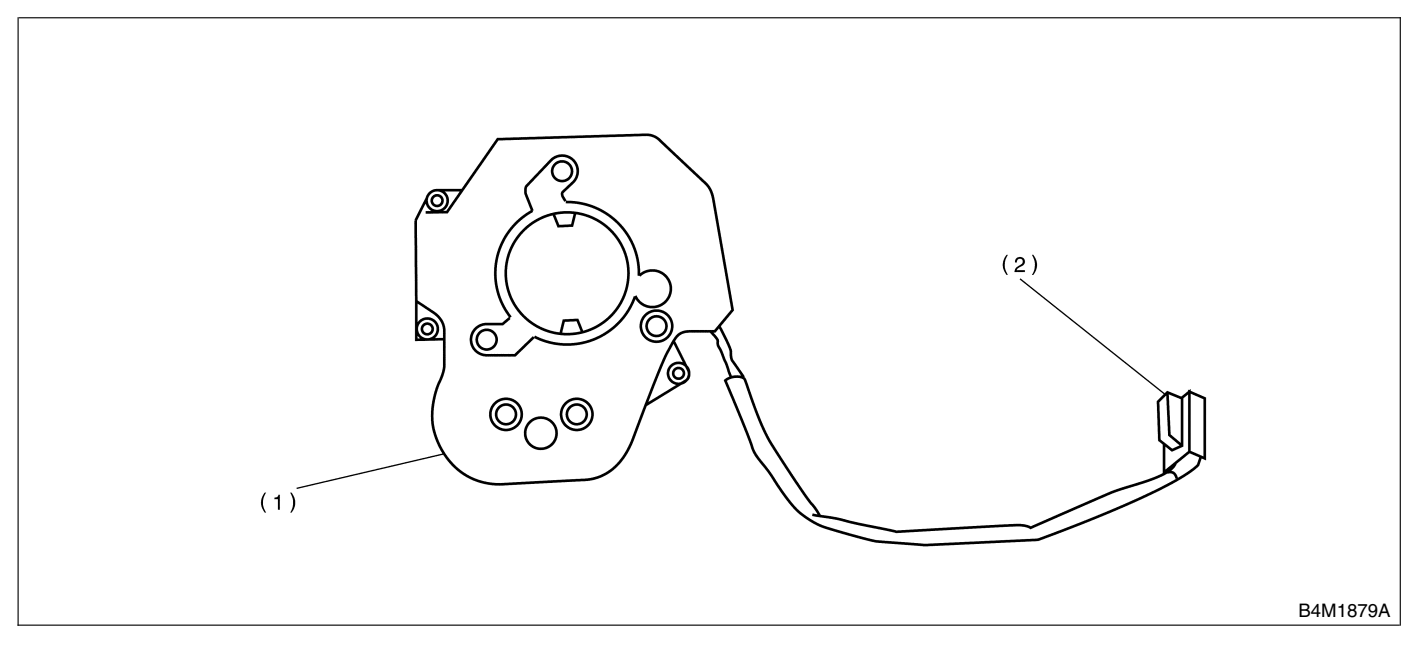

(1) Steering angle sensor

(2) Connector

# 4. VDC CONTROL MODULE (VDCCM) S402001A0505

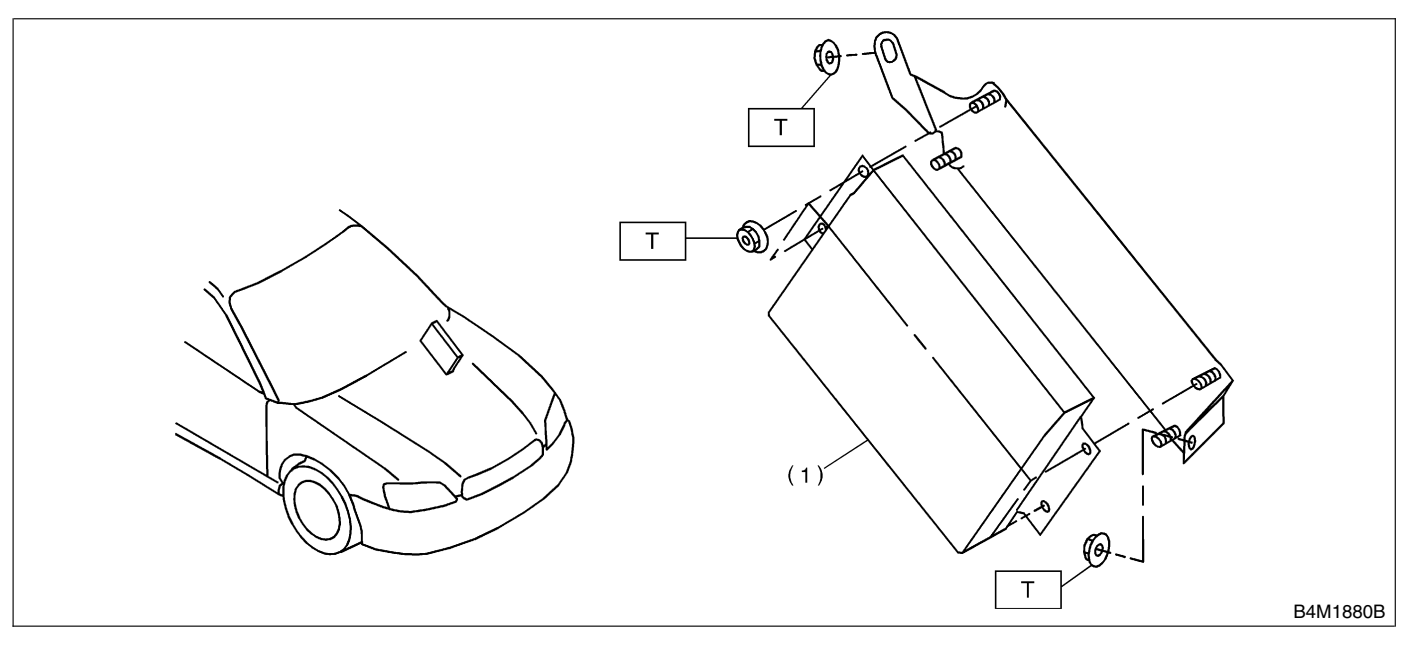

(1) VDC control module

Tightening torque: N⋅m (kgf-m, ft-lb) T: 7.5 (0.76, 5.5)

### 5. HYDRAULIC CONTROL UNIT (H/U) S402001A0506

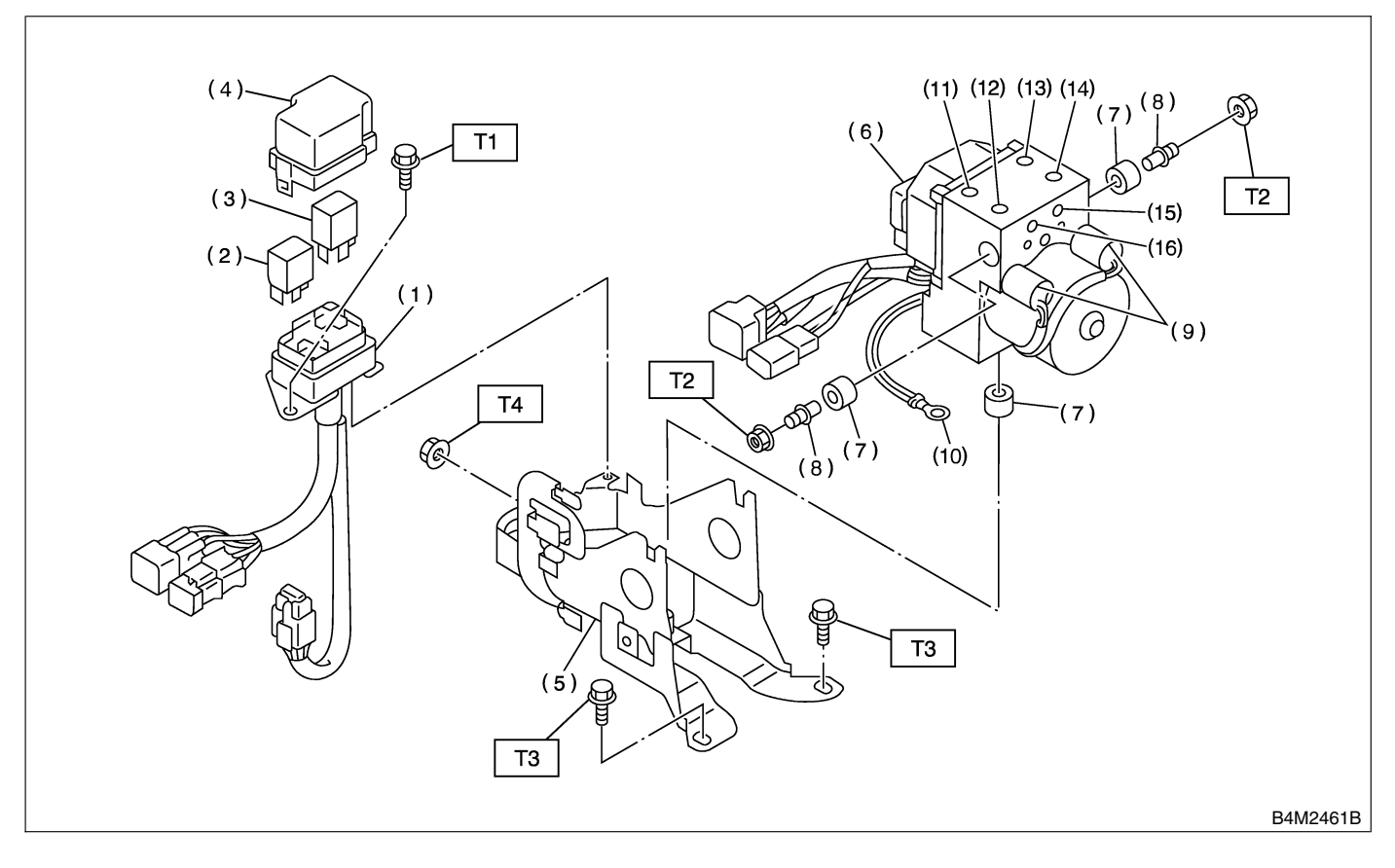

- (1) Relay box
- (2) Motor relay
- (3) Valve relay
- (4) Cap
- (5) Bracket
- (6) Hydraulic control unit
- (7) Damper
- (8) Stud bolt

- (9) Pressure sensor
- (10) Ground terminal
- (11) Front-LH outlet
- (12) Secondary inlet
- (13) Front-RH outlet
- (14) Primary inlet
- (15) Rear-LH outlet
- (16) Rear-RH outlet

Tightening torque: N·m (kgf-m, ft-lb) T1: 13 (1.3, 9.4) T2: 18 (1.8, 13.0) T3: 33 (3.4, 24.6) T4: 38 (3.9, 28.2)

# C: CAUTION 5402001A03

• Wear working clothing, including, a cap, protective goggles, and protective shoes during operation.

• Remove contamination including dirt and corrosion before removal, installation or disassembly.

• Keep the disassembled parts in order and protect them from dust or dirt.

• Before removal, installation or disassembly, be sure to clarify the failure. Avoid unnecessary removal, installation, disassembly, and replacement.

# D: PREPARATION TOOL 5402001A17

### 1. SPECIAL TOOLS 5402001A1701

- Be careful not to burn your hands, because each part on the vehicle is hot after running.
- Be sure to tighten fasteners including bolts and nuts to the specified torque.
- Place shop jacks or safety stands at the specified points.

• Before disconnecting electrical connectors of sensors or units, be sure to disconnect ground cable from battery.

| ILLUSTRATION | TOOL NUMBER | DESCRIPTION           | REMARKS                                                                                                    |
|--------------|-------------|-----------------------|----------------------------------------------------------------------------------------------------|
| B2M3876      | 24082AA190  | CARTRIDGE             | Troubleshooting for electrical systems.                                                                                                    |
|              | 22771AA030  | SELECT MONITOR<br>KIT | Troubleshooting for electrical systems.<br>• English: 22771AA030 (Without printer)<br>• German: 22771AA070 (Without printer)<br>• French: 22771AA080 (Without printer)<br>• Spanish: 22771AA090 (Without printer) |
| B2M3877      |             |                       |                                                                                                    |

### 2. GENERAL PURPOSE TOOLS 5402001A1702

| TOOL NAME      | REMARKS                                            |
|----------------|----------------------------------------------------|
| Circuit tester | Used for measuring resistance, voltage and ampere. |
| Pressure gauge | Used for measuring oil pressure.                   |
| Oscilloscope   | Used for measuring sensor.                         |

# 2. VDC Control Module (VDCCM) 5402550

# A: REMOVAL S402550A18

1) Disconnect battery ground cable.

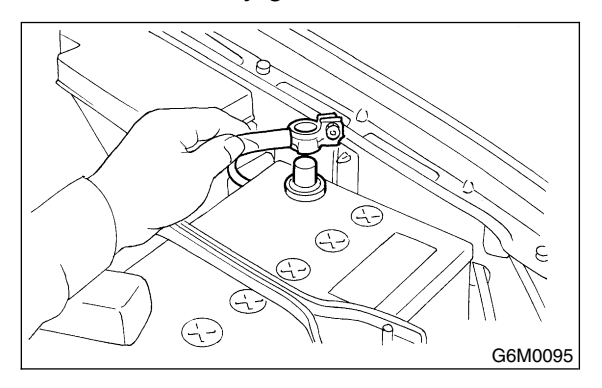

2) Remove lower cover of instrument panel and disconnect connectors on the back side of the cover.

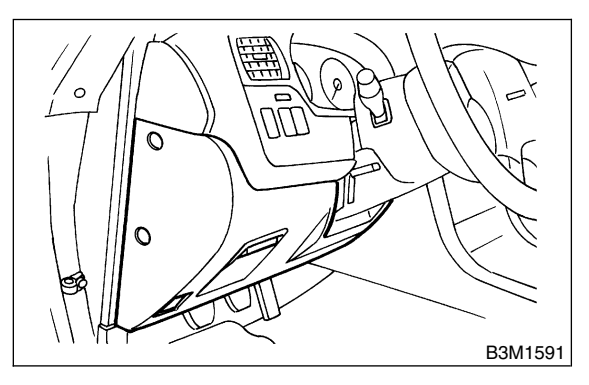

3) Remove three bolts which secure the fuse box onto body side, then move the fuse box aside.

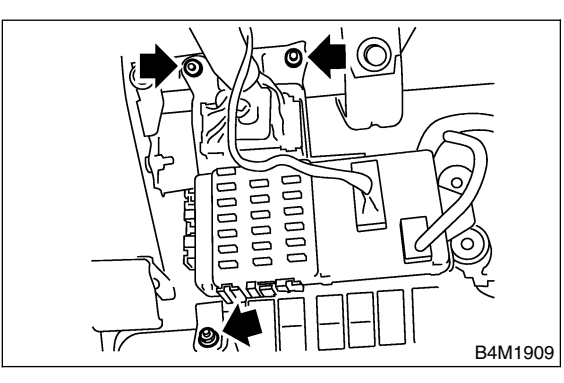

4) Remove two bolts which install VDCCM onto body side bracket.

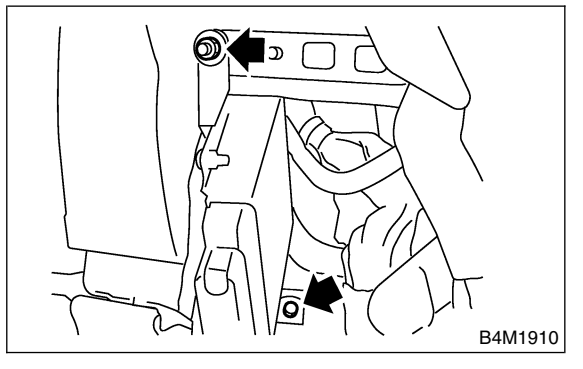

5) Disconnect connector from VDCCM by pulling up the securing holder.

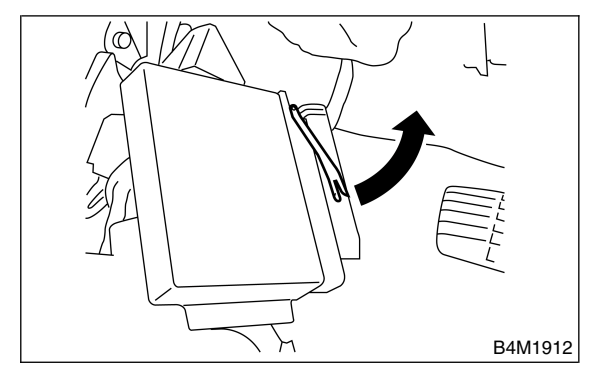

6) Remove VDCCM.

# B: INSTALLATION S402550A11

Install in the reverse order of removal.

### CAUTION:

After completion of installation procedure, the following two position settings must be made.

• Steering angle sensor center positioning

• Yaw rate and lateral G sensor 0 positioning These procedures are necessary for VDCCM to later recognize what position the vehicle is in. For procedures for the above two settings, <Ref. to VDC-10, ADJUSTMENT, VDC Control Module (VDCCM)>.

# C: INSPECTION S402550A10

Check the VDCCM identification mark.

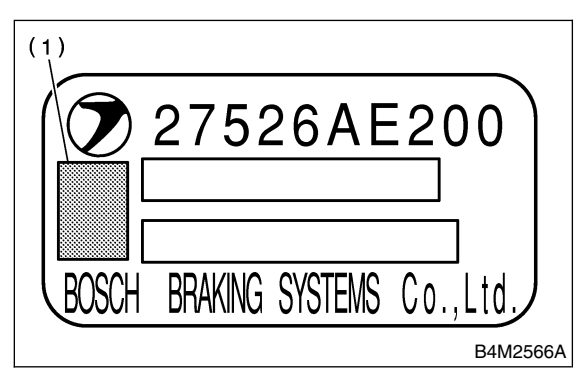

(1) Specification mark

| Vehicle specifications | VDCCM identification mark |
|------------------------|---------------------------|
| Six cylinder engine    | Р                         |

# D: ADJUSTMENT S402550A01

Always conduct steering angle sensor center positioning and yaw rate and lateral G sensor 0 positioning whenever you have replaced, removed or installed the following items.

- VDCCM
- Steering angle sensor
- Yaw rate and lateral G sensor
- Steering wheel parts (including airbag)
- Suspension parts
- Adjustment of wheel alignment

### 1. WITHOUT SUBARU SELECT MONITOR

S402550A0101

1) Park the vehicle in a straight ahead position on a horizontal surface.

2) Confirm the steering wheel center position. (If the center position is not accurate, adjust wheel alignment.)

3) Drive the vehicle approx. 10 km (6 MPH) preferably on a straight road, then turn ignition switch OFF. Then drive the vehicle approx. 10 km (6 MPH) again confirming that ABS and VDC warning lights do not go ON while vehicle is being driven. Also make sure there are no abnormalities of the VDC function or steering operation.

### NOTE:

If it is not possible to drive the vehicle, use SUBARU SELECT MONITOR.

<Ref. to VDC-10, WITH SUBARU SELECT MONITOR, ADJUSTMENT, VDC Control Module (VDCCM).>

4) If there are any abnormalities found, conduct the procedure over again.

### 2. WITH SUBARU SELECT MONITOR

S402550A0102

1) Park the vehicle in a straight ahead position on a horizontal surface. (Engine running in gear position of P or N)

2) Confirm the steering wheel center position. (If the center position is not accurate, adjust wheel alignment.)

3) Set the SUBARU SELECT MONITOR on the vehicle and select "Set Mode Str.A.Sen.N & Lat.Gsen.0p" in "Function Check Sequence" display menu. (Follow the instructions in the display.)
4) Select "Current Data display & Save" in {Brake Control System} display menu and confirm if the steering angle sensor is indicated as "0 deg".

5) If the display does not indicate {0 deg}, conduct the procedure over again and make sure it indicates "0 deg".

6) Drive the vehicle approx. 10 minutes and confirm that ABS and VDC warning lights do not go ON while vehicle is being driven.

7) If there are any abnormalities in VDC function or steering operation found while vehicle is being driven, conduct the procedure over again.

# 3. Hydraulic Control Unit (H/U)

S402551

- A: REMOVAL S402551A18
- 1. HYDRAULIC UNIT (H/U) S402551A1801
- 1) Disconnect ground cable from battery.

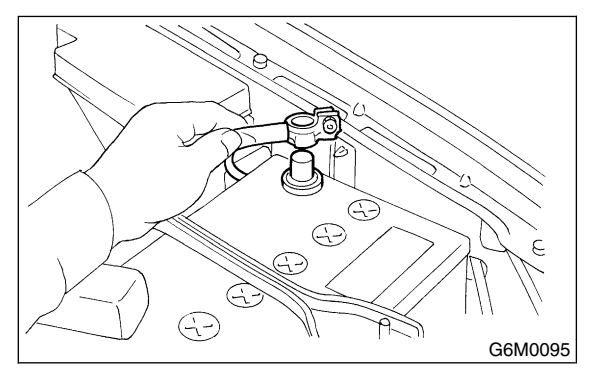

2) Remove air intake duct from engine compartment to facilitate removal of hydraulic unit.

3) Disconnect connector from hydraulic unit.

### **CAUTION:**

Be careful not to let water or other foreign matter contact the H/U terminal.

- 4) Unlock cable clip.
- 5) Disconnect brake pipes from hydraulic unit.

### **CAUTION:**

Wrap brake pipes with vinyl bag to avoid spilling brake fluid on vehicle body.

6) Remove nuts and bolt which secure hydraulic unit bracket, and remove hydraulic unit from engine compartment.

### CAUTION:

• Hydraulic unit cannot be disassembled. Do not attempt to loosen bolts and nuts.

• Do not drop or bump hydraulic unit.

• Do not turn the hydraulic unit upside down or place it on its side.

• Be careful to prevent foreign particles from getting into hydraulic unit.

• When a new hydraulic unit is installed, apply a coat of rust-preventive wax (Nippeco LT or GB) to bracket attaching bolt after tightening.

Do not pull harness disconnecting harness connector.

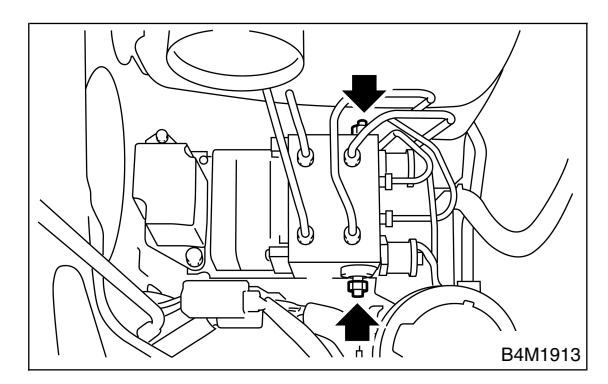

### 2. RELAY BOX 5402551A1802

1) Disconnect ground cable from battery.

2) Remove air intake duct from engine compartment to facilitate removal of relay box.

3) Disconnect connector from relay box.

4) Unlock cable clip.

5) Remove nuts which secure relay box, and remove relay box and connector bracket.

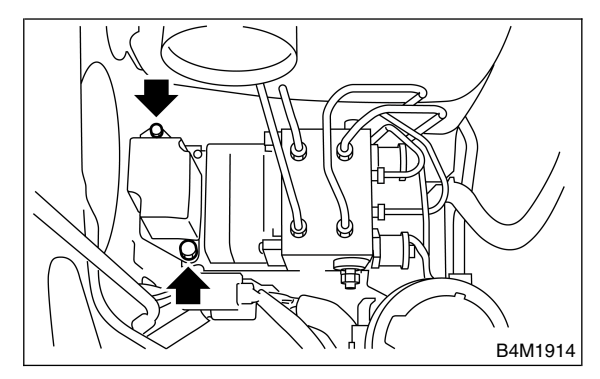

CAUTION: Do not drop or bump relay box.

# B: INSTALLATION S402551A11

### 1. HYDRAULIC UNIT (H/U) S40255 1A1101

1) Install hydraulic unit.

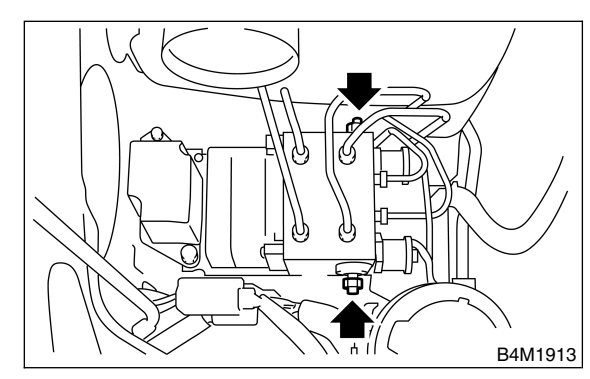

### Tightening torque:

### 18 N·m (1.8 kgf-m, 13.0 ft-lb)

2) Connect hydraulic unit ground cable to body.

### Tightening torque: 33 N·m (3.4 kgf-m, 25 ft-lb)

3) Connect brake pipes to their correct hydraulic unit connections.

4) Secure hydraulic unit connector to connector bracket.

### CAUTION:

### Align connector with mating receptacle.

5) Connect connector to hydraulic unit.

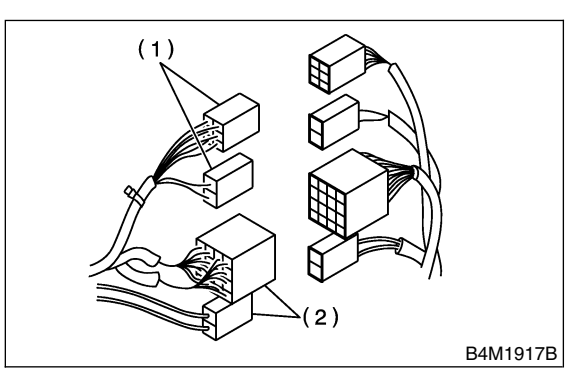

- (1) Relay box connector
- (2) Hydraulic unit connector
- 6) Install air intake duct.
- 7) Connect ground cable to battery.
- 8) Bleed air from the brake system.

### 2. RELAY BOX 5402551A1102

1) Install relay box and connector bracket.

### Tightening torque:

18 N·m (1.8 kgf-m, 13.0 ft-lb)

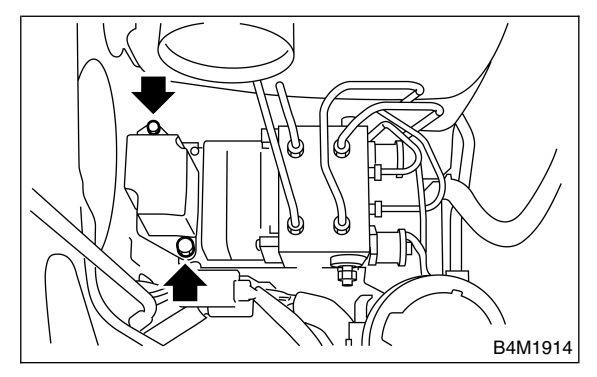

2) Secure relay box connector to connector bracket.

### CAUTION: Align connector with mating receptacle.

3) Connect connector to relay box.

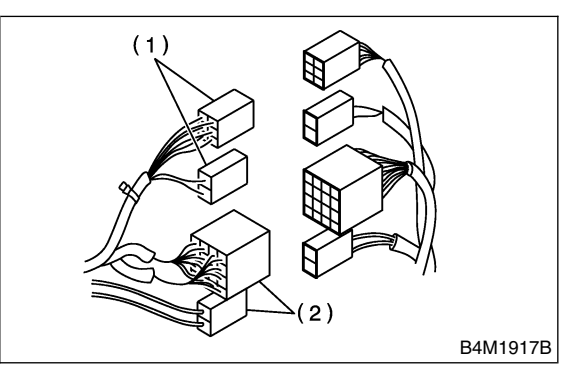

- (1) Relay box connector
- (2) Hydraulic unit connector
- 4) Install air intake duct.
- 5) Connect ground cable to battery.

# C: INSPECTION S402551A10

- 1) Check connected and fixed condition of connector.
- 2) Check valve relay and motor relay for discontinuity or short circuits.

|                                 | Condition                                                 | Terminal number | Standard               | Diagram                                | Terminal location     |
|---------------------------------|-----------------------------------------------------------|-----------------|------------------------|----------------------------------------|-----------------------|
| T<br>Valve relay<br>T<br>b<br>( | Turning off electricity.                                  | 85 — 86         | 103±10 Ω               | 87<br>87a<br>85<br>86<br>30<br>G4M0456 | 86<br>873<br>30<br>30 |
|                                 |                                                           | 30 — 87a        | less than 0.5 $\Omega$ |                                        |                       |
|                                 |                                                           | 30 — 87         | more than 1 $M\Omega$  |                                        |                       |
|                                 | Turning on electricity<br>between 85 and 86.<br>(DC 12 V) | 30 — 87a        | more than 1 $M\Omega$  |                                        |                       |
|                                 |                                                           | 30 — 87         | less than 0.5 $\Omega$ |                                        | G4M0457               |
| Motor relay                     | Turning off electricity.                                  | 85 — 86         | 80±10 Ω                |                                        | 85                    |
|                                 |                                                           | 30 — 87         | more than 1 M $\Omega$ |                                        |                       |
|                                 | Turning on electricity<br>between 85 and 86.<br>(DC 12 V) | 30 — 87         | less than 0.5 $\Omega$ |                                        |                       |
|                                 | ()                                                        |                 |                        | G4M0458                                | G4M0459               |

### 1. CHECKING THE HYDRAULIC UNIT ABS OPERATION BY PRESSURE GAUGE

S402551A1001

1) Lift-up vehicle and remove wheels.

2) Disconnect the air bleeder screws from the FL and FR caliper bodies.

3) Connect two pressure gauges to the FL and FR caliper bodies.

### CAUTION:

• Pressure gauges used exclusively for brake fluid must be used.

• Do not employ pressure gauge previously used for transmission since the piston seal is expanded which may lead to malfunction of the brake.

NOTE:

Wrap sealing tape around the pressure gauge.

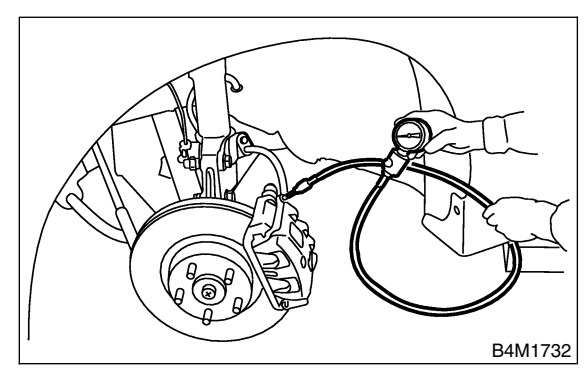

4) Bleed air from the pressure gauges.

5) Perform ABS sequence control.

<Ref. to VDC-16, ABS Sequence Control.>

6) When the hydraulic unit begins to work, and first the FL side performs decompression, holding, and compression, and then the FR side performs decompression, holding, and compression.

7) Read values indicated on the pressure gauge and check if the fluctuation of the values between decompression and compression meets the standard values. Also check if any irregular brake pedal tightness is felt.

|                    | Front wheel                                               | Rear wheel                                                |
|--------------------|-----------------------------------------------------------|-----------------------------------------------------------|
| Initial value      | 3,432 kPa<br>(35 kg/cm <sup>2</sup> , 498 psi)            | 3,432 kPa<br>(35 kg/cm <sup>2</sup> , 498 psi)            |
| When decompressed  | 490 kPa<br>(5 kg/cm <sup>2</sup> , 71 psi)<br>or less     | 490 kPa<br>(5 kg/cm <sup>2</sup> , 71 psi)<br>or less     |
| When<br>compressed | 3,432 kPa<br>(35 kg/cm <sup>2</sup> , 498 psi)<br>or more | 3,432 kPa<br>(35 kg/cm <sup>2</sup> , 498 psi)<br>or more |

8) Remove pressure gauges from FL and FR caliper bodies.

9) Remove air bleeder screws from the RL and RR caliper bodies.

10) Connect the air bleeder screws to the FL and FR caliper bodies.

11) Connect two pressure gauges to the RL and RR caliper bodies.

12) Bleed air from the pressure gauges and the FL

and FR caliper bodies.

13) Perform ABS sequence control.

<Ref. to VDC-16, ABS Sequence Control.>

14) When the hydraulic unit begins to work, at first the RR side performs decompression, holding, and compression, and then the RL side performs decompression, holding, and compression.

15) Read values indicated on the pressure gauges and check if they meet the standard values.

16) After checking, remove the pressure gauges from caliper bodies.

17) Connect the air bleeder screws to RL and RR caliper bodies.

18) Bleed air from brake line.

### 2. CHECKING THE HYDRAULIC UNIT ABS OPERATION WITH BRAKE TESTER 5402551A1002

1) Prepare for operating ABS sequence control.

<Ref. to VDC-16, ABS Sequence Control.>

2) Set the front wheels or rear wheels on the brake tester and set the select lever's position at "neutral".

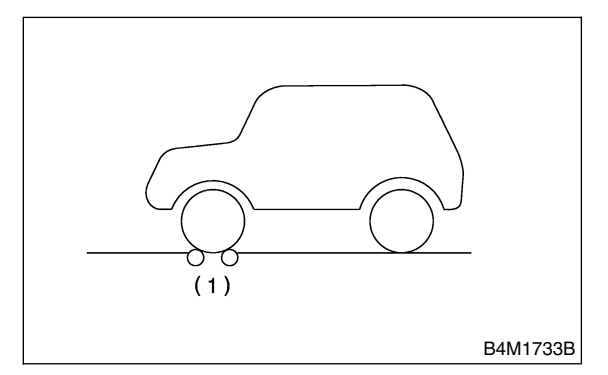

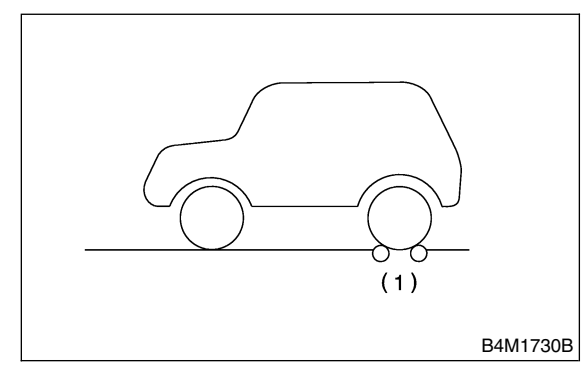

- (1) Brake tester
- 3) Operate the brake tester.
- 4) Perform ABS sequence control.

<Ref. to VDC-16, ABS Sequence Control.>

5) When the hydraulic unit begins to work, check the following working sequence.

 The FL wheel performs decompression, holding, and compression in sequence, and subsequently the FR wheel repeats the cycle.
 The RR wheel performs decompression, holding, and compression in sequence, and subsequently the RL wheel repeats the cycle.

6) Read values indicated on the brake tester and check if the fluctuation of values, when decompressed and compressed, meet the standard values.

|                      | Front wheel                           | Rear wheel                            |
|----------------------|---------------------------------------|---------------------------------------|
| Initial value        | 981 N                                 | 981 N                                 |
| Initial value        | (100 kgf, 221 lb)                     | (100 kgf, 221 lb)                     |
| When<br>decompressed | 490 N<br>(50 kgf, 110 lb)<br>or less  | 490 N<br>(50 kgf, 110 lb)<br>or less  |
| When<br>compressed   | 981 N<br>(100 kgf, 221 lb)<br>or more | 981 N<br>(100 kgf, 221 lb)<br>or more |

7) After checking, also check if any irregular brake pedal tightness is felt.

### 3. CHECKING THE HYDRAULIC UNIT VDC OPERATION BY PRESSURE GAUGE

S402551A1003

1) Lift-up vehicle and remove wheels.

2) Disconnect the air bleeder screws from the FL and FR caliper bodies.

3) Connect two pressure gauges to the FL and FR caliper bodies.

### CAUTION:

• Pressure gauges used exclusively for brake fluid must be used.

• Do not employ pressure gauge previously used for transmission since the piston seal is expanded which may lead to malfunction of the brake.

### NOTE:

Wrap sealing tape around the pressure gauge.

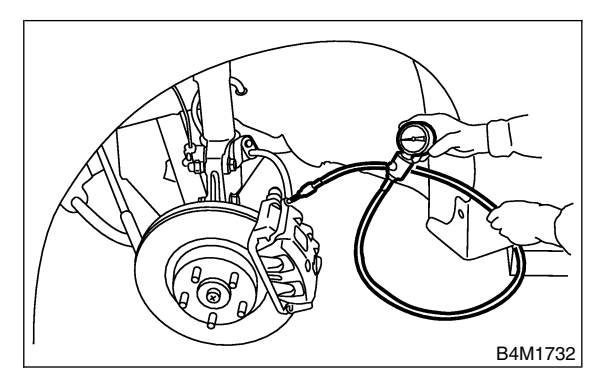

- 4) Bleed air from the pressure gauges.
- 5) Perform VDC sequence control.
- <Ref. to VDC-19, VDC Sequence Control.>

6) When the hydraulic unit begins to work, and first the FL side performs decompression, holding, and compression, and then the FR side performs decompression, holding, and compression.

7) Read values indicated on the pressure gauge and check if the fluctuation of the values between decompression and compression meets the standard values. Also check if any irregular brake pedal tightness is felt.
# HYDRAULIC CONTROL UNIT (H/U)

|              | Front wheel                       | Rear wheel                        |
|--------------|-----------------------------------|-----------------------------------|
| When         | 2,942 kPa                         | 1,961 kPa                         |
| compressed   | (30 kg/cm <sup>2</sup> , 427 psi) | (20 kg/cm <sup>2</sup> , 284 psi) |
| compressed   | or more                           | or more                           |
| Mhon         | 490 kPa                           | 490 kPa                           |
| docomprossed | (5 kg/cm <sup>2</sup> , 71 psi)   | (5 kg/cm <sup>2</sup> , 71 psi)   |
| decompressed | or less                           | or less                           |

8) Remove pressure gauges from FL and FR caliper bodies.

9) Remove air bleeder screws from the RL and RR caliper bodies.

10) Connect the air bleeder screws to the FL and FR caliper bodies.

11) Connect two pressure gauges to the RL and RR caliper bodies.

12) Bleed air from the pressure gauges and the FL and FR caliper bodies.

13) Perform VDC sequence control.

<Ref. to VDC-19, VDC Sequence Control.>

14) When the hydraulic unit begins to work, at first the RR side performs decompression, holding, and compression, and then the RL side performs decompression, holding, and compression.

15) Read values indicated on the pressure gauges and check if they meet the standard value.16) After checking, remove the pressure gauges from caliper bodies.

17) Connect the air bleeder screws to RL and RR caliper bodies.

18) Bleed air from brake line.

#### 4. CHECKING THE HYDRAULIC UNIT VDC OPERATION WITH BRAKE TESTER 5402551A1004

1) Prepare for operating VDC sequence control. <Ref. to VDC-19, VDC Sequence Control.>

2) Set the front wheels or rear wheels on the brake tester and set the select lever's position at "neutral".

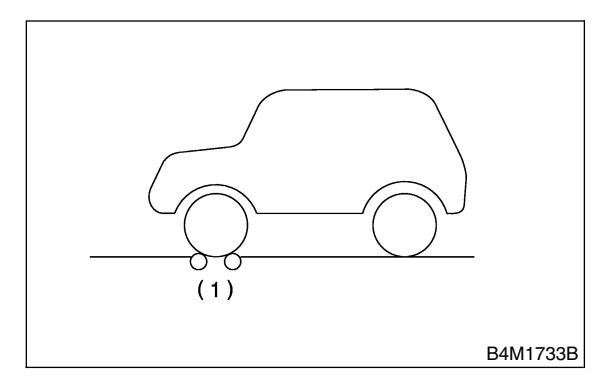

(1) Brake tester

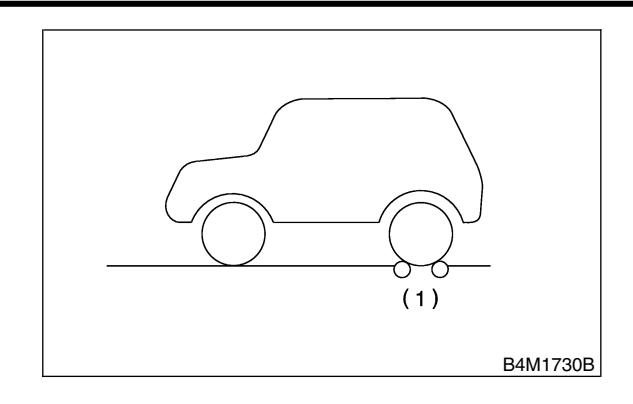

(1) Brake tester

3) Operate the brake tester.

4) Perform ABS sequence control.

<Ref. to VDC-16, ABS Sequence Control.>

5) When the hydraulic unit begins to work, check the following working sequence.

 The FL wheel performs decompression, holding, and compression in sequence, and subsequently the FR wheel repeats the cycle.
 The RR wheel performs decompression, holding, and compression in sequence, and subsequently the RL wheel repeats the cycle.

6) Read values indicated on the brake tester and check if the fluctuation of values, when decompressed and compressed, meet the standard values.

|                      | Front wheel                          | Rear wheel                           |
|----------------------|--------------------------------------|--------------------------------------|
| When                 | 1,961 N<br>(200 kgf, 441 lb)         | 981 N<br>(100 kgf, 221 lb)           |
| compressed           | or more                              | or more                              |
| When<br>decompressed | 490 N<br>(50 kgf, 110 lb)<br>or less | 490 N<br>(50 kgf, 110 lb)<br>or less |

7) After checking, also check if any irregular brake pedal tightness is felt.

# 4. ABS Sequence Control S402187

# A: OPERATION S402187A16

1) Under the ABS sequence control, after the hydraulic unit solenoid valve is driven, the operation of the hydraulic unit can be checked by means of the brake tester or pressure gauge.

2) ABS sequence control can be started by diagnosis connector or select monitor.

# 1. ABS SEQUENCE CONTROL WITH DIAGNOSIS CONNECTOR 5402187A1601

1) Connect diagnosis terminals to terminals No. 5 and No. 8 of the diagnosis connector beside driver's seat heater unit.

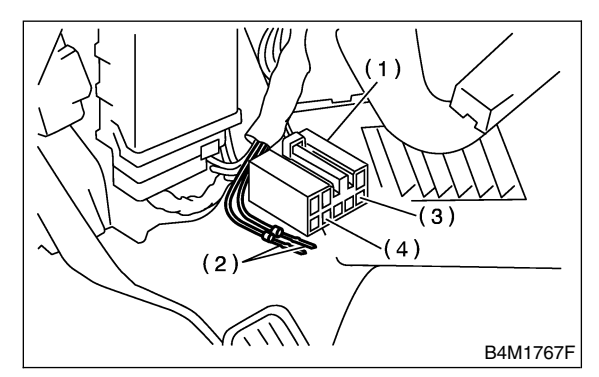

- (1) Diagnosis connector
- (2) Diagnosis terminal
- (3) 8 terminal
- (4) 5 terminal

2) Set the speed of all wheels at 2.75 km/h (2 MPH) or less.

3) Turn ignition switch OFF.

4) Within 0.5 seconds after the ABS and VDC warning light goes out, depress the brake pedal and hold it immediately after ignition switch is turned to ON.

### CAUTION:

#### Do not depress the clutch pedal.

NOTE:

• When the ignition switch is set to on, the brake pedal must not be depressed.

• Engine must not operate.

5) After completion of ABS sequence control, turn ignition switch OFF.

# 2. ABS SEQUENCE CONTROL WITH

SELECT MONITOR 5402187A1602

NOTE:

• In the event of any trouble, the sequence control may not be operative. In such a case, activate the sequence control, referring to "ABS SEQUENCE CONTROL WITH DIAGNOSIS CON-NECTOR".

<Ref. to VDC-16, ABS SEQUENCE CONTROL WITH DIAGNOSIS CONNECTOR, OPERATION, ABS Sequence Control.>

• When the diagnosis terminal is connected to the diagnosis connector, the sequence control will not operate.

 Connect select monitor to data link connector beside driver's seat instrument panel lower cover.
 Turn ignition switch ON.

Turn select monitor switch ON.

4) Put select monitor to "BRAKE CONTROL" mode.

5) When "Function check sequence" is selected, 'ABS sequence control' will start.

6) The message 'Press Brake Pedal Firmly' is displayed as follows:

(1) When using the brake tester, depress brake pedal with braking force of 981 N (100 kgf, 221 lb).

(2) When using the pressure gauge, depress brake pedal so as to make the pressure gauge indicate 3,432 kPa (35 kg/cm<sup>2</sup>, 498 psi).

#### CAUTION:

#### Do not depress the clutch pedal.

7) When the message "Press YES" is displayed, press  $\ll$ YES $\gg$  key.

8) Operation points will be displayed on select monitor.

# **ABS SEQUENCE CONTROL**

### 3. CONDITIONS FOR ABS SEQUENCE CONTROL S402187A1603

|                         |                               | 2.75 km/h (2 MPH) or less       |
|-------------------------|-------------------------------|---------------------------------|
|                         | Speed of all wheels           | 10 km/h (6 MPH) or less         |
|                         | Terminal No. 5 and No. 8      | LOW                             |
|                         | reminarito. 5 and to. 6       |                                 |
|                         | Ignition key switch           | OFF ON 1.5s 1.4s 1.0s 1.4s 0.6s |
|                         | ABS warning light             | OFF LIGHT                       |
| Operational             | VDC warping light             | OFF LIGHT                       |
| sequence                | VDC OFF indicator light       | OFF LIGHT                       |
| control                 | VDC. OF Findicator light      | OFF                             |
|                         | VDC operation indicator light |                                 |
|                         |                               | 255                             |
|                         | Pressure sensor signal        |                                 |
|                         | AET                           |                                 |
|                         | AEB                           | LOW HIGH                        |
|                         | AEC                           | LOW HIGH                        |
|                         | EAM                           | OFF ON                          |
|                         | Valve relav                   | OFF ON                          |
|                         | Secondary cut valve           | OFF                             |
|                         | Primary cut valve             | OFF                             |
| Operational             | Secondary suction valve       | OFF                             |
| pattern of              | Primary suction valve         | OFF                             |
| sequence                |                               | OFF ON                          |
| control                 |                               | OFF ON                          |
|                         |                               | OFF ON                          |
|                         |                               | OFF ON                          |
|                         |                               |                                 |
|                         | RR outlet valve               |                                 |
|                         | RR inlet valve                |                                 |
|                         | RL outlet valve               |                                 |
|                         | RL inlet valve                |                                 |
|                         | Pump motor                    | ON                              |
|                         | Pressure of master cylinder   |                                 |
| Operational             | Pressure of FL wheel cylinder |                                 |
| pressure of<br>sequence | Pressure of FR wheel cylinder |                                 |
| control                 | Pressure of RR wheel cylinder |                                 |
|                         | Pressure of RL wheel cylinder |                                 |

B4M1915A

#### NOTE:

When select monitor is used, control operation starts at point A. The patterns from IGN key ON to the point A show that operation is started by diagnosis connector.
HIGH means high voltage.

• LOW means low voltage.

# B: SPECIFICATION S402187A22

#### 1. CONDITIONS FOR COMPLETION OF ABS SEQUENCE CONTROL S4021B7A2201

When the following conditions develop, the ABS sequence control stops and ABS operation is returned to the normal control mode.

1) When the speed of at least one wheel reaches 10 km/h (6 MPH).

2) When terminal No. 5 or No. 8 are separated from diagnosis terminals. (When select monitor is not used.)

3) When the brake pedal is released during sequence control and the braking lamp switch is set to off.

4) When brake pedal is depressed after ignition key is turned to ON, and before ABS warning light goes out. (When select monitor is not used.)

5) When brake pedal is not depressed after ignition key is turned to ON, and within 0.5 seconds after ABS warning light goes out. (When select monitor is not used.)

6) After completion of the sequence control.

7) When malfunction is detected. (When select monitor is used.)

# 5. VDC Sequence Control 5402195

# A: OPERATION S402195A16

1) Under the VDC sequence control, after the hydraulic unit solenoid valve is driven, the operation of the hydraulic unit can be checked by means of the brake tester or pressure gauge.

2) VDC sequence control can be started by diagnosis connector or select monitor.

# 1. VDC SEQUENCE CONTROL WITH DIAGNOSIS CONNECTOR 5402195A1601

1) Connect diagnosis terminals to terminals No. 5 and No. 8 of the diagnosis connector beside driver's seat heater unit.

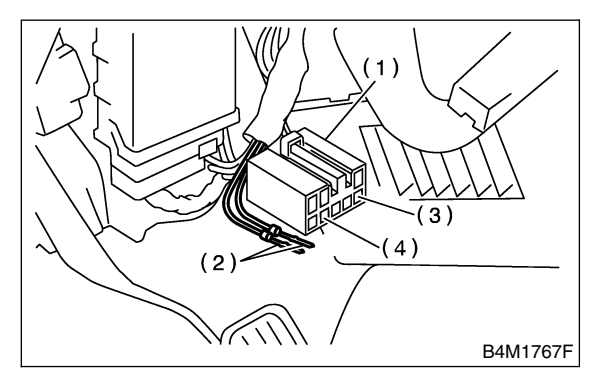

- (1) Diagnosis connector
- (2) Diagnosis terminal
- (3) 8 terminal
- (4) 5 terminal

2) Set the speed of all wheels at 2.75 km/h (2 MPH) or less.

3) Turn ignition switch OFF.

4) Turn ignition switch ON and start engine immediately, confirming that ABS and VDC warning light goes ON and then OFF. After ABS and VDC warning light goes OFF, within 0.5 seconds depress the brake pedal once, then within 3 second depress the brake pedal twice more and release it.

#### CAUTION:

#### Do not depress the clutch pedal.

NOTE:

• When the ignition switch is set to on, the brake pedal must not be depressed.

• Engine must operate.

• If the VDC sequence control does not start, do the procedure over again.

5) After completion of VDC sequence control, turn ignition switch OFF.

# 2. VDC SEQUENCE CONTROL WITH SELECT MONITOR 5402195A1602

NOTE:

• In the event of any trouble, the sequence control may not be operative. In such a case, activate the sequence control, referring to "VDC SEQUENCE CONTROL WITH DIAGNOSIS CON-NECTOR".

<Ref. to VDC-19, VDC SEQUENCE CONTROL WITH DIAGNOSIS CONNECTOR, OPERATION, VDC Sequence Control.>

• When the diagnosis terminal is connected to the diagnosis connector, the sequence control will not operate.

 Connect select monitor to data link connector beside driver's seat instrument panel lower cover.
 Turn ignition switch ON.

Turn select monitor switch ON.

4) Put select monitor to "BRAKE CONTROL" mode.

5) Select "VDC Check Mode" in {Function check sequence} menu to start 'VDC sequence control'.

#### CAUTION:

#### Do not depress the clutch pedal.

6) When the message "Press YES" is displayed, press  $\ll$ YES $\gg$  key.

7) Operation points will be displayed on select monitor.

# **VDC SEQUENCE CONTROL**

### 3. CONDITIONS FOR VDC SEQUENCE CONTROL S402195A1603

|               |                                 | 2.75 km/h (2 MPF | H) or less         |                |                |         |      |            |
|---------------|---------------------------------|------------------|--------------------|----------------|----------------|---------|------|------------|
|               | <br>Speed of all wheels         |                  |                    | 10             | km/h (6 MPH) c | or less |      |            |
|               | Terminal No. 5 and No. 8        | LOW              |                    |                |                |         |      |            |
|               | Ignition kov switch             | OFF              |                    |                | ON (Engine ru  | n)      |      |            |
|               | Ignition key switch             | 1.5s             | Point A            | s 3.           | 4s 1s          |         | 3.4s | 1.6s       |
| Onenational   |                                 |                  |                    |                |                |         |      |            |
| guide line of | ABS warning light               |                  | Within 0.5s        |                |                |         |      |            |
| sequence      |                                 |                  | <b>Within 0.00</b> |                |                |         |      | _          |
| control       | VDC warning light               |                  |                    |                |                |         |      |            |
|               | VDC. OFF indicator light        | OFF              | LIGHT              |                |                |         |      |            |
|               | VDC operation indicator light   | OFF              | Within 3s '        | LIGHT          |                |         |      |            |
|               |                                 | OFF              |                    |                |                |         |      |            |
|               | Pressure sensor signal          |                  |                    |                |                |         |      |            |
|               | AFT                             | LOW HIGH         |                    |                |                |         |      |            |
|               | AEB                             | LOW HIGH         |                    |                |                |         |      |            |
|               | AEC                             | LOW HIGH         |                    |                |                |         |      |            |
|               | FAM                             | LOW HIGH         |                    |                |                |         |      |            |
|               | Valve relav                     | OFF ON           |                    |                |                |         |      |            |
|               | Secondary cut valve             | OFF              |                    | 10             | ۸              |         |      |            |
|               | Primary cut valve               | OFF              |                    | 0.8s<br>Withir | n 0.4          |         | ON   |            |
|               | Secondary suction valve         | OFF              |                    |                |                |         |      |            |
| Operational   | Primary suction valve           | OFF              |                    |                |                | ON      |      |            |
| sequence      | FL outlet valve                 | OFF              |                    |                |                |         |      |            |
| control       | FL inlet valve                  | OFF              |                    |                | ON             |         |      |            |
|               | EB outlet valve                 | OFF              |                    | r <del>a</del> | 1.6S           |         |      | ON         |
|               | FR inlet valve                  | OFF              |                    |                |                |         | ON   |            |
|               | RR outlet valve                 | OFF              |                    |                |                |         |      |            |
|               | RR inlet valve                  | OFF              |                    |                | ON             |         |      |            |
|               | BL outlet valve                 | OFF              |                    |                |                |         | C    | N          |
|               | RL inlet valve                  | OFF              |                    |                |                |         | ON   |            |
|               | Pump motor                      | OFF              |                    | ON             |                |         |      |            |
|               | <br>Pressure of master cylinder |                  |                    |                |                |         |      |            |
|               | Pressure of FB wheel cylinder   |                  |                    |                |                |         |      |            |
| Operational   | ricosure of itt wheel cynhuel   |                  |                    |                |                |         |      |            |
| sequence      | Pressure of FL wheel cylinder   |                  |                    | _/             |                | _       |      |            |
| control       | Pressure of RL wheel cylinder   |                  |                    |                |                |         |      | $\searrow$ |
|               | Pressure of RR wheel cylinder   |                  |                    |                |                |         |      |            |

B4M1916A

#### NOTE:

When select monitor is used, control operation starts at point A. The patterns from IGN key ON to the point A show that operation is started by diagnosis connector.
HIGH means high voltage.
LOW means low voltage.

# **VDC-20**

### B: SPECIFICATION S402195A22

# 1. CONDITIONS FOR COMPLETION OF VDC SEQUENCE CONTROL S402195A2201

When the following conditions develop, the VDC sequence control stops and VDC operation is returned to the normal control mode.

1) When the speed of at least one wheel reaches 10 km/h (6 MPH).

2) When terminal No. 5 or No. 8 are separated from diagnosis terminals. (When select monitor is not used.)

3) When the brake pedal is released during sequence control and the braking lamp switch is set to off.

4) When brake pedal is depressed after ignition key is turned to ON, and before VDC warning light goes out. (When select monitor is not used.)

5) When brake pedal is not depressed after ignition key is turned to ON, and within 0.5 seconds after VDC warning light goes out. (When select monitor is not used.)

6) After completion of the sequence control.

7) When malfunction is detected. (When select monitor is used.)

# 6. Yaw Rate and Lateral G Sensor S402634

### A: REMOVAL S402634A18

1) Disconnect battery ground cable.

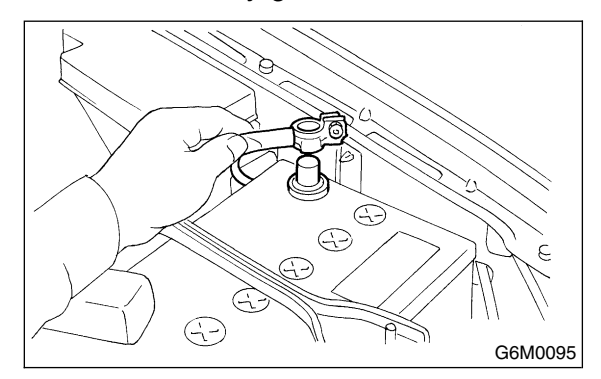

- 2) Remove console cover.
- <Ref. to EI-36, Console Box.>
- 3) Disconnect connector from yaw rate and lateral G sensor.
- 4) Remove yaw rate and lateral G sensor.

### CAUTION:

# Do not drop or bump yaw rate and lateral G sensor.

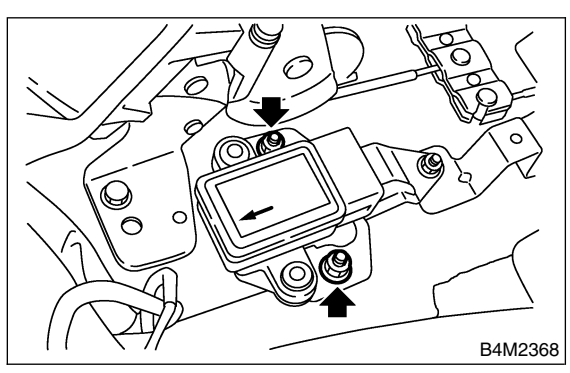

5) Remove bracket from body.

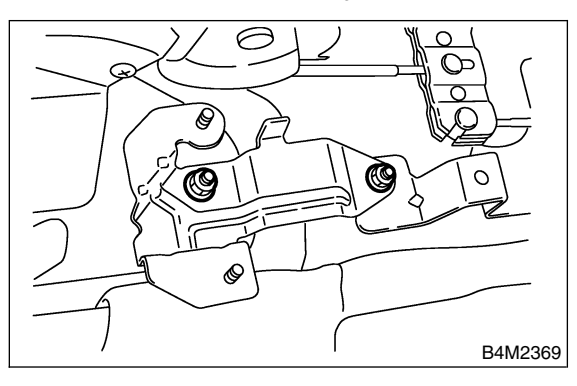

# B: INSTALLATION 5402634A11

Install in the reverse order of removal.

#### NOTE:

Do not install yaw rate and lateral G sensor in the wrong direction. There is an arrow on the sensor showing which side faces the front of the vehicle.

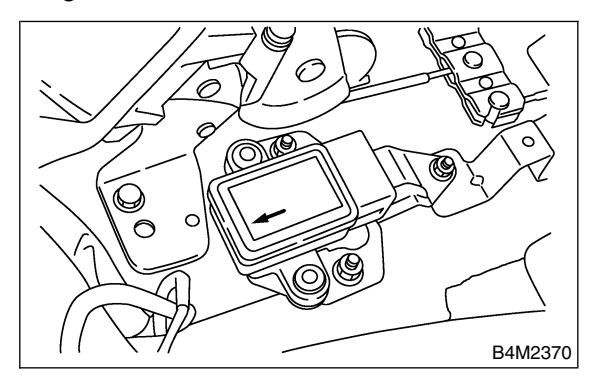

### CAUTION:

After completion of installation procedure, the following two position settings must be made.

• Steering angle sensor center positioning

• Yaw rate and lateral G sensor 0 positioning These procedures are necessary for VDCCM to later recognize what position the vehicle is in. For procedures for the above two settings, <Ref. to VDC-10, ADJUSTMENT, VDC Control Module (VDCCM)>.

# C: INSPECTION S402634A10

# 1. LATERAL G SENSOR SIGNAL 5402634A1001

| No. | Step                                                                                                    | Check                                                                                          | Yes           | No                                             |
|-----|----------------------------------------------------------------------------------------------------|------------------------------------------------------------------------------------------------|---------------|------------------------------------------------|
| 1   | CHECK SUBARU SELECT MONITOR.                                                                                                    | Do you have SUBARU                                                                             | Go to step 5. | Go to step 2.                                  |
| 2   | <ul> <li>CHECK YAW RATE AND LATERAL G SENSOR.</li> <li>1) Move the vehicle to a flat location.</li> <li>2) Turn ignition switch to OFF.</li> <li>3) Connect connector to yaw rate and lateral G sensor.</li> <li>4) Turn ignition switch to ON.</li> <li>5) Measure voltage between yaw rate and lateral G sensor connector terminals.</li> <li>Connector &amp; terminal (R100) No. 5 (+) - No. 6 (-)</li> </ul>                                                                                          | Is the voltage 2.5±0.2 V<br>when yaw rate and lateral<br>G sensor is horizontal?               | Go to step 3. | Replace yaw rate<br>and lateral G sen-<br>sor. |
| 3   | <ul> <li>CHECK YAW RATE AND LATERAL G SENSOR.</li> <li>1) Remove yaw rate and lateral G sensor from vehicle.</li> <li>2) Measure voltage between yaw rate and lateral G sensor connector terminals.</li> <li><i>Connector &amp; terminal</i> (<i>R100</i>) No. 5 (+) — No. 6 (-)</li> <li>NOTE:</li> <li>If the yaw rate and lateral G sensor is moved, the VDC (Yaw rate sensor) may be entered into the memory.</li> </ul>                                                                              | Is the voltage 3.5±0.2 V<br>when yaw rate and lateral<br>G sensor is inclined left to<br>90°?  | Go to step 4. | Replace yaw rate<br>and lateral G sen-<br>sor. |
| 4   | CHECK YAW RATE AND LATERAL G SEN-<br>SOR.<br>Measure voltage between yaw rate and lateral<br>G sensor connector terminals.<br>Connector & terminal<br>(R100) No. 5 (+) — No. 6 (-)<br>NOTE:<br>If the yaw rate and lateral G sensor is moved,<br>the VDC (Yaw rate sensor) may be entered<br>into the memory.                                                                                                    | Is the voltage 1.5±0.2 V<br>when yaw rate and lateral<br>G sensor is inclined right to<br>90°? | Go to step 5. | Replace yaw rate<br>and lateral G sen-<br>sor. |
| 5   | CHECK YAW RATE AND LATERAL G SEN-<br>SOR.<br>1) Turn ignition switch to OFF.<br>2) Connect select monitor connector to data<br>link connector.<br>3) Turn ignition switch to ON.<br>4) Turn select monitor into {BRAKE CON-<br>TROL} mode.<br>5) Set the display in the {Current Data Display<br>& Save} mode.<br>6) Read the yaw rate and lateral G sensor<br>output voltage.<br>NOTE:<br>If the yaw rate and lateral G sensor is moved,<br>the VDC (Yaw rate sensor) may be entered<br>into the memory. | Is the indicated reading<br>2.5±0.2 V when the vehicle<br>is in horizontal position?           | Go to step 6. | Replace yaw rate<br>and lateral G sen-<br>sor. |

# YAW RATE AND LATERAL G SENSOR

| No. | Step                                                                                                    | Check                                                                                                    | Yes                                              | No                                             |
|-----|----------------------------------------------------------------------------------------------------|----------------------------------------------------------------------------------------------------|--------------------------------------------------|------------------------------------------------|
| 6   | <ul> <li>CHECK YAW RATE AND LATERAL G SENSOR.</li> <li>1) Remove console box.</li> <li>2) Remove yaw rate and lateral G sensor from vehicle. (Do not disconnect connector.)</li> <li>3) Read the select monitor display.</li> <li>NOTE:</li> <li>If the yaw rate and lateral G sensor is moved, the VDC (Yaw rate sensor) may be entered into the memory.</li> </ul> | Is the indicated reading<br>3.5±0.2 V when yaw rate<br>and lateral G sensor is<br>inclined left to 90°?  | Go to step 7.                                    | Replace yaw rate<br>and lateral G sen-<br>sor. |
| 7   | CHECK YAW RATE AND LATERAL G SEN-<br>SOR.<br>Read the select monitor display.<br>NOTE:<br>If the yaw rate and lateral G sensor is moved,<br>the VDC (Yaw rate sensor) may be entered<br>into the memory.                                                                                                    | Is the indicated reading<br>1.5±0.2 V when yaw rate<br>and lateral G sensor is<br>inclined right to 90°? | Yaw rate and lat-<br>eral G sensor is<br>normal. | Replace yaw rate<br>and lateral G sen-<br>sor. |

### 2. YAW RATE SENSOR SIGNAL S402634A1002

| No. | Step                                                                                                    | Check                                      | Yes                                              | No                                                       |
|-----|----------------------------------------------------------------------------------------------------|--------------------------------------------|--------------------------------------------------|----------------------------------------------------------|
| 1   | CHECK YAW RATE AND LATERAL G SEN-<br>SOR USING OSCILLOSCOPE.<br>1) Connect all connectors.<br>2) Set oscilloscope to TCM connector termi-<br>nals.<br>Positive probe; (R100) No. 4<br>Earth lead; (R100) No. 6<br>3) Start the engine.<br>4) Measure signal voltage indicated on oscil-<br>loscope. <ref. form,<br="" to="" vdc-15,="" wave="">MEASUREMENT, Control Module I/O Signal.&gt;</ref.> | Is the voltage between 2.1<br>V and 2.9 V? | Go to step 2.                                    | Replace yaw rate<br>and lateral G sen-<br>sor is normal. |
| 2   | CHECK YAW USING OSCILLOSCOPE.<br>1) Turn ignition switch to OFF.<br>2) Set oscilloscope to TCM connector termi-<br>nals.<br>Positive probe; (R100) No. 2<br>Earth lead; (R100) No. 6<br>3) Start the engine.<br>4) Measure signal voltage indicated on oscil-<br>loscope. <ref. form,<br="" to="" vdc-15,="" wave="">MEASUREMENT, Control Module I/O Signal.&gt;</ref.>                           | Is the voltage 5 V?                        | Yaw rate and lat-<br>eral G sensor is<br>normal. | Replace yaw rate<br>and lateral G sen-<br>sor.           |

# 7. Steering Angle Sensor 5402197

- A: REMOVAL S402197A18
- 1) Disconnect battery ground cable.

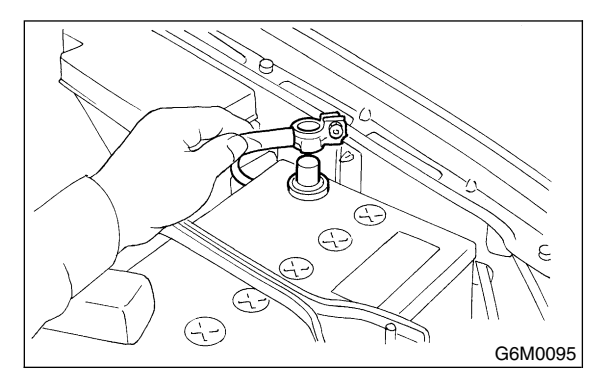

2) Remove airbag module.

<Ref. to AB-13, REMOVAL, Driver's Airbag Module.>

### WARNING:

Always refer to "Airbag System" before performing airbag module service (if so equipped). <Ref. to AB-3, CAUTION, General Description.>

3) Remove steering wheel nut, then draw out steering wheel from shaft using steering puller.

### NOTE:

Steering wheel must be removed at the straight ahead position.

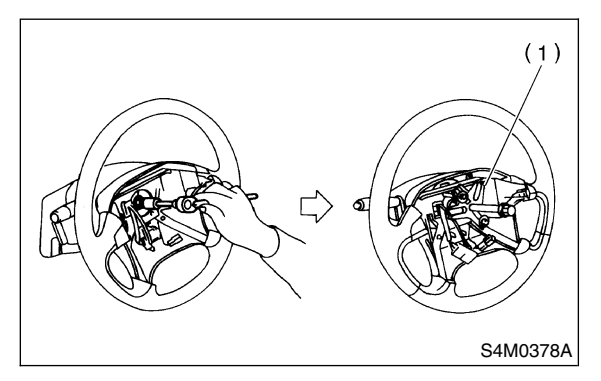

(1) Steering puller

4) Remove the screw securing lower steering column cover.

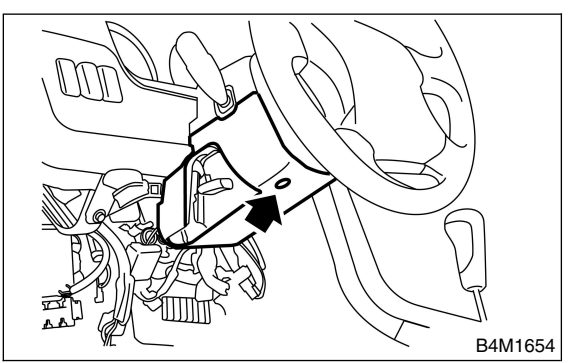

5) Remove two screws securing upper steering column cover.

6) Release the lock of harness band and disconnect connector of steering angle sensor.

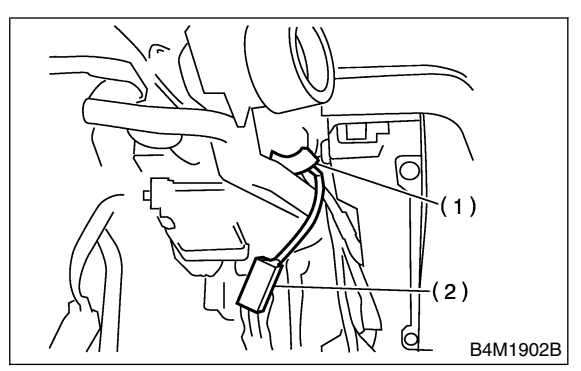

- (1) Harness connector
- (2) Connector

7) Remove bolts which hold roll connector and steering angle sensor onto steering column.

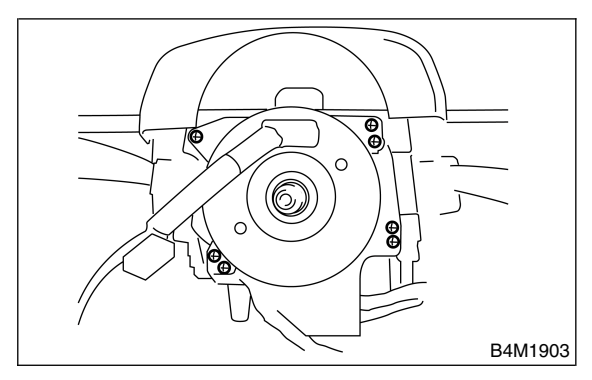

8) Remove roll connector and steering angle sensor.

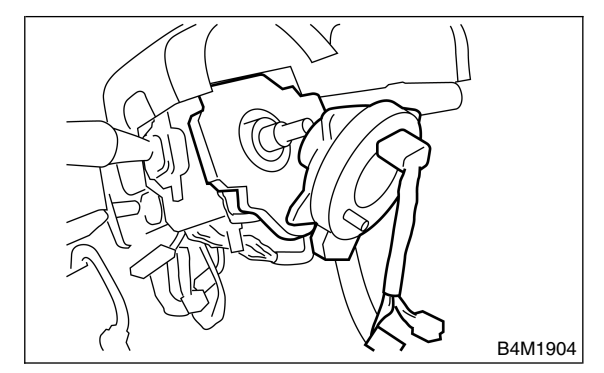

### NOTE:

Do not turn steering angle sensor as it's center position has been recognized by VDCCM.

# B: INSTALLATION S402197A11

### CAUTION:

#### Ensure that front wheels are set in straight forward direction.

1) Place steering angle sensor on steering column, confirming that the sensor is positioned as in the figure.

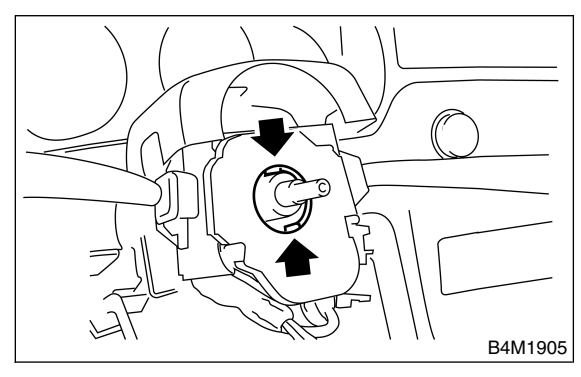

2) Conduct centering of roll connector.

<Ref. to AB-20, INSTALLATION, Roll Connector.> 3) Place roll connector over steering angle sensor and tighten bolts which secure roll connector and steering angle sensor.

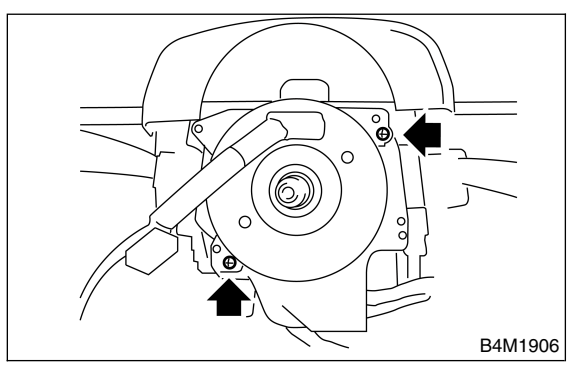

4) Tighten bolts which install roll connector and steering angle sensor onto steering column.

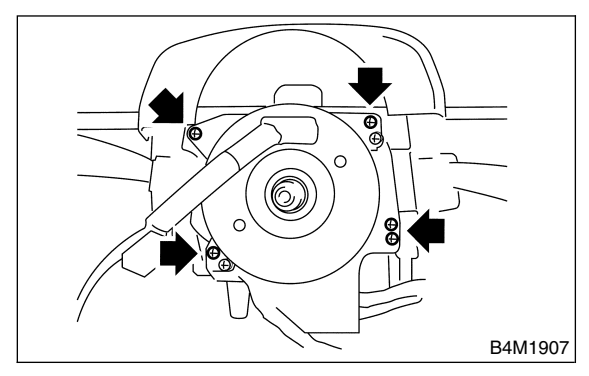

5) Set steering wheel to neutral and install it onto steering shaft.

# Tightening torque: 44 N⋅m (4.5 kgf-m, 32.5 ft-lb)

Column cover-to-steering wheel clearance: 2 — 4 mm (0.08 — 0.16 in)

#### **CAUTION:**

Insert roll connector guide pin into guide hole on lower end of surface of steering wheel to prevent damage. Draw out airbag system connector, horn connector and cruise control connectors from guide hole of steering wheel lower end.

6) Install airbag module to steering wheel. <Ref. to AB-13, INSTALLATION, Driver's Airbag Module.>

#### WARNING:

Always refer to "Airbag System" before performing the service operation.

<Ref. to AB-3, CAUTION, General Description.>

7) Connect battery ground cable.

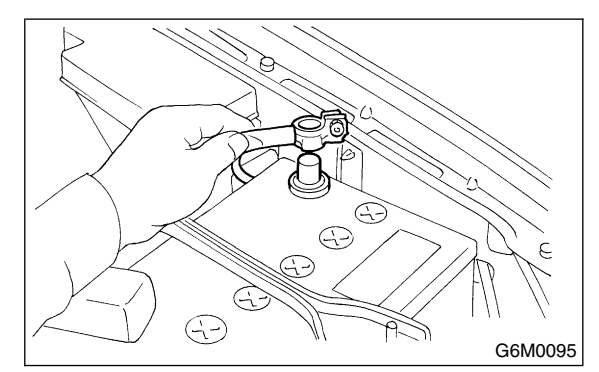

#### **CAUTION:**

After completion of installation procedure, the following two position settings must be made.

• Steering angle sensor center positioning

• Yaw rate and lateral G sensor 0 positioning These procedures are necessary for VDCCM to later recognize what position the vehicle is in. For procedures for the above two settings, <Ref. to VDC-10, ADJUSTMENT, VDC Control Module (VDCCM)>.

# C: INSPECTION S402197A10

Refer to "VDC section" for inspection procedures of steering angle sensor. <Ref. to VDC-114, DTC 71 ABNORMAL STEER-ING ANGLE SENSOR, Diagnostics Chart with Diagnosis Connector.>

# 8. Front ABS Sensor 5402190

# A: NOTE 5402190A15

The ABS sensor installed on VDC equipped vehicles is the same as the one on ABS equipped vehicles; therefore, for removal, inspection and installation please refer to "ABS" section. <Ref. to ABS-13, Front ABS Sensor.>

# 9. Rear ABS Sensor 5402185

# A: NOTE \$402185A15

The ABS sensor installed on VDC equipped vehicles is the same as the one on ABS equipped vehicles; therefore, for removal, inspection and installation please refer to "ABS" section. <Ref. to ABS-16, Rear ABS Sensor.>

# 10. Front Tone Wheel S402184

# A: NOTE \$402184A15

As front tone wheel is integrated with front drive shaft, refer to "DS section" for removal, installation, and inspection procedures. <Ref. to DS-26, Front Drive Shaft.>

# 11. Rear Tone Wheel S402182

# A: NOTE 5402182A15

As rear tone wheel is integrated with rear drive shaft, refer to "DS section" for removal, installation, and inspection procedures. <Ref. to DS-31, Rear Drive Shaft.>

# 12. VDC Off Switch 5402803

# A: REMOVAL S402803A18

1) Remove screws and clip from instrument panel lower cover.

2) Remove front cover (A) while disconnecting connector.

3) Remove two screws (B) and then remove center panel (C) while disconnecting connector.

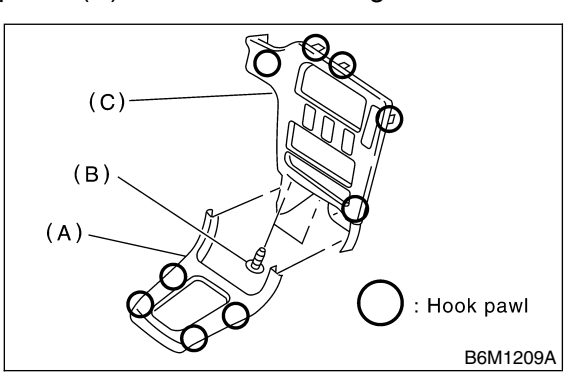

4) Remove fitting screws, and slightly pull radio and switch assembly out from center console.

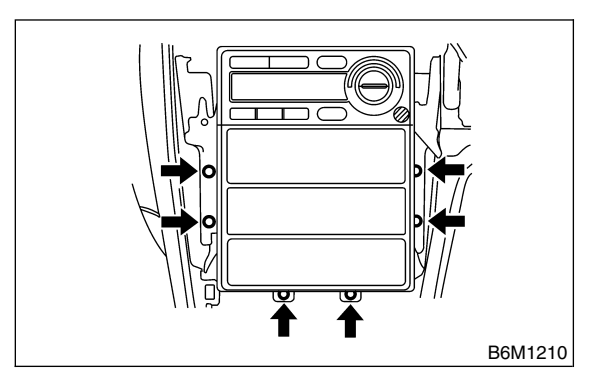

5) Disconnect electric connectors and antenna feeder cord and then disconnect heater control unit.

6) Remove screw and detach the bracket and then remove switch panel.

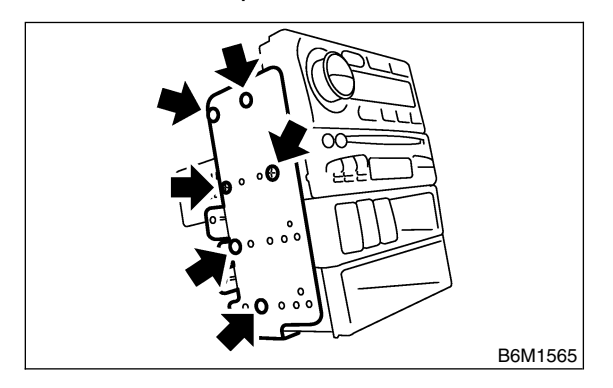

7) Remove VDC off switch by pushing it outward.

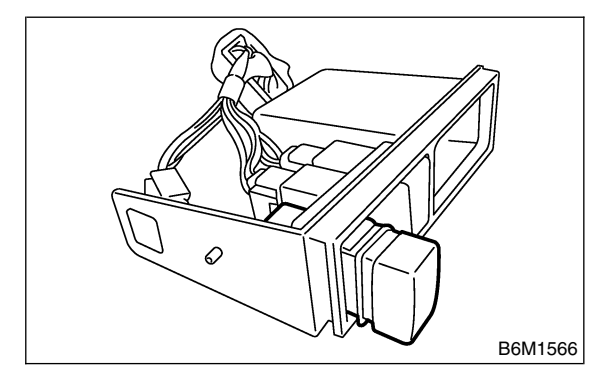

# B: INSTALLATION S402803A11

Install is in the reverse order of removal.

# C: INSPECTION S402803A10

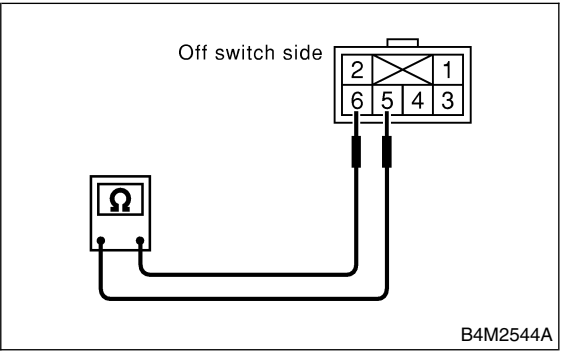

Check continuity between VDC off switch terminals.

| Switch position | Tester connection | Specified condi-<br>tion |
|-----------------|-------------------|--------------------------|
| OFF             | 6 — 5             | More than 1 $M\Omega$    |
| ON              | 6 — 5             | Less than 1 $\Omega$     |

If NG, replace VDC off switch.

# 1. General Description S405001

# A: SPECIFICATIONS S405001E49

|                                                                                                    | Size                                                      | 15 inch type                                    | 16 inch type                                  |  |
|----------------------------------------------------------------------------------------------------|-----------------------------------------------------------|-------------------------------------------------|-----------------------------------------------|--|
|                                                                                                    | Туре                                                      | Disc (Floating t                                | ype, ventilated)                              |  |
|                                                                                                    | Effective disc diameter                                   | 228 mm (8.98 in)                                | 248 mm (9.76 in)                              |  |
| Front disc                                                                                                    | Disc thickness $\times$ Outer diameter                    | 24 $\times$ 277 mm (0.94 $\times$ 10.91 in)     | 24 $\times$ 294 mm (0.94 $\times$ 11.57 in)   |  |
| brake                                                                                                    | Effective cylinder diameter                               | 42.8 mm (1                                      | .685 in) × 2                                  |  |
|                                                                                                    | Pad dimensions (length $\times$ width $\times$ thickness) | 112.3 $	imes$ 50.0 $	imes$ 11.0 mm (            | 4.421 	imes 1.969 	imes 0.433 in)             |  |
|                                                                                                    | Clearance adjustment                                      | Automatic                                       | adjustment                                    |  |
|                                                                                                    | Туре                                                      | Disc (Floa                                      | ting type)                                    |  |
|                                                                                                    | Effective disc diameter                                   | 254 mm                                          | (10.0 in)                                     |  |
| Rear                                                                                                    | Disc thickness × Outer diameter                           | 10 × 290 mm (0                                  | 0.39 × 11.42 in)                              |  |
| disc                                                                                                    | Effective cylinder diameter                               | 38.1 mm                                         | (1.500 in)                                    |  |
| brake Pac<br>(len                                                                                                    | Pad dimensions (length $\times$ width $\times$ thickness) | 82.4 × 33.7 × 9.0 mm (3.244 × 1.327 × 0.354 in) |                                               |  |
|                                                                                                    | Clearance adjustment                                      | Automatic                                       | adjustment                                    |  |
| Туре                                                                                                    |                                                           | Tandem                                          |                                               |  |
| Master                                                                                                    | Effective diameter                                        | 26.99 mm                                        | (1-1/16 in)                                   |  |
| cylinder                                                                                                    | Reservoir type                                            | Sealed type                                     |                                               |  |
|                                                                                                    | Brake fluid reservoir capacity                            | 205 cm <sup>3</sup> (1                          | 2.51 cu in)                                   |  |
| Brake                                                                                                    | Туре                                                      | Vacuum suspended                                |                                               |  |
| booster                                                                                                    | Effective diameter                                        | 205 + 230 mm (8.07 + 9.06 in)                   |                                               |  |
| Proportion-                                                                                                    | Split point                                               | 2,942 kPa (30 kg/cm <sup>2</sup> , 427 psi)     | 3,678 kPa (37.5 kg/cm <sup>2</sup> , 533 psi) |  |
| valve                                                                                                    | Reducing ratio                                            | 0.3                                             |                                               |  |
| Brake line                                                                                                    |                                                           | Dual circuit system                             |                                               |  |
| <ul> <li>Brake fluid</li> <li>CAUTION:</li> <li>Avoid mixing brake fluid of different brands to prevent the fluid performance from degrading.</li> <li>When brake fluid is supplemented, be careful not to allow any dust into the reservoir.</li> <li>Use fresh DOT3 or 4 brake fluid when replacing or refilling the fluid.</li> </ul> |                                                           | FMVSS No. 116                                   | , DOT3 or DOT4                                |  |

NOTE:

Refer to "PB section" for parking brake SPECIFICATIONS.

| ITE                            | M                                       | STANDARD          | SERVICE LIMIT        |
|--------------------------------|-----------------------------------------|-------------------|----------------------|
| From the second                | Pad thickness<br>(including back metal) | 17 mm (0.67 in)   | 7.5 mm (0.295 in)    |
| Front brake                    | Disc thickness                          | 24 mm (0.94 in)   | 22 mm (0.87 in)      |
|                                | Disc runout                             |                   | 0.075 mm (0.0030 in) |
|                                | Pad thickness<br>(including back metal) | 14 mm (0.55 in)   | 6.5 mm (0.256 in)    |
| Rear brake (Disc type)         | Disc thickness                          | 10 mm (0.39 in)   | 8.5 mm (0.335 in)    |
|                                | Disc runout                             |                   | 0.075 mm (0.0030 in) |
| Boor broke (Dise type perking) | Inside diameter                         | 170 mm (6.69 in)  | 171 mm (6.73 in)     |
| Rear brake (Disc type parking) | Lining thickness                        | 3.2 mm (0.126 in) | 1.5 mm (0.059 in)    |
| Parking brake Lever stroke     |                                         | 7 to 8 notches/19 | 6 N (20 kgf, 44 lb)  |

# **GENERAL DESCRIPTION**

|                  |                                              | Brake pedal force                                                         | Fluid pressure                                |                 |
|------------------|----------------------------------------------|---------------------------------------------------------------------------|-----------------------------------------------|-----------------|
|                  |                                              |                                                                           | 15 inch type                                  | 16 inch type    |
|                  | Brake fluid pressure                         | 147 N (15 kgf, 33 lb)                                                     | 588 kPa (6 l                                  | kg/cm², 85 psi) |
|                  | without engine running                       | 294 N (30 kgf, 66 lb)                                                     | 1,569 kPa (16 kg/cm <sup>2</sup> , 228 psi)   |                 |
| Brake<br>booster | Brake fluid pressure with engine running and | 147 N (15 kgf, 33 lb)                                                     | 6,178 kPa (63 kg/cm <sup>2</sup> , 896 psi)   |                 |
|                  | vacuum at 66.7 kPa<br>(500 mmHg, 19.69 inHg) | 294 N (30 kgf, 66 lb)                                                     | 9,709 kPa (99 kg/cm <sup>2</sup> , 1,408 psi) |                 |
|                  |                                              |                                                                           |                                               |                 |
| Brake peo        | dal Free play                                | y [Depress brake pedal pad with a force of less than 10 N (1 kgf, 2 lb).] |                                               | (1 kgf, 2 lb).] |

# B: COMPONENT S405001A05

### 1. FRONT DISC BRAKE S405001A0511

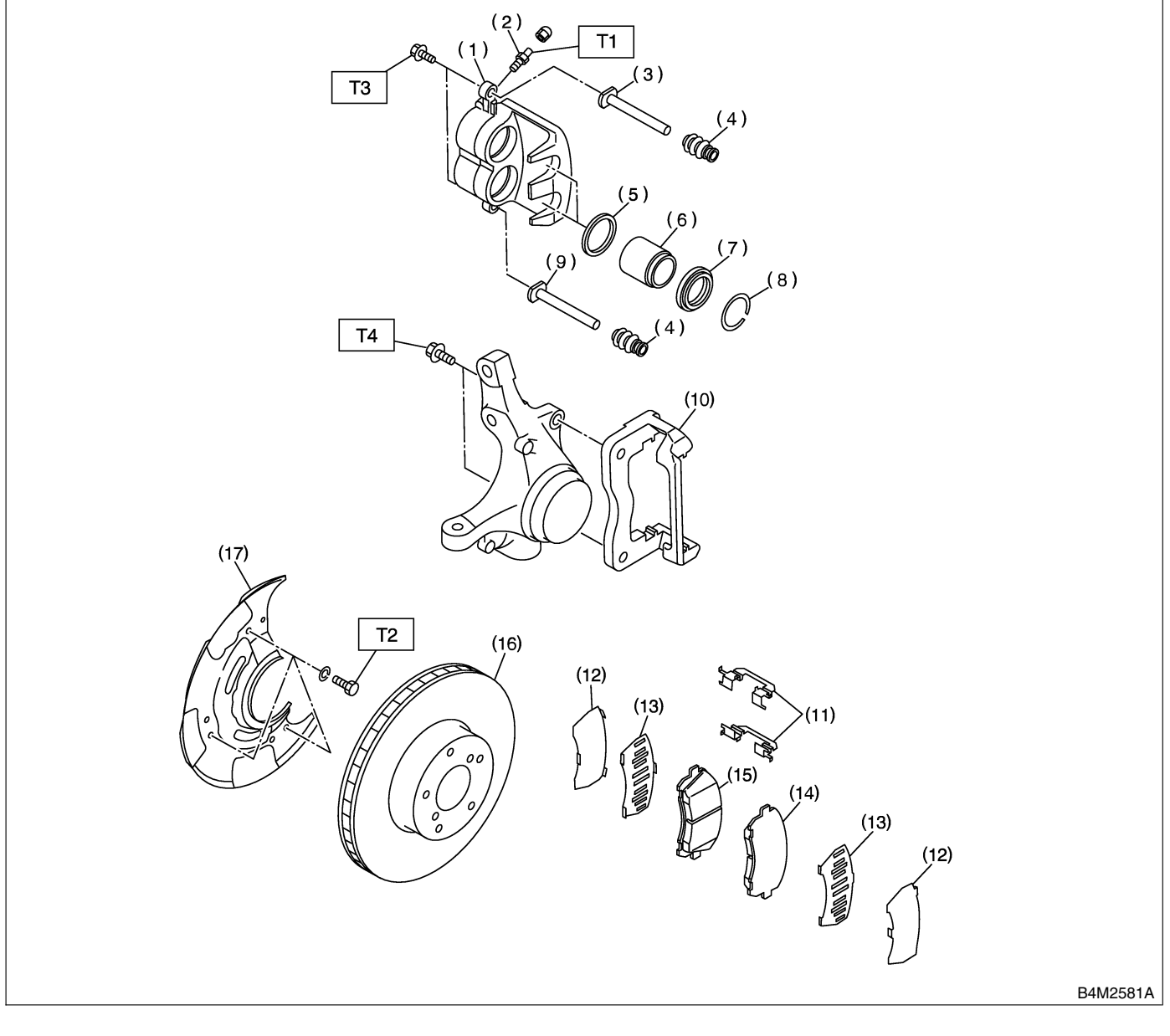

(1) Caliper body

- (2) Air bleeder screw
- (3) Guide pin (Green)
- (4) Pin boot
- (5) Piston seal
- (6) Piston
- (7) Piston boot
- (8) Boot ring

- (9) Lock pin (Yellow)
- (10) Support
- (11) Pad clip
- (12) Outer shim
- (13) Inner shim
- (14) Pad (Outside)
- (15) Pad (Inside)
- (16) Disc rotor

(17) Disc cover

Tightening torque: N·m (kgf-m, ft-lb) T1: 8 (0.8, 5.8) T2: 18 (1.8, 13.0) T3: 39 (4.0, 28.9) T4: 78 (8.0, 58)

# **GENERAL DESCRIPTION**

### 2. REAR DISC BRAKE S405001A0503

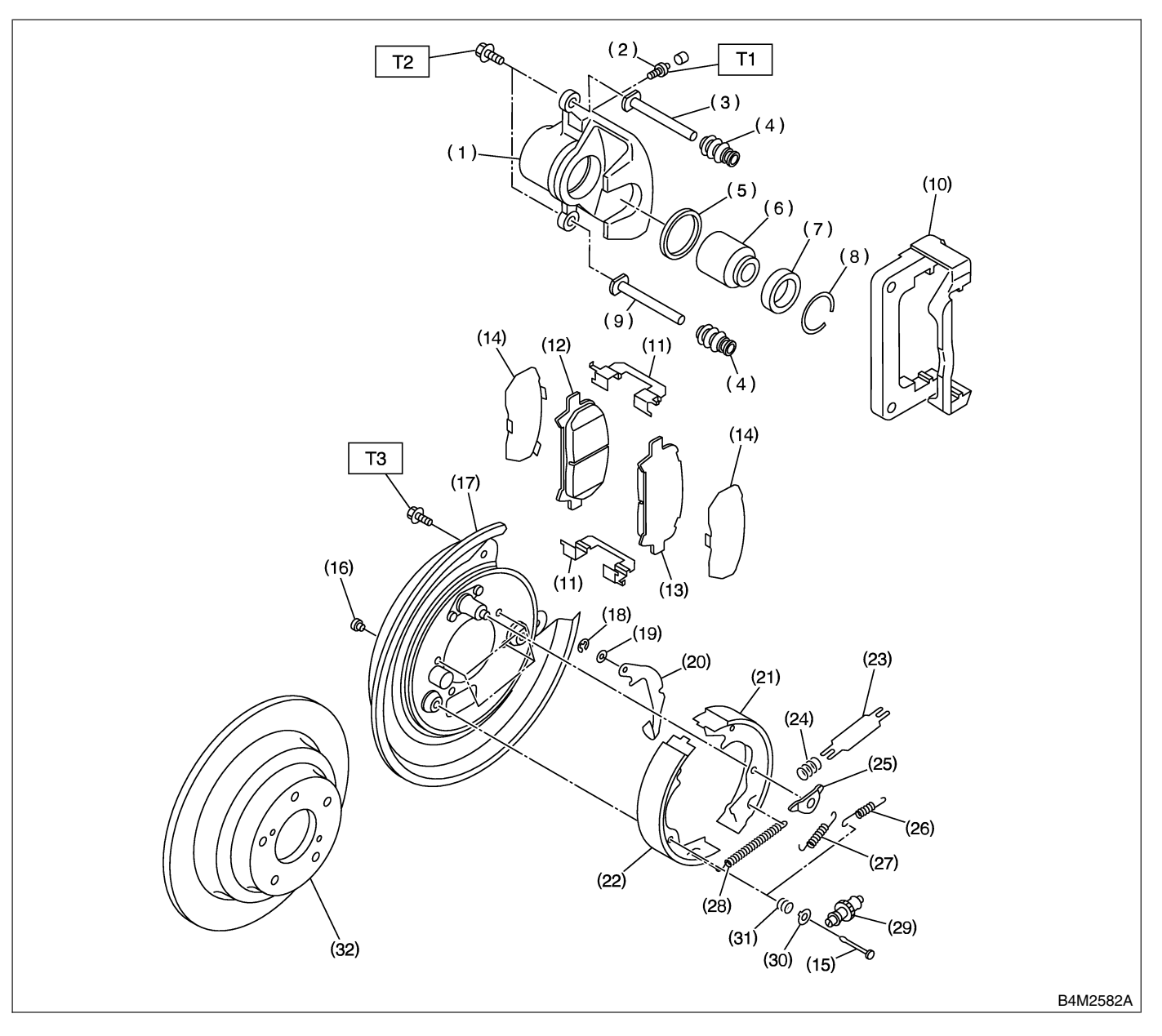

- (1) Caliper body
- (2) Air bleeder screw
- (3) Guide pin (Green)
- (4) Pin boot
- (5) Piston seal
- (6) Piston
- (7) Piston boot
- (8) Boot ring
- (9) Lock pin (Yellow)
- (10) Support
- (11) Pad clip
- (12) Inner pad
- (13) Outer pad

- (14) Shim
- (15) Shoe hold-down pin
- (16) Cover
- (17) Back plate
- (18) Retainer
- (19) Spring washer
- (20) Parking brake lever
- (21) Parking brake shoe (Secondary)
- (22) Parking brake shoe (Primary)
- (23) Strut
- (24) Strut shoe spring
- (25) Shoe guide plate
- (26) Secondary shoe return spring

- (27) Primary shoe return spring
- (28) Adjusting spring
- (29) Adjuster
- (30) Shoe hold-down cup
- (31) Shoe hold-down spring
- (32) Disc rotor

Tightening torque: N·m (kgf-m, ft-lb) T1: 8 (0.8, 5.8) T2: 39 (4.0, 28.9) T3: 52 (5.3, 38.3)

### 3. MASTER CYLINDER S405001A0505

### • Without VDC model

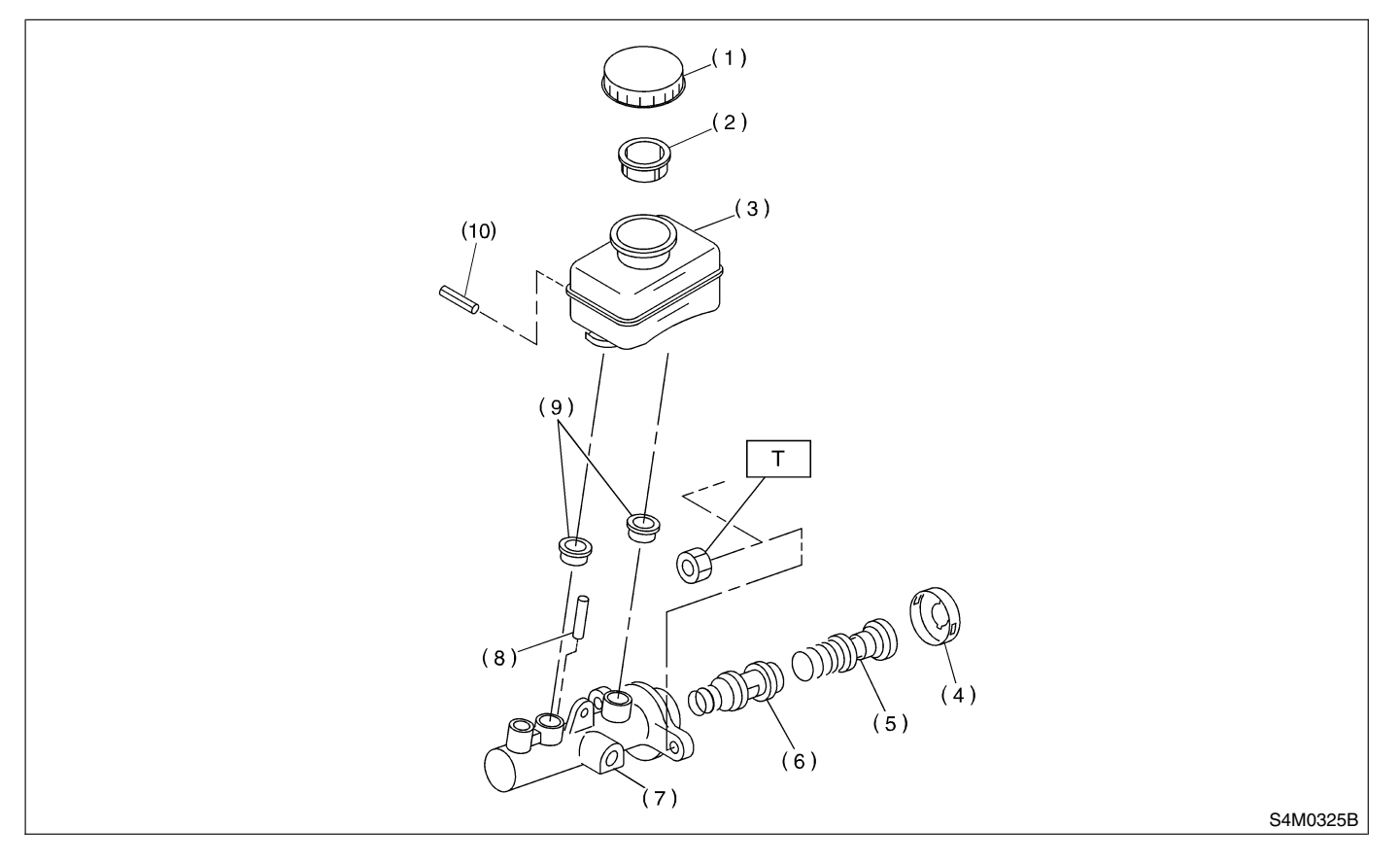

- (1) Cap
- (2) Filter
- (3) Reservoir tank
- (4) Piston retainer
- (5) Primary piston

- (6) Secondary piston
- (7) Cylinder body
- (8) Cylinder pin (With ABS)
- (9) Seal
- (10) Pin

Tightening torque: N⋅m (kgf-m, ft-lb) T: 14 (1.4, 10.1)

# **GENERAL DESCRIPTION**

### • With VDC model

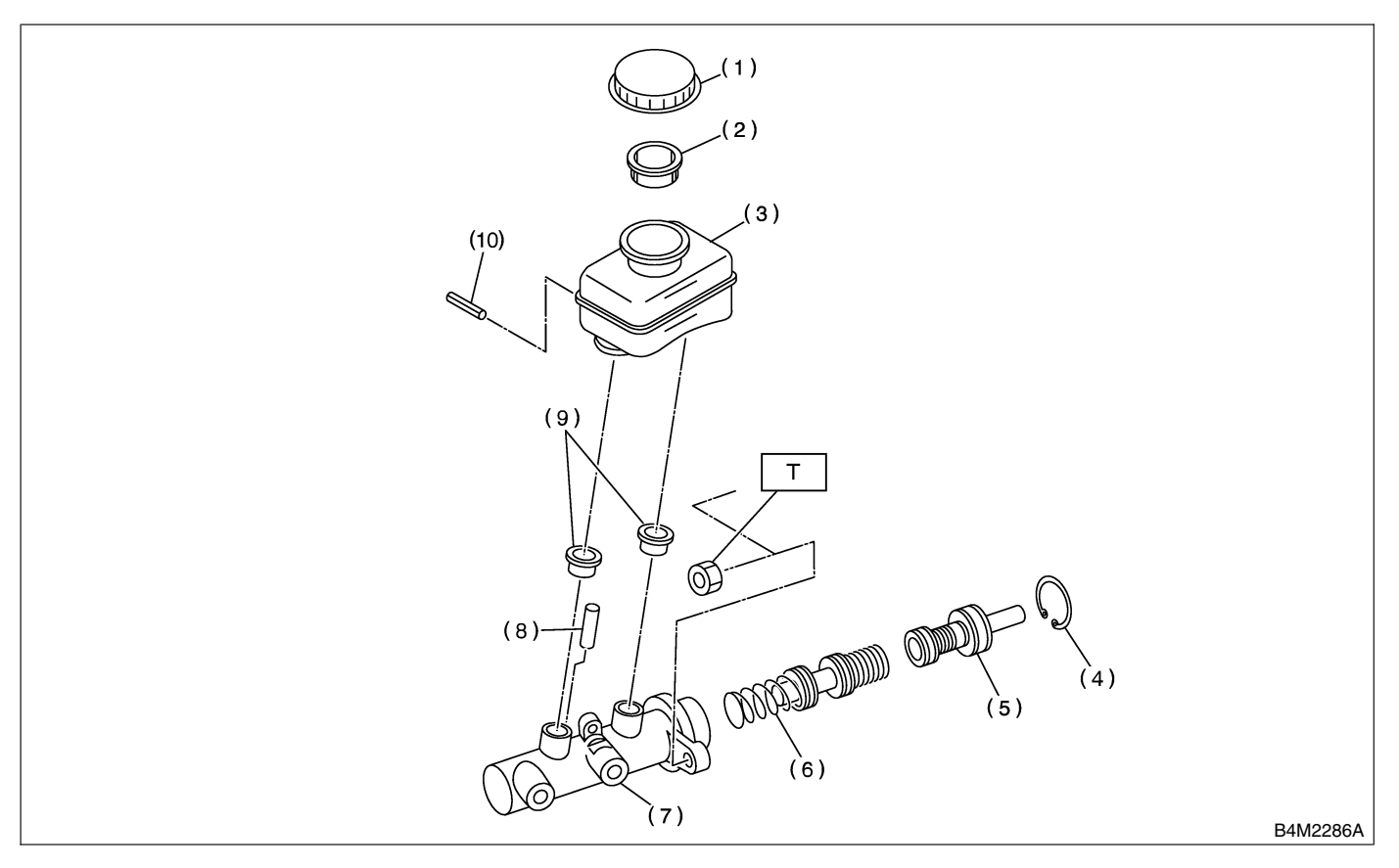

- (1) Cap
- (2) Filter
- (3) Reservoir tank
- (4) C-ring
- (5) Primary piston

- (6) Secondary piston
- (7) Cylinder body
- (8) Cylinder pin
- (9) Seal
- (10) Pin

Tightening torque: N⋅m (kgf-m, ft-lb) T: 14 (1.4, 10.1)

### 4. BRAKE PIPES AND HOSE S405001A0506

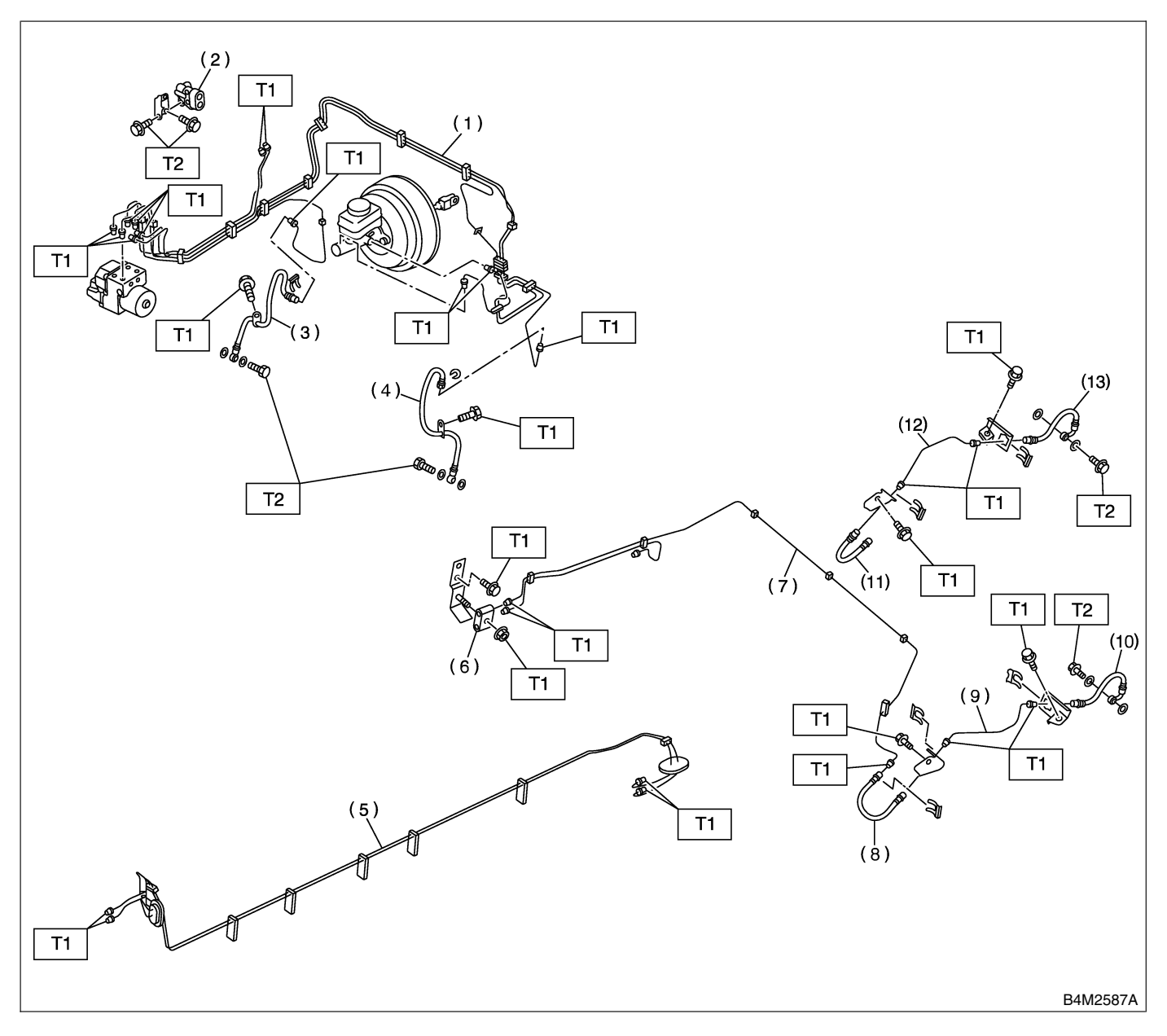

- (1) Front brake pipe assembly
- (2) Proportioning valve
- (3) Front brake hose RH
- (4) Front brake hose LH
- (5) Center brake pipe assembly
- (6) Two-way connector

- (7) Rear brake pipe assembly
- (8) Rear brake hose LH
- (9) Rear brake pipe LH
- (10) Rear brake hose rear LH
- (11) Rear brake hose RH
- (12) Rear brake pipe RH

(13) Rear brake hose rear RH

Tightening torque: N·m (kgf-m, ft-lb) T1: 15 (1.5, 10.8) T2: 18 (1.8, 13.0)

# **GENERAL DESCRIPTION**

# 5. BRAKE BOOSTER 5405001A0507

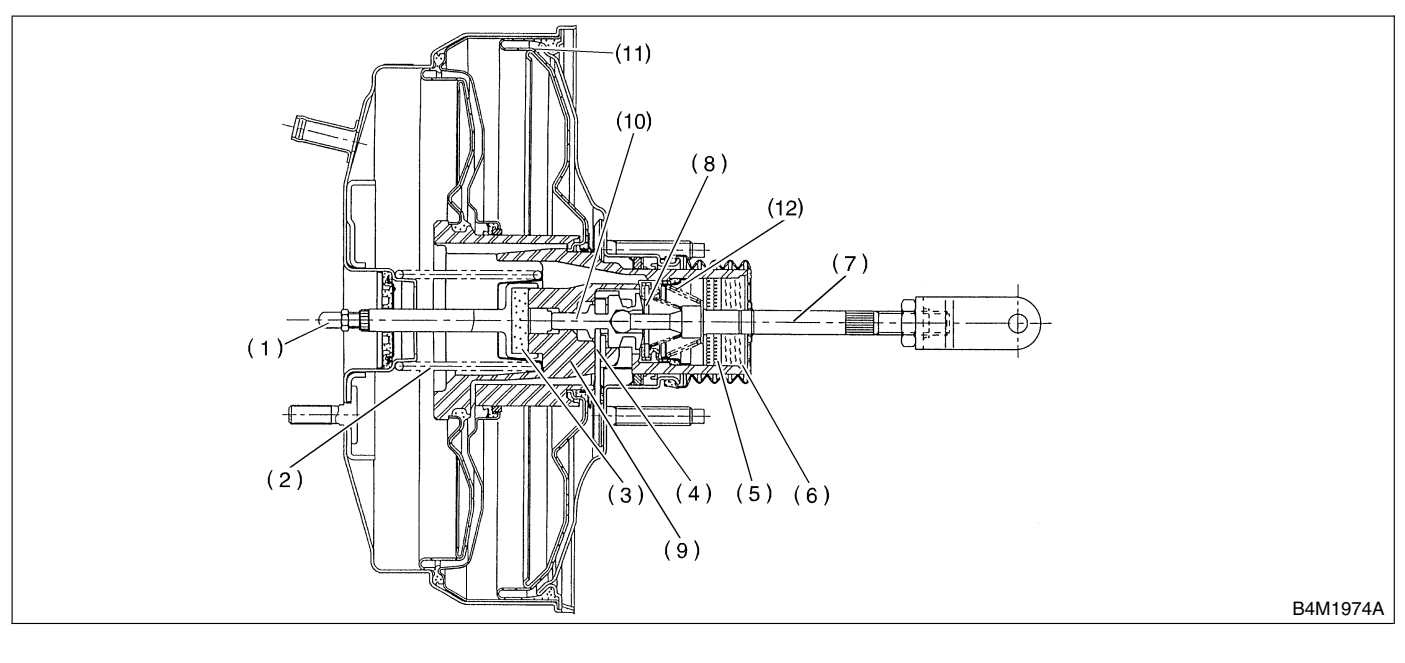

- (1) Push rod
- (2) Return spring
- (3) Reaction disc
- (4) Key

- (5) Filter
- (6) Silencer
- (7) Operating rod
- (8) Poppet valve

- (9) Valve body
- (10) Plunger valve
- (11) Diaphragm plate
- (12) Valve return spring

### 6. BRAKE PEDAL FOR MT MODEL S405001A0508

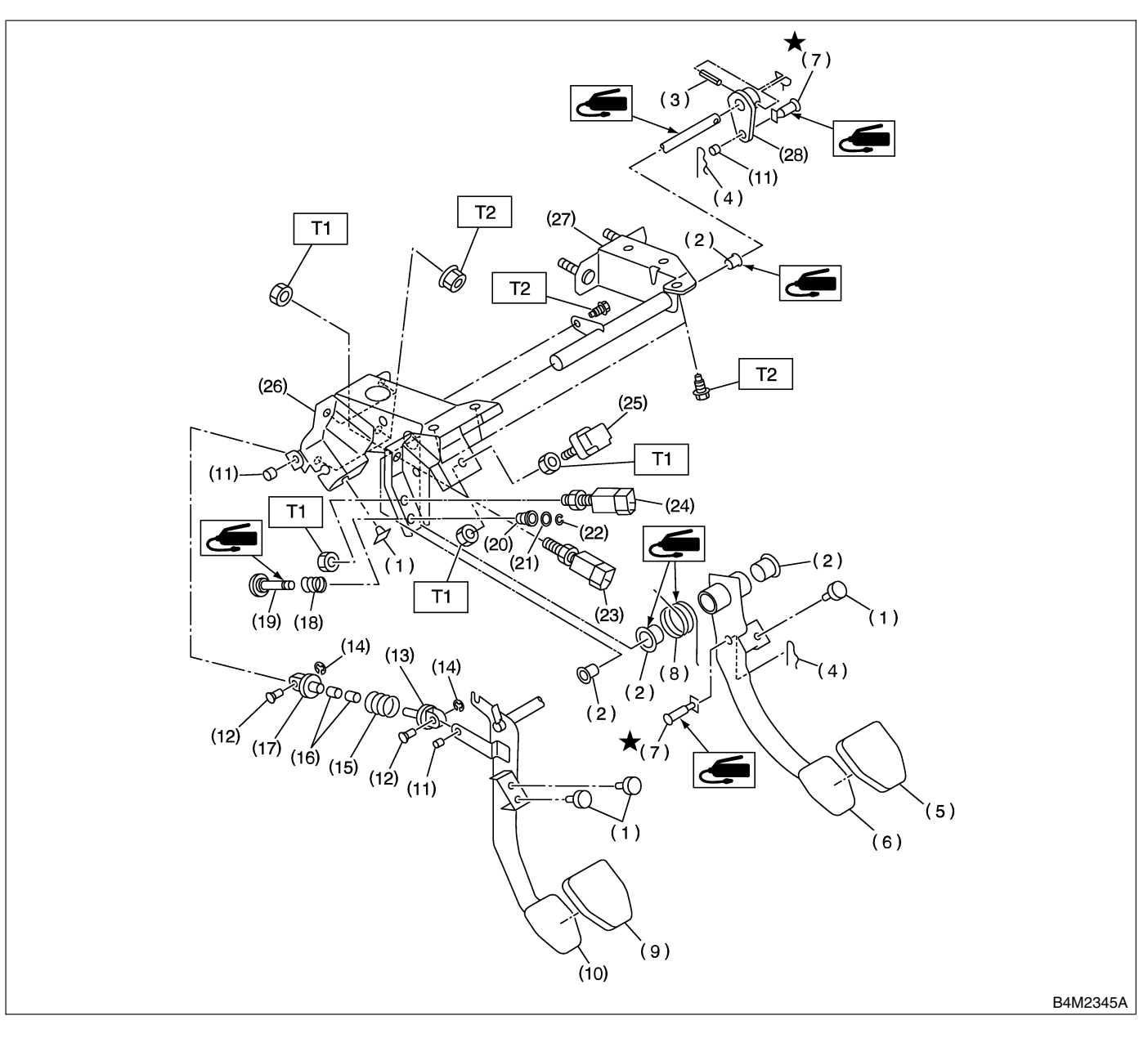

- (1) Stopper
- (2) Bushing
- (3) Spring pin
- (4) Snap pin
- (5) Brake pedal pad
- (6) Brake pedal
- (7) Clevis pin
- (8) Brake pedal spring
- (9) Clutch pedal pad
- (10) Clutch pedal
- (11) Bushing C
- (12) Clutch clevis pin

- (13) Assist rod A
- (14) Clip
- (15) Assist spring
- (16) Assist bushing
- (17) Assist rod B
- (18) Spring S
- (19) Rod S
- (20) Bushing S
- (21) O-ring
- (22) Clip
- (23) Clutch switch (Starter interlock)

- (24) Clutch switch (With cruise control)
- (25) Stop light switch
- (26) Pedal bracket
- (27) Clutch master cylinder bracket
- (28) Lever

Tightening torque: N·m (kgf-m, ft-lb) T1: 8 (0.8, 5.8) T2: 18 (1.8, 13.0)

# **GENERAL DESCRIPTION**

#### 7. BRAKE PEDAL FOR AT MODEL S405001A0509

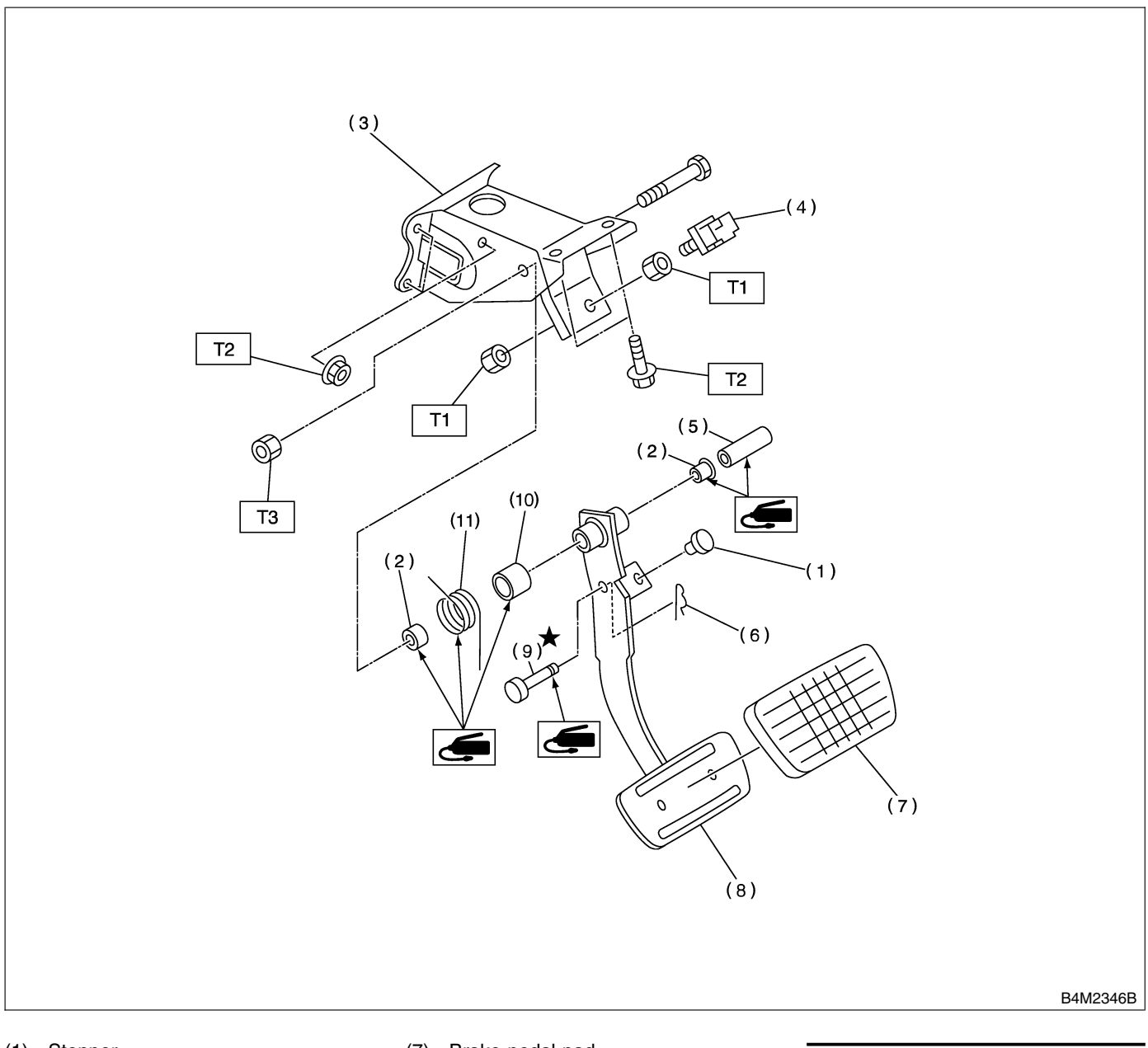

- (1) Stopper
- (2) Bushing
- (3) Pedal bracket
- (4) Stop light switch
- (5) Spacer
- (6) Snap pin

- (7) Brake pedal pad
- (8) Brake pedal
- (9) Clevis pin
- (10) Brake spacer
- (11) Brake pedal spring

Tightening torque: N·m (kgf-m, ft-lb) T1: 8 (0.8, 5.8) T2: 18 (1.8, 13.0) T3: 29 (3.0, 21.7)

### **C: CAUTION** *5405001A03*

• Wear working clothing, including a cap, protective goggles, and protective shoes during operation.

• Remove contamination including dirt and corrosion before removal, installation or disassembly.

• Keep the disassembled parts in order and protect them from dust or dirt

• Before removal, installation or disassembly, be sure to clarify the failure. Avoid unnecessary removal, installation, disassembly, and replacement.

• Be careful not to burn your hands, because each part in the vehicle is hot after running.

• Use SUBARU genuine grease etc. or the equivalent. Do not mix grease etc. with that of another grade or from other manufacturers.

• Be sure to tighten fasteners including bolts and nuts to the specified torque.

• Place shop jacks or safety stands at the specified points.

• Apply grease onto sliding or revolution surfaces before installation.

• Before installing O-rings or snap rings, apply sufficient amount of grease to avoid damage and deformation

• Before securing a part on a vise, place cushioning material such as wood blocks, aluminum plate, or shop cloth between the part and the vise.

• Do not put fluid on body. If the body is tainted, wash away with water.

# D: PREPARATION TOOL S405001A17

#### 1. GENERAL PURPOSE TOOLS 5405001A1702

| TOOL NAME        | REMARKS                                     |
|------------------|---------------------------------------------|
| SNAP RING PLIERS | Used for removing and installing snap ring. |

# 2. Front Brake Pad S405178

# A: REMOVAL S405178A18

1) Loosen wheel nuts, jack-up vehicle, support it with safety stands, and remove wheel.

2) Remove the bolt on the bottom.

Raise the caliper body and suspend it securely.
 NOTE:

Do not disconnect the brake hose from caliper body.

4) Remove pad.

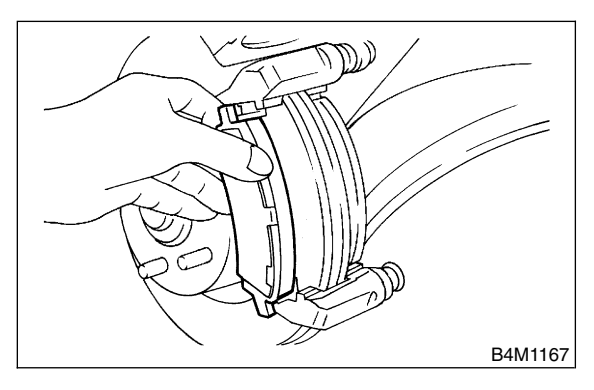

### NOTE:

If brake pad is difficult to remove, proceed as follows:

- (1) Remove caliper body from support.
- (2) Remove support.

(3) Place a support in a vise between wooden blocks.

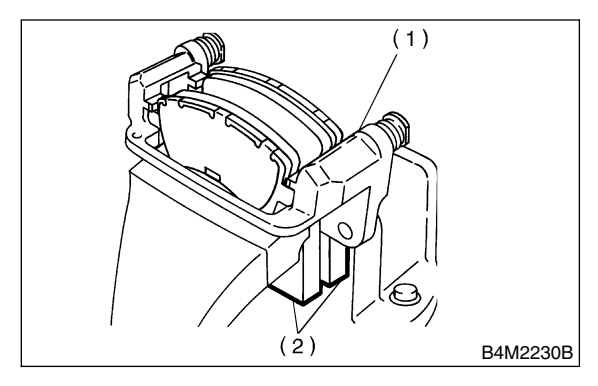

(1) Support

(2) Wooden blocks

(4) Attach a rod of less than 12 mm (0.47 in) dia. to the shaded area of brake pad, and strike the rod with a hammer to drive brake pad out of place.

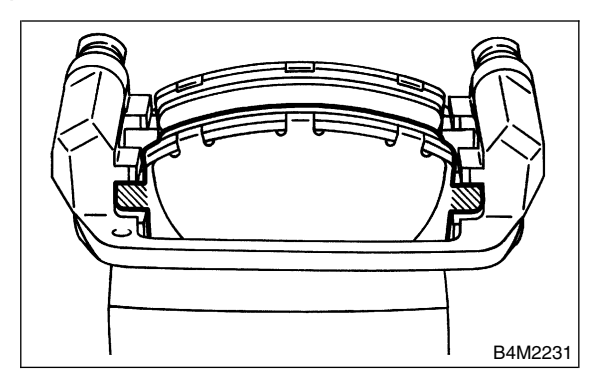

# B: INSTALLATION S40517BA11

1) Apply thin coat of Molykote AS880N (Part No. 26298AC000) to the frictional portion between pad and pad clip.

2) Apply thin coat of Molykote AS880N (Part No. 26298AC000) to the frictional portion between pad and pad inner shim.

#### CAUTION:

Do not allow oil or grease to adhere to the sliding surface of pad and disc rotor.

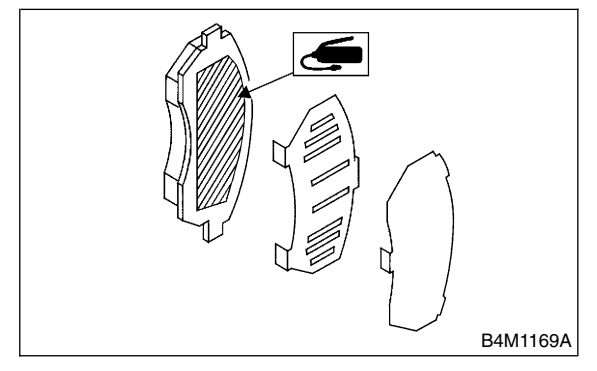

3) Check disc rotor thickness and runout. <Ref. to

- BR-15, INSPECTION, Front Disc Rotor.>
- 4) Install pads on support.
- 5) Install caliper body on support.

# Tightening torque:

# 39 N⋅m (4.0 kgf-m, 28.9 ft-lb)

NOTE:

If it is difficult to push piston during pad replacement, loosen air bleeder to facilitate work.

- 6) Depress brake pedal several times.
- 7) Check that brake fluid level is at max. line.

# C: INSPECTION S405178A10

Check pad thickness A.

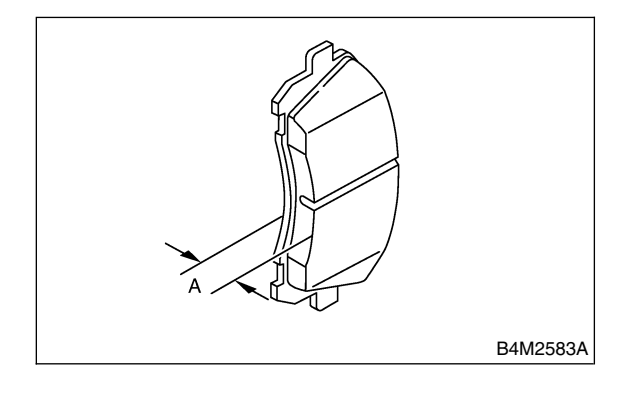

| Pad thickness<br>(including back<br>metal) | Standard value | 17 mm (0.67 in)   |
|--------------------------------------------|----------------|-------------------|
|                                            | Wear limit     | 7.5 mm (0.295 in) |

#### **CAUTION:**

• Always replace the pads for both the left and right wheels at the same time. Also replace pad clips if they are twisted or worn.

• A wear indicator is provided on the inner disc brake pad. If the pad wears down to such an extent that the end of the wear indicator contacts the disc rotor, a squeaking sound is produced as the wheel rotates. If this sound is heard, replace the pad.

• Replace pad if there is oil or grease on it.

# 3. Front Disc Rotor S405173

# A: REMOVAL S405173A18

1) Loosen wheel nuts, jack-up the vehicle, support it with safety stands, and remove wheel.

2) Remove caliper body from housing, and suspend it from strut using a wire.

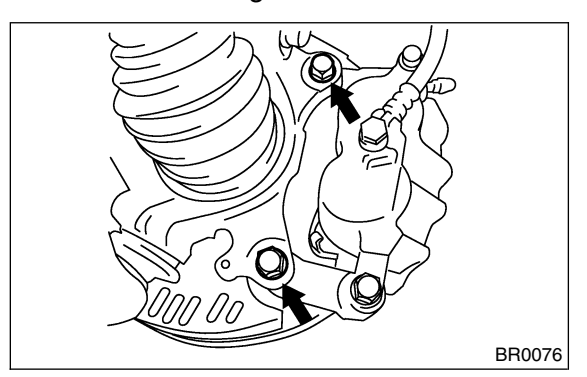

3) Remove the disc rotor.

NOTE:

If disc rotor seizes up within the hub, drive disc rotor out by installing an 8-mm bolt in holes B on the rotor.

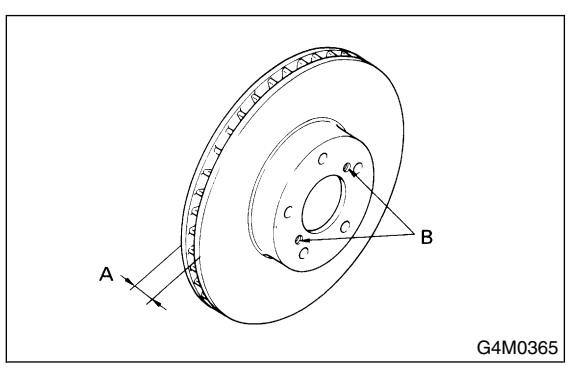

4) Clean mud and foreign particles from caliper body assembly and support.

# B: INSTALLATION S405173A11

- 1) Install the disc rotor.
- 2) Install the caliper body to housing.
- Tightening torque:

78 N·m (8 kgf-m, 58 ft-lb)

# C: INSPECTION S405173A10

1) Secure disc rotor by tightening the five wheel nuts.

2) Set a dial gauge on the disc rotor. Turn disc rotor to check runout.

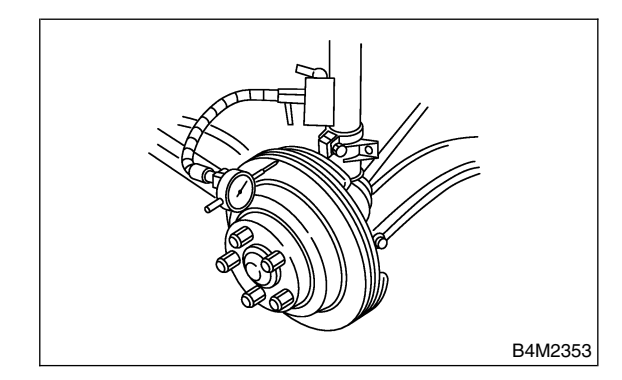

#### NOTE:

• Make sure that dial gauge is set 5 mm (0.20 in) inward of rotor outer perimeter.

• If disc rotor runout is above standard value, inspect play of hub bearing axial direction and runout of axle hub. <Ref. to DS-21, INSPECTION, Front Axle.> If bearing and hub are normal, replace disc rotor.

#### Disc rotor runout limit: 0.075 mm (0.0030 in)

3) Measure disc rotor thickness. If thickness of disc rotor is outside the standard value, replace disc rotor.

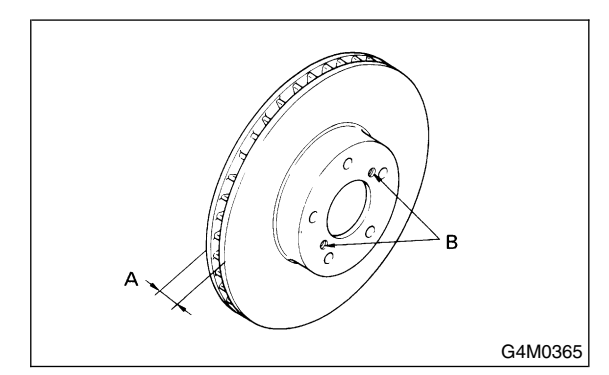

### NOTE:

Make sure that micrometer is set 5 mm (0.20 in) inward of rotor outer perimeter.

|                           |     | Standard<br>value     | Service limit         | Disc outer<br>dia.   |
|---------------------------|-----|-----------------------|-----------------------|----------------------|
| Disc rotor<br>thickness A | 15″ | 24.0 mm<br>(0.945 in) | 22.0 mm<br>(0.866 in) | 277 mm<br>(10.91 in) |
|                           | 16″ | 24.0 mm<br>(0.945 in) | 22.0 mm<br>(0.866 in) | 294 mm<br>(11.57 in) |

# 4. Front Disc Brake Assembly

S405176

### A: REMOVAL S405176A18

1) Loosen wheel nuts, jack-up vehicle, support it with safety stands, and remove wheel.

2) Remove union bolt and disconnect brake hose from caliper body assembly.

#### CAUTION:

# Do not spill brake fluid on painted surface. Wash it off immediately.

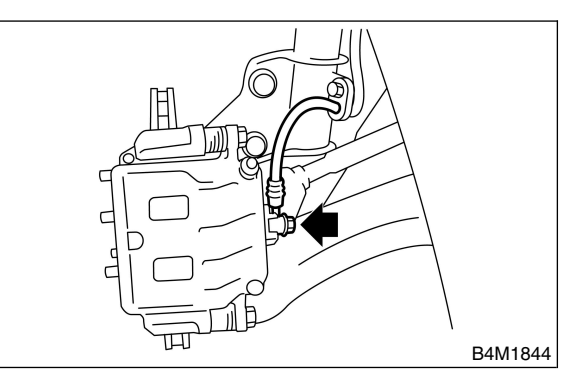

3) Remove bolt securing lock pin to caliper body.

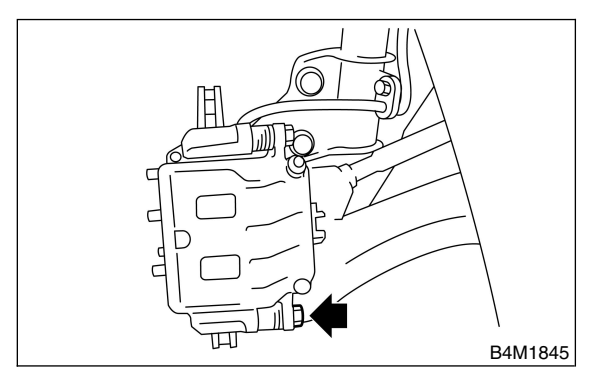

4) Raise caliper body and move it toward vehicle center to separate it from support.

5) Remove support from housing.

### NOTE:

Remove support only when replacing it or the rotor. It need not be removed when servicing caliper body assembly.

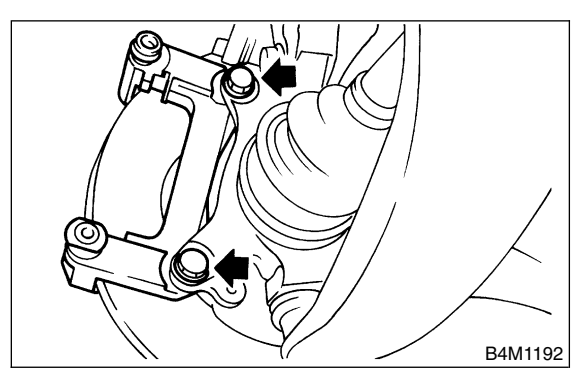

6) Remove disc rotor from hub.

#### NOTE:

If disc rotor seizes up within hub, drive disc rotor out by installing an 8-mm bolt in holes B on the rotor.

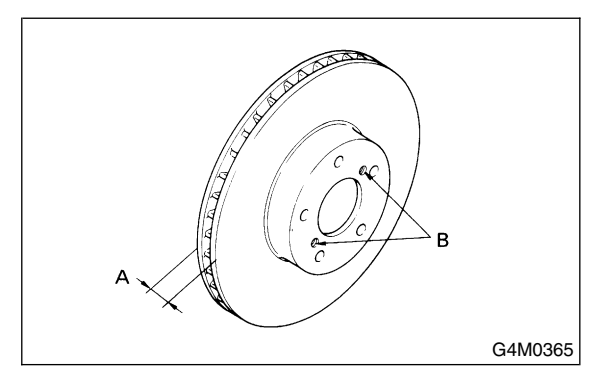

7) Clean mud and foreign particles from caliper body assembly and support.

### B: INSTALLATION S405176A11

- 1) Install disc rotor on hub.
- 2) Install support on housing.

#### Tightening torque: 78 N·m (8 kgf-m, 58 ft-lb)

#### CAUTION:

• Always replace the pads for both the left and right wheels at the same time. Also replace pad clips if they are twisted or worn.

• A wear indicator is provided on the inner disc brake pad. If the pad wears down to such an extent that the end of the wear indicator contacts the disc rotor, a squeaking sound is produced as the wheel rotates. If this sound is heard, replace the pad.

• When replacing the pads, replace pads of the right and left wheels at the same time.

3) Apply thin coat of Molykote AS880N (Part No. 26298AC000) to the frictional portion between pad and pad clip.

4) Apply thin coat of Molykote AS880N (Part No. 26298AC000) to the frictional portion between pad and inner shim.

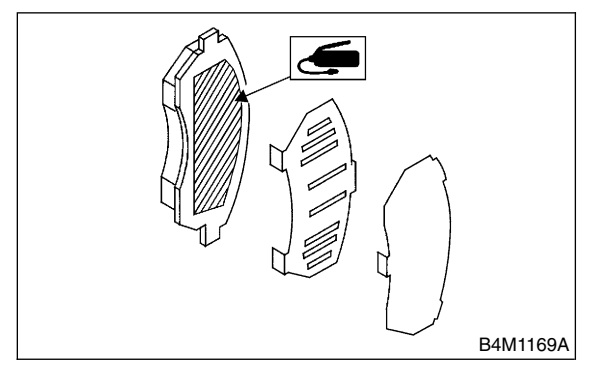

- 5) Install pads on support.
- 6) Install caliper body on support.
- Tightening torque: 39 N⋅m (4.0 kgf-m, 28.9 ft-lb)
- 7) Connect brake hose.

Tightening torque: 18 N·m (1.8 kgf-m, 13.0 ft-lb)

### CAUTION:

#### Replace brake hose gaskets with new ones.

8) Bleed air from brake system.

# C: DISASSEMBLY S405176A06

1) Clean mud and foreign particles from caliper body assembly and support.

#### CAUTION:

# Be careful not to allow foreign particles to enter inlet (at brake hose connector).

2) Using a slot-type screwdriver, remove boot ring from piston.

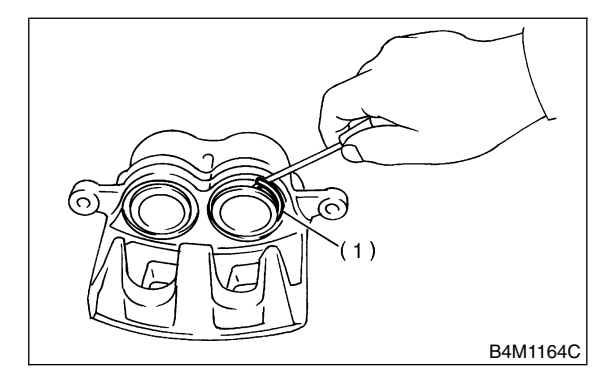

(1) Boot ring

3) Remove boot from piston end.

4) Gradually supply compressed air via caliper body brake hose to force piston out.

#### CAUTION:

Place a wooden block as shown in Figure to prevent damage to piston.

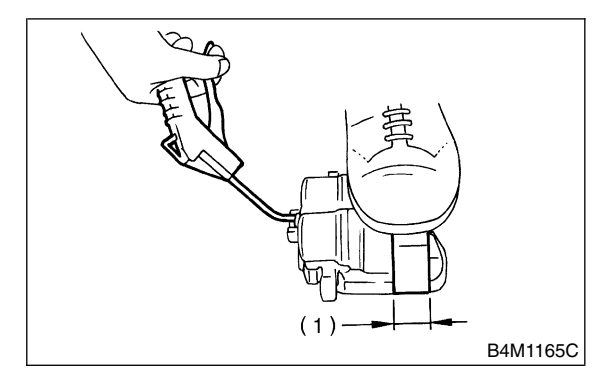

- (1) Place a 30 mm (1.18 in) wide wooden block here.
- 5) Remove piston seal from caliper body cylinder.

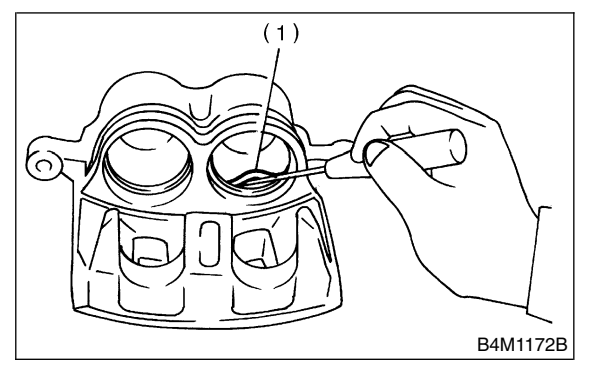

(1) Piston seal

6) Remove lock pin boot and guide pin boot.

# D: ASSEMBLY S405176A02

1) Clean caliper body interior using brake fluid.

2) Apply a coat of brake fluid to piston seal and fit piston seal in groove on caliper body.

3) Apply a coat of brake fluid to the entire inner surface of cylinder and outer surface of piston.4) Insert piston into cylinder.

# CAUTION:

#### Do not force piston into cylinder.

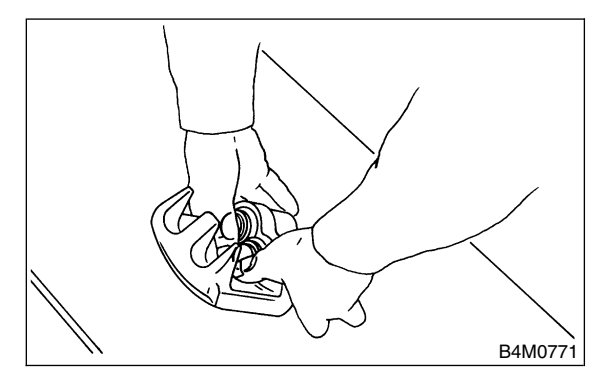

5) Apply a coat of specified grease to boot and fit in groove on ends of cylinder and piston.

#### Grease:

### NIGLUBE RX-2 (Part No. 003606000)

To facilitate installation, fit boot starting with piston end.

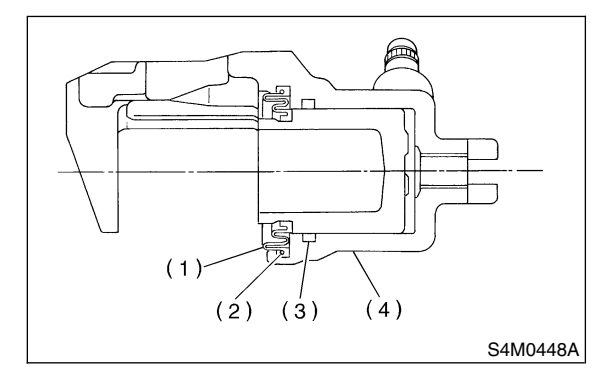

- (1) Piston boot
- (2) Boot ring
- (3) Piston seal
- (4) Caliper body
- 6) Position boot in grooves on cylinder and piston.
- 7) Install boot ring. Be careful not scratch boot.

8) Apply a coat of specified grease to lock pin and guide pin, outer surface, cylinder inner surface, and boot grooves.

#### Grease:

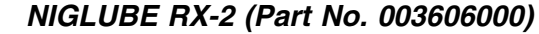

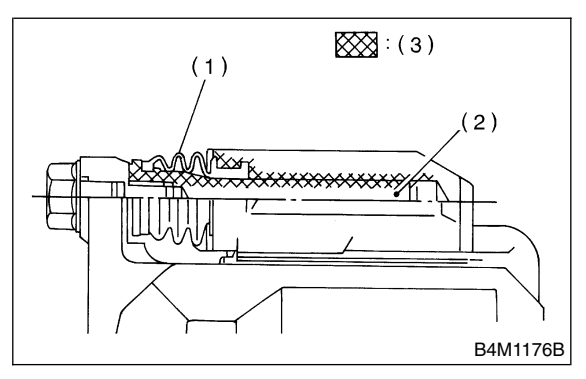

- (1) Pin boot
- (2) Lock pin or guide pin
- (3) Apply grease.

9) Install lock pin boot and guide pin boot on support.

# E: INSPECTION S405176A10

1) Repair or replace faulty parts.

2) Check caliper body and piston for uneven wear, damage or rust.

3) Check rubber parts for damage or deterioration.

# 5. Rear Brake Pad S405175

# A: REMOVAL S405175A18

 Loosen wheel nuts, jack-up vehicle, support it with safety stands, and remove wheel.
 Remove the bolt on the bottom.

- Б4М1769
- 3) Raise caliper body and suspend it securely.

#### NOTE:

Do not disconnect the brake hose from caliper body.

4) Remove pad from support.

### NOTE:

If brake pad is difficult to remove, use the same procedure as for front disc brake pad.

<Ref. to BR-13, REMOVAL, Front Brake Pad.>

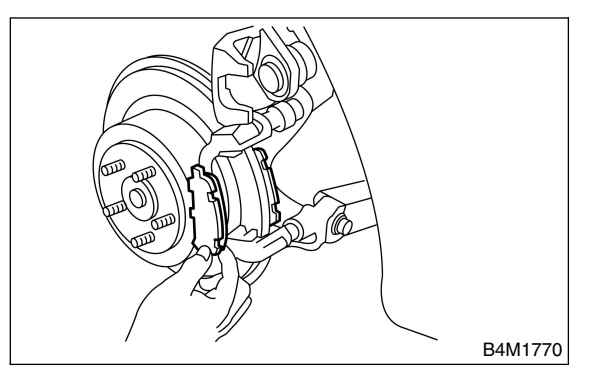

# B: INSTALLATION S405175A11

1) Apply thin coat of Molykote AS880N (Part No. 26298AC000) to the frictional portion between pad and pad clip.

### CAUTION:

#### Do not allow oil or grease to adhere to the sliding surface of pad and disc rotor.

2) Check disc rotor thickness and runout. <Ref. to BR-21, INSPECTION, Rear Disc Rotor.>

- 3) Install pad on support.
- 4) Install caliper body on support.

### Tightening torque: 39 N·m (4.0 kgf-m, 28.9 ft-lb)

NOTE:

If it is difficult to push piston during pad replacement, loosen air bleeder to facilitate work.

- 5) Depress brake pedal several times.
- 6) Check that brake fluid level is at max. line.

# C: INSPECTION S405175A10

Check pad thickness (including back metal).

#### Pad thickness: A Standard value 14.0 mm (0.551 in) Wear limit 6.5 mm (0.256 in)

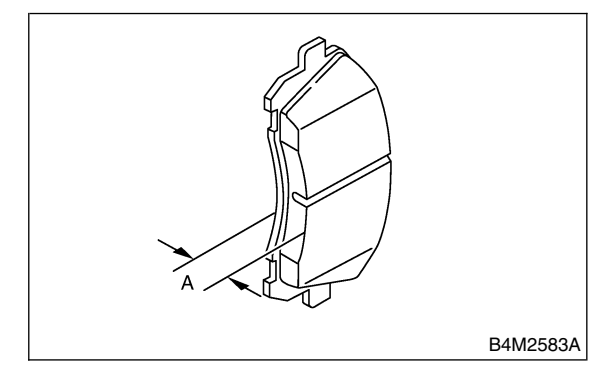

### **CAUTION:**

• Always replace the pads for both the left and right wheels at the same time. Also replace pad clips if they are twisted or worn.

• A wear indicator is provided on the inner disc brake pad. If the pad wears down to such an extent that the end of the wear indicator contacts the disc rotor, a squeaking sound is produced as the wheel rotates. If this sound is heard, replace the pad.

• Replace pad if there is oil or grease on it.
#### Brake

## 6. Rear Disc Rotor 5405177

## A: REMOVAL S405177A18

- 1) Lift-up vehicle and remove wheels.
- 2) Remove the two mounting bolts and remove the disc brake assembly.

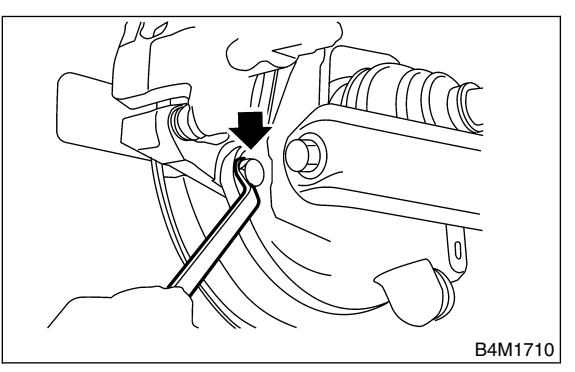

3) Suspend the disc brake assembly so that the hose is not stretched.

- 4) Pull down and release parking brake.
- 5) Remove the disc rotor.

### NOTE:

If the disc rotor is difficult to remove try the following two methods in order.

(1) Turn adjusting screw using a slot-type screwdriver until brake shoe gets away enough from the disc rotor.

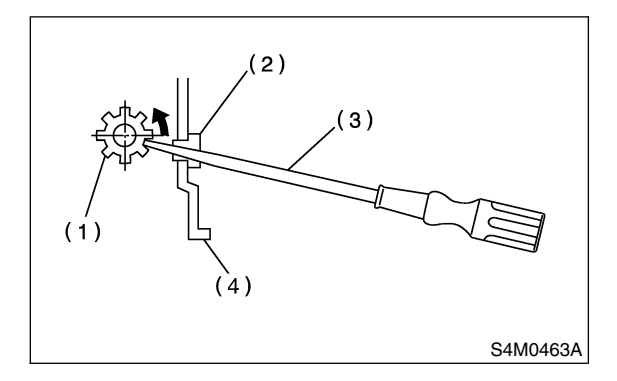

- (1) Adjusting screw
- (2) Cover
- (3) Slot-type screwdriver
- (4) Back plate

(2) If disc rotor seizes up within hub, drive disc rotor out by installing an 8-mm bolt in holes B on the rotor.

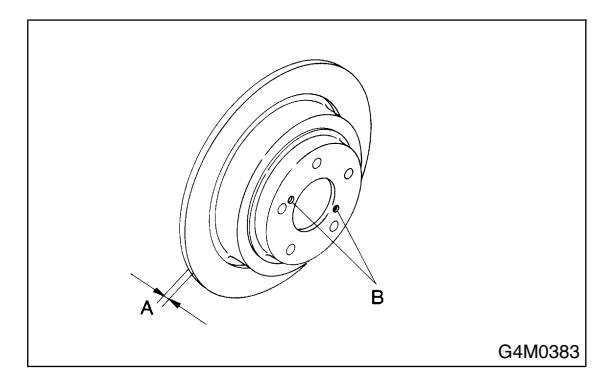

## B: INSTALLATION S405177A11

1) Install in the reverse order of removal.

2) Adjust parking brake. <Ref. to PB-9, ADJUSTMENT, Parking Brake Assembly.>

## C: INSPECTION S405177A10

1) Secure disc rotor by tightening the five wheel nuts.

2) Set a dial gauge on the disc rotor. Turn disc rotor to check runout.

#### CAUTION:

#### Securely fix disc rotor to hub.

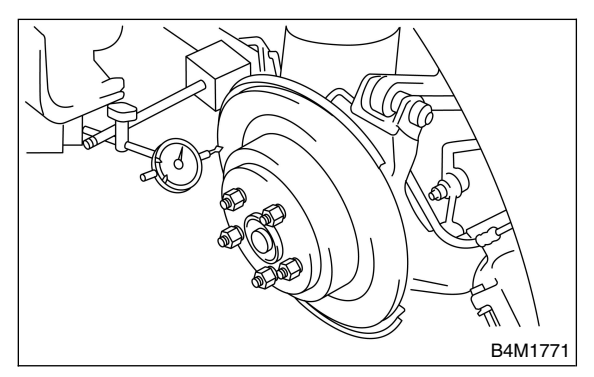

#### NOTE:

• Make sure that dial gauge is set 5 mm (0.20 in) inward of rotor outer perimeter.

• If disc rotor runout is above standard value, inspect play of hub bearing axial direction and runout of axle hub. <Ref. to DS-25, INSPECTION, Hub Unit Bearing.>

#### Disc rotor runout limit: 0.075 mm (0.0030 in)

3) Measure disc rotor thickness.

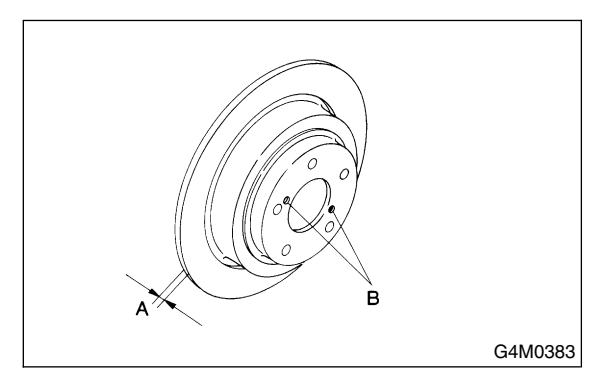

#### NOTE:

Make sure that micrometer is set 5 mm (0.20 in) inward of rotor outer perimeter.

Disc rotor thickness: A Standard value 10 mm (0.39 in) Service limit 8.5 mm (0.335 in)

## 7. Rear Disc Brake Assembly

S405172

## A: REMOVAL S405172A18

1) Lift-up vehicle and remove wheels.

2) Disconnect brake hose from caliper body assembly.

## CAUTION:

Do not spill brake fluid on painted surface. Wash it off immediately.

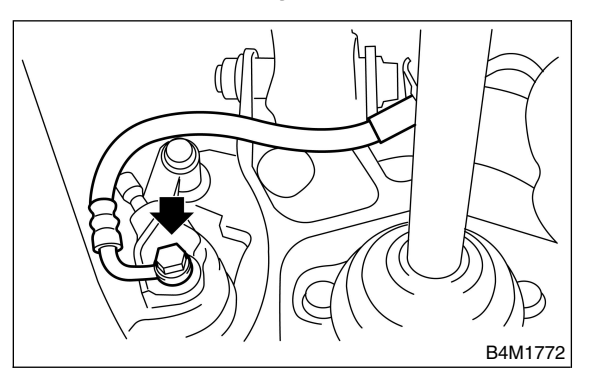

3) Remove bolt securing lock pin to caliper body.

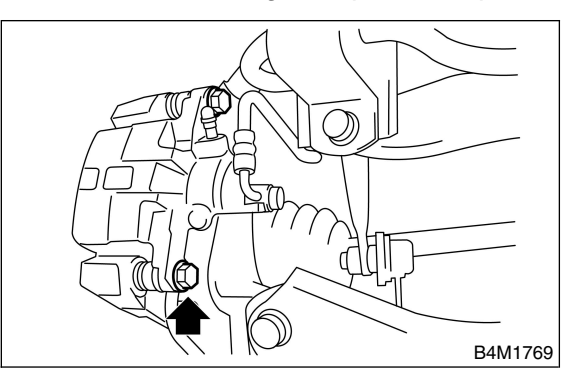

4) Raise caliper body and move it toward vehicle center to separate it from support.

5) Remove support from back plate.

### NOTE:

Remove support only when replacing it or the rotor. It need not be removed when servicing caliper body assembly.

6) Clean mud and foreign particles from caliper body assembly and support.

## CAUTION:

Be careful not to allow foreign particles to enter inlet (at brake hose connector).

## B: INSTALLATION S405172A11

- 1) Install disc rotor on hub.
- 2) Install support on back plate.

### Tightening torque: 78 N⋅m (8.0 kgf-m, 58 ft-lb)

### CAUTION:

• Always replace the pads for both the left and right wheels at the same time. Also replace pad clips if they are twisted or worn.

• A wear indicator is provided on the inner disc brake pad. If the pad wears down to such an extent that the end of the wear indicator contacts the disc rotor, a squeaking sound is produced as the wheel rotates. If this sound is heard, replace the pad.

• Replace pads if there is oil or grease on them.

3) Apply thin coat of Molykote AS880N (Part No. 26298AC000) to the frictional portion between pad and pad clip.

### CAUTION:

Do not allow oil or grease to adhere to the sliding surface of pad and disc rotor.

4) Install pads on support.

5) Install caliper body on support.

- Tightening torque: 39 N⋅m (4.0 kgf-m, 28.9 ft-lb)
- 6) Connect brake hose.

Tightening torque: 18 N·m (1.8 kgf-m, 13.0 ft-lb)

## CAUTION:

• The brake hose must be connected without any twist.

• Replace brake hose gaskets with new ones.

7) Bleed air from brake system. <Ref. to BR-36, Air Bleeding.>

## C: DISASSEMBLY S405172A06

1) Remove the boot ring.

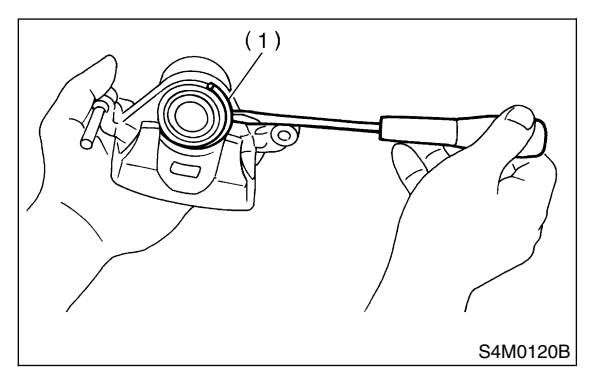

- (1) Boot ring
- 2) Remove the piston boot.

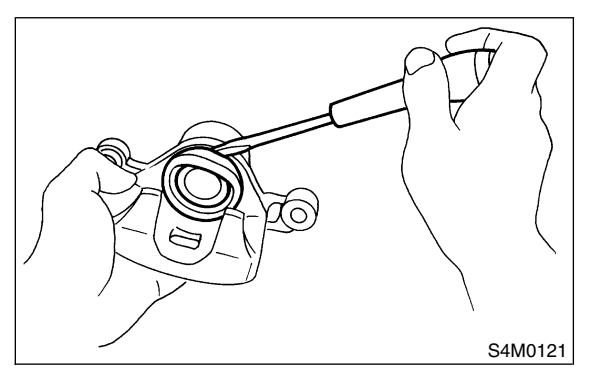

3) Gradually supply compressed air via inlet of caliper body to force piston out.

### CAUTION:

- Place a wooden block as shown in Figure to prevent damage to piston.
- Do not apply excessively high-pressure.

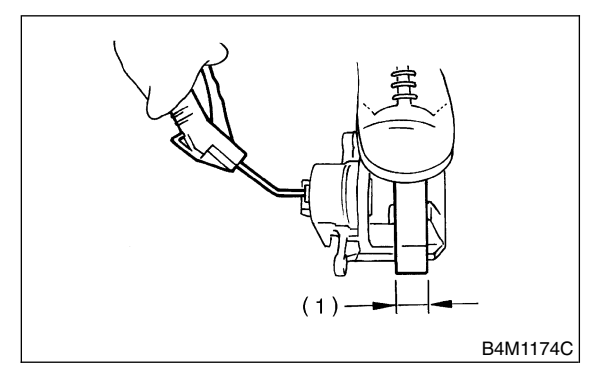

(1) Place a 30 mm (1.18 in) wide wooden block here.

4) Remove piston seal from caliper body cylinder.

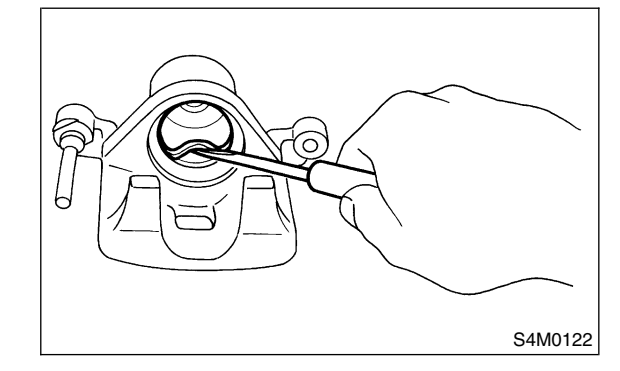

5) Remove lock pin sleeve and boot from caliper body.

6) Remove guide pin boot.

## D: ASSEMBLY S405172A02

- 1) Clean caliper body interior using brake fluid.
- 2) Apply a coat of brake fluid to piston seal and fit piston seal in groove on caliper body.

3) Apply a coat of brake fluid to the entire inner surface of cylinder and outer surface of piston.

4) Insert piston into cylinder.

## CAUTION:

#### Do not force piston into cylinder.

5) Apply a coat of specified grease to boot and fit in groove on ends of cylinder and piston.

### Grease:

### NIGLUBE RX-2 (Part No. 003606000)

6) Install the piston boot to the caliper body, and attach boot ring.

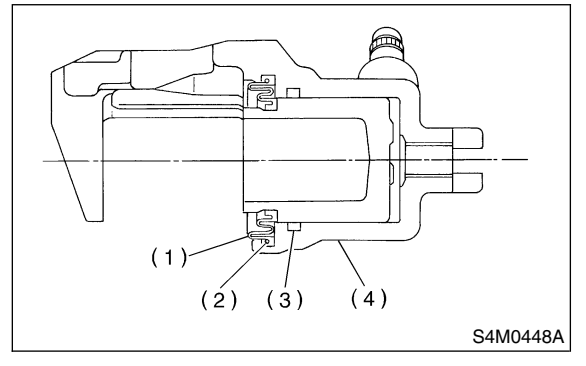

- (1) Piston boot
- (2) Boot ring
- (3) Piston seal
- (4) Caliper body

7) Apply a coat of specified grease to guide pin, outer surface, sleeve outer surface, cylinder inner surface, and boot grooves.

### Grease:

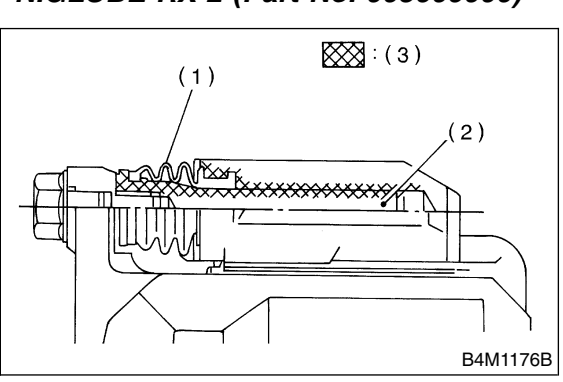

- (1) Pin boot
- (2) Lock pin or guide pin
- (3) Apply grease.

8) Install guide pin boot on caliper body.

9) Install lock pin boot on caliper body and insert lock pin sleeve into place.

## E: INSPECTION S405172A10

- 1) Repair or replace faulty parts.
- 2) Check caliper body and piston for uneven wear,
- damage or rust.
- 3) Check rubber parts for damage or deterioration.

NIGLUBE RX-2 (Part No. 003606000)

## 8. Master Cylinder S405168

## A: REMOVAL S405168A18

1) Thoroughly drain brake fluid from reservoir tank.

2) Disconnect fluid level indicator harness connector.

3) Remove brake pipes from master cylinder.

4) Remove master cylinder mounting nuts, and take out master cylinder from brake booster.

## CAUTION:

Be extremely careful not to spill brake fluid. Brake fluid spilt on the vehicle body will harm the painted surface; wash it off quickly if spilt.

## B: INSTALLATION S40516BA11

To install the master cylinder to the body, reverse the sequence of removal procedure.

## Tightening torque:

Master cylinder mounting nut 14 N⋅m (1.4 kgf-m, 10.1 ft-lb) Piping flare nut 15 N⋅m (1.5 kgf-m, 10.8 ft-lb)

## CAUTION:

Be sure to use recommended brake fluid.

## C: DISASSEMBLY S405168A06

## 1. PRECAUTIONS FOR DISASSEMBLING

S405168A0602

1) Remove mud and dirt from the surface of brake master cylinder.

2) Prepare tools necessary for disassembly operation, and arrange them neatly on work bench.3) Clean work bench.

## 2. DISASSEMBLING PROCEDURE S405168A0603

1) Remove pin with drift pin which secures reserve tank to master cylinder.

2) Remove cylinder pin with magnetic pick-up tool while pushing in primary piston.

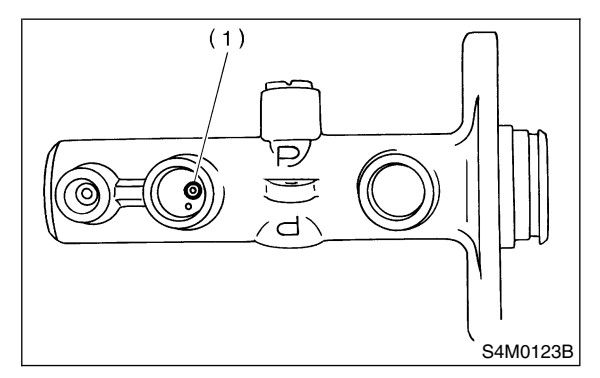

(1) Cylinder pin

3) Pry up the pawl and remove the piston retainer. (Without VDC)

## NOTE:

Piston may jump out from master cylinder.

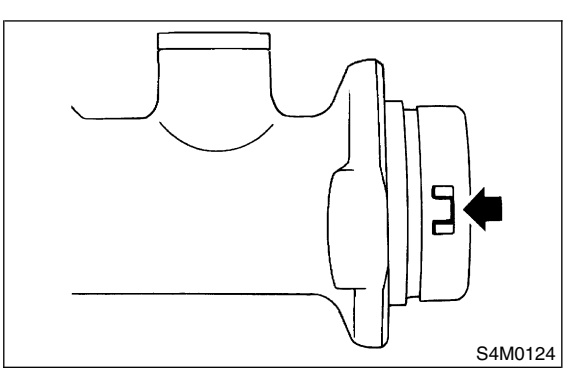

4) Using pliers, remove C-ring. (With VDC)

## NOTE:

Piston may jump out from master cylinder.

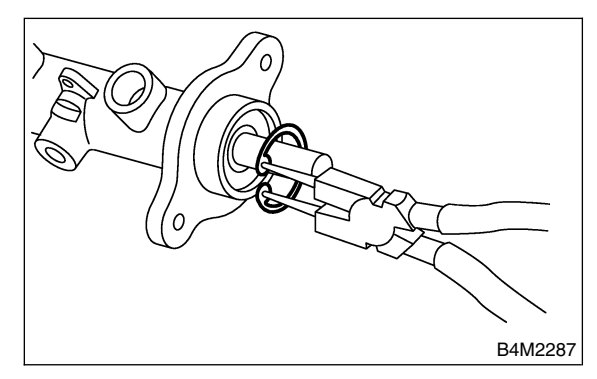

5) Extract primary piston assembly and secondary piston assembly.

#### **CAUTION:**

• Do not disassemble the piston assembly; otherwise, the spring set value may be changed.

• Use brake fluid or methanol to wash inside wall of cylinder, pistons and piston cups. Be careful not to damage parts when washing. If methanol is used for washing, do not dip rubber parts, such as piston cups, in it for more than 30 seconds; otherwise, they may become swelled.

## D: ASSEMBLY S405168A02

## 1. PRECAUTIONS FOR ASSEMBLING

S405168A0201

1) When assembling, be sure to use recommended brake fluid.

2) Ensure that the inside wall of cylinder, pistons, and piston cups are free from dirt when assembling.

 Be extremely careful not to damage, scratch, or dent cylinder inside wall, pistons, and piston cups.
 Do not drop parts. Never attempt to use any part that has been dropped accidentally.

## 2. ASSEMBLING PROCEDURE S405168A0202

1) Assembling piston assembly:

Apply recommended brake fluid to inside wall of cylinder, and to outer surface of piston assembly, and install piston assemblies carefully into cylinder. 2) Assembling cylinder pin:

3) Press the pawl and install the piston retainer into the master cylinder. (Without VDC)

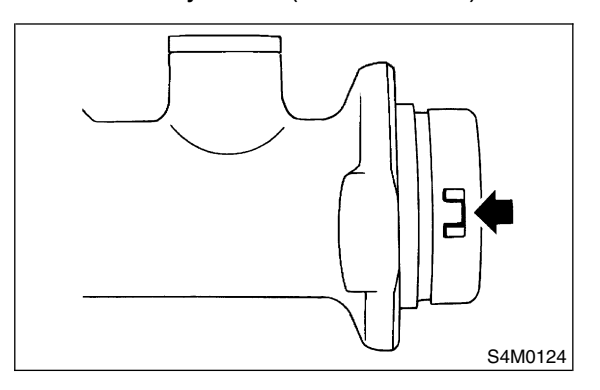

4) Using pliers, install C-ring in its groove. (With VDC)

## CAUTION:

Make sure to install it firmly to groove.

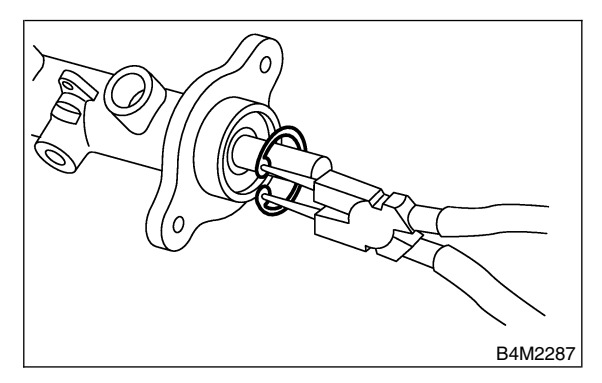

#### 5) Install seal to reservoir tank.

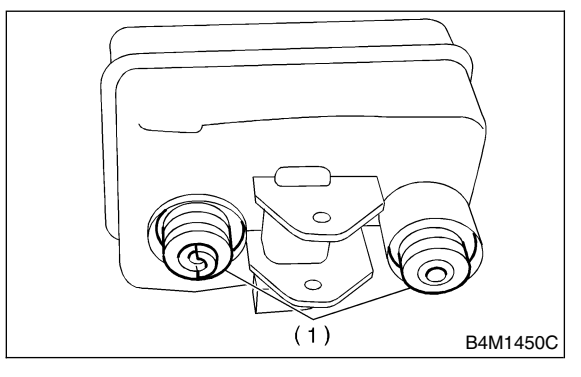

#### (1) Seal

6) Install pin with drift pins which secures reservoir tank to master cylinder.

## E: INSPECTION S405168A10

If any damage, deformation, wear, swelling, rust, and other faults are found on the primary piston assembly, secondary piston assembly, supply valve stopper, or gasket, replace the faulty part.

#### CAUTION:

• The primary and secondary pistons must be replaced as complete assemblies.

• The service limit of the clearance between each piston and the master cylinder inner dia. is 0.11 mm (0.0043 in).

• When handling parts, be extremely careful not to damage or scratch the parts, or let any foreign matter get on them.

## 9. Brake Booster S405166

## A: REMOVAL S405166A18

### CAUTION:

If external force "F" is applied from above when brake booster is placed in this position, the resin portion as indicated by "P", may be damaged.

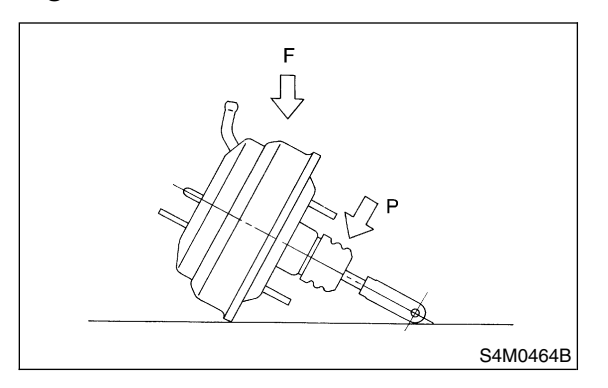

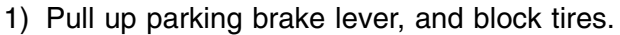

2) Disconnect ground cable from battery.

3) Remove or disconnect the following parts at engine compartment.

(1) Disconnect connector for brake fluid level indicator.

(2) Remove brake pipes from master cylinder.

(3) Remove master cylinder installing nuts.

(4) Disconnect vacuum hose from brake booster.

4) Remove the following parts from the pedal bracket.

(1) Snap pin and clevis pin

(2) Four brake booster installing nuts

5) Remove brake booster while shunning brake pipes.

### NOTE:

• Be careful not to drop brake booster. Brake booster should be discarded if it has been dropped.

• Use special care when handling operating rod. If excessive force is applied to operating rod, sufficient to cause a change in the angle in excess of  $\pm 3^{\circ}$ , it may result in damage to the power piston cylinder.

• Use care when placing brake booster on the floor.

• Do not change the push rod length. If it has been changed, reset the projected length "L" to the standard length.

### Standard:

Without VDC L = 10 mm (0.39 in) With VDC L = 1.8 mm (0.071 in)

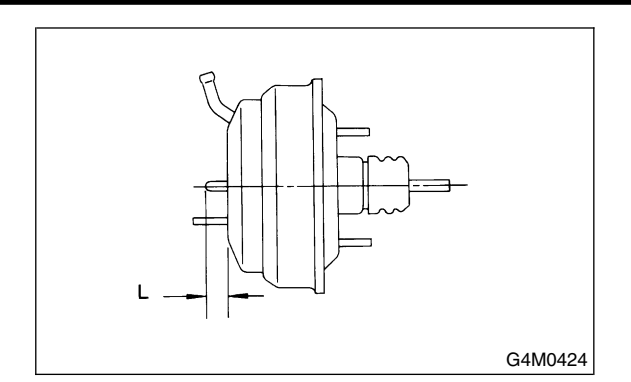

## B: INSTALLATION S405166A11

1) Mount brake booster in position.

2) Connect operating rod to brake pedal with clevis pin and snap pin.

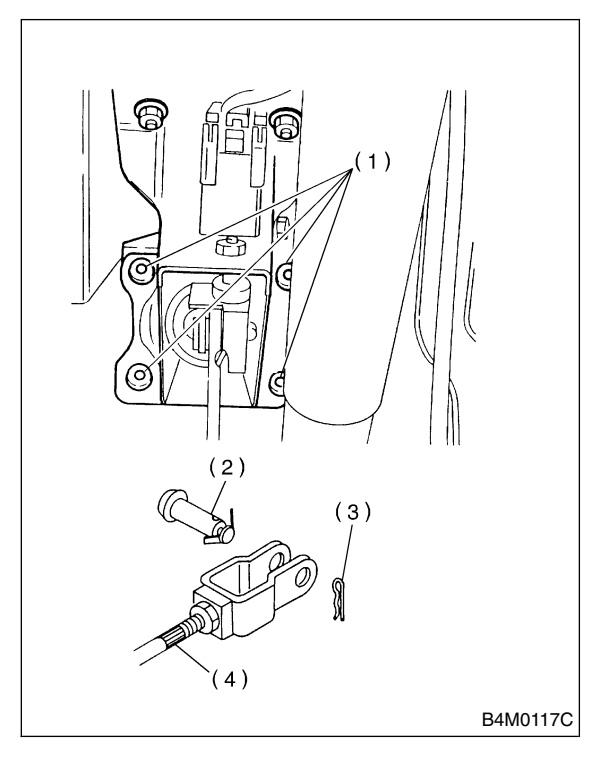

- (1) Nuts
- (2) Clevis pin
- (3) Snap pin
- (4) Operating rod
- 3) Connect vacuum hose to brake booster.

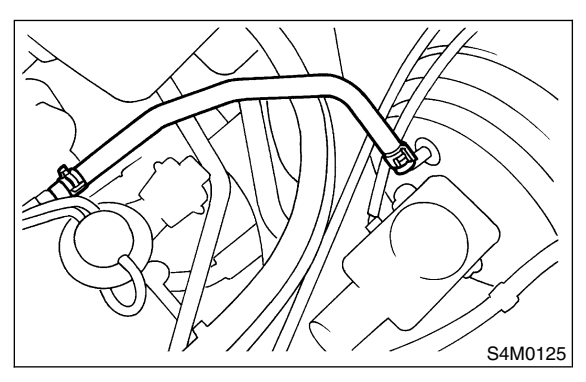

- 4) Mount master cylinder onto brake booster.
- 5) Connect brake pipes to master cylinder.

6) Connect electric connector for brake fluid level indicator.

7) Adjust operating rod of brake booster.

### Standard: L

### 145.3 mm (5.72 in)

If it is not in specified value, adjust it by adjusting brake booster operating rod.

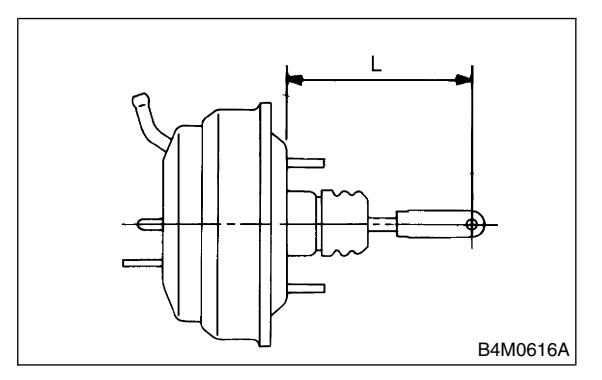

8) Measure the clearance between threaded end of stop light switch and stopper.

If it is not in specified value, adjust it by adjusting position of stop light switch.

### CAUTION:

Be careful not to rotate stop light switch.

Stop light switch clearance: A 0.3 mm (0.012 in)

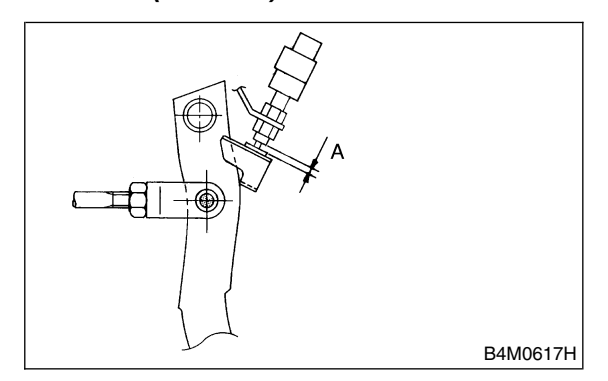

9) Apply grease to operating rod connecting pin to prevent it from wearing.

10) Bleed air from brake system.

### Tightening torque (Air bleeder screw): 8 N⋅m (0.8 kgf-m, 5.8 ft-lb)

11) Conduct road tests to ensure brakes do not drag.

## C: INSPECTION S405166A10

# 1. OPERATION CHECK (WITHOUT GAUGES) 5405166A1001

### CAUTION:

When checking operation, be sure to securely apply the hand brake.

## • Checking without gauges

This method cannot determine the exact portion which has failed, but it can provide a rough understanding of the nature of the failure if checking is conducted in accordance with the following procedures.

### • Air tightness check

Start engine, and run it for 1 to 2 minutes, then turn it off. Depress brake pedal several times applying the same pedal force as that used in ordinary braking operations. The pedal stroke should be greatest on the 1st depression, and it should become smaller with each successive depression. If no change occurs in the pedal height while in a depressed state, brake booster is faulty.

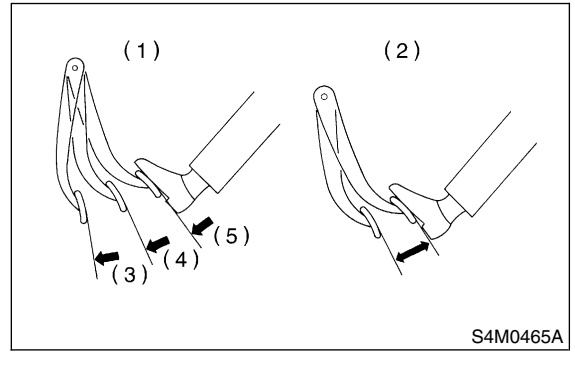

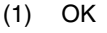

- (2) NOT OK
- (3) 1st
- (4) 2nd
- (5) 3rd

### NOTE:

• In the event of defective operation, inspect the condition of the check valve and vacuum hose.

• Replace them if faulty and conduct the test again.

• If no improvement is observed, check precisely with gauges.

### • Operation check

1) With engine off, depress brake pedal several times applying the same pedal force and make sure that the pedal height does not vary with each depression of the pedal.

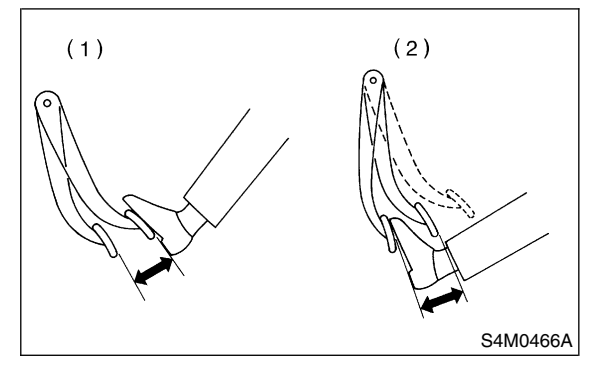

- (1) When engine is stopped
- (2) When engine is started
- 2) With brake pedal depressed, start engine.

3) As engine starts, brake pedal should move slightly toward the floor. If no change occurs in the pedal height, brake booster is faulty.

### NOTE:

If faulty, check precisely with gauges.

### • Loaded air tightness check

Depress brake pedal while engine is running, and turn off engine while the pedal is still depressed. Keep the pedal depressed for 30 seconds; if no change occurs in the pedal height, brake booster is functioning normally; if the pedal height increases, it is faulty.

## NOTE:

If faulty, check precisely with gauges.

## 2. OPERATION CHECK (WITH GAUGES)

S405166A1002

#### CAUTION:

When checking operation, be sure to securely apply the hand brake.

### • Checking with gauges

Connect gauges as shown in Figure. After bleeding air from pressure gauges, proceed to each check.

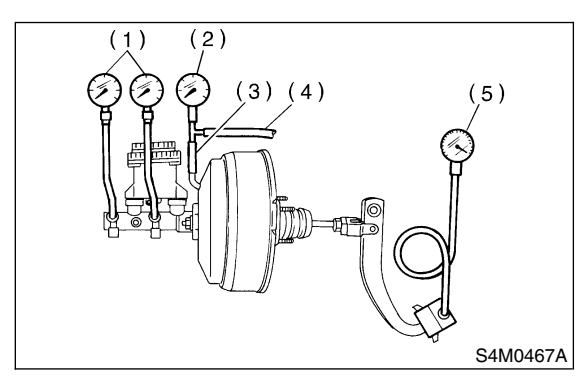

- (1) Pressure gauge
- (2) Vacuum gauge
- (3) Adapter hose
- (4) Vacuum hose
- (5) Pedal force gauge

## • Air tightness check

1) Start engine and keep it running until a vacuum of 66.7 kPa (500 mmHg, 19.69 inHg) = point A is indicated on vacuum gauge. Do not depress brake pedal.

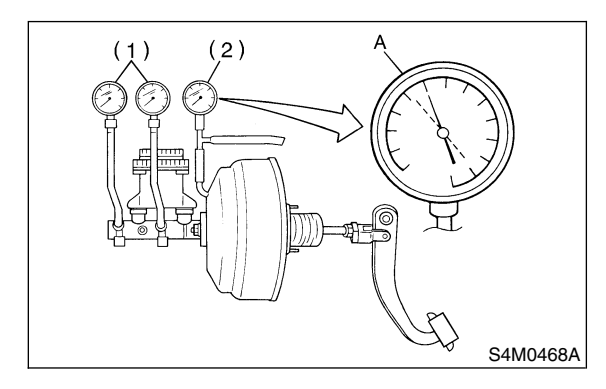

(1) Pressure gauge

(2) Vacuum gauge

2) Stop engine and watch the gauge. If the vacuum drop range is less than 3.3 kPa (25 mmHg, 0.98 inHg) within 15 seconds after stopping engine, brake booster is functioning properly. If defective, the cause may be one of those listed below.

- Check valve malfunction
- Leak from vacuum hose

• Leak from the shell jointed portion or stud bolt welded portion

- Damaged diaphragm
- Leak from valve body seal and bearing portion
- Leak from plate and seal assembly portion
- Leak from poppet valve assembly portion

### Loaded air tightness check

1) Start engine and depress brake pedal with pedal force of 196 N (20 kgf, 44 lb). Keep engine running until a vacuum of 66.7 kPa (500 mmHg, 19.69 inHg) = point B is indicated on vacuum gauge while the pedal is still depressed.

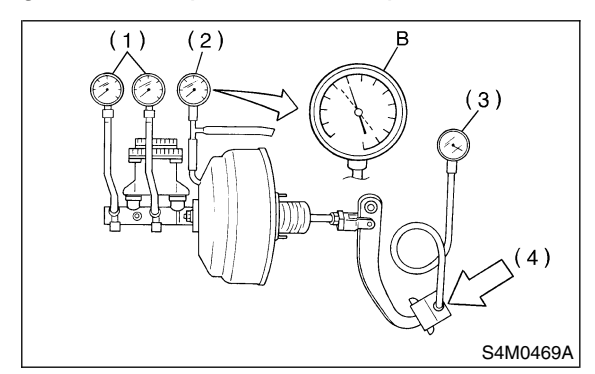

- (1) Pressure gauge
- (2) Vacuum gauge
- (3) Pedal force gauge
- (4) Depress

2) Stop engine and watch vacuum gauge. If the vacuum drop range is less than 3.3 kPa (25 mmHg, 0.98 inHg) within 15 seconds after stopping engine, brake booster is functioning properly. If defective, refer to "AIR TIGHTNESS CHECK". <Ref. to BR-30, INSPECTION, Brake Booster.>

## • Lack of boosting action check

Turn off engine, and set the vacuum gauge reading at "0". Then, check the fluid pressure when brake pedal is depressed. The pressure must be greater than the standard value listed.

| Brake pedal | 147 N              | 294 N                             |
|-------------|--------------------|-----------------------------------|
| force       | (15 kgf, 33 lb)    | (30 kgf, 66 lb)                   |
| Fluid pres- | 588 kPa            | 1,569 kPa                         |
| sure        | (6 kg/cm², 85 psi) | (16 kg/cm <sup>2</sup> , 228 psi) |

#### • Boosting action check

Set the vacuum gauge reading at 66.7 kPa (500 mmHg, 19.69 inHg) by running engine. Then, check the fluid pressure when brake pedal is depressed. The pressure must be greater than the standard value listed.

| Brake pedal         | 147 N                                             | 294 N                                               |
|---------------------|---------------------------------------------------|-----------------------------------------------------|
| force               | (15 kgf, 33 lb)                                   | (30 kgf, 66 lb)                                     |
| Fluid pres-<br>sure | 6,178 kPa<br>(63 kg/cm <sup>2</sup> ,<br>896 psi) | 9,709 kPa<br>(99 kg/cm <sup>2</sup> ,<br>1,408 psi) |

## 10. Proportioning Valve S405167

## A: REMOVAL S405167A18

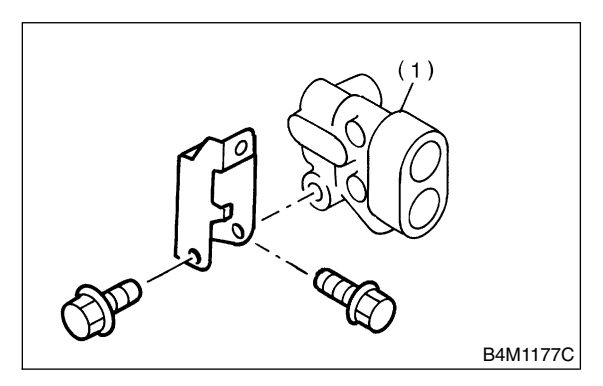

(1) Proportioning valve

1) Pull up parking brake lever, and block the tires.

2) Remove brake pipe from proportioning valve at four places.

3) Remove proportioning valve from its bracket.

### CAUTION:

Do not disassemble or adjust the proportioning valve. (The proportioning valve must be replaced as an assembly.)

## B: INSTALLATION S405167A11

1) Install proportioning valve to bracket.

2) Connect brake pipes correctly to proportioning valve.

3) Bleed air, then check each joint of brake pipe for oil leaks.

## Tightening torque:

Proportioning valve to brake pipe flare nut: 15 N·m (1.5 kgf-m, 10.8 ft-lb) Proportioning valve to bracket: 18 N·m (1.8 kgf-m, 13.0 ft-lb)

## C: INSPECTION S405167A10

1) Install the oil pressure gauges to measure the master cylinder fluid pressure (front wheel brake fluid pressure) and rear wheel cylinder fluid pressure.

2) Bleed air from the oil pressure gauges.

3) Check the master cylinder fluid pressure and rear wheel cylinder fluid pressure.

The standard values are shown in Figure.

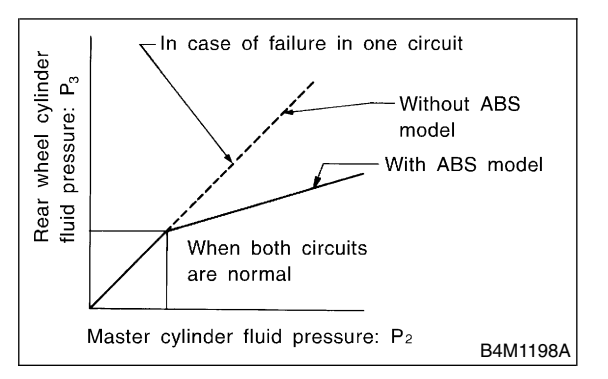

4) For the oil pressure in case of split point, refer to "SPECIFICATIONS".

<Ref. to BR-2, SPECIFICATIONS, General Description.>

## 11. Brake Fluid S405162

## A: INSPECTION S405162A10

1) Check that brake fluid level remains between "MIN" and "MAX". If out of the specified range, refill or drain fluid. If fluid level becomes close to "MIN", refill fluid.

2) Check fluid for discoloration. If fluid color has excessively changed, drain the fluid and refill with new fluid.

## B: REPLACEMENT S405162A20

## CAUTION:

• Be extremely careful not to spill brake fluid. Brake fluid spilt on the vehicle body will harm the painted surface; wash it off quickly if spilt.

• To always maintain the brake fluid characteristics, replace the brake fluid according to maintenance schedule or earlier than that when used in severe condition.

• The FMVSS No. 116, fresh DOT3 or 4 brake fluid must be used.

• Cover bleeder with waste cloth, when loosening it, to prevent brake fluid from being splashed over surrounding parts.

• Avoid mixing different brands of brake fluid

to prevent degrading the quality of the fluid.

• Be careful not to allow dirt or dust to get into the reservoir tank.

NOTE:

• During bleeding operation, keep the brake reservoir tank filled with brake fluid to eliminate entry of air.

• Brake pedal operating must be very slow.

• For convenience and safety, two people should do the work.

• The amount of brake fluid required is approximately 500 m $\ell$  (16.9 US fl oz, 17.6 Imp fl oz) for total brake system.

1) Either jack-up vehicle and place a safety stand under it, or left up vehicle.

2) Remove both front and rear wheels.

3) Draw out the brake fluid from master cylinder with syringe.

4) Refill reservoir tank with recommended brake fluid.

## Recommended brake fluid:

FMVSS No. 116, fresh DOT3 or 4 brake fluid

5) Install one end of a vinyl tube onto the air bleeder of and insert the other end of the tube into a container to collect the brake fluid.

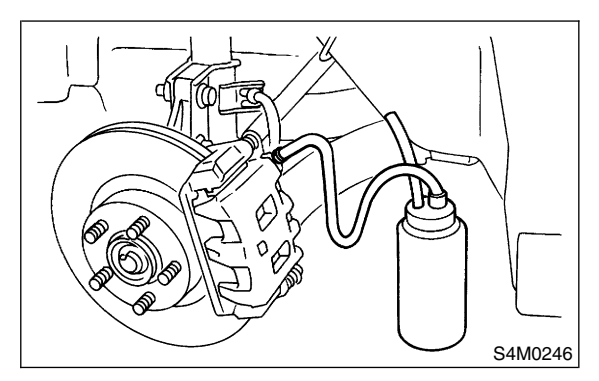

### CAUTION:

Brake fluid replacement sequence; (A) Front right  $\rightarrow$  (B) Rear left  $\rightarrow$  (C) Front left  $\rightarrow$  (D) Rear right

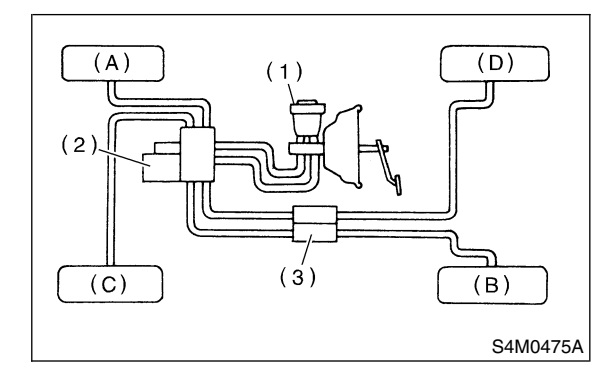

- (1) Master cylinder
- (2) Hydraulic unit
- (3) Proportioning valve

6) Instruct your co-worker to depress the brake pedal slowly two or three times and then hold it depressed.

7) Loosen bleeder screw approximately 1/4 turn until a small amount of brake fluid drains into container, and then quickly tighten screw.

8) Repeat steps 6) and 7) above until there are no air bubbles in drained brake fluid and new fluid flows through vinyl tube.

### NOTE:

Add brake fluid as necessary while performing the air bleed operation, in order to prevent the tank from running short of brake fluid.

9) After completing the bleeding operation, hold brake pedal depressed and tighten screw and install bleeder cap.

### Tightening torque (Bleeder screw): 8 N⋅m (0.8 kgf-m, 5.8 ft-lb)

10) Bleed air from each wheel cylinder using the same procedures as described in steps 6) through7) above.

11) Depress brake pedal with a force of approximately 294 N (30 kgf, 66 lb) and hold it there for approximately 20 seconds. At this time check pedal to see if it shows any unusual movement. Visually inspect bleeder screws and brake pipe joints to make sure that there is no fluid leakage.
12) Install wheels, and drive vehicle for a short distance between 2 to 3 km (1 to 2 miles) to make sure that brakes are operating properly.

# 12. Air Bleeding S405163

## A: PROCEDURE S405163E45

### CAUTION:

• The FMVSS No. 116, fresh DOT3 or 4 brake fluid must be used.

• Cover bleeder with waste cloth when loosening it to prevent brake fluid from being splashed over surrounding parts.

• Avoid mixing different brands of brake fluid to prevent degrading the quality of the fluid.

• Be careful not to allow dirt or dust to get into the reservoir tank.

• Be extremely careful not to spill brake fluid. Brake fluid spilt on the vehicle body will harm the painted surface; wash it off quickly if spilt.

NOTE:

• Start with the brakes (wheels) connected to the secondary chamber of the master cylinder.

• The time interval between two brake pedal operations (from the time when the pedal is released to the time when it is depressed another time) shall be approximately 3 seconds.

• The air bleeder on each brake shall be released for 1 to 2 seconds.

## 1. MASTER CYLINDER S405163E4501

NOTE:

• If master cylinder is disassembled or reservoir tank is empty, bleed master cylinder.

• During bleeding operation, keep the brake reservoir tank filled with brake fluid to eliminate entry of air.

• Brake pedal operation must be very slow.

• For convenience and safety, two people should do the work.

1) Loosen wheel nuts, jack-up vehicle, support it with safety stands, and remove wheel.

2) Disconnect brake line at primary and secondary sides.

- 3) Put plastic bag cover on the master cylinder.
- 4) Carefully depress and hold brake pedal.

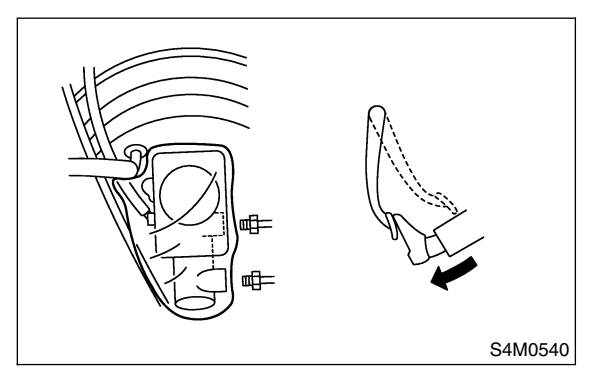

5) Close outlet plug with your finger, and release brake pedal.

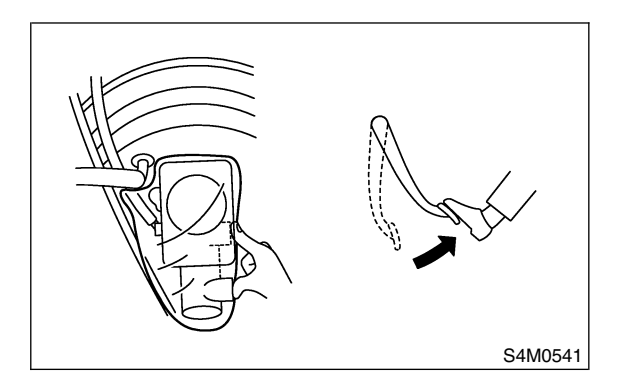

6) Repeat above steps 4) and 5) until master cylinder is completely bled.

7) Install brake pipes to master cylinder.

### Tightening torque: 8 N⋅m (0.8 kgf-m, 5.8 ft-lb)

8) Cleanly wash away brake fluid spilt on master cylinder etc.

9) Bleed air from brake system. <Ref. to BR-36, BRAKE LINE, PROCEDURE, Air Bleeding.>

### 2. BRAKE LINE 5405163E4502

NOTE:

• During bleeding operation, keep the brake reservoir tank filled with brake fluid to eliminate entry of air.

• Brake pedal operating must be very slow.

• For convenience and safety, two people should do the work.

1) Make sure that there is no leak from joints and connections of the brake system.

2) Fit one end of vinyl tube into the air bleeder and put the other end into a brake fluid container.

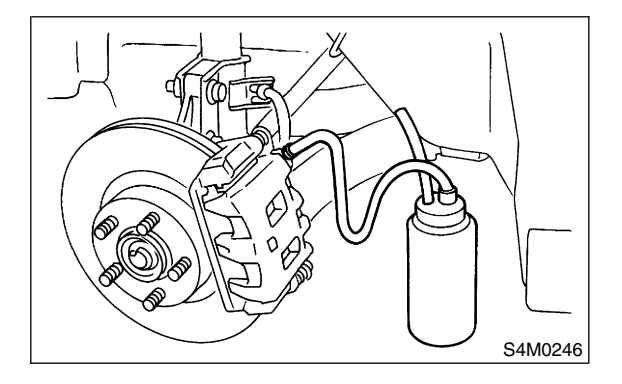

## CAUTION:

Brake fluid replacement sequence; (A) Front right  $\rightarrow$  (B) Rear left  $\rightarrow$  (C) Front left  $\rightarrow$  (D) Rear right

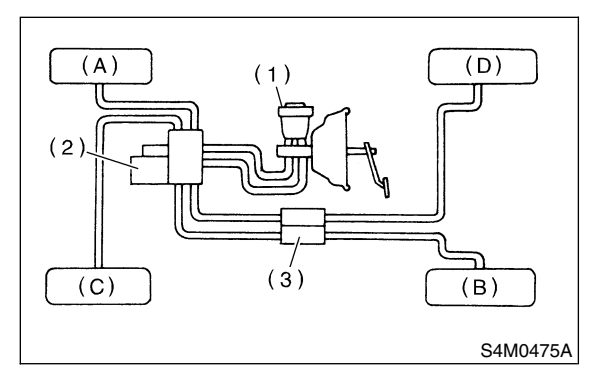

- (1) Master cylinder
- (2) Hydraulic unit
- (3) Proportioning valve

3) Slowly depress the brake pedal and keep it depressed. Then, open the air bleeder to discharge air together with the fluid.

Release air bleeder for 1 to 2 seconds.

Next, with the bleeder closed, slowly release the brake pedal.

Repeat these steps until there are no more air bubbles in the vinyl tube.

Allow 3 to 4 seconds between two brake pedal operations.

### CAUTION:

Cover bleeder with waste cloth, when loosening it, to prevent brake fluid from being splashed over surrounding parts.

### NOTE:

Brake pedal operating must be very slow.

4) Tighten air bleeder securely when no air bubbles are visible.

#### Air bleeder tightening torque: 8 N·m (0.8 kgf-m, 5.8 ft-lb)

5) Perform these steps for the brakes connecting to the secondary chamber of master cylinder, first, and then for the ones connecting to primary chamber. With all procedures completed, fully depress the brake pedal and keep it in that position for approximately 20 seconds to make sure that there is no leak evident in the entire system. 6) Check the pedal stroke.

While the engine is idling, depress the brake pedal with a 490 N (50 kgf, 110 lb) load and measure the distance between the brake pedal and steering wheel. With the brake pedal released, measure the distance between the pedal and steering wheel again. The difference between the two measurements must be more than specified.

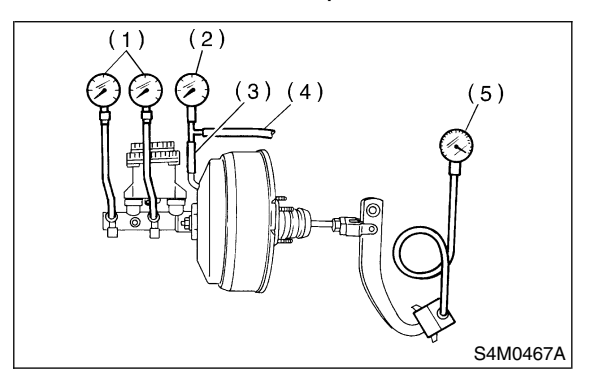

- (1) Pressure gauge
- (2) Vacuum gauge
- (3) Adapter hose
- (4) Vacuum hose
- (5) Pedal force gauge

#### Specified pedal stroke: 95 mm (3.74 in) When depressing brake pedal with a 490 N (50 kgf, 110 lb) load.

7) If the distance is more than specifications, there is a possibility that air is in the brake line. Bleed brake line until pedal stroke meets the specification.

8) Operate hydraulic control unit in the sequence control mode.

With ABS: <Ref. to ABS-10, ABS Sequence Control.>

With VDC: <Ref. to VDC-19, VDC Sequence Control.>

9) Recheck the brake stroke.

10) If the distance is more than specifications, there is a possibility air is in the inside of the hydraulic unit. Repeat above steps 2) to 9) above until pedal stroke meets the specification.

11) Add brake fluid to the required level (MAX. level) of reservoir tank.

12) As a final step, test run the vehicle at low speed and apply brakes relatively hard 2 to 3 times to ensure that brakes provide normal braking action on all four wheels without dragging and uneven braking.

## 13. Brake Hose S405164

## A: REMOVAL S405164A18

## 1. FRONT BRAKE HOSE S405164A1801

1) Separate brake pipe from brake hose.

### NOTE:

Always use flare nut wrench and be careful not to deform flare nut.

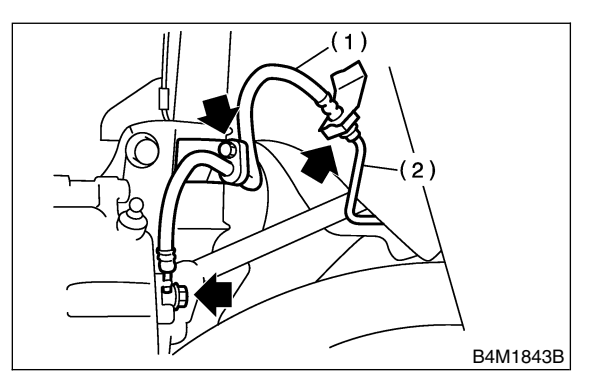

- (1) Brake hose
- (2) Brake pipe
- 2) Pull out clamp to remove brake hose.
- 3) Remove bolt at strut and union bolt.

## 2. REAR BRAKE HOSE 5405164A1802

1) Separate brake pipe from brake hose.

### NOTE:

Always use flare nut wrench and be careful not to deform flare nut.

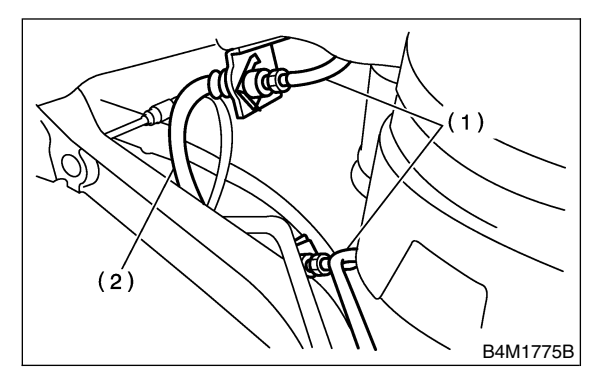

- (1) Brake pipe
- (2) Brake hose

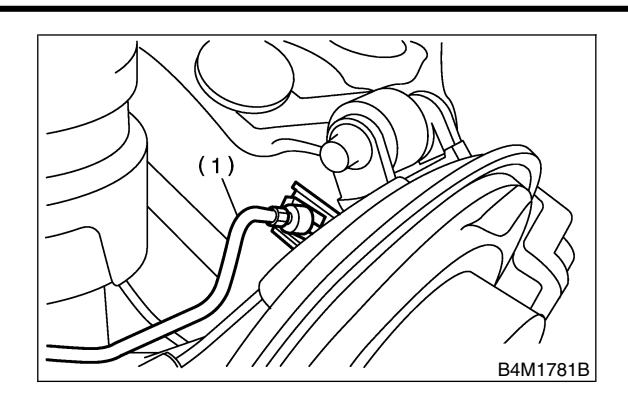

- (1) Brake pipe
- 2) Pull out clamp to remove brake hose.

## B: INSTALLATION S405164A11

## 1. FRONT BRAKE HOSE S405164A1101

1) Route end of brake hose (on caliper side) through hole in brake hose bracket at strut location.

2) Tighten end of brake hose at caliper using a union bolt.

#### Tightening torque (Union bolt): 18 N⋅m (1.8 kgf-m, 13.0 ft-lb)

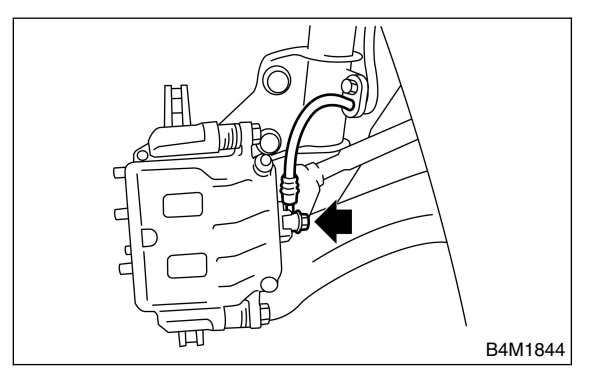

3) Secure middle fitting of brake hose to bracket at strut location using a clamp.

4) Position disc in straight-forward direction and route brake hose through hole in bracket on wheel apron side.

### CAUTION:

### Be sure brake hose is not twisted.

5) Temporarily tighten flare nut to connect brake pipe and hose.

6) Fix brake hose with clamp at wheel apron bracket.

7) While holding hexagonal part of brake hose fitting with a wrench, tighten flare nut to the specified torque.

#### *Tightening torque (Brake pipe flare nut):* 15 N·m (1.5 kgf-m, 10.8 ft-lb)

8) Bleed air from the brake system.

## 2. REAR BRAKE HOSE S405164A1102

1) Pass brake hose through the hole of bracket, and lightly tighten flare nut to connect brake pipe.

2) Insert clamp upward to fix brake hose.

3) While holding hexagonal part of brake hose fitting with a wrench, tighten flare nut to the specified torque.

### Tightening torque (Brake pipe flare nut): 15 N⋅m (1.5 kgf-m, 10.8 ft-lb)

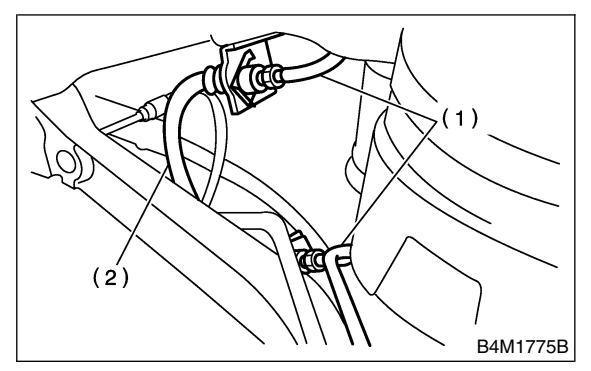

- (1) Brake pipe
- (2) Brake hose

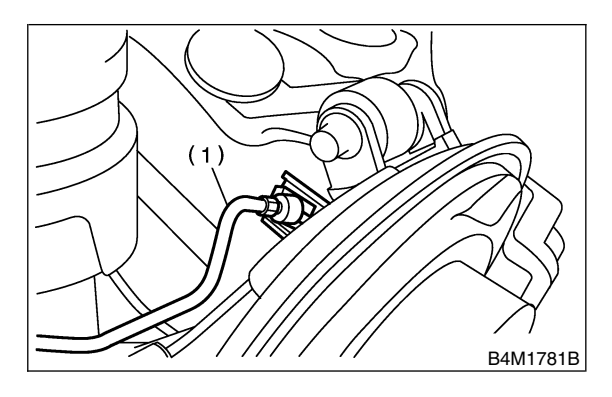

- (1) Brake pipe
- 4) Bleed air from the brake system.

## C: INSPECTION S405164A10

Ensure there are no cracks, breakage, or damage on hoses. Check joints for fluid leakage. If any cracks, breakage, damage or leakage is found, repair or replace hose.

## 14. Brake Pipe S405165

## A: REMOVAL S405165A18

### NOTE:

Airbag system wiring harness is routed near the center brake pipe.

### CAUTION:

• All airbag system wiring harness and connectors are colored yellow. Do not use electrical test equipment on these circuits.

• Be careful not to damage airbag system wiring harness when servicing the center brake pipe.

• When removing the brake pipe, make sure that it is not bent.

## B: INSTALLATION S405165A11

NOTE:

Airbag system wiring harness is routed near the center brake pipe.

### CAUTION:

• All airbag system wiring harness and connectors are colored yellow. Do not use electrical test equipment on these circuits.

• Be careful not to damage airbag system wiring harness when servicing the center brake pipe.

• When installing the brake pipe, make sure that it is not bent.

• After installing the brake pipe and hose, bleed the air.

• After installing the brake hose, make sure that it does not touch the tire or suspension assembly, etc.

Brake pipe tightening torque: 15 N·m (1.5 kgf-m, 10.8 ft-lb)

## C: INSPECTION S405165A10

Ensure there are no cracks, breakage, or damage on pipes. Check joints for fluid leakage. If any cracks, breakage, damage or leakage is found, repair or replace pipe.

### NOTE:

Use a mirror when inspecting low-visible part or back side.

## 15. Brake Pedal S405541

## A: REMOVAL S405541A18

## 1. MT MODEL S405541A1801

- 1) Pull up parking brake lever and block tires.
- 2) Disconnect ground cable from battery.
- 3) Remove steering column.

<Ref. to PS-20, REMOVAL, Tilt Steering Column.>
4) Disconnect connectors from stop light and clutch switches.

5) Remove snap pins which secure lever to push rod and operating rod.

6) Remove clevis pins which secure lever to push rod and operating rod.

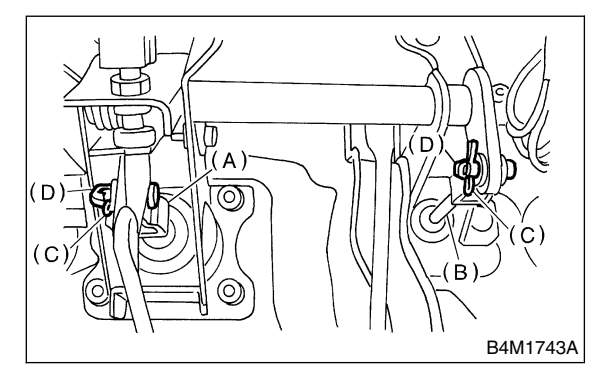

- (A) Operating rod
- (B) Push rod
- (C) Snap pin
- (D) Clevis pin

7) Remove nut which secures clutch master cylinder.

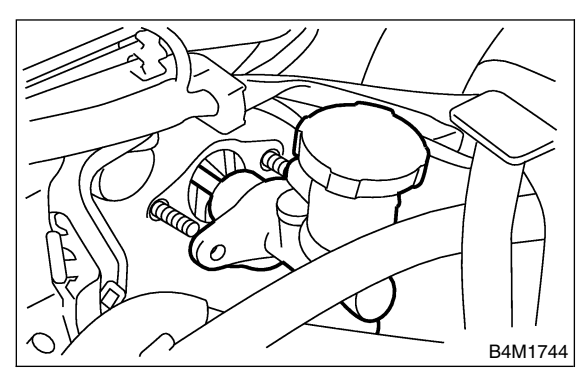

8) Remove bolts and nuts which secure brake and clutch pedals, and remove pedal assembly.

### 2. AT MODEL 5405541A1802

- 1) Pull up parking brake lever.
- 2) Disconnect ground cable from battery.

3) Remove instrument panel lower cover from instrument panel.

4) Remove clevis pin which secures brake pedal to brake booster operating rod. Also disconnect stop light switch connector.

5) Remove two bolts and four nuts which secure brake pedal to pedal.

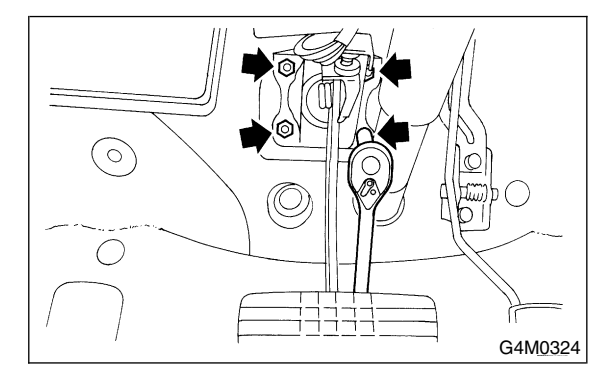

## B: INSTALLATION S405541A11

1) Install in the reverse order of removal.

### CAUTION:

• If cable clamp is damaged, replace it with a new one.

- Never fail to cover outer cable end with boot.
- Be careful not to kink accelerator cable.
- Always use new clevis pins.

2) Adjustment of clutch pedal <Ref. to BR-43, ASSEMBLY, Brake Pedal.>

3) Inspect after pedal installation <Ref. to BR-43, INSPECTION, Brake Pedal.>

## Brake

## C: DISASSEMBLY S405541A06

## 1. MT MODEL 5405541A0601

1) Remove the brake switch.

<Ref. to BR-45, REMOVAL, Stop Light Switch.> 2) Remove the clutch pedal.

- 2) Heriove the clutch pedal.
  <Ref. to CL-21, DISASSEMBLY, Clutch Pedal.>
- Remove the clutch master cylinder bracket.

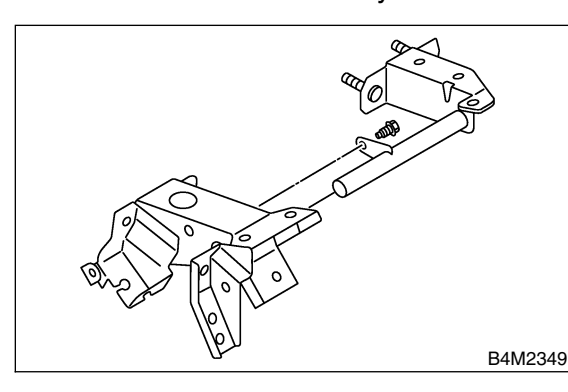

4) Remove bushing, spring and stopper.

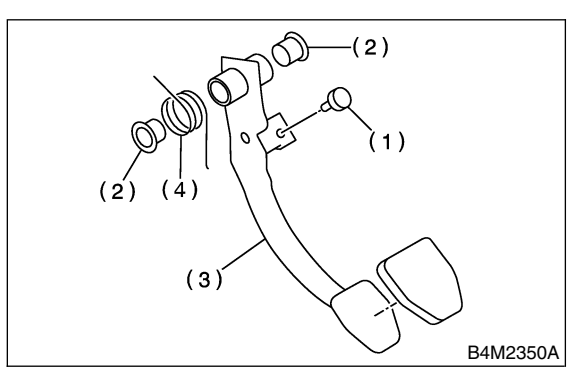

- (1) Stopper
- (2) Bushing
- (3) Brake pedal
- (4) Brake pedal spring
- 5) Remove the brake pedal pad.

## 2. AT MODEL 5405541A0602

- 1) Remove the brake switch.
- 2) Unbolt, and then remove the brake pedal.

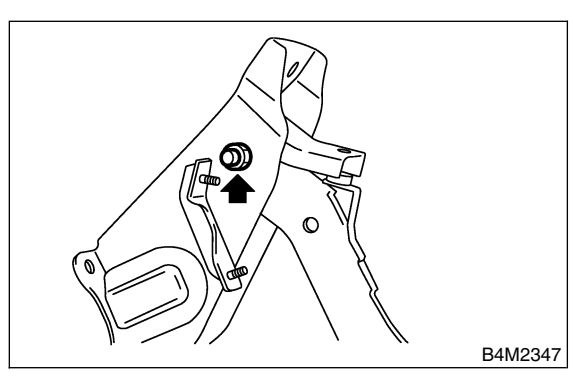

3) Remove bushing, spacer and spring.

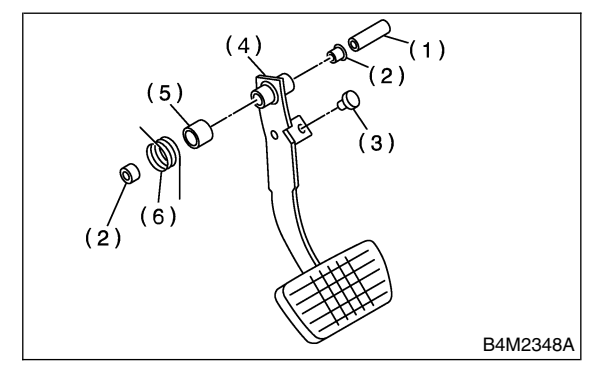

- (1) Spacer
- (2) Plug
- (3) Stopper
- (4) Brake pedal
- (5) Brake spacer
- (6) Brake pedal spring
- 4) Remove the brake pedal pad.

## D: ASSEMBLY S405541A02

1) Attach stop light switch, etc. to pedal bracket temporarily.

 Clean inside of bores of clutch pedal and brake pedal, apply grease, and set bushings into bores.
 Align bores of pedal bracket, clutch pedal and brake pedal, attach brake pedal return spring and clutch pedal effort reducing spring (vehicle with hill holder), and then install pedal bolt.

### NOTE:

Clean up inside of bushings and apply grease before installing spacer.

### Tightening torque:

T: 29 N⋅m (3.0 kgf-m, 21.7 ft-lb)

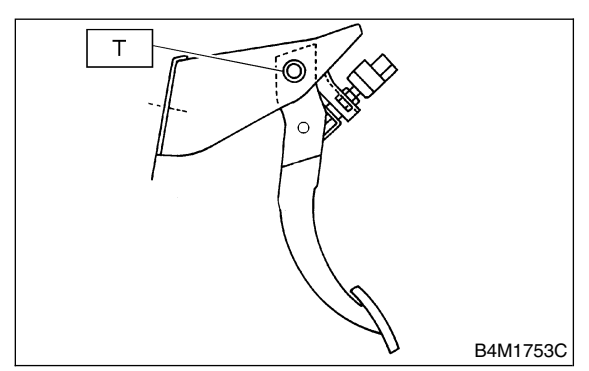

4) Set brake pedal position by adjusting position of stop light switch.

### Pedal position: L 126.4 mm (4.98 in)

#### Tightening torque: T: 8 N⋅m (0.8 kgf-m, 5.8 ft-lb)

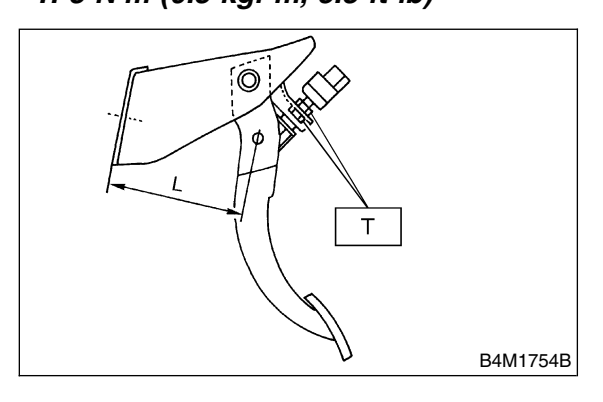

## E: INSPECTION S405541A10

1) Move brake and clutch pedal pads in the lateral direction with a force of approximately 10 N (1 kgf, 2 lb) to ensure pedal deflection is in specified range.

## CAUTION:

If excessive deflection is noted, replace bushings with new ones.

Deflection of brake and clutch pedal: Service limit

5.0 mm (0.197 in) or less

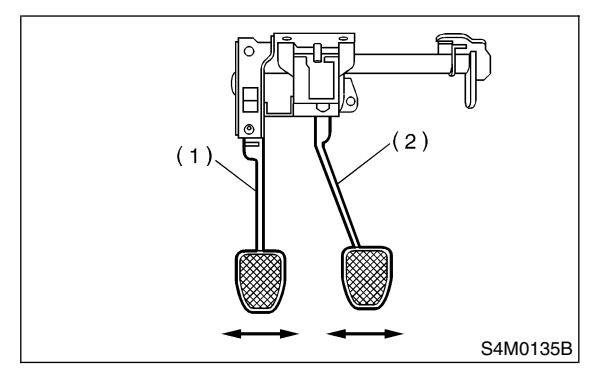

- (1) Clutch pedal
- (2) Brake pedal

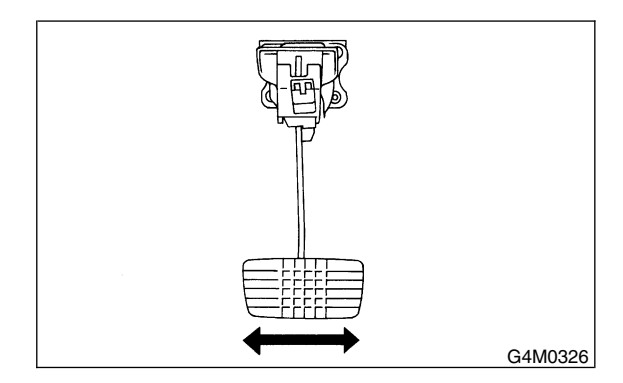

2) Check position of pedal pad.

Pedal height: L 148 mm (5.83 in)

Brake pedal free play: A 1 — 3 mm (0.04 — 0.12 in) [Depress brake pedal pad with a force of less than 10 N (1 kgf, 2 lb).]

## **BRAKE PEDAL**

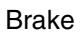

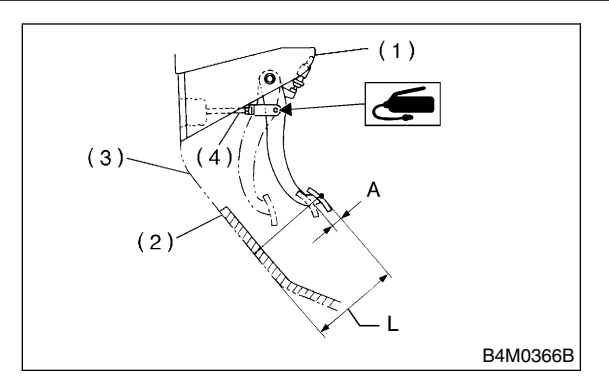

- (1) Stop light switch
- (2) Mat
- (3) Toe board
- (4) Brake booster operating rod

3) If it is not in specified value, adjust it by adjusting brake booster operating rod length.

## 16. Stop Light Switch 5405542

## A: REMOVAL S405542A18

- 1) Disconnect ground cable from battery.
- 2) Disconnect stop light switch connector.

3) Loosen nuts, and unscrew stop light switch to remove.

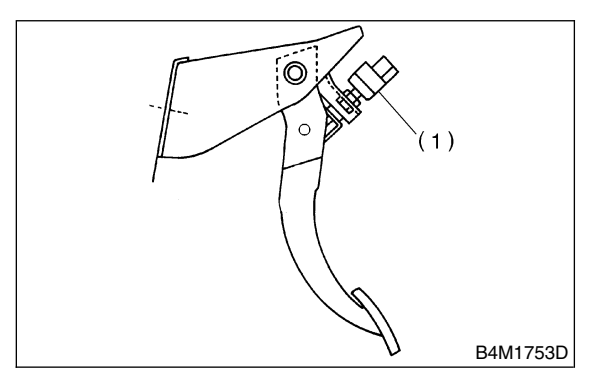

(1) Stop light switch

## B: INSTALLATION S405542A11

1) Screw the stop light switch onto a bracket and secure it temporarily with a nut.

2) Adjust stop light switch position, and then tighten the nut.

<Ref. to BR-46, ADJUSTMENT, Stop Light Switch.>

## Tightening torque:

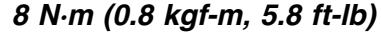

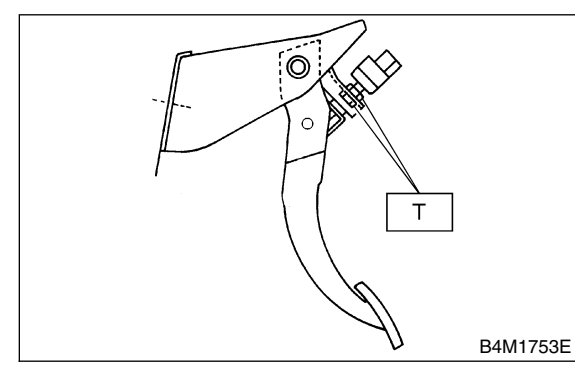

## C: INSPECTION S405542A10

1) If stop light switch does not operate properly (or if it does not stop at the specified position), replace with a new one.

## Specified position: L

2<sup>+1.5</sup>/<sub>0</sub> mm (0.079<sup>+0.059</sup>/<sub>0</sub> in)

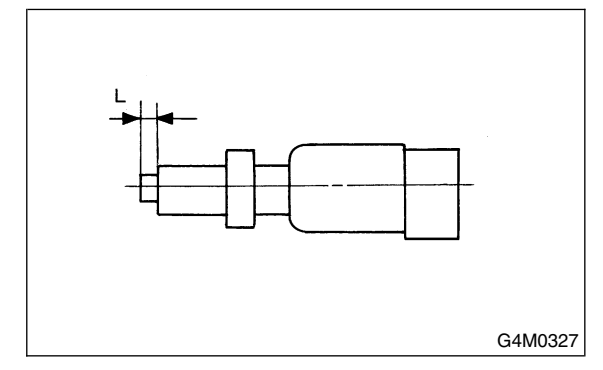

2) Measure the clearance between threaded end of stop light switch and stopper.

### CAUTION: Be careful not to rotate stop light switch.

Stop light switch clearance: A 0.3 mm (0.012 in)

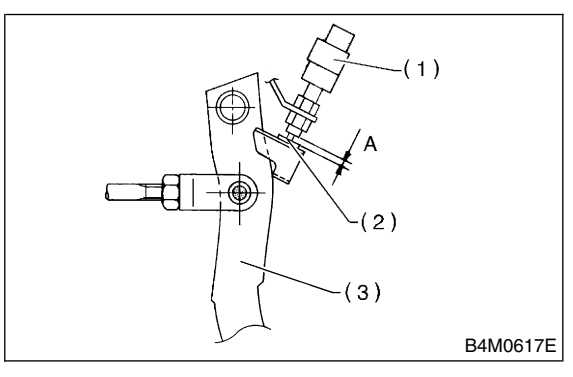

- (1) Stop light switch
- (2) Stopper
- (3) Brake pedal

3) If it is not in specified value, adjust it by adjusting position of stop light switch.

## CAUTION:

Be careful not to rotate stop light switch.

## D: ADJUSTMENT S405542A01

Loosen the lock nut, and adjust stop light switch position until the clearance between threaded end of the stop light switch and the stopper becomes 0.3 mm (0.012 in). Then, tighten the lock nut.

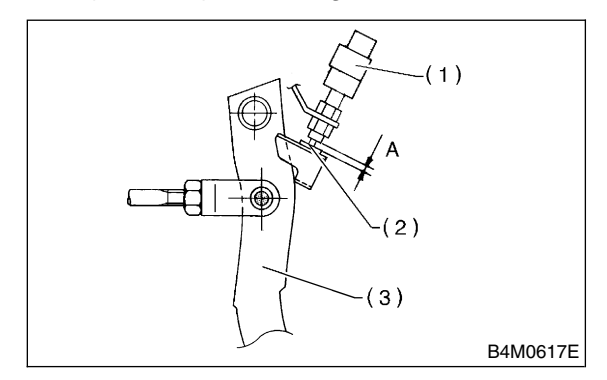

- (1) Stop light switch
- (2) Stopper
- (3) Brake pedal

# 17. General Diagnostics 5405278

## A: INSPECTION S405278A10

|                                       | Trouble and possible cause Corrective action                                                    |                                                                                              |
|---------------------------------------|-------------------------------------------------------------------------------------------------|----------------------------------------------------------------------------------------------|
| 1. Insufficient braking               | (1) Fluid leakage from the hydraulic mechanism                                                  | Repair or replace (cup, piston seal, piston boot, master cylinder piston kit, pipe or hose). |
|                                       | (2) Entry of air into the hydraulic mechanism                                                   | Bleed the air.                                                                               |
|                                       | (3) Excessively wide shoe clearance                                                             | Adjust the clearance.                                                                        |
|                                       | (4) Wear, deteriorated surface material, adhering water or fluid on the lining                  | Replace, grind or clean.                                                                     |
|                                       | (5) Improper operation of master cylinder, disc caliper, brake booster or check valve           | Correct or replace.                                                                          |
| 2. Unstable or uneven<br>braking      | (1) Fluid on the lining or rotor                                                                | Eliminate cause of fluid leakage, clean, or replace.                                         |
|                                       | (2) Rotor eccentricity                                                                          | Correct or replace the rotor.                                                                |
|                                       | (3) Improper lining contact, deteriorated surface material, improper inferior material, or wear | Correct by grinding, or replace.                                                             |
|                                       | (4) Deformed back plate                                                                         | Correct or replace.                                                                          |
|                                       | (5) Improper tire inflation                                                                     | Inflate to correct pressure.                                                                 |
|                                       | (6) Disordered wheel alignment                                                                  | Adjust alignment.                                                                            |
|                                       | (7) Loosened back plate or the support installing bolts                                         | Retighten.                                                                                   |
|                                       | (8) Loosened wheel bearing                                                                      | Retighten to normal tightening torque or replace.                                            |
|                                       | (9) Trouble in the hydraulic system                                                             | Replace the cylinder, brake pipe or hose.                                                    |
|                                       | (10) Uneven effect of the parking brake                                                         | Check, adjust, or replace the rear brake and cable system.                                   |
| 3. Excessive pedal stroke             | (1) Entry of air into the hydraulic mechanism                                                   | Bleed the air.                                                                               |
|                                       | (2) Excessive play in the master cylinder push rod                                              | Adjust.                                                                                      |
|                                       | (3) Fluid leakage from the hydraulic mechanism                                                  | Repair or replace (cup, piston seal, piston boot, master cylinder piston kit, pipe or hose). |
|                                       | (4) Improperly adjusted shoe clearance                                                          | Adjust.                                                                                      |
|                                       | (5) Improper lining contact or worn lining                                                      | Correct or replace.                                                                          |
| 4. Brake dragging or                  | (1) Insufficient pedal play                                                                     | Adjust play.                                                                                 |
| improper brake return                 | (2) Improper master cylinder return                                                             | Clean or replace the cylinder.                                                               |
|                                       | (3) Clogged hydraulic system                                                                    | Replace.                                                                                     |
|                                       | (4) Improper return or adjustment of parking brake                                              | Correct or adjust.                                                                           |
|                                       | (5) Weakened spring tension or breakage of shoe return spring                                   | Replace the spring.                                                                          |
|                                       | (6) Excessively narrow shoe clearance                                                           | Adjust the clearance.                                                                        |
|                                       | (7) Improper disc caliper operation                                                             | Correct or replace.                                                                          |
|                                       | (8) Improper adjusted wheel bearing                                                             | Adjust or replace.                                                                           |
| 5. Brake noise (1)                    | (1) Hardened or deteriorated lining                                                             | Replace the shoe assembly or pad.                                                            |
| (creak sound)                         | (2) Worn lining                                                                                 | Replace the shoe assembly or pad.                                                            |
|                                       | (3) Loosened back plate or the support installing bolts                                         | Retighten.                                                                                   |
|                                       | (4) Loose wheel bearing                                                                         | Retighten to normal tightening torque.                                                       |
|                                       | (5) Dirty rotor                                                                                 | Clean the rotor, or clean and replace the brake                                              |
| 6 Broke noise (0)                     | (1) Morn lining                                                                                 | assembly.                                                                                    |
| o. Brake noise (2)<br>(hissing sound) | (1) WOIN IINING                                                                                 | Correct or replace the shop accomply or pad.                                                 |
|                                       | (2) Lease or best rater                                                                         | Correct or replace the shoe assembly or pad.                                                 |
|                                       | (3) LOOSE OF DENT POTOR                                                                         | Heugmen or replace.                                                                          |

## **GENERAL DIAGNOSTICS**

|                    | Trouble and possible cause                           | Corrective action               |
|--------------------|------------------------------------------------------|---------------------------------|
| 7. Brake noise (3) | (1) Excessively worn pad or the support              | Replace the pad or the support. |
| (click sound)      | (2) Excessively worn shoe ridge                      | Replace the back plate.         |
|                    | (3) Lack of oil on the shoe ridge surface and anchor | Add more grease.                |

## 1. General Description 5404001

## A: SPECIFICATIONS 5404001E49

| Туре                                                         |                     | Mechanical on rear brakes, drum in disc               |
|--------------------------------------------------------------|---------------------|-------------------------------------------------------|
| Effective drum diameter                                      | mm (in)             | 170 (6.69)                                            |
| Lining dimensions (length $\times$ width $\times$ thickness) | mm (in)             | $162.6 \times 30.0 \times 3.2$ (6.40 × 1.181 × 0.126) |
| Clearance adjustment                                         |                     | Manual adjustment                                     |
| Lever stroke                                                 | notches/N (kgf, lb) | 7 to 8/196 (20, 44)                                   |

## B: COMPONENT S404001A05

## 1. PARKING BRAKE S404001A0503

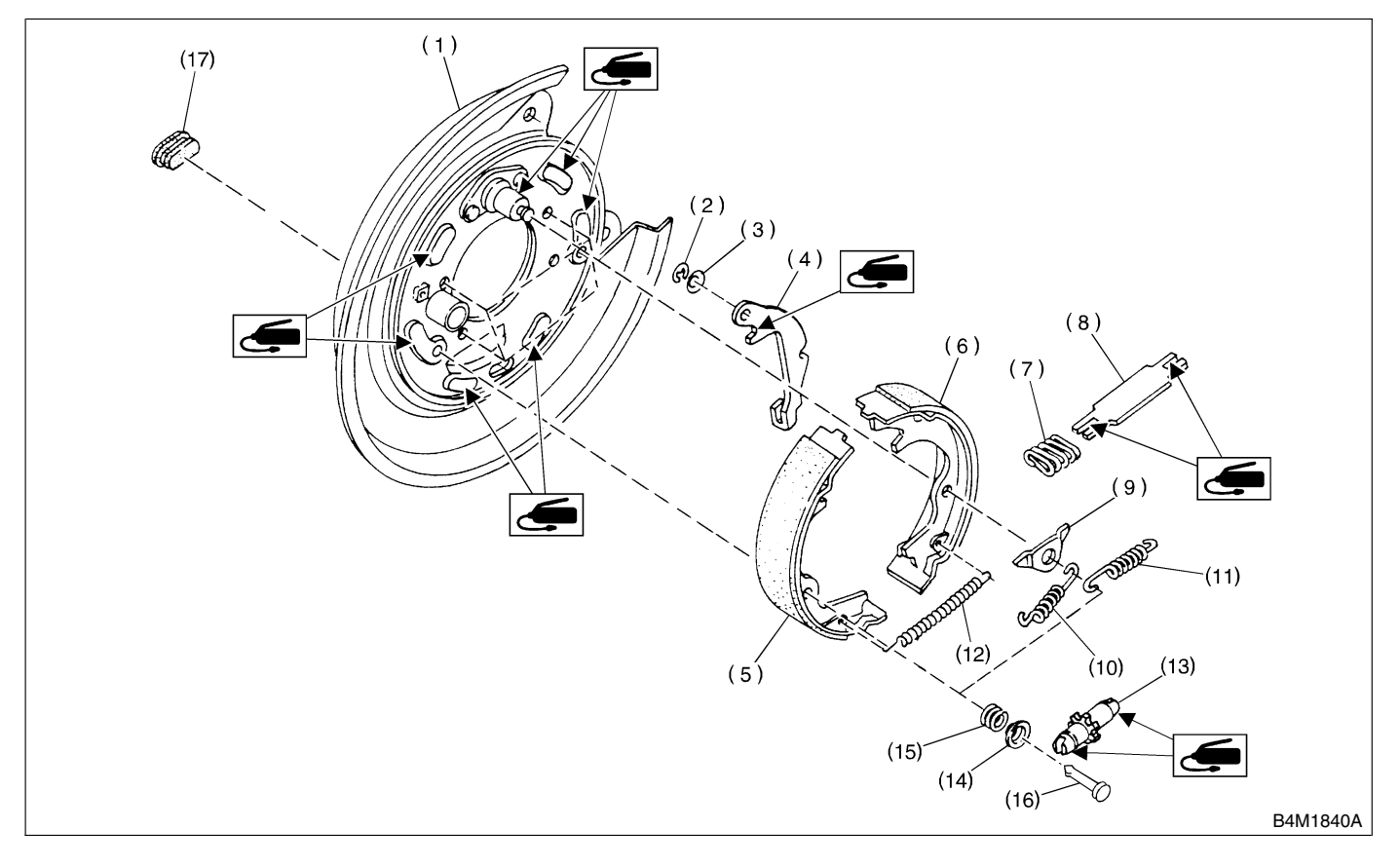

- (1) Back plate
- (2) Retainer
- (3) Spring washer
- (4) Lever
- (5) Parking brake shoe (Primary)
- (6) Parking brake show (Secondary)
- (7) Strut spring
- (8) Strut
- (9) Shoe guide plate
- (10) Primary return spring
- (11) Secondary return spring
- (12) Adjusting spring

- (13) Adjuster
- (14) Shoe hold-down cup
- (15) Shoe hold-down spring
- (16) Shoe hold-down pin
- (17) Adjusting hole cover

#### 2. PARKING BRAKE CABLE S404001A0502

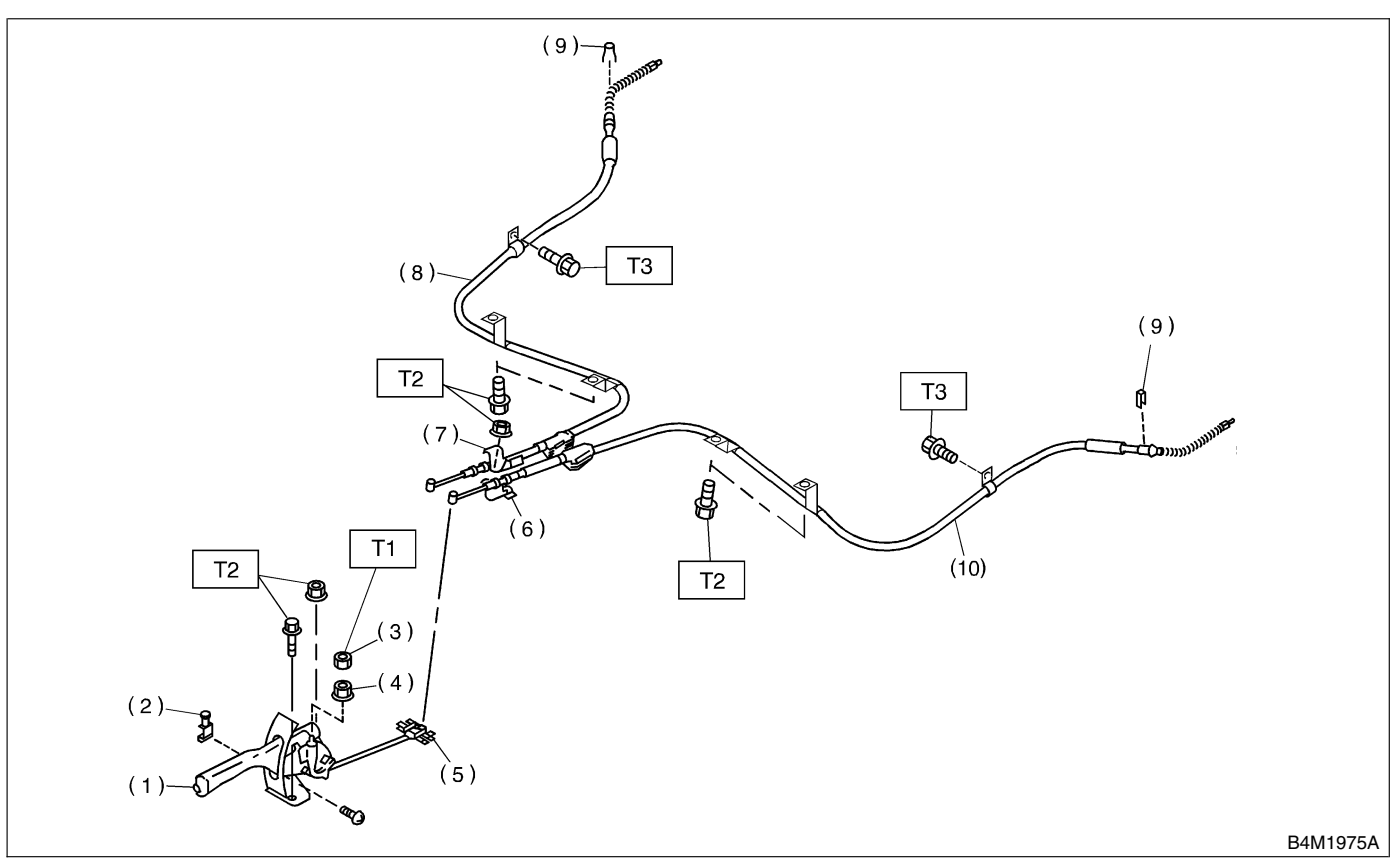

- (1) Parking brake lever
- (2) Parking brake switch
- (3) Lock nut
- (4) Adjusting nut
- (5) Equalizer
- (6) Bracket

## C: CAUTION 5404001A03

• Wear working clothing, including a cap, protective goggles, and protective shoes during operation.

• Remove contamination including dirt and corrosion before removal, installation or disassembly.

• Keep the disassembled parts in order and protect them from dust or dirt.

• Before removal, installation or disassembly, be sure to clarify the failure. Avoid unnecessary removal, installation, disassembly, and replacement.

• Be careful not to burn your hands, because each part on the vehicle is hot after running.

• Use SUBARU genuine grease etc. or the equivalent. Do not mix grease etc. with that of another grade or from other manufacturers.

• Be sure to tighten fasteners including bolts and nuts to the specified torque.

• Place shop jacks or safety stands at the specified points.

- (7) Clamp
- (8) Parking brake cable RH
- (9) Clamp (Rear disc brake model
  - only)
- (10) Parking brake cable LH

Tightening torque: N·m (kgf-m, ft-lb) T1: 5.9 (0.60, 4.3) T2: 18 (1.8, 13.0) T3: 32 (3.3, 24)

• Apply grease onto sliding or revolution surfaces before installation.

• Before installing O-rings or snap rings, apply sufficient amount of grease to avoid damage and deformation.

• Before securing a part on a vise, place cushioning material such as wood blocks, aluminum plate, or shop cloth between the part and the vise.

• Keep grease etc. away from parking brake shoes.

## 2. Parking Brake Lever S404177

## A: REMOVAL S404171A18

- 1) Lift-up the vehicle.
- 2) Remove rear tire and wheel.
- 3) Remove console box. <Ref. to EI-36, REMOVAL. Console Box.>

4) Loosen parking cable adjusting nut and console bracket.

5) Remove parking brake lever.

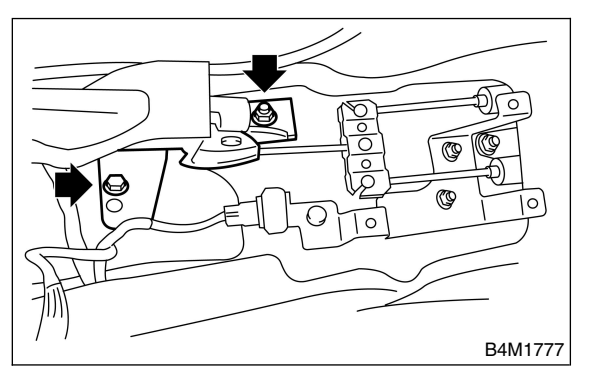

# 6) Unbend parking brake lever pawls and remove cable.

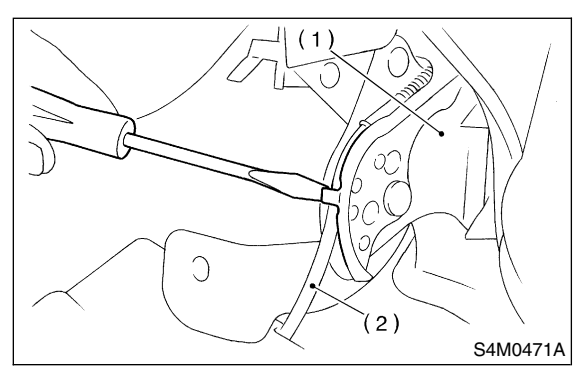

- (1) Parking brake lever
- (2) Cable

## B: INSTALLATION S404171A11

Install in the reverse order of removal.

## Tightening torque:

Parking brake lever; 18 N⋅m (1.8 kgf-m, 13.0 ft-lb) Adjusting nut; 5.9 N⋅m (0.6 kgf-m, 4.3 ft-lb)

## NOTE:

• Be sure to pass cable through guide inside the tunnel.

- Be sure to adjust the lever stroke. <Ref. to PB-4,
- ADJUSTMENT, Parking Brake Lever.>

## C: INSPECTION S404171A10

While pulling parking brake lever upward, count the notches.

### Lever stroke:

# 7 to 8 notches when pulled with a force of 196 N (20 kgf, 44 lb)

Incorrect, adjust the parking brake. <Ref. to PB-9, ADJUSTMENT, Parking Brake Assembly.>

## D: ADJUSTMENT S404171A01

- 1) Remove console cover.
- 2) Forcibly pull parking brake lever 3 to 5 times.

3) Adjust parking brake lever by turning adjuster until parking brake lever stroke is set at 7 to 8 notches with operating force of 196 N (20 kgf, 44 lb).

4) Tighten lock nut.

### Lever stroke:

7 to 8 notches when pulled with a force of 196 N (20 kgf, 44 lb)

### Tightening torque (Lock nut): 5.9 N⋅m (0.60 kgf-m, 4.3 ft-lb)

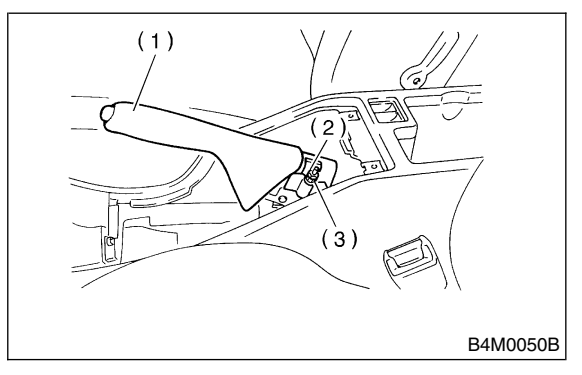

- (1) Parking brake lever
- (2) Lock nut
- (3) Adjusting nut
- 5) Install console cover.

## 3. Parking Brake Cable 5404170

## A: REMOVAL S404170A18

- 1) Lift-up vehicle.
- 2) Remove rear tires and wheels.
- 3) Remove rear seat cushion. <Ref. to SE-17, REMOVAL, Rear Seat.>

4) Remove console box. <Ref. to EI-36, REMOVAL, Console Box.>

5) Loosen parking cable adjusting nut and console bracket.

6) Remove parking brake lever.

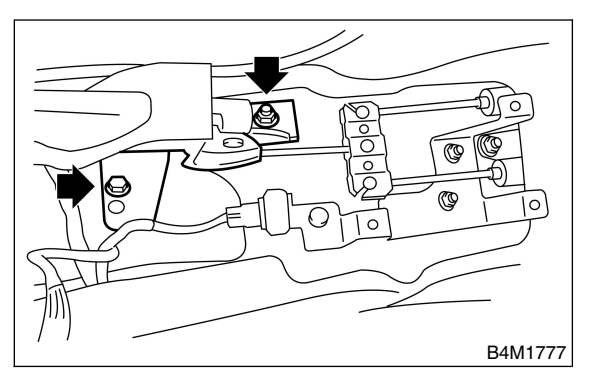

7) Unbend parking brake lever pawls and remove cable.

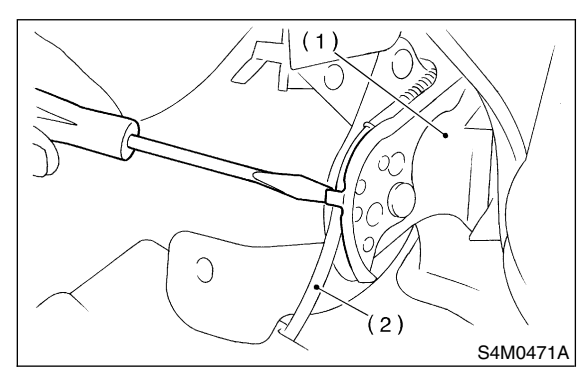

- (1) Parking brake lever
- (2) Cable
- 8) Roll up floor mat and remove clamps.

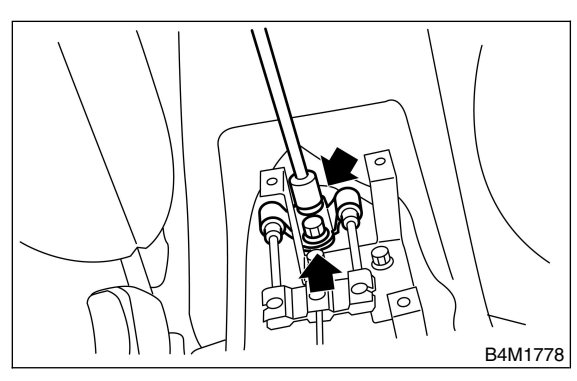

9) Remove equalizer cover.

10) Remove inner cable end from equalizer.

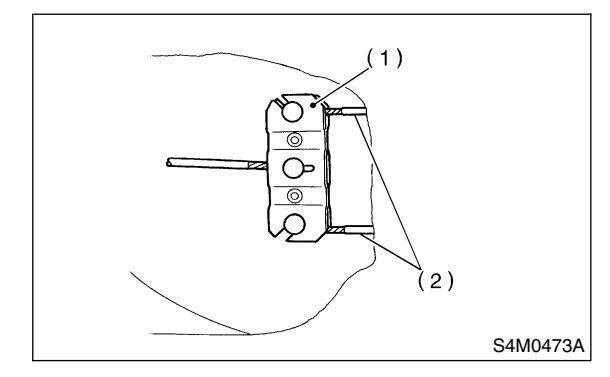

- (1) Equalizer
- (2) Inner cable end

11) Pull out parking brake cable from rear brake. <Ref. to PB-7, REMOVAL, Parking Brake Assembly.>

12) Pull out clamp from rear brake.

13) Remove bolt and bracket from trailing link bracket.

14) Remove bolt and clamp from rear floor.

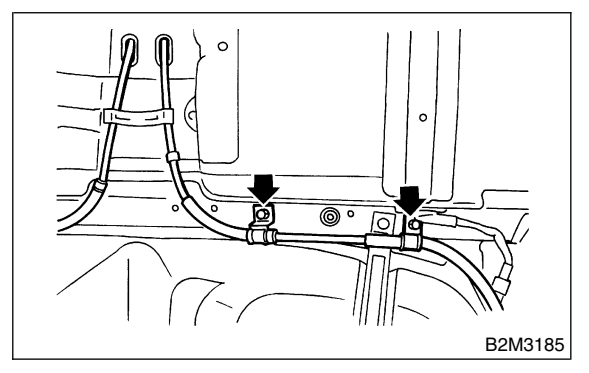

15) Detach grommet from rear floor.

16) Remove cable assembly from cabin by forcibly pulling it backward.

17) Detach parking brake cable from cable guide at rear trailing link.

## B: INSTALLATION S404170A11

Install (new) parking brake assembly in the reverse order of removal.

#### NOTE:

• Be sure to pass cable through cable guide inside the tunnel.

• Be sure to adjust the lever stroke. <Ref. to PB-4,

ADJUSTMENT, Parking Brake Lever.>

## C: INSPECTION S404170A10

Check the removed cable and replace if damaged, rusty, or malfunctioning.

- 1) Check for smooth operation of the cable.
- 2) Check the inner cable for damage and rust.

3) Check the outer cable for damage, bends, and cracks.

4) Check the boot for damage, cracks, and deterioration.

## 4. Parking Brake Assembly S404109

## A: REMOVAL S404169A18

1) Remove the two mounting bolts and remove the disc brake assembly.

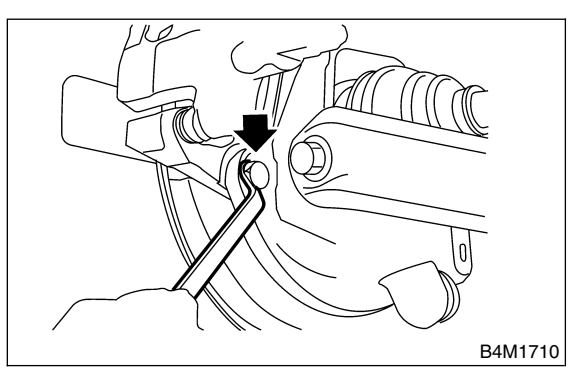

2) Suspend the disc brake assembly so that the hose is not stretched.

- 3) Pull down and release parking brake.
- 4) Remove the disc rotor.

### NOTE:

If the disc rotor is difficult to remove, try the following two methods in order.

(1) Turn adjusting screw using a slot-type screwdriver until brake shoe gets away enough from the disc rotor.

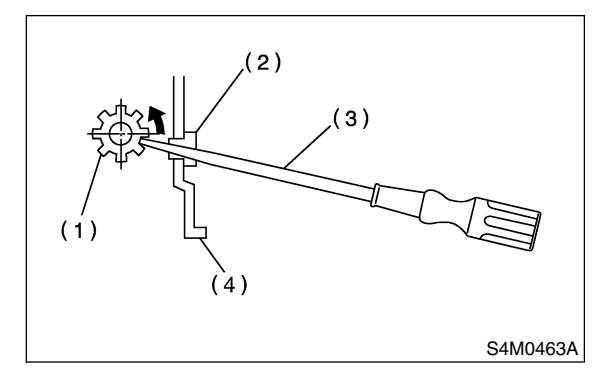

- (1) Adjusting screw
- (2) Cover (rubber)
- (3) Slot-type screwdriver
- (4) Back plate

(2) If disc rotor seizes up within hub, drive disc rotor out by installing an 8-mm bolt in holes B on the rotor.

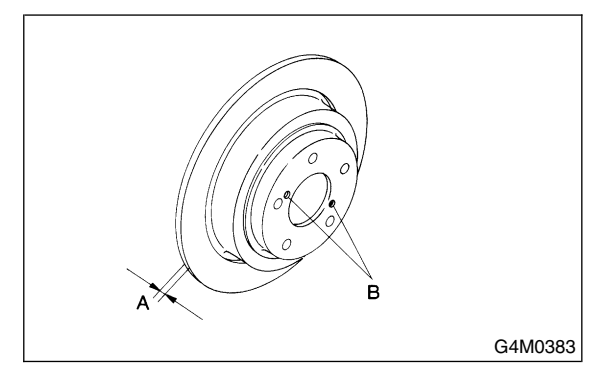

5) Remove shoe return spring from parking brake assembly.

6) Using a standard screwdriver, remove front shoe hold-down spring and pin.

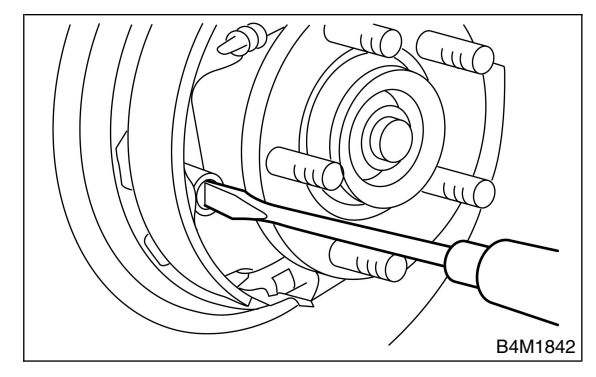

7) Remove strut and strut spring.

8) Remove adjuster assembly from parking brake assembly.

9) Using a standard screwdriver, remove rear shoe hold-down spring and pin.

- 10) Remove brake shoe.
- 11) Remove parking cable from parking lever.

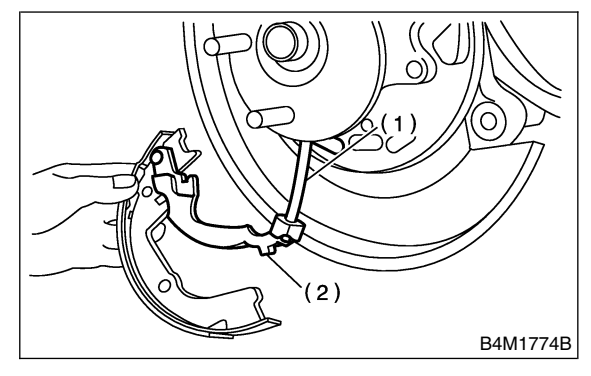

- (1) Parking brake cable
- (2) Parking brake lever

12) Using a standard screwdriver, raise retainer. Remove parking lever and washer from brake shoe.

## B: INSTALLATION 5404169A11

### CAUTION:

Be sure lining surface is free from oil contamination.

#### Brake grease:

Dow Corning Molykote No. 7439 (Part No. 725191460)

- 1) Apply brake grease to the following places.
- Six contact surfaces of shoe rim and back plate packing
- Contact surface of shoe wave and anchor pin
- Contact surface of lever and strut
- Contact surface of shoe wave and adjuster assembly
- Contact surface of shoe wave and strut
- Contact surface of lever and shoe wave
- 2) Install in reverse order of removal.

### CAUTION:

• Use new retainers and clinch them when installing brake shoes to levers.

- Ensure that parking lever moves smoothly.
- Do not confuse left parking lever with right one.

• Do not confuse left strut with right one.

#### NOTE:

Ensure that adjuster assembly is securely installed with screw in the left side, facing vehicle front.

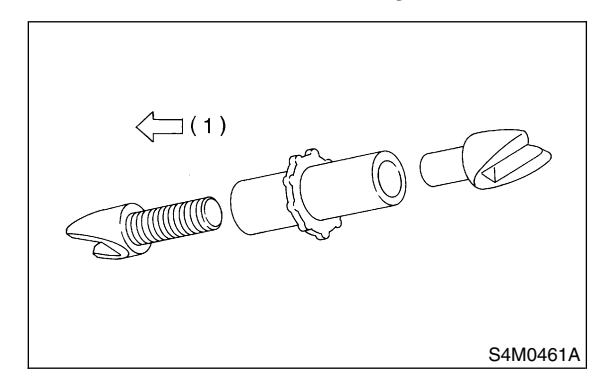

(1) LEFT

#### NOTE:

Ensure that shoe return spring is installed as shown in Figure.

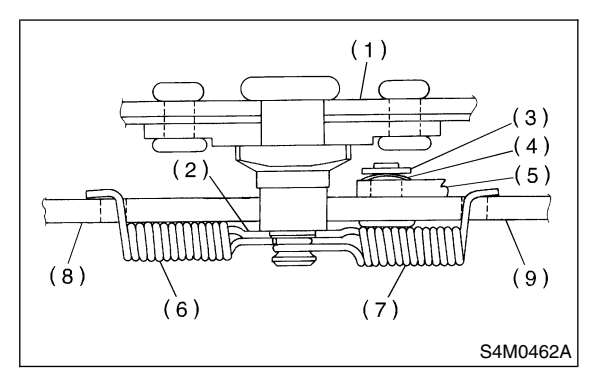

- (1) Back plate
- (2) Shoe guide plate
- (3) Retainer
- (4) Spring washer
- (5) Lever
- (6) Primary shoe return spring (Blue)
- (7) Secondary shoe return spring (Yellow)
- (8) Parking brake shoe (Primary)
- (9) Parking brake shoe (Secondary)

3) Adjust parking brakes. <Ref. to PB-9, ADJUSTMENT, Parking Brake Assembly.>

### **CAUTION:**

After replacing parking brake lining, be sure to drive vehicle for "break-in" purposes.

(1) Drive the vehicle about 35 km/h (22 MPH).

(2) With the parking brake release button pushed in, pull the parking brake lever gently.
(3) Drive the vehicle for about 200 meter (0.12 mile) in this condition.

(4) Wait 5 to 10 minutes for the parking brake to cool down. Repeat this procedure once more.

(5) After breaking-in, re-adjust parking brakes.
# C: INSPECTION S404169A10

1) Measure brake disc inside diameter. If the disc is scored or worn, replace the brake disc.

#### Disc inside diameter:

Standard 170 mm (6.69 in) Service limit 171 mm (6.73 in)

2) Measure the lining thickness. If it exceeds the limit, replace shoe assembly.

#### Lining thickness:

Standard 3.2 mm (0.126 in) Service limit 1.5 mm (0.059 in)

#### **CAUTION:**

Replace the brake shoes on the right and left brake assembly at the same time.

## D: ADJUSTMENT S404169A01

1. SHOE CLEARANCE S404169A0101

 Remove adjusting hole cover from back plate.
 Turn adjusting screw using a slot-type screwdriver until brake shoe is in close contact with disc rotor.

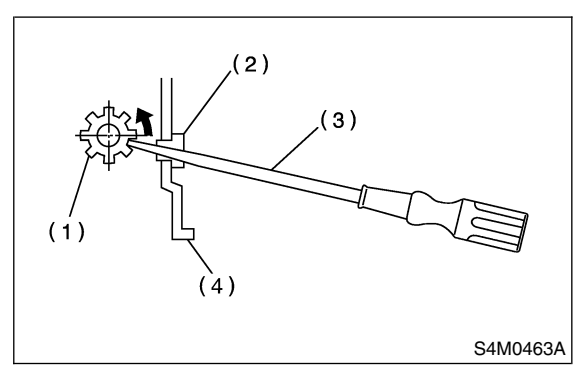

- (1) Adjusting screw
- (2) Cover (rubber)
- (3) Slot-type screwdriver
- (4) Back plate

3) Turn back (downward) adjusting screw 3 or 4 notches.

4) Install adjusting hole cover to back plate.

#### 2. LEVER STROKE 5404169A0102

- 1) Remove console box cover.
- 2) Forcibly pull parking brake lever 3 to 5 times.

3) Adjust parking brake lever by turning adjuster until parking brake lever stroke is set at 6 notches with operating force of 196 N (20 kgf, 44 lb).

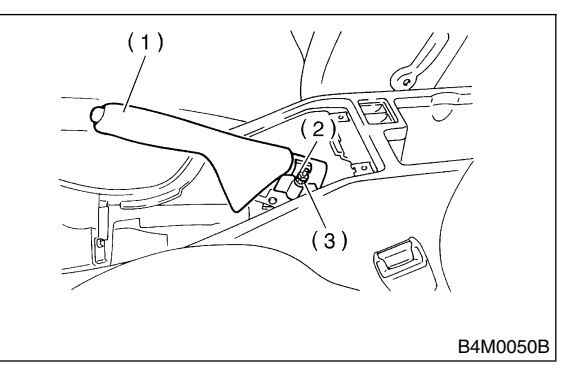

- (1) Parking brake lever
- (2) Lock nut
- (3) Adjusting nut
- 4) Tighten lock nut.
- 5) Install console box cover.

#### Lever stroke:

7 to 8 notches when pulled with a force of 196 N (20 kgf, 44 lb)

Tightening torque (Adjuster lock nut): 5.9 N⋅m (0.60 kgf-m, 4.3 ft-lb)

# 5. General Diagnostic Table 5404257

# A: INSPECTION S404257A10

| Symptom          | Possible cause                                                   | Remedy             |
|------------------|------------------------------------------------------------------|--------------------|
|                  | <ul> <li>Parking brake lever is maladjusted.</li> </ul>          | Adjustment.        |
| Droke drog       | <ul> <li>Parking brake cable does not move.</li> </ul>           | Repair or replace. |
| Drake drag       | <ul> <li>Parking brake shoe clearance is maladjusted.</li> </ul> | Adjustment.        |
|                  | Return spring is faulty.                                         | Replace.           |
| Noice from broke | Return spring is faulty.                                         | Replace.           |
| Noise nom brake  | Shoe hold-down spring is faulty.                                 | Replace.           |

# 1. Basic Diagnostic Procedure source

## A: PROCEDURE SOO6501E45

### 1. WITHOUT SUBARU SELECT MONITOR S006501E4501

#### CAUTION:

# Remove foreign matter (dust, water, etc.) from the ABSCM&H/U connector during removal and installation.

NOTE:

• To check harness for broken wires or short circuits, shake it while holding it or the connector.

• When ABS warning light illuminates, read and record diagnostic trouble code (DTC) indicated by ABS warning light.

| No. | Step                                                                                                    | Check                                                   | Yes                        | No                                                                                                    |
|-----|----------------------------------------------------------------------------------------------------|---------------------------------------------------------|----------------------------|----------------------------------------------------------------------------------------------------|
| 1   | CHECK PRE-INSPECTION.<br>1) Ask the customer when and how the<br>trouble occurred using interview checklist.<br><ref. abs-5,="" check="" for="" interview.="" list="" to=""><br/>2) Before performing diagnosis, inspect unit<br/>which might influence the ABS problem. <ref.<br>to ABS-8, INSPECTION, General Descrip-<br/>tion.&gt;</ref.<br></ref.>                                                                                                    | Is unit that might influence<br>the ABS problem normal? | Go to step 2.              | Repair or replace<br>each unit.                                                                                                    |
| 2   | CHECK INDICATION OF TROUBLE CODE<br>(DTC).<br>Calling up diagnostic trouble code (DTC).<br><ref. abs-18,="" diagnostic="" read="" to="" trouble<br="">Code (DTC).&gt;</ref.>                                                                                                    | Is diagnostic trouble code<br>(DTC) readable?           | Go to step 3.              | Inspect using<br>diagnostic chart<br>for ABS warning<br>light failure. <ref.<br>to ABS-26, Diag-<br/>nostics Chart with<br/>Diagnosis Con-<br/>nector.&gt;<br/>NOTE:<br/>Call up diagnostic<br/>trouble code<br/>(DTC) again after<br/>inspecting ABS<br/>warning light.<br/><ref. abs-18,<br="" to="">Read Diagnostic<br/>Trouble Code<br/>(DTC).&gt;</ref.></ref.<br> |
| 3   | CHECK TROUBLE CODE.<br>NOTE:<br>Record all diagnostic trouble codes (DTCs).                                                                                                    | Is only the start code issued?                          | Go to step 4.              | Go to step 5.                                                                                                    |
| 4   | <ul> <li>PERFORM THE GENERAL DIAGNOSTICS.</li> <li>1) Inspect using "General Diagnostics Table".</li> <li><ref. abs-155,="" diagnostics<="" general="" li="" to=""> <li>Table.&gt;</li> <li>2) Perform the clear memory mode. <ref. li="" to<=""> <li>ABS-21, WITHOUT SUBARU SELECT</li> <li>MONITOR, OPERATION, Clear Memory</li> <li>Mode.&gt;</li> <li>3) Perform the inspection mode. <ref. li="" to<=""> <li>ABS-20, Inspection Mode.&gt;</li> <li>Calling up the diagnostic trouble code (DTC).</li> <li><ref. abs-18,="" diagnostic="" li="" read="" to="" trouble<=""> <li>Code (DTC).&gt;</li> </ref.></li></ref.></li></ref.></li></ref.></li></ul> | Is only the start code<br>issued?                       | Complete the<br>diagnosis. | Go to step 5.                                                                                                    |

| No. | Step                                                                                                    | Check                             | Yes                        | No                                                                                                    |
|-----|----------------------------------------------------------------------------------------------------|-----------------------------------|----------------------------|----------------------------------------------------------------------------------------------------|
| 5   | PERFORM THE DIAGNOSIS.<br>1) Inspect using "Diagnostics Chart with Diagnostic Connector". <ref. abs-26,="" chart="" connector.="" diagnosis="" diagnostics="" to="" with=""><br/>NOTE:<br/>For diagnostic trouble code (DTC) list, refer to<br/>"List of Diagnostic Trouble Code (DTC)".<br/><ref. abs-23,="" subaru<br="" to="" without="">SELECT MONITOR, LIST, List of Diagnostic<br/>Trouble Code (DTC).&gt;<br/>2) Repair trouble cause.<br/>3) Perform the clear memory mode. <ref. to<br="">ABS-21, WITHOUT SUBARU SELECT<br/>MONITOR, OPERATION, Clear Memory<br/>Mode.&gt;<br/>4) Perform the inspection mode. <ref. to<br="">ABS-20, Inspection Mode.&gt;<br/>5) Calling up the diagnostic trouble code<br/>(DTC). <ref. abs-18,="" diagnostic<br="" read="" to="">Trouble Code (DTC).&gt;</ref.></ref.></ref.></ref.></ref.> | Is only the start code<br>issued? | Complete the<br>diagnosis. | Inspect using<br>"Diagnostics Chart<br>with Diagnostic<br>Connector". <ref.<br>to ABS-26, Diag-<br/>nostics Chart with<br/>Diagnosis Con-<br/>nector.&gt;</ref.<br> |

#### 2. WITH SUBARU SELECT MONITOR 5006501E4502

#### CAUTION:

Remove foreign matter (dust, water, etc.) from the ABSCM&H/U connector during removal and installation.

NOTE:

• To check harness for broken wires or short circuits, shake it while holding it or the connector.

• Check list for interview. <Ref. to ABS-24, WITH SUBARU SELECT MONITOR, LIST, List of Diagnostic Trouble Code (DTC).>

| No. | Step                                                                                                    | Check                                                   | Yes           | No                              |
|-----|----------------------------------------------------------------------------------------------------|---------------------------------------------------------|---------------|---------------------------------|
| 1   | CHECK PRE-INSPECTION.<br>1) Ask the customer when and how the<br>trouble occurred using interview checklist.<br><ref. abs-5,="" check="" for="" interview.="" list="" to=""><br/>2) Before performing diagnosis, inspect unit<br/>which might influence the ABS problem. <ref.<br>to ABS-8, INSPECTION, General Descrip-<br/>tion.&gt;</ref.<br></ref.>                                                                                                    | Is unit that might influence<br>the ABS problem normal? | Go to step 2. | Repair or replace<br>each unit. |
| 2   | CHECK INDICATION OF TROUBLE CODE<br>DISPLAY.<br>1) Turn ignition switch to OFF.<br>2) Connect the SUBARU SELECT MONITOR<br>to data link connector.<br>3) Turn ignition switch to ON and SUBARU<br>SELECT MONITOR to ON.<br>NOTE:<br>If the communication function of the select<br>monitor cannot be executed normally, check<br>the communication circuit. <ref. abs-80,<br="" to="">COMMUNICATION FOR INITIALIZING<br/>IMPOSSIBLE, Diagnostics Chart with Subaru<br/>Select Monitor.&gt;<br/>4) Read diagnostic trouble code (DTC). <ref.<br>to ABS-17, READ CURRENT DATA,<br/>OPERATION, Subaru Select Monitor.&gt;<br/>5) Record all diagnostic trouble codes (DTCs)<br/>and frame data.</ref.<br></ref.> | Is the corresponding<br>trouble encoding?               | Go to step 3. | Go to step 4.                   |

| No. | Step                                                                                                    | Check                                                                                                    | Yes                        | No                                                                                                    |
|-----|----------------------------------------------------------------------------------------------------|----------------------------------------------------------------------------------------------------|----------------------------|----------------------------------------------------------------------------------------------------|
| 3   | PERFORM THE GENERAL DIAGNOSTICS.<br>1) Inspect using "General Diagnostics Table".<br><ref. abs-155,="" diagnostics<br="" general="" to="">Table.&gt;<br/>2) Perform the clear memory mode. <ref. to<br="">ABS-17, CLEAR MEMORY MODE,<br/>OPERATION, Subaru Select Monitor.&gt;<br/>3) Perform the inspection mode. <ref. to<br="">ABS-20, Inspection Mode.&gt;<br/>4) Calling up the diagnostic trouble code<br/>(DTC). <ref. abs-16,="" diagnostic<br="" read="" to="">TROUBLE CODE (DTC), OPERATION,<br/>Subaru Select Monitor.&gt;</ref.></ref.></ref.></ref.>                                                                                                    | Is no trouble code desig-<br>nated and does ABS warn-<br>ing light go out after turning<br>on?              | Complete the diagnosis.    | Go to step 4.                                                                                                    |
| 4   | PERFORM THE DIAGNOSIS.<br>1) Inspect using "Diagnostics Chart with<br>Subaru Select Monitor". <ref. abs-80,<br="" to="">Diagnostics Chart with Subaru Select Moni-<br/>tor.&gt;<br/>NOTE:<br/>For diagnostic trouble code (DTC) list, refer to<br/>"List of Diagnostic Trouble Code (DTC)".<br/><ref. abs-23,="" subaru<br="" to="" without="">SELECT MONITOR, LIST, List of Diagnostic<br/>Trouble Code (DTC).&gt;<br/>2) Repair trouble cause.<br/>3) Perform the clear memory mode. <ref. to<br="">ABS-17, CLEAR MEMORY MODE,<br/>OPERATION, Subaru Select Monitor.&gt;<br/>4) Perform the inspection mode. <ref. to<br="">ABS-20, Inspection Mode.&gt;<br/>5) Calling up the diagnostic trouble code<br/>(DTC). <ref. abs-16,="" diagnostic<br="" read="" to="">TROUBLE CODE (DTC), OPERATION,<br/>Subaru Select Monitor.&gt;</ref.></ref.></ref.></ref.></ref.> | Is no diagnostic trouble<br>code (DTC) designated and<br>does ABS warning light go<br>out after turning on? | Complete the<br>diagnosis. | Inspect using<br>"Diagnostics Chart<br>with Subaru<br>Select Monitor".<br><ref. abs-80,<br="" to="">Diagnostics Chart<br/>with Subaru<br/>Select Monitor.&gt;</ref.> |

# 2. Check List for Interview SOUSSEE

# A: CHECK S006502A04

Check the following items about the vehicle's state. **1. STATE OF ABS WARNING LIGHT** 

| ABS warning light     | □ Alwavs                              |                  |         |      |
|-----------------------|---------------------------------------|------------------|---------|------|
| comes on.             | □ Sometimes                           |                  |         |      |
|                       | Only once                             |                  |         |      |
|                       | Does not come on                      |                  |         |      |
|                       | • When / how long does it come on?:   |                  |         |      |
| Ignition key position | on key position 🛛 LOCK                |                  |         |      |
|                       |                                       |                  |         |      |
|                       | □ ON (before starting engine)         |                  |         |      |
|                       |                                       |                  |         |      |
|                       | On after starting (Engine running)    |                  |         |      |
|                       | □ On after starting (Engine stopped)  |                  |         |      |
| Timing                | □ Immediately after ignition is ON.   |                  |         |      |
|                       | □ Immediately after ignition starts.  |                  |         |      |
|                       | □ When advancing                      |                  | km/h to | km/h |
|                       |                                       |                  | MPH to  | MPH  |
|                       | □ While traveling at a constant speed | km/h             |         | MPH  |
|                       | □ When decelerating                   |                  | km/h to | km/h |
|                       |                                       |                  | MPH to  | MPH  |
|                       | □When turning to right                | Steering angle : |         | deg  |
|                       |                                       | Steering time :  |         | sec  |
|                       | □ When turning to left                | Steering angle : |         | deg  |
|                       |                                       | Steering time :  |         | sec  |
|                       | □ When moving other electrical parts  |                  |         |      |
|                       | Parts name :                          |                  |         |      |
|                       | Operating condition :                 |                  |         |      |

#### 2. SYMPTOMS

| ABS operating condi- | Performs no work.                                 |                      |             |  |
|----------------------|---------------------------------------------------|----------------------|-------------|--|
| tion                 | □ Operates only when abruptly applying brakes.    | Vehicle speed :      | km/h        |  |
|                      |                                                   |                      | MPH         |  |
|                      | How to step on brake pedal :                      |                      |             |  |
|                      | a) Operating time :                               |                      | sec         |  |
|                      | b) Operating noise :  Produce /  Does not produce |                      |             |  |
|                      | What kind of noise?                               | Knock                |             |  |
|                      |                                                   | Gong gong            |             |  |
|                      |                                                   | 🗆 Bong               |             |  |
|                      |                                                   | 🗆 Buzz               |             |  |
|                      |                                                   | □ Gong gong buzz     |             |  |
|                      |                                                   | □ Others :           |             |  |
|                      | c) Reaction force of brake pedal                  |                      |             |  |
|                      |                                                   | □ Stick              |             |  |
|                      |                                                   | D Press down once w  | ith a clunk |  |
|                      |                                                   | □ Press and released |             |  |
|                      |                                                   | □ Others :           |             |  |

### ABS (Diagnostics)

# CHECK LIST FOR INTERVIEW

| Behavior of vehicle | a) Directional stability cannot be obtained or steering arm refuses to work when applying brakes :<br>$\Box$ Yes / $\Box$ No |                                            |  |
|---------------------|----------------------------------------------------------------------------------------------------|--------------------------------------------|--|
|                     | When :                                                                                                    | Vehicle turns to right                     |  |
|                     |                                                                                                    | □ Vehicle turns to left                    |  |
|                     |                                                                                                    | □ Spins                                    |  |
|                     |                                                                                                    | □ Others :                                 |  |
|                     | b) Directional stability cannot be obtained or steerin □ Yes / □ No                                                          | ng arm refuses to work when accelerating : |  |
|                     | When :                                                                                                    | □ Vehicle turns to right                   |  |
|                     |                                                                                                    | □ Vehicle turns to left                    |  |
|                     |                                                                                                    | □ Spins                                    |  |
|                     |                                                                                                    | □ Others :                                 |  |
|                     | c) Brakes are out of order :  Yes /  No                                                                                      |                                            |  |
|                     | What :                                                                                                    | □ Braking distance is long                 |  |
|                     |                                                                                                    | □ Brakes lock or drag                      |  |
|                     |                                                                                                    | Pedal stroke is long                       |  |
|                     |                                                                                                    | Pedal sticks                               |  |
|                     |                                                                                                    | □ Others :                                 |  |
|                     | d) Poor acceleration : □ Yes / □ No                                                                                          |                                            |  |
|                     | What :                                                                                                    | □ Fails to accelerate                      |  |
|                     |                                                                                                    | Engine stalls                              |  |
|                     |                                                                                                    | □ Others :                                 |  |
|                     | e) Occurrence of vibration :  Ves /  No                                                                                      |                                            |  |
|                     | Where                                                                                                    |                                            |  |
|                     | What kind :                                                                                                    |                                            |  |
|                     | f) Occurrence of abnormal noise :  Ves /  No                                                                                 |                                            |  |
|                     | Where                                                                                                    |                                            |  |
|                     | What kind :                                                                                                    |                                            |  |
|                     | g) Occurrence of other phenomena :   Yes /   No                                                                              |                                            |  |
|                     | What kind :                                                                                                    |                                            |  |

#### 3. CONDITIONS UNDER WHICH TROUBLE OCCURS

| Environment | a) Weather             | Fine               |
|-------------|------------------------|--------------------|
|             |                        | □ Cloudy           |
|             |                        | Rainy              |
|             |                        | □ Snowy            |
|             |                        | □ Various/Others : |
|             | b) Ambient temperature | °F (°C)            |
|             | c) Road                | 🗆 Urban area       |
|             |                        | □ Suburbs          |
|             |                        | 🗆 Highway          |
|             |                        | General road       |
|             |                        | □ Ascending slope  |
|             |                        | Descending slope   |
|             |                        | Paved road         |
|             |                        | □ Gravel road      |
|             |                        | Muddy road         |
|             |                        | □ Sandy place      |
|             |                        | □ Others :         |
|             | d) Road surface        | 🗆 Dry              |
|             |                        | U Wet              |
|             |                        | New-fallen snow    |
|             |                        | □ Compressed snow  |
|             |                        | Frozen slope       |
|             |                        | □ Others :         |

# CHECK LIST FOR INTERVIEW

| Condition | a) Brakes                                     | Deceleration :           | g      |  |
|-----------|-----------------------------------------------|--------------------------|--------|--|
|           |                                               | 🗆 Continuous / 🗆 Intermi | ittent |  |
|           | b) Accelerator                                | Acceleration :           | g      |  |
|           |                                               | 🗆 Continuous / 🗆 Intermi | ittent |  |
|           | c) Vehicle speed                              | km/h                     | MPH    |  |
|           |                                               | □ Advancing              |        |  |
|           |                                               | □ Accelerating           |        |  |
|           |                                               | □ Reducing speed         |        |  |
|           |                                               | □ Low speed              |        |  |
|           |                                               |                          |        |  |
|           |                                               | □ Others :               |        |  |
|           | d) Tire inflation pressure                    | Front RH tire :          | kPa    |  |
|           |                                               | Front LH tire :          |        |  |
|           |                                               | Rear RH tire :           |        |  |
|           |                                               | Rear LH tire :           | kPa    |  |
|           | e) Degree of wear                             | Front RH tire :          |        |  |
|           |                                               | Front LH tire :          |        |  |
|           |                                               | Rear RH tire :           |        |  |
|           |                                               | Rear LH tire :           |        |  |
|           | f) Genuine parts are used. :  Ves /  No       |                          |        |  |
|           | g) Chain is passed around tires. :  Yes /  No |                          |        |  |
|           | h) T tire is used. : □ Yes / □ No             |                          |        |  |
|           | i) Condition of suspension alignment :        |                          |        |  |
|           | j) Loading state :                            |                          |        |  |
|           | k) Repair parts are used. : □ Yes / □ No      |                          |        |  |
|           | What :                                        |                          |        |  |
|           | I) Others :                                   |                          |        |  |

# 3. General Description 5006001

#### A: CAUTION SODEOO 1A03

#### 1. SUPPLEMENTAL RESTRAINT SYSTEM "AIRBAG" 5006001A0301

Airbag system wiring harness is routed near the ABS sensor, ABS control module and hydraulic control unit.

#### CAUTION:

• All Airbag system wiring harness and connectors are colored yellow. Do not use electrical test equipment on these circuit.

• Be careful not to damage Airbag system wiring harness when servicing the ABS sensor, ABS control module and hydraulic control unit.

## B: INSPECTION SOOGOOIA10

Before performing diagnostics, check the following items which might affect ABS problems:

#### 1. BATTERY S006001A1001

Measure battery voltage and specific gravity of electrolyte.

#### Standard voltage: 12 V, or more

Specific gravity: Above 1.260

#### 2. BRAKE FLUID S006001A1002

- 1) Check brake fluid level.
- 2) Check brake fluid leakage.

#### 3. HYDRAULIC UNIT SOOGOOTA1006

Check the hydraulic unit.

• With brake tester <Ref. to ABS-9, CHECKING THE HYDRAULIC UNIT ABS OPERATION WITH BRAKE TESTER, INSPECTION, ABS Control Module and Hydraulic Control Unit (ABSCM&H/ U).>

• Without brake tester <Ref. to ABS-8, CHECK-ING THE HYDRAULIC UNIT ABS OPERATION BY PRESSURE GAUGE, INSPECTION, ABS Control Module and Hydraulic Control Unit (ABSCM&H/U).>

#### 4. BRAKE DRAG SOOGOO 1A1003

Check brake drag.

#### 5. BRAKE PAD AND ROTOR SOOGOO 1A1004

Check brake pad and rotor.

• Front <Ref. to BR-14, INSPECTION, Front Brake Pad.> and <Ref. to BR-15, INSPECTION, Front Disc Rotor.>

• Rear <Ref. to BR-19, INSPECTION, Rear Brake Pad.> and <Ref. to BR-24, INSPECTION, Rear Disc Brake Assembly.>

#### 6. TIRE S006001A1005

Check tire specifications, tire wear and air pressure. <Ref. to WT-2, SPECIFICATIONS, General Description.>

# C: PREPARATION TOOL 5006001A17

## 1. SPECIAL TOOLS SOGGOOTA1701

| ILLUSTRATION | TOOL NUMBER | DESCRIPTION           | REMARKS                                                                                                    |
|--------------|-------------|-----------------------|----------------------------------------------------------------------------------------------------|
| B2M3876      | 24082AA190  | CARTRIDGE             | Troubleshooting for electrical systems.                                                                                                    |
| B2M3877      | 22771AA030  | SELECT MONITOR<br>KIT | <ul> <li>Troubleshooting for electrical systems.</li> <li>English: 22771AA030 (Without printer)</li> <li>German: 22771AA070 (Without printer)</li> <li>French: 22771AA080 (Without printer)</li> <li>Spanish: 22771AA090 (Without printer)</li> </ul> |

## 2. GENERAL PURPOSE TOOLS SOOGOO1A1702

| TOOL NAME      | REMARKS                                            |
|----------------|----------------------------------------------------|
| Circuit tester | Used for measuring resistance, voltage and ampere. |
| Oscilloscope   | Used for measuring sensor.                         |

# 4. Electrical Components Location SOUSSOF

A: LOCATION S006507A13

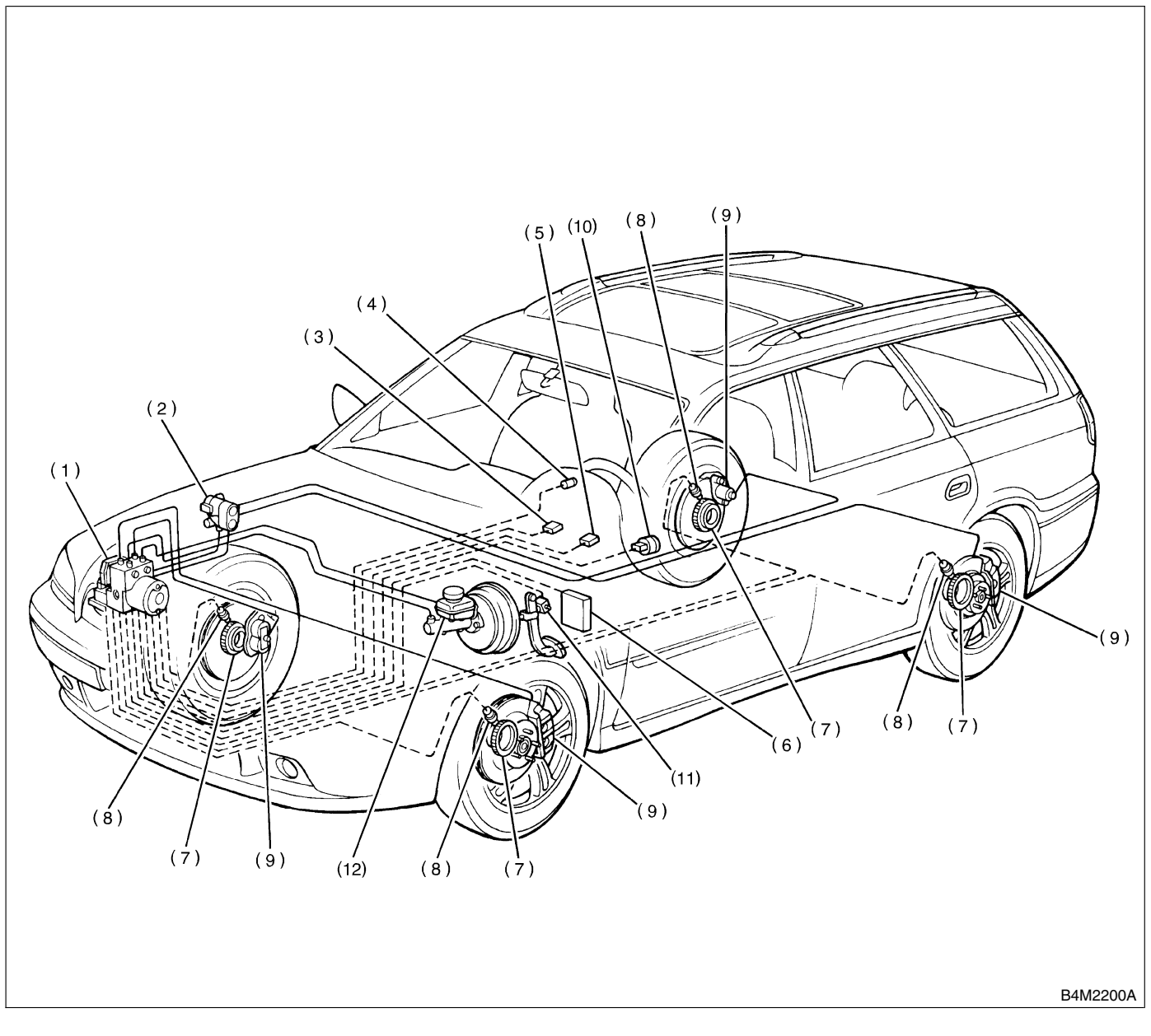

- (1) ABS control module and hydraulic control unit (ABSCM&H/U)
- (2) Proportioning valve
- (3) Diagnosis connector
- (4) ABS warning light

- (5) Data link connector (for Subaru select monitor)
- (6) Transmission control module (only AT vehicle)
- (7) Tone wheel

- (8) ABS sensor
- (9) Wheel cylinder
- (10) G sensor
- (11) Stop light switch
- (12) Master cylinder

# **ELECTRICAL COMPONENTS LOCATION**

ABS (Diagnostics)

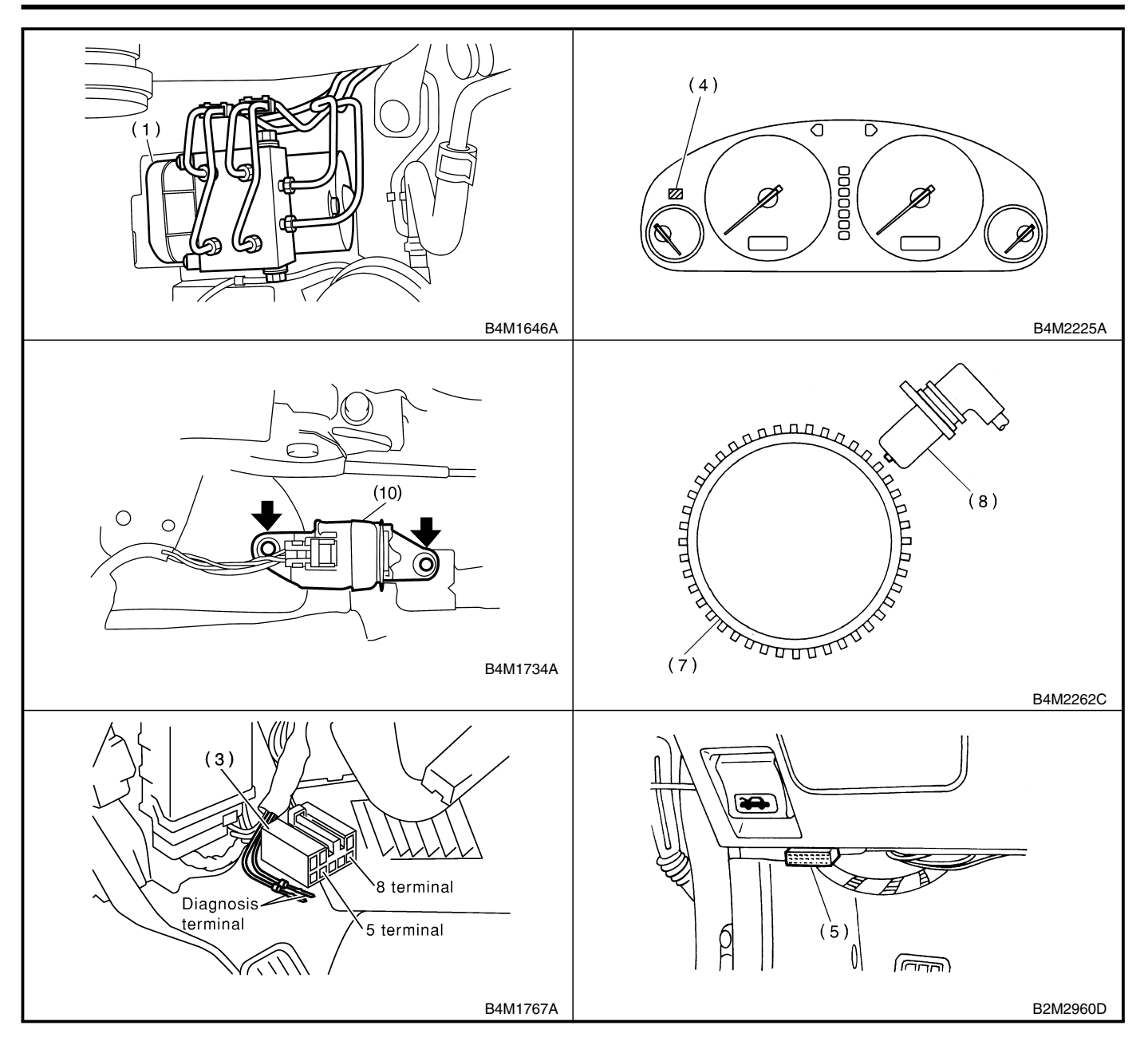

# 5. Control Module I/O Signal S00524

# A: ELECTRICAL SPECIFICATION

S006524A08

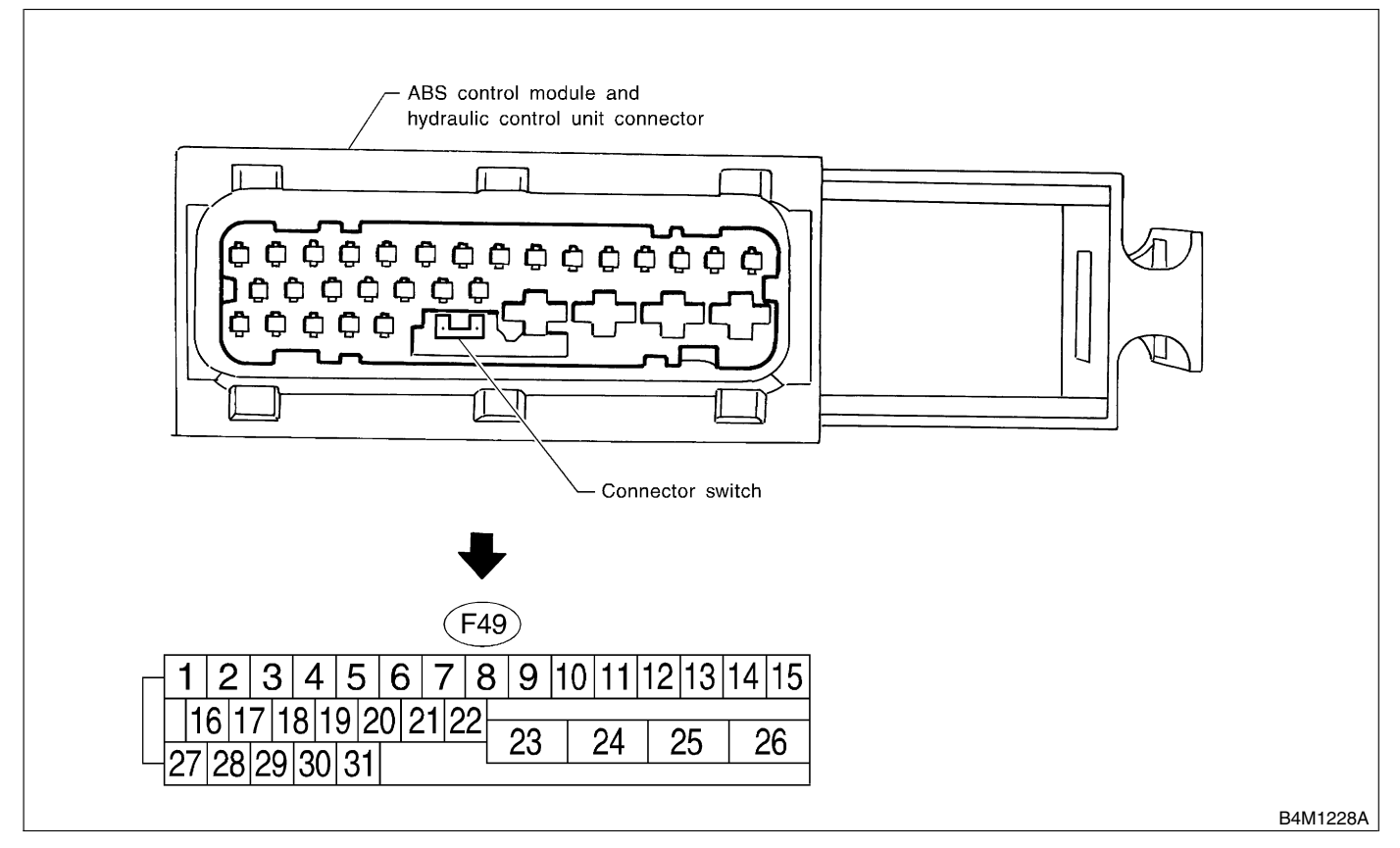

NOTE:

• The terminal numbers in the ABS control module and hydraulic control unit connector are as shown in the figure.

• When the connector is removed from the ABSCM&H/U, the connector switch closes the circuit between terminal No. 22 and No. 23. The ABS warning light illuminates.

# **CONTROL MODULE I/O SIGNAL**

| Conter                             | nte                                                                                                    | Terminal No. | Input/Output signal                                                                                |
|------------------------------------|----------------------------------------------------------------------------------------------------|--------------|----------------------------------------------------------------------------------------------------|
| Oontei                             | 113                                                                                                    | (+)(-)       | Measured value and measuring conditions                                                            |
|                                    | Front left wheel                                                                                                    | 9—10         |                                                                                                    |
| ABS sensor*2                       | Front right wheel                                                                                                    | 11—12        | 0.12 — 1 V                                                                                         |
| (Wheel speed sensor)               | Rear left wheel                                                                                                    | 7—8          | (When it is 20 Hz.)                                                                                |
|                                    | Rear right wheel                                                                                                    | 14—15        |                                                                                                    |
| Valve relay power supply           | ,                                                                                                    | 24—23        | 10 — 15 V                                                                                          |
| Motor relay power supply           | /                                                                                                    | 25—23        | 10 — 15 V                                                                                          |
|                                    | power supply                                                                                                    | 30—28        | 4.75 — 5.25 V                                                                                      |
| G sensor <sup>2</sup>              | ground                                                                                                    | 28           | —                                                                                                  |
|                                    | output                                                                                                    | 6—28         | 2.3±0.2 V when vehicle is in horizontal position.                                                  |
| Stop light switch*1                |                                                                                                    | 2—23         | Less than 1.5 V when the stop light is OFF and, 10 — 15 V when the stop light is ON.               |
| ABS warning light*2                |                                                                                                    | 22—23        | Less than 1.5 V during 1.5 seconds when ignition switch is ON, and 10 — 15 V after 1.5 seconds.    |
| AT ABS signal*2<br>(AT model only) | S signal*2<br>del only)<br>31-23<br>Less than 1.5 V when the ABS control still operative than 5.5 V when ABS does not operate that the the ABS does not operate that the the the the the the the the the th |              | Less than 1.5 V when the ABS control still operates and more than 5.5 V when ABS does not operate. |
| ABS operation signal mo            | nitor*2                                                                                                    | 3—23         | Less than 1.5 V when the ABS control still operates and more than 5.5 V when ABS does not operate. |
| Salaat manitar*0                   | Data is received.                                                                                                    | 20—23        | Less than 1.5 V when no data is received.                                                          |
| Select monitor 2                   | Data is sent.                                                                                                    | 5—23         | 4.75 — 5.25 V when no data is sent.                                                                |
| ABS diagnosis connec-              | Terminal No. 3                                                                                                    | 29—23        | 10 — 15 V when ignition switch is ON.                                                              |
| tor*2                              | Terminal No. 6                                                                                                    | 4—23         | 10 — 15 V when ignition switch is ON.                                                              |
| Power supply*1                     |                                                                                                    | 1—23         | 10 — 15 V when ignition switch is ON.                                                              |
| Grounding line                     |                                                                                                    | 23           | —                                                                                                  |
| Grounding line                     |                                                                                                    | 26           | _                                                                                                  |

\*1: Measure the I/O signal voltage after removing the connector from the ABSCM&H/U terminal. \*2: Measure the I/O signal voltage at connector (B62) or (F55).

#### ABS (Diagnostics)

## **CONTROL MODULE I/O SIGNAL**

# B: SCHEMATIC S006524A21

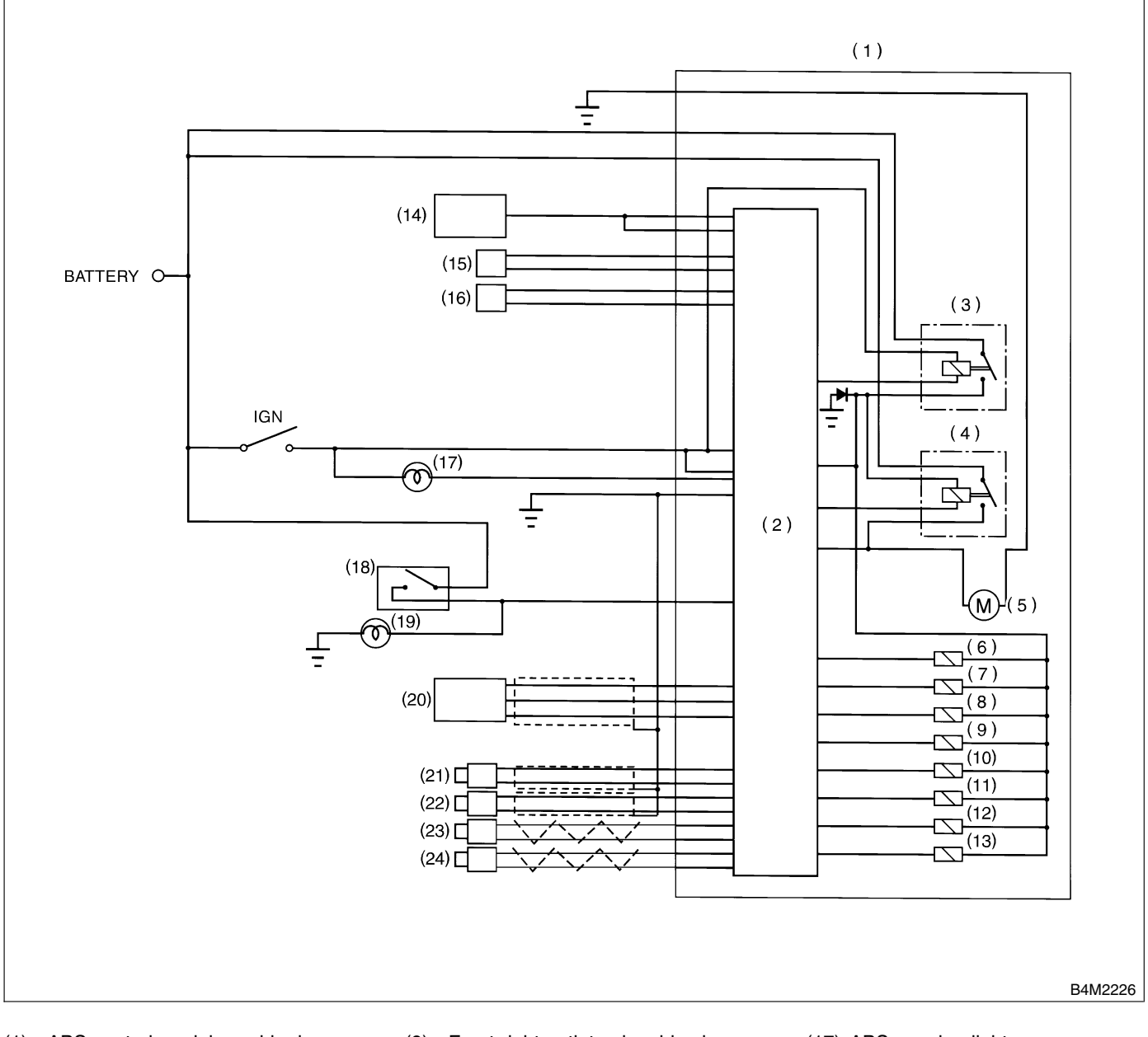

- (1) ABS control module and hydraulic control unit (ABSCM&H/U)
- (2) ABS control module area
- (3) Valve relay
- (4) Motor relay
- (5) Motor
- (6) Front left inlet solenoid valve
- (7) Front left outlet solenoid valve
- (8) Front right inlet solenoid valve

- (9) Front right outlet solenoid valve
- (10) Rear left inlet solenoid valve
- (11) Rear left outlet solenoid valve
- (12) Rear right inlet solenoid valve
- (13) Rear right outlet solenoid valve
- (14) Transmission control module (only AT model)
- (15) Diagnosis connector
- (16) Data link connector

- (17) ABS warning light
- (18) Stop light switch
- (19) Stop light
- (20) G sensor
- (21) Front left ABS sensor
- (22) Front right ABS sensor
- (23) Rear left ABS sensor
- (24) Rear right ABS sensor

# C: WAVEFORM 5006524G79

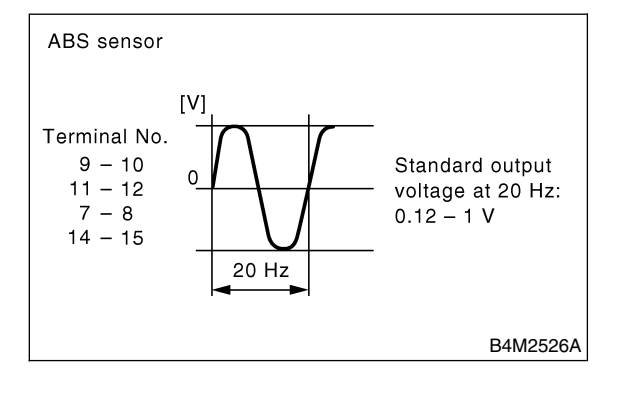

# 6. Subaru Select Monitor SODESOS

## A: OPERATION SOO6503A16

## 1. READ DIAGNOSTIC TROUBLE CODE

(DTC) S006503A1605

1) Prepare Subaru Select Monitor kit.

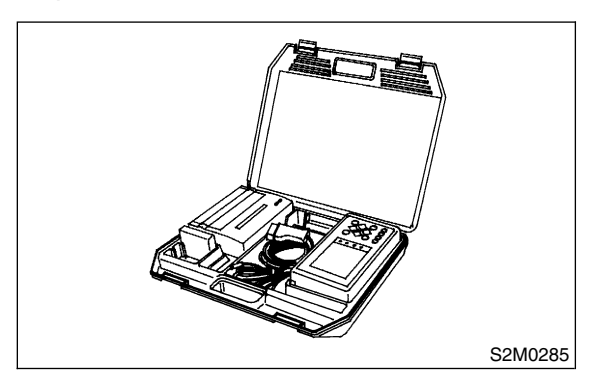

2) Connect diagnosis cable to Subaru Select Monitor.

3) Insert cartridge into Subaru Select Monitor. <Ref. to ABS-9, SPECIAL TOOLS, PREPARA-TION TOOL, General Description.>

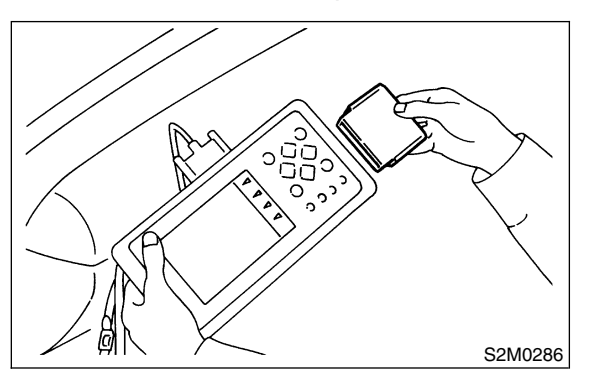

4) Connect Subaru Select Monitor to data link connector.

(1) Data link connector located in the lower portion of the instrument panel (on the driver's side).

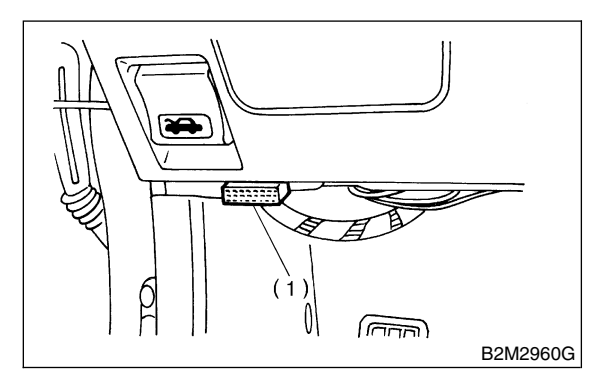

(1) Data link connector

(2) Connect diagnosis cable to data link connector.

5) Turn ignition switch to ON (engine OFF) and Subaru Select Monitor switch to ON.

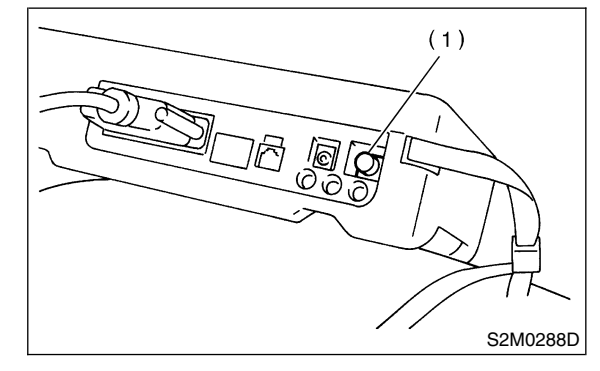

(1) Power switch

6) On the  $\ll$ Main Menu $\gg$  display screen, select the {Each System Check} and press the [YES] key. 7) On the  $\ll$ System Selection Menu $\gg$  display screen, select the {Brake Control System} and press the [YES] key.

8) Press the [YES] key after displayed the information of engine type.

9) On the ≪ABS Diagnosis≫ display screen, select the {Diagnostic Code(s) Display} and press the [YES] key.

10) On the ≪Diagnostic Code(s) Display≫ display screen, select the {Current Diagnostic Code(s)} or {History Diagnostic Code(s)} and press the [YES] key.

NOTE:

• For detailed operation procedure, refer to the SUBARU SELECT MONITOR OPERATION MANUAL.

• For details concerning diagnostic trouble codes (DTCs), refer to the LIST OF DIAGNOSTIC TROUBLE CODE (DTC). <Ref. to ABS-23, List of Diagnostic Trouble Code (DTC).>

#### 2. READ CURRENT DATA SOO6503A1602

- 1) On the ≪Main Menu≫ display screen, select the {Each System Check} and press the ≪YES≫ key.
- 2) On the ≪System Selection Menu≫ display screen, select the {Brake Control System} and press the ≪YES≫ key.

3) Press the  $\ll$ YES $\gg$  key after displayed the information of ABS type.

4) On the «Brake Control Diagnosis» display screen, select the {Current Data Display & Save} and press the «YES» key.

5) On the ≪Data Display Menu≫ display screen, select the {Data Display} and press the ≪YES≫ key.

6) Using the scroll key, move the display screen up or down until the desired data is shown.

• A list of the support data is shown in the following table.

| Display screen         | Contents to be monitored                                                                                               | Unit of measure |
|------------------------|----------------------------------------------------------------------------------------------------|-----------------|
| FR Wheel Speed         | Wheel speed detected by the Front Right ABS sensor is displayed                                                        | km/h or MPH     |
| FL Wheel Speed         | Wheel speed detected by the Front Left ABS sensor is displayed                                                         | km/h or MPH     |
| RR Wheel Speed         | Wheel speed detected by the Rear Right ABS sensor is displayed                                                         | km/h or MPH     |
| RL Wheel Speed         | Wheel speed detected by the Rear Left ABS sensor is displayed                                                          | km/h or MPH     |
| Stop Light Switch      | Stop light switch signal                                                                                               | ON or OFF       |
| Stop Light Switch      | Stop light switch monitor voltage is displayed.                                                                        | V               |
| G sensor output Signal | Refers to vehicle acceleration detecting by the analog G sensor.<br>It appears on the select monitor display in volts. | V               |
| Valve Relay Signal     | Valve Relay Signal                                                                                                    | ON or OFF       |
| Motor Relay Signal     | Motor Relay Signal                                                                                                    | ON or OFF       |
| ABS Signal to TCM      | ABS operation signal from ABS control module to TCM                                                                    | ON or OFF       |
| ABS Warning Lamp       | ON operation of the ABS warning light is displayed.                                                                    | ON or OFF       |
| Motor Relay Monitor    | Operating condition of the motor relay is displayed.                                                                   | High or Low     |
| Valve Relay Monitor    | Operating condition of the valve relay is displayed.                                                                   | ON or OFF       |
| CCM Signal             | ABS operation signal from ABS control module to TCM                                                                    | ON or OFF       |

NOTE:

For detailed operation procedure, refer to the SUBARU SELECT MONITOR OPERATION MANUAL.

#### 3. CLEAR MEMORY MODE SOO6503A1603

1) On the ≪Main Menu≫ display screen, select the {2. Each System Check} and press the ≪YES≫ key.

2) On the «System Select Menu» display screen, select {Brake System} and press the «YES» key.

3) Press the  $\triangleleft$ YES $\gg$  key after displayed the information of engine type.

4) On the ≪Brake Control Diagnosis≫ display screen, select the {Clear Memory} and press the ≪YES≫ key.

5) When the "Done" and "turn ignition switch OFF" are shown on the display screen, turn the Subaru Select Monitor and ignition switch to OFF.

NOTE:

For detailed operation procedure, refer to the SUBARU SELECT MONITOR OPERATION MANUAL.

# 7. Read Diagnostic Trouble Code (DTC) 5006792

## A: OPERATION 5006792A16

### 1. WITHOUT SUBARU SELECT MONITOR

S006792A1602

1) Take out diagnosis connector from side of driver's seat heater unit.

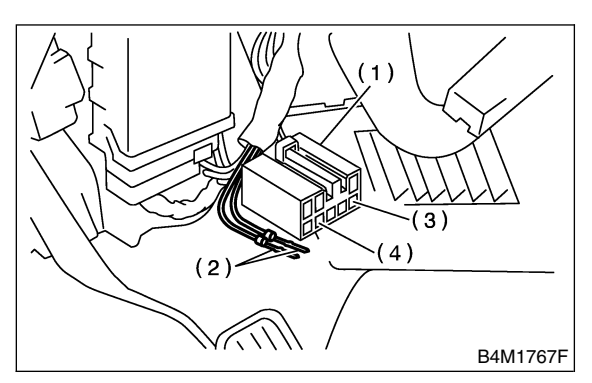

- (1) Diagnosis connector
- (2) Diagnosis terminal
- (3) 8 terminal
- (4) 5 terminal

6) After the start code (11) is shown, the diagnostic trouble code (DTC) will be shown in order of the last information first.

These repeat for a maximum of 3 minutes.

NOTE:

- When there are no diagnostic trouble codes (DTCs) in memory, only the start code (11) is shown.
- When on-board diagnosis of the ABS control module detects a problem, the information (up to a maximum of three) will be stored in the EEP ROM as a diagnostic trouble code (DTC). When there are more than three, the most recent three will be stored. (Stored codes will stay in memory until they are cleared.)

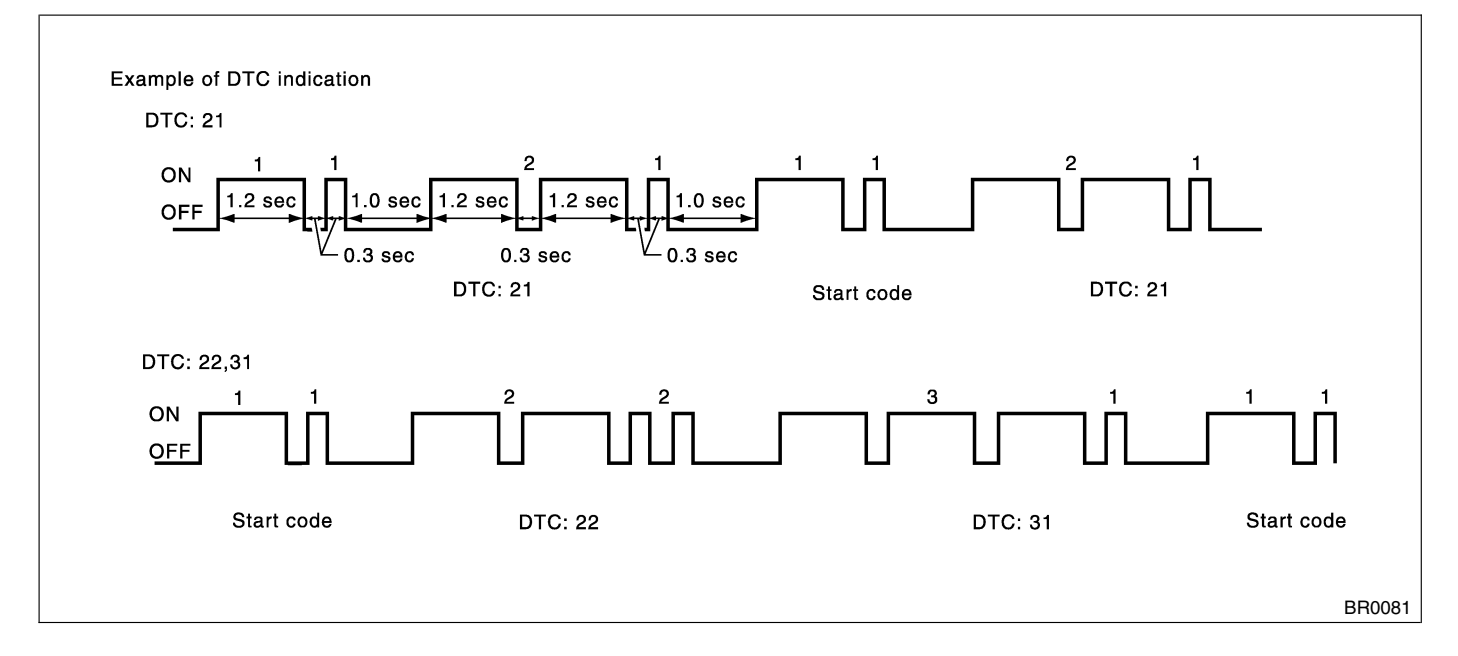

2) Turn ignition switch OFF.

3) Connect diagnosis connector terminal 8 to diagnosis terminal.

4) Turn ignition switch ON.

5) ABS warning light is set in the diagnostic mode and blinks to identify diagnostic trouble code (DTC).

### 2. WITH SUBARU SELECT MONITOR 5006792A1601

Refer to SUBARU SELECT MONITOR for information about how to obtain and understand diagnostic trouble code (DTC). <Ref. to ABS-16, Subaru Select Monitor.>

# 8. Inspection Mode S005510

# A: OPERATION SOO6510A16

Reproduce the condition under which the problem has occurred as much as possible. Drive the vehicle at a speed more than 40 km/h (25 MPH) for at least one minute.

# 9. Clear Memory Mode SOOE513

## A: OPERATION S006513A16

## 1. WITHOUT SUBARU SELECT MONITOR

S006513A1602

1) After calling up a diagnostic trouble code (DTC), disconnect diagnosis connector terminal 8 from diagnosis terminal.

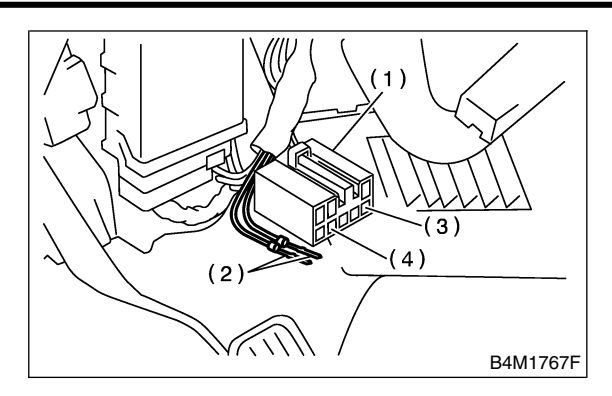

- (1) Diagnosis connector
- (2) Diagnosis terminal
- (3) Terminal 8
- (4) Terminal 5

2) Repeat 3 times within approx. 12 seconds; connecting and disconnecting terminal 8 and diagnosis terminal for at least 0.2 seconds each time.

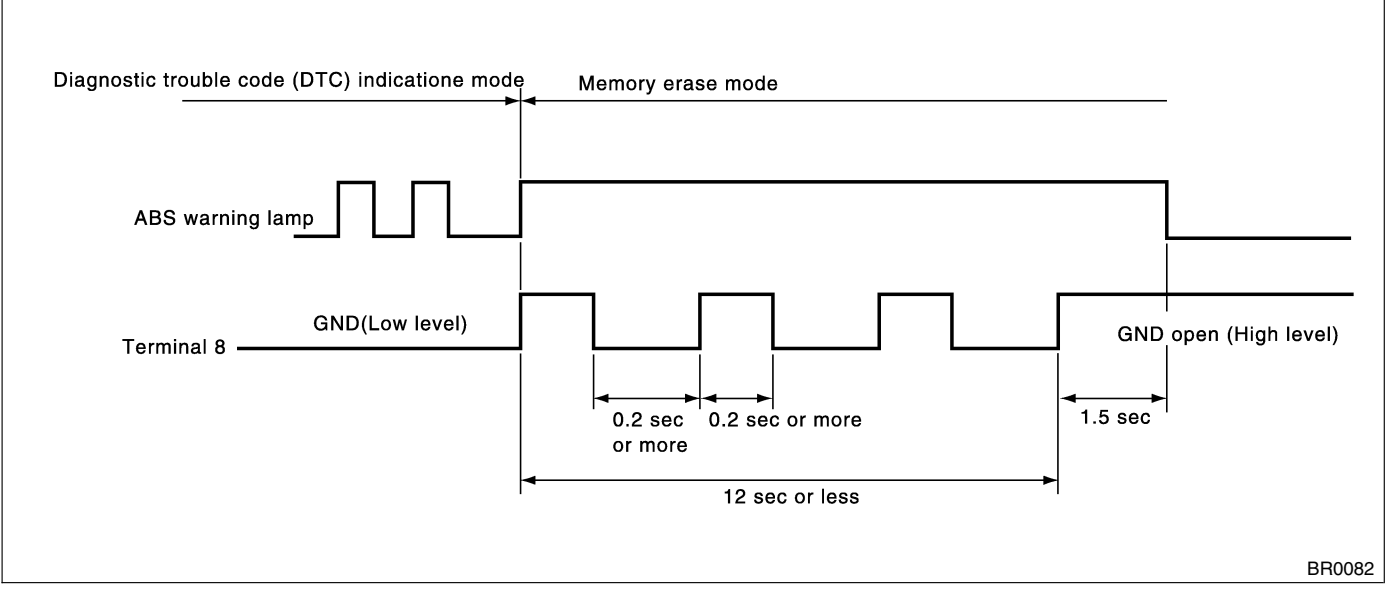

NOTE:

After diagnostics is completed, make sure to clear memory. Make sure only start code (11) is shown after memory is cleared.

### 2. WITH SUBARU SELECT MONITOR S006513A1601

Refer to SUBARU SELECT MONITOR for information about how to clear diagnostic trouble code (DTC). <Ref. to ABS-16, Subaru Select Monitor.>

# 10. ABS Warning Light Illumination Pattern sousset

# A: INSPECTION SOO6581A10

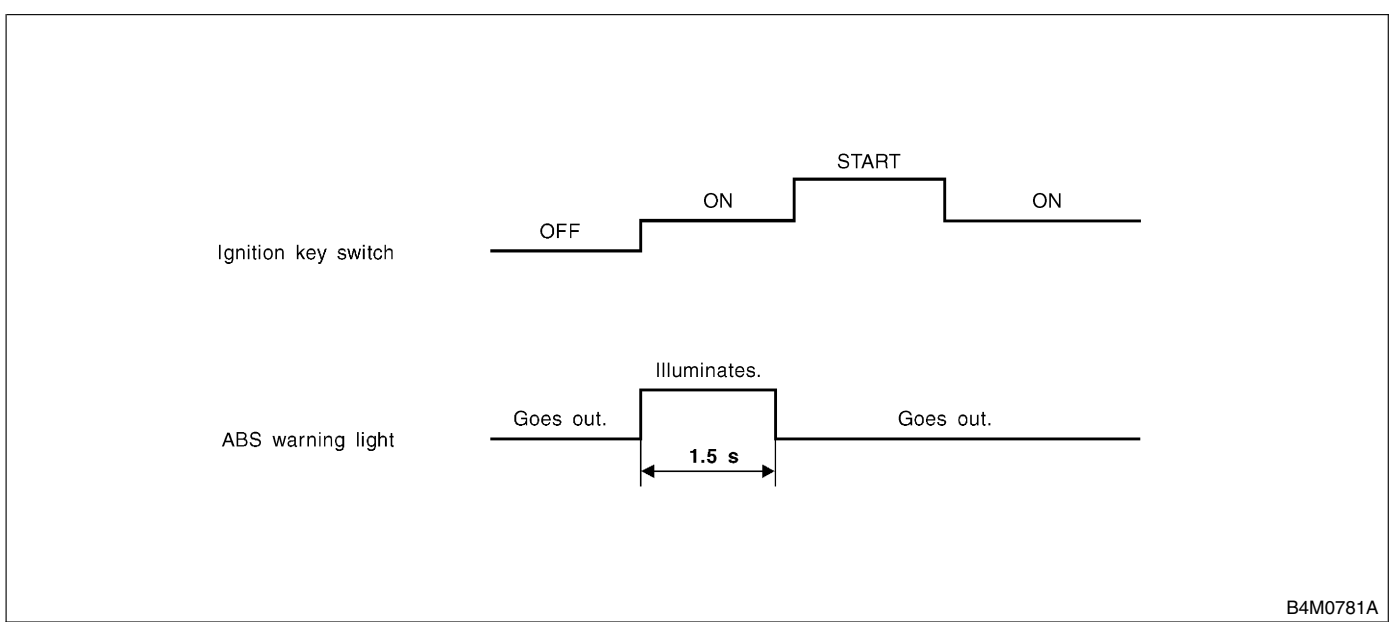

1) When the ABS warning light does not illuminate in accordance with this illumination pattern, there must be an electrical malfunction.

2) When the ABS warning light remains constantly OFF, repair the ABS warning light circuit or diagnosis circuit. <Ref. to ABS-26, Diagnostics Chart with Diagnosis Connector.>

#### NOTE:

Even though the ABS warning light does not go out 1.5 seconds after it illuminates, the ABS system operates normally when the warning light goes out while driving at approximately 12 km/h (7 MPH). However, the Anti-lock brakes do not work while the ABS warning light is illuminated.

# 11. List of Diagnostic Trouble Code (DTC) 500525

# A: LIST 5006525A12

### 1. WITHOUT SUBARU SELECT MONITOR 5006525A1201

| DTC No. | Contents of                                                        | of diagnosis                                 | Index No.                                                                                                    |
|---------|--------------------------------------------------------------------|----------------------------------------------|----------------------------------------------------------------------------------------------------|
| 11      | Start code<br>• Trouble code is shown<br>• Only start code is show | after start code.<br>vn in normal condition. | _                                                                                                    |
| 21      |                                                                    | Front right ABS sensor                       | <ref. (open<br="" 21="" abnormal="" abs="" abs-36,="" dtc="" sensor="" to="">CIRCUIT OR INPUT VOLTAGE TOO HIGH) (FRONT RH),<br/>Diagnostics Chart with Diagnosis Connector.&gt;</ref.>  |
| 23      | Abnormal ABS sensor                                                | Front left ABS sensor                        | <ref. (open<br="" 23="" abnormal="" abs="" abs-36,="" dtc="" sensor="" to="">CIRCUIT OR INPUT VOLTAGE TOO HIGH) (FRONT LH),<br/>Diagnostics Chart with Diagnosis Connector.&gt;</ref.>  |
| 25      | voltage too high)                                                  | Rear right ABS sensor                        | <ref. (open<br="" 25="" abnormal="" abs="" abs-36,="" dtc="" sensor="" to="">CIRCUIT OR INPUT VOLTAGE TOO HIGH) (REAR RH), Diag-<br/>nostics Chart with Diagnosis Connector.&gt;</ref.> |
| 27      |                                                                    | Rear left ABS sensor                         | <ref. (open<br="" 27="" abnormal="" abs="" abs-36,="" dtc="" sensor="" to="">CIRCUIT OR INPUT VOLTAGE TOO HIGH) (REAR LH), Diag-<br/>nostics Chart with Diagnosis Connector.&gt;</ref.> |
| 22      |                                                                    | Front right ABS sensor                       | <ref. (front="" 22="" abnormal="" abs="" abs-42,="" chart="" connector.="" diagnosis="" diagnostics="" dtc="" rh),="" sensor="" to="" with=""></ref.>                                   |
| 24      |                                                                    | Front left ABS sensor                        | <ref. (front="" 24="" abnormal="" abs="" abs-42,="" chart="" connector.="" diagnosis="" diagnostics="" dtc="" lh),="" sensor="" to="" with=""></ref.>                                   |
| 26      | Abnormal ABS sensor<br>(Abnormal ABS sensor                        | Rear right ABS sensor                        | <ref. (rear="" 26="" abnormal="" abs="" abs-42,="" chart="" connector.="" diagnosis="" diagnostics="" dtc="" rh),="" sensor="" to="" with=""></ref.>                                    |
| 28      | signal)                                                            | Rear left ABS sensor                         | <ref. (rear="" 28="" abnormal="" abs="" abs-42,="" chart="" connector.="" diagnosis="" diagnostics="" dtc="" lh),="" sensor="" to="" with=""></ref.>                                    |
| 29      |                                                                    | Any one of four                              | <ref. 29="" abnormal="" abs="" abs-48,="" dtc="" sensor="" signal<br="" to="">(ANY ONE OF FOUR), Diagnostics Chart with Diagnosis Con-<br/>nector.&gt;</ref.>                           |
| 31      |                                                                    | Front right inlet valve                      | <ref. 31="" abnormal="" abs-52,="" dtc="" inlet="" solenoid<br="" to="">VALVE CIRCUIT(S) IN ABSCM&amp;H/U (FRONT RH), Diagnostics<br/>Chart with Diagnosis Connector.&gt;</ref.>        |
| 32      |                                                                    | Front right outlet valve                     | <ref. 32="" abnormal="" abs-56,="" dtc="" outlet="" solenoid<br="" to="">VALVE CIRCUIT(S) IN ABSCM&amp;H/U (FRONT RH), Diagnostics<br/>Chart with Diagnosis Connector.&gt;</ref.>       |
| 33      |                                                                    | Front left inlet valve                       | <ref. 33="" abnormal="" abs-52,="" dtc="" inlet="" solenoid<br="" to="">VALVE CIRCUIT(S) IN ABSCM&amp;H/U (FRONT LH), Diagnostics<br/>Chart with Diagnosis Connector.&gt;</ref.>        |
| 34      | Abnormal solenoid<br>valve circuit(s) in ABS                       | Front left outlet valve                      | <ref. 34="" abnormal="" abs-56,="" dtc="" outlet="" solenoid<br="" to="">VALVE CIRCUIT(S) IN ABSCM&amp;H/U (FRONT LH), Diagnostics<br/>Chart with Diagnosis Connector.&gt;</ref.>       |
| 35      | control module and<br>hydraulic unit                               | Rear right inlet valve                       | <ref. 35="" abnormal="" abs-52,="" dtc="" inlet="" solenoid<br="" to="">VALVE CIRCUIT(S) IN ABSCM&amp;H/U (REAR RH), Diagnostics<br/>Chart with Diagnosis Connector.&gt;</ref.>         |
| 36      |                                                                    | Rear right outlet valve                      | <ref. 36="" abnormal="" abs-56,="" dtc="" outlet="" solenoid<br="" to="">VALVE CIRCUIT(S) IN ABSCM&amp;H/U (REAR RH), Diagnostics<br/>Chart with Diagnosis Connector.&gt;</ref.>        |
| 37      |                                                                    | Rear left inlet valve                        | <ref. 37="" abnormal="" abs-52,="" dtc="" inlet="" solenoid<br="" to="">VALVE CIRCUIT(S) IN ABSCM&amp;H/U (REAR LH), Diagnostics<br/>Chart with Diagnosis Connector.&gt;</ref.>         |
| 38      |                                                                    | Rear left outlet valve                       | <ref. 38="" abnormal="" abs-56,="" dtc="" outlet="" p="" solenoid<="" to=""> VALVE CIRCUIT(S) IN ABSCM&amp;H/U (REAR LH), Diagnostics Chart with Diagnosis Connector.&gt;</ref.>        |
| 41      | Abnormal ABS control m                                             | odule                                        | <ref. 41="" abnormal="" abs="" abs-60,="" control<br="" dtc="" to="">MODULE, Diagnostics Chart with Diagnosis Connector.&gt;</ref.>                                                     |

| DTC No. | Contents of diagnosis                | Index No.                                                                                                    |
|---------|--------------------------------------|----------------------------------------------------------------------------------------------------|
| 42      | Source voltage is abnormal.          | <ref. 42="" abs-62,="" dtc="" is<br="" source="" to="" voltage="">ABNORMAL., Diagnostics Chart with Diagnosis Connector.&gt;</ref.>                            |
| 44      | A combination of AT control abnormal | <ref. 44="" a="" abnormal,="" abs-64,="" at="" chart="" combination="" connector.="" control="" diagnosis="" diagnostics="" dtc="" of="" to="" with=""></ref.> |
| 51      | Abnormal valve relay                 | <ref. 51="" abnormal="" abs-66,="" diag-<br="" dtc="" relay,="" to="" valve="">nostics Chart with Diagnosis Connector.&gt;</ref.>                              |
| 52      | Abnormal motor and/or motor relay    | <ref. 52="" abnormal="" abs-68,="" and="" dtc="" motor="" or<br="" to="">MOTOR RELAY, Diagnostics Chart with Diagnosis Connector.&gt;</ref.>                   |
| 54      | Abnormal stop light switch           | <ref. 54="" abnormal="" abs-72,="" dtc="" light="" stop="" switch,<br="" to="">Diagnostics Chart with Diagnosis Connector.&gt;</ref.>                          |
| 56      | Abnormal G sensor output voltage     | <ref. 56="" abnormal="" abs-74,="" chart="" connector.="" diagnosis="" diagnostics="" dtc="" g="" output="" sensor="" to="" voltage,="" with=""></ref.>        |

#### 2. WITH SUBARU SELECT MONITOR S006525A1202

| DTC No. | Display screen                                                | Contents of diagnosis                                                                                         | Index No.                                                                                                    |
|---------|---------------------------------------------------------------|----------------------------------------------------------------------------------------------------|----------------------------------------------------------------------------------------------------|
| _       | Communication for ini-<br>tializing impossible                | Select monitor commu-<br>nication failure                                                                     | <ref. abs-80,="" chart="" communication="" diagnostics="" for="" impossible,="" initializing="" monitor.="" select="" subaru="" to="" with=""></ref.>                       |
| _       | No trouble code                                               | Although no trouble<br>code appears on the<br>select monitor display,<br>the ABS warning light<br>remains on. | <ref. abs-84,="" chart="" code,="" diagnostics="" monitor.="" no="" select="" subaru="" to="" trouble="" with=""></ref.>                                                    |
| 21      | Open or short circuit in<br>front right ABS sensor<br>circuit | Open or short circuit in<br>front right ABS sensor<br>circuit                                                 | <ref. 21="" abs-88,="" circuit="" dtc="" in<br="" open="" or="" short="" to="">FRONT RIGHT ABS SENSOR CIRCUIT, Diagnostics Chart<br/>with Subaru Select Monitor.&gt;</ref.> |
| 22      | Front right ABS sensor abnormal signal                        | Front right ABS sensor abnormal signal                                                                        | <ref. 22="" abnormal="" abs-94,="" abs<br="" dtc="" front="" right="" to="">SENSOR SIGNAL, Diagnostics Chart with Subaru Select Moni-<br/>tor.&gt;</ref.>                   |
| 23      | Open or short circuit in<br>front left ABS sensor<br>circuit  | Open or short circuit in<br>front left ABS sensor<br>circuit                                                  | <ref. 23="" abs-88,="" circuit="" dtc="" in<br="" open="" or="" short="" to="">FRONT LEFT ABS SENSOR CIRCUIT, Diagnostics Chart with<br/>Subaru Select Monitor.&gt;</ref.>  |
| 24      | Front left ABS sensor<br>abnormal signal                      | Front left ABS sensor abnormal signal                                                                         | <ref. 24="" abnormal="" abs-94,="" abs<br="" dtc="" front="" left="" to="">SENSOR SIGNAL, Diagnostics Chart with Subaru Select Moni-<br/>tor.&gt;</ref.>                    |
| 25      | Open or short circuit in<br>rear right ABS sensor<br>circuit  | Open or short circuit in<br>rear right ABS sensor<br>circuit                                                  | <ref. 25="" abs-88,="" circuit="" dtc="" in<br="" open="" or="" short="" to="">REAR RIGHT ABS SENSOR CIRCUIT, Diagnostics Chart with<br/>Subaru Select Monitor.&gt;</ref.>  |
| 26      | Rear right ABS sensor<br>abnormal signal                      | Rear right ABS sensor<br>abnormal signal                                                                      | <ref. 26="" abnormal="" abs-94,="" abs<br="" dtc="" rear="" right="" to="">SENSOR SIGNAL, Diagnostics Chart with Subaru Select Moni-<br/>tor.&gt;</ref.>                    |
| 27      | Open or short circuit in<br>rear left ABS sensor<br>circuit   | Open or short circuit in<br>rear left ABS sensor<br>circuit                                                   | <ref. 27="" abs-88,="" circuit="" dtc="" in<br="" open="" or="" short="" to="">REAR LEFT ABS SENSOR CIRCUIT, Diagnostics Chart with<br/>Subaru Select Monitor.&gt;</ref.>   |
| 28      | Rear left ABS sensor abnormal signal                          | Rear left ABS sensor abnormal signal                                                                          | <ref. 28="" abnormal="" abs="" abs-94,="" dtc="" left="" rear="" sen-<br="" to="">SOR SIGNAL, Diagnostics Chart with Subaru Select Monitor.&gt;</ref.>                      |
| 29      | Abnormal ABS sensor<br>signal on any one of<br>four sensor    | Abnormal ABS sensor<br>signal on any one of<br>four                                                           | <ref. 29="" abnormal="" abs="" abs-100,="" dtc="" sensor="" sig-<br="" to="">NAL ON ANY ONE OF FOUR SENSORS, Diagnostics Chart<br/>with Subaru Select Monitor.&gt;</ref.>   |
| 31      | Front right inlet valve malfunction                           | Front right inlet valve malfunction                                                                           | <ref. 31="" abs-104,="" dtc="" front="" inlet="" right="" to="" valve<br="">MALFUNCTION, Diagnostics Chart with Subaru Select Moni-<br/>tor.&gt;</ref.>                     |
| 32      | Front right outlet valve malfunction                          | Front right outlet valve malfunction                                                                          | <ref. 32="" abs-108,="" dtc="" front="" outlet="" right="" to="" valve<br="">MALFUNCTION, Diagnostics Chart with Subaru Select Moni-<br/>tor.&gt;</ref.>                    |
| 33      | Front left inlet valve malfunction                            | Front left inlet valve malfunction                                                                            | <ref. 33="" abs-104,="" dtc="" front="" inlet="" left="" to="" valve<br="">MALFUNCTION, Diagnostics Chart with Subaru Select Moni-<br/>tor.&gt;</ref.>                      |

# LIST OF DIAGNOSTIC TROUBLE CODE (DTC)

| DTC No. | Display screen                               | Contents of diagnosis                                     | Index No.                                                                                                    |
|---------|----------------------------------------------|-----------------------------------------------------------|----------------------------------------------------------------------------------------------------|
| 34      | Front left outlet valve malfunction          | Front left outlet valve malfunction                       | <ref. 34="" abs-108,="" dtc="" front="" left="" outlet="" to="" valve<br="">MALFUNCTION, Diagnostics Chart with Subaru Select Moni-<br/>tor.&gt;</ref.>             |
| 35      | Rear right inlet valve malfunction           | Rear right inlet valve malfunction                        | <ref. 35="" abs-104,="" dtc="" inlet="" rear="" right="" to="" valve<br="">MALFUNCTION, Diagnostics Chart with Subaru Select Moni-<br/>tor.&gt;</ref.>              |
| 36      | Rear right outlet valve malfunction          | Rear right outlet valve malfunction                       | <ref. 36="" abs-108,="" dtc="" outlet="" rear="" right="" to="" valve<br="">MALFUNCTION, Diagnostics Chart with Subaru Select Moni-<br/>tor.&gt;</ref.>             |
| 37      | Rear left inlet valve mal-<br>function       | Rear left inlet valve mal-<br>function                    | <ref. 37="" abs-104,="" dtc="" inlet="" left="" rear="" to="" valve<br="">MALFUNCTION, Diagnostics Chart with Subaru Select Moni-<br/>tor.&gt;</ref.>               |
| 38      | Rear left outlet valve malfunction           | Rear left outlet valve malfunction                        | <ref. 38="" abs-108,="" dtc="" left="" outlet="" rear="" to="" valve<br="">MALFUNCTION, Diagnostics Chart with Subaru Select Moni-<br/>tor.&gt;</ref.>              |
| 41      | ABS control module malfunction               | ABS control module and hydraulic control unit malfunction | <ref. 41="" abs="" abs-112,="" control="" dtc="" module<br="" to="">MALFUNCTION, Diagnostics Chart with Subaru Select Moni-<br/>tor.&gt;</ref.>                     |
| 42      | Power supply voltage too low                 | Power supply voltage too low                              | <ref. 42="" abs-114,="" chart="" diagnostics="" dtc="" low,="" monitor.="" power="" select="" subaru="" supply="" to="" too="" voltage="" with=""></ref.>           |
| 42      | Power supply voltage too high                | Power supply voltage too high                             | <ref. 42="" abs-116,="" dtc="" power="" supply="" to="" too<br="" voltage="">HIGH, Diagnostics Chart with Subaru Select Monitor.&gt;</ref.>                         |
| 44      | ABS-AT control (Non<br>Controlled)           | ABS-AT control (Non<br>Controlled)                        | <ref. (non<br="" 44="" abs-118,="" abs-at="" control="" dtc="" to="">CONTROLLED), Diagnostics Chart with Subaru Select Moni-<br/>tor.&gt;</ref.>                    |
| 44      | ABS-AT control (Con-<br>trolled)             | ABS-AT control (Con-<br>trolled)                          | <ref. 44="" abs-120,="" abs-at="" control<br="" dtc="" to="">(CONTROLLED), Diagnostics Chart with Subaru Select Moni-<br/>tor.&gt;</ref.>                           |
| 51      | Valve relay malfunction                      | Valve relay malfunction                                   | <ref. 51="" abs-122,="" dtc="" malfunction,<br="" relay="" to="" valve="">Diagnostics Chart with Subaru Select Monitor.&gt;</ref.>                                  |
| 51      | Valve relay ON failure                       | Valve relay ON failure                                    | <ref. 51="" abs-124,="" diag-<br="" dtc="" failure,="" on="" relay="" to="" valve="">nostics Chart with Subaru Select Monitor.&gt;</ref.>                           |
| 52      | Open circuit in motor relay circuit          | Open circuit in motor<br>relay circuit                    | <ref. 52="" abs-126,="" chart="" circuit="" circuit,="" diagnostics="" dtc="" in="" monitor.="" motor="" open="" relay="" select="" subaru="" to="" with=""></ref.> |
| 52      | Motor relay ON failure                       | Motor relay ON failure                                    | <ref. 52="" abs-130,="" dtc="" failure,<br="" motor="" on="" relay="" to="">Diagnostics Chart with Subaru Select Monitor.&gt;</ref.>                                |
| 52      | Motor malfunction                            | Motor malfunction                                         | <ref. 52="" abs-134,="" diagnos-<br="" dtc="" malfunction,="" motor="" to="">tics Chart with Subaru Select Monitor.&gt;</ref.>                                      |
| 54      | Stop light switch signal circuit malfunction | Stop light switch signal circuit malfunction              | <ref. 54="" abs-138,="" dtc="" light="" signal<br="" stop="" switch="" to="">CIRCUIT MALFUNCTION, Diagnostics Chart with Subaru<br/>Select Monitor.&gt;</ref.>      |
| 56      | Open or short circuit in<br>G sensor circuit | Open or short circuit in<br>G sensor circuit              | <ref. 56="" abs-140,="" circuit="" dtc="" g<br="" in="" open="" or="" short="" to="">SENSOR CIRCUIT, Diagnostics Chart with Subaru Select<br/>Monitor.&gt;</ref.>   |
| 56      | Battery short in G sen-<br>sor circuit       | Battery short in G sen-<br>sor circuit                    | <ref. 56="" abs-144,="" battery="" dtc="" g="" in="" sensor<br="" short="" to="">CIRCUIT, Diagnostics Chart with Subaru Select Monitor.&gt;</ref.>                  |
| 56      | Abnormal G sensor high<br>µ output           | Abnormal G sensor high<br>µ output                        | <ref. 56="" abnormal="" abs-148,="" dtc="" g="" high="" sensor="" to="" µ<br="">OUTPUT, Diagnostics Chart with Subaru Select Monitor.&gt;</ref.>                    |
| 56      | Detection of G sensor stick                  | Detection of G sensor stick                               | <ref. 56="" abs-152,="" detection="" dtc="" g="" of="" sensor<br="" to="">STICK, Diagnostics Chart with Subaru Select Monitor.&gt;</ref.>                           |

NOTE:

High  $\boldsymbol{\mu}$  means high friction coefficient against road surface.

ABS (Diagnostics)

# 12. Diagnostics Chart with Diagnosis Connector sources

# A: ABS WARNING LIGHT DOES NOT COME ON. 5006522224

#### **DIAGNOSIS:**

• ABS warning light circuit is open or shorted.

#### TROUBLE SYMPTOM:

• When ignition switch is turned ON (engine OFF), ABS warning light does not come on.

## DIAGNOSTICS CHART WITH DIAGNOSIS CONNECTOR

#### WIRING DIAGRAM:

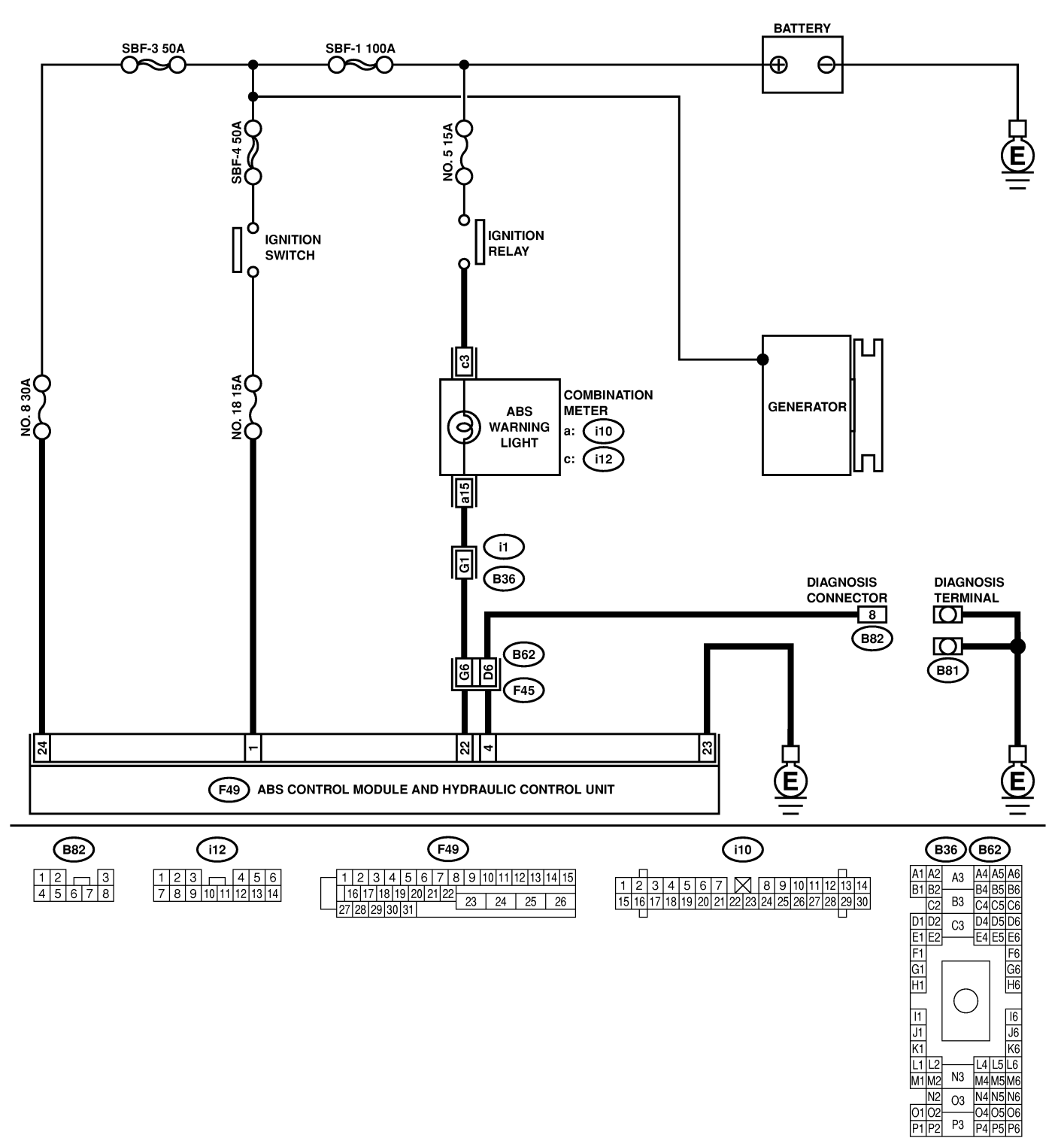

B4M2537

# DIAGNOSTICS CHART WITH DIAGNOSIS CONNECTOR ABS (Diagnostics)

| No. | Step                                          | Check                        | Yes           | No                                |
|-----|-----------------------------------------------|------------------------------|---------------|-----------------------------------|
| 1   | CHECK IF OTHER WARNING LIGHTS                 | Do other warning lights turn | Go to step 2. | Repair combina-                   |
|     | TURN ON.                                      | on?                          |               | tion meter. <ref.< th=""></ref.<> |
|     | Turn ignition switch to ON (engine OFF).      |                              |               | to IDI-11, Combi-                 |
|     |                                               |                              |               | nation Meter                      |
|     |                                               |                              |               | Assembly.>                        |
| 2   |                                               | Is ABS warning light bulb    | Go to step 3. | Replace ABS                       |
|     | 2) Remove combination meter                   | UK?                          |               | Ref to IDI-11                     |
|     | 3) Remove ABS warning light hulb from com-    |                              |               | Combination                       |
|     | bination meter.                               |                              |               | Meter Assembly.>                  |
| 3   | CHECK BATTERY SHORT OF ABS WARN-              | Is the voltage less than 3   | Go to step 4. | Repair warning                    |
|     | ING LIGHT HARNESS.                            | V?                           |               | light harness.                    |
|     | 1) Disconnect connector (B62) from connector  |                              |               |                                   |
|     | (F45).                                        |                              |               |                                   |
|     | 2) Measure voltage between connector (B62)    |                              |               |                                   |
|     | and chassis ground.                           |                              |               |                                   |
|     | (B62) No. G6 (+) - Chassis around (-):        |                              |               |                                   |
| 4   | CHECK BATTERY SHORT OF ARS WARN-              | Is the voltage less than 3   | Go to step 5  | Benair warning                    |
|     | ING LIGHT HARNESS.                            | V?                           |               | light harness.                    |
|     | 1) Turn ignition switch to ON.                |                              |               |                                   |
|     | 2) Measure voltage between connector (B62)    |                              |               |                                   |
|     | and chassis ground.                           |                              |               |                                   |
|     | Connector & terminal                          |                              |               |                                   |
|     | (B62) No. G6 (+) — Chassis ground (–):        |                              |               |                                   |
| 5   |                                               | Is the voltage between 10    | Go to step 6. | Repair wiring har-                |
|     | 2) Install ABS warning light hulb to combina- |                              |               | ness.                             |
|     | tion meter                                    |                              |               |                                   |
|     | 3) Install combination meter.                 |                              |               |                                   |
|     | 4) Turn ignition switch to ON.                |                              |               |                                   |
|     | 5) Measure voltage between connector (B62)    |                              |               |                                   |
|     | and chassis ground.                           |                              |               |                                   |
|     | Connector & terminal                          |                              |               |                                   |
|     | (B62) NO. G6 (+) — Chassis ground (-):        |                              | Cata star 7   | Deneis wising her                 |
| 0   | CHECK BATTERY SHORT OF ABS WARN-              | is the voltage less than 3   | Go to step 7. | Repair wiring nar-                |
|     | 1) Turn ignition switch to OFF.               |                              |               | 1633.                             |
|     | 2) Measure voltage between connector (F45)    |                              |               |                                   |
|     | and chassis ground.                           |                              |               |                                   |
|     | Connector & terminal                          |                              |               |                                   |
|     | (F45) No. G6 (+) — Chassis ground (–):        |                              |               |                                   |
| 7   | CHECK BATTERY SHORT OF ABS WARN-              | Is the voltage less than 3   | Go to step 8. | Repair wiring har-                |
|     | ING LIGHT HARNESS.                            | V?                           |               | ness.                             |
|     | 2) Measure voltage between connector (F45)    |                              |               |                                   |
|     | and chassis ground.                           |                              |               |                                   |
|     | Connector & terminal                          |                              |               |                                   |
|     | (F45) No. G6 (+) — Chassis ground (–):        |                              |               |                                   |
| 8   | CHECK GROUND CIRCUIT OF                       | Is the resistance less than  | Go to step 9. | Repair                            |
|     | ABSCM&H/U.                                    | 0.5 Ω?                       |               | ABSCM&H/U                         |
|     | Measure resistance between ABSCM&H/U          |                              |               | ground harness.                   |
|     | and chassis ground.                           |                              |               |                                   |
|     | (F49) No 23 - GND                             |                              |               |                                   |
| 1   |                                               | 1                            | 1             | 1                                 |

# DIAGNOSTICS CHART WITH DIAGNOSIS CONNECTOR ABS (Diagnostics)

| No. | Step                                                                                                    | Check                                                                                   | Yes               | No                                                                                                    |
|-----|----------------------------------------------------------------------------------------------------|-----------------------------------------------------------------------------------------|-------------------|----------------------------------------------------------------------------------------------------|
| 9   | CHECK WIRING HARNESS.<br>Measure resistance between connector (F45)<br>and chassis ground.<br>Connector & terminal<br>(F45) No. G6 — Chassis ground: | Is the resistance less than 0.5 $\Omega$ ?                                              | Go to step 10.    | Repair harness/<br>connector.                                                                                                    |
| 10  | CHECK POOR CONTACT IN CONNEC-<br>TORS.<br>Turn ignition switch to OFF.                                                                               | Is there poor contact in<br>connectors between combi-<br>nation meter and<br>ABSCM&H/U? | Repair connector. | Replace<br>ABSCM&H/U.<br><ref. abs-7,<br="" to="">ABS Control Mod-<br/>ule and Hydraulic<br/>Control Unit<br/>(ABSCM&amp;H/U).&gt;</ref.> |

ABS (Diagnostics)

# B: ABS WARNING LIGHT DOES NOT GO OFF. SOUGS22225

#### **DIAGNOSIS:**

• ABS warning light circuit is open or shorted.

#### **TROUBLE SYMPTOM:**

When starting the engine and while ABS warning light is kept ON.

WIRING DIAGRAM:

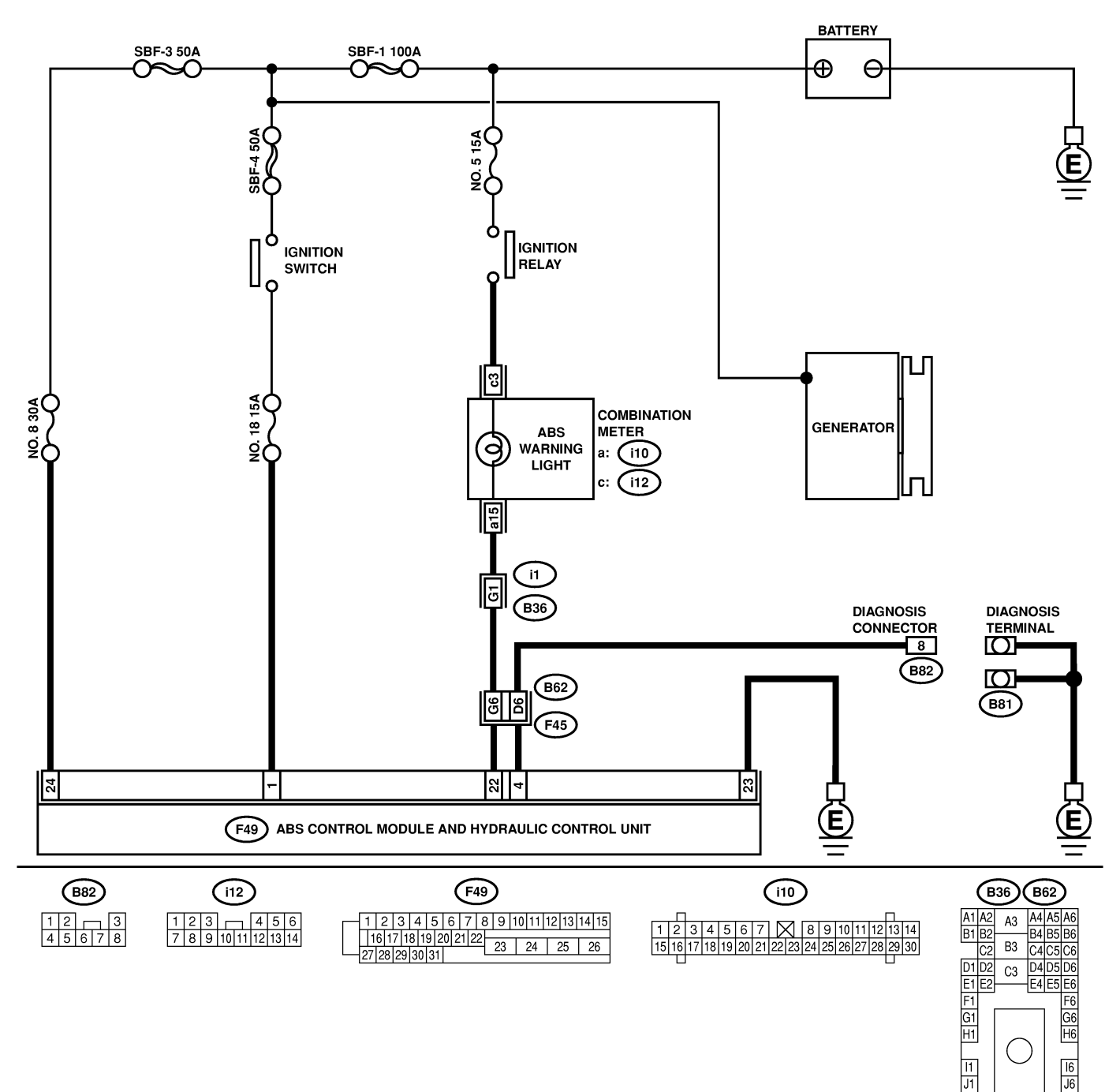

K6

L4 L5 L6 N3 M4M5M6

N4 N5 N6 03 01 02

040506

P4 P5 P6

K1

L1 L2

M1 M2 N2

P3 P1 P2

# DIAGNOSTICS CHART WITH DIAGNOSIS CONNECTOR ABS (Diagnostics)

| No. | Step                                                                                                    | Check                                                                           | Yes                      | No                                                                                                    |
|-----|----------------------------------------------------------------------------------------------------|---------------------------------------------------------------------------------|--------------------------|----------------------------------------------------------------------------------------------------|
| 1   | CHECK INSTALLATION OF ABSCM&H/U<br>CONNECTOR.<br>Turn ignition switch to OFF.                                                                                                    | Is ABSCM&H/U connector<br>inserted into ABSCM until<br>the clamp locks onto it? | Go to step 2.            | Insert<br>ABSCM&H/U con-<br>nector into<br>ABSCM&H/U until<br>the clamp locks<br>onto it.                                                                            |
| 2   | CHECK DIAGNOSIS TERMINAL.<br>Measure resistance between diagnosis termi-<br>nals (B81) and chassis ground.<br>Terminals<br>Diagnosis terminal (A) — Chassis<br>ground:<br>Diagnosis terminal (B) — Chassis<br>ground:                                                                                                    | Is the resistance less than 0.5 Ω?                                              | Go to step 3.            | Repair diagnosis<br>terminal harness.                                                                                                    |
| 3   | <ul> <li>CHECK DIAGNOSIS LINE.</li> <li>1) Turn ignition switch to OFF.</li> <li>2) Connect diagnosis terminal (B81) to diagnosis connector (B82) No. 8.</li> <li>3) Disconnect connector from ABSCM&amp;H/U.</li> <li>4) Measure resistance between ABSCM&amp;H/U.</li> <li>4) Measure resistance between ABSCM&amp;H/U.</li> <li>connector and chassis ground.</li> <li>Connector &amp; terminal<br/>(F49) No. 4 — Chassis ground:</li> </ul> | Is the resistance less than 0.5 Ω?                                              | Go to step 4.            | Repair harness<br>connector<br>between<br>ABSCM&H/U and<br>diagnosis connec-<br>tor.                                                                                 |
| 4   | <ul> <li>CHECK GENERATOR.</li> <li>1) Start the engine.</li> <li>2) Idle the engine.</li> <li>3) Measure voltage between generator and chassis ground.</li> <li>Terminal</li> <li>Generator B terminal (+) — Chassis ground (-):</li> </ul>                                                                                                    | Is the voltage between 10<br>and 15 V?                                          | Go to step 5.            | Repair generator.<br>H4 engine model:<br><ref. sc-15,<br="" to="">Generator.&gt; H6<br/>engine model:<br/><ref. sc(h6)-<br="" to="">11, Generator.&gt;</ref.></ref.> |
| 5   | CHECK BATTERY TERMINAL.<br>Turn ignition switch to OFF.                                                                                                    | Is there poor contact at battery terminal?                                      | Repair battery terminal. | Go to step 6.                                                                                                    |
| 6   | <ul> <li>CHECK POWER SUPPLY OF ABSCM.</li> <li>1) Disconnect connector from ABSCM&amp;H/U.</li> <li>2) Start engine.</li> <li>3) Idle the engine.</li> <li>4) Measure voltage between ABSCM&amp;H/U connector and chassis ground.</li> <li>Connector &amp; terminal (F49) No. 1 (+) — Chassis ground (-):</li> </ul>                                                                                                    | Is the voltage between 10<br>and 15 V?                                          | Go to step 7.            | Repair<br>ABSCM&H/U<br>power supply cir-<br>cuit.                                                                                                    |
| 7   | <ul> <li>CHECK WIRING HARNESS.</li> <li>1) Disconnect connector (F45) from connector (B62).</li> <li>2) Turn ignition switch to ON.</li> </ul>                                                                                                    | Does the ABS warning light remain off?                                          | Go to step 8.            | Repair front wiring harness.                                                                                                    |
| 8   | CHECK PROJECTION AT ABSCM&H/U.<br>1) Turn ignition switch to OFF.<br>2) Check for broken projection at the<br>ABSCM&H/U terminal.                                                                                                    | Is the projection broken?                                                       | Go to step 9.            | Replace<br>ABSCM&H/U.<br><ref. abs-7,<br="" to="">ABS Control Mod-<br/>ule and Hydraulic<br/>Control Unit<br/>(ABSCM&amp;H/U).&gt;</ref.>                            |
| 9   | CHECK ABSCM&H/U.<br>Measure resistance between ABSCM&H/U<br>terminals.<br><i>Terminal</i><br><i>No. 22 — No. 23:</i>                                                                                                    | Is the resistance more than<br>1 MΩ?                                            | Go to step 10.           | Replace<br>ABSCM&H/U.<br><ref. abs-7,<br="" to="">ABS Control Mod-<br/>ule and Hydraulic<br/>Control Unit<br/>(ABSCM&amp;H/U).&gt;</ref.>                            |

# DIAGNOSTICS CHART WITH DIAGNOSIS CONNECTOR ABS (Diagnostics)

| No. | Step                                                                                                    | Check                                         | Yes                    | No                                                                                                    |
|-----|----------------------------------------------------------------------------------------------------|-----------------------------------------------|------------------------|----------------------------------------------------------------------------------------------------|
| 10  | CHECK WIRING HARNESS.<br>Measure resistance between connector (F45)<br>and chassis ground.<br>Connector & terminal<br>(F45) No. G6 — Chassis ground:                                                                                             | Is the resistance less than 0.5 $\Omega$ ?    | Go to step 11.         | Repair harness.                                                                                                    |
| 11  | <ul> <li>CHECK WIRING HARNESS.</li> <li>1) Connect connector to ABSCM&amp;H/U.</li> <li>2) Measure resistance between connector (F45) and chassis ground.</li> <li><i>Connector &amp; terminal</i><br/>(F45) No. G6 — Chassis ground:</li> </ul> | Is the resistance more than 1 $M\Omega$ ?     | Go to step <b>12</b> . | Repair harness.                                                                                                    |
| 12  | CHECK POOR CONTACT IN ABSCM&H/U<br>CONNECTOR.                                                                                                    | Is there poor contact in ABSCM&H/U connector? | Repair connector.      | Replace<br>ABSCM&H/U.<br><ref. abs-7,<br="" to="">ABS Control Mod-<br/>ule and Hydraulic<br/>Control Unit<br/>(ABSCM&amp;H/U).&gt;</ref.> |

MEMO:

ABS (Diagnostics)

# C: DIAGNOSTIC TROUBLE CODE (DTC) DOES NOT APPEAR. SOUSSE2128

#### DIAGNOSIS:

• Diagnosis circuit is open.

#### **TROUBLE SYMPTOM:**

• The ABS warning light turns on or off normally but the start code cannot be read out in the diagnostic mode.

#### WIRING DIAGRAM:

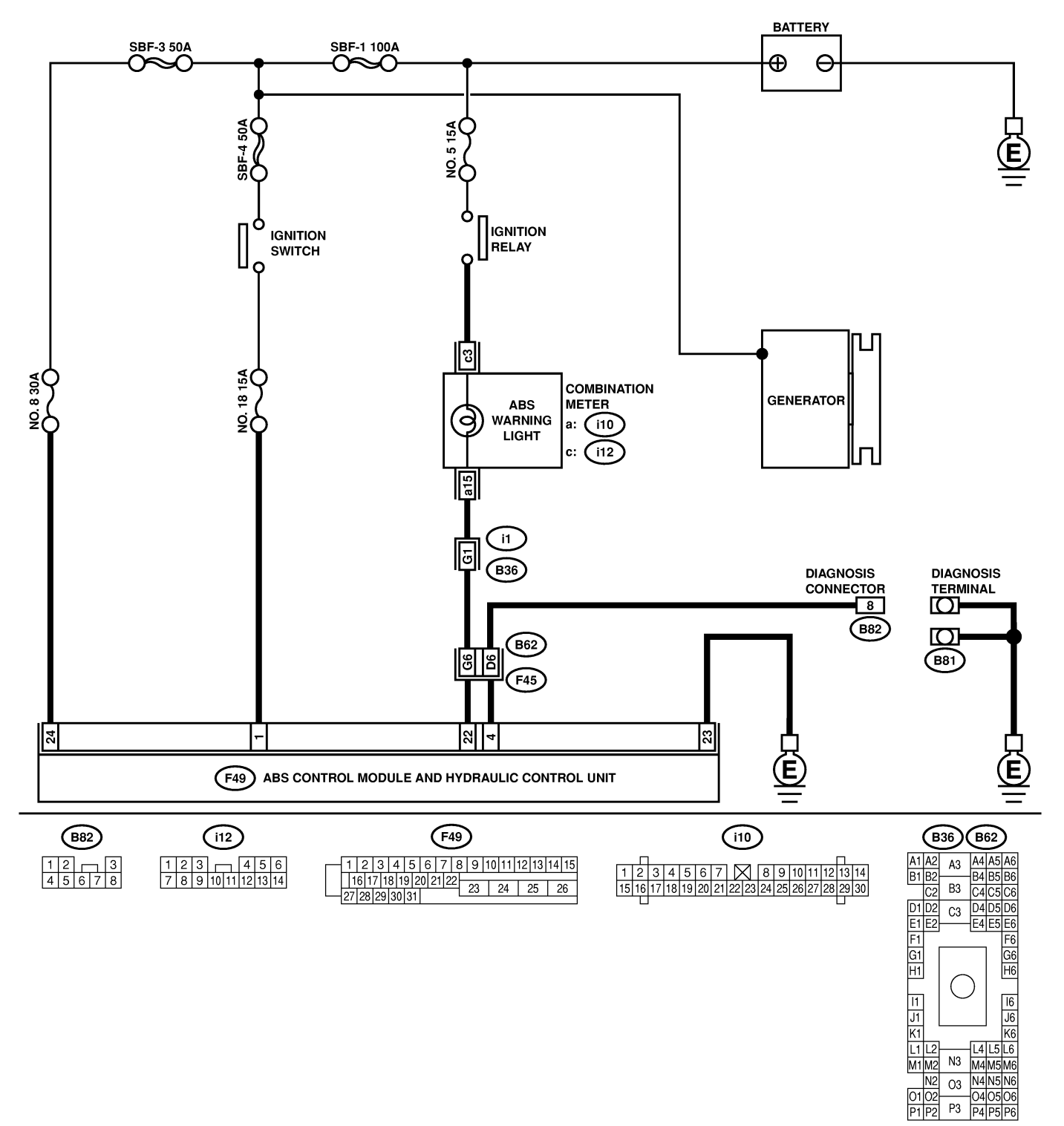

# DIAGNOSTICS CHART WITH DIAGNOSIS CONNECTOR ABS (Diagnostics)

| No. | Step                                                                                                    | Check                                         | Yes               | No                                                                                                    |
|-----|----------------------------------------------------------------------------------------------------|-----------------------------------------------|-------------------|----------------------------------------------------------------------------------------------------|
| 1   | CHECK DIAGNOSIS TERMINAL.<br>1) Turn ignition switch to OFF.<br>2) Measure resistance between diagnosis ter-<br>minals (B81) and chassis ground.<br>Terminals<br>Diagnosis terminal (A) — Chassis<br>ground:<br>Diagnosis terminal (B) — Chassis<br>ground:                                                                                                    | Is the resistance less than 0.5 Ω?            | Go to step 2.     | Repair diagnosis<br>terminal harness.                                                                                                    |
| 2   | <ul> <li>CHECK DIAGNOSIS LINE.</li> <li>1) Turn ignition switch to OFF.</li> <li>2) Connect diagnosis terminal (B81) to diagnosis connector (B82) No. 8.</li> <li>3) Disconnect connector from ABSCM&amp;H/U.</li> <li>4) Measure resistance between ABSCM&amp;H/U.</li> <li>4) Measure resistance between ABSCM&amp;H/U.</li> <li>connector and chassis ground.</li> <li><i>Connector &amp; terminal</i></li> <li>(F49) No. 4 — Chassis ground:</li> </ul> | Is the resistance less than 0.5 Ω?            | Go to step 3.     | Repair harness<br>connector<br>between<br>ABSCM&H/U and<br>diagnosis connec-<br>tor.                                                      |
| 3   | CHECK POOR CONTACT IN ABSCM&H/U<br>CONNECTOR.                                                                                                    | Is there poor contact in ABSCM&H/U connector? | Repair connector. | Replace<br>ABSCM&H/U.<br><ref. abs-7,<br="" to="">ABS Control Mod-<br/>ule and Hydraulic<br/>Control Unit<br/>(ABSCM&amp;H/U).&gt;</ref.> |
## **DIAGNOSTICS CHART WITH DIAGNOSIS CONNECTOR**

ABS (Diagnostics)

# D: DTC 21 ABNORMAL ABS SENSOR (OPEN CIRCUIT OR INPUT VOLTAGE TOO HIGH) (FRONT RH) 500552129

NOTE:

For the diagnostic procedure, refer to DTC 27. <Ref. to ABS-36, DTC 27 ABNORMAL ABS SENSOR (OPEN CIRCUIT OR INPUT VOLTAGE TOO HIGH) (REAR LH), Diagnostics Chart with Diagnosis Connector.>

# E: DTC 23 ABNORMAL ABS SENSOR (OPEN CIRCUIT OR INPUT VOLTAGE TOO HIGH) (FRONT LH) 500552130

### NOTE:

For the diagnostic procedure, refer to DTC 27. <Ref. to ABS-36, DTC 27 ABNORMAL ABS SENSOR (OPEN CIRCUIT OR INPUT VOLTAGE TOO HIGH) (REAR LH), Diagnostics Chart with Diagnosis Connector.>

# F: DTC 25 ABNORMAL ABS SENSOR (OPEN CIRCUIT OR INPUT VOLTAGE TOO HIGH) (REAR RH) 5006522131

NOTE:

For the diagnostic procedure, refer to DTC 27. <Ref. to ABS-36, DTC 27 ABNORMAL ABS SENSOR (OPEN CIRCUIT OR INPUT VOLTAGE TOO HIGH) (REAR LH), Diagnostics Chart with Diagnosis Connector.>

# G: DTC 27 ABNORMAL ABS SENSOR (OPEN CIRCUIT OR INPUT VOLTAGE TOO HIGH) (REAR LH) 500552132

### **DIAGNOSIS:**

- Faulty ABS sensor (Broken wire, input voltage too high)
- Faulty harness connector

### TROUBLE SYMPTOM:

ABS does not operate.

#### WIRING DIAGRAM:

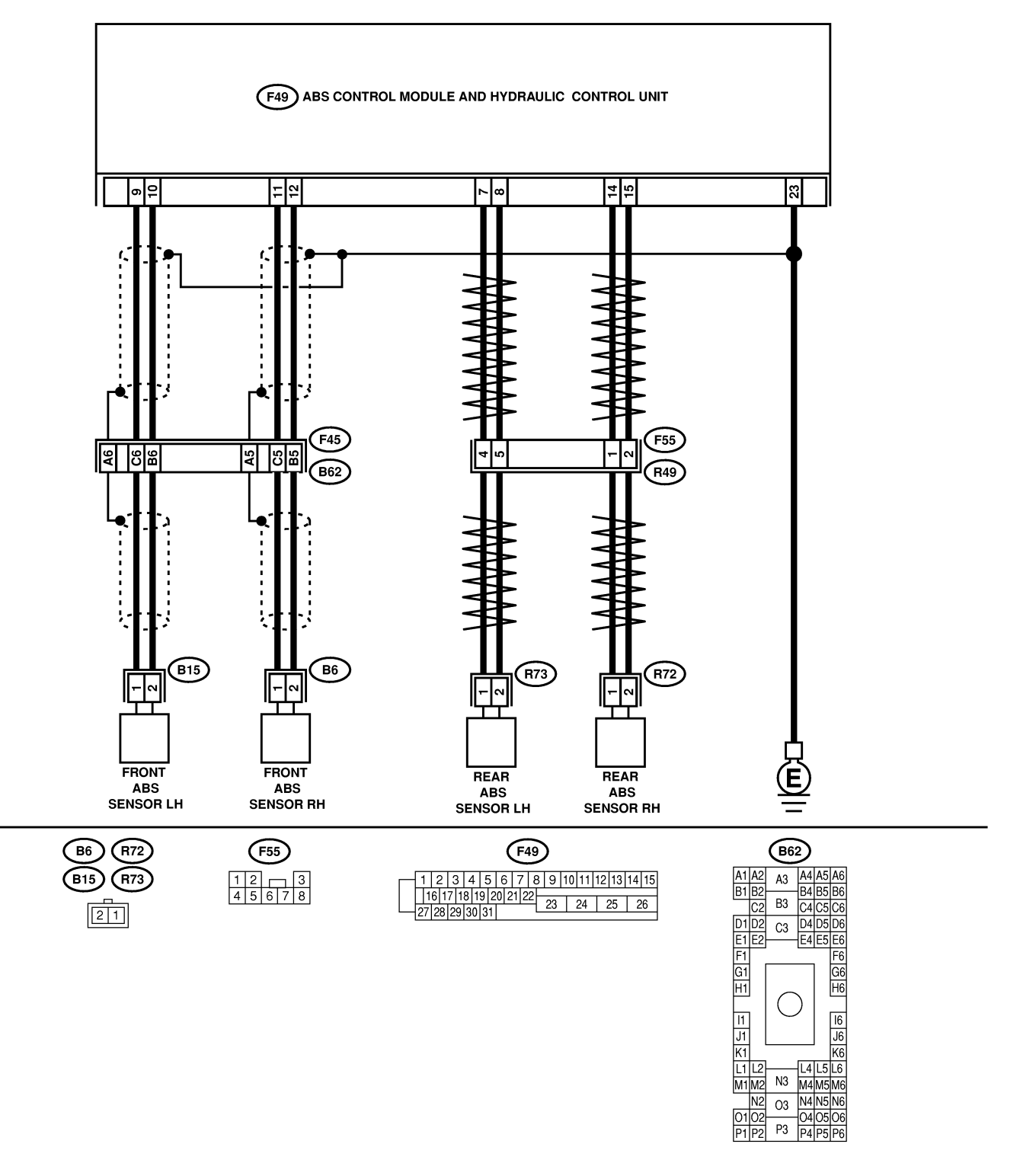

B4M2538

| No. | Step                                                                                                    | Check                                      | Yes           | No                                                                                                    |
|-----|----------------------------------------------------------------------------------------------------|--------------------------------------------|---------------|----------------------------------------------------------------------------------------------------|
| 1   | CHECK ABS SENSOR. 1) Turn ignition switch to OFF. 2) Disconnect connector from ABS sensor. 3) Measure resistance of ABS sensor connector terminals. Terminal Front RH No. 1 — No. 2: Front LH No. 1 — No. 2: Rear RH No. 1 — No. 2: Rear LH No. 1 — No. 2:                                                                                                    | Is the resistance between 1 and 1.5 kΩ?    | Go to step 2. | Replace ABS sen-<br>sor. Front: <ref.<br>to ABS-13, Front<br/>ABS Sensor.&gt;<br/>Rear: <ref. to<br="">ABS-16, Rear<br/>ABS Sensor.&gt;</ref.></ref.<br> |
| 2   | CHECK BATTERY SHORT OF ABS SEN-<br>SOR.<br>1) Disconnect connector from ABSCM&H/U.<br>2) Measure voltage between ABS sensor and<br>chassis ground.<br><i>Terminal</i><br><i>Front RH No. 1 (+)</i> — <i>Chassis ground</i><br><i>(-):</i><br><i>Front LH No. 1 (+)</i> — <i>Chassis ground</i><br><i>(-):</i><br><i>Rear RH No. 1 (+)</i> — <i>Chassis ground</i><br><i>(-):</i><br><i>Rear LH No. 1 (+)</i> — <i>Chassis ground</i><br><i>(-):</i><br><i>Rear LH No. 1 (+)</i> — <i>Chassis ground</i><br><i>(-):</i><br><i>Rear LH No. 1 (+)</i> — <i>Chassis ground</i><br><i>(-):</i> | Is the voltage less than 1<br>V?           | Go to step 3. | Replace ABS sen-<br>sor. Front: <ref.<br>to ABS-13, Front<br/>ABS Sensor.&gt;<br/>Rear: <ref. to<br="">ABS-16, Rear<br/>ABS Sensor.&gt;</ref.></ref.<br> |
| 3   | CHECK BATTERY SHORT OF ABS SEN-<br>SOR.<br>1) Turn ignition switch to ON.<br>2) Measure voltage between ABS sensor and<br>chassis ground.<br><i>Terminal</i><br><i>Front RH No. 1 (+)</i> — Chassis ground<br>(-):<br><i>Front LH No. 1 (+)</i> — Chassis ground<br>(-):<br><i>Rear RH No. 1 (+)</i> — Chassis ground<br>(-):<br><i>Rear LH No. 1 (+)</i> — Chassis ground<br>(-):                                                                                                    | Is the voltage less than 1<br>V?           | Go to step 4. | Replace ABS sen-<br>sor. Front: <ref.<br>to ABS-13, Front<br/>ABS Sensor.&gt;<br/>Rear: <ref. to<br="">ABS-16, Rear<br/>ABS Sensor.&gt;</ref.></ref.<br> |
| 4   | CHECK HARNESS/CONNECTOR<br>BETWEEN ABSCM&H/U AND ABS SEN-<br>SOR.<br>1) Turn ignition switch to OFF.<br>2) Connect connector to ABS sensor.<br>3) Measure resistance between ABSCM&H/U<br>connector terminals.<br>Connector & terminal<br>DTC 21 / (F49) No. 11 — No. 12:<br>DTC 23 / (F49) No. 9 — No. 10:<br>DTC 25 / (F49) No. 14 — No. 15:<br>DTC 27 / (F49) No. 7 — No. 8:                                                                                                    | Is the resistance between 1<br>and 1.5 kΩ? | Go to step 5. | Repair harness/<br>connector<br>between<br>ABSCM&H/U and<br>ABS sensor.                                                                                  |

| No. | Step                                                                                                    | Check                                                             | Yes                    | No                                                                                                    |
|-----|----------------------------------------------------------------------------------------------------|-------------------------------------------------------------------|------------------------|----------------------------------------------------------------------------------------------------|
| 5   | CHECK BATTERY SHORT OF HARNESS.<br>Measure voltage between ABSCM&H/U con-<br>nector and chassis ground.<br>Connector & terminal<br>DTC 21 / (F49) No. 11 (+) — Chassis<br>ground (-):<br>DTC 23 / (F49) No. 9 (+) — Chassis<br>ground (-):<br>DTC 25 / (F49) No. 14 (+) — Chassis<br>ground (-):<br>DTC 27 / (F49) No. 7 (+) — Chassis<br>ground (-):                                    | Is the voltage less than 1<br>V?                                  | Go to step 6.          | Repair harness<br>between<br>ABSCM&H/U and<br>ABS sensor.                                                                                                    |
| 6   | CHECK BATTERY SHORT OF HARNESS.<br>1) Turn ignition switch to ON.<br>2) Measure voltage between ABSCM&H/U<br>connector and chassis ground.<br>Connector & terminal<br>DTC 21 / (F49) No. 11 (+) — Chassis<br>ground (-):<br>DTC 23 / (F49) No. 9 (+) — Chassis<br>ground (-):<br>DTC 25 / (F49) No. 14 (+) — Chassis<br>ground (-):<br>DTC 27 / (F49) No. 7 (+) — Chassis<br>ground (-): | Is the voltage less than 1<br>V?                                  | Go to step 7.          | Repair harness<br>between<br>ABSCM&H/U and<br>ABS sensor.                                                                                                    |
| 7   | CHECK INSTALLATION OF ABS SENSOR.<br>Turn ignition switch to OFF.<br><i>Tightening torque:</i><br>32 N·m (3.3 kgf-m, 24 ft-lb)                                                                                                    | Are the ABS sensor instal-<br>lation bolts tightened<br>securely? | Go to step <b>8</b> .  | Tighten ABS sen-<br>sor installation<br>bolts securely.                                                                                                    |
| 8   | CHECK ABS SENSOR GAP.<br>Measure tone wheel to ABS sensor piece gap<br>over entire perimeter of the wheel.<br><i>Front wheel</i><br>0.3 — 0.8 mm (0.012 — 0.031 in)<br>Rear wheel<br>0.44 — 0.94 mm (0.0173 — 0.0370 in)                                                                                                    | Is the gap within the speci-<br>fications?                        | Go to step <b>9</b> .  | Adjust the gap.<br>NOTE:<br>Adjust the gap<br>using spacers<br>(Part No.<br>26755AA000). If<br>spacers cannot<br>correct the gap,<br>replace worn sen-<br>sor or worn tone<br>wheel. |
| 9   | CHECK TONE WHEEL RUNOUT.<br>Measure tone wheel runout.                                                                                                    | Is the runout less than 0.05<br>mm (0.0020 in)?                   | Go to step <b>10</b> . | Replace tone<br>wheel. Front:<br><ref. abs-20,<br="" to="">Front Tone<br/>Wheel.&gt; Rear:<br/><ref. abs-21,<br="" to="">Rear Tone<br/>Wheel.&gt;</ref.></ref.>                      |

| No. | Step                                                                                                    | Check                                                                                          | Yes                                                                                                    | No                                                                                                    |
|-----|----------------------------------------------------------------------------------------------------|------------------------------------------------------------------------------------------------|----------------------------------------------------------------------------------------------------|----------------------------------------------------------------------------------------------------|
| 10  | CHECK GROUND SHORT OF ABS SEN-<br>SOR.<br>1) Turn ignition switch to ON.<br>2) Measure resistance between ABS sensor<br>and chassis ground.<br><i>Terminal</i><br><i>Front RH No. 1 — Chassis ground:</i><br><i>Front LH No. 1 — Chassis ground:</i><br><i>Rear RH No. 1 — Chassis ground:</i><br><i>Rear LH No. 1 — Chassis ground:</i><br><i>Rear LH No. 1 — Chassis ground:</i>                                                                                       | Is the resistance more than<br>1 MΩ?                                                           | Go to step 11.                                                                                                    | Replace ABS sen-<br>sor and<br>ABSCM&H/U.<br>Front: <ref. to<br="">ABS-13, Front<br/>ABS Sensor.&gt;<br/>Rear: <ref. to<br="">ABS-16, Rear<br/>ABS Sensor.&gt; and<br/><ref. abs-7,<br="" to="">ABS Control Mod-<br/>ule and Hydraulic<br/>Control Unit<br/>(ABSCM&amp;H/U).&gt;</ref.></ref.></ref.> |
| 11  | <ul> <li>CHECK GROUND SHORT OF HARNESS.</li> <li>1) Turn ignition switch to OFF.</li> <li>2) Connect connector to ABS sensor.</li> <li>3) Measure resistance between ABSCM&amp;H/U connector terminal and chassis ground.</li> <li>Connector &amp; terminal</li> <li>DTC 21 / (F49) No. 11 — Chassis ground:</li> <li>DTC 23 / (F49) No. 9 — Chassis ground:</li> <li>DTC 25 / (F49) No. 14 — Chassis ground:</li> <li>DTC 27 / (F49) No. 7 — Chassis ground:</li> </ul> | Is the resistance more than<br>1 MΩ?                                                           | Go to step 12.                                                                                                    | Repair harness<br>between<br>ABSCM&H/U and<br>ABS sensor.<br>Replace<br>ABSCM&H/U.<br><ref. abs-7,<br="" to="">ABS Control Mod-<br/>ule and Hydraulic<br/>Control Unit<br/>(ABSCM&amp;H/U).&gt;</ref.>                                                                                                |
| 12  | CHECK POOR CONTACT IN CONNEC-<br>TORS.                                                                                                    | Is there poor contact in<br>connectors between<br>ABSCM&H/U and ABS<br>sensor?                 | Repair connector.                                                                                                    | Go to step 13.                                                                                                    |
| 13  | <ul> <li>CHECK ABSCM&amp;H/U.</li> <li>1) Connect all connectors.</li> <li>2) Erase the memory.</li> <li>3) Perform inspection mode.</li> <li>4) Read out the diagnostic trouble code.</li> </ul>                                                                                                    | Is the same diagnostic<br>trouble code as in the cur-<br>rent diagnosis still being<br>output? | Replace<br>ABSCM&H/U.<br><ref. abs-7,<br="" to="">ABS Control Mod-<br/>ule and Hydraulic<br/>Control Unit<br/>(ABSCM&amp;H/U).&gt;</ref.> | Go to step 14.                                                                                                    |
| 14  | CHECK ANY OTHER DIAGNOSTIC<br>TROUBLE CODES APPEARANCE.                                                                                                    | Are other diagnostic trouble codes being output?                                               | Proceed with the<br>diagnosis corre-<br>sponding to the<br>diagnostic trouble<br>code.                                                    | A temporary poor<br>contact.<br>NOTE:<br>Check harness<br>and connectors<br>between<br>ABSCM&H/U and<br>ABS sensor.                                                                                                    |

MEMO:

## **DIAGNOSTICS CHART WITH DIAGNOSIS CONNECTOR**

ABS (Diagnostics)

## H: DTC 22 ABNORMAL ABS SENSOR (FRONT RH) 5006522133

### NOTE:

For the diagnostic procedure, refer to DTC 28. <Ref. to ABS-42, DTC 28 ABNORMAL ABS SENSOR (REAR LH), Diagnostics Chart with Diagnosis Connector.>

## I: DTC 24 ABNORMAL ABS SENSOR (FRONT LH) 5006522134

NOTE:

For the diagnostic procedure, refer to DTC 28. <Ref. to ABS-42, DTC 28 ABNORMAL ABS SENSOR (REAR LH), Diagnostics Chart with Diagnosis Connector.>

## J: DTC 26 ABNORMAL ABS SENSOR (REAR RH) SOUES22135

### NOTE:

For the diagnostic procedure, refer to DTC 28. <Ref. to ABS-42, DTC 28 ABNORMAL ABS SENSOR (REAR LH), Diagnostics Chart with Diagnosis Connector.>

# K: DTC 28 ABNORMAL ABS SENSOR (REAR LH) 5006522136

### **DIAGNOSIS:**

- Faulty ABS sensor signal (noise, irregular signal, etc.)
- Faulty harness/connector

### **TROUBLE SYMPTOM:**

ABS does not operate.

#### WIRING DIAGRAM:

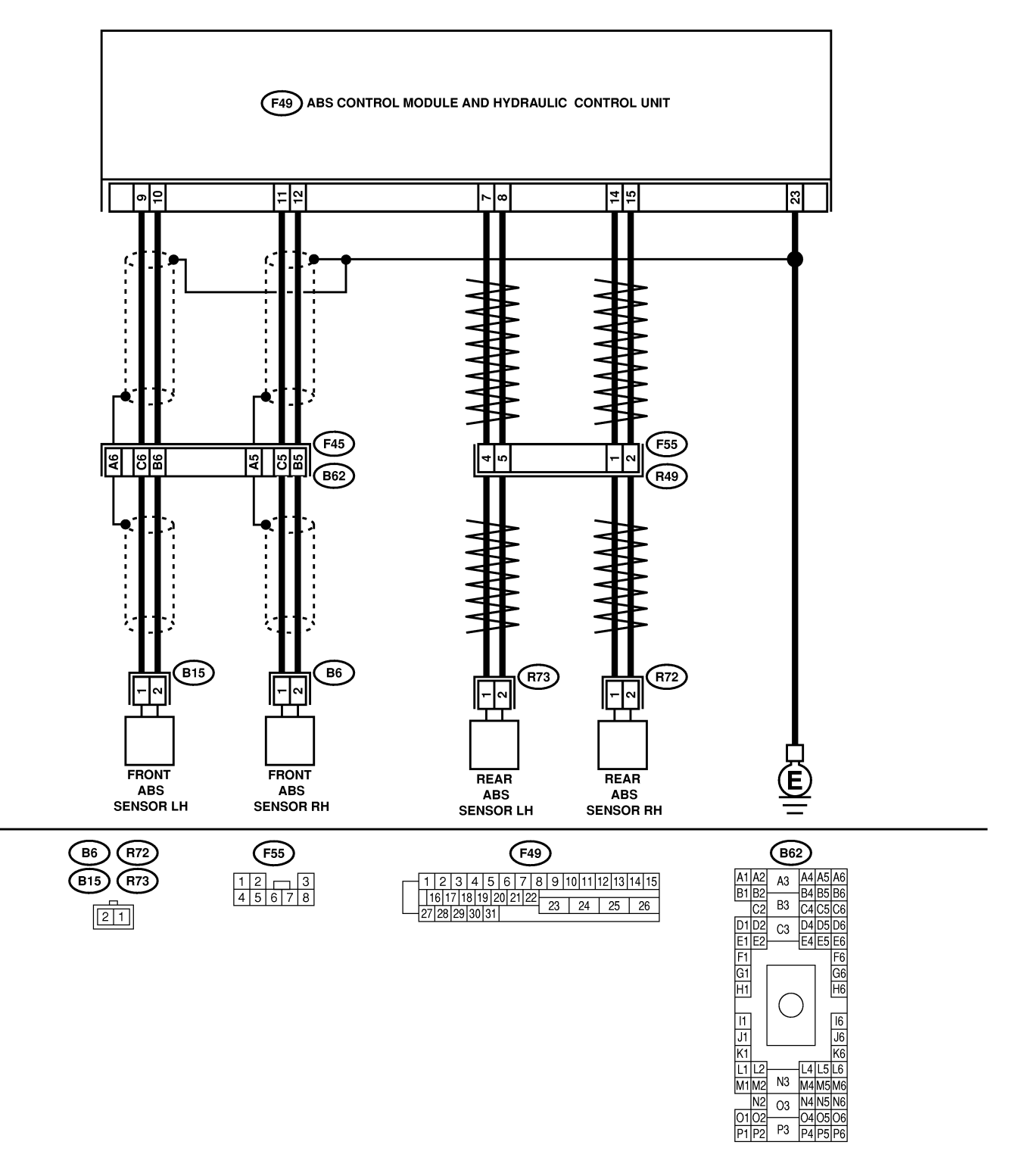

B4M2538

| No. | Step                                                                                                    | Check                                                                                                | Yes                                                                                                    | No                                                                                                    |
|-----|----------------------------------------------------------------------------------------------------|----------------------------------------------------------------------------------------------------|----------------------------------------------------------------------------------------------------|----------------------------------------------------------------------------------------------------|
| 1   | CHECK INSTALLATION OF ABS SENSOR.Turn ignition switch to OFF.Tightening torque:32±10 N·m (3.3±1.0 kgf-m, 24±7 ft-lb)                                                                                                    | Are the ABS sensor instal-<br>lation bolts tightened securely?                                       | Go to step 2.                                                                                                    | Tighten ABS sen-<br>sor installation<br>bolts securely.                                                                                                    |
| 2   | CHECK ABS SENSOR GAP.<br>Measure tone wheel to ABS sensor piece gap<br>over entire perimeter of the wheel.<br><i>Front wheel</i><br>0.3 — 0.8 mm (0.012 — 0.031 in)<br><i>Rear wheel</i><br>0.44 — 0.94 mm (0.0173 — 0.0370 in)                                                                                                    | Is the gap within the speci-<br>fications?                                                           | Go to step 3.                                                                                                    | Adjust the gap.<br>NOTE:<br>Adjust the gap<br>using spacer (Part<br>No. 26755AA000).<br>If spacers cannot<br>correct the gap,<br>replace worn sen-<br>sor or worn tone<br>wheel. |
| 3   | PREPARE OSCILLOSCOPE.                                                                                                    | Is an oscilloscope avail-<br>able?                                                                   | Go to step 4.                                                                                                    | Go to step 5.                                                                                                    |
| 4   | <ul> <li>CHECK ABS SENSOR SIGNAL.</li> <li>1) Raise all four wheels off ground.</li> <li>2) Turn ignition switch OFF.</li> <li>3) Connect the oscilloscope to the connector.</li> <li>4) Turn ignition switch ON.</li> <li>5) Rotate wheels and measure voltage at specified frequency.</li> <li>NOTE:</li> <li>When this inspection is completed, the ABS control module sometimes stores the DTC 29.</li> <li>Connector &amp; terminal</li> <li>DTC 22 / (B62) No. C5 (+) — No. B5 (-):</li> <li>DTC 26 / (F55) No. 1 (+) — No. 2 (-):</li> <li>DTC 28 / (F55) No. 4 (+) — No. 5 (-):</li> </ul> | Is oscilloscope pattern<br>smooth, as shown in fig-<br>ure?                                          | Go to step 8.                                                                                                    | Go to step 7.                                                                                                    |
| 5   | CHECK CONTAMINATION OF ABS SEN-<br>SOR OR TONE WHEEL.<br>Remove disc rotor or drum from hub in accor-<br>dance with diagnostic trouble code.                                                                                                    | Is the ABS sensor piece or<br>the tone wheel contami-<br>nated by dirt or other for-<br>eign matter? | Thoroughly<br>remove dirt or<br>other foreign mat-<br>ter.                                                                                                    | Go to step <b>6</b> .                                                                                                    |
| 6   | CHECK DAMAGE OF ABS SENSOR OR<br>TONE WHEEL.                                                                                                    | Are there broken or dam-<br>aged in the ABS sensor<br>piece or the tone wheel?                       | Replace ABS sen-<br>sor or tone wheel.<br>Front: <ref. to<br="">ABS-13, Front<br/>ABS Sensor.&gt;<br/>Rear: <ref. to<br="">ABS-16, Rear<br/>ABS Sensor.&gt; and<br/>Front: <ref. to<br="">ABS-20, Front<br/>Tone Wheel.&gt;<br/>Rear: <ref. to<br="">ABS-21, Rear<br/>Tone Wheel.&gt;</ref.></ref.></ref.></ref.> | Go to step 7.                                                                                                    |
| 7   | CHECK TONE WHEEL RUNOUT.<br>Measure tone wheel runout.                                                                                                    | Is the runout less than 0.05<br>mm (0.0020 in)?                                                      | Go to step 8.                                                                                                    | Replace tone<br>wheel. Front:<br><ref. abs-20,<br="" to="">Front Tone<br/>Wheel.&gt; Rear:<br/><ref. abs-21,<br="" to="">Rear Tone<br/>Wheel.&gt;</ref.></ref.>                  |

| No. | Step                                                                                                    | Check                                                                          | Yes                    | No                                                                                                    |
|-----|----------------------------------------------------------------------------------------------------|--------------------------------------------------------------------------------|------------------------|----------------------------------------------------------------------------------------------------|
| 8   | <ul> <li>CHECK RESISTANCE OF ABS SENSOR.</li> <li>1) Turn ignition switch OFF.</li> <li>2) Disconnect connector from ABS sensor.</li> <li>3) Measure resistance between ABS sensor connector terminals.</li> <li>Terminal</li> <li>Front RH No. 1 — No. 2:</li> <li>Front LH No. 1 — No. 2:</li> <li>Rear RH No. 1 — No. 2:</li> <li>Rear LH No. 1 — No. 2:</li> </ul>                          | Is the resistance between 1 and 1.5 k $\Omega$ ?                               | Go to step 9.          | Replace ABS sen-<br>sor. Front: <ref.<br>to ABS-13, Front<br/>ABS Sensor.&gt;<br/>Rear: <ref. to<br="">ABS-16, Rear<br/>ABS Sensor.&gt;</ref.></ref.<br> |
| 9   | CHECK GROUND SHORT OF ABS SEN-<br>SOR.<br>Measure resistance between ABS sensor and<br>chassis ground.<br><i>Terminal</i><br><i>Front RH No. 1 — Chassis ground:</i><br><i>Front LH No. 1 — Chassis ground:</i><br><i>Rear RH No. 1 — Chassis ground:</i><br><i>Rear LH No. 1 — Chassis ground:</i>                                                                                             | Is the resistance more than<br>1 MΩ?                                           | Go to step 10.         | Replace ABS sen-<br>sor. Front: <ref.<br>to ABS-13, Front<br/>ABS Sensor.&gt;<br/>Rear: <ref. to<br="">ABS-16, Rear<br/>ABS Sensor.&gt;</ref.></ref.<br> |
| 10  | CHECK HARNESS/CONNECTOR<br>BETWEEN ABSCM&H/U AND ABS SEN-<br>SOR.<br>1) Connect connector to ABS sensor.<br>2) Disconnect connector from ABSCM&H/U.<br>3) Measure resistance at ABSCM&H/U con-<br>nector terminals.<br><i>Connector &amp; terminal</i><br>DTC 22 / (F49) No. 11 — No. 12:<br>DTC 24 / (F49) No. 9 — No. 10:<br>DTC 26 / (F49) No. 14 — No. 15:<br>DTC 28 / (F49) No. 7 — No. 8: | Is the resistance between 1 and 1.5 kΩ?                                        | Go to step 11.         | Repair harness/<br>connector<br>between<br>ABSCM&H/U and<br>ABS sensor.                                                                                  |
| 11  | CHECK GROUND SHORT OF HARNESS.<br>Measure resistance between ABSCM&H/U<br>connector and chassis ground.<br>Connector & terminal<br>DTC 22 / (F49) No. 11 — Chassis<br>ground:<br>DTC 24 / (F49) No. 9 — Chassis<br>ground:<br>DTC 26 / (F49) No. 14 — Chassis<br>ground:<br>DTC 28 / (F49) No. 7 — Chassis<br>ground:                                                                           | Is the resistance more than<br>1 MΩ?                                           | Go to step <b>12</b> . | Repair harness/<br>connector<br>between<br>ABSCM&H/U and<br>ABS sensor.                                                                                  |
| 12  | CHECK GROUND CIRCUIT OF<br>ABSCM&H/U.<br>Measure resistance between ABSCM&H/U<br>and chassis ground.<br>Connector & terminal<br>(F49) No. 23 — GND:                                                                                                    | Is the resistance less than 0.5 $\Omega$ ?                                     | Go to step 13.         | Repair<br>ABSCM&H/U<br>ground harness.                                                                                                    |
| 13  | CHECK POOR CONTACT IN CONNEC-<br>TORS.                                                                                                    | Is there poor contact in<br>connectors between<br>ABSCM&H/U and ABS<br>sensor? | Repair connector.      | Go to step 14.                                                                                                    |
| 14  | CHECK SOURCES OF SIGNAL NOISE.                                                                                                    | Is the car telephone or the<br>wireless transmitter prop-<br>erly installed?   | Go to step 15.         | Properly install<br>the car telephone<br>or the wireless<br>transmitter.                                                                                 |

| No. | Step                                                                                                    | Check                                                                                          | Yes                                                                                                    | No                              |
|-----|----------------------------------------------------------------------------------------------------|------------------------------------------------------------------------------------------------|----------------------------------------------------------------------------------------------------|---------------------------------|
| 15  | CHECK SOURCES OF SIGNAL NOISE.                                                                                                    | Are noise sources (such as<br>an antenna) installed near<br>the sensor harness?                | Install the noise<br>sources apart<br>from the sensor<br>harness.                                                                         | Go to step <b>16</b> .          |
| 16  | CHECK SHIELD CIRCUIT.<br>1) Connect all connectors.<br>2) Measure resistance between shield con-<br>nector and chassis ground.<br>Connector & terminal<br>DTC 22 / (B62) No. A5 — Chassis<br>ground:<br>DTC 24 / (B62) No. A6 — Chassis<br>ground:<br>NOTE:<br>For the DTC 26 and 28:<br>Go to step 17. | Is the resistance less than 0.5 Ω?                                                             | Go to step 17.                                                                                                    | Repair shield har-<br>ness.     |
| 17  | <ul> <li>CHECK ABSCM&amp;H/U.</li> <li>1) Connect all connectors.</li> <li>2) Erase the memory.</li> <li>3) Perform inspection mode.</li> <li>4) Read out the diagnostic trouble code.</li> </ul>                                                                                                    | Is the same diagnostic<br>trouble code as in the cur-<br>rent diagnosis still being<br>output? | Replace<br>ABSCM&H/U.<br><ref. abs-7,<br="" to="">ABS Control Mod-<br/>ule and Hydraulic<br/>Control Unit<br/>(ABSCM&amp;H/U).&gt;</ref.> | Go to step <b>18</b> .          |
| 18  | CHECK ANY OTHER DIAGNOSTIC<br>TROUBLE CODES APPEARANCE.                                                                                                    | Are other diagnostic trouble codes being output?                                               | Proceed with the<br>diagnosis corre-<br>sponding to the<br>diagnostic trouble<br>code.                                                    | A temporary noise interference. |

MEMO:

ABS (Diagnostics)

# L: DTC 29 ABNORMAL ABS SENSOR SIGNAL (ANY ONE OF FOUR) 5006522137

### **DIAGNOSIS:**

- Faulty ABS sensor signal (noise, irregular signal, etc.)
- Faulty tone wheel
- Wheels turning freely for a long time

### TROUBLE SYMPTOM:

• ABS does not operate.

#### WIRING DIAGRAM:

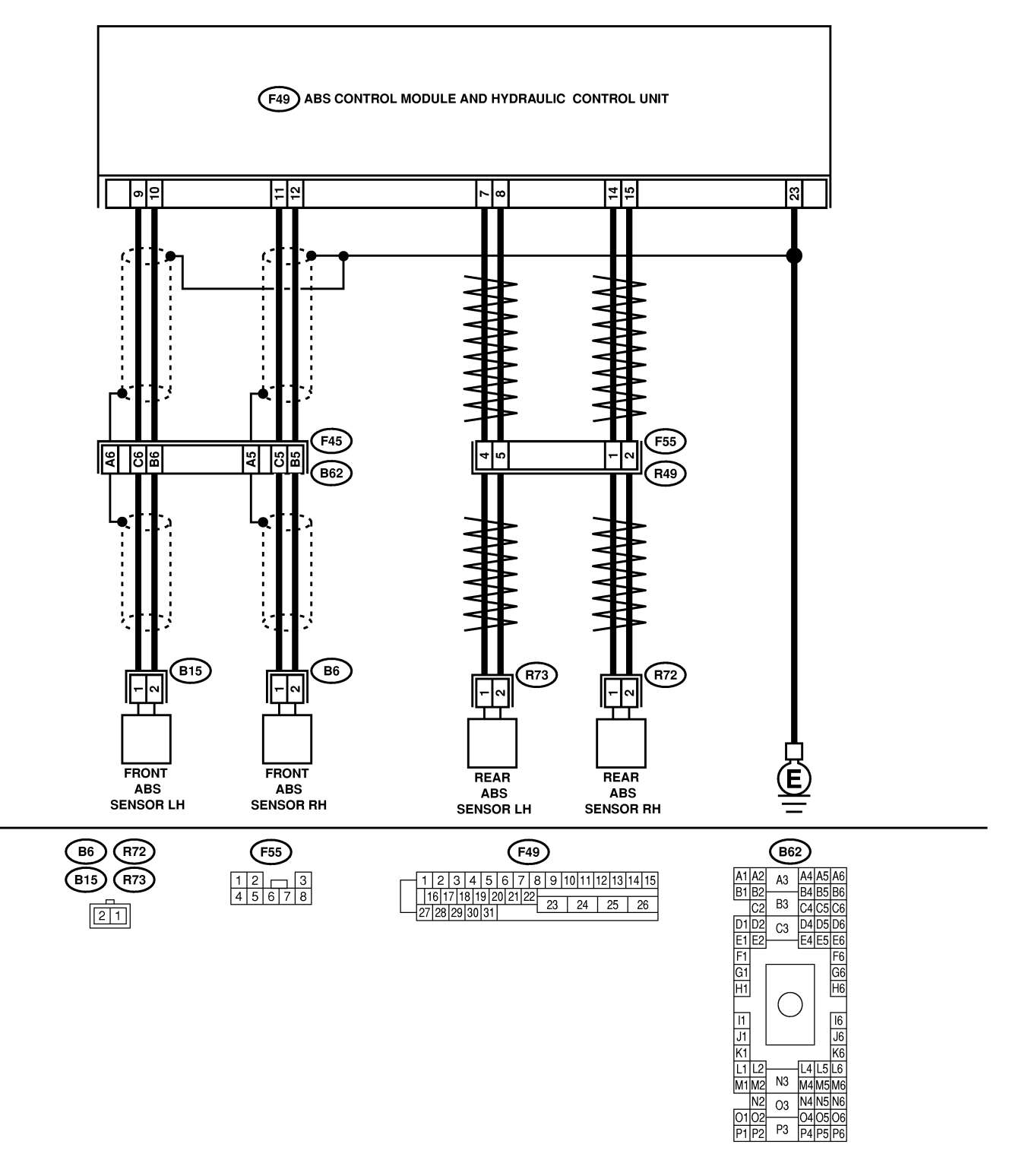

B4M2538

| Ne       | Oton                                                                        | Chaoli                        | Vee                | No                    |
|----------|-----------------------------------------------------------------------------|-------------------------------|--------------------|-----------------------|
| NO.      |                                                                             |                               |                    |                       |
| 1        |                                                                             | Check if the wheels have      | The ABS is nor-    | Go to step 2.         |
|          | FREELT FOR A LONG TIME.                                                     | than one minute such as       | diagnostio troublo |                       |
|          |                                                                             | when the vehicle is isoked    |                    |                       |
|          |                                                                             | up upder full lock corpor     |                    |                       |
|          |                                                                             | ing or when tire is not in    | When the wheels    |                       |
|          |                                                                             | contact with road surface     | turn freely for a  |                       |
|          |                                                                             | contact with road surface.    | long time such as  |                       |
|          |                                                                             |                               | when the vehicle   |                       |
|          |                                                                             |                               | is towed or        |                       |
|          |                                                                             |                               | iacked-up or       |                       |
|          |                                                                             |                               | when steering      |                       |
|          |                                                                             |                               | wheel is continu-  |                       |
|          |                                                                             |                               | ously turned all   |                       |
|          |                                                                             |                               | the way, this      |                       |
|          |                                                                             |                               | trouble code may   |                       |
|          |                                                                             |                               | sometimes occur.   |                       |
| 2        | CHECK TIRE SPECIFICATIONS.                                                  | Are the tire specifications   | Go to step 3.      | Replace tire.         |
|          | Turn ignition switch to OFF.                                                | correct?                      |                    |                       |
| 3        | CHECK WEAR OF TIRE.                                                         | Is the tire worn exces-       | Replace tire.      | Go to step 4.         |
|          |                                                                             | sively?                       |                    |                       |
| 4        | CHECK TIRE PRESSURE.                                                        | Is the tire pressure correct? | Go to step 5.      | Adjust tire pres-     |
| 5        |                                                                             | Are the APS concer instal     | Co to stop 6       | Sure.                 |
| 5        | Tightoning torquo:                                                          | Are the ABS sensor instal-    |                    | ngriteri ADS Seri-    |
|          | $32+10 \text{ N} \cdot \text{m} (3.3+1.0 \text{ kaf-m} 24+7 \text{ ft-lb})$ | securely?                     |                    | holts securely        |
| 6        |                                                                             | Is the gap within the speci   | Go to stop 7       | Adjust the gap        |
| ľ        | Measure tone wheel to ABS sensor niece dan                                  | fications?                    |                    |                       |
|          | over entire perimeter of the wheel                                          |                               |                    | Adjust the gan        |
|          | Specifications                                                              |                               |                    | using spacer (Part    |
|          | Front wheel                                                                 |                               |                    | No. 26755AA000).      |
|          | 0.3 — 0.8 mm (0.012 — 0.031 in)                                             |                               |                    | If spacers cannot     |
|          | Rear wheel                                                                  |                               |                    | correct the gap,      |
|          | 0.44 — 0.94 mm (0.0173 — 0.0370 in)                                         |                               |                    | replace worn sen-     |
|          |                                                                             |                               |                    | sor or worn tone      |
|          |                                                                             |                               |                    | wheel.                |
| 7        | PREPARE OSCILLOSCOPE.                                                       | Is an oscilloscope avail-     | Go to step 8.      | Go to step 9.         |
| 0        |                                                                             | able?                         | Cata aton 10       | Ca ta atan <b>0</b>   |
| 8        | 1) Paise all four wheels                                                    | smooth as shown in fig        |                    | Go to step <b>9</b> . |
|          | 2) Turn ignition switch OFF                                                 | ure?                          |                    |                       |
|          | 3) Connect the oscilloscope to the connector                                |                               |                    |                       |
|          | 4) Turn ignition switch ON.                                                 |                               |                    |                       |
|          | 5) Rotate wheels and measure voltage at                                     |                               |                    |                       |
|          | specified frequency.                                                        |                               |                    |                       |
|          | NOTE:                                                                       |                               |                    |                       |
|          | When this inspection is completed, the                                      |                               |                    |                       |
|          | ABSCM&H/U sometimes stores the DTC 29.                                      |                               |                    |                       |
|          | Connector & terminal                                                        |                               |                    |                       |
|          | (B62) No. C5 (+) — No. B5 (–) (Front                                        |                               |                    |                       |
|          |                                                                             |                               |                    |                       |
|          | (B02) NO. C0 (+) — NO. B6 (-) (Front                                        |                               |                    |                       |
|          | (F55) No. 1 (+) — No. 2 (-) (Rear RH)                                       |                               |                    |                       |
|          | (F55) No. 4 (+) — No. 5 (–) (Rear LH):                                      |                               |                    |                       |
| 9        | CHECK CONTAMINATION OF ABS SEN-                                             | Is the ABS sensor piece or    | Thoroughly         | Go to step 10         |
| <b> </b> | SOR OR TONE WHEEL.                                                          | the tone wheel contami-       | remove dirt or     |                       |
|          | Remove disc rotor from hub.                                                 | nated by dirt or other for-   | other foreign mat- |                       |
|          |                                                                             | eign matter?                  | ter.               |                       |

| No. | Step                                                                                                    | Check                                                                                          | Yes                                                                                                    | No                                                                                                    |
|-----|----------------------------------------------------------------------------------------------------|------------------------------------------------------------------------------------------------|----------------------------------------------------------------------------------------------------|----------------------------------------------------------------------------------------------------|
| 10  | CHECK DAMAGE OF ABS SENSOR OR<br>TONE WHEEL.                                                                                                    | Are there broken or dam-<br>aged teeth in the ABS sen-<br>sor piece or the tone<br>wheel?      | Replace ABS sen-<br>sor or tone wheel.<br>Front: <ref. to<br="">ABS-13, Front<br/>ABS Sensor.&gt;<br/>Rear: <ref. to<br="">ABS-16, Rear<br/>ABS Sensor.&gt; and<br/>Front: <ref. to<br="">ABS-20, Front<br/>Tone Wheel.&gt;<br/>Rear: <ref. to<br="">ABS-21, Rear<br/>Tone Wheel.&gt;</ref.></ref.></ref.></ref.> | Go to step 11.                                                                                                    |
| 11  | CHECK TONE WHEEL RUNOUT.<br>Measure tone wheel runout.                                                                                                    | Is the runout less than 0.05<br>mm (0.0020 in)?                                                | Go to step 12.                                                                                                    | Replace tone<br>wheel. Front:<br><ref. abs-20,<br="" to="">Front Tone<br/>Wheel.&gt; Rear:<br/><ref. abs-21,<br="" to="">Rear Tone<br/>Wheel.&gt;</ref.></ref.> |
| 12  | <ul> <li>CHECK ABSCM&amp;H/U.</li> <li>1) Turn ignition switch to OFF.</li> <li>2) Connect all connectors.</li> <li>3) Erase the memory.</li> <li>4) Perform inspection mode.</li> <li>5) Read out the diagnostic trouble code.</li> </ul> | Is the same diagnostic<br>trouble code as in the cur-<br>rent diagnosis still being<br>output? | Replace<br>ABSCM&H/U.<br><ref. abs-7,<br="" to="">ABS Control Mod-<br/>ule and Hydraulic<br/>Control Unit<br/>(ABSCM&amp;H/U).&gt;</ref.>                                                                                                    | Go to step 13.                                                                                                    |
| 13  | CHECK ANY OTHER DIAGNOSTIC<br>TROUBLE CODES APPEARANCE.                                                                                                    | Are other diagnostic trouble codes being output?                                               | Proceed with the<br>diagnosis corre-<br>sponding to the<br>diagnostic trouble<br>code.                                                                                                    | A temporary poor contact.                                                                                                    |

ABS (Diagnostics)

### M: DTC 31 ABNORMAL INLET SOLENOID VALVE CIRCUIT(S) IN ABSCM&H/ U (FRONT RH) 5005522136

NOTE:

For the diagnostic procedure, refer to DTC 37. <Ref. to ABS-52, DTC 37 ABNORMAL INLET SOLENOID VALVE CIRCUIT(S) IN ABSCM&H/U (REAR LH), Diagnostics Chart with Diagnosis Connector.>

## N: DTC 33 ABNORMAL INLET SOLENOID VALVE CIRCUIT(S) IN ABSCM&H/U (FRONT LH) 500522139

### NOTE:

For the diagnostic procedure, refer to DTC 37. <Ref. to ABS-52, DTC 37 ABNORMAL INLET SOLENOID VALVE CIRCUIT(S) IN ABSCM&H/U (REAR LH), Diagnostics Chart with Diagnosis Connector.>

### O: DTC 35 ABNORMAL INLET SOLENOID VALVE CIRCUIT(S) IN ABSCM&H/ U (REAR RH) 5005522140

NOTE:

For the diagnostic procedure, refer to DTC 37. <Ref. to ABS-52, DTC 37 ABNORMAL INLET SOLENOID VALVE CIRCUIT(S) IN ABSCM&H/U (REAR LH), Diagnostics Chart with Diagnosis Connector.>

# P: DTC 37 ABNORMAL INLET SOLENOID VALVE CIRCUIT(S) IN ABSCM&H/U (REAR LH) 5006522141

### **DIAGNOSIS:**

- Faulty harness/connector
- Faulty inlet solenoid valve in ABSCM&H/U

### **TROUBLE SYMPTOM:**

ABS does not operate.

# DIAGNOSTICS CHART WITH DIAGNOSIS CONNECTOR

#### WIRING DIAGRAM:

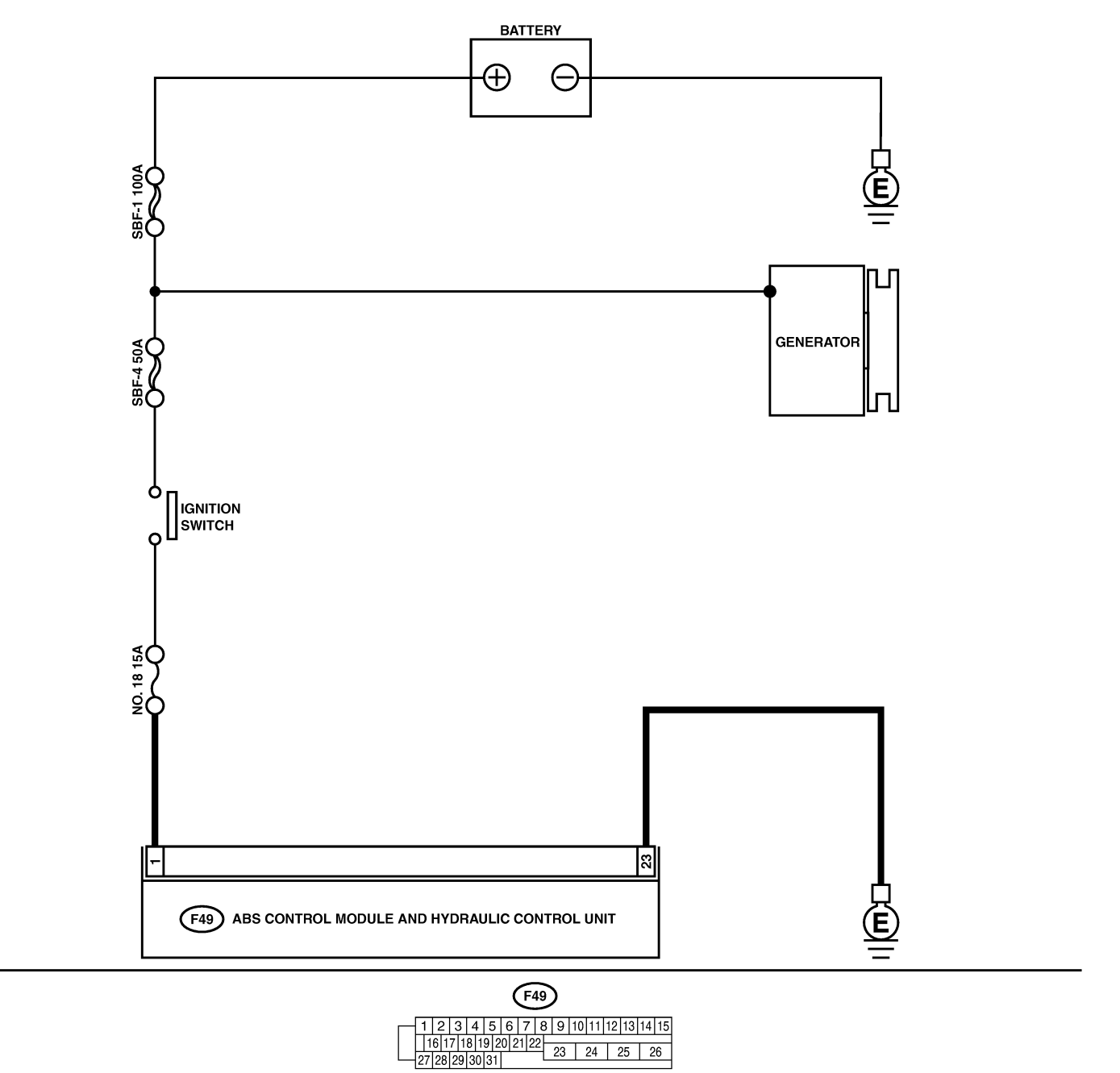

B4M2334

| No. | Step                                                                                                    | Check                                                                                          | Yes                                                                                                    | No                                                                                   |
|-----|----------------------------------------------------------------------------------------------------|------------------------------------------------------------------------------------------------|----------------------------------------------------------------------------------------------------|--------------------------------------------------------------------------------------|
| 1   | <ul> <li>CHECK INPUT VOLTAGE OF ABSCM&amp;H/U.</li> <li>1) Disconnect connector from ABSCM&amp;H/U.</li> <li>2) Run the engine at idle.</li> <li>3) Measure voltage between ABSCM&amp;H/U connector and chassis ground.</li> <li>Connector &amp; terminal (F49) No. 1 (+) — Chassis ground (-):</li> </ul> | Is the voltage between 10 and 15 V?                                                            | Go to step 2.                                                                                                    | Repair harness<br>connector<br>between battery,<br>ignition switch and<br>ABSCM&H/U. |
| 2   | <ul> <li>CHECK GROUND CIRCUIT OF</li> <li>ABSCM&amp;H/U.</li> <li>1) Turn ignition switch to OFF.</li> <li>2) Measure resistance between ABSCM&amp;H/U connector and chassis ground.</li> <li>Connector &amp; terminal (F49) No. 23 — Chassis ground:</li> </ul>                                           | Is the resistance less than 0.5 Ω?                                                             | Go to step 3.                                                                                                    | Repair<br>ABSCM&H/U<br>ground harness.                                               |
| 3   | CHECK POOR CONTACT IN CONNEC-<br>TORS.                                                                                                    | Is there poor contact in<br>connectors between<br>generator, battery and<br>ABSCM&H/U?         | Repair connector.                                                                                                    | Go to step 4.                                                                        |
| 4   | <ul> <li>CHECK ABSCM&amp;H/U.</li> <li>1) Connect all connectors.</li> <li>2) Erase the memory.</li> <li>3) Perform inspection mode.</li> <li>4) Read out the diagnostic trouble code.</li> </ul>                                                                                                    | Is the same diagnostic<br>trouble code as in the cur-<br>rent diagnosis still being<br>output? | Replace<br>ABSCM&H/U.<br><ref. abs-7,<br="" to="">ABS Control Mod-<br/>ule and Hydraulic<br/>Control Unit<br/>(ABSCM&amp;H/U).&gt;</ref.> | Go to step <b>5</b> .                                                                |
| 5   | CHECK ANY OTHER DIAGNOSTIC<br>TROUBLE CODES APPEARANCE.                                                                                                    | Are other diagnostic trouble codes being output?                                               | Proceed with the diagnosis corresponding to the diagnostic trouble code.                                                                  | A temporary poor contact.                                                            |

MEMO:

## DIAGNOSTICS CHART WITH DIAGNOSIS CONNECTOR

ABS (Diagnostics)

# Q: DTC 32 ABNORMAL OUTLET SOLENOID VALVE CIRCUIT(S) IN ABSCM&H/U (FRONT RH) 500552142

NOTE:

For the diagnostic procedure, refer to DTC 38. <Ref. to ABS-56, DTC 38 ABNORMAL OUTLET SOLENOID VALVE CIRCUIT(S) IN ABSCM&H/U (REAR LH), Diagnostics Chart with Diagnosis Connector.>

# R: DTC 34 ABNORMAL OUTLET SOLENOID VALVE CIRCUIT(S) IN ABSCM&H/U (FRONT LH) 5005522/43

### NOTE:

For the diagnostic procedure, refer to DTC 38. <Ref. to ABS-56, DTC 38 ABNORMAL OUTLET SOLENOID VALVE CIRCUIT(S) IN ABSCM&H/U (REAR LH), Diagnostics Chart with Diagnosis Connector.>

# S: DTC 36 ABNORMAL OUTLET SOLENOID VALVE CIRCUIT(S) IN ABSCM&H/U (REAR RH) 500522144

NOTE:

For the diagnostic procedure, refer to DTC 38. <Ref. to ABS-56, DTC 38 ABNORMAL OUTLET SOLENOID VALVE CIRCUIT(S) IN ABSCM&H/U (REAR LH), Diagnostics Chart with Diagnosis Connector.>

# T: DTC 38 ABNORMAL OUTLET SOLENOID VALVE CIRCUIT(S) IN ABSCM&H/U (REAR LH) 5006522/45

### **DIAGNOSIS:**

- Faulty harness/connector
- Faulty outlet solenoid valve in ABSCM&H/U

### **TROUBLE SYMPTOM:**

ABS does not operate.

# DIAGNOSTICS CHART WITH DIAGNOSIS CONNECTOR

#### WIRING DIAGRAM:

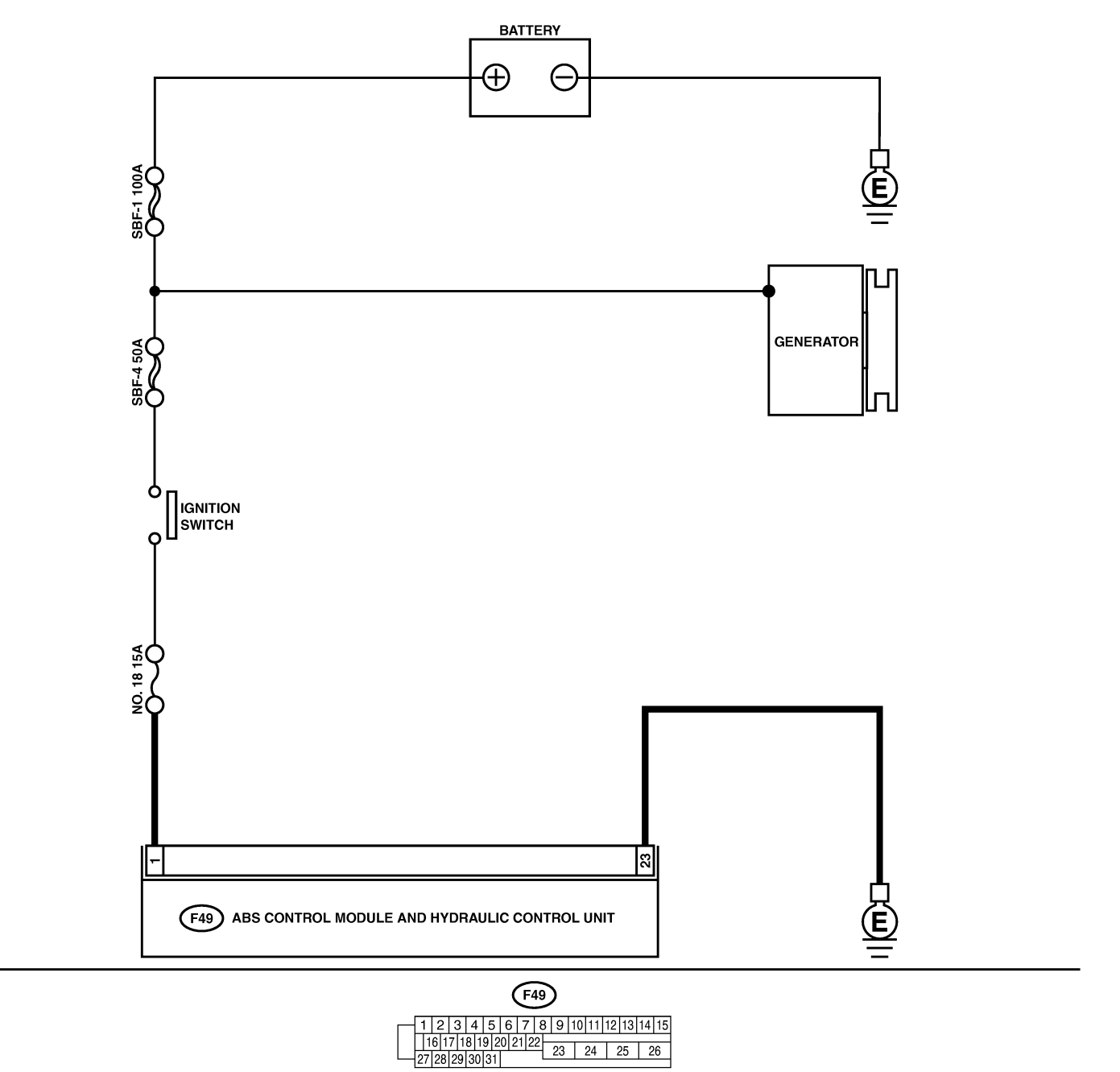

B4M2334

| No. | Step                                                                                                    | Check                                                                                          | Yes                                                                                                    | No                                                                                   |
|-----|----------------------------------------------------------------------------------------------------|------------------------------------------------------------------------------------------------|----------------------------------------------------------------------------------------------------|--------------------------------------------------------------------------------------|
| 1   | <ul> <li>CHECK INPUT VOLTAGE OF ABSCM&amp;H/U.</li> <li>1) Disconnect connector from ABSCM&amp;H/U.</li> <li>2) Run the engine at idle.</li> <li>3) Measure voltage between ABSCM&amp;H/U connector and chassis ground.</li> <li>Connector &amp; terminal (F49) No. 1 (+) — Chassis ground (-):</li> </ul> | Is the voltage between 10 and 15 V?                                                            | Go to step 2.                                                                                                    | Repair harness<br>connector<br>between battery,<br>ignition switch and<br>ABSCM&H/U. |
| 2   | <ul> <li>CHECK GROUND CIRCUIT OF</li> <li>ABSCM&amp;H/U.</li> <li>1) Turn ignition switch to OFF.</li> <li>2) Measure resistance between ABSCM&amp;H/U connector and chassis ground.</li> <li>Connector &amp; terminal (F49) No. 23 — Chassis ground:</li> </ul>                                           | Is the resistance less than 0.5 Ω?                                                             | Go to step 3.                                                                                                    | Repair<br>ABSCM&H/U<br>ground harness.                                               |
| 3   | CHECK POOR CONTACT IN CONNEC-<br>TORS.                                                                                                    | Is there poor contact in<br>connectors between<br>generator, battery and<br>ABSCM&H/U?         | Repair connector.                                                                                                    | Go to step 4.                                                                        |
| 4   | <ul> <li>CHECK ABSCM&amp;H/U.</li> <li>1) Connect all connectors.</li> <li>2) Erase the memory.</li> <li>3) Perform inspection mode.</li> <li>4) Read out the diagnostic trouble code.</li> </ul>                                                                                                    | Is the same diagnostic<br>trouble code as in the cur-<br>rent diagnosis still being<br>output? | Replace<br>ABSCM&H/U.<br><ref. abs-7,<br="" to="">ABS Control Mod-<br/>ule and Hydraulic<br/>Control Unit<br/>(ABSCM&amp;H/U).&gt;</ref.> | Go to step <b>5</b> .                                                                |
| 5   | CHECK ANY OTHER DIAGNOSTIC<br>TROUBLE CODES APPEARANCE.                                                                                                    | Are other diagnostic trouble codes being output?                                               | Proceed with the diagnosis corresponding to the diagnostic trouble code.                                                                  | A temporary poor contact.                                                            |

MEMO:

ABS (Diagnostics)

# U: DTC 41 ABNORMAL ABS CONTROL MODULE S006522/46

#### **DIAGNOSIS:**

• Faulty ABSCM&H/U.

#### **TROUBLE SYMPTOM:**

• ABS does not operate.

WIRING DIAGRAM:

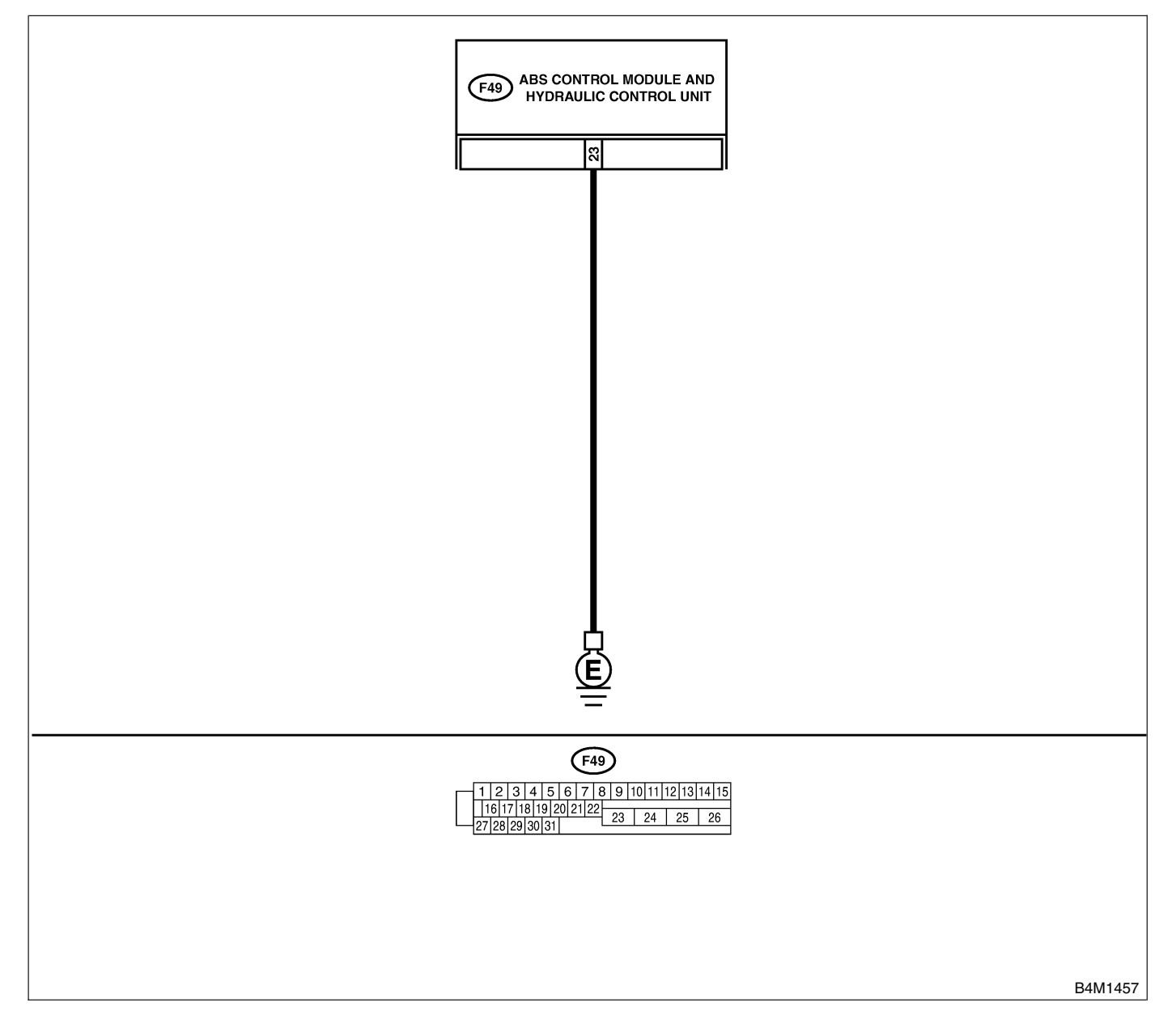

| No. | Step                                                                                                    | Check                                                                                          | Yes                                                                                                    | No                                                                       |
|-----|----------------------------------------------------------------------------------------------------|------------------------------------------------------------------------------------------------|----------------------------------------------------------------------------------------------------|--------------------------------------------------------------------------|
| 1   | CHECK GROUND CIRCUIT OF<br>ABSCM&H/U.<br>1) Turn ignition switch to OFF.<br>2) Disconnect connector from ABSCM&H/U.<br>3) Measure resistance between ABSCM&H/U<br>and chassis ground.<br>Connector & terminal<br>(F49) No. 23 — Chassis ground: | Is the resistance less than 0.5 Ω?                                                             | Go to step 2.                                                                                                    | Repair<br>ABSCM&H/U<br>ground harness.                                   |
| 2   | CHECK POOR CONTACT IN CONNEC-<br>TORS.                                                                                                    | Is there poor contact in<br>connectors between<br>battery, ignition switch and<br>ABSCM&H/U?   | Repair connector.                                                                                                    | Go to step <b>3</b> .                                                    |
| 3   | CHECK SOURCES OF SIGNAL NOISE.                                                                                                    | Is the car telephone or the<br>wireless transmitter prop-<br>erly installed?                   | Go to step 4.                                                                                                    | Properly install<br>the car telephone<br>or the wireless<br>transmitter. |
| 4   | CHECK SOURCES OF SIGNAL NOISE.                                                                                                    | Are noise sources (such as<br>an antenna) installed near<br>the sensor harness?                | Install the noise<br>sources apart<br>from the sensor<br>harness.                                                                         | Go to step <b>5</b> .                                                    |
| 5   | <ul> <li>CHECK ABSCM&amp;H/U.</li> <li>1) Connect all connectors.</li> <li>2) Erase the memory.</li> <li>3) Perform inspection mode.</li> <li>4) Read out the diagnostic trouble code.</li> </ul>                                               | Is the same diagnostic<br>trouble code as in the cur-<br>rent diagnosis still being<br>output? | Replace<br>ABSCM&H/U.<br><ref. abs-7,<br="" to="">ABS Control Mod-<br/>ule and Hydraulic<br/>Control Unit<br/>(ABSCM&amp;H/U).&gt;</ref.> | Go to step <b>6</b> .                                                    |
| 6   | CHECK ANY OTHER DIAGNOSTIC<br>TROUBLE CODES APPEARANCE.                                                                                                    | Are other diagnostic trouble codes being output?                                               | Proceed with the<br>diagnosis corre-<br>sponding to the<br>diagnostic trouble<br>code.                                                    | A temporary poor contact.                                                |

ABS (Diagnostics)

# V: DTC 42 SOURCE VOLTAGE IS ABNORMAL. S006522147

#### DIAGNOSIS:

• Power source voltage of the ABSCM&H/U is low or high.

#### **TROUBLE SYMPTOM:**

ABS does not operate.

WIRING DIAGRAM:

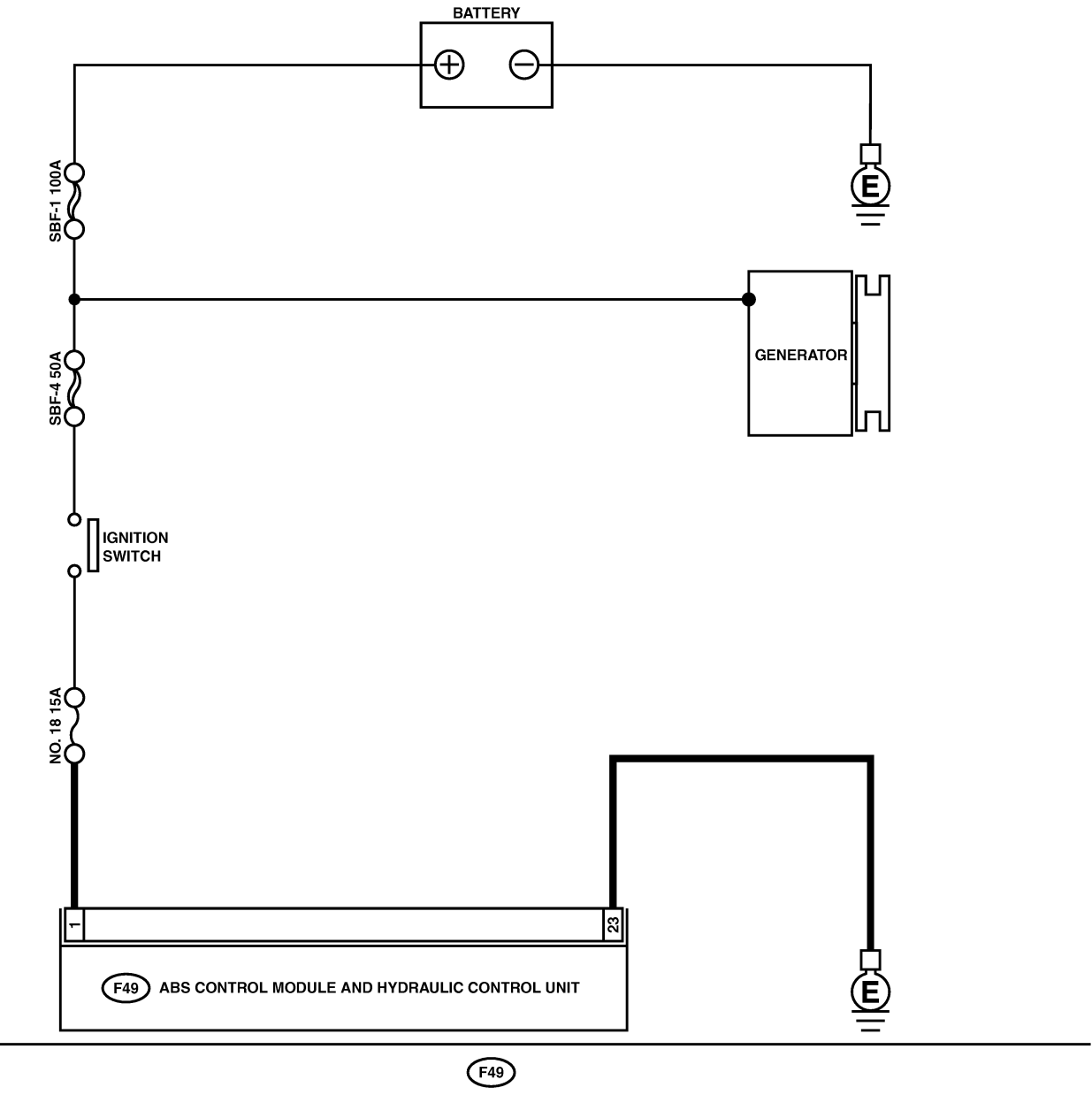

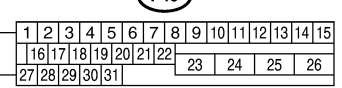

| No. | Step                                                                                                    | Check                                                                                          | Yes                                                                                                    | No                                                                                                    |
|-----|----------------------------------------------------------------------------------------------------|------------------------------------------------------------------------------------------------|----------------------------------------------------------------------------------------------------|----------------------------------------------------------------------------------------------------|
| 1   | <ul> <li>CHECK GENERATOR.</li> <li>1) Start engine.</li> <li>2) Idling after warm-up.</li> <li>3) Measure voltage between generator B terminal and chassis ground.</li> <li>Terminal</li> <li>Generator B terminal — Chassis ground:</li> </ul>                                                                       | Is the voltage between 10<br>and 17 V?                                                         | Go to step 2.                                                                                                    | Repair generator.<br>H4 engine model:<br><ref. sc-15,<br="" to="">Generator.&gt; H6<br/>engine model:<br/><ref. sc(h6)-<br="" to="">11, Generator.&gt;</ref.></ref.> |
| 2   | CHECK BATTERY TERMINAL.<br>Turn ignition switch to OFF.                                                                                                    | Are the positive and nega-<br>tive battery terminals tightly<br>clamped?                       | Go to step <b>3</b> .                                                                                                    | Tighten the clamp of terminal.                                                                                                    |
| 3   | <ul> <li>CHECK INPUT VOLTAGE OF ABSCM&amp;H/U.</li> <li>1) Disconnect connector from ABSCM&amp;H/U.</li> <li>2) Run the engine at idle.</li> <li>3) Measure voltage between ABSCM&amp;H/U connector and chassis ground.</li> <li><i>Connector &amp; terminal</i><br/>(F49) No. 1 (+) — Chassis ground (-):</li> </ul> | Is the voltage between 10<br>and 17 V?                                                         | Go to step 4.                                                                                                    | Repair harness<br>connector<br>between battery,<br>ignition switch and<br>ABSCM&H/U.                                                                                 |
| 4   | CHECK GROUND CIRCUIT OF<br>ABSCM&H/U.<br>1) Turn ignition switch to OFF.<br>2) Measure resistance between ABSCM&H/U<br>connector and chassis ground.<br><i>Connector &amp; terminal</i><br>(F49) No. 23 — Chassis ground:                                                                                             | Is the resistance less than 0.5 $\Omega$ ?                                                     | Go to step <b>5</b> .                                                                                                    | Repair<br>ABSCM&H/U<br>ground harness.                                                                                                    |
| 5   | CHECK POOR CONTACT IN CONNEC-<br>TORS.                                                                                                    | Is there poor contact in<br>connectors between<br>generator, battery and<br>ABSCM&H/U?         | Repair connector.                                                                                                    | Go to step <b>6</b> .                                                                                                    |
| 6   | <ul> <li>CHECK ABSCM&amp;H/U.</li> <li>1) Connect all connectors.</li> <li>2) Erase the memory.</li> <li>3) Perform inspection mode.</li> <li>4) Read out the diagnostic trouble code.</li> </ul>                                                                                                    | Is the same diagnostic<br>trouble code as in the cur-<br>rent diagnosis still being<br>output? | Replace<br>ABSCM&H/U.<br><ref. abs-7,<br="" to="">ABS Control Mod-<br/>ule and Hydraulic<br/>Control Unit<br/>(ABSCM&amp;H/U).&gt;</ref.> | Go to step 7.                                                                                                    |
| 7   | CHECK ANY OTHER DIAGNOSTIC<br>TROUBLE CODES APPEARANCE.                                                                                                    | Are other diagnostic trouble codes being output?                                               | Proceed with the diagnosis corre-<br>sponding to the diagnostic trouble code.                                                             | A temporary poor contact.                                                                                                    |

ABS (Diagnostics)

## W: DTC 44 A COMBINATION OF AT CONTROL ABNORMAL S006522148

#### DIAGNOSIS:

• Combination of AT control faults

#### **TROUBLE SYMPTOM:**

ABS does not operate.

WIRING DIAGRAM:

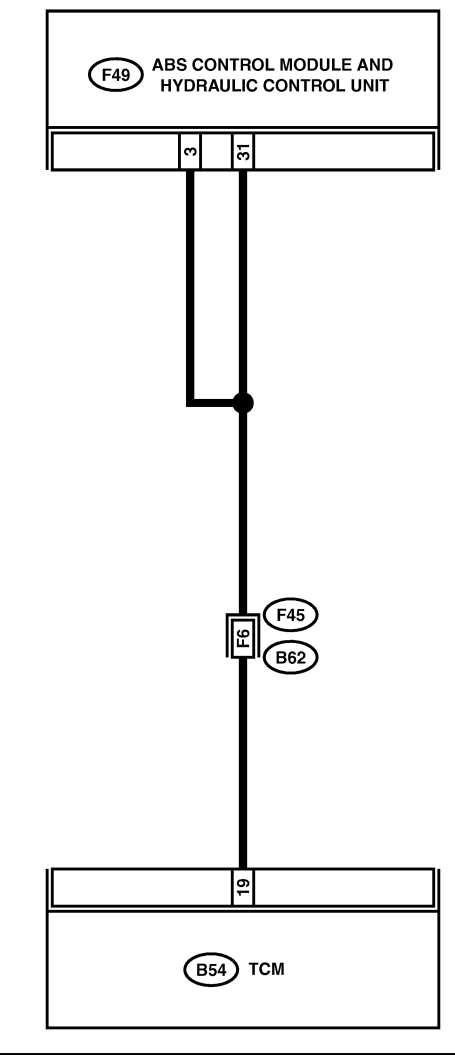

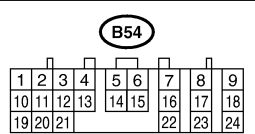

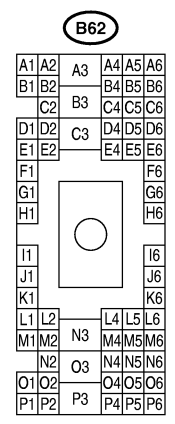

B4M1458

(F49)

1 2 3 4 5 6 7 8 9 10 11 12 13 14 15

 16
 17
 18
 19
 20
 21
 22

 27
 28
 29
 30
 31
 23
 24
 25
 26

| No. | Step                                                                                                    | Check                                                                                          | Yes                                                                                                    | No                                                            |
|-----|----------------------------------------------------------------------------------------------------|------------------------------------------------------------------------------------------------|----------------------------------------------------------------------------------------------------|---------------------------------------------------------------|
| 1   | CHECK SPECIFICATIONS OF THE<br>ABSCM&H/U.<br>Check specifications of the mark to the<br>ABSCM&H/U.<br>CG: AT (Except OUTBACK)<br>CH: MT (Except OUTBACK)<br>CI: AT (OUTBACK)<br>CJ: MT (OUTBACK)                                                                                                    | Is an ABSCM&H/U for AT<br>model installed on a MT<br>model?                                    | Replace<br>ABSCM&H/U.<br><ref. abs-7,<br="" to="">ABS Control Mod-<br/>ule and Hydraulic<br/>Control Unit<br/>(ABSCM&amp;H/U).&gt;</ref.> | Go to step 2.                                                 |
| 2   | <ul> <li>CHECK GROUND SHORT OF HARNESS.</li> <li>1) Turn ignition switch to OFF.</li> <li>2) Disconnect two connectors from TCM.</li> <li>3) Disconnect connector from ABSCM&amp;H/U.</li> <li>4) Measure resistance between ABSCM&amp;H/U.</li> <li>connector and chassis ground.</li> <li><i>Connector &amp; terminal</i><br/>(F49) No. 3 — Chassis ground:</li> </ul> | Is the resistance more than<br>1 MΩ?                                                           | Go to step 3.                                                                                                    | Repair harness<br>between TCM and<br>ABSCM&H/U.               |
| 3   | CHECK BATTERY SHORT OF HARNESS.<br>Measure voltage between ABSCM&H/U con-<br>nector and chassis ground.<br>Connector & terminal<br>(F49) No. 3 (+) — Chassis ground (-):                                                                                                    | Is the voltage less than 1<br>V?                                                               | Go to step 4.                                                                                                    | Repair harness<br>between TCM and<br>ABSCM&H/U.               |
| 4   | <ul> <li>CHECK BATTERY SHORT OF HARNESS.</li> <li>1) Turn ignition switch to ON.</li> <li>2) Measure voltage between ABSCM&amp;H/U connector and chassis ground.</li> <li>Connector &amp; terminal (F49) No. 3 (+) — Chassis ground (-):</li> </ul>                                                                                                    | Is the voltage less than 1<br>V?                                                               | Go to step <b>5</b> .                                                                                                    | Repair harness<br>between TCM and<br>ABSCM&H/U.               |
| 5   | <ul> <li>CHECK TCM.</li> <li>1) Turn ignition switch to OFF.</li> <li>2) Connect all connectors to TCM.</li> <li>3) Turn ignition switch to ON.</li> <li>4) Measure voltage between TCM connector terminal and chassis ground.</li> <li>Connector &amp; terminal<br/>(B54) No. 19 (+) — Chassis ground (-):</li> </ul>                                                   | Is the voltage between 10<br>and 15 V?                                                         | Go to step 7.                                                                                                    | Go to step <b>6</b> .                                         |
| 6   | CHECK AT.                                                                                                    | Is the AT functioning nor-<br>mally?                                                           | Replace TCM.                                                                                                    | Repair AT.                                                    |
| 7   | CHECK OPEN CIRCUIT OF HARNESS.<br>Measure voltage between ABSCM&H/U con-<br>nector and chassis ground.<br>Connector & terminal<br>(F49) No. 3 (+) — Chassis ground (-):<br>(F49) No. 31 (+) — Chassis ground (-):                                                                                                    | Is the voltage between 10<br>and 15 V?                                                         | Go to step 8.                                                                                                    | Repair harness/<br>connector<br>between TCM and<br>ABSCM&H/U. |
| 8   | CHECK POOR CONTACT IN CONNEC-<br>TORS.                                                                                                    | Is there poor contact in connectors between TCM and ABSCM&H/U?                                 | Repair connector.                                                                                                    | Go to step <b>9</b> .                                         |
| 9   | <ul> <li>CHECK ABSCM&amp;H/U.</li> <li>1) Turn ignition switch to OFF.</li> <li>2) Connect all connectors.</li> <li>3) Erase the memory.</li> <li>4) Perform inspection mode.</li> <li>5) Read out the diagnostic trouble code.</li> </ul>                                                                                                    | Is the same diagnostic<br>trouble code as in the cur-<br>rent diagnosis still being<br>output? | Replace<br>ABSCM&H/U.<br><ref. abs-7,<br="" to="">ABS Control Mod-<br/>ule and Hydraulic<br/>Control Unit<br/>(ABSCM&amp;H/U).&gt;</ref.> | Go to step 10.                                                |
| 10  | CHECK ANY OTHER DIAGNOSTIC<br>TROUBLE CODES APPEARANCE.                                                                                                    | Are other diagnostic trouble codes being output?                                               | Proceed with the<br>diagnosis corre-<br>sponding to the<br>diagnostic trouble<br>code.                                                    | A temporary poor contact.                                     |

ABS (Diagnostics)

# X: DTC 51 ABNORMAL VALVE RELAY 5006522149

#### DIAGNOSIS:

• Faulty valve relay

#### **TROUBLE SYMPTOM:**

• ABS does not operate.

WIRING DIAGRAM:

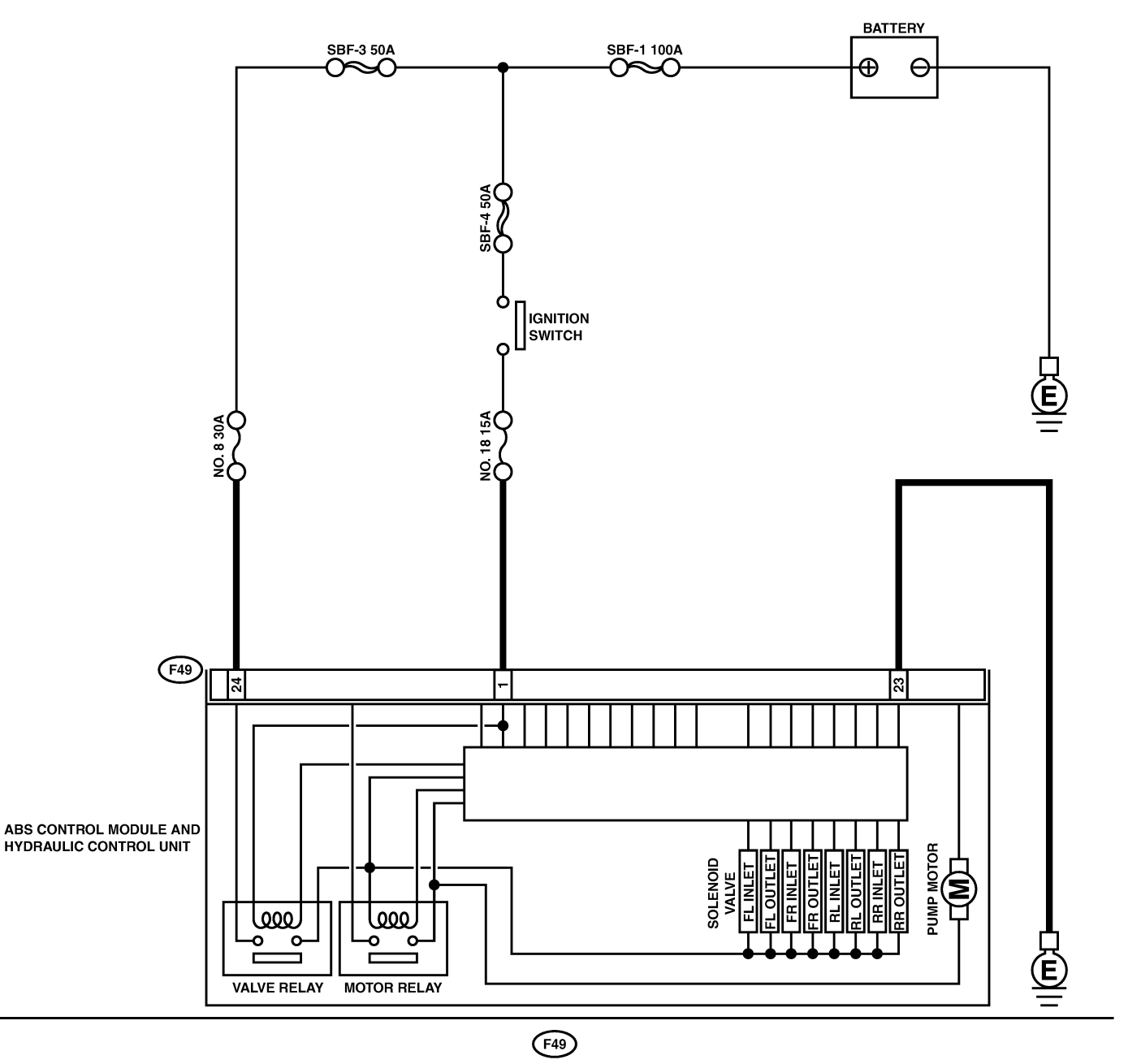

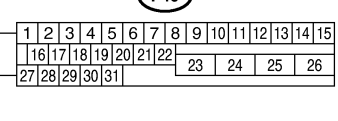

| No. | Step                                                                                                    | Check                                                                                          | Yes                                                                                                    | No                                                                                                    |
|-----|----------------------------------------------------------------------------------------------------|------------------------------------------------------------------------------------------------|----------------------------------------------------------------------------------------------------|----------------------------------------------------------------------------------------------------|
| 1   | <ul> <li>CHECK INPUT VOLTAGE OF ABSCM&amp;H/U.</li> <li>1) Turn ignition switch to OFF.</li> <li>2) Disconnect connector from ABSCM&amp;H/U.</li> <li>3) Run the engine at idle.</li> <li>4) Measure voltage between ABSCM&amp;H/U connector and chassis ground.</li> <li>Connector &amp; terminal <ul> <li>(F49) No. 1 (+) — Chassis ground (-):</li> <li>(F49) No. 24 (+) — Chassis ground (-):</li> </ul> </li> </ul> | Is the voltage between 10<br>and 15 V?                                                         | Go to step 2.                                                                                                    | Repair harness<br>connector<br>between battery<br>and ABSCM&H/U.                                                                          |
| 2   | CHECK GROUND CIRCUIT OF<br>ABSCM&H/U.<br>1) Turn ignition switch to OFF.<br>2) Measure resistance between ABSCM&H/U<br>connector and chassis ground.<br>Connector & terminal<br>(F49) No. 23 — Chassis ground:                                                                                                    | Is the resistance less than 0.5 Ω?                                                             | Go to step 3.                                                                                                    | Repair<br>ABSCM&H/U<br>ground harness.                                                                                                    |
| 3   | CHECK VALVE RELAY IN ABSCM&H/U.<br>Measure resistance between ABSCM&H/U<br>and terminals.<br><i>Terminals</i><br><i>No. 23 (+) — No. 24 (-):</i>                                                                                                    | Is the resistance more than 1 MΩ?                                                              | Go to step <b>4</b> .                                                                                                    | Replace<br>ABSCM&H/U.<br><ref. abs-7,<br="" to="">ABS Control Mod-<br/>ule and Hydraulic<br/>Control Unit<br/>(ABSCM&amp;H/U).&gt;</ref.> |
| 4   | CHECK POOR CONTACT IN CONNEC-<br>TORS.                                                                                                    | Is there poor contact in<br>connectors between<br>generator, battery and<br>ABSCM&H/U?         | Repair connector.                                                                                                    | Go to step <b>5</b> .                                                                                                    |
| 5   | <ul> <li>CHECK ABSCM&amp;H/U.</li> <li>1) Connect all connectors.</li> <li>2) Erase the memory.</li> <li>3) Perform inspection mode.</li> <li>4) Read out the diagnostic trouble code.</li> </ul>                                                                                                    | Is the same diagnostic<br>trouble code as in the cur-<br>rent diagnosis still being<br>output? | Replace<br>ABSCM&H/U.<br><ref. abs-7,<br="" to="">ABS Control Mod-<br/>ule and Hydraulic<br/>Control Unit<br/>(ABSCM&amp;H/U).&gt;</ref.> | Go to step <b>6</b> .                                                                                                    |
| 6   | CHECK ANY OTHER DIAGNOSTIC<br>TROUBLE CODES APPEARANCE.                                                                                                    | Are other diagnostic trouble codes being output?                                               | Proceed with the<br>diagnosis corre-<br>sponding to the<br>diagnostic trouble<br>code.                                                    | A temporary poor contact.                                                                                                    |

ABS (Diagnostics)

# Y: DTC 52 ABNORMAL MOTOR AND/OR MOTOR RELAY 5006522150

### DIAGNOSIS:

- Faulty motor
- Faulty motor relay
- Faulty harness connector

### **TROUBLE SYMPTOM:**

• ABS does not operate.

### DIAGNOSTICS CHART WITH DIAGNOSIS CONNECTOR

ABS (Diagnostics)

#### WIRING DIAGRAM:

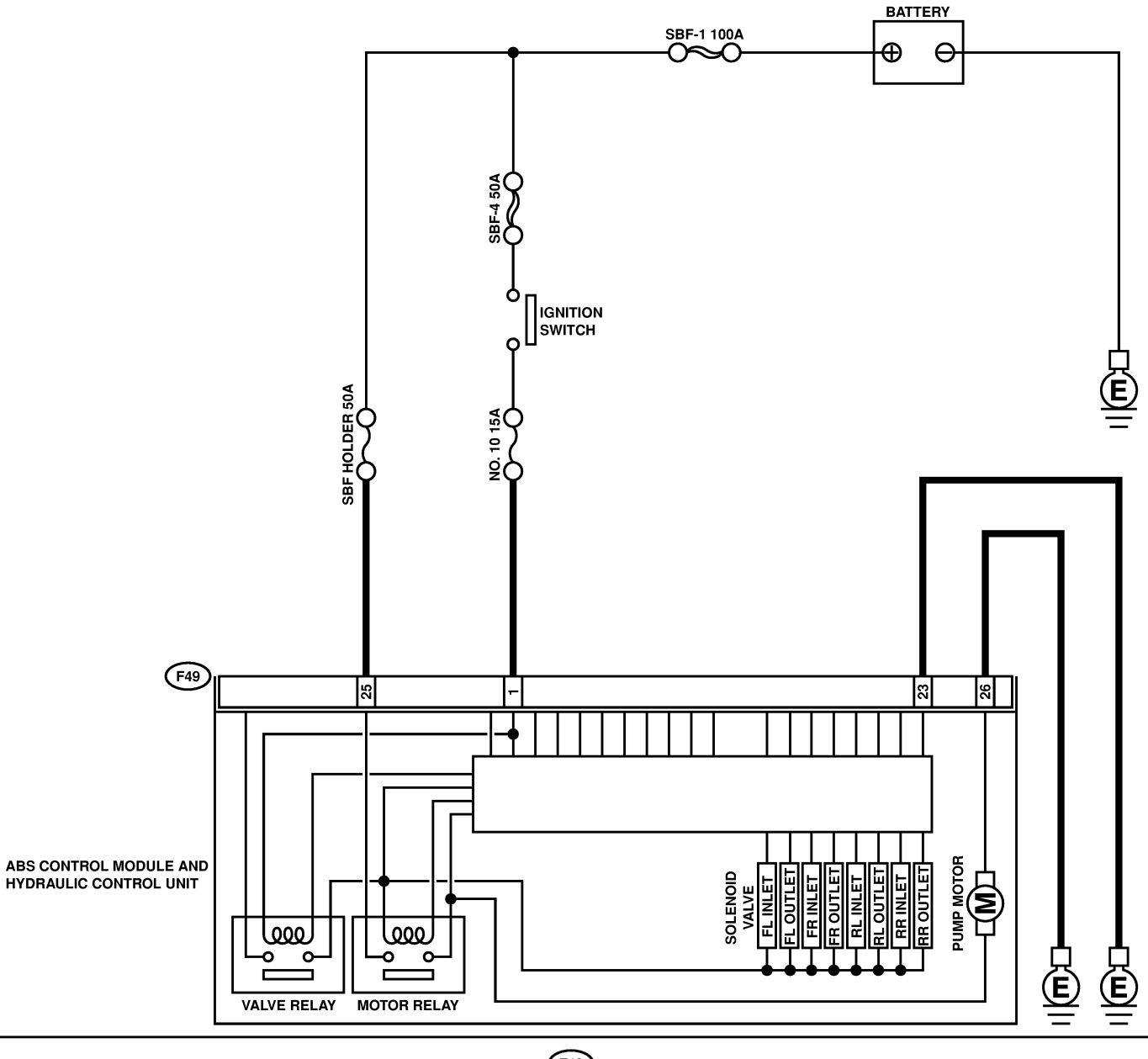

**F49** 1 2 3 4 5 6 7 8 9 10 11 12 13 14 15 16 17 18 19 20 21 22 23 24 25 26 27 28 29 30 31

B4M2539

| No. | Step                                                                                                    | Check                                                                                          | Yes                                                                                                    | No                                                                                                    |
|-----|----------------------------------------------------------------------------------------------------|------------------------------------------------------------------------------------------------|----------------------------------------------------------------------------------------------------|----------------------------------------------------------------------------------------------------|
| 1   | <ul> <li>CHECK INPUT VOLTAGE OF ABSCM&amp;H/U.</li> <li>1) Turn ignition switch to OFF.</li> <li>2) Disconnect connector from ABSCM&amp;H/U.</li> <li>3) Turn ignition switch to ON.</li> <li>4) Measure voltage between ABSCM&amp;H/U connector and chassis ground.</li> <li><i>Connector &amp; terminal</i><br/>(F49) No. 25 (+) — Chassis ground (-):</li> </ul> | Is the voltage between 10<br>and 15 V?                                                         | Go to step 2.                                                                                                    | Repair harness/<br>connector<br>between battery<br>and ABSCM&H/U<br>and check fuse<br>SBF-holder.                                         |
| 2   | <ul> <li>CHECK GROUND CIRCUIT OF MOTOR.</li> <li>1) Turn ignition switch to OFF.</li> <li>2) Measure resistance between ABSCM&amp;H/U connector and chassis ground.</li> <li>Connector &amp; terminal (F49) No. 26 — Chassis ground:</li> </ul>                                                                                                    | Is the resistance less than 0.5 $\Omega$ ?                                                     | Go to step <b>3</b> .                                                                                                    | Repair<br>ABSCM&H/U<br>ground harness.                                                                                                    |
| 3   | <ul> <li>CHECK INPUT VOLTAGE OF ABSCM&amp;H/U.</li> <li>1) Run the engine at idle.</li> <li>2) Measure voltage between ABSCM&amp;H/U connector and chassis ground.</li> <li><i>Connector &amp; terminal</i><br/>(F49) No. 1 (+) — Chassis ground (-):</li> </ul>                                                                                                    | Is the voltage between 10<br>and 15 V?                                                         | Go to step 4.                                                                                                    | Repair harness<br>connector<br>between battery,<br>ignition switch and<br>ABSCM&H/U.                                                      |
| 4   | CHECK GROUND CIRCUIT OF<br>ABSCM&H/U.<br>1) Turn ignition switch to OFF.<br>2) Measure resistance between ABSCM&H/U<br>connector and chassis ground.<br>Connector & terminal<br>(F49) No. 23 — Chassis ground:                                                                                                    | Is the resistance less than 0.5 Ω?                                                             | Go to step <b>5</b> .                                                                                                    | Repair<br>ABSCM&H/U<br>ground harness.                                                                                                    |
| 5   | CHECK MOTOR OPERATION.<br>Operate the sequence control. <ref. abs-<br="" to="">10, ABS Sequence Control.&gt;<br/>NOTE:<br/>Use the diagnosis connector to operate the<br/>sequence control.</ref.>                                                                                                    | Can motor revolution noise<br>(buzz) be heard when car-<br>rying out the sequence<br>control?  | Go to step <b>6</b> .                                                                                                    | Replace<br>ABSCM&H/U.<br><ref. abs-7,<br="" to="">ABS Control Mod-<br/>ule and Hydraulic<br/>Control Unit<br/>(ABSCM&amp;H/U).&gt;</ref.> |
| 6   | CHECK POOR CONTACT IN CONNEC-<br>TORS.<br>Turn ignition switch to OFF.                                                                                                    | Is there poor contact in<br>connector between<br>generator, battery and<br>ABSCM&H/U?          | Repair connector.                                                                                                    | Go to step 7.                                                                                                    |
| 7   | <ul> <li>CHECK ABSCM&amp;H/U.</li> <li>1) Connect all connectors.</li> <li>2) Erase the memory.</li> <li>3) Perform inspection mode.</li> <li>4) Read out the diagnostic trouble code.</li> </ul>                                                                                                    | Is the same diagnostic<br>trouble code as in the cur-<br>rent diagnosis still being<br>output? | Replace<br>ABSCM&H/U.<br><ref. abs-7,<br="" to="">ABS Control Mod-<br/>ule and Hydraulic<br/>Control Unit<br/>(ABSCM&amp;H/U).&gt;</ref.> | Go to step 8.                                                                                                    |
| 8   | CHECK ANY OTHER DIAGNOSTIC<br>TROUBLE CODES APPEARANCE.                                                                                                    | Are other diagnostic trouble codes being output?                                               | Proceed with the<br>diagnosis corre-<br>sponding to the<br>diagnostic trouble<br>code.                                                    | A temporary poor contact.                                                                                                    |

MEMO:
ABS (Diagnostics)

### Z: DTC 54 ABNORMAL STOP LIGHT SWITCH SOURCE SUBSCRIPTION

### **DIAGNOSIS:**

• Faulty stop light switch

### **TROUBLE SYMPTOM:**

ABS does not operate.

WIRING DIAGRAM:

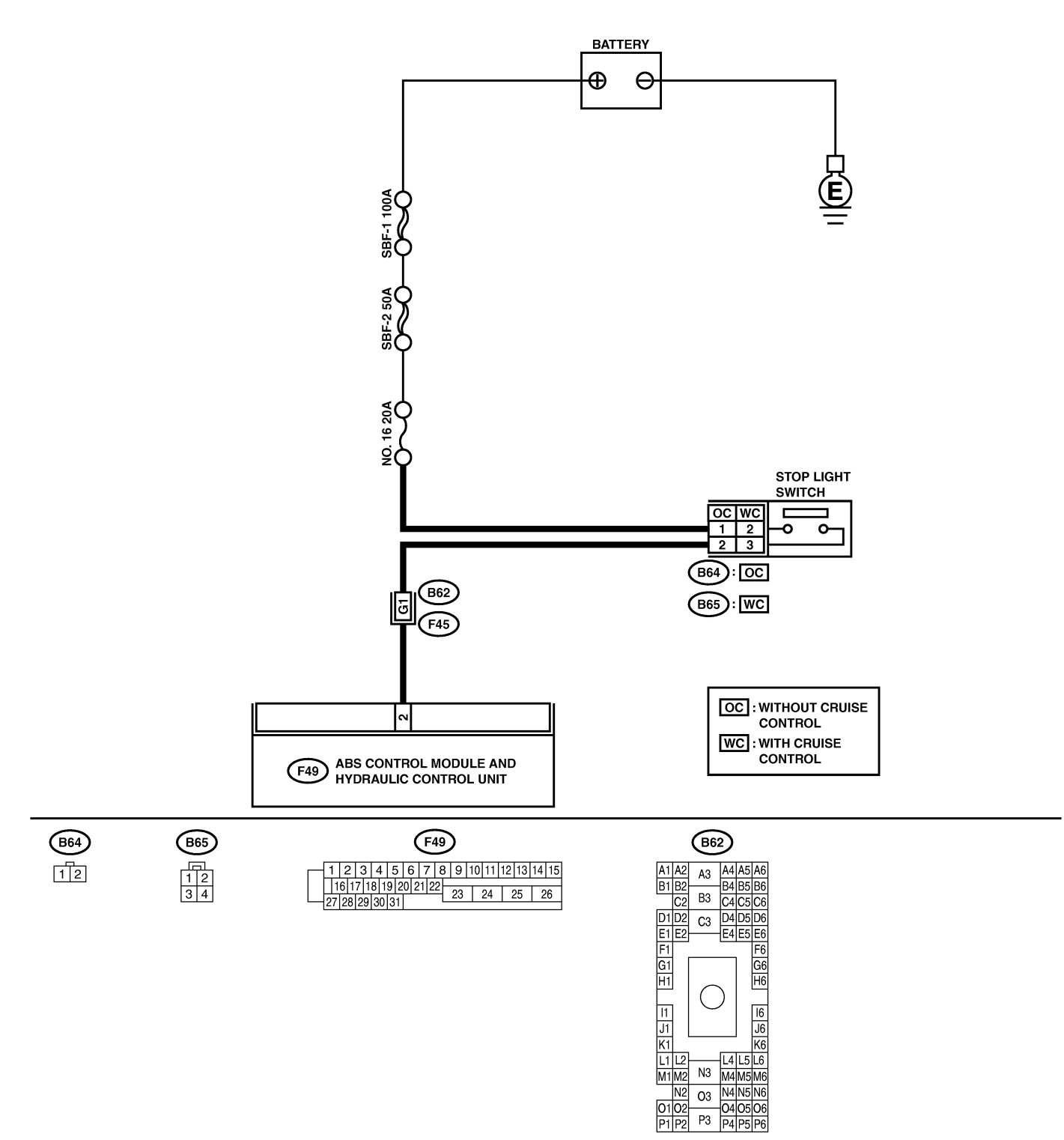

N2 01 02 P1 P2

# DIAGNOSTICS CHART WITH DIAGNOSIS CONNECTOR ABS (Diagnostics)

| No. | Step                                                                                                    | Check                                                                                          | Yes                                                                                                    | No                                                               |
|-----|----------------------------------------------------------------------------------------------------|------------------------------------------------------------------------------------------------|----------------------------------------------------------------------------------------------------|------------------------------------------------------------------|
| 1   | CHECK STOP LIGHTS COME ON.<br>Depress the brake pedal.                                                                                                    | Do stop lights come on?                                                                        | Go to step 2.                                                                                                    | Repair stop lights<br>circuit.                                   |
| 2   | <ul> <li>CHECK OPEN CIRCUIT IN HARNESS.</li> <li>1) Turn ignition switch to OFF.</li> <li>2) Disconnect connector from ABSCM&amp;H/U.</li> <li>3) Depress brake pedal.</li> <li>4) Measure voltage between ABSCM&amp;H/U connector and chassis ground.</li> <li>Connector &amp; terminal (F49) No. 2 (+) — Chassis ground (-):</li> </ul> | Is the voltage between 10<br>and 15 V?                                                         | Go to step 3.                                                                                                    | Repair harness<br>between stop light<br>switch and<br>ABSCM&H/U. |
| 3   | CHECK POOR CONTACT IN CONNEC-<br>TORS.                                                                                                    | Is there poor contact in<br>connector between stop<br>light switch and<br>ABSCM&H/U?           | Repair connector.                                                                                                    | Go to step 4.                                                    |
| 4   | <ul> <li>CHECK ABSCM&amp;H/U.</li> <li>1) Connect all connectors.</li> <li>2) Erase the memory.</li> <li>3) Perform inspection mode.</li> <li>4) Read out the diagnostic trouble code.</li> </ul>                                                                                                    | Is the same diagnostic<br>trouble code as in the cur-<br>rent diagnosis still being<br>output? | Replace<br>ABSCM&H/U.<br><ref. abs-7,<br="" to="">ABS Control Mod-<br/>ule and Hydraulic<br/>Control Unit<br/>(ABSCM&amp;H/U).&gt;</ref.> | Go to step 5.                                                    |
| 5   | CHECK ANY OTHER DIAGNOSTIC<br>TROUBLE CODES APPEARANCE.                                                                                                    | Are other diagnostic trouble codes being output?                                               | Proceed with the diagnosis corre-<br>sponding to the diagnostic trouble code.                                                             | A temporary poor contact.                                        |

### AA: DTC 56 ABNORMAL G SENSOR OUTPUT VOLTAGE 5006522152

#### **DIAGNOSIS:**

(R70)

123

• Faulty G sensor output voltage

#### **TROUBLE SYMPTOM:**

• ABS does not operate.

WIRING DIAGRAM:

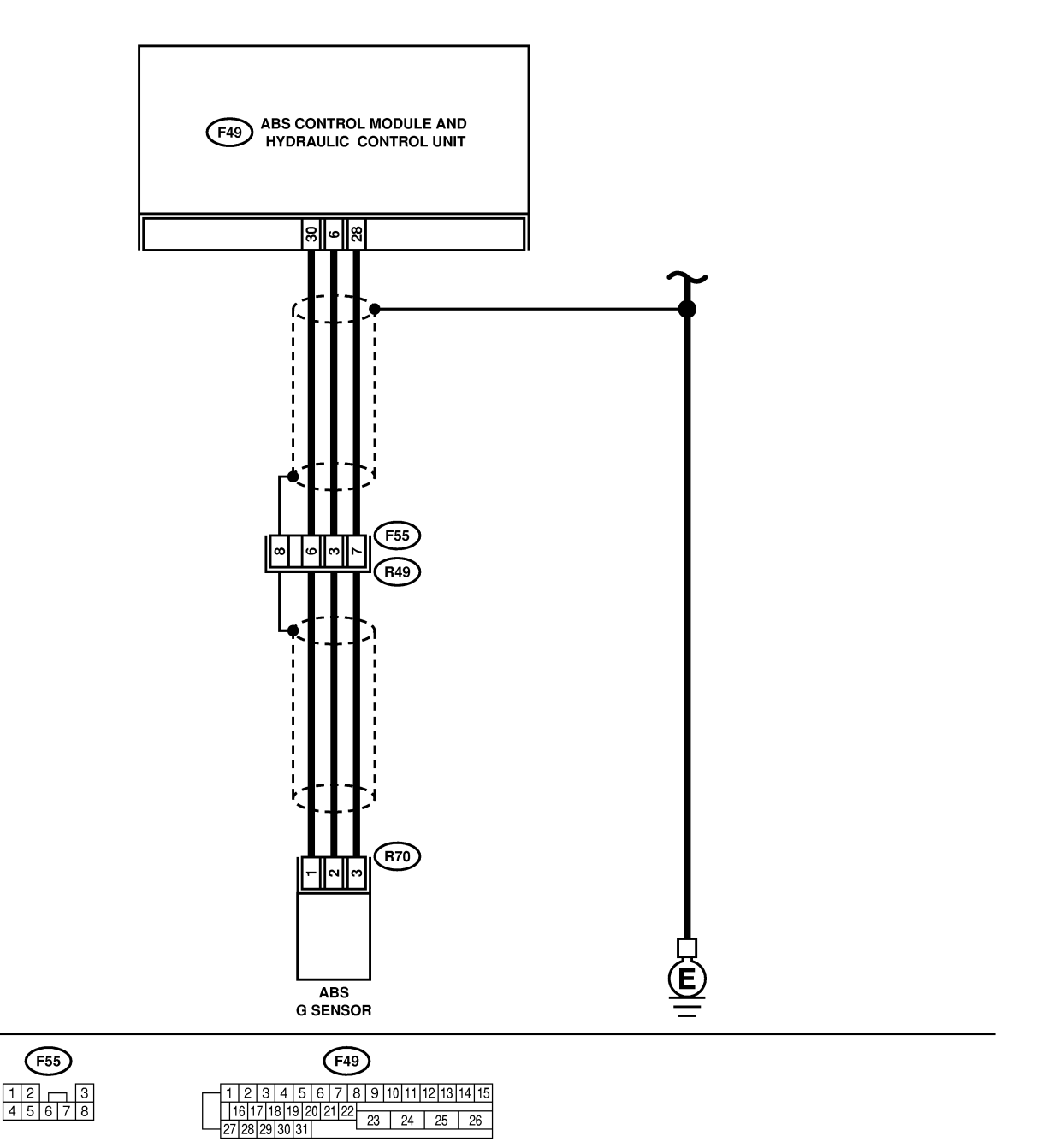

# DIAGNOSTICS CHART WITH DIAGNOSIS CONNECTOR ABS (Diagnostics)

| No. | Step                                     | Check                        | Yes                                           | No               |
|-----|------------------------------------------|------------------------------|-----------------------------------------------|------------------|
| 1   | CHECK ALL FOUR WHEELS FOR FREE           | Have the wheels been         | The ABS is nor-                               | Go to step 2.    |
|     | TURNING.                                 | turned freely such as when   | mal. Erase the                                |                  |
|     |                                          | che venicle is lifted up, or | code                                          |                  |
| 2   | CHECK SPECIFICATIONS OF ABSCM&H/U        | Does the vehicle specifica-  | Benlace                                       | Go to step 3     |
| 1   | Check specifications of the mark to the  | tion and the ABSCM&H/U       | ABSCM&H/U.                                    |                  |
|     | ABSCM&H/U.                               | specification match?         | <ref. abs-7,<="" th="" to=""><th></th></ref.> |                  |
|     | CG: AT (Except OUTBACK)                  |                              | ABS Control Mod-                              |                  |
|     | CH: MT (Except OUTBACK)                  |                              | ule and Hydraulic                             |                  |
|     | C.I. MT (OUTBACK)                        |                              | (ABSCM&H/U) >                                 |                  |
|     |                                          |                              | CAUTION:                                      |                  |
|     |                                          |                              | Be sure to turn                               |                  |
|     |                                          |                              | ignition switch                               |                  |
|     |                                          |                              | to OFF when                                   |                  |
|     |                                          |                              | ABSCM&H/U.                                    |                  |
|     |                                          |                              |                                               |                  |
| 3   | CHECK INPUT VOLTAGE OF G SENSOR.         | Is the voltage between 4.75  | Go to step 4.                                 | Repair harness/  |
|     | 1) Turn ignition switch to OFF.          | and 5.25 V?                  |                                               | connector        |
|     | 2) Remove console box.                   |                              |                                               | between G sensor |
|     | disconnect connector.)                   |                              |                                               |                  |
|     | 4) Turn ignition switch to ON.           |                              |                                               |                  |
|     | 5) Measure voltage between G sensor con- |                              |                                               |                  |
|     | nector terminals.                        |                              |                                               |                  |
|     | $(B70) N_0 1 (+) - N_0 3 (-)$            |                              |                                               |                  |
| 4   | CHECK OPEN CIRCUIT IN G SENSOR OUT-      | Is the resistance between    | Go to step 5.                                 | Repair harness/  |
|     | PUT HARNESS AND GROUND HARNESS.          | 4.3 and 4.9 kΩ?              |                                               | connector        |
|     | 1) Turn ignition switch to OFF.          |                              |                                               | between G sensor |
|     | 2) Disconnect connector from ABSCM&H/U.  |                              |                                               | and ABSCM&H/U.   |
|     | 3) Measure resistance between ABSCM&H/U  |                              |                                               |                  |
|     | Connector & terminal                     |                              |                                               |                  |
|     | (F49) No. 6 — No. 28:                    |                              |                                               |                  |
| 5   | CHECK GROUND SHORT IN G SENSOR           | Is the resistance more than  | Go to step 6.                                 | Repair harness   |
|     | OUTPUT HARNESS.                          | 1 MΩ?                        |                                               | between G sensor |
|     | 2) Measure resistance between ABSCM&H/U  |                              |                                               |                  |
|     | connector and chassis ground.            |                              |                                               |                  |
|     | Connector & terminal                     |                              |                                               |                  |
|     | (F49) No. 6 — Chassis ground:            |                              | -                                             |                  |
| 6   | CHECK BATTERY SHORT OF HARNESS.          | Is the voltage less than 1   | Go to step 7.                                 | Repair harness   |
|     | nector and chassis ground                | V?                           |                                               | and ABSCM&H/LI   |
|     | Connector & terminal                     |                              |                                               |                  |
|     | (F49) No. 6 (+) — Chassis ground (–):    |                              |                                               |                  |
| 7   | CHECK BATTERY SHORT OF HARNESS.          | Is the voltage less than 1   | Go to step 8.                                 | Repair harness   |
|     | 1) Turn ignition switch to ON.           | V?                           |                                               | between G sensor |
|     | 2) Measure voltage between ABSCM&H/U     |                              |                                               | and ABSCM&H/U.   |
|     | Connector & terminal                     |                              |                                               |                  |
|     | (F49) No. 6 (+) — Chassis ground (–):    |                              |                                               |                  |

# DIAGNOSTICS CHART WITH DIAGNOSIS CONNECTOR ABS (Diagnostics)

| No. | Step                                                                                                    | Check                                                                                          | Yes                                                                                                    | No                                                                                                    |
|-----|----------------------------------------------------------------------------------------------------|------------------------------------------------------------------------------------------------|----------------------------------------------------------------------------------------------------|----------------------------------------------------------------------------------------------------|
| 8   | CHECK GROUND SHORT OF HARNESS.<br>Measure resistance between ABSCM&H/U<br>connector and chassis ground.<br><i>Connector &amp; terminal</i><br>(F49) No. 28 — Chassis ground:                                                                                                    | Is the resistance more than 1 MΩ?                                                              | Go to step 9.                                                                                                    | Repair harness<br>between G sensor<br>and ABSCM&H/U.<br>Replace<br>ABSCM&H/U.<br><ref. abs-7,<br="" to="">ABS Control Mod-<br/>ule and Hydraulic<br/>Control Unit<br/>(ABSCM&amp;H/U).&gt;</ref.> |
| 9   | <ul> <li>CHECK G SENSOR.</li> <li>1) Turn ignition switch to OFF.</li> <li>2) Remove G sensor from vehicle.</li> <li>3) Connect connector to G sensor.</li> <li>4) Connect connector to ABSCM&amp;H/U.</li> <li>5) Turn ignition switch to ON.</li> <li>6) Measure voltage between G sensor connector terminals.</li> <li>Connector &amp; terminal<br/>(R70) No. 2 (+) — No. 3 (-):</li> </ul> | Is the voltage between 2.1<br>and 2.4 V when G sensor<br>is horizontal?                        | Go to step <b>10</b> .                                                                                                    | Replace G sen-<br>sor. <ref. abs-<br="" to="">22, G Sensor.&gt;</ref.>                                                                                                    |
| 10  | CHECK G SENSOR.<br>Measure voltage between G sensor connector<br>terminals.<br>Connector & terminal<br>(R70) No. 2 (+) — No. 3 (-):                                                                                                    | Is the voltage between 3.7<br>and 4.1 V when G sensor<br>is inclined forwards to 90°?          | Go to step 11.                                                                                                    | Replace G sen-<br>sor. <ref. abs-<br="" to="">22, G Sensor.&gt;</ref.>                                                                                                    |
| 11  | CHECK G SENSOR.<br>Measure voltage between G sensor connector<br>terminals.<br>Connector & terminal<br>(R70) No. 2 (+) — No. 3 (-):                                                                                                    | Is the voltage between 0.5<br>and 0.9 V when G sensor<br>is inclined backwards to<br>90°?      | Go to step <b>12</b> .                                                                                                    | Replace G sen-<br>sor. <ref. abs-<br="" to="">22, G Sensor.&gt;</ref.>                                                                                                    |
| 12  | CHECK POOR CONTACT IN CONNEC-<br>TORS.                                                                                                    | Is there poor contact in<br>connector between<br>ABSCM&H/U and G sen-<br>sor?                  | Repair connector.                                                                                                    | Go to step 13.                                                                                                    |
| 13  | <ul> <li>CHECK ABSCM&amp;H/U.</li> <li>1) Connect all connectors.</li> <li>2) Erase the memory.</li> <li>3) Perform inspection mode.</li> <li>4) Read out the diagnostic trouble code.</li> </ul>                                                                                                    | Is the same diagnostic<br>trouble code as in the cur-<br>rent diagnosis still being<br>output? | Replace<br>ABSCM&H/U.<br><ref. abs-7,<br="" to="">ABS Control Mod-<br/>ule and Hydraulic<br/>Control Unit<br/>(ABSCM&amp;H/U).&gt;</ref.> | Go to step 14.                                                                                                    |
| 14  | CHECK ANY OTHER DIAGNOSTIC<br>TROUBLE CODES APPEARANCE.                                                                                                    | Are other diagnostic trouble codes being output?                                               | Proceed with the<br>diagnosis corre-<br>sponding to the<br>diagnostic trouble<br>code.                                                    | A temporary poor contact.                                                                                                    |

### AB: SELECT MONITOR 5006522E48

Applicable cartridge of select monitor: <Ref. to ABS-9, SPECIAL TOOLS, PREPARATION TOOL, General Description.>

#### NOTE:

For basic handling of the select monitor, refer to its Operation Manual.

### AC: DIAGNOSTIC TROUBLE CODES (DTCs) are Displayed. S006522153

A maximum of 3 diagnostic trouble codes (DTC) are displayed in order of occurrence.

• If a particular diagnostic trouble code (DTC) is not properly stored in memory (due to a drop in ABSCM&H/U power supply, etc.) when a problem occurs, the diagnostic trouble code (DTC), followed by a question mark "?", appears on the select monitor display. This shows it may be an unreliable reading.

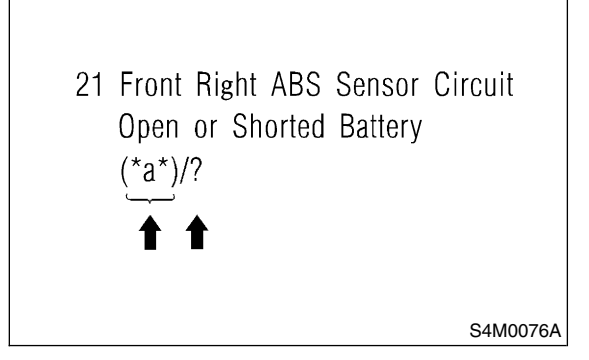

• \*a\* refers to the troubles in order of occurrence (Latest, Old, Older and Reference).

| Display screen | Contents to be monitored                                                                                         |
|----------------|----------------------------------------------------------------------------------------------------|
| Latest         | The most recent diagnostic trouble code (DTC) appears on the select monitor display.                             |
| Old            | The second most recent diagnostic trouble code (DTC) appears on the select monitor display.                      |
| Older          | The third most recent diagnostic trouble code (DTC) appears on the select monitor display.                       |
| Reference      | A specified period of time proceeding<br>diagnostic trouble code (DTC) appears<br>on the select monitor display. |

### AD: CLEAR MEMORY SOUBSE22E33

| Display screen | Contents to be monitored                                                  |  |
|----------------|---------------------------------------------------------------------------|--|
| Clear memory?  | Function of clearing diagnostic trouble code (DTC) and freeze frame data. |  |

### AE: ANALOG DATA ARE

DISPLAYED. SOU6522E29

| Display screen             | Contents to be monitored                                                                                                  |
|----------------------------|----------------------------------------------------------------------------------------------------|
| FR wheel speed             | Wheel speed detected by the Front<br>Right ABS sensor is displayed in km/h<br>or mile/h.                                  |
| FL wheel speed             | Wheel speed detected by the Front<br>Left ABS sensor is displayed in km/h<br>or mile/h.                                   |
| RR wheel speed             | Wheel speed detected by the Rear<br>Right ABS sensor is displayed in km/h<br>or mile/h.                                   |
| RL wheel speed             | Wheel speed detected by the Rear Left<br>ABS sensor is displayed in km/h or<br>mile/h.                                    |
| Stop light switch          | Stop light switch monitor voltage is displayed.                                                                           |
| G sensor output<br>voltage | Refers to vehicle acceleration detecting<br>by the analog G sensor. It appears on<br>the select monitor display in volts. |

### AF: ON/OFF DATA ARE DISPLAYED. 5006522E43

| Display screen      | Contents to be monitored                                 |
|---------------------|----------------------------------------------------------|
| Stop light switch   | Stop light switch signal                                 |
| Valve relay signal  | Valve relay signal                                       |
| Motor relay signal  | Motor relay signal                                       |
| ABS signal to TCM   | ABS operation signal from ABS con-<br>trol module to TCM |
| ABS warning light   | ABS warning light                                        |
| Valve relay monitor | Valve relay operation monitor signal                     |
| Motor relay monitor | Motor relay operation monitor signal                     |
| CCM signal          | ABS operation signal from ABS con-<br>trol module to TCM |

### AG: ABS SEQUENCE CONTROL

S006522E23

| Display<br>screen          | Contents to be monitored                                                                | Index No.                                                             |
|----------------------------|-----------------------------------------------------------------------------------------|-----------------------------------------------------------------------|
| ABS<br>sequence<br>control | Perform ABS sequence<br>control by operating valve<br>and pump motor sequen-<br>tially. | <ref. abs-<br="" to="">10, ABS<br/>Sequence Con-<br/>trol.&gt;</ref.> |

### AH: FREEZE FRAME DATA 5006522E39

NOTE:

• Data stored at the time of trouble occurrence is shown on display.

• Each time trouble occurs, the latest information

is stored in the freeze frame data in memory.

• If freeze frame data is not properly stored in memory (due to a drop in ABSCM power supply, etc.), a diagnostic trouble code (DTC), preceded by a question mark "?", appears on the select monitor display. This shows it may be an unreliable reading.

| Display screen             | Contents to be monitored                                                                                                 |
|----------------------------|----------------------------------------------------------------------------------------------------|
| FR wheel speed             | Wheel speed detected by the Front<br>Right ABS sensor is displayed in km/h<br>or mile/h.                                 |
| FL wheel speed             | Wheel speed detected by the Front<br>Left ABS sensor is displayed in km/h<br>or mile/h.                                  |
| RR wheel speed             | Wheel speed detected by the Rear<br>Right ABS sensor is displayed in km/h<br>or mile/h.                                  |
| RL wheel speed             | Wheel speed detected by the Rear Left ABS sensor is displayed in km/h or mile/h.                                         |
| ABSCM power voltage        | Power (in volts) supplied to<br>ABSCM&H/U appears on the select<br>monitor display.                                      |
| G sensor output<br>voltage | Refers to vehicle acceleration detected<br>by the analog G sensor. It appears on<br>the select monitor display in volts. |
| Motor relay moni-<br>tor   | Motor relay operation monitor signal                                                                                     |
| Stop light switch          | Stop light switch signal                                                                                                 |
| ABS signal to TCM          | ABS operation signal from ABS control module to TCM                                                                      |
| ABS-AT control             | ABS operation signal from ABS control module to TCM                                                                      |
| ABS operation signal       | ABS operation signal                                                                                                    |

MEMO:

### 13. Diagnostics Chart with Subaru Select Monitor SOUSSES

A: COMMUNICATION FOR INITIALIZING IMPOSSIBLE 5005533534

#### **DIAGNOSIS:**

• Faulty harness connector **TROUBLE SYMPTOM:** 

• ABS warning light remains on.

#### WIRING DIAGRAM:

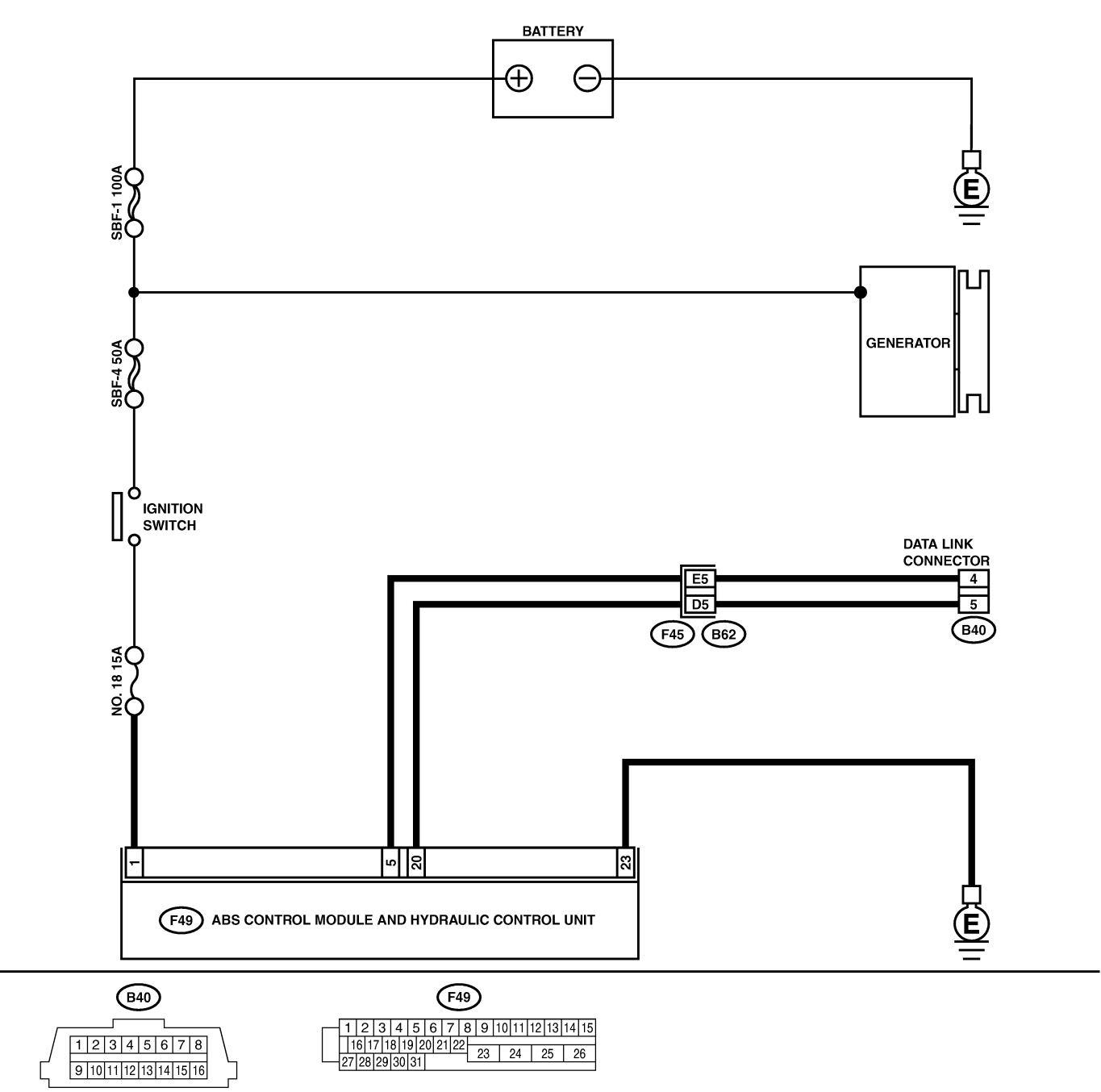

B4M1463

| No | Sten                                                                                                    | Check                                                                                   | Ves                                                                                      | No                                                                                                    |
|----|----------------------------------------------------------------------------------------------------|-----------------------------------------------------------------------------------------|------------------------------------------------------------------------------------------|----------------------------------------------------------------------------------------------------|
| 1  |                                                                                                    | ls ignition switch ON2                                                                  | Go to step 2                                                                             | Turn ignition                                                                                                    |
|    | CHECK IGNITION SWITCH.                                                                                                    | is ignition switch ON?                                                                  | Go to step 2.                                                                            | switch ON, and<br>select ABS/TCS<br>mode using the<br>select monitor.                                                                                                |
| 2  | <ul> <li>CHECK GENERATOR.</li> <li>1) Start the engine.</li> <li>2) Idle the engine.</li> <li>3) Measure voltage between generator and chassis ground.</li> <li>Terminal</li> <li>Generator B terminal (+) — Chassis ground (-):</li> </ul>                                                                                         | Is the voltage between 10<br>and 15 V?                                                  | Go to step 3.                                                                            | Repair generator.<br>H4 engine model:<br><ref. sc-15,<br="" to="">Generator.&gt; H6<br/>engine model:<br/><ref. sc(h6)-<br="" to="">11, Generator.&gt;</ref.></ref.> |
| 3  | CHECK BATTERY TERMINAL.<br>Turn ignition switch to OFF.                                                                                                    | Is there poor contact at battery terminal?                                              | Repair battery terminal.                                                                 | Go to step 4.                                                                                                    |
| 4  | CHECK COMMUNICATION OF SELECT<br>MONITOR.<br>Using the select monitor, check whether com-<br>munication to other system (such as engine,<br>AT, etc.) can be executed normally.                                                                                                    | Are the name and year of<br>the system displayed on<br>the select monitor?              | Go to step 5.                                                                            | Repair select<br>monitor communi-<br>cation cable and<br>connector.                                                                                                  |
| 5  | CHECK INSTALLATION OF ABSCM&H/U<br>CONNECTOR.<br>Turn ignition switch to OFF.                                                                                                    | Is ABSCM&H/U connector<br>inserted into ABSCM&H/U<br>until the clamp locks onto<br>it?  | Go to step 6.                                                                            | Insert<br>ABSCM&H/U con-<br>nector into<br>ABSCM&H/U until<br>the clamp locks<br>onto it.                                                                            |
| 6  | <ul> <li>CHECK POWER SUPPLY OF ABSCM&amp;H/U.</li> <li>1) Disconnect connector from ABSCM&amp;H/U.</li> <li>2) Start engine.</li> <li>3) Idle the engine.</li> <li>4) Measure voltage between ABSCM&amp;H/U connector and chassis ground.</li> <li><i>Connector &amp; terminal</i> (F49) No. 1 (+) — Chassis ground (-):</li> </ul> | Is the voltage between 10<br>and 15 V?                                                  | Go to step 7.                                                                            | Repair<br>ABSCM&H/U<br>power supply cir-<br>cuit.                                                                                                    |
| 7  | CHECK GROUND CIRCUIT OF<br>ABSCM&H/U.<br>1) Turn ignition switch to OFF.<br>2) Measure resistance between ABSCM&H/U<br>connector and chassis ground.<br><i>Connector &amp; terminal</i><br>(F49) No. 23 — Chassis ground:                                                                                                    | Is the resistance less than 0.5 Ω?                                                      | Repair harness/<br>connector<br>between<br>ABSCM&H/U and<br>select monitor.              | Go to step <b>8</b> .                                                                                                    |
| 8  | CHECK HARNESS/CONNECTOR<br>BETWEEN ABSCM&H/U AND DATA LINK<br>CONNECTOR.<br>1) Turn ignition switch OFF.<br>2) Measure resistance between ABSCM&H/U<br>connector and data link connector.<br>Connector & terminal<br>(F49) No. 20 — (B40) No. 5:<br>(F49) No. 5 — (B40) No. 4:                                                      | Is the resistance less than 0.5 Ω?                                                      | Repair harness<br>and connector<br>between<br>ABSCM&H/U and<br>data link connec-<br>tor. | Go to step <b>9</b> .                                                                                                    |
| 9  | CHECK POOR CONTACT IN CONNEC-<br>TORS.                                                                                                    | Is there poor contact in<br>connectors between<br>ABSCM&H/U and data link<br>connector? | Repair connector.                                                                        | Replace<br>ABSCM&H/U.<br><ref. abs-7,<br="" to="">ABS Control Mod-<br/>ule and Hydraulic<br/>Control Unit<br/>(ABSCM&amp;H/U).&gt;</ref.>                            |

MEMO:

ABS (Diagnostics)

### B: NO TROUBLE CODE S006583E41

### **DIAGNOSIS:**

• ABS warning light circuit is shorted.

### TROUBLE SYMPTOM:

- ABS warning light remains on.
- NO TROUBLE CODE displayed on the select monitor.

NOTE:

When the ABS warning light is OFF and "NO TROUBLE CODE" is displayed on the select monitor, the system is in normal condition.

ABS (Diagnostics)

#### WIRING DIAGRAM:

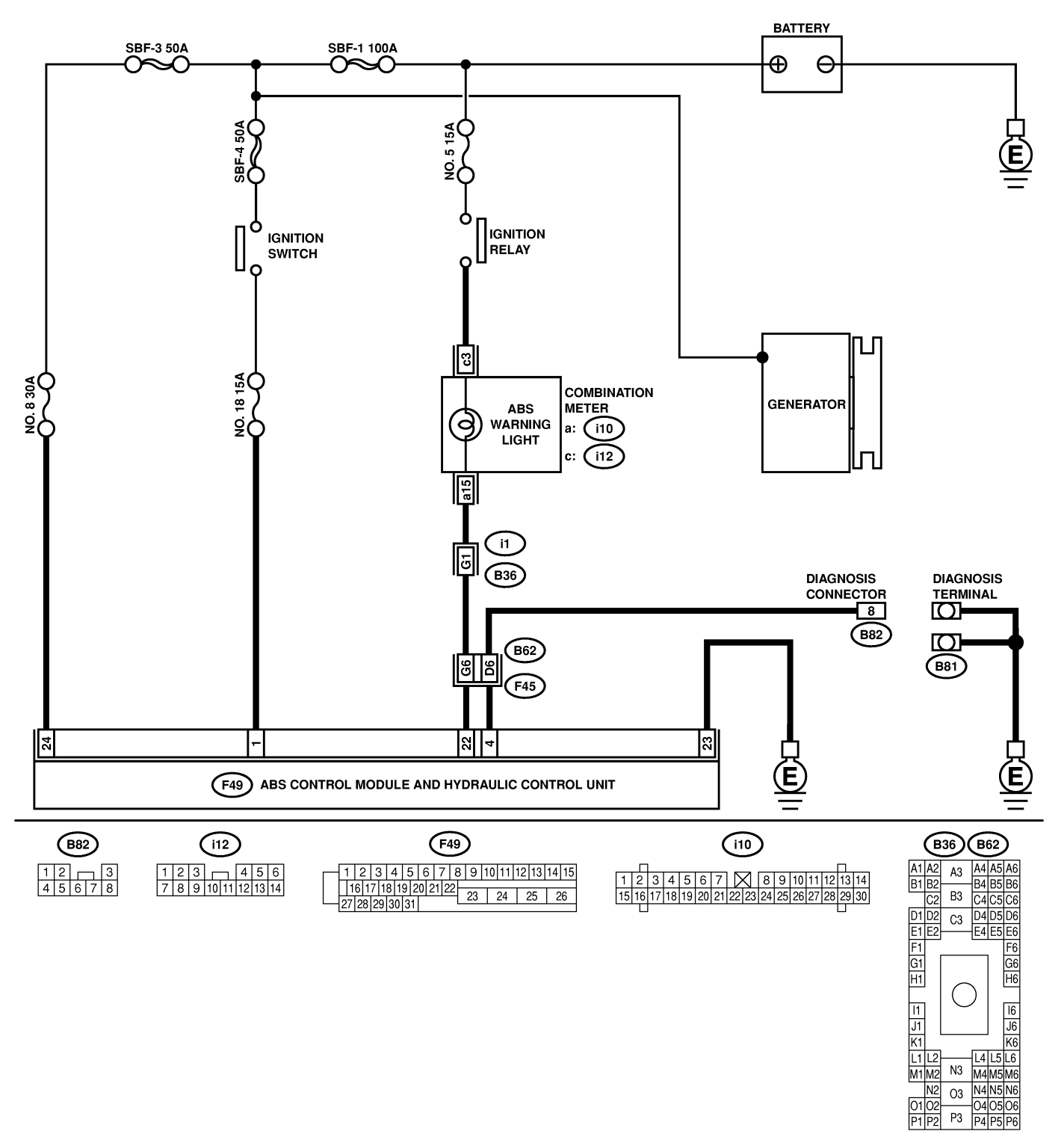

B4M2537

| No. | Step                                                                                                    | Check                                            | Yes                   | No                                                                                                    |
|-----|----------------------------------------------------------------------------------------------------|--------------------------------------------------|-----------------------|----------------------------------------------------------------------------------------------------|
| 1   | CHECK WIRING HARNESS.<br>1) Turn ignition switch to OFF.<br>2) Disconnect connector (F45) from connector<br>(B62).<br>3) Turn ignition switch to ON.                                                                                  | Does the ABS warning light remain off?           | Go to step 2.         | Repair front wiring harness.                                                                                                    |
| 2   | <ul> <li>CHECK PROJECTION AT ABSCM&amp;H/U.</li> <li>1) Turn ignition switch to OFF.</li> <li>2) Disconnect connector from ABSCM&amp;H/U.</li> <li>3) Check for broken projection at the ABSCM&amp;H/U terminal.</li> </ul>           | Are the projection broken?                       | Go to step 3.         | Replace<br>ABSCM&H/U.<br><ref. abs-7,<br="" to="">ABS Control Mod-<br/>ule and Hydraulic<br/>Control Unit<br/>(ABSCM&amp;H/U).&gt;</ref.> |
| 3   | CHECK ABSCM&H/U.<br>Measure resistance between ABSCM&H/U<br>terminals.<br><i>Terminals</i><br><i>No. 22 — No. 23:</i>                                                                                                    | Is the resistance more than<br>1 MΩ?             | Go to step <b>4</b> . | Replace<br>ABSCM&H/U.<br><ref. abs-7,<br="" to="">ABS Control Mod-<br/>ule and Hydraulic<br/>Control Unit<br/>(ABSCM&amp;H/U).&gt;</ref.> |
| 4   | CHECK WIRING HARNESS.<br>Measure resistance between connector (F45)<br>and chassis ground.<br>Connector & terminal<br>(F45) No. G6 — Chassis ground:                                                                                  | Is the resistance less than 0.5 $\Omega$ ?       | Go to step 5.         | Repair harness.                                                                                                    |
| 5   | <ul> <li>CHECK WIRING HARNESS.</li> <li>1) Connect connector to ABSCM&amp;H/U.</li> <li>2) Measure resistance between connector (F45) and chassis ground.</li> <li>Connector &amp; terminal (F45) No. G6 — Chassis ground:</li> </ul> | Is the resistance more than<br>1 MΩ?             | Go to step 6.         | Repair harness.                                                                                                    |
| 6   | CHECK POOR CONTACT IN ABSCM&H/U<br>CONNECTOR.                                                                                                    | Is there poor contact in<br>ABSCM&H/U connector? | Repair connector.     | Replace<br>ABSCM&H/U.<br><ref. abs-7,<br="" to="">ABS Control Mod-<br/>ule and Hydraulic<br/>Control Unit<br/>(ABSCM&amp;H/U).&gt;</ref.> |

MEMO:

ABS (Diagnostics)

### C: DTC 21 OPEN OR SHORT CIRCUIT IN FRONT RIGHT ABS SENSOR CIRCUIT STORESRIES

NOTE:

For the diagnostic procedure, refer to DTC 27. <Ref. to ABS-88, DTC 27 OPEN OR SHORT CIRCUIT IN REAR LEFT ABS SENSOR CIRCUIT, Diagnostics Chart with Subaru Select Monitor.>

### D: DTC 23 OPEN OR SHORT CIRCUIT IN FRONT LEFT ABS SENSOR

### 

### NOTE:

For the diagnostic procedure, refer to DTC 27. <Ref. to ABS-88, DTC 27 OPEN OR SHORT CIRCUIT IN REAR LEFT ABS SENSOR CIRCUIT, Diagnostics Chart with Subaru Select Monitor.>

### E: DTC 25 OPEN OR SHORT CIRCUIT IN REAR RIGHT ABS SENSOR

CIRCUIT SOO6583156

### NOTE:

For the diagnostic procedure, refer to DTC 27. <Ref. to ABS-88, DTC 27 OPEN OR SHORT CIRCUIT IN REAR LEFT ABS SENSOR CIRCUIT, Diagnostics Chart with Subaru Select Monitor.>

### F: DTC 27 OPEN OR SHORT CIRCUIT IN REAR LEFT ABS SENSOR CIRCUIT

S006583I57

#### DIAGNOSIS:

- Faulty ABS sensor (Broken wire, input voltage too high)
- Faulty harness connector

#### TROUBLE SYMPTOM:

• ABS does not operate.

#### WIRING DIAGRAM:

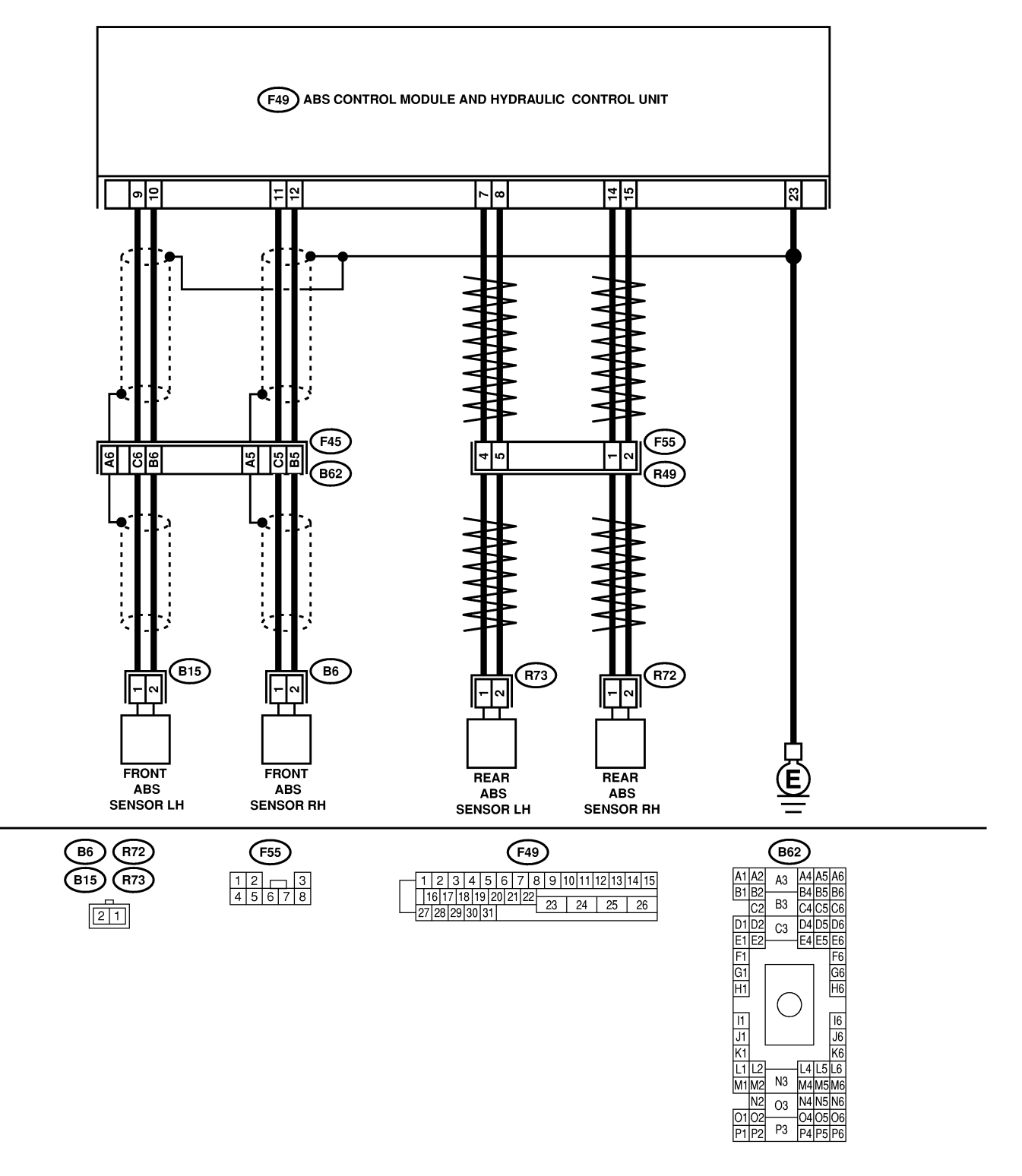

B4M2538

| No. | Step                                                                                                    | Check                                                                                                    | Yes                                                                                                    | No                                                                                                    |
|-----|----------------------------------------------------------------------------------------------------|----------------------------------------------------------------------------------------------------|----------------------------------------------------------------------------------------------------|----------------------------------------------------------------------------------------------------|
| 1   | <ul> <li>CHECK OUTPUT OF ABS SENSOR USING SELECT MONITOR.</li> <li>1) Select "Current data display &amp; Save" on the select monitor.</li> <li>2) Read the ABS sensor output corresponding to the faulty system in the select monitor data display mode.</li> </ul> | Does the speed indicated<br>on the display change in<br>response to the speedom-<br>eter reading during<br>acceleration/deceleration<br>when the steering wheel is<br>in the straight-ahead posi-<br>tion? | Go to step 2.                                                                                                    | Go to step 8.                                                                                                    |
| 2   | CHECK INSTALLATION OF ABS SENSOR.<br>Tightening torque:<br>32±10 N·m (3.3±1.0 kgf-m, 24±7 ft-lb)                                                                                                    | Are the ABS sensor instal-<br>lation bolts tightened<br>securely?                                                                                                    | Go to step <b>3</b> .                                                                                                    | Tighten ABS sen-<br>sor installation<br>bolts securely.                                                                                                    |
| 3   | CHECK ABS SENSOR GAP.<br>Measure tone wheel to ABS sensor piece gap<br>over entire perimeter of the wheel.<br><i>Front wheel</i><br>0.3 — 0.8 mm (0.012 — 0.031 in)<br>Rear wheel<br>0.44 — 0.94 mm (0.0173 — 0.0370 in)                                            | Is the gap within the speci-<br>fications?                                                                                                    | Go to step 4.                                                                                                    | Adjust the gap.<br>NOTE:<br>Adjust the gap<br>using spacers<br>(Part No.<br>26755AA000). If<br>spacers cannot<br>correct the gap,<br>replace worn sen-<br>sor or worn tone<br>wheel. |
| 4   | CHECK TONE WHEEL RUNOUT.<br>Measure tone wheel runout.                                                                                                    | Is the runout less than 0.05<br>mm (0.0020 in)?                                                                                                    | Go to step 5.                                                                                                    | Replace tone<br>wheel. Front:<br><ref. abs-20,<br="" to="">Front Tone<br/>Wheel.&gt; Rear:<br/><ref. abs-21,<br="" to="">Rear Tone<br/>Wheel.&gt;</ref.></ref.>                      |
| 5   | CHECK POOR CONTACT IN CONNEC-<br>TORS.<br>Turn ignition switch to OFF.                                                                                                    | Is there poor contact in<br>connectors between<br>ABSCM&H/U and ABS<br>sensor?                                                                                                    | Repair connector.                                                                                                    | Go to step 6.                                                                                                    |
| 6   | <ul> <li>CHECK ABSCM&amp;H/U.</li> <li>1) Connect all connectors.</li> <li>2) Erase the memory.</li> <li>3) Perform inspection mode.</li> <li>4) Read out the diagnostic trouble code.</li> </ul>                                                                   | Is the same diagnostic<br>trouble code as in the cur-<br>rent diagnosis still being<br>output?                                                                                                    | Replace<br>ABSCM&H/U.<br><ref. abs-7,<br="" to="">ABS Control Mod-<br/>ule and Hydraulic<br/>Control Unit<br/>(ABSCM&amp;H/U).&gt;</ref.> | Go to step 7.                                                                                                    |
| 7   | CHECK ANY OTHER DIAGNOSTIC<br>TROUBLE CODES APPEARANCE.                                                                                                    | Are other diagnostic trouble codes being output?                                                                                                    | Proceed with the<br>diagnosis corre-<br>sponding to the<br>diagnostic trouble<br>code.                                                    | A temporary poor<br>contact.<br>NOTE:<br>Check harness<br>and connectors<br>between<br>ABSCM&H/U and<br>ABS sensor.                                                                  |
| 8   | CHECK ABS SENSOR. 1) Turn ignition switch to OFF. 2) Disconnect connector from ABS sensor. 3) Measure resistance of ABS sensor connector terminals. Terminal Front RH No. 1 — No. 2: Front LH No. 1 — No. 2: Rear RH No. 1 — No. 2: Rear LH No. 1 — No. 2:          | Is the resistance between 1<br>and 1.5 kΩ?                                                                                                    | Go to step 9.                                                                                                    | Replace ABS sen-<br>sor. Front: <ref.<br>to ABS-13, Front<br/>ABS Sensor.&gt;<br/>Rear: <ref. to<br="">ABS-16, Rear<br/>ABS Sensor.&gt;</ref.></ref.<br>                             |

| No. | Step                                                                                                    | Check                                      | Yes                    | No                                                                                                    |
|-----|----------------------------------------------------------------------------------------------------|--------------------------------------------|------------------------|----------------------------------------------------------------------------------------------------|
| 9   | CHECK BATTERY SHORT OF ABS SEN-<br>SOR.<br>1) Disconnect connector from ABSCM&H/U.<br>2) Measure voltage between ABS sensor and<br>chassis ground.<br><i>Terminal</i><br><i>Front RH No. 1 (+)</i> — <i>Chassis ground</i><br>(-):<br><i>Front LH No. 1 (+)</i> — <i>Chassis ground</i><br>(-):<br><i>Rear RH No. 1 (+)</i> — <i>Chassis ground</i><br>(-):<br><i>Rear LH No. 1 (+)</i> — <i>Chassis ground</i><br>(-): | Is the voltage less than 1<br>V?           | Go to step 10.         | Replace ABS sen-<br>sor. Front: <ref.<br>to ABS-13, Front<br/>ABS Sensor.&gt;<br/>Rear: <ref. to<br="">ABS-16, Rear<br/>ABS Sensor.&gt;</ref.></ref.<br> |
| 10  | CHECK BATTERY SHORT OF ABS SEN-<br>SOR.<br>1) Turn ignition switch to ON.<br>2) Measure voltage between ABS sensor and<br>chassis ground.<br>Terminal<br>Front RH No. 1 (+) — Chassis ground<br>(-):<br>Front LH No. 1 (+) — Chassis ground<br>(-):<br>Rear RH No. 1 (+) — Chassis ground<br>(-):<br>Rear LH No. 1 (+) — Chassis ground<br>(-):                                                                         | Is the voltage less than 1<br>V?           | Go to step 11.         | Replace ABS sen-<br>sor. Front: <ref.<br>to ABS-13, Front<br/>ABS Sensor.&gt;<br/>Rear: <ref. to<br="">ABS-16, Rear<br/>ABS Sensor.&gt;</ref.></ref.<br> |
| 11  | CHECK HARNESS/CONNECTOR<br>BETWEEN ABSCM&H/U AND ABS SEN-<br>SOR.<br>1) Turn ignition switch to OFF.<br>2) Connect connector to ABS sensor.<br>3) Measure resistance between ABSCM&H/U<br>connector terminals.<br>Connector & terminal<br>DTC 21 / (F49) No. 11 — No. 12:<br>DTC 23 / (F49) No. 9 — No. 10:<br>DTC 25 / (F49) No. 14 — No. 15:<br>DTC 27 / (F49) No. 7 — No. 8:                                         | Is the resistance between 1<br>and 1.5 kΩ? | Go to step <b>12</b> . | Repair harness/<br>connector<br>between<br>ABSCM&H/U and<br>ABS sensor.                                                                                  |
| 12  | CHECK BATTERY SHORT OF HARNESS.<br>Measure voltage between ABSCM&H/U con-<br>nector and chassis ground.<br>Connector & terminal<br>DTC 21 / (F49) No. 11 (+) — Chassis<br>ground (-):<br>DTC 23 / (F49) No. 9 (+) — Chassis<br>ground (-):<br>DTC 25 / (F49) No. 14 (+) — Chassis<br>ground (-):<br>DTC 27 / (F49) No. 7 (+) — Chassis<br>ground (-):                                                                   | Is the voltage less than 1<br>V?           | Go to step 13.         | Repair harness<br>between<br>ABSCM&H/U and<br>ABS sensor.                                                                                                |

| No. | Step                                                                                                    | Check                                                          | Yes            | No                                                                                                    |
|-----|----------------------------------------------------------------------------------------------------|----------------------------------------------------------------|----------------|----------------------------------------------------------------------------------------------------|
| 13  | CHECK BATTERY SHORT OF HARNESS.<br>1) Turn ignition switch to ON.<br>2) Measure voltage between ABSCM&H/U<br>connector and chassis ground.<br>Connector & terminal<br>DTC 21 / (F49) No. 11 (+) — Chassis<br>ground (-):<br>DTC 23 / (F49) No. 9 (+) — Chassis<br>ground (-):<br>DTC 25 / (F49) No. 14 (+) — Chassis<br>ground (-):<br>DTC 27 / (F49) No. 7 (+) — Chassis<br>ground (-): | Is the voltage less than 1<br>V?                               | Go to step 14. | Repair harness<br>between<br>ABSCM&H/U and<br>ABS sensor.                                                                                                    |
| 14  | CHECK INSTALLATION OF ABS SENSOR.<br>Tightening torque:<br>32±10 N·m (3.3±1.0 kgf-m, 24±7 ft-lb)                                                                                                    | Are the ABS sensor instal-<br>lation bolts tightened securely? | Go to step 15. | Tighten ABS sen-<br>sor installation<br>bolts securely.                                                                                                    |
| 15  | CHECK ABS SENSOR GAP.<br>Measure tone wheel to ABS sensor piece gap<br>over entire perimeter of the wheel.<br>Front wheel<br>0.3 — 0.8 mm (0.012 — 0.031 in)<br>Rear wheel<br>0.44 — 0.94 mm (0.0173 — 0.0370 in)                                                                                                    | Is the gap within the speci-<br>fications?                     | Go to step 16. | Adjust the gap.<br>NOTE:<br>Adjust the gap<br>using spacers<br>(Part No.<br>26755AA000). If<br>spacers cannot<br>correct the gap,<br>replace worn sen-<br>sor or worn tone<br>wheel.                                                                                                    |
| 16  | CHECK TONE WHEEL RUNOUT.<br>Measure tone wheel runout.                                                                                                    | Is the runout less than 0.05<br>mm (0.0020 in)?                | Go to step 17. | Replace tone<br>wheel. Front:<br><ref. abs-20,<br="" to="">Front Tone<br/>Wheel.&gt; Rear:<br/><ref. abs-21,<br="" to="">Rear Tone<br/>Wheel.&gt;</ref.></ref.>                                                                                                    |
| 17  | CHECK GROUND SHORT OF ABS SEN-<br>SOR.<br>1) Turn ignition switch to ON.<br>2) Measure resistance between ABS sensor<br>and chassis ground.<br><i>Terminal</i><br><i>Front RH No. 1 — Chassis ground:</i><br><i>Rear RH No. 1 — Chassis ground:</i><br><i>Rear LH No. 1 — Chassis ground:</i><br><i>Rear LH No. 1 — Chassis ground:</i>                                                  | Is the resistance more than<br>1 MΩ?                           | Go to step 18. | Replace ABS sen-<br>sor and<br>ABSCM&H/U.<br>Front: <ref. to<br="">ABS-13, Front<br/>ABS Sensor.&gt;<br/>Rear: <ref. to<br="">ABS-16, Rear<br/>ABS Sensor.&gt; and<br/><ref. abs-7,<br="" to="">ABS Control Mod-<br/>ule and Hydraulic<br/>Control Unit<br/>(ABSCM&amp;H/U).&gt;</ref.></ref.></ref.> |

| No. | Step                                                                                                    | Check                                                                                          | Yes                                                                                    | No                                                                                                    |
|-----|----------------------------------------------------------------------------------------------------|------------------------------------------------------------------------------------------------|----------------------------------------------------------------------------------------|----------------------------------------------------------------------------------------------------|
| 18  | <ul> <li>CHECK GROUND SHORT OF HARNESS.</li> <li>1) Turn ignition switch to OFF.</li> <li>2) Connect connector to ABS sensor.</li> <li>3) Measure resistance between ABSCM&amp;H/U connector terminal and chassis ground.</li> <li>Connector &amp; terminal</li> <li>DTC 21 / (F49) No. 11 — Chassis ground:</li> <li>DTC 23 / (F49) No. 9 — Chassis ground:</li> <li>DTC 25 / (F49) No. 14 — Chassis ground:</li> <li>DTC 27 / (F49) No. 7 — Chassis ground:</li> </ul> | Is the resistance more than<br>1 MΩ?                                                           | Go to step <b>19</b> .                                                                 | Repair harness<br>between<br>ABSCM&H/U and<br>ABS sensor.<br>And replace<br>ABSCM&H/U.<br><ref. abs-7,<br="" to="">ABS Control Mod-<br/>ule and Hydraulic<br/>Control Unit<br/>(ABSCM&amp;H/U).&gt;</ref.> |
| 19  | CHECK POOR CONTACT IN CONNEC-<br>TORS.                                                                                                    | Is there poor contact in<br>connectors between<br>ABSCM&H/U and ABS<br>sensor?                 | Repair connector.                                                                      | Go to step 20.                                                                                                    |
| 20  | <ul> <li>CHECK ABSCM&amp;H/U.</li> <li>1) Connect all connectors.</li> <li>2) Erase the memory.</li> <li>3) Perform inspection mode.</li> <li>4) Read out the diagnostic trouble code.</li> </ul>                                                                                                    | Is the same diagnostic<br>trouble code as in the cur-<br>rent diagnosis still being<br>output? | Replace<br>ABSCM&H/U.                                                                  | Go to step 21.                                                                                                    |
| 21  | CHECK ANY OTHER DIAGNOSTIC<br>TROUBLE CODES APPEARANCE.                                                                                                    | Are other diagnostic trouble codes being output?                                               | Proceed with the<br>diagnosis corre-<br>sponding to the<br>diagnostic trouble<br>code. | A temporary poor<br>contact.<br>NOTE:<br>Check harness<br>and connectors<br>between<br>ABSCM&H/U and<br>ABS sensor.                                                                                        |

ABS (Diagnostics)

### G: DTC 22 FRONT RIGHT ABNORMAL ABS SENSOR SIGNAL SOUGSES/158

### NOTE:

For the diagnostic procedure, refer to DTC 28. <Ref. to ABS-94, DTC 28 REAR LEFT ABNORMAL ABS SENSOR SIGNAL, Diagnostics Chart with Subaru Select Monitor.>

### H: DTC 24 FRONT LEFT ABNORMAL ABS SENSOR SIGNAL SOUTH STATES

NOTE:

For the diagnostic procedure, refer to DTC 28. <Ref. to ABS-94, DTC 28 REAR LEFT ABNORMAL ABS SENSOR SIGNAL, Diagnostics Chart with Subaru Select Monitor.>

### I: DTC 26 REAR RIGHT ABNORMAL ABS SENSOR SIGNAL SOUGSESSIGN

NOTE:

For the diagnostic procedure, refer to DTC 28. <Ref. to ABS-94, DTC 28 REAR LEFT ABNORMAL ABS SENSOR SIGNAL, Diagnostics Chart with Subaru Select Monitor.>

### J: DTC 28 REAR LEFT ABNORMAL ABS SENSOR SIGNAL SOOF583161

### **DIAGNOSIS:**

• Faulty ABS sensor signal (noise, irregular signal, etc.)

• Faulty harness/connector

### TROUBLE SYMPTOM:

ABS does not operate.

#### WIRING DIAGRAM:

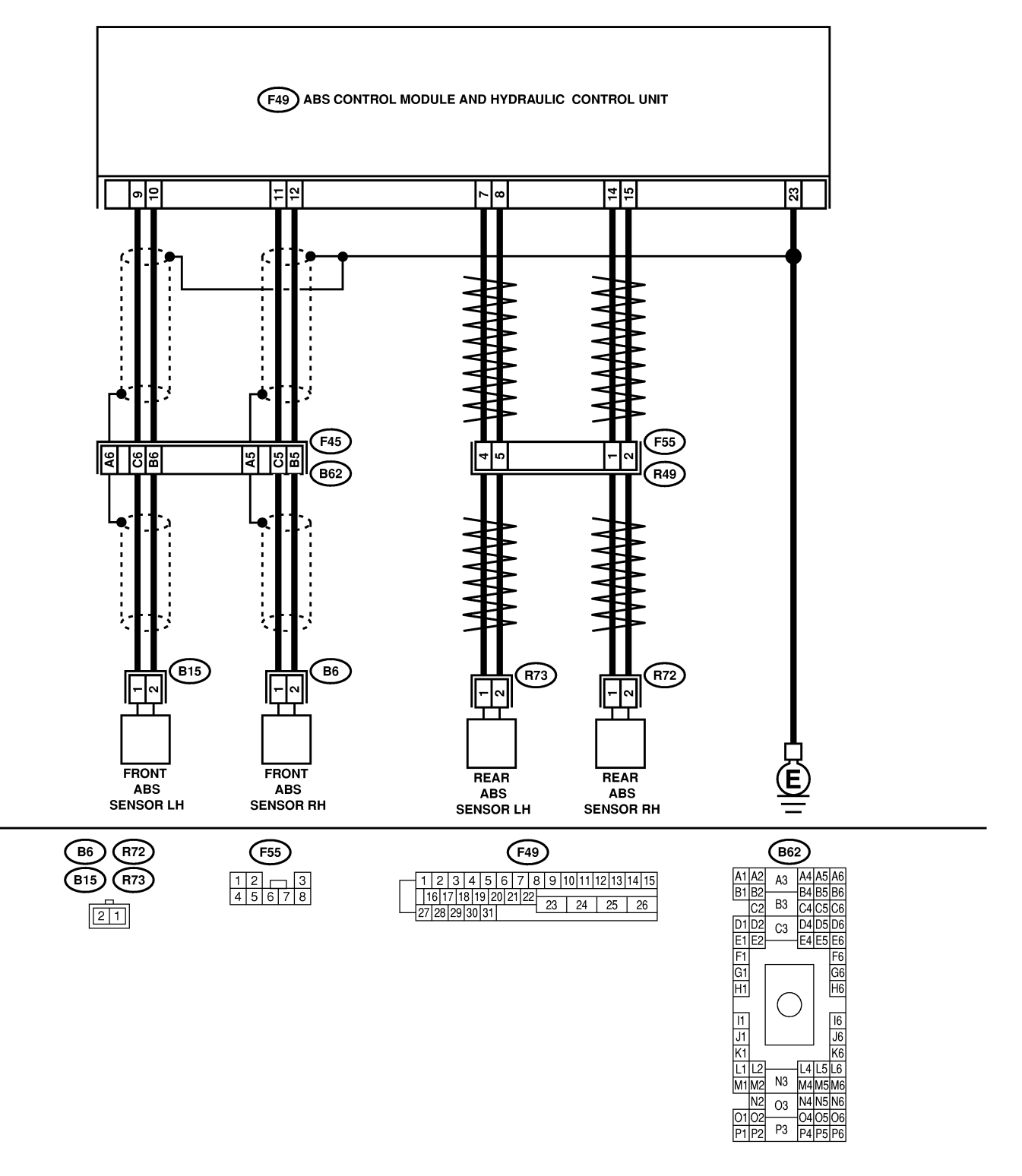

B4M2538

| No | Sten                                                                                                    | Check                                                                                                    | Ves                                                                                                    | No                                                                                                    |
|----|----------------------------------------------------------------------------------------------------|----------------------------------------------------------------------------------------------------|----------------------------------------------------------------------------------------------------|----------------------------------------------------------------------------------------------------|
| 1  |                                                                                                    | Does the speed indicated                                                                                                    | Go to step 2                                                                                                    | Go to step 8                                                                                                    |
|    | <ul> <li>SELECT MONITOR.</li> <li>1) Select "Current data display &amp; Save" on the select monitor.</li> <li>2) Read the ABS sensor output corresponding to the faulty system in the select monitor data display mode.</li> </ul>                                                                                                    | on the display change in<br>response to the speedom-<br>eter reading during<br>acceleration/deceleration<br>when the steering wheel is<br>in the straight-ahead posi-<br>tion? |                                                                                                    |                                                                                                    |
| 2  | CHECK POOR CONTACT IN CONNEC-<br>TORS.<br>Turn ignition switch to OFF.                                                                                                    | Is there poor contact in<br>connectors between<br>ABSCM&H/U and ABS<br>sensor?                                                                                                 | Repair connector.                                                                                                    | Go to step <b>3</b> .                                                                                                    |
| 3  | CHECK SOURCES OF SIGNAL NOISE.                                                                                                    | Is the car telephone or the<br>wireless transmitter prop-<br>erly installed?                                                                                                   | Go to step 4.                                                                                                    | Properly install<br>the car telephone<br>or the wireless<br>transmitter.                                                                                                    |
| 4  | CHECK SOURCES OF SIGNAL NOISE.                                                                                                    | Are noise sources (such as<br>an antenna) installed near<br>the sensor harness?                                                                                                | Install the noise<br>sources apart<br>from the sensor<br>harness.                                                                         | Go to step 5.                                                                                                    |
| 5  | CHECK SHIELD CIRCUIT.<br>1) Turn ignition switch to OFF.<br>2) Connect all connectors.<br>3) Measure resistance between shield con-<br>nector and chassis ground.<br>Connector & terminal<br>DTC 22 / (B62) No. A5 — Chassis<br>ground:<br>DTC 24 / (B62) No. A6 — Chassis<br>ground:<br>NOTE:<br>For the DTC 26 and 28:<br>Go to step 6. | Is the resistance less than<br>0.5 Ω?                                                                                                    | Go to step <b>6</b> .                                                                                                    | Repair shield har-<br>ness.                                                                                                    |
| 6  | <ul> <li>CHECK ABSCM&amp;H/U.</li> <li>1) Connect all connectors.</li> <li>2) Erase the memory.</li> <li>3) Perform inspection mode.</li> <li>4) Read out the diagnostic trouble code.</li> </ul>                                                                                                    | Is the same diagnostic<br>trouble code as in the cur-<br>rent diagnosis still being<br>output?                                                                                 | Replace<br>ABSCM&H/U.<br><ref. abs-7,<br="" to="">ABS Control Mod-<br/>ule and Hydraulic<br/>Control Unit<br/>(ABSCM&amp;H/U).&gt;</ref.> | Go to step 7.                                                                                                    |
| 7  | CHECK ANY OTHER DIAGNOSTIC<br>TROUBLE CODES APPEARANCE.                                                                                                    | Are other diagnostic trouble codes being output?                                                                                                    | Proceed with the<br>diagnosis corre-<br>sponding to the<br>diagnostic trouble<br>code.                                                    | A temporary noise interference.                                                                                                    |
| 8  | CHECK INSTALLATION OF ABS SENSOR.<br><i>Tightening torque:</i><br>32±10 N·m (3.3±1.0 kgf-m, 24±7 ft-lb)                                                                                                    | Are the ABS sensor instal-<br>lation bolts tightened securely?                                                                                                    | Go to step 9.                                                                                                    | Tighten ABS sen-<br>sor installation<br>bolts securely.                                                                                                    |
| 9  | CHECK ABS SENSOR GAP.<br>Measure tone wheel to ABS sensor piece gap<br>over entire perimeter of the wheel.<br><i>Front wheel</i><br>0.3 — 0.8 mm (0.012 — 0.031 in)<br><i>Rear wheel</i><br>0.44 — 0.94 mm (0.0173 — 0.0370 in)                                                                                                    | Is the gap within the speci-<br>fications?                                                                                                    | Go to step 10.                                                                                                    | Adjust the gap.<br>NOTE:<br>Adjust the gap<br>using spacer (Part<br>No. 26755AA000).<br>If spacers cannot<br>correct the gap,<br>replace worn sen-<br>sor or worn tone<br>wheel. |

| No. | Step                                                                                                    | Check                                                                                                | Yes                                                                                                    | No                                                                                                    |
|-----|----------------------------------------------------------------------------------------------------|----------------------------------------------------------------------------------------------------|----------------------------------------------------------------------------------------------------|----------------------------------------------------------------------------------------------------|
| 10  | PREPARE OSCILLOSCOPE.                                                                                                    | Is an oscilloscope avail-<br>able?                                                                   | Go to step 11.                                                                                                    | Go to step 12.                                                                                                    |
| 11  | <ul> <li>CHECK ABS SENSOR SIGNAL.</li> <li>1) Raise all four wheels of ground.</li> <li>2) Turn ignition switch OFF.</li> <li>3) Connect the oscilloscope to the connector.</li> <li>4) Turn ignition switch ON.</li> <li>5) Rotate wheels and measure voltage at specified frequency.</li> <li>NOTE:</li> <li>When this inspection is completed, the ABSCM&amp;H/U sometimes stores the DTC 29.</li> <li>Connector &amp; terminal</li> <li>DTC 22 / (B62) No. C5 (+) — No. B5 (-):</li> <li>DTC 24 / (B62) No. C6 (+) — No. B6 (-):</li> <li>DTC 26 / (F55) No. 1 (+) — No. 2 (-):</li> <li>DTC 28 / (F55) No. 4 (+) — No. 5 (-):</li> </ul> | Is oscilloscope pattern<br>smooth, as shown in fig-<br>ure?                                          | Go to step <b>15</b> .                                                                                                    | Go to step <b>12</b> .                                                                                                    |
| 12  | CHECK CONTAMINATION OF ABS SEN-<br>SOR OR TONE WHEEL.<br>Remove disc rotor or drum from hub in accor-<br>dance with diagnostic trouble code.                                                                                                    | Is the ABS sensor piece or<br>the tone wheel contami-<br>nated by dirt or other for-<br>eign matter? | Thoroughly<br>remove dirt or<br>other foreign mat-<br>ter.                                                                                                    | Go to step 13.                                                                                                    |
| 13  | CHECK DAMAGE OF ABS SENSOR OR<br>TONE WHEEL.                                                                                                    | Are there broken or dam-<br>aged in the ABS sensor<br>piece or the tone wheel?                       | Replace ABS sen-<br>sor or tone wheel.<br>Front: <ref. to<br="">ABS-13, Front<br/>ABS Sensor.&gt;<br/>Rear: <ref. to<br="">ABS-16, Rear<br/>ABS Sensor.&gt; and<br/>Front: <ref. to<br="">ABS-20, Front<br/>Tone Wheel.&gt;<br/>Rear: <ref. to<br="">ABS-21, Rear<br/>Tone Wheel.&gt;</ref.></ref.></ref.></ref.> | Go to step 14.                                                                                                    |
| 14  | CHECK TONE WHEEL RUNOUT.<br>Measure tone wheel runout.                                                                                                    | Is the runout less than 0.05<br>mm (0.0020 in)?                                                      | Go to step <b>15</b> .                                                                                                    | Replace tone<br>wheel. Front:<br><ref. abs-20,<br="" to="">Front Tone<br/>Wheel.&gt; Rear:<br/><ref. abs-21,<br="" to="">Rear Tone<br/>Wheel.&gt;</ref.></ref.> |
| 15  | <ul> <li>CHECK RESISTANCE OF ABS SENSOR.</li> <li>1) Turn ignition switch OFF.</li> <li>2) Disconnect connector from ABS sensor.</li> <li>3) Measure resistance between ABS sensor connector terminals.</li> <li>Terminal</li> <li>Front RH No. 1 — No. 2:</li> <li>Front LH No. 1 — No. 2:</li> <li>Rear RH No. 1 — No. 2:</li> <li>Rear LH No. 1 — No. 2:</li> </ul>                                                                                                    | Is the resistance between 1 and 1.5 k $\Omega$ ?                                                     | Go to step <b>16</b> .                                                                                                    | Replace ABS sen-<br>sor. Front: <ref.<br>to ABS-13, Front<br/>ABS Sensor.&gt;<br/>Rear: <ref. to<br="">ABS-16, Rear<br/>ABS Sensor.&gt;</ref.></ref.<br>        |

| No. | Step                                                                                                    | Check                                                                           | Yes                                                               | No                                                                                                    |
|-----|----------------------------------------------------------------------------------------------------|---------------------------------------------------------------------------------|-------------------------------------------------------------------|----------------------------------------------------------------------------------------------------|
| 16  | CHECK GROUND SHORT OF ABS SEN-<br>SOR.<br>Measure resistance between ABS sensor and<br>chassis ground.<br><i>Terminal</i><br><i>Front RH No. 1 — Chassis ground:</i><br><i>Front LH No. 1 — Chassis ground:</i><br><i>Rear RH No. 1 — Chassis ground:</i><br><i>Rear LH No. 1 — Chassis ground:</i>                                                                                             | Is the resistance more than 1 MΩ?                                               | Go to step 17.                                                    | Replace ABS sen-<br>sor. Front: <ref.<br>to ABS-13, Front<br/>ABS Sensor.&gt;<br/>Rear: <ref. to<br="">ABS-16, Rear<br/>ABS Sensor.&gt;</ref.></ref.<br> |
| 17  | CHECK HARNESS/CONNECTOR<br>BETWEEN ABSCM&H/U AND ABS SEN-<br>SOR.<br>1) Connect connector to ABS sensor.<br>2) Disconnect connector from ABSCM&H/U.<br>3) Measure resistance at ABSCM&H/U con-<br>nector terminals.<br><i>Connector &amp; terminal</i><br>DTC 22 / (F49) No. 11 — No. 12:<br>DTC 24 / (F49) No. 9 — No. 10:<br>DTC 26 / (F49) No. 14 — No. 15:<br>DTC 28 / (F49) No. 7 — No. 8: | Is the resistance between 1 and 1.5 kΩ?                                         | Go to step 18.                                                    | Repair harness/<br>connector<br>between<br>ABSCM&H/U and<br>ABS sensor.                                                                                  |
| 18  | CHECK GROUND SHORT OF HARNESS.<br>Measure resistance between ABSCM&H/U<br>connector and chassis ground.<br>Connector & terminal<br>DTC 22 / (F49) No. 11 — Chassis<br>ground:<br>DTC 24 / (F49) No. 9 — Chassis<br>ground:<br>DTC 26 / (F49) No. 14 — Chassis<br>ground:<br>DTC 28 / (F49) No. 7 — Chassis<br>ground:                                                                           | Is the resistance more than 1 MΩ?                                               | Go to step 19.                                                    | Repair harness/<br>connector<br>between<br>ABSCM&H/U and<br>ABS sensor.                                                                                  |
| 19  | CHECK GROUND CIRCUIT OF<br>ABSCM&H/U.<br>Measure resistance between ABSCM&H/U<br>and chassis ground.<br>Connector & terminal<br>(F49) No. 23 — GND:                                                                                                    | Is the resistance less than 0.5 $\Omega$ ?                                      | Go to step <b>20</b> .                                            | Repair<br>ABSCM&H/U<br>ground harness.                                                                                                    |
| 20  | CHECK POOR CONTACT IN CONNEC-<br>TORS.                                                                                                    | Is there poor contact in<br>connectors between<br>ABSCM&H/U and ABS<br>sensor?  | Repair connector.                                                 | Go to step <b>21</b> .                                                                                                    |
| 21  | CHECK SOURCES OF SIGNAL NOISE.                                                                                                    | Is the car telephone or the<br>wireless transmitter prop-<br>erly installed?    | Go to step 22.                                                    | Properly install<br>the car telephone<br>or the wireless<br>transmitter.                                                                                 |
| 22  | CHECK SOURCES OF SIGNAL NOISE.                                                                                                    | Are noise sources (such as<br>an antenna) installed near<br>the sensor harness? | Install the noise<br>sources apart<br>from the sensor<br>harness. | Go to step 23.                                                                                                    |

| No. | Step                                                                                                    | Check                                                                                          | Yes                                                                                                    | No                              |
|-----|----------------------------------------------------------------------------------------------------|------------------------------------------------------------------------------------------------|----------------------------------------------------------------------------------------------------|---------------------------------|
| 23  | CHECK SHIELD CIRCUIT.<br>1) Connect all connectors.<br>2) Measure resistance between shield con-<br>nector and chassis ground.<br><i>Connector &amp; terminal</i><br><i>DTC 22 / (B62) No. A5 — Chassis</i><br><i>ground:</i><br><i>DTC 24 / (B62) No. A6 — Chassis</i><br><i>ground:</i><br>NOTE:<br>For the <b>DTC 26</b> and <b>28</b> :<br>Go to step <b>24</b> . | Is the resistance less than 0.5 Ω?                                                             | Go to step <b>24</b> .                                                                                                    | Repair shield har-<br>ness.     |
| 24  | <ul> <li>CHECK ABSCM&amp;H/U.</li> <li>1) Connect all connectors.</li> <li>2) Erase the memory.</li> <li>3) Perform inspection mode.</li> <li>4) Read out the diagnostic trouble code.</li> </ul>                                                                                                    | Is the same diagnostic<br>trouble code as in the cur-<br>rent diagnosis still being<br>output? | Replace<br>ABSCM&H/U.<br><ref. abs-7,<br="" to="">ABS Control Mod-<br/>ule and Hydraulic<br/>Control Unit<br/>(ABSCM&amp;H/U).&gt;</ref.> | Go to step 25.                  |
| 25  | CHECK ANY OTHER DIAGNOSTIC<br>TROUBLE CODES APPEARANCE.                                                                                                    | Are other diagnostic trouble codes being output?                                               | Proceed with the diagnosis corre-<br>sponding to the diagnostic trouble code.                                                             | A temporary noise interference. |

ABS (Diagnostics)

### K: DTC 29 ABNORMAL ABS SENSOR SIGNAL ON ANY ONE OF FOUR SENSORS S006583162

### **DIAGNOSIS:**

- Faulty ABS sensor signal (noise, irregular signal, etc.)
- Faulty tone wheel
- Wheels turning freely for a long time **TROUBLE SYMPTOM**:

• ABS does not operate.

#### WIRING DIAGRAM:

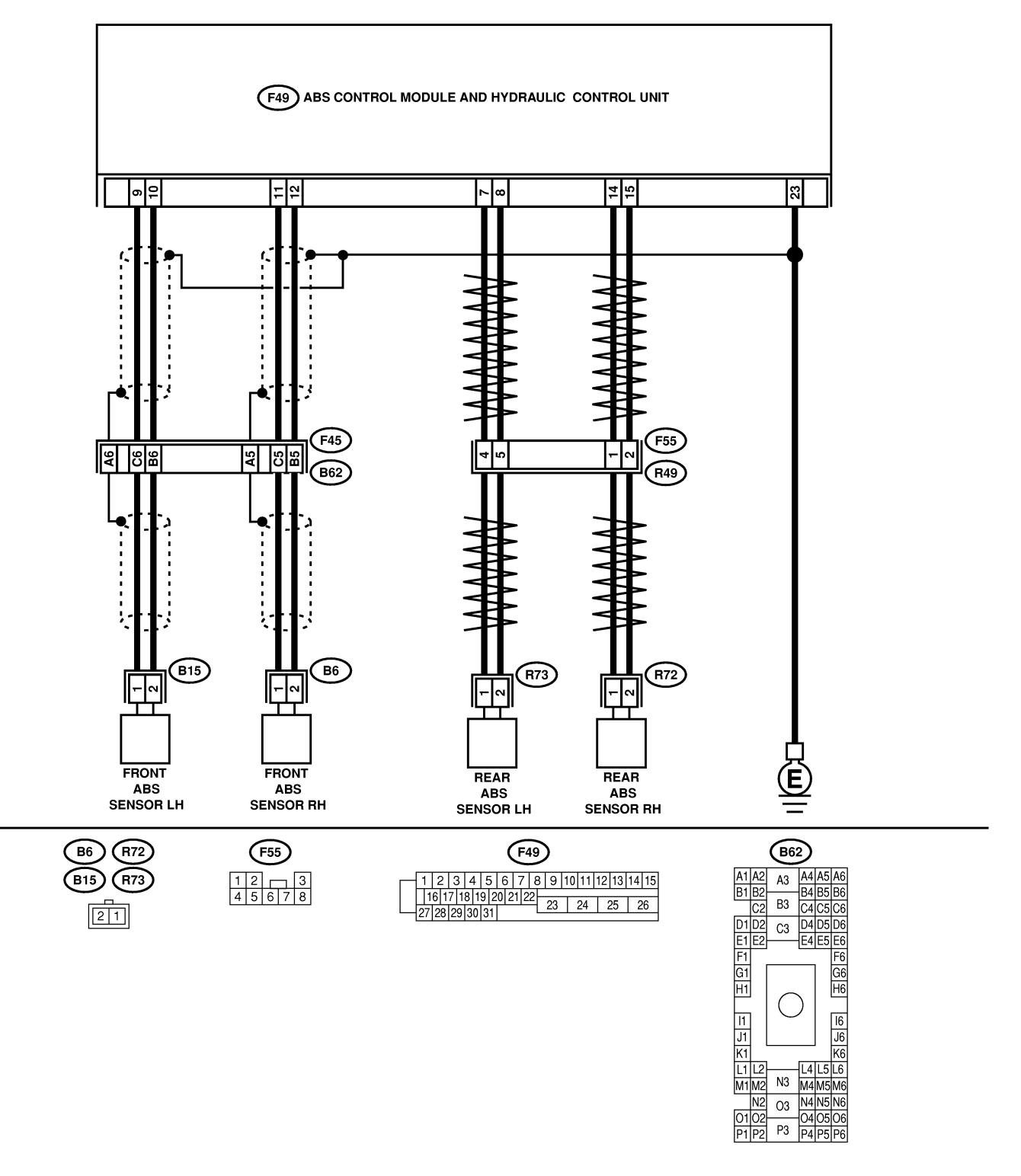

B4M2538

| No. | Step                                                                                                    | Check                                                                                                    | Yes                                                                                                    | No                                                                                                    |
|-----|----------------------------------------------------------------------------------------------------|----------------------------------------------------------------------------------------------------|----------------------------------------------------------------------------------------------------|----------------------------------------------------------------------------------------------------|
| 1   | CHECK IF THE WHEELS HAVE TURNED<br>FREELY FOR A LONG TIME.                                                                                                    | Check if the wheels have<br>been turned freely for more<br>than one minute, such as<br>when the vehicle is jacked-<br>up, under full-lock corner-<br>ing or when tire is not in<br>contact with road surface. | The ABS is nor-<br>mal. Erase the<br>diagnostic trouble<br>code.<br>NOTE:<br>When the wheels<br>turn freely for a<br>long time, such as<br>when the vehicle<br>is towed or<br>jacked-up, or<br>when steering<br>wheel is continu-<br>ously turned all<br>the way, this<br>trouble code may<br>sometimes occur. | Go to step 2.                                                                                                    |
| 2   | CHECK TIRE SPECIFICATIONS.<br>Turn ignition switch to OFF.                                                                                                    | Are the tire specifications correct?                                                                                                    | Go to step 3.                                                                                                    | Replace tire.                                                                                                    |
| 3   | CHECK WEAR OF TIRE.                                                                                                    | Is the tire worn exces-<br>sively?                                                                                                    | Replace tire.                                                                                                    | Go to step 4.                                                                                                    |
| 4   | CHECK TIRE PRESSURE.                                                                                                    | Is the tire pressure correct?                                                                                                    | Go to step 5.                                                                                                    | Adjust tire pres-<br>sure.                                                                                                    |
| 5   | CHECK INSTALLATION OF ABS SENSOR.<br>Tightening torque:<br>32±10 N⋅m (3.3±1.0 kgf-m, 24±7 ft-lb)                                                                                                    | Are the ABS sensor instal-<br>lation bolts tightened<br>securely?                                                                                                    | Go to step 6.                                                                                                    | Tighten ABS sen-<br>sor installation<br>bolts securely.                                                                                                    |
| 6   | CHECK ABS SENSOR GAP.<br>Measure tone wheel to ABS sensor piece gap<br>over entire perimeter of the wheel.<br><i>Front wheel</i><br>0.3 — 0.8 mm (0.012 — 0.031 in)<br>Rear wheel<br>0.44 — 0.94 mm (0.0173 — 0.0370 in)                                                                                                    | Is the gap within the speci-<br>fications?                                                                                                    | Go to step 7.                                                                                                    | Adjust the gap.<br>NOTE:<br>Adjust the gap<br>using spacer (Part<br>No. 26755AA000).<br>If spacers cannot<br>correct the gap,<br>replace worn sen-<br>sor or worn tone<br>wheel. |
| 7   | PREPARE OSCILLOSCOPE.                                                                                                    | Is an oscilloscope avail-<br>able?                                                                                                    | Go to step 8.                                                                                                    | Go to step 9.                                                                                                    |
| 8   | <ul> <li>CHECK ABS SENSOR SIGNAL.</li> <li>1) Raise all four wheels.</li> <li>2) Turn ignition switch OFF.</li> <li>3) Connect the oscilloscope to the connector (B62) in accordance with trouble code.</li> <li>4) Turn ignition switch ON.</li> <li>5) Rotate wheels and measure voltage at specified frequency.</li> <li>NOTE:</li> <li>When this inspection is completed, the ABSCM&amp;H/U sometimes stores the DTC 29.</li> <li>Connector &amp; terminal <ul> <li>(B62) No. C5 (+) — No. B5 (-) (Front RH):</li> <li>(B62) No. C6 (+) — No. B6 (-) (Front LH):</li> <li>(F55) No. 1 (+) — No. 2 (-) (Rear RH):</li> <li>(F55) No. 4 (+) — No. 5 (-) (Rear LH):</li> </ul> </li> </ul> | Is oscilloscope pattern<br>smooth, as shown in fig-<br>ure?                                                                                                    | Go to step 12.                                                                                                    | Go to step 9.                                                                                                    |

| No. | Step                                                                                                    | Check                                                                                                | Yes                                                                                                    | No                                                                                                    |
|-----|----------------------------------------------------------------------------------------------------|----------------------------------------------------------------------------------------------------|----------------------------------------------------------------------------------------------------|----------------------------------------------------------------------------------------------------|
| 9   | CHECK CONTAMINATION OF ABS SEN-<br>SOR OR TONE WHEEL.<br>Remove disc rotor from hub.                                                                                                    | Is the ABS sensor piece or<br>the tone wheel contami-<br>nated by dirt or other for-<br>eign matter? | Thoroughly<br>remove dirt or<br>other foreign mat-<br>ter.                                                                                                    | Go to step 10.                                                                                                    |
| 10  | CHECK DAMAGE OF ABS SENSOR OR<br>TONE WHEEL.                                                                                                    | Are there broken or dam-<br>aged teeth in the ABS sen-<br>sor piece or the tone<br>wheel?            | Replace ABS sen-<br>sor or tone wheel.<br>Front: <ref. to<br="">ABS-13, Front<br/>ABS Sensor.&gt;<br/>Rear: <ref. to<br="">ABS-16, Rear<br/>ABS Sensor.&gt; and<br/>Front: <ref. to<br="">ABS-20, Front<br/>Tone Wheel.&gt;<br/>Rear: <ref. to<br="">ABS-21, Rear<br/>Tone Wheel.&gt;</ref.></ref.></ref.></ref.> | Go to step 11.                                                                                                    |
| 11  | CHECK TONE WHEEL RUNOUT.<br>Measure tone wheel runout.                                                                                                    | Is the runout less than 0.05<br>mm (0.0020 in)?                                                      | Go to step 12.                                                                                                    | Replace tone<br>wheel. Front:<br><ref. abs-20,<br="" to="">Front Tone<br/>Wheel.&gt; Rear:<br/><ref. abs-21,<br="" to="">Rear Tone<br/>Wheel.&gt;</ref.></ref.> |
| 12  | <ul> <li>CHECK ABSCM&amp;H/U.</li> <li>1) Turn ignition switch to OFF.</li> <li>2) Connect all connectors.</li> <li>3) Erase the memory.</li> <li>4) Perform inspection mode.</li> <li>5) Read out the diagnostic trouble code.</li> </ul> | Is the same diagnostic<br>trouble code as in the cur-<br>rent diagnosis still being<br>output?       | Replace<br>ABSCM&H/U.<br><ref. abs-7,<br="" to="">ABS Control Mod-<br/>ule and Hydraulic<br/>Control Unit<br/>(ABSCM&amp;H/U).&gt;</ref.>                                                                                                    | Go to step <b>13</b> .                                                                                                    |
| 13  | CHECK ANY OTHER DIAGNOSTIC<br>TROUBLE CODES APPEARANCE.                                                                                                    | Are other diagnostic trouble codes being output?                                                     | Proceed with the<br>diagnosis corre-<br>sponding to the<br>diagnostic trouble<br>code.                                                                                                    | A temporary poor contact.                                                                                                    |

ABS (Diagnostics)

### L: DTC 31 FRONT RIGHT INLET VALVE MALFUNCTION SOUBSEINS

### NOTE:

For the diagnostic procedure, refer to DTC 37. <Ref. to ABS-104, DTC 37 REAR LEFT INLET VALVE MALFUNCTION, Diagnostics Chart with Subaru Select Monitor.>

### M: DTC 33 FRONT LEFT INLET VALVE MALFUNCTION 5006583/64

NOTE:

For the diagnostic procedure, refer to DTC 37. <Ref. to ABS-104, DTC 37 REAR LEFT INLET VALVE MALFUNCTION, Diagnostics Chart with Subaru Select Monitor.>

### N: DTC 35 REAR RIGHT INLET VALVE MALFUNCTION SOUBSESIES

NOTE:

For the diagnostic procedure, refer to DTC 37. <Ref. to ABS-104, DTC 37 REAR LEFT INLET VALVE MALFUNCTION, Diagnostics Chart with Subaru Select Monitor.>

### O: DTC 37 REAR LEFT INLET VALVE MALFUNCTION SOUESASIE

#### **DIAGNOSIS:**

- Faulty harness/connector
- Faulty inlet solenoid valve

#### TROUBLE SYMPTOM:

ABS does not operate.

#### WIRING DIAGRAM:

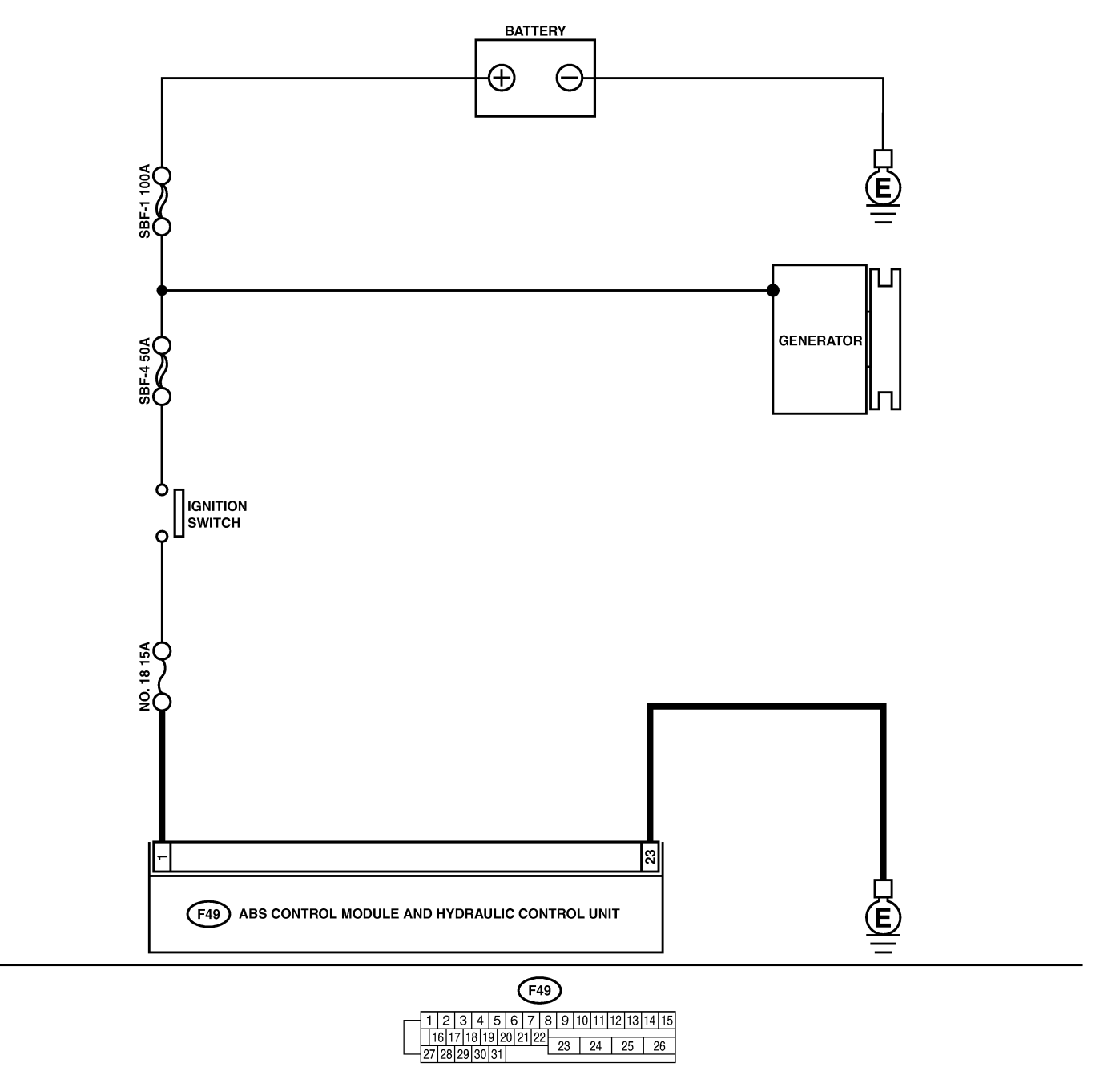

B4M2334

| No. | Step                                                                                                    | Check                                                                                          | Yes                                                                                                    | No                                                                                   |
|-----|----------------------------------------------------------------------------------------------------|------------------------------------------------------------------------------------------------|----------------------------------------------------------------------------------------------------|--------------------------------------------------------------------------------------|
| 1   | <ul> <li>CHECK INPUT VOLTAGE OF ABSCM&amp;H/U.</li> <li>1) Turn ignition switch to OFF.</li> <li>2) Disconnect connector from ABSCM&amp;H/U.</li> <li>3) Run the engine at idle.</li> <li>4) Measure voltage between ABSCM&amp;H/U connector and chassis ground.</li> <li>Connector &amp; terminal (F49) No. 1 (+) — Chassis ground (-):</li> </ul> | Is the voltage between 10<br>and 15 V?                                                         | Go to step 2.                                                                                                    | Repair harness<br>connector<br>between battery,<br>ignition switch and<br>ABSCM&H/U. |
| 2   | <ul> <li>CHECK GROUND CIRCUIT OF</li> <li>ABSCM&amp;H/U.</li> <li>1) Turn ignition switch to OFF.</li> <li>2) Measure resistance between ABSCM&amp;H/U connector and chassis ground.</li> <li>Connector &amp; terminal (F49) No. 23 — Chassis ground:</li> </ul>                                                                                    | Is the resistance less than 0.5 Ω?                                                             | Go to step 3.                                                                                                    | Repair<br>ABSCM&H/U<br>ground harness.                                               |
| 3   | CHECK POOR CONTACT IN CONNEC-<br>TORS.                                                                                                    | Is there poor contact in<br>connectors between<br>generator, battery and<br>ABSCM&H/U?         | Repair connector.                                                                                                    | Go to step <b>4</b> .                                                                |
| 4   | <ul> <li>CHECK ABSCM&amp;H/U.</li> <li>1) Connect all connectors.</li> <li>2) Erase the memory.</li> <li>3) Perform inspection mode.</li> <li>4) Read out the diagnostic trouble code.</li> </ul>                                                                                                    | Is the same diagnostic<br>trouble code as in the cur-<br>rent diagnosis still being<br>output? | Replace<br>ABSCM&H/U.<br><ref. abs-7,<br="" to="">ABS Control Mod-<br/>ule and Hydraulic<br/>Control Unit<br/>(ABSCM&amp;H/U).&gt;</ref.> | Go to step <b>5</b> .                                                                |
| 5   | CHECK ANY OTHER DIAGNOSTIC<br>TROUBLE CODES APPEARANCE.                                                                                                    | Are other diagnostic trouble codes being output?                                               | Proceed with the diagnosis corre-<br>sponding to the diagnostic trouble code.                                                             | A temporary poor contact.                                                            |

MEMO:
ABS (Diagnostics)

## P: DTC 32 FRONT RIGHT OUTLET VALVE MALFUNCTION SOUBSESSIE

#### NOTE:

For the diagnostic procedure, refer to DTC 38. <Ref. to ABS-108, DTC 38 REAR LEFT OUTLET VALVE MALFUNCTION, Diagnostics Chart with Subaru Select Monitor.>

### **Q: DTC 34 FRONT LEFT OUTLET VALVE MALFUNCTION** SOUESESIES

NOTE:

For the diagnostic procedure, refer to DTC 38. <Ref. to ABS-108, DTC 38 REAR LEFT OUTLET VALVE MALFUNCTION, Diagnostics Chart with Subaru Select Monitor.>

### R: DTC 36 REAR RIGHT OUTLET VALVE MALFUNCTION SOUTCASE

NOTE:

For the diagnostic procedure, refer to DTC 38. <Ref. to ABS-108, DTC 38 REAR LEFT OUTLET VALVE MALFUNCTION, Diagnostics Chart with Subaru Select Monitor.>

### S: DTC 38 REAR LEFT OUTLET VALVE MALFUNCTION SOUGSESITO

#### **DIAGNOSIS:**

- Faulty harness/connector
- Faulty outlet solenoid valve

#### TROUBLE SYMPTOM:

ABS does not operate.

#### WIRING DIAGRAM:

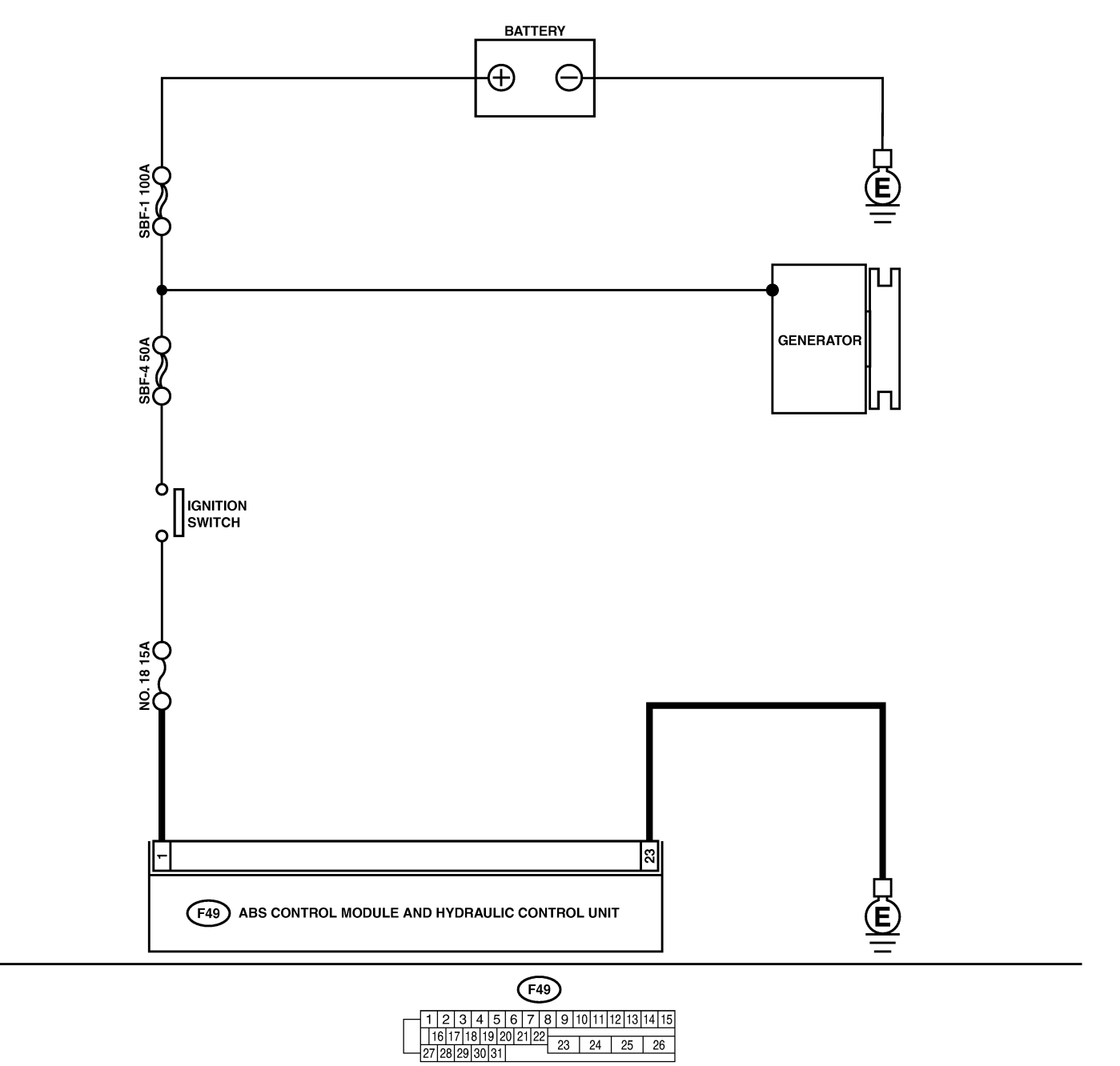

B4M2334

| No. | Step                                                                                                    | Check                                                                                          | Yes                                                                                                    | No                                                                                   |
|-----|----------------------------------------------------------------------------------------------------|------------------------------------------------------------------------------------------------|----------------------------------------------------------------------------------------------------|--------------------------------------------------------------------------------------|
| 1   | <ul> <li>CHECK INPUT VOLTAGE OF ABSCM&amp;H/U.</li> <li>1) Turn ignition switch to OFF.</li> <li>2) Disconnect connector from ABSCM&amp;H/U.</li> <li>3) Run the engine at idle.</li> <li>4) Measure voltage between ABSCM&amp;H/U connector and chassis ground.</li> <li>Connector &amp; terminal (F49) No. 1 (+) — Chassis ground (-):</li> </ul> | Is the voltage between 10<br>and 15 V?                                                         | Go to step 2.                                                                                                    | Repair harness<br>connector<br>between battery,<br>ignition switch and<br>ABSCM&H/U. |
| 2   | CHECK GROUND CIRCUIT OF<br>ABSCM&H/U.<br>1) Turn ignition switch to OFF.<br>2) Measure resistance between ABSCM&H/U<br>connector and chassis ground.<br>Connector & terminal<br>(F49) No. 23 — Chassis ground:                                                                                                    | Is the resistance less than 0.5 Ω?                                                             | Go to step 3.                                                                                                    | Repair<br>ABSCM&H/U<br>ground harness.                                               |
| 3   | CHECK POOR CONTACT IN CONNEC-<br>TORS.                                                                                                    | Is there poor contact in<br>connectors between<br>generator, battery and<br>ABSCM&H/U?         | Repair connector.                                                                                                    | Go to step <b>4</b> .                                                                |
| 4   | <ul> <li>CHECK ABSCM&amp;H/U.</li> <li>1) Connect all connectors.</li> <li>2) Erase the memory.</li> <li>3) Perform inspection mode.</li> <li>4) Read out the diagnostic trouble code.</li> </ul>                                                                                                    | Is the same diagnostic<br>trouble code as in the cur-<br>rent diagnosis still being<br>output? | Replace<br>ABSCM&H/U.<br><ref. abs-7,<br="" to="">ABS Control Mod-<br/>ule and Hydraulic<br/>Control Unit<br/>(ABSCM&amp;H/U).&gt;</ref.> | Go to step <b>5</b> .                                                                |
| 5   | CHECK ANY OTHER DIAGNOSTIC<br>TROUBLE CODES APPEARANCE.                                                                                                    | Are other diagnostic trouble codes being output?                                               | Proceed with the diagnosis corre-<br>sponding to the diagnostic trouble code.                                                             | A temporary poor contact.                                                            |

MEMO:

## T: DTC 41 ABS CONTROL MODULE MALFUNCTION SOOF583171

#### DIAGNOSIS:

Faulty ABSCM&H/U
TROUBLE SYMPTOM:
ABS does not operate.
WIRING DIAGRAM:

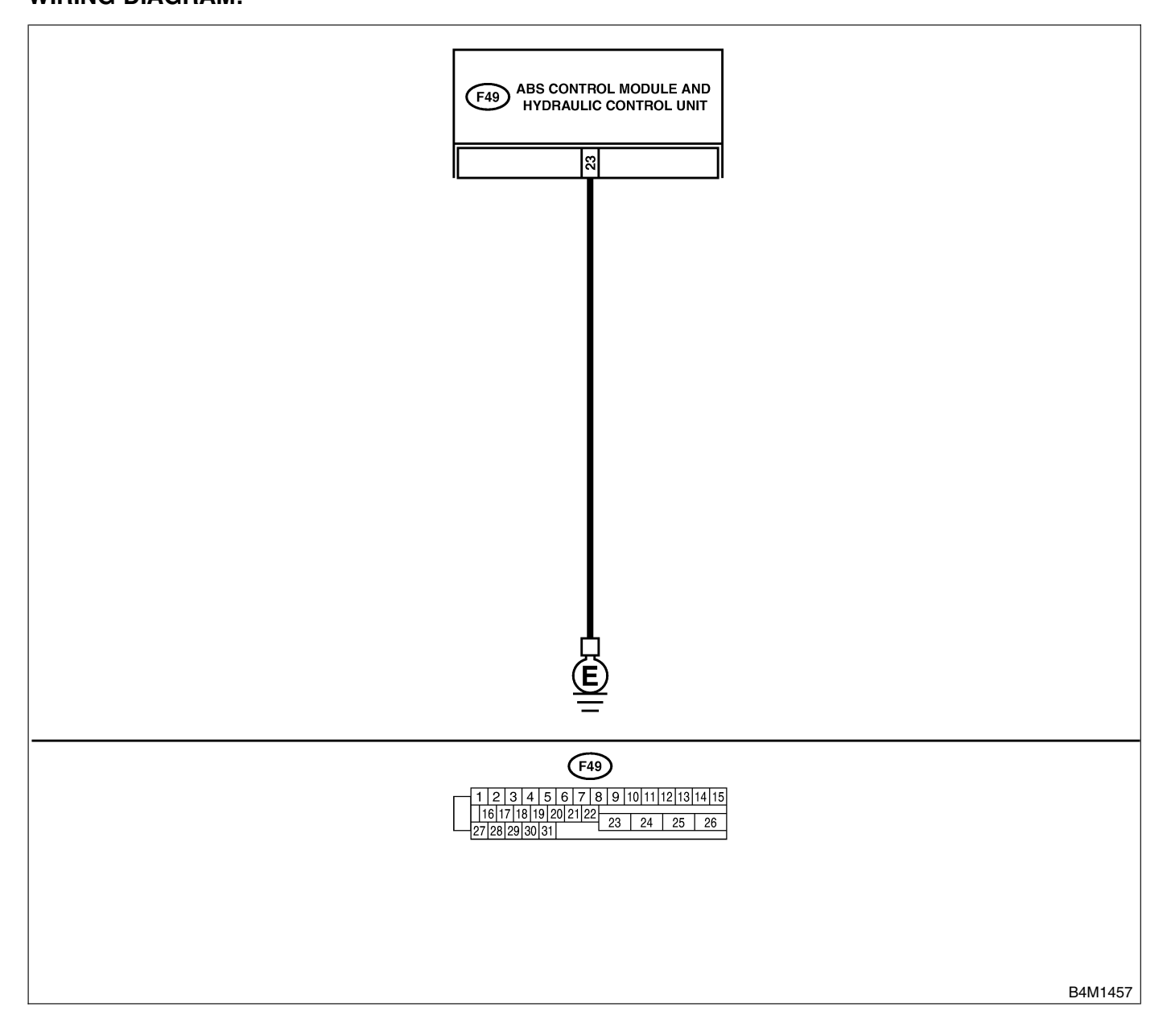

| No. | Step                                                                                                    | Check                                                                                          | Yes                                                                                                    | No                                                                       |
|-----|----------------------------------------------------------------------------------------------------|------------------------------------------------------------------------------------------------|----------------------------------------------------------------------------------------------------|--------------------------------------------------------------------------|
| 1   | <ul> <li>CHECK GROUND CIRCUIT OF</li> <li>ABSCM&amp;H/U.</li> <li>1) Turn ignition switch to OFF.</li> <li>2) Disconnect connector from ABSCM&amp;H/U.</li> <li>3) Measure resistance between ABSCM&amp;H/U</li> <li>and chassis ground.</li> <li>Connector &amp; terminal</li> <li>(F49) No. 23 — Chassis ground:</li> </ul> | Is the resistance less than 0.5 Ω?                                                             | Go to step 2.                                                                                                    | Repair<br>ABSCM&H/U<br>ground harness.                                   |
| 2   | CHECK POOR CONTACT IN CONNEC-<br>TORS.                                                                                                    | Is there poor contact in<br>connectors between<br>battery, ignition switch and<br>ABSCM&H/U?   | Repair connector.                                                                                                    | Go to step <b>3</b> .                                                    |
| 3   | CHECK SOURCES OF SIGNAL NOISE.                                                                                                    | Is the car telephone or the<br>wireless transmitter prop-<br>erly installed?                   | Go to step 4.                                                                                                    | Properly install<br>the car telephone<br>or the wireless<br>transmitter. |
| 4   | CHECK SOURCES OF SIGNAL NOISE.                                                                                                    | Are noise sources (such as<br>an antenna) installed near<br>the sensor harness?                | Install the noise<br>sources apart<br>from the sensor<br>harness.                                                                         | Go to step <b>5</b> .                                                    |
| 5   | <ul> <li>CHECK ABSCM&amp;H/U.</li> <li>1) Turn ignition switch to OFF.</li> <li>2) Connect all connectors.</li> <li>3) Erase the memory.</li> <li>4) Perform inspection mode.</li> <li>5) Read out the diagnostic trouble code.</li> </ul>                                                                                    | Is the same diagnostic<br>trouble code as in the cur-<br>rent diagnosis still being<br>output? | Replace<br>ABSCM&H/U.<br><ref. abs-7,<br="" to="">ABS Control Mod-<br/>ule and Hydraulic<br/>Control Unit<br/>(ABSCM&amp;H/U).&gt;</ref.> | Go to step <b>6</b> .                                                    |
| 6   | CHECK ANY OTHER DIAGNOSTIC<br>TROUBLE CODES APPEARANCE.                                                                                                    | Are other diagnostic trouble codes being output?                                               | Proceed with the<br>diagnosis corre-<br>sponding to the<br>diagnostic trouble<br>code.                                                    | A temporary poor contact.                                                |

## U: DTC 42 POWER SUPPLY VOLTAGE TOO LOW SOUGSASI72

#### **DIAGNOSIS:**

• Power source voltage of the ABSCM&H/U is low.

#### **TROUBLE SYMPTOM:**

• ABS does not operate.

WIRING DIAGRAM:

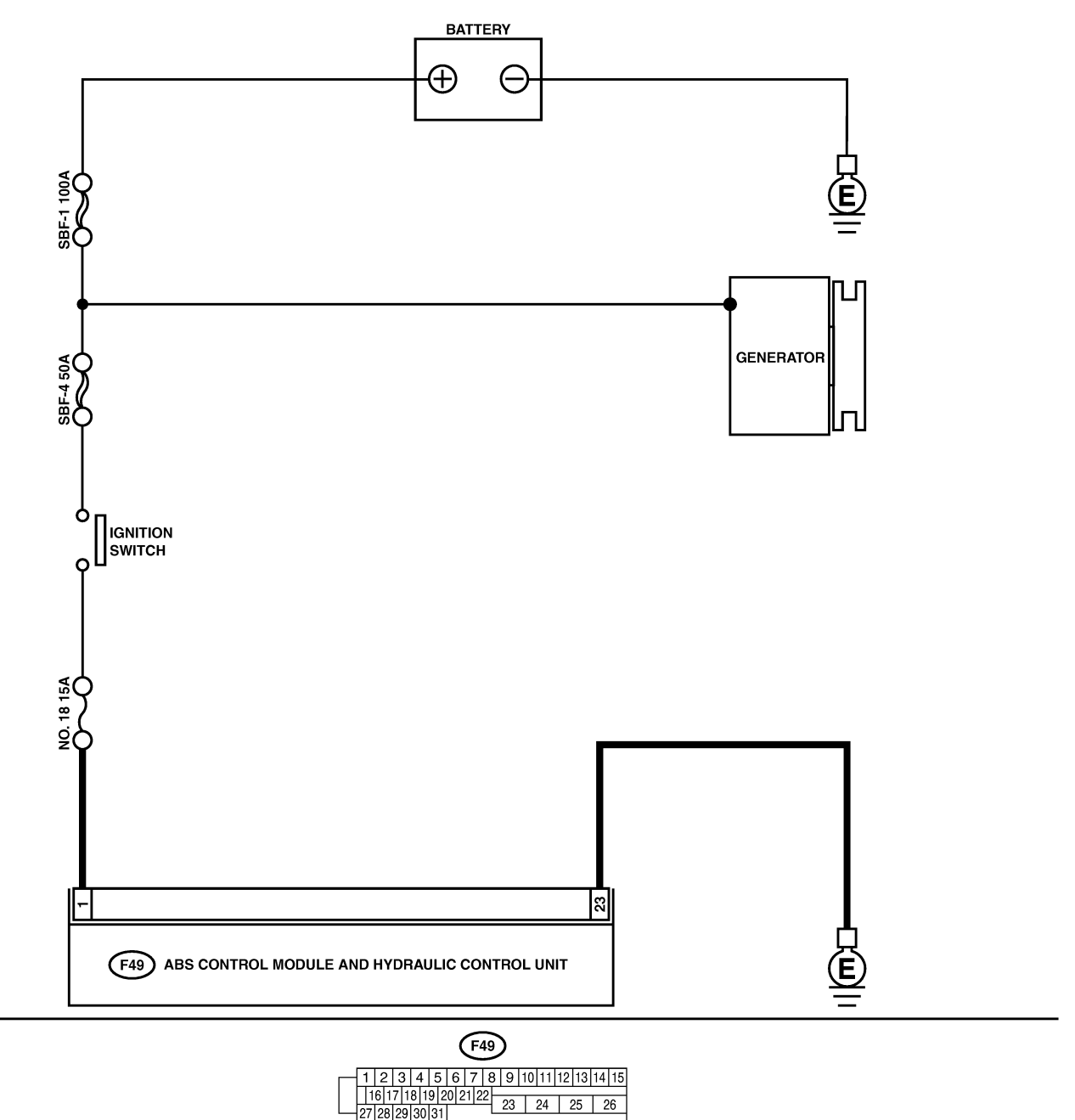

27 28 29 30 31

| No. | Step                                                                                                    | Check                                                                                          | Yes                                                                                                    | No                                                                                                    |
|-----|----------------------------------------------------------------------------------------------------|------------------------------------------------------------------------------------------------|----------------------------------------------------------------------------------------------------|----------------------------------------------------------------------------------------------------|
| 1   | <ul> <li>CHECK GENERATOR.</li> <li>1) Start engine.</li> <li>2) Idling after warm-up.</li> <li>3) Measure voltage between generator B terminal and chassis ground.</li> <li>Terminal</li> <li>Generator B terminal — Chassis ground:</li> </ul>                                                                       | Is the voltage between 10<br>and 15 V?                                                         | Go to step 2.                                                                                                    | Repair generator.<br>H4 engine model:<br><ref. sc-15,<br="" to="">Generator.&gt; H6<br/>engine model:<br/><ref. sc(h6)-<br="" to="">11, Generator.&gt;</ref.></ref.> |
| 2   | CHECK BATTERY TERMINAL.<br>Turn ignition switch to OFF.                                                                                                    | Are the positive and nega-<br>tive battery terminals tightly<br>clamped?                       | Go to step <b>3</b> .                                                                                                    | Tighten the clamp of terminal.                                                                                                    |
| 3   | <ul> <li>CHECK INPUT VOLTAGE OF ABSCM&amp;H/U.</li> <li>1) Disconnect connector from ABSCM&amp;H/U.</li> <li>2) Run the engine at idle.</li> <li>3) Measure voltage between ABSCM&amp;H/U connector and chassis ground.</li> <li><i>Connector &amp; terminal</i><br/>(F49) No. 1 (+) — Chassis ground (-):</li> </ul> | Is the voltage between 10<br>and 15 V?                                                         | Go to step 4.                                                                                                    | Repair harness<br>connector<br>between battery,<br>ignition switch and<br>ABSCM&H/U.                                                                                 |
| 4   | CHECK GROUND CIRCUIT OF<br>ABSCM&H/U.<br>1) Turn ignition switch to OFF.<br>2) Measure resistance between ABSCM&H/U<br>connector and chassis ground.<br><i>Connector &amp; terminal</i><br>(F49) No. 23 — Chassis ground:                                                                                             | Is the resistance less than 0.5 $\Omega$ ?                                                     | Go to step <b>5</b> .                                                                                                    | Repair<br>ABSCM&H/U<br>ground harness.                                                                                                    |
| 5   | CHECK POOR CONTACT IN CONNEC-<br>TORS.                                                                                                    | Is there poor contact in<br>connectors between<br>generator, battery and<br>ABSCM&H/U?         | Repair connector.                                                                                                    | Go to step <b>6</b> .                                                                                                    |
| 6   | <ul> <li>CHECK ABSCM&amp;H/U.</li> <li>1) Connect all connectors.</li> <li>2) Erase the memory.</li> <li>3) Perform inspection mode.</li> <li>4) Read out the diagnostic trouble code.</li> </ul>                                                                                                    | Is the same diagnostic<br>trouble code as in the cur-<br>rent diagnosis still being<br>output? | Replace<br>ABSCM&H/U.<br><ref. abs-7,<br="" to="">ABS Control Mod-<br/>ule and Hydraulic<br/>Control Unit<br/>(ABSCM&amp;H/U).&gt;</ref.> | Go to step 7.                                                                                                    |
| 7   | CHECK ANY OTHER DIAGNOSTIC<br>TROUBLE CODES APPEARANCE.                                                                                                    | Are other diagnostic trouble codes being output?                                               | Proceed with the diagnosis corre-<br>sponding to the diagnostic trouble code.                                                             | A temporary poor contact.                                                                                                    |

## V: DTC 42 POWER SUPPLY VOLTAGE TOO HIGH SOUGESAITS

#### **DIAGNOSIS:**

• Power source voltage of the ABSCM&H/U is high.

#### **TROUBLE SYMPTOM:**

• ABS does not operate.

WIRING DIAGRAM:

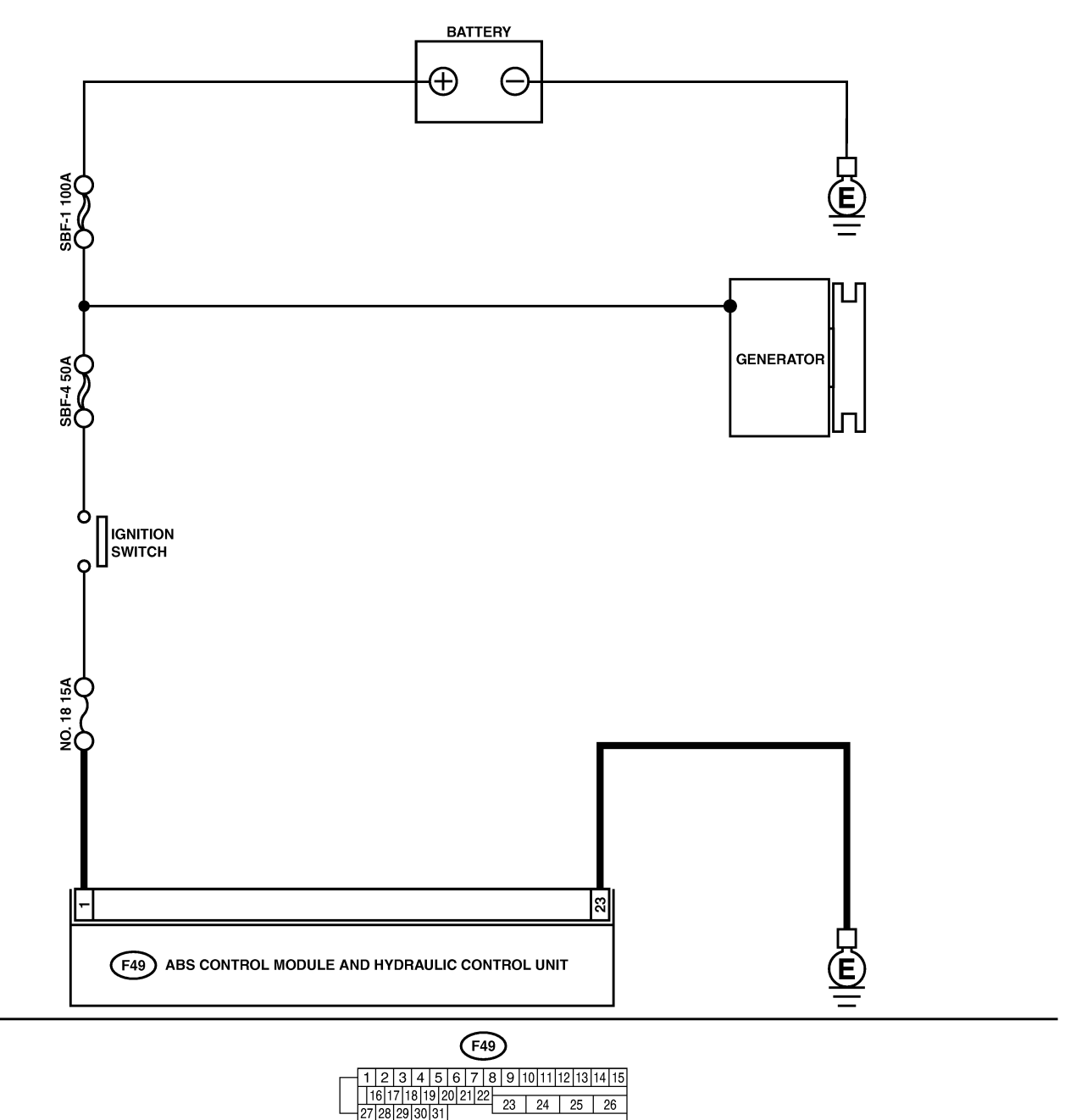

27 28 29 30 31

| No. | Step                                                                                                    | Check                                                                                          | Yes                                                                                                    | No                                                                                                    |
|-----|----------------------------------------------------------------------------------------------------|------------------------------------------------------------------------------------------------|----------------------------------------------------------------------------------------------------|----------------------------------------------------------------------------------------------------|
| 1   | <ul> <li>CHECK GENERATOR.</li> <li>1) Start engine.</li> <li>2) Idling after warm-up.</li> <li>3) Measure voltage between generator B terminal and chassis ground.</li> <li>Terminal</li> <li>Generator B terminal — Chassis ground:</li> </ul>                                                                       | Is the voltage between 10<br>and 17 V?                                                         | Go to step 2.                                                                                                    | Repair generator.<br>H4 engine model:<br><ref. sc-15,<br="" to="">Generator.&gt; H6<br/>engine model:<br/><ref. sc(h6)-<br="" to="">11, Generator.&gt;</ref.></ref.> |
| 2   | CHECK BATTERY TERMINAL.<br>Turn ignition switch to OFF.                                                                                                    | Are the positive and nega-<br>tive battery terminals tightly<br>clamped?                       | Go to step <b>3</b> .                                                                                                    | Tighten the clamp of terminal.                                                                                                    |
| 3   | <ul> <li>CHECK INPUT VOLTAGE OF ABSCM&amp;H/U.</li> <li>1) Disconnect connector from ABSCM&amp;H/U.</li> <li>2) Run the engine at idle.</li> <li>3) Measure voltage between ABSCM&amp;H/U connector and chassis ground.</li> <li><i>Connector &amp; terminal</i><br/>(F49) No. 1 (+) — Chassis ground (-):</li> </ul> | Is the voltage between 10<br>and 17 V?                                                         | Go to step 4.                                                                                                    | Repair harness<br>connector<br>between battery,<br>ignition switch and<br>ABSCM&H/U.                                                                                 |
| 4   | CHECK GROUND CIRCUIT OF<br>ABSCM&H/U.<br>1) Turn ignition switch to OFF.<br>2) Measure resistance between ABSCM&H/U<br>connector and chassis ground.<br><i>Connector &amp; terminal</i><br>(F49) No. 23 — Chassis ground:                                                                                             | Is the resistance less than 0.5 Ω?                                                             | Go to step <b>5</b> .                                                                                                    | Repair<br>ABSCM&H/U<br>ground harness.                                                                                                    |
| 5   | CHECK POOR CONTACT IN CONNEC-<br>TORS.                                                                                                    | Is there poor contact in<br>connectors between<br>generator, battery and<br>ABSCM&H/U?         | Repair connector.                                                                                                    | Go to step <b>6</b> .                                                                                                    |
| 6   | <ul> <li>CHECK ABSCM&amp;H/U.</li> <li>1) Connect all connectors.</li> <li>2) Erase the memory.</li> <li>3) Perform inspection mode.</li> <li>4) Read out the diagnostic trouble code.</li> </ul>                                                                                                    | Is the same diagnostic<br>trouble code as in the cur-<br>rent diagnosis still being<br>output? | Replace<br>ABSCM&H/U.<br><ref. abs-7,<br="" to="">ABS Control Mod-<br/>ule and Hydraulic<br/>Control Unit<br/>(ABSCM&amp;H/U).&gt;</ref.> | Go to step 7.                                                                                                    |
| 7   | CHECK ANY OTHER DIAGNOSTIC<br>TROUBLE CODES APPEARANCE.                                                                                                    | Are other diagnostic trouble codes being output?                                               | Proceed with the diagnosis corre-<br>sponding to the diagnostic trouble code.                                                             | A temporary poor contact.                                                                                                    |

## W: DTC 44 ABS-AT CONTROL (NON CONTROLLED) 5006583174

#### **DIAGNOSIS:**

Combination of AT control faults TROUBLE SYMPTOM:
ABS does not operate.
WIRING DIAGRAM:

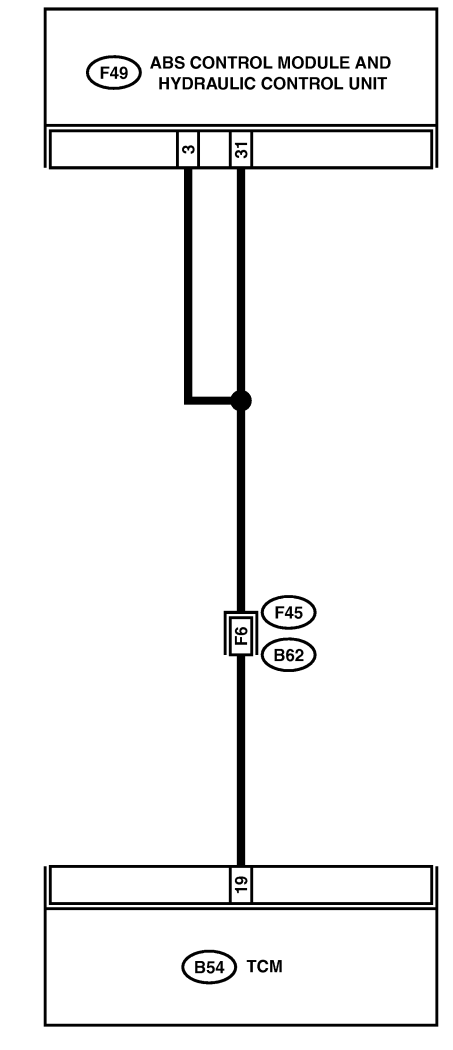

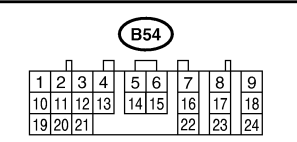

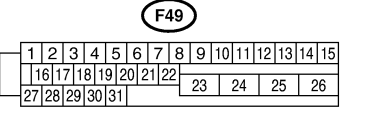

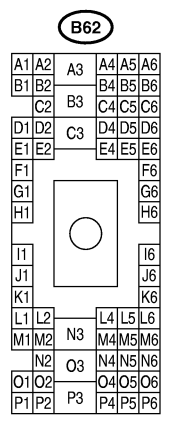

B4M1458

| No. | Step                                                                                                    | Check                                                                                          | Yes                                                                                                    | No                                                            |
|-----|----------------------------------------------------------------------------------------------------|------------------------------------------------------------------------------------------------|----------------------------------------------------------------------------------------------------|---------------------------------------------------------------|
| 1   | CHECK SPECIFICATIONS OF THE<br>ABSCM&H/U.<br>Check specifications of the mark to the<br>ABSCM&H/U.<br>CG: AT (Except OUTBACK)<br>CH: MT (Except OUTBACK)<br>CI: AT (OUTBACK)<br>CJ: MT (OUTBACK)                                                                                                    | Is an ABSCM&H/U for AT<br>model installed on a MT<br>model?                                    | Replace<br>ABSCM&H/U.<br><ref. abs-7,<br="" to="">ABS Control Mod-<br/>ule and Hydraulic<br/>Control Unit<br/>(ABSCM&amp;H/U).&gt;</ref.> | Go to step 2.                                                 |
| 2   | <ul> <li>CHECK GROUND SHORT OF HARNESS.</li> <li>1) Turn ignition switch to OFF.</li> <li>2) Disconnect two connectors from TCM.</li> <li>3) Disconnect connector from ABSCM&amp;H/U.</li> <li>4) Measure resistance between ABSCM&amp;H/U</li> <li>connector and chassis ground.</li> <li>Connector &amp; terminal</li> <li>(F49) No. 3 — Chassis ground:</li> </ul> | Is the resistance more than 1 MΩ?                                                              | Go to step 3.                                                                                                    | Repair harness<br>between TCM and<br>ABSCM&H/U.               |
| 3   | <ul> <li>CHECK TCM.</li> <li>1) Connect all connectors to TCM.</li> <li>2) Turn ignition switch to ON.</li> <li>3) Measure voltage between TCM connector terminal and chassis ground.</li> <li>Connector &amp; terminal     <ul> <li>(B54) No. 19 (+) — Chassis ground (-):</li> </ul> </li> </ul>                                                                    | Is the voltage between 10<br>and 15 V?                                                         | Go to step <b>5</b> .                                                                                                    | Go to step 4.                                                 |
| 4   | CHECK AT.                                                                                                    | Is the AT functioning nor-<br>mally?                                                           | Replace TCM.                                                                                                    | Repair AT.                                                    |
| 5   | CHECK OPEN CIRCUIT OF HARNESS.<br>Measure voltage between ABSCM&H/U con-<br>nector and chassis ground.<br>Connector & terminal<br>(F49) No. 3 (+) — Chassis ground (-):<br>(F49) No. 31 (+) — Chassis ground (-):                                                                                                    | Is the voltage more than 10<br>V?                                                              | Go to step <b>6</b> .                                                                                                    | Repair harness/<br>connector<br>between TCM and<br>ABSCM&H/U. |
| 6   | CHECK POOR CONTACT IN CONNEC-<br>TORS.                                                                                                    | Is there poor contact in<br>connectors between TCM<br>and ABSCM&H/U?                           | Repair connector.                                                                                                    | Go to step 7.                                                 |
| 7   | <ul> <li>CHECK ABSCM&amp;H/U.</li> <li>1) Connect all connectors.</li> <li>2) Erase the memory.</li> <li>3) Perform inspection mode.</li> <li>4) Read out the diagnostic trouble code.</li> </ul>                                                                                                    | Is the same diagnostic<br>trouble code as in the cur-<br>rent diagnosis still being<br>output? | Replace<br>ABSCM&H/U.<br><ref. abs-7,<br="" to="">ABS Control Mod-<br/>ule and Hydraulic<br/>Control Unit<br/>(ABSCM&amp;H/U).&gt;</ref.> | Go to step <b>8</b> .                                         |
| 8   | CHECK ANY OTHER DIAGNOSTIC<br>TROUBLE CODES APPEARANCE.                                                                                                    | Are other diagnostic trouble codes being output?                                               | Proceed with the diagnosis corre-<br>sponding to the diagnostic trouble code.                                                             | A temporary poor contact.                                     |

## X: DTC 44 ABS-AT CONTROL (CONTROLLED) SOUGSESITS

#### **DIAGNOSIS:**

Combination of AT control faults TROUBLE SYMPTOM:
ABS does not operate.
WIRING DIAGRAM:

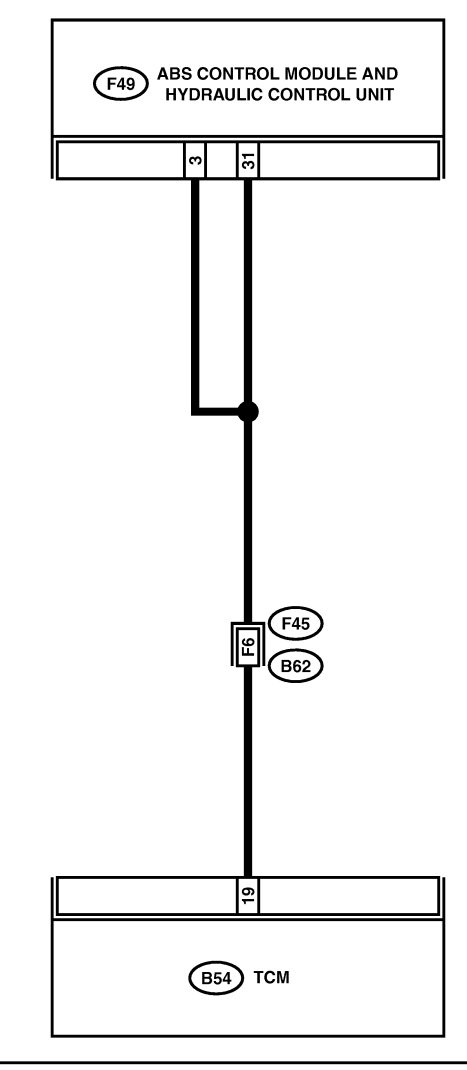

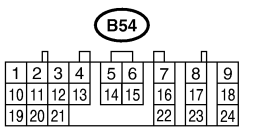

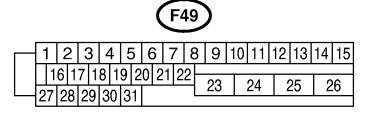

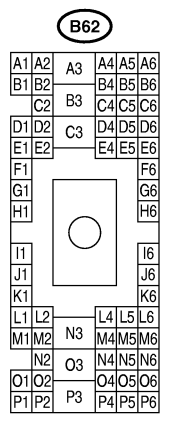

B4M1458

| No. | Step                                                                                                    | Check                                                                                          | Yes                                                                                                    | No                                                            |
|-----|----------------------------------------------------------------------------------------------------|------------------------------------------------------------------------------------------------|----------------------------------------------------------------------------------------------------|---------------------------------------------------------------|
| 1   | <ul> <li>CHECK BATTERY SHORT OF HARNESS.</li> <li>1) Turn ignition switch to OFF.</li> <li>2) Disconnect two connectors from TCM.</li> <li>3) Disconnect connector from ABSCM&amp;H/U.</li> <li>4) Measure voltage between ABSCM&amp;H/U</li> <li>connector and chassis ground.</li> <li>Connector &amp; terminal</li> <li>(F49) No. 3 (+) — Chassis ground (-):</li> </ul>                                 | Is the voltage less than 1<br>V?                                                               | Go to step 2.                                                                                                    | Repair harness<br>between TCM and<br>ABSCM&H/U.               |
| 2   | <ul> <li>CHECK BATTERY SHORT OF HARNESS.</li> <li>1) Turn ignition switch to ON.</li> <li>2) Measure voltage between ABSCM&amp;H/U connector and chassis ground.</li> <li>Connector &amp; terminal (F49) No. 3 (+) — Chassis ground (-):</li> </ul>                                                                                                    | Is the voltage less than 1<br>V?                                                               | Go to step 3.                                                                                                    | Repair harness<br>between TCM and<br>ABSCM&H/U.               |
| 3   | <ul> <li>CHECK OPEN CIRCUIT OF HARNESS.</li> <li>1) Turn ignition switch to OFF.</li> <li>2) Connect all connectors to TCM.</li> <li>3) Turn ignition switch to ON.</li> <li>4) Measure voltage between ABSCM&amp;H/U connector and chassis ground.</li> <li>Connector &amp; terminal <ul> <li>(F49) No. 3 (+) — Chassis ground (-):</li> <li>(F49) No. 31 (+) — Chassis ground (-):</li> </ul> </li> </ul> | Is the voltage between 10<br>and 13 V?                                                         | Go to step 4.                                                                                                    | Repair harness/<br>connector<br>between TCM and<br>ABSCM&H/U. |
| 4   | CHECK POOR CONTACT IN CONNEC-<br>TORS.<br>Turn ignition switch to OFF.                                                                                                    | Is there poor contact in<br>connectors between TCM<br>and ABSCM&H/U?                           | Repair connector.                                                                                                    | Go to step 5.                                                 |
| 5   | <ul> <li>CHECK ABSCM&amp;H/U.</li> <li>1) Connect all connectors.</li> <li>2) Erase the memory.</li> <li>3) Perform inspection mode.</li> <li>4) Read out the diagnostic trouble code.</li> </ul>                                                                                                    | Is the same diagnostic<br>trouble code as in the cur-<br>rent diagnosis still being<br>output? | Replace<br>ABSCM&H/U.<br><ref. abs-7,<br="" to="">ABS Control Mod-<br/>ule and Hydraulic<br/>Control Unit<br/>(ABSCM&amp;H/U).&gt;</ref.> | Go to step <b>6</b> .                                         |
| 6   | CHECK ANY OTHER DIAGNOSTIC<br>TROUBLE CODES APPEARANCE.                                                                                                    | Are other diagnostic trouble codes being output?                                               | Proceed with the<br>diagnosis corre-<br>sponding to the<br>diagnostic trouble<br>code.                                                    | A temporary poor contact.                                     |

## Y: DTC 51 VALVE RELAY MALFUNCTION SOO6583176

#### **DIAGNOSIS:**

Faulty valve relay
TROUBLE SYMPTOM:
ABS does not operate.
WIRING DIAGRAM:

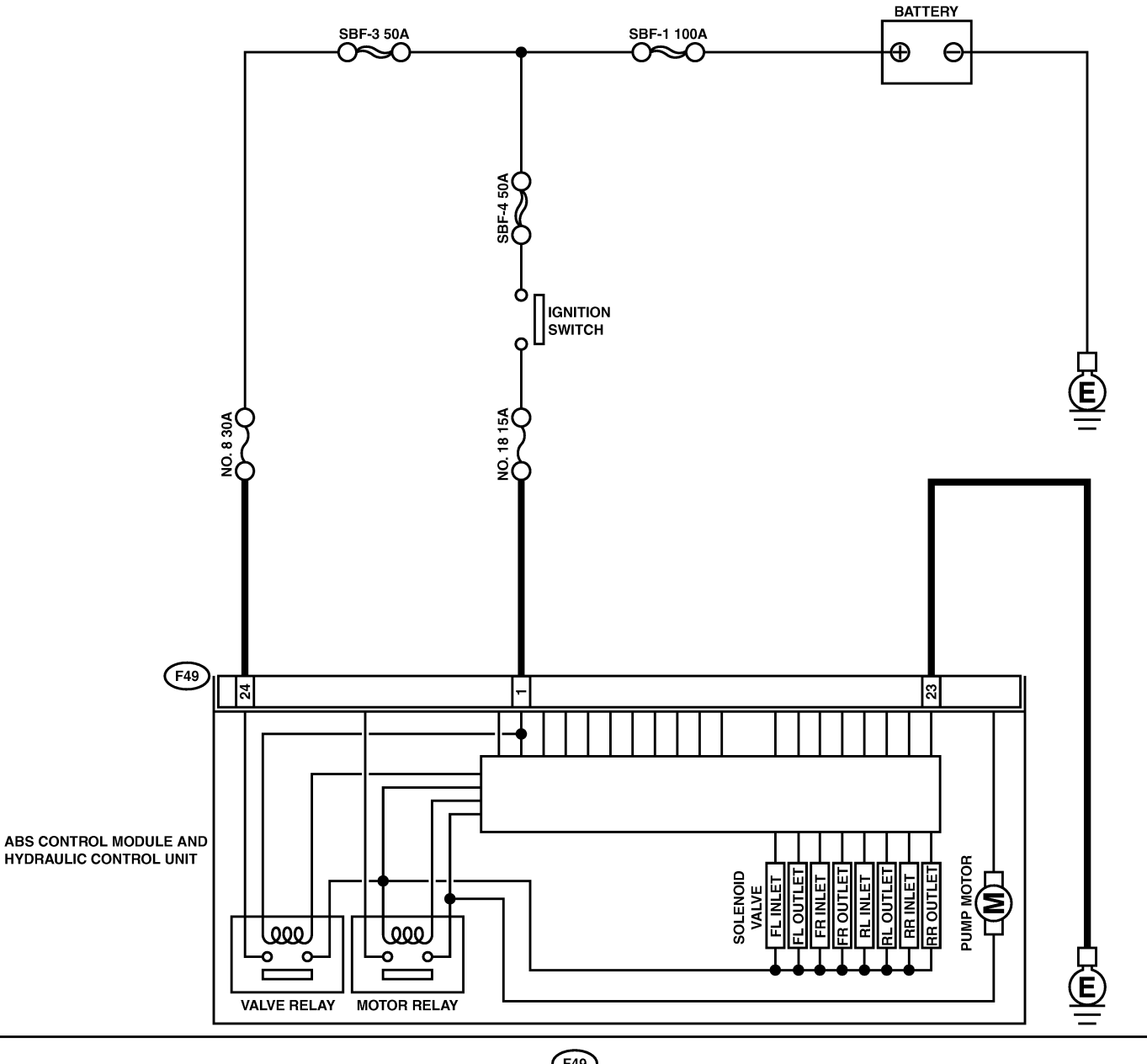

 F49

 1
 2
 3
 4
 5
 6
 7
 8
 9
 10
 11
 12
 13
 14
 15
 6
 7
 8
 9
 10
 11
 12
 13
 14
 15
 16
 17
 18
 19
 10
 11
 12
 13
 14
 15
 15
 12
 23
 24
 25
 26
 27
 28
 29
 30
 31
 24
 25
 26

| No. | Step                                                                                                    | Check                                                                                          | Yes                                                                                                    | No                                                               |
|-----|----------------------------------------------------------------------------------------------------|------------------------------------------------------------------------------------------------|----------------------------------------------------------------------------------------------------|------------------------------------------------------------------|
| 1   | <ul> <li>CHECK INPUT VOLTAGE OF ABSCM&amp;H/U.</li> <li>1) Turn ignition switch to OFF.</li> <li>2) Disconnect connector from ABSCM&amp;H/U.</li> <li>3) Run the engine at idle.</li> <li>4) Measure voltage between ABSCM&amp;H/U connector and chassis ground.</li> <li>Connector &amp; terminal <ul> <li>(F49) No. 1 (+) — Chassis ground (-):</li> <li>(F49) No. 24 (+) — Chassis ground (-):</li> </ul> </li> </ul> | Is the voltage between 10<br>and 15 V?                                                         | Go to step 2.                                                                                                    | Repair harness<br>connector<br>between battery<br>and ABSCM&H/U. |
| 2   | CHECK GROUND CIRCUIT OF<br>ABSCM&H/U.<br>1) Turn ignition switch to OFF.<br>2) Measure resistance between ABSCM&H/U<br>connector and chassis ground.<br>Connector & terminal<br>(F49) No. 23 — Chassis ground:                                                                                                    | Is the resistance less than 0.5 Ω?                                                             | Go to step <b>3</b> .                                                                                                    | Repair<br>ABSCM&H/U<br>ground harness.                           |
| 3   | CHECK POOR CONTACT IN CONNEC-<br>TORS.                                                                                                    | Is there poor contact in<br>connectors between<br>generator, battery and<br>ABSCM&H/U?         | Repair connector.                                                                                                    | Go to step 4.                                                    |
| 4   | <ul> <li>CHECK ABSCM&amp;H/U.</li> <li>1) Connect all connectors.</li> <li>2) Erase the memory.</li> <li>3) Perform inspection mode.</li> <li>4) Read out the diagnostic trouble code.</li> </ul>                                                                                                    | Is the same diagnostic<br>trouble code as in the cur-<br>rent diagnosis still being<br>output? | Replace<br>ABSCM&H/U.<br><ref. abs-7,<br="" to="">ABS Control Mod-<br/>ule and Hydraulic<br/>Control Unit<br/>(ABSCM&amp;H/U).&gt;</ref.> | Go to step <b>5</b> .                                            |
| 5   | CHECK ANY OTHER DIAGNOSTIC<br>TROUBLE CODES APPEARANCE.                                                                                                    | Are other diagnostic trouble codes being output?                                               | Proceed with the<br>diagnosis corre-<br>sponding to the<br>diagnostic trouble<br>code.                                                    | A temporary poor contact.                                        |

## Z: DTC 51 VALVE RELAY ON FAILURE S006583177

#### **DIAGNOSIS:**

Faulty valve relay
TROUBLE SYMPTOM:
ABS does not operate.
WIRING DIAGRAM:

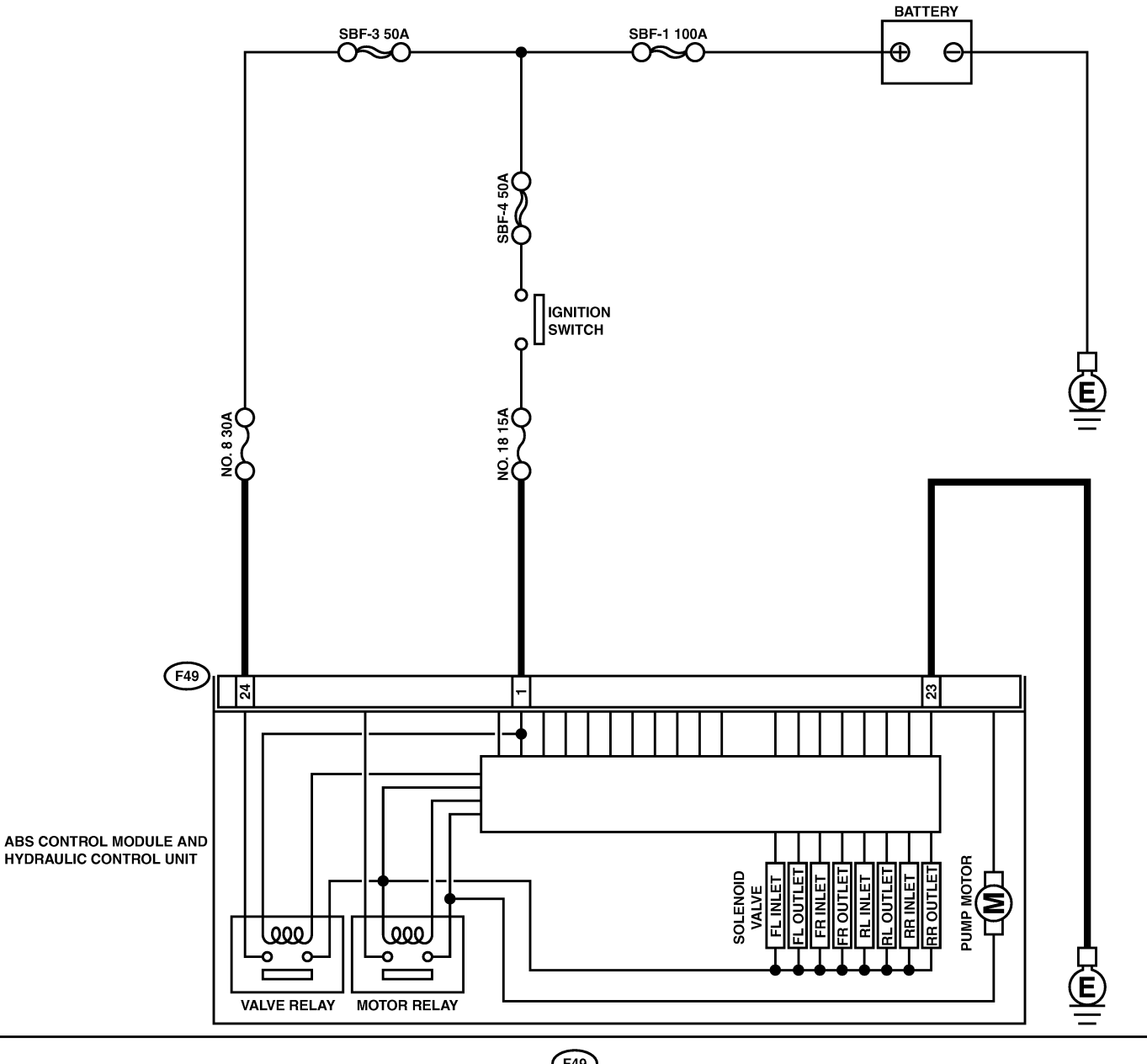

 F49

 1
 2
 3
 4
 5
 6
 7
 8
 9
 10
 11
 12
 13
 14
 15

 16
 17
 18
 19
 20
 21
 22
 23
 24
 25
 26

 27
 28
 29
 30
 31
 24
 25
 26

| No. | Step                                                                                                    | Check                                                                                          | Yes                                                                                                    | No                                                                                                    |
|-----|----------------------------------------------------------------------------------------------------|------------------------------------------------------------------------------------------------|----------------------------------------------------------------------------------------------------|----------------------------------------------------------------------------------------------------|
| 1   | CHECK VALVE RELAY IN ABSCM&H/U.<br>Measure resistance between ABSCM&H/U<br>terminals.<br><i>Terminals</i><br><i>No. 23 (+) — No. 24 (–):</i>                                                      | Is the resistance more than 1 MΩ?                                                              | Go to step 2.                                                                                                    | Replace<br>ABSCM&H/U.<br><ref. abs-7,<br="" to="">ABS Control Mod-<br/>ule and Hydraulic<br/>Control Unit<br/>(ABSCM&amp;H/U).&gt;</ref.> |
| 2   | CHECK POOR CONTACT IN CONNEC-<br>TORS.                                                                                                    | Is there poor contact in<br>connectors between<br>generator, battery and<br>ABSCM&H/U?         | Repair connector.                                                                                                    | Go to step <b>3</b> .                                                                                                    |
| 3   | <ul> <li>CHECK ABSCM&amp;H/U.</li> <li>1) Connect all connectors.</li> <li>2) Erase the memory.</li> <li>3) Perform inspection mode.</li> <li>4) Read out the diagnostic trouble code.</li> </ul> | Is the same diagnostic<br>trouble code as in the cur-<br>rent diagnosis still being<br>output? | Replace<br>ABSCM&H/U.<br><ref. abs-7,<br="" to="">ABS Control Mod-<br/>ule and Hydraulic<br/>Control Unit<br/>(ABSCM&amp;H/U).&gt;</ref.> | Go to step 4.                                                                                                    |
| 4   | CHECK ANY OTHER DIAGNOSTIC<br>TROUBLE CODES APPEARANCE.                                                                                                    | Are other diagnostic trouble codes being output?                                               | Proceed with the<br>diagnosis corre-<br>sponding to the<br>diagnostic trouble<br>code.                                                    | A temporary poor contact.                                                                                                    |

## AA: DTC 52 OPEN CIRCUIT IN MOTOR RELAY CIRCUIT SOUBSESTIVE

#### DIAGNOSIS:

- Faulty motor
- Faulty motor relay
- Faulty harness connector
- ABS does not operate.

**ABS-126** 

ABS (Diagnostics)

#### WIRING DIAGRAM:

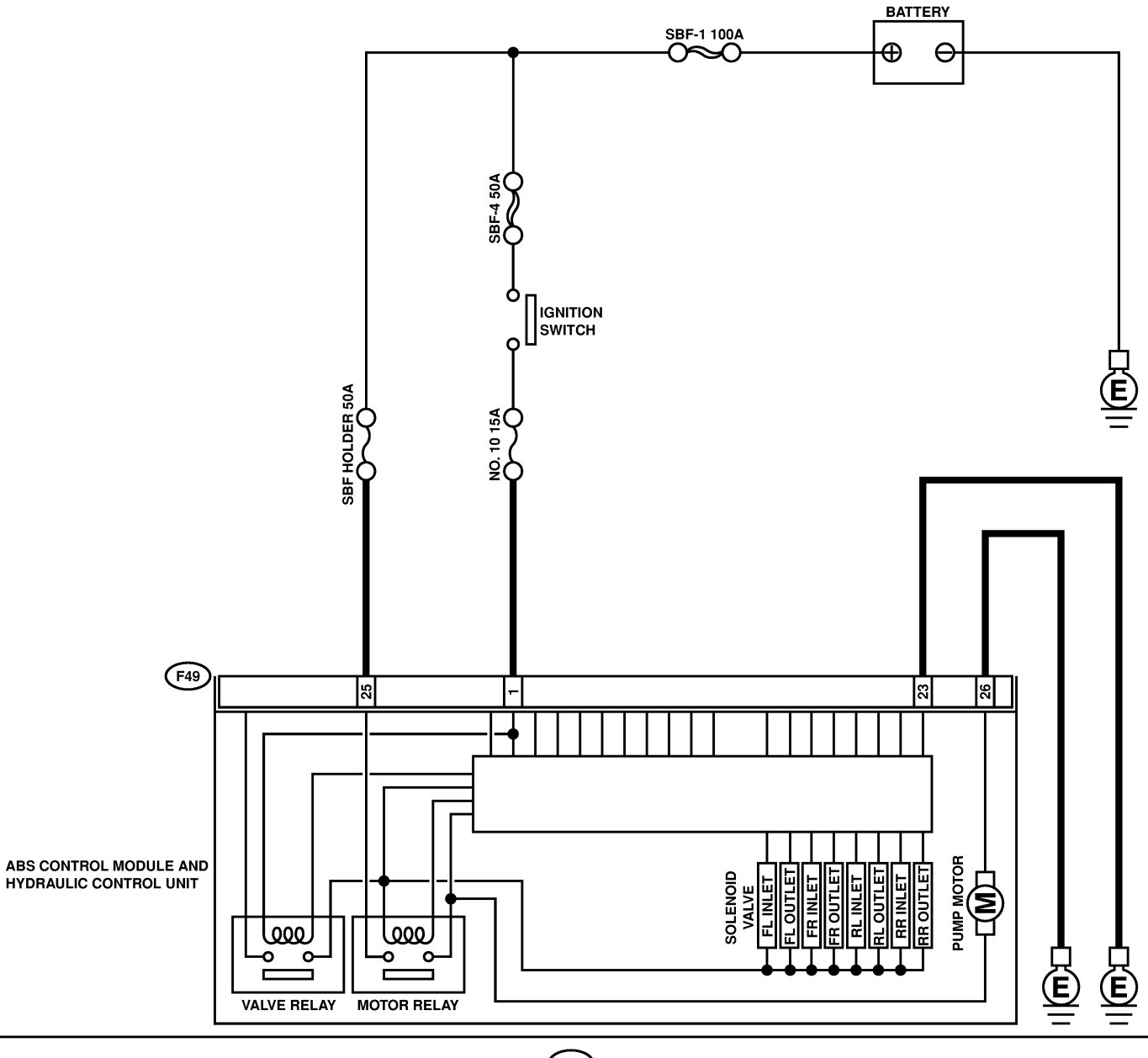

**F49** 1 2 3 4 5 6 7 8 9 10 11 12 13 14 15 16 17 18 19 20 21 22 23 24 25 26 27 28 29 30 31

B4M2539

| No. | Step                                                                                                    | Check                                                                                          | Yes                                                                                                    | No                                                                                                    |
|-----|----------------------------------------------------------------------------------------------------|------------------------------------------------------------------------------------------------|----------------------------------------------------------------------------------------------------|----------------------------------------------------------------------------------------------------|
| 1   | <ul> <li>CHECK INPUT VOLTAGE OF ABSCM&amp;H/U.</li> <li>1) Turn ignition switch to OFF.</li> <li>2) Disconnect connector from ABSCM&amp;H/U.</li> <li>3) Turn ignition switch to ON.</li> <li>4) Measure voltage between ABSCM&amp;H/U connector and chassis ground.</li> <li>Connector &amp; terminal (F49) No. 25 (+) — Chassis ground (-):</li> </ul> | Is the voltage between 10<br>and 13 V?                                                         | Go to step 2.                                                                                                    | Repair harness/<br>connector<br>between battery<br>and ABSCM&H/U<br>and check fuse<br>SBF6.                                               |
| 2   | <ul> <li>CHECK GROUND CIRCUIT OF MOTOR.</li> <li>1) Turn ignition switch to OFF.</li> <li>2) Measure resistance between ABSCM&amp;H/U connector and chassis ground.</li> <li>Connector &amp; terminal (F49) No. 26 — Chassis ground:</li> </ul>                                                                                                    | Is the resistance less than 0.5 Ω?                                                             | Go to step 3.                                                                                                    | Repair<br>ABSCM&H/U<br>ground harness.                                                                                                    |
| 3   | CHECK MOTOR OPERATION.<br>Operate the sequence control. <ref. abs-<br="" to="">10, ABS Sequence Control.&gt;<br/>NOTE:<br/>Use the diagnosis connector to operate the<br/>sequence control.</ref.>                                                                                                    | Can motor revolution noise<br>(buzz) be heard when car-<br>rying out the check<br>sequence?    | Go to step 4.                                                                                                    | Replace<br>ABSCM&H/U.<br><ref. abs-7,<br="" to="">ABS Control Mod-<br/>ule and Hydraulic<br/>Control Unit<br/>(ABSCM&amp;H/U).&gt;</ref.> |
| 4   | CHECK POOR CONTACT IN CONNEC-<br>TORS.<br>Turn ignition switch to OFF.                                                                                                    | Is there poor contact in<br>connector between hydrau-<br>lic unit, relay box and<br>ABSCM&H/U? | Repair connector.                                                                                                    | Go to step 5.                                                                                                    |
| 5   | <ul> <li>CHECK ABSCM&amp;H/U.</li> <li>1) Connect all connectors.</li> <li>2) Erase the memory.</li> <li>3) Perform inspection mode.</li> <li>4) Read out the diagnostic trouble code.</li> </ul>                                                                                                    | Is the same diagnostic<br>trouble code as in the cur-<br>rent diagnosis still being<br>output? | Replace<br>ABSCM&H/U.<br><ref. abs-7,<br="" to="">ABS Control Mod-<br/>ule and Hydraulic<br/>Control Unit<br/>(ABSCM&amp;H/U).&gt;</ref.> | Go to step <b>6</b> .                                                                                                    |
| 6   | CHECK ANY OTHER DIAGNOSTIC<br>TROUBLE CODES APPEARANCE.                                                                                                    | Are other diagnostic trouble codes being output?                                               | Proceed with the diagnosis corre-<br>sponding to the diagnostic trouble code.                                                             | A temporary poor contact.                                                                                                    |

MEMO:

## AB: DTC 52 MOTOR RELAY ON FAILURE SOUGSESITY

#### **DIAGNOSIS:**

- Faulty motor
- Faulty motor relay
- Faulty harness connector
- ABS does not operate.

**ABS-130** 

ABS (Diagnostics)

#### WIRING DIAGRAM:

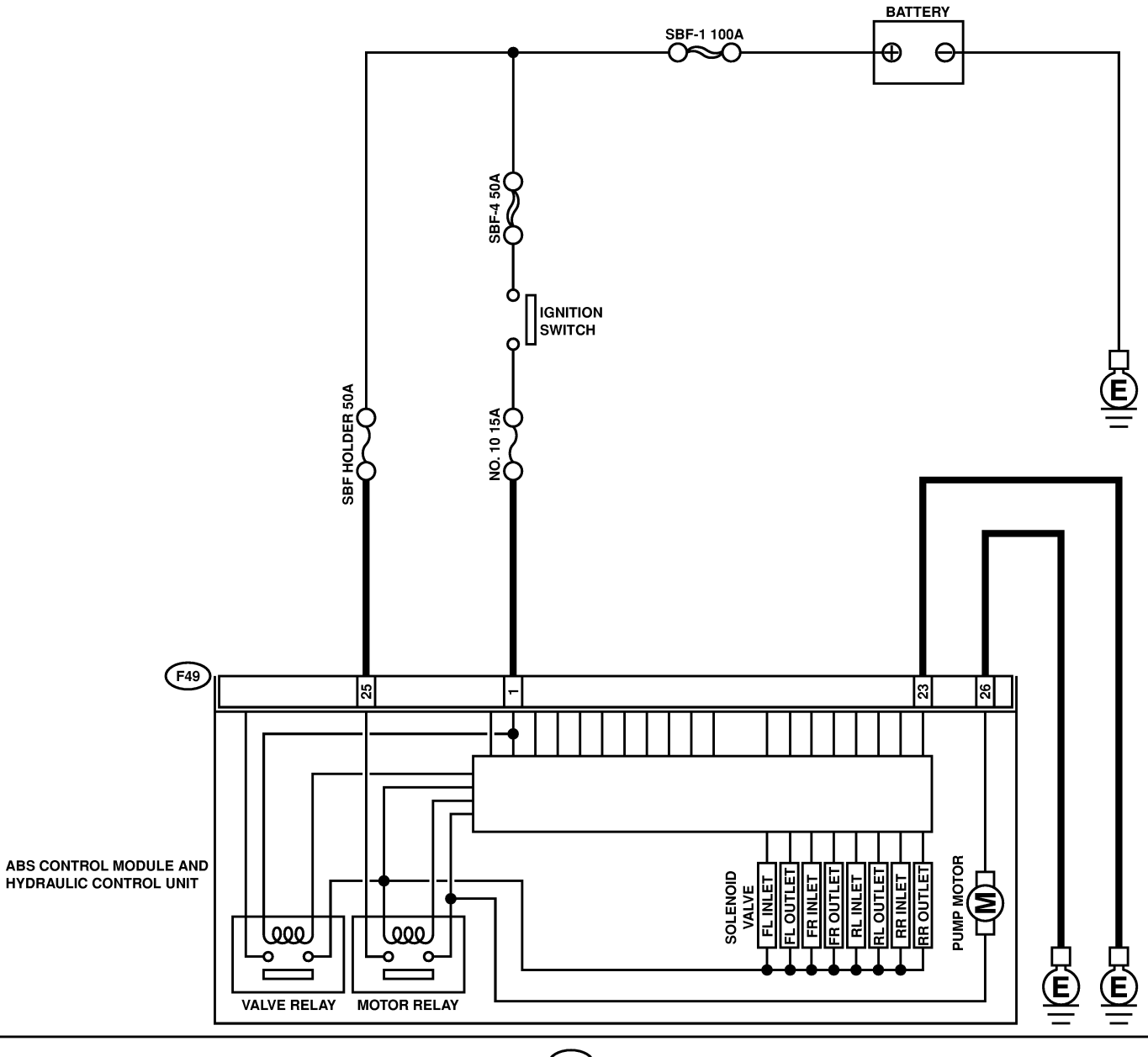

**F49** 1 2 3 4 5 6 7 8 9 10 11 12 13 14 15 16 17 18 19 20 21 22 23 24 25 26 27 28 29 30 31

B4M2539

| No. | Step                                                                                                    | Check                                                                                          | Yes                                                                                                    | No                                                                                                    |
|-----|----------------------------------------------------------------------------------------------------|------------------------------------------------------------------------------------------------|----------------------------------------------------------------------------------------------------|----------------------------------------------------------------------------------------------------|
| 1   | CHECK MOTOR RELAY IN ABSCM&H/U.<br>Measure resistance between ABSCM&H/U<br>terminals.<br><i>Terminals</i><br><i>No. 25 — No. 26:</i>                                                               | Is the resistance more than 1 MΩ?                                                              | Go to step 2.                                                                                                    | Replace<br>ABSCM&H/U.<br><ref. abs-7,<br="" to="">ABS Control Mod-<br/>ule and Hydraulic<br/>Control Unit<br/>(ABSCM&amp;H/U).&gt;</ref.> |
| 2   | CHECK MOTOR OPERATION.<br>Operate the sequence control. <ref. abs-<br="" to="">10, ABS Sequence Control.&gt;<br/>NOTE:<br/>Use the diagnosis connector to operate the<br/>sequence control.</ref.> | Can motor revolution noise<br>(buzz) be heard when car-<br>rying out the sequence<br>control?  | Go to step 3.                                                                                                    | Replace<br>ABSCM&H/U.<br><ref. abs-7,<br="" to="">ABS Control Mod-<br/>ule and Hydraulic<br/>Control Unit<br/>(ABSCM&amp;H/U).&gt;</ref.> |
| 3   | CHECK POOR CONTACT IN CONNEC-<br>TORS.<br>Turn ignition switch to OFF.                                                                                                    | Is there poor contact in<br>connector between hydrau-<br>lic unit, relay box and<br>ABSCM&H/U? | Repair connector.                                                                                                    | Go to step 4.                                                                                                    |
| 4   | <ul> <li>CHECK ABSCM&amp;H/U.</li> <li>1) Connect all connectors.</li> <li>2) Erase the memory.</li> <li>3) Perform inspection mode.</li> <li>4) Read out the diagnostic trouble code.</li> </ul>  | Is the same diagnostic<br>trouble code as in the cur-<br>rent diagnosis still being<br>output? | Replace<br>ABSCM&H/U.<br><ref. abs-7,<br="" to="">ABS Control Mod-<br/>ule and Hydraulic<br/>Control Unit<br/>(ABSCM&amp;H/U).&gt;</ref.> | Go to step <b>5</b> .                                                                                                    |
| 5   | CHECK ANY OTHER DIAGNOSTIC<br>TROUBLE CODES APPEARANCE.                                                                                                    | Are other diagnostic trouble codes being output?                                               | Proceed with the<br>diagnosis corre-<br>sponding to the<br>diagnostic trouble<br>code.                                                    | A temporary poor contact.                                                                                                    |

MEMO:

## AC: DTC 52 MOTOR MALFUNCTION SOUESBIRD

#### DIAGNOSIS:

- Faulty motor
- Faulty motor relayFaulty harness connector
- **TROUBLE SYMPTOM:** • ABS does not operate.

**ABS-134** 

ABS (Diagnostics)

#### WIRING DIAGRAM:

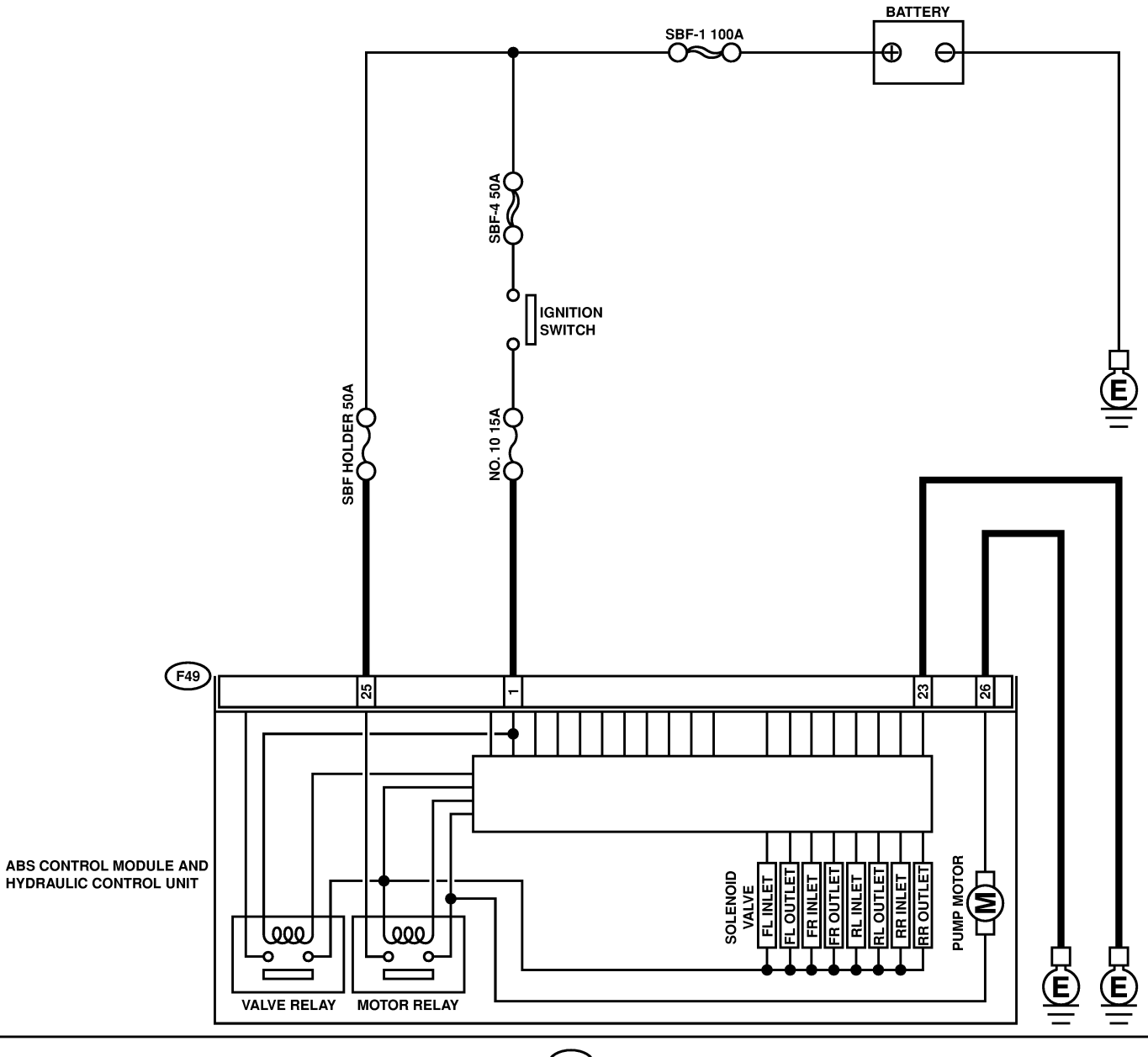

**F49** 1 2 3 4 5 6 7 8 9 10 11 12 13 14 15 16 17 18 19 20 21 22 23 24 25 26 27 28 29 30 31

B4M2539

| No. | Step                                                                                                    | Check                                                                                          | Yes                                                                                                    | No                                                                                                    |
|-----|----------------------------------------------------------------------------------------------------|------------------------------------------------------------------------------------------------|----------------------------------------------------------------------------------------------------|----------------------------------------------------------------------------------------------------|
| 1   | <ul> <li>CHECK INPUT VOLTAGE OF ABSCM&amp;H/U.</li> <li>1) Turn ignition switch to OFF.</li> <li>2) Disconnect connector from ABSCM&amp;H/U.</li> <li>3) Turn ignition switch to ON.</li> <li>4) Measure voltage between ABSCM&amp;H/U connector and chassis ground.</li> <li>Connector &amp; terminal (F49) No. 25 (+) — Chassis ground (-):</li> </ul> | Is the voltage between 10<br>and 13 V?                                                         | Go to step 2.                                                                                                    | Repair harness/<br>connector<br>between battery<br>and ABSCM&H/U<br>and check fuse<br>SBF6.                                               |
| 2   | <ul> <li>CHECK GROUND CIRCUIT OF MOTOR.</li> <li>1) Turn ignition switch to OFF.</li> <li>2) Measure resistance between ABSCM&amp;H/U connector and chassis ground.</li> <li>Connector &amp; terminal (F49) No. 26 — Chassis ground:</li> </ul>                                                                                                    | Is the resistance less than 0.5 $\Omega$ ?                                                     | Go to step 3.                                                                                                    | Repair<br>ABSCM&H/U<br>ground harness.                                                                                                    |
| 3   | <ul> <li>CHECK INPUT VOLTAGE OF ABSCM&amp;H/U.</li> <li>1) Run the engine at idle.</li> <li>2) Measure voltage between ABSCM&amp;H/U connector and chassis ground.</li> <li>Connector &amp; terminal (F49) No. 1 (+) — Chassis ground (-):</li> </ul>                                                                                                    | Is the voltage between 10<br>and 15 V?                                                         | Go to step 4.                                                                                                    | Repair harness<br>connector<br>between battery,<br>ignition switch and<br>ABSCM&H/U.                                                      |
| 4   | CHECK GROUND CIRCUIT OF<br>ABSCM&H/U.<br>1) Turn ignition switch to OFF.<br>2) Measure resistance between ABSCM&H/U<br>connector and chassis ground.<br>Connector & terminal<br>(F49) No. 23 — Chassis ground:                                                                                                    | Is the resistance less than 0.5 Ω?                                                             | Go to step 5.                                                                                                    | Repair<br>ABSCM&H/U<br>ground harness.                                                                                                    |
| 5   | CHECK MOTOR OPERATION.<br>Operate the sequence control. <ref. abs-<br="" to="">10, ABS Sequence Control.&gt;<br/>NOTE:<br/>Use the diagnosis connector to operate the<br/>sequence control.</ref.>                                                                                                    | Can motor revolution noise<br>(buzz) be heard when car-<br>rying out the sequence<br>control?  | Go to step <b>6</b> .                                                                                                    | Replace<br>ABSCM&H/U.<br><ref. abs-7,<br="" to="">ABS Control Mod-<br/>ule and Hydraulic<br/>Control Unit<br/>(ABSCM&amp;H/U).&gt;</ref.> |
| 6   | CHECK POOR CONTACT IN CONNEC-<br>TORS.<br>Turn ignition switch to OFF.                                                                                                    | Is there poor contact in<br>connector between<br>generator, battery and<br>ABSCM&H/U?          | Repair connector.                                                                                                    | Go to step 7.                                                                                                    |
| 7   | <ul> <li>CHECK ABSCM&amp;H/U.</li> <li>1) Connect all connectors.</li> <li>2) Erase the memory.</li> <li>3) Perform inspection mode.</li> <li>4) Read out the diagnostic trouble code.</li> </ul>                                                                                                    | Is the same diagnostic<br>trouble code as in the cur-<br>rent diagnosis still being<br>output? | Replace<br>ABSCM&H/U.<br><ref. abs-7,<br="" to="">ABS Control Mod-<br/>ule and Hydraulic<br/>Control Unit<br/>(ABSCM&amp;H/U).&gt;</ref.> | Go to step 8.                                                                                                    |
| 8   | CHECK ANY OTHER DIAGNOSTIC<br>TROUBLE CODES APPEARANCE.                                                                                                    | Are other diagnostic trouble codes being output?                                               | Proceed with the diagnosis corre-<br>sponding to the diagnostic trouble code.                                                             | A temporary poor contact.                                                                                                    |

MEMO:

### AD: DTC 54 STOP LIGHT SWITCH SIGNAL CIRCUIT MALFUNCTION SOOF53187

#### **DIAGNOSIS:**

Faulty stop light switch
TROUBLE SYMPTOM:
ABS does not operate.
WIRING DIAGRAM:

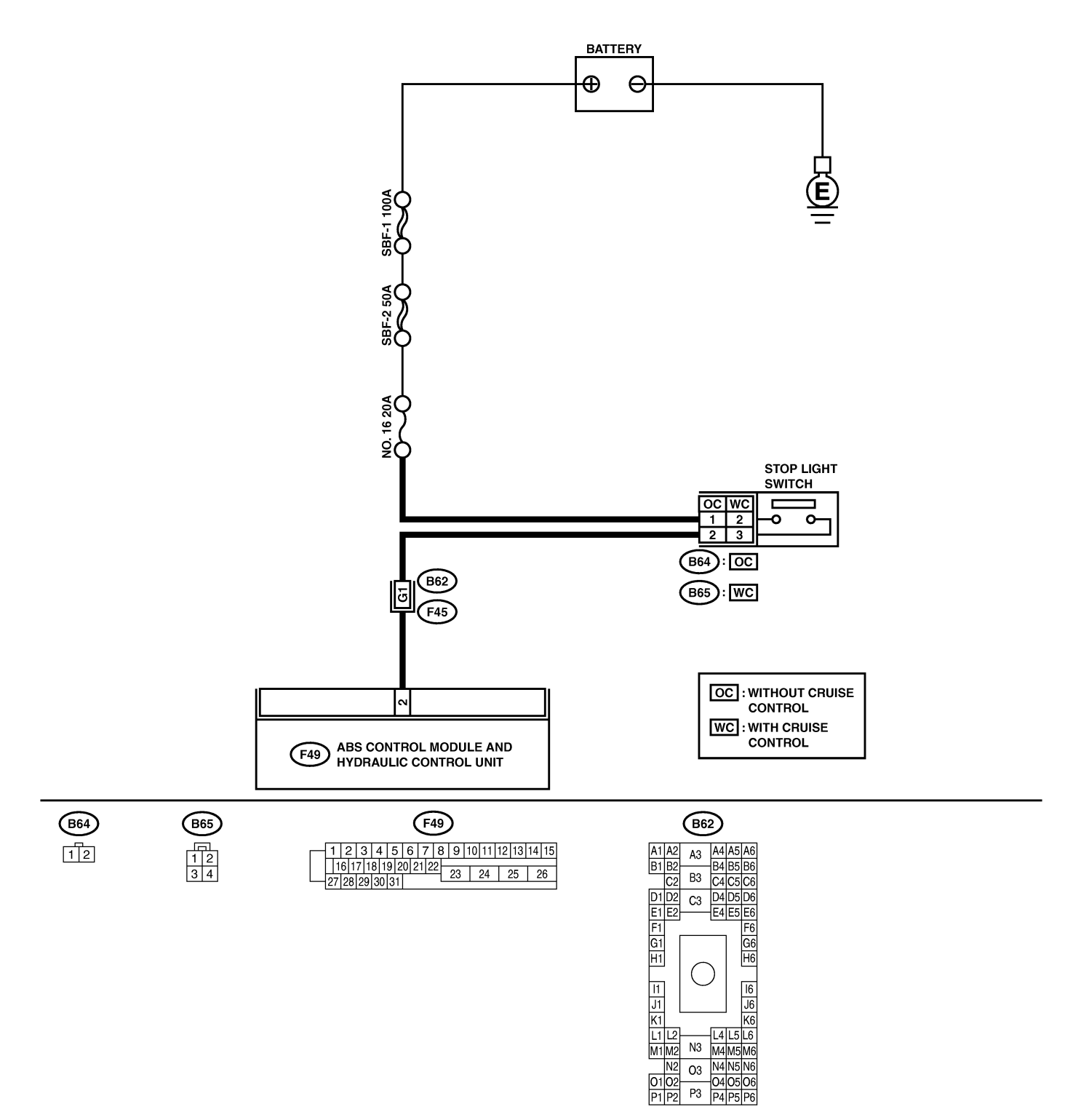

B4M1461

## **ABS-138**

| No. | Step                                                                                                    | Check                                                                                          | Yes                                                                                                    | No                                                                              |
|-----|----------------------------------------------------------------------------------------------------|------------------------------------------------------------------------------------------------|----------------------------------------------------------------------------------------------------|---------------------------------------------------------------------------------|
| 1   | <ul> <li>CHECK OUTPUT OF STOP LIGHT SWITCH<br/>USING SELECT MONITOR.</li> <li>1) Select "Current data display &amp; Save" on<br/>the select monitor.</li> <li>2) Release the brake pedal.</li> <li>3) Read the stop light switch output in the<br/>select monitor data display.</li> </ul>                                        | Is the reading indicated on<br>monitor display less than<br>1.5 V?                             | Go to step 2.                                                                                                    | Go to step <b>3</b> .                                                           |
| 2   | <ul> <li>CHECK OUTPUT OF STOP LIGHT SWITCH<br/>USING SELECT MONITOR.</li> <li>1) Depress the brake pedal.</li> <li>2) Read the stop light switch output in the<br/>select monitor data display.</li> </ul>                                                                                                    | Is the reading indicated on<br>monitor display between 10<br>and 15 V?                         | Go to step 5.                                                                                                    | Go to step 3.                                                                   |
| 3   | CHECK IF STOP LIGHTS COME ON.<br>Depress the brake pedal.                                                                                                    | Do stop lights turn on?                                                                        | Go to step 4.                                                                                                    | Repair stop lights<br>circuit.                                                  |
| 4   | <ul> <li>CHECK OPEN CIRCUIT IN HARNESS.</li> <li>1) Turn ignition switch to OFF.</li> <li>2) Disconnect connector from ABSCM&amp;H/U.</li> <li>3) Depress brake pedal.</li> <li>4) Measure voltage between ABSCM&amp;H/U connector and chassis ground.</li> <li>Connector &amp; terminal (F49) No. 2 — Chassis ground:</li> </ul> | Is the voltage between 10<br>and 15 V?                                                         | Go to step <b>5</b> .                                                                                                    | Repair harness<br>between stop light<br>switch and<br>ABSCM&H/U con-<br>nector. |
| 5   | CHECK POOR CONTACT IN CONNEC-<br>TORS.                                                                                                    | Is there poor contact in<br>connector between stop<br>light switch and<br>ABSCM&H/U?           | Repair connector.                                                                                                    | Go to step 6.                                                                   |
| 6   | <ul> <li>CHECK ABSCM&amp;H/U.</li> <li>1) Connect all connectors.</li> <li>2) Erase the memory.</li> <li>3) Perform inspection mode.</li> <li>4) Read out the diagnostic trouble code.</li> </ul>                                                                                                    | Is the same diagnostic<br>trouble code as in the cur-<br>rent diagnosis still being<br>output? | Replace<br>ABSCM&H/U.<br><ref. abs-7,<br="" to="">ABS Control Mod-<br/>ule and Hydraulic<br/>Control Unit<br/>(ABSCM&amp;H/U).&gt;</ref.> | Go to step 7.                                                                   |
| 7   | CHECK ANY OTHER DIAGNOSTIC<br>TROUBLE CODES APPEARANCE.                                                                                                    | Are other diagnostic trouble codes being output?                                               | Proceed with the<br>diagnosis corre-<br>sponding to the<br>diagnostic trouble<br>code.                                                    | A temporary poor contact.                                                       |

## AE: DTC 56 OPEN OR SHORT CIRCUIT IN G SENSOR CIRCUIT 5005553/82

#### **DIAGNOSIS:**

(R70)

123

Faulty G sensor output voltage TROUBLE SYMPTOM:
ABS does not operate.
WIRING DIAGRAM:

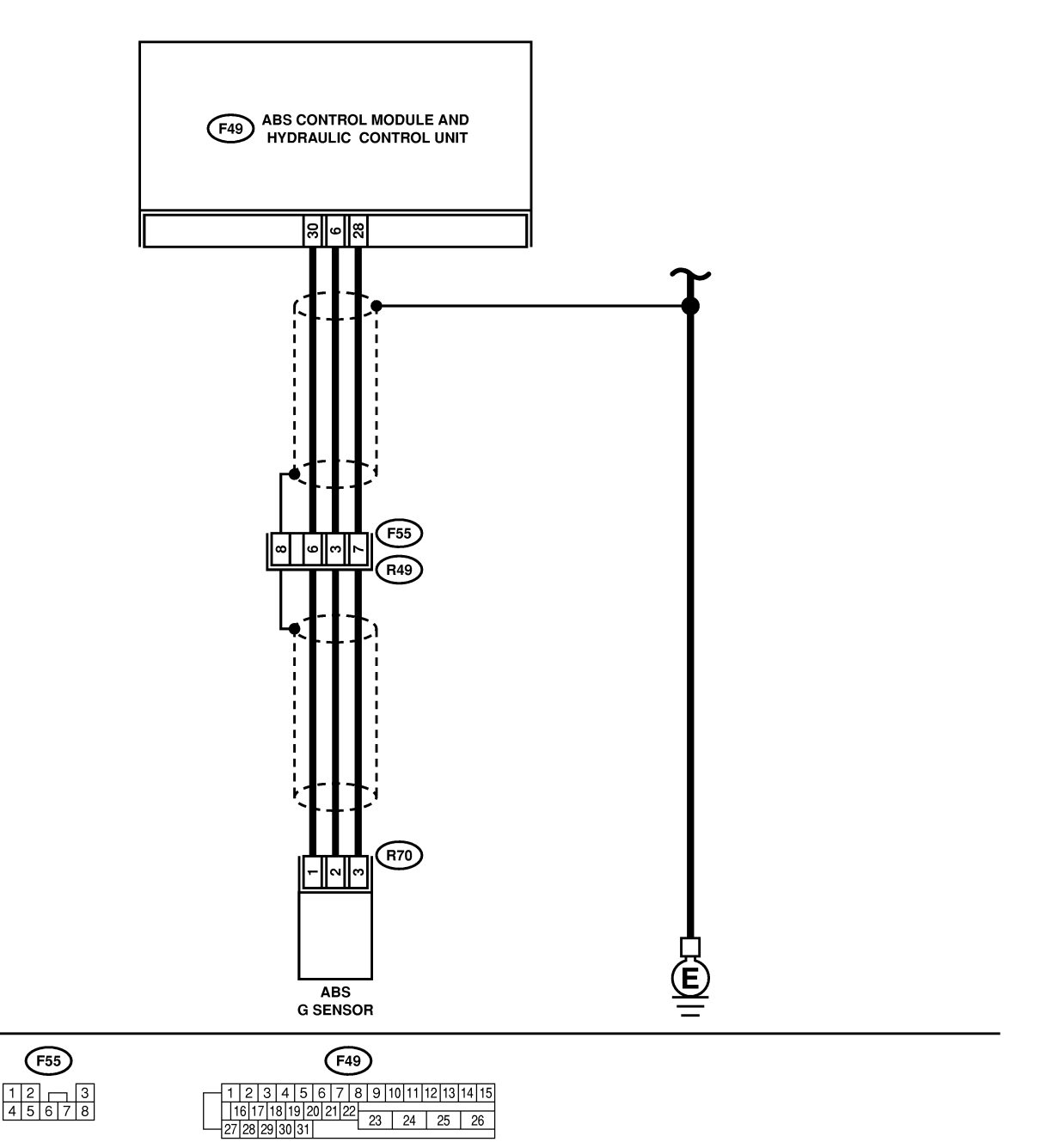

| No. | Step                                                                                                    | Check                                                                                                    | Yes                                                                                                    | No                                                                     |
|-----|----------------------------------------------------------------------------------------------------|----------------------------------------------------------------------------------------------------|----------------------------------------------------------------------------------------------------|------------------------------------------------------------------------|
| 1   | <ul> <li>CHECK OUTPUT OF G SENSOR USING<br/>SELECT MONITOR.</li> <li>1) Select "Current data display &amp; Save" on<br/>the select monitor.</li> <li>2) Read the G sensor output in select monitor<br/>data display.</li> </ul>                                                                                                    | Is the G sensor output on<br>the monitor display<br>between 2.1 and 2.5 V<br>when the G sensor is in<br>horizontal position? | Go to step 2.                                                                                                    | Go to step <b>5</b> .                                                  |
| 2   | CHECK POOR CONTACT IN CONNEC-<br>TORS.                                                                                                    | Is there poor contact in<br>connector between<br>ABSCM&H/U and G sen-<br>sor?                                                | Repair connector.                                                                                                    | Go to step <b>3</b> .                                                  |
| 3   | <ul> <li>CHECK ABSCM&amp;H/U.</li> <li>1) Connect all connectors.</li> <li>2) Erase the memory.</li> <li>3) Perform inspection mode.</li> <li>4) Read out the diagnostic trouble code.</li> </ul>                                                                                                    | Is the same diagnostic<br>trouble code as in the cur-<br>rent diagnosis still being<br>output?                               | Replace<br>ABSCM&H/U.<br><ref. abs-7,<br="" to="">ABS Control Mod-<br/>ule and Hydraulic<br/>Control Unit<br/>(ABSCM&amp;H/U).&gt;</ref.> | Go to step 4.                                                          |
| 4   | CHECK ANY OTHER DIAGNOSTIC<br>TROUBLE CODES APPEARANCE.                                                                                                    | Are other diagnostic trouble codes being output?                                                                             | Proceed with the diagnosis corre-<br>sponding to the diagnostic trouble code.                                                             | A temporary poor contact.                                              |
| 5   | <ul> <li>CHECK INPUT VOLTAGE OF G SENSOR.</li> <li>1) Turn ignition switch to OFF.</li> <li>2) Remove console box.</li> <li>3) Disconnect G sensor from body. (Do not disconnect connector.)</li> <li>4) Turn ignition switch to ON.</li> <li>5) Measure voltage between G sensor connector terminals.</li> <li>Connector &amp; terminal <ul> <li>(R70) No. 1 (+) — No. 3 (-):</li> </ul> </li> </ul> | Is the voltage between 4.75 and 5.25 V?                                                                                      | Go to step <b>6</b> .                                                                                                    | Repair harness/<br>connector<br>between G sensor<br>and ABSCM&H/U.     |
| 6   | <ul> <li>CHECK OPEN CIRCUIT IN G SENSOR OUT-<br/>PUT HARNESS AND GROUND HARNESS.</li> <li>1) Turn ignition switch to OFF.</li> <li>2) Disconnect connector from ABSCM&amp;H/U.</li> <li>3) Measure resistance between ABSCM&amp;H/U</li> <li>connector terminals.</li> <li>Connector &amp; terminal</li> <li>(F49) No. 6 — No. 28:</li> </ul>                                                         | Is the resistance between 4.3 and 4.9 kΩ?                                                                                    | Go to step 7.                                                                                                    | Repair harness/<br>connector<br>between G sensor<br>and ABSCM&H/U.     |
| 7   | <ul> <li>CHECK GROUND SHORT IN G SENSOR</li> <li>OUTPUT HARNESS.</li> <li>1) Disconnect connector from G sensor.</li> <li>2) Measure resistance between ABSCM&amp;H/U connector and chassis ground.</li> <li>Connector &amp; terminal (F49) No. 6 — Chassis ground:</li> </ul>                                                                                                    | Is the resistance more than 1 MΩ?                                                                                            | Go to step 8.                                                                                                    | Repair harness<br>between G sensor<br>and ABSCM&H/U.                   |
| 8   | <ul> <li>CHECK G SENSOR.</li> <li>1) Connect connector to G sensor.</li> <li>2) Connect connector to ABSCM&amp;H/U.</li> <li>3) Turn ignition switch to ON.</li> <li>4) Measure voltage between G sensor connector terminals.</li> <li>Connector &amp; terminal<br/>(R70) No. 2 (+) — No. 3 (-):</li> </ul>                                                                                           | Is the voltage between 2.1<br>and 2.5 V when G sensor<br>is horizontal?                                                      | Go to step <b>9</b> .                                                                                                    | Replace G sen-<br>sor. <ref. abs-<br="" to="">22, G Sensor.&gt;</ref.> |

| No. | Step                                                                                                    | Check                                                                                          | Yes                                                                                                    | No                                                                     |
|-----|----------------------------------------------------------------------------------------------------|------------------------------------------------------------------------------------------------|----------------------------------------------------------------------------------------------------|------------------------------------------------------------------------|
| 9   | CHECK G SENSOR.<br>Measure voltage between G sensor connector<br>terminals.<br>Connector & terminal<br>(R70) No. 2 (+) — No. 3 (-):                                                               | Is the voltage between 3.7<br>and 4.1 V when G sensor<br>is inclined forwards to 90°?          | Go to step 10.                                                                                                    | Replace G sen-<br>sor. <ref. abs-<br="" to="">22, G Sensor.&gt;</ref.> |
| 10  | CHECK G SENSOR.<br>Measure voltage between G sensor connector<br>terminals.<br>Connector & terminal<br>(R70) No. 2 (+) — No. 3 (-):                                                               | Is the voltage between 0.5<br>and 0.9 V when G sensor<br>is inclined backwards to<br>90°?      | Go to step 11.                                                                                                    | Replace G sen-<br>sor. <ref. abs-<br="" to="">22, G Sensor.&gt;</ref.> |
| 11  | CHECK POOR CONTACT IN CONNEC-<br>TORS.<br>Turn ignition switch to OFF.                                                                                                    | Is there poor contact in<br>connector between<br>ABSCM&H/U and G sen-<br>sor?                  | Repair connector.                                                                                                    | Go to step 12.                                                         |
| 12  | <ul> <li>CHECK ABSCM&amp;H/U.</li> <li>1) Connect all connectors.</li> <li>2) Erase the memory.</li> <li>3) Perform inspection mode.</li> <li>4) Read out the diagnostic trouble code.</li> </ul> | Is the same diagnostic<br>trouble code as in the cur-<br>rent diagnosis still being<br>output? | Replace<br>ABSCM&H/U.<br><ref. abs-7,<br="" to="">ABS Control Mod-<br/>ule and Hydraulic<br/>Control Unit<br/>(ABSCM&amp;H/U).&gt;</ref.> | Go to step <b>13</b> .                                                 |
| 13  | CHECK ANY OTHER DIAGNOSTIC<br>TROUBLE CODES APPEARANCE.                                                                                                    | Are other diagnostic trouble codes being output?                                               | Proceed with the<br>diagnosis corre-<br>sponding to the<br>diagnostic trouble<br>code.                                                    | A temporary poor contact.                                              |

MEMO:
# AF: DTC 56 BATTERY SHORT IN G SENSOR CIRCUIT SOUSSESIES

#### **DIAGNOSIS:**

(R70)

123

Faulty G sensor output voltage TROUBLE SYMPTOM:
ABS does not operate.
WIRING DIAGRAM:

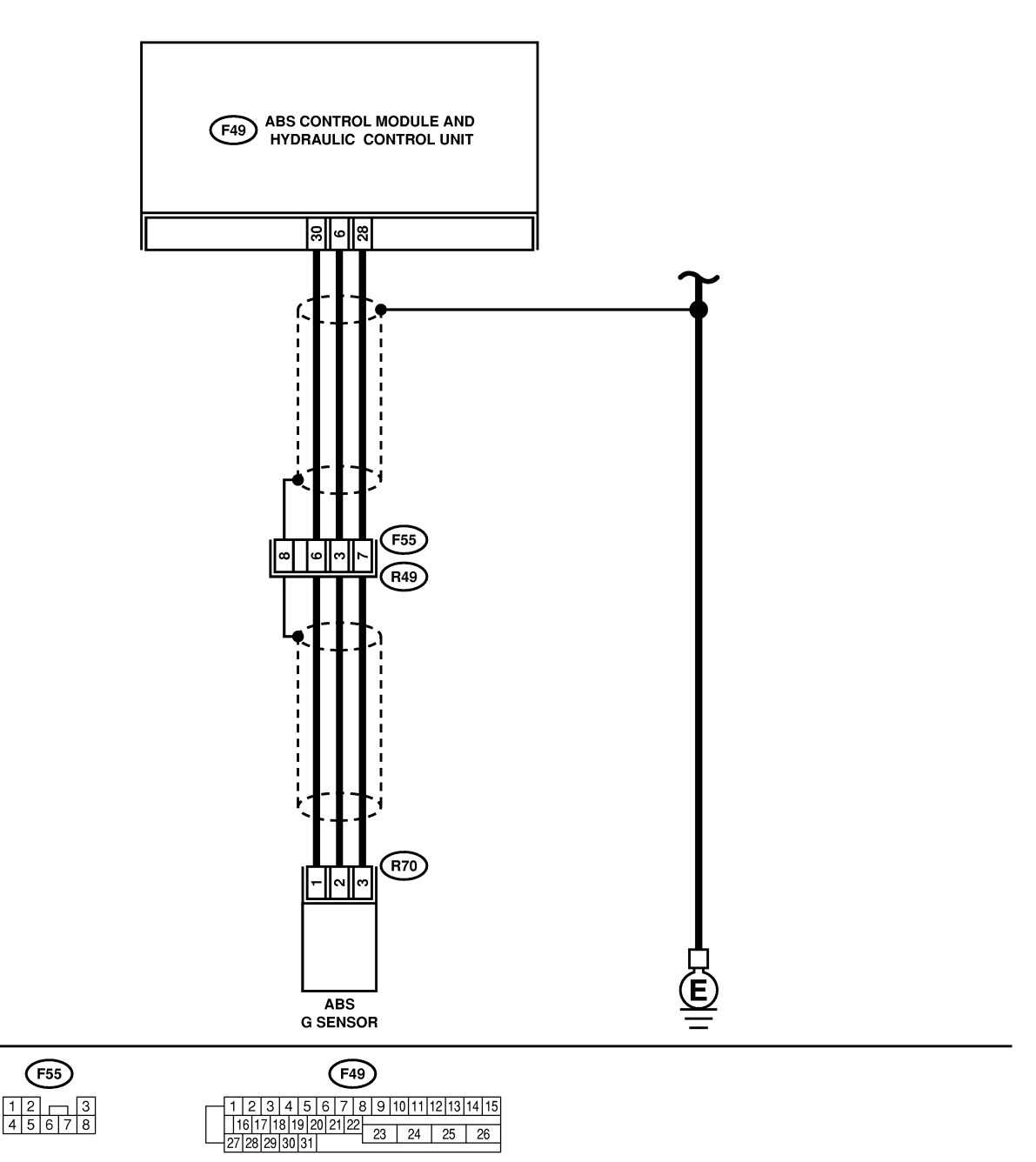

# DIAGNOSTICS CHART WITH SUBARU SELECT MONITOR ABS (Diagnostics)

| No. | Step                                                                                                    | Check                                                                                                    | Yes                                                                                                    | No                                                                 |
|-----|----------------------------------------------------------------------------------------------------|----------------------------------------------------------------------------------------------------|----------------------------------------------------------------------------------------------------|--------------------------------------------------------------------|
| 1   | <ul> <li>CHECK OUTPUT OF G SENSOR USING<br/>SELECT MONITOR.</li> <li>1) Select "Current data display &amp; Save" on<br/>the select monitor.</li> <li>2) Read the G sensor output in select monitor<br/>data display.</li> </ul>                                                                                                    | Is the G sensor output on<br>the monitor display<br>between 2.1 and 2.5 V<br>when the G sensor is in<br>horizontal position? | Go to step <b>2</b> .                                                                                                    | Go to step 5.                                                      |
| 2   | CHECK POOR CONTACT IN CONNEC-<br>TORS.                                                                                                    | Is there poor contact in<br>connector between<br>ABSCM&H/U and G sen-<br>sor?                                                | Repair connector.                                                                                                    | Go to step <b>3</b> .                                              |
| 3   | <ul> <li>CHECK ABSCM&amp;H/U.</li> <li>1) Connect all connectors.</li> <li>2) Erase the memory.</li> <li>3) Perform inspection mode.</li> <li>4) Read out the diagnostic trouble code.</li> </ul>                                                                                                    | Is the same diagnostic<br>trouble code as in the cur-<br>rent diagnosis still being<br>output?                               | Replace<br>ABSCM&H/U.<br><ref. abs-7,<br="" to="">ABS Control Mod-<br/>ule and Hydraulic<br/>Control Unit<br/>(ABSCM&amp;H/U).&gt;</ref.> | Go to step 4.                                                      |
| 4   | CHECK ANY OTHER DIAGNOSTIC<br>TROUBLE CODES APPEARANCE.                                                                                                    | Are other diagnostic trouble codes being output?                                                                             | Proceed with the diagnosis corre-<br>sponding to the diagnostic trouble code.                                                             | A temporary poor contact.                                          |
| 5   | <ul> <li>CHECK FREEZE FRAME DATA.</li> <li>1) Select "Freeze frame data" on the select monitor.</li> <li>2) Read front right wheel speed on the select monitor display.</li> </ul>                                                                                                    | Is the front right wheel<br>speed on monitor display 0<br>km (0 MPH)?                                                        | Go to step <b>6</b> .                                                                                                    | Go to step <b>16</b> .                                             |
| 6   | CHECK FREEZE FRAME DATA.<br>Read front left wheel speed on the select<br>monitor display.                                                                                                    | Is the front left wheel<br>speed on monitor display 0<br>km (0 MPH)?                                                         | Go to step <b>7</b> .                                                                                                    | Go to step <b>16</b> .                                             |
| 7   | <b>CHECK FREEZE FRAME DATA.</b><br>Read rear right wheel speed on the select monitor display.                                                                                                    | Is the rear right wheel<br>speed on monitor display 0<br>km (0 MPH)?                                                         | Go to step <b>8</b> .                                                                                                    | Go to step <b>16</b> .                                             |
| 8   | CHECK FREEZE FRAME DATA.<br>Read rear left wheel speed on the select<br>monitor display.                                                                                                    | Is the rear left wheel speed<br>on monitor display 0 km (0<br>MPH)?                                                          | Go to step <b>9</b> .                                                                                                    | Go to step <b>16</b> .                                             |
| 9   | CHECK FREEZE FRAME DATA.<br>Read G sensor output on the select monitor<br>display.                                                                                                    | Is the G sensor output on<br>monitor display more than<br>3.65 V?                                                            | Go to step 10.                                                                                                    | Go to step <b>16</b> .                                             |
| 10  | <ul> <li>CHECK OPEN CIRCUIT IN G SENSOR OUT-<br/>PUT HARNESS AND GROUND HARNESS.</li> <li>1) Turn ignition switch to OFF.</li> <li>2) Disconnect connector from ABSCM&amp;H/U.</li> <li>3) Measure resistance between ABSCM&amp;H/U.</li> <li>connector terminals.</li> <li>Connector &amp; terminal<br/>(F49) No. 6 — No. 28:</li> </ul>                                                                   | Is the resistance between 4.3 and 4.9 kΩ?                                                                                    | Go to step 11.                                                                                                    | Repair harness/<br>connector<br>between G sensor<br>and ABSCM&H/U. |
| 11  | <ul> <li>CHECK BATTERY SHORT OF HARNESS.</li> <li>1) Turn ignition switch to OFF.</li> <li>2) Remove console box.</li> <li>3) Disconnect connector from G sensor.</li> <li>4) Disconnect connector from ABSCM&amp;H/U.</li> <li>5) Measure voltage between ABSCM&amp;H/U</li> <li>connector and chassis ground.</li> <li>Connector &amp; terminal</li> <li>(F49) No. 6 (+) — Chassis ground (-):</li> </ul> | Is the voltage less than 1<br>V?                                                                                             | Go to step 12.                                                                                                    | Repair harness<br>between G sensor<br>and ABSCM&H/U.               |

# DIAGNOSTICS CHART WITH SUBARU SELECT MONITOR

| No  | Sten                                                                                                    | Check                                                                                          | Vec                                                                                                    | No                                                                     |
|-----|----------------------------------------------------------------------------------------------------|------------------------------------------------------------------------------------------------|----------------------------------------------------------------------------------------------------|------------------------------------------------------------------------|
| 10. |                                                                                                    |                                                                                                | fes                                                                                                    | NU<br>Denair harnaaa                                                   |
| 12  | <ol> <li>Turn ignition switch to ON.</li> <li>Measure voltage between ABSCM&amp;H/U connector and chassis ground.</li> <li><i>Connector &amp; terminal</i></li> </ol>                                                                                                    | V?                                                                                             | Go to step 13.                                                                                                    | between G sensor<br>and ABSCM&H/U.                                     |
|     | (F49) No. 6 (+) — Chassis ground (–):                                                                                                    |                                                                                                |                                                                                                    |                                                                        |
| 13  | CHECK POOR CONTACT IN CONNEC-<br>TORS.                                                                                                    | Is there poor contact in<br>connector between<br>ABSCM&H/U and G sen-<br>sor?                  | Repair connector.                                                                                                    | Go to step 14.                                                         |
| 14  | <ul> <li>CHECK ABSCM&amp;H/U.</li> <li>1) Connect all connectors.</li> <li>2) Erase the memory.</li> <li>3) Perform inspection mode.</li> <li>4) Read out the diagnostic trouble code.</li> </ul>                                                                                                    | Is the same diagnostic<br>trouble code as in the cur-<br>rent diagnosis still being<br>output? | Replace<br>ABSCM&H/U.<br><ref. abs-7,<br="" to="">ABS Control Mod-<br/>ule and Hydraulic<br/>Control Unit<br/>(ABSCM&amp;H/U).&gt;</ref.> | Go to step 15.                                                         |
| 15  | CHECK ANY OTHER DIAGNOSTIC<br>TROUBLE CODES APPEARANCE.                                                                                                    | Are other diagnostic trouble codes being output?                                               | Proceed with the diagnosis corre-<br>sponding to the diagnostic trouble code.                                                             | A temporary poor contact.                                              |
| 16  | <ul> <li>CHECK INPUT VOLTAGE OF G SENSOR.</li> <li>1) Turn ignition switch to OFF.</li> <li>2) Remove console box.</li> <li>3) Disconnect G sensor from body. (Do not disconnect connector.)</li> <li>4) Turn ignition switch to ON.</li> <li>5) Measure voltage between G sensor connector terminals.</li> <li>Connector &amp; terminal<br/>(R70) No. 1 (+) — No. 3 (-):</li> </ul>                                                                                                    | Is the voltage between 4.75<br>and 5.25 V?                                                     | Go to step 17.                                                                                                    | Repair harness/<br>connector<br>between G sensor<br>and ABSCM&H/U.     |
| 17  | <ul> <li>CHECK OPEN CIRCUIT IN G SENSOR OUT-<br/>PUT HARNESS AND GROUND HARNESS.</li> <li>1) Turn ignition switch to OFF.</li> <li>2) Disconnect connector from ABSCM&amp;H/U.</li> <li>3) Measure resistance between ABSCM&amp;H/U.</li> <li>3) Measure resistance between ABSCM&amp;H/U.</li> <li>3) Measure resistance between ABSCM&amp;H/U.</li> <li>3) Measure resistance between ABSCM&amp;H/U.</li> <li>3) Measure resistance between ABSCM&amp;H/U.</li> <li>3) Measure resistance between ABSCM&amp;H/U.</li> <li>3) Measure resistance between ABSCM&amp;H/U.</li> <li>3) Measure resistance between ABSCM&amp;H/U.</li> <li>3) Measure resistance between ABSCM&amp;H/U.</li> <li>4) Measure resistance between ABSCM&amp;H/U.</li> <li>5) Measure resistance between ABSCM&amp;H/U.</li> </ul> | Is the resistance between 4.3 and 4.9 kΩ?                                                      | Go to step 18.                                                                                                    | Repair harness/<br>connector<br>between G sensor<br>and ABSCM&H/U.     |
| 18  | <ul> <li>CHECK G SENSOR.</li> <li>1) Connect connector to G sensor.</li> <li>2) Connect connector to ABSCM&amp;H/U.</li> <li>3) Turn ignition switch to ON.</li> <li>4) Measure voltage between G sensor connector terminals.</li> <li>Connector &amp; terminal<br/>(R70) No. 2 (+) — No. 3 (-):</li> </ul>                                                                                                    | Is the voltage between 2.1<br>and 2.5 V when G sensor<br>is horizontal?                        | Go to step <b>19</b> .                                                                                                    | Replace G sen-<br>sor. <ref. abs-<br="" to="">22, G Sensor.&gt;</ref.> |
| 19  | CHECK G SENSOR.<br>Measure voltage between G sensor connector<br>terminals.<br><i>Connector &amp; terminal</i><br>( <i>R70</i> ) <i>No. 2 (+) — No. 3 (–):</i>                                                                                                    | Is the voltage between 3.7<br>and 4.1 V when G sensor<br>is inclined forwards to 90°?          | Go to step <b>20</b> .                                                                                                    | Replace G sen-<br>sor. <ref. abs-<br="" to="">22, G Sensor.&gt;</ref.> |
| 20  | CHECK G SENSOR.<br>Measure voltage between G sensor connector<br>terminals.<br>Connector & terminal<br>(R70) No. 2 (+) — No. 3 (-):                                                                                                    | Is the voltage between 0.5<br>and 0.9 V when G sensor<br>is inclined backwards to<br>90°?      | Go to step <b>21</b> .                                                                                                    | Replace G sen-<br>sor. <ref. abs-<br="" to="">22, G Sensor.&gt;</ref.> |

# DIAGNOSTICS CHART WITH SUBARU SELECT MONITOR ABS (Diagnostics)

| No. | Step                                                                                                    | Check                                                                                          | Yes                                                                                                    | No                        |
|-----|----------------------------------------------------------------------------------------------------|------------------------------------------------------------------------------------------------|----------------------------------------------------------------------------------------------------|---------------------------|
| 21  | CHECK POOR CONTACT IN CONNEC-<br>TORS.<br>Turn ignition switch to OFF.                                                                                                    | Is there poor contact in<br>connector between<br>ABSCM&H/U and G sen-<br>sor?                  | Repair connector.                                                                                                    | Go to step 22.            |
| 22  | <ul> <li>CHECK ABSCM&amp;H/U.</li> <li>1) Connect all connectors.</li> <li>2) Erase the memory.</li> <li>3) Perform inspection mode.</li> <li>4) Read out the diagnostic trouble code.</li> </ul> | Is the same diagnostic<br>trouble code as in the cur-<br>rent diagnosis still being<br>output? | Replace<br>ABSCM&H/U.<br><ref. abs-7,<br="" to="">ABS Control Mod-<br/>ule and Hydraulic<br/>Control Unit<br/>(ABSCM&amp;H/U).&gt;</ref.> | Go to step 23.            |
| 23  | CHECK ANY OTHER DIAGNOSTIC<br>TROUBLE CODES APPEARANCE.                                                                                                    | Are other diagnostic trouble codes being output?                                               | Proceed with the<br>diagnosis corre-<br>sponding to the<br>diagnostic trouble<br>code.                                                    | A temporary poor contact. |

# AG: DTC 56 ABNORMAL G SENSOR HIGH µ OUTPUT SOOF583184

#### **DIAGNOSIS:**

(R70)

123

Faulty G sensor output voltage TROUBLE SYMPTOM:
ABS does not operate.
WIRING DIAGRAM:

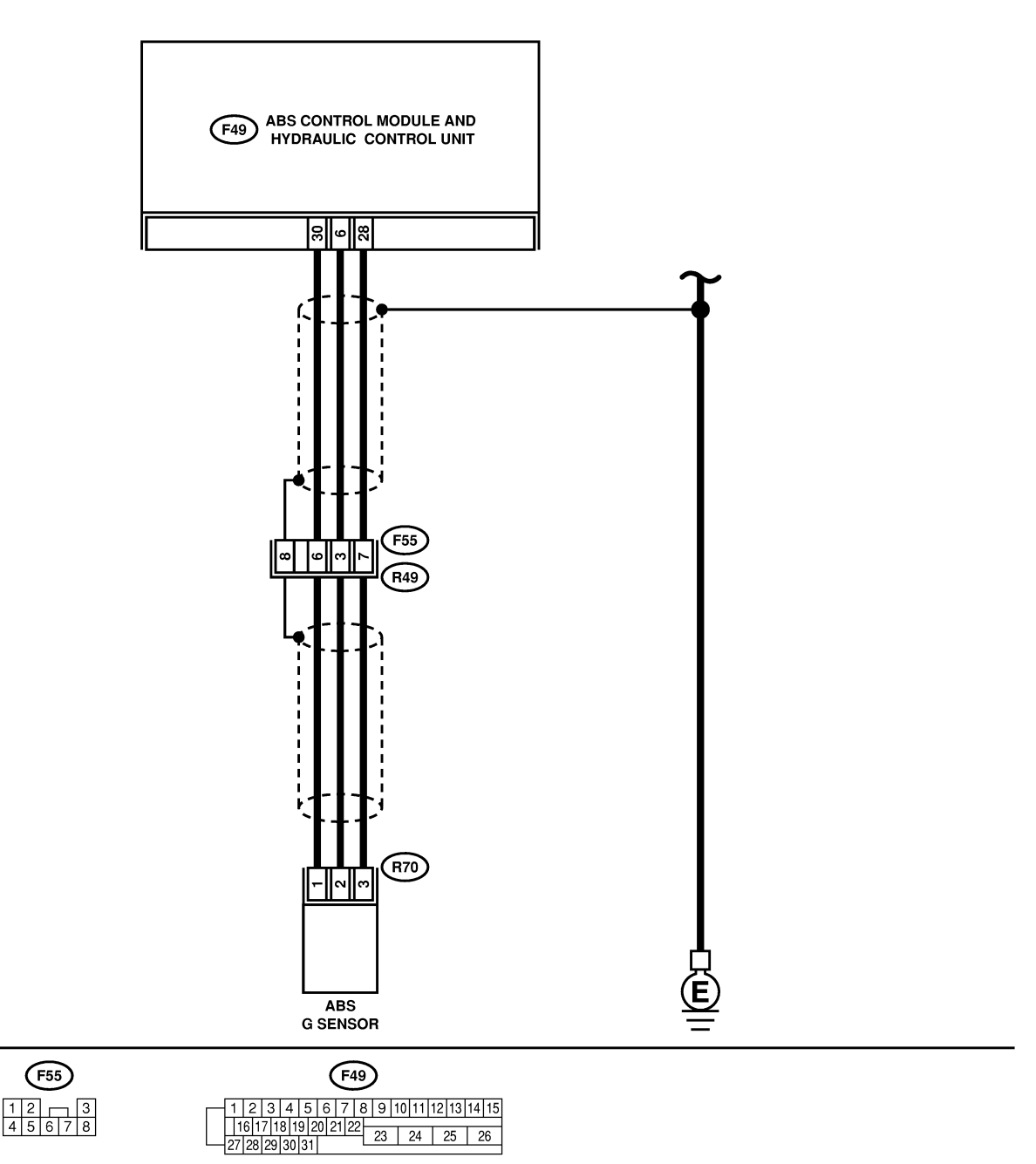

# DIAGNOSTICS CHART WITH SUBARU SELECT MONITOR ABS (Diagnostics)

| No. | Step                                                                                                    | Check                                                                                                    | Yes                                                                                                    | No                                                                                                    |
|-----|----------------------------------------------------------------------------------------------------|----------------------------------------------------------------------------------------------------|----------------------------------------------------------------------------------------------------|----------------------------------------------------------------------------------------------------|
| 1   | <ul> <li>CHECK OUTPUT OF G SENSOR USING<br/>SELECT MONITOR.</li> <li>1) Select "Current data display &amp; Save" on<br/>the select monitor.</li> <li>2) Read G sensor output on the select moni-<br/>tor display.</li> </ul>                                                                                                    | Is the G sensor output on<br>monitor display 2.3±0.2 V<br>when the G sensor is in<br>horizontal position? | Go to step <b>2</b> .                                                                                                    | Go to step <b>6</b> .                                                                                                    |
| 2   | CHECK POOR CONTACT IN CONNEC-<br>TORS.<br>Turn ignition switch to OFF.                                                                                                    | Is there poor contact in<br>connector between<br>ABSCM&H/U and G sen-<br>sor?                             | Repair connector.                                                                                                    | Go to step <b>3</b> .                                                                                                    |
| 3   | <ul> <li>CHECK ABSCM&amp;H/U.</li> <li>1) Connect all connectors.</li> <li>2) Erase the memory.</li> <li>3) Perform inspection mode.</li> <li>4) Read out the diagnostic trouble code.</li> </ul>                                                                                                    | Is the same diagnostic<br>trouble code as in the cur-<br>rent diagnosis still being<br>output?            | Replace<br>ABSCM&H/U.<br><ref. abs-7,<br="" to="">ABS Control Mod-<br/>ule and Hydraulic<br/>Control Unit<br/>(ABSCM&amp;H/U).&gt;</ref.> | Go to step 4.                                                                                                    |
| 4   | CHECK ANY OTHER DIAGNOSTIC<br>TROUBLE CODES APPEARANCE.                                                                                                    | Are other diagnostic trouble codes being output?                                                          | Proceed with the<br>diagnosis corre-<br>sponding to the<br>diagnostic trouble<br>code.                                                    | A temporary poor contact.                                                                                                    |
| 5   | <ul> <li>CHECK OPEN CIRCUIT IN G SENSOR OUT-<br/>PUT HARNESS AND GROUND HARNESS.</li> <li>1) Turn ignition switch to OFF.</li> <li>2) Disconnect connector from ABSCM&amp;H/U.</li> <li>3) Measure resistance between ABSCM&amp;H/U.</li> <li>3) Measure resistance between ABSCM&amp;H/U.</li> <li>connector terminals.</li> <li>Connector &amp; terminal<br/>(F49) No. 6 — No. 28:</li> </ul> | Is the resistance between 4.3 and 4.9 kΩ?                                                                 | Go to step 6.                                                                                                    | Repair harness/<br>connector<br>between G sensor<br>and ABSCM&H/U.                                                                                                    |
| 6   | CHECK GROUND SHORT OF HARNESS.<br>Measure resistance between ABSCM&H/U<br>connector and chassis ground.<br><i>Connector &amp; terminal</i><br>(F49) No. 28 — Chassis ground:                                                                                                    | Is the resistance more than<br>1 MΩ?                                                                      | Go to step 7.                                                                                                    | Repair harness<br>between G sensor<br>and ABSCM&H/U.<br>Replace<br>ABSCM&H/U.<br><ref. abs-7,<br="" to="">ABS Control Mod-<br/>ule and Hydraulic<br/>Control Unit<br/>(ABSCM&amp;H/U).&gt;</ref.> |
| 7   | <ul> <li>CHECK G SENSOR.</li> <li>1) Remove console box.</li> <li>2) Remove G sensor from vehicle.</li> <li>3) Connect connector to G sensor.</li> <li>4) Connect connector to ABSCM&amp;H/U.</li> <li>5) Turn ignition switch to ON.</li> <li>6) Measure voltage between G sensor connector terminals.</li> <li>Connector &amp; terminal<br/>(R70) No. 2 (+) — No. 3 (-):</li> </ul>           | Is the voltage between 2.1<br>and 2.5 V when G sensor<br>is horizontal?                                   | Go to step 8.                                                                                                    | Replace G sen-<br>sor. <ref. abs-<br="" to="">22, G Sensor.&gt;</ref.>                                                                                                    |
| 8   | CHECK G SENSOR.<br>Measure voltage between G sensor connector<br>terminals.<br>Connector & terminal<br>(R70) No. 2 (+) — No. 3 (–):                                                                                                    | Is the voltage between 3.7<br>and 4.1 V when G sensor<br>is inclined forwards to 90°?                     | Go to step <b>9</b> .                                                                                                    | Replace G sen-<br>sor. <ref. abs-<br="" to="">22, G Sensor.&gt;</ref.>                                                                                                    |

# DIAGNOSTICS CHART WITH SUBARU SELECT MONITOR

| No. | Step                                                                                                    | Check                                                                                          | Yes                                                                                                    | No                                                                     |
|-----|----------------------------------------------------------------------------------------------------|------------------------------------------------------------------------------------------------|----------------------------------------------------------------------------------------------------|------------------------------------------------------------------------|
| 9   | CHECK G SENSOR.<br>Measure voltage between G sensor connector<br>terminals.<br>Connector & terminal<br>(R70) No. 2 (+) — No. 3 (-):                                                                                                    | Is the voltage between 0.5<br>and 0.9 V when G sensor<br>is inclined backwards to<br>90°?      | Go to step <b>10</b> .                                                                                                    | Replace G sen-<br>sor. <ref. abs-<br="" to="">22, G Sensor.&gt;</ref.> |
| 10  | <ul> <li>CHECK ABSCM&amp;H/U.</li> <li>1) Turn ignition switch to OFF.</li> <li>2) Connect all connectors.</li> <li>3) Erase the memory.</li> <li>4) Perform inspection mode.</li> <li>5) Read out the diagnostic trouble code.</li> </ul> | Is the same diagnostic<br>trouble code as in the cur-<br>rent diagnosis still being<br>output? | Replace<br>ABSCM&H/U.<br><ref. abs-7,<br="" to="">ABS Control Mod-<br/>ule and Hydraulic<br/>Control Unit<br/>(ABSCM&amp;H/U).&gt;</ref.> | Go to step 11.                                                         |
| 11  | CHECK ANY OTHER DIAGNOSTIC<br>TROUBLE CODES APPEARANCE.                                                                                                    | Are other diagnostic trouble codes being output?                                               | Proceed with the<br>diagnosis corre-<br>sponding to the<br>diagnostic trouble<br>code.                                                    | A temporary poor contact.                                              |

MEMO:

# AH: DTC 56 DETECTION OF G SENSOR STICK SOUTHERS

#### **DIAGNOSIS:**

• Faulty G sensor output voltage TROUBLE SYMPTOM: • ABS does not operate. WIRING DIAGRAM:

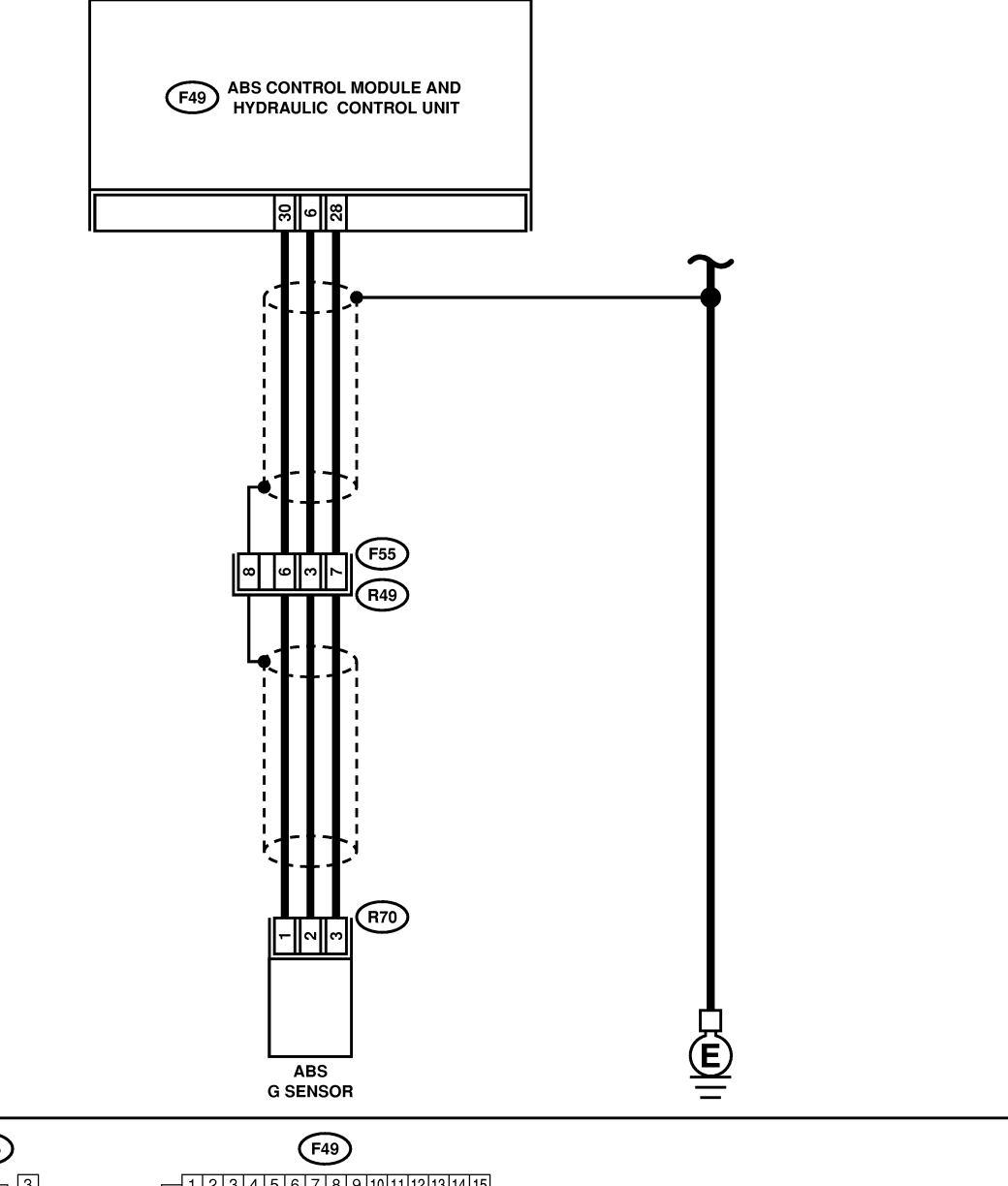

(R70) 123

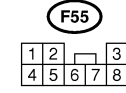

1 2 3 4 5 6 7 8 9 10 11 12 13 14 15 16 17 18 19 20 21 22 23 24 25 26 27 28 29 30 31

B4M1462

# DIAGNOSTICS CHART WITH SUBARU SELECT MONITOR ABS (Diagnostics)

| No. | Step                                                                                      | Check                                                       | Yes                               | No                                      |
|-----|-------------------------------------------------------------------------------------------|-------------------------------------------------------------|-----------------------------------|-----------------------------------------|
| 1   | CHECK ALL FOUR WHEELS FOR FREE                                                            | Have the wheels been                                        | The ABS is nor-                   | Go to step 2.                           |
|     | TURNING.                                                                                  | turned freely such as when<br>the vehicle is lifted up, or  | mal. Erase the diagnostic trouble |                                         |
|     |                                                                                           | operated on a rolling road?                                 | code.                             |                                         |
| 2   | CHECK OUTPUT OF G SENSOR USING                                                            | Is the G sensor output on                                   | Go to step 3.                     | Go to step 8.                           |
|     | 1) Select "Current data display & Save" on                                                | between 2.1 and 2.5 V                                       |                                   |                                         |
|     | the select monitor.                                                                       | when the vehicle is in hori-                                |                                   |                                         |
| 2   | 2) Read the select monitor display.                                                       | zontal position?                                            | Go to stop 4                      | Poplace C con                           |
| 3   | SELECT MONITOR.                                                                           | the monitor display                                         | GO 10 Step 4.                     | sor. <ref. abs-<="" th="" to=""></ref.> |
|     | 1) Turn ignition switch to OFF.                                                           | between 3.7 and 4.1 V                                       |                                   | 22, G Sensor.>                          |
|     | <ul><li>2) Remove console box.</li><li>3) Remove G sensor from vehicle. (Do not</li></ul> | forwards to 90°?                                            |                                   |                                         |
|     | disconnect connector.)                                                                    |                                                             |                                   |                                         |
|     | 4) Turn ignition switch to ON.                                                            |                                                             |                                   |                                         |
|     | the select monitor.                                                                       |                                                             |                                   |                                         |
|     | 6) Read the select monitor display.                                                       |                                                             |                                   |                                         |
| 4   | CHECK OUTPUT OF G SENSOR USING                                                            | Is the G sensor output on the monitor display               | Go to step 5.                     | Replace G sen-                          |
|     | Read the select monitor display.                                                          | between 0.5 and 0.9 V                                       |                                   | 22, G Sensor.>                          |
|     |                                                                                           | when G sensor is inclined                                   |                                   |                                         |
| 5   | CHECK POOR CONTACT IN CONNEC-                                                             | Is there poor contact in                                    | Repair connector.                 | Go to step 6.                           |
|     | TORS.                                                                                     | connector between                                           |                                   |                                         |
|     | I urn ignition switch to OFF.                                                             | ABSCM&H/U and G sen-                                        |                                   |                                         |
| 6   | CHECK ABSCM&H/U.                                                                          | Is the same diagnostic                                      | Replace                           | Go to step 7.                           |
|     | 1) Connect all connectors.                                                                | trouble code as in the cur-                                 | ABSCM&H/U.                        |                                         |
|     | 3) Perform inspection mode.                                                               | output?                                                     | ABS Control Mod-                  |                                         |
|     | 4) Read out the diagnostic trouble code.                                                  |                                                             | ule and Hydraulic                 |                                         |
|     |                                                                                           |                                                             | (ABSCM&H/U).>                     |                                         |
| 7   | CHECK ANY OTHER DIAGNOSTIC                                                                | Are other diagnostic trouble                                | Proceed with the                  | A temporary poor                        |
|     | TROUBLE CODES APPEARANCE.                                                                 | codes being output?                                         | diagnosis corre-                  | contact.                                |
|     |                                                                                           |                                                             | diagnostic trouble                |                                         |
|     |                                                                                           |                                                             | code.                             |                                         |
| 8   | PUT HARNESS AND GROUND HARNESS.                                                           | Is the resistance between $4.3$ and $4.9 \text{ k}\Omega$ ? | Go to step 9.                     | Repair harness/<br>connector            |
|     | 1) Turn ignition switch to OFF.                                                           |                                                             |                                   | between G sensor                        |
|     | 2) Disconnect connector from ABSCM&H/U.                                                   |                                                             |                                   | and ABSCM&H/U.                          |
|     | connector terminals.                                                                      |                                                             |                                   |                                         |
|     | Connector & terminal                                                                      |                                                             |                                   |                                         |
| 9   | ( <i>F49) NO. 6 — NO. 26:</i><br>CHECK G SENSOR.                                          | Is the voltage between 2.1                                  | Go to step <b>10</b> .            | Replace G sen-                          |
|     | 1) Remove console box.                                                                    | and 2.5 V when G sensor                                     |                                   | sor. <ref. abs-<="" th="" to=""></ref.> |
|     | 2) Remove G sensor from vehicle.                                                          | is horizontal?                                              |                                   | 22, G Sensor.>                          |
|     | 4) Connect connector to ABSCM&H/U.                                                        |                                                             |                                   |                                         |
|     | 5) Turn ignition switch to ON.                                                            |                                                             |                                   |                                         |
|     | nector terminals.                                                                         |                                                             |                                   |                                         |
|     | Connector & terminal                                                                      |                                                             |                                   |                                         |
|     | (R70) No. 2 (+) — No. 3 (–):                                                              |                                                             |                                   |                                         |

# DIAGNOSTICS CHART WITH SUBARU SELECT MONITOR

| No. | Step                                                                                                    | Check                                                                                          | Yes                                                                                                    | No                                                                     |
|-----|----------------------------------------------------------------------------------------------------|------------------------------------------------------------------------------------------------|----------------------------------------------------------------------------------------------------|------------------------------------------------------------------------|
| 10  | CHECK G SENSOR.<br>Measure voltage between G sensor connector<br>terminals.<br>Connector & terminal<br>(R70) No. 2 (+) — No. 3 (-):                                                                                                    | Is the voltage between 3.7<br>and 4.1 V when G sensor<br>is inclined forwards to 90°?          | Go to step 11.                                                                                                    | Replace G sen-<br>sor. <ref. abs-<br="" to="">22, G Sensor.&gt;</ref.> |
| 11  | CHECK G SENSOR.<br>Measure voltage between G sensor connector<br>terminals.<br>Connector & terminal<br>(R70) No. 2 (+) — No. 3 (-):                                                                                                    | Is the voltage between 0.5<br>and 0.9 V when G sensor<br>is inclined backwards to<br>90°?      | Go to step 12.                                                                                                    | Replace G sen-<br>sor. <ref. abs-<br="" to="">22, G Sensor.&gt;</ref.> |
| 12  | <ul> <li>CHECK ABSCM&amp;H/U.</li> <li>1) Turn ignition switch to OFF.</li> <li>2) Connect all connectors.</li> <li>3) Erase the memory.</li> <li>4) Perform inspection mode.</li> <li>5) Read out the diagnostic trouble code.</li> </ul> | Is the same diagnostic<br>trouble code as in the cur-<br>rent diagnosis still being<br>output? | Replace<br>ABSCM&H/U.<br><ref. abs-7,<br="" to="">ABS Control Mod-<br/>ule and Hydraulic<br/>Control Unit<br/>(ABSCM&amp;H/U).&gt;</ref.> | Go to step 13.                                                         |
| 13  | CHECK ANY OTHER DIAGNOSTIC<br>TROUBLE CODES APPEARANCE.                                                                                                    | Are other diagnostic trouble codes being output?                                               | Proceed with the<br>diagnosis corre-<br>sponding to the<br>diagnostic trouble<br>code.                                                    | A temporary poor contact.                                              |

# 14. General Diagnostics Table 5006121

# A: INSPECTION S006121A10

| Sympt                                                       | om                             | Probable faulty units/parts                                                                                                    |
|-------------------------------------------------------------|--------------------------------|----------------------------------------------------------------------------------------------------|
| Vehicle instability during braking                          | Vehicle pulls to either side.  | <ul> <li>ABSCM&amp;H/U (solenoid valve)</li> <li>ABS sensor</li> <li>Brake (caliper &amp; piston, pads)</li> <li>Wheel alignment</li> <li>Tire specifications, tire wear and air pressures</li> <li>Incorrect wiring or piping connections</li> <li>Road surface (uneven, camber)</li> </ul> |
|                                                             | Vehicle spins.                 | <ul> <li>ABSCM&amp;H/U (solenoid valve)</li> <li>ABS sensor</li> <li>Brake (pads)</li> <li>Tire specifications, tire wear and air pressures</li> <li>Incorrect wiring or piping connections</li> </ul>                                                                                       |
|                                                             | Long braking/stopping distance | <ul> <li>ABSCM&amp;H/U (solenoid valve)</li> <li>Brake (pads)</li> <li>Air in brake line</li> <li>Tire specifications, tire wear and air pressures</li> <li>Incorrect wiring or piping connections</li> </ul>                                                                                |
|                                                             | Wheel locks.                   | <ul> <li>ABSCM&amp;H/U (solenoid valve, motor)</li> <li>ABS sensor</li> <li>Incorrect wiring or piping connections</li> </ul>                                                                                                    |
| Poor braking                                                | Brake dragging                 | <ul> <li>ABSCM&amp;H/U (solenoid valve)</li> <li>ABS sensor</li> <li>Master cylinder</li> <li>Brake (caliper &amp; piston)</li> <li>Parking brake</li> <li>Axle &amp; wheels</li> <li>Brake pedal play</li> </ul>                                                                            |
|                                                             | Long brake pedal stroke        | <ul><li>Air in brake line</li><li>Brake pedal play</li></ul>                                                                                                    |
|                                                             | Vehicle pitching               | <ul> <li>Suspension play or fatigue (reduced damping)</li> <li>Incorrect wiring or piping connections</li> <li>Road surface (uneven)</li> </ul>                                                                                                    |
|                                                             | Unstable or uneven braking     | <ul> <li>ABSCM&amp;H/U (solenoid valve)</li> <li>ABS sensor</li> <li>Brake (caliper &amp; piston, pads)</li> <li>Tire specifications, tire wear and air pressures</li> <li>Incorrect wiring or piping connections</li> <li>Road surface (uneven)</li> </ul>                                  |
|                                                             | Excessive pedal vibration      | <ul><li>Incorrect wiring or piping connections</li><li>Road surface (uneven)</li></ul>                                                                                                    |
|                                                             | Noise from ABSCM&H/U           | <ul><li>ABSCM&amp;H/U (mount bushing)</li><li>ABS sensor</li><li>Brake piping</li></ul>                                                                                                    |
| Vibration and/or noise<br>(while driving on slippery roads) | Noise from front of vehicle    | <ul> <li>ABSCM&amp;H/U (mount bushing)</li> <li>ABS sensor</li> <li>Master cylinder</li> <li>Brake (caliper &amp; piston, pads, rotor)</li> <li>Brake piping</li> <li>Brake booster &amp; check valve</li> <li>Suspension play or fatigue</li> </ul>                                         |
|                                                             | Noise from rear of vehicle     | <ul> <li>ABS sensor</li> <li>Brake (caliper &amp; piston, pads, rotor)</li> <li>Parking brake</li> <li>Brake piping</li> <li>Suspension play or fatigue</li> </ul>                                                                                                    |

MEMO:

# 1. Basic Diagnostic Procedure SOUSSOI

## A: PROCEDURE S005501E45

#### CAUTION:

#### Remove foreign matter (dust, water, etc.) from the VDCCM connector during removal and installation.

NOTE:

• To check harness for broken wires or short circuits, shake it while holding it or the connector.

• When ABS and/or VDC warning light illuminates, read and record trouble code indicated by ABS warning light.

#### 1. WITHOUT SUBARU SELECT MONITOR SOUSSOITE4501

| No. | Step                                                                                                    | Check                                                   | Yes           | No                                                                                                    |
|-----|----------------------------------------------------------------------------------------------------|---------------------------------------------------------|---------------|----------------------------------------------------------------------------------------------------|
| 1   | CHECK PRE-INSPECTION.<br>1) Ask the customer when and how the<br>trouble occurred using interview checklist.<br><ref. check="" for="" interview.="" list="" to="" vdc-5,=""><br/>2) Before performing diagnosis, inspect unit<br/>which might influence the VDC problem. <ref.<br>to VDC-8, INSPECTION, General Descrip-<br/>tion.&gt;</ref.<br></ref.> | Is unit that might influence<br>the VDC problem normal? | Go to step 2. | Repair or replace<br>each unit.                                                                                                    |
| 2   | CHECK INDICATION OF DIAGNOSTIC<br>TROUBLE CODE (DTC).<br>Calling up diagnostic trouble code (DTC).<br><ref. subaru<br="" to="" vdc-21,="" without="">SELECT MONITOR, OPERATION, Read<br/>Diagnostic Trouble Code (DTC).&gt;</ref.>                                                                                                    | Is diagnostic trouble code<br>(DTC) readable?           | Go to step 3. | Inspect using<br>diagnostic chart<br>for warning light<br>failure. <ref. to<br="">VDC-34, Diagnos-<br/>tics Chart with<br/>Diagnosis Con-<br/>nector.&gt;<br/>NOTE:<br/>Call up diagnostic<br/>trouble code<br/>(DTC) again after<br/>inspecting warn-<br/>ing light. <ref. to<br="">VDC-21, WITH-<br/>OUT SUBARU<br/>SELECT<br/>MONITOR,<br/>OPERATION,<br/>Read Diagnostic<br/>Trouble Code<br/>(DTC).&gt;</ref.></ref.> |
| 3   | CHECK DIAGNOSTIC TROUBLE CODE                                                                                                    | Is only the start code                                  | Go to step 4. | Go to step 5.                                                                                                    |
|     | (DTC).                                                                                                    | issued?                                                 |               |                                                                                                    |
|     | Record all trouble codes.                                                                                                    |                                                         |               |                                                                                                    |

# **BASIC DIAGNOSTIC PROCEDURE**

| No. | Step                                                                                                    | Check                             | Yes                        | No                                                                                                    |
|-----|----------------------------------------------------------------------------------------------------|-----------------------------------|----------------------------|----------------------------------------------------------------------------------------------------|
| 4   | PERFORM THE GENERAL DIAGNOSTICS.<br>1) Inspect using "General Diagnostics Table".<br><ref. diagnostic="" general="" table.="" to="" vdc-257,=""><br/>2) Perform the clear memory mode. <ref. to<br="">VDC-24, WITHOUT SUBARU SELECT<br/>MONITOR, OPERATION, Clear Memory<br/>Mode.&gt;<br/>3) Perform the inspection mode. <ref. to<br="">VDC-23, Inspection Mode.&gt;<br/>Calling up the diagnostic trouble code (DTC).<br/><ref. subaru<br="" to="" vdc-21,="" without="">SELECT MONITOR, OPERATION, Read<br/>Diagnostic Trouble Code (DTC).&gt;</ref.></ref.></ref.></ref.>                                                                                                    | Is only the start code<br>issued? | Complete the<br>diagnosis. | Go to step 5.                                                                                                    |
| 5   | PERFORM THE DIAGNOSIS.<br>1) Inspect using "Diagnostics Chart with Diagnostic Connector". <ref. chart="" connector.="" diagnosis="" diagnostics="" to="" vdc-34,="" with=""><br/>NOTE:<br/>For diagnostic trouble code (DTC) list, refer to<br/>"List of Diagnostic Trouble Code (DTC)".<br/><ref. subaru<br="" to="" vdc-26,="" without="">SELECT MONITOR, LIST, List of Diagnostic<br/>Trouble Code (DTC).&gt;<br/>2) Repair trouble cause.<br/>3) Perform the clear memory mode. <ref. to<br="">VDC-24, WITHOUT SUBARU SELECT<br/>MONITOR, OPERATION, Clear Memory<br/>Mode.&gt;<br/>4) Perform the inspection mode. <ref. to<br="">VDC-23, Inspection Mode.&gt;<br/>5) Calling up the diagnostic trouble code<br/>(DTC). <ref. subaru<br="" to="" vdc-21,="" without="">SELECT MONITOR, OPERATION, Read<br/>Diagnostic Trouble Code (DTC).&gt;</ref.></ref.></ref.></ref.></ref.> | Is only the start code<br>issued? | Complete the<br>diagnosis. | Inspect using<br>"Diagnostics Chart<br>with Diagnostic<br>Connector". <ref.<br>to VDC-34, Diag-<br/>nostics Chart with<br/>Diagnosis Con-<br/>nector.&gt;</ref.<br> |

## 2. WITH SUBARU SELECT MONITOR S005501E4502

#### CAUTION:

Remove foreign matter (dust, water, etc.) from the VDCCM connector during removal and installation.

NOTE:

- To check harness for broken wires or short circuits, shake it while holding it or the connector.
- Check list for interview. < Ref. to VDC-5, Check List for Interview.>

| No. | Step                                                                                                    | Check                                                   | Yes           | No                              |
|-----|----------------------------------------------------------------------------------------------------|---------------------------------------------------------|---------------|---------------------------------|
| 1   | CHECK PRE-INSPECTION.<br>1) Ask the customer when and how the<br>trouble occurred using interview checklist.<br><ref. check="" for="" interview.="" list="" to="" vdc-5,=""><br/>2) Before performing diagnosis, inspect unit<br/>which might influence the VDC problem. <ref.<br>to VDC-8, INSPECTION, General Descrip-<br/>tion.&gt;</ref.<br></ref.> | Is unit that might influence<br>the VDC problem normal? | Go to step 2. | Repair or replace<br>each unit. |

## VDC (Diagnostics)

# **BASIC DIAGNOSTIC PROCEDURE**

| No. | Step                                                                                                    | Check                                                                                                    | Yes                     | No                                                                                                    |
|-----|----------------------------------------------------------------------------------------------------|----------------------------------------------------------------------------------------------------|-------------------------|----------------------------------------------------------------------------------------------------|
| 2   | CHECK INDICATION OF TROUBLE CODE<br>DISPLAY.<br>1) Turn ignition switch to OFF.<br>2) Connect the SUBARU SELECT MONITOR<br>to data link connector.<br>3) Turn ignition switch to ON and SUBARU<br>SELECT MONITOR to ON.<br>4) Calling up the diagnostic trouble code<br>(DTC). <ref. subaru<br="" to="" vdc-22,="" with="">SELECT MONITOR, OPERATION, Read<br/>Diagnostic Trouble Code (DTC).&gt;<br/>5) Record all diagnostic trouble codes (DTCs)<br/>and frame data.</ref.>                                                                                                    | Is the corresponding<br>trouble encoding?                                                                         | Go to step <b>3</b> .   | Go to step 4.                                                                                                    |
| 3   | PERFORM THE GENERAL DIAGNOSTICS.<br>1) Inspect using "General Diagnostics Table".<br><ref. general<br="" inspection,="" to="" vdc-257,="">Diagnostic Table.&gt;<br/>2) Perform the clear memory mode. <ref. to<br="">VDC-24, WITH SUBARU SELECT MONITOR,<br/>OPERATION, Clear Memory Mode.&gt;<br/>3) Perform the inspection mode. <ref. to<br="">VDC-23, OPERATION, Inspection Mode.&gt;<br/>4) Calling up the diagnostic trouble code<br/>(DTC). <ref. subaru<br="" to="" vdc-22,="" with="">SELECT MONITOR, OPERATION, Read<br/>Diagnostic Trouble Code (DTC).&gt;</ref.></ref.></ref.></ref.>                                                                                                    | Is no diagnostic trouble<br>code (DTC) designated or<br>do VDC and ABS warning<br>lights constantly remain<br>on? | Complete the diagnosis. | Go to step 4.                                                                                                    |
| 4   | PERFORM THE DIAGNOSIS.<br>1) Inspect using "Diagnostics Chart with<br>Subaru Select Monitor". <ref. to="" vdc-130,<br="">Diagnostics Chart with Select Monitor.&gt;<br/>NOTE:<br/>For diagnostic trouble code (DTC) list, refer to<br/>"List of Diagnostic Trouble Code (DTC)".<br/><ref. select<br="" subaru="" to="" vdc-29,="" with="">MONITOR, LIST, List of Diagnostic Trouble<br/>Code (DTC).&gt;<br/>2) Repair trouble cause.<br/>3) Perform the clear memory mode. <ref. to<br="">VDC-24, WITH SUBARU SELECT MONITOR,<br/>OPERATION, Clear Memory Mode.&gt;<br/>4) Perform the inspection mode. <ref. to<br="">VDC-23, OPERATION, Inspection Mode.&gt;<br/>5) Calling up the diagnostic trouble code<br/>(DTC). <ref. abs-16,="" diagnostic<br="" read="" to="">TROUBLE CODE (DTC), OPERATION,<br/>Subaru Select Monitor.&gt;</ref.></ref.></ref.></ref.></ref.> | Is no diagnostic trouble<br>code (DTC) designated or<br>do VDC and ABS warning<br>lights constantly remain<br>on? | Complete the diagnosis. | Inspect using<br>"Diagnostics Chart<br>with Subaru<br>Select Monitor".<br><ref. to="" vdc-130,<br="">Diagnostics Chart<br/>with Select Moni-<br/>tor.&gt;</ref.> |

# 2. Check List for Interview SOUSSEE

## A: CHECK S005502A04

Check the following items about the vehicle's state. **1. STATE OF ABS AND/OR VDC WARNING LIGHT** 

| ABS and/or VDC                     |                                       |                  |         |      |  |  |
|------------------------------------|---------------------------------------|------------------|---------|------|--|--|
| warning light comes                |                                       |                  |         |      |  |  |
| on.                                | Only once                             |                  |         |      |  |  |
|                                    | Does not come on                      |                  |         |      |  |  |
|                                    | When / how long does it come on?:     |                  |         |      |  |  |
| Ignition key position              |                                       |                  |         |      |  |  |
|                                    |                                       |                  |         |      |  |  |
|                                    | □ ON (before starting engine)         |                  |         |      |  |  |
|                                    |                                       |                  |         |      |  |  |
|                                    | On after starting (Engine running)    |                  |         |      |  |  |
| Timing                             | □ Immediately after ignition is ON.   |                  |         |      |  |  |
|                                    | □ Immediately after ignition starts.  |                  |         |      |  |  |
|                                    | When advancing                        |                  | km/h to | km/h |  |  |
|                                    |                                       |                  | MPH to  | MPH  |  |  |
|                                    | □ While traveling at a constant speed | km/h             |         | MPH  |  |  |
|                                    | □ When decelerating                   |                  | km/h to | km/h |  |  |
|                                    |                                       |                  | MPH to  | MPH  |  |  |
|                                    | □When turning to right                | Steering angle : |         | deg  |  |  |
|                                    |                                       | Steering time :  |         | sec  |  |  |
|                                    | □ When turning to left                | Steering angle : |         | deg  |  |  |
|                                    |                                       | Steering time :  |         | sec  |  |  |
| When moving other electrical parts |                                       |                  |         |      |  |  |
|                                    | Parts name :                          |                  |         |      |  |  |
|                                    | Operating condition :                 |                  |         |      |  |  |

#### 2. STATE OF VDC OFF INDICATOR LIGHT

| VDC OFF indicator                    | □ Always                                |                  |         |      |  |  |
|--------------------------------------|-----------------------------------------|------------------|---------|------|--|--|
| light comes on.                      |                                         |                  |         |      |  |  |
|                                      | Only once                               |                  |         |      |  |  |
|                                      | □ Does not come on                      |                  |         |      |  |  |
|                                      | • When / how long does it come on?:     |                  |         |      |  |  |
| Ignition key position                |                                         |                  |         |      |  |  |
|                                      |                                         |                  |         |      |  |  |
|                                      | □ ON (before starting engine)           |                  |         |      |  |  |
|                                      |                                         |                  |         |      |  |  |
|                                      | □ On after starting (Engine is running) |                  |         |      |  |  |
|                                      | On after starting (Engine is stop)      |                  |         |      |  |  |
| Timing                               | □ Immediately after ignition is ON.     |                  |         |      |  |  |
|                                      | □ Immediately after ignition starts.    |                  |         |      |  |  |
|                                      | □ When advancing                        |                  | km/h to | km/h |  |  |
|                                      |                                         |                  | MPH to  | MPH  |  |  |
|                                      | □ While traveling at a constant speed   | km/h             |         | MPH  |  |  |
|                                      | □ When decelerating                     |                  | km/h to | km/h |  |  |
|                                      |                                         |                  | MPH to  | MPH  |  |  |
|                                      | □When turning to right                  | Steering angle : |         | deg  |  |  |
|                                      |                                         | Steering time :  |         | sec  |  |  |
|                                      | When turning to left                    | Steering angle : |         | deg  |  |  |
|                                      |                                         | Steering time :  |         | sec  |  |  |
| □ When moving other electrical parts |                                         |                  |         |      |  |  |
|                                      | Parts name :                            |                  |         |      |  |  |
|                                      | Operating condition :                   |                  |         |      |  |  |

#### 3. STATE OF VDC OPERATION INDICATOR LIGHT

| VDC operation indi-                  | □ Always                              |                  |         |      |
|--------------------------------------|---------------------------------------|------------------|---------|------|
| cator light comes on.                | □ Sometimes                           |                  |         |      |
|                                      | Only once                             |                  |         |      |
|                                      | Does not come on                      |                  |         |      |
|                                      | • When / how long does it come on?:   |                  |         |      |
| Ignition key position                |                                       |                  |         |      |
|                                      |                                       |                  |         |      |
|                                      | □ ON (before starting engine)         |                  |         |      |
|                                      |                                       |                  |         |      |
|                                      | On after starting (Engine running)    |                  |         |      |
|                                      | On after starting (Engine stopped)    |                  |         |      |
| Timing                               | □ Immediately after ignition is ON.   |                  |         |      |
| □ Immediately after ignition starts. |                                       |                  |         |      |
|                                      | □ When advancing                      |                  | km/h to | km/h |
|                                      |                                       |                  | MPH to  | MPH  |
|                                      | □ While traveling at a constant speed | km/h             |         | MPH  |
|                                      | □ When decelerating                   |                  | km/h to | km/h |
|                                      |                                       |                  | MPH to  | MPH  |
|                                      | □When turning to right                | Steering angle : |         | deg  |
|                                      |                                       | Steering time :  |         | sec  |
|                                      | When turning to left                  | Steering angle : |         | deg  |
| Steering time :                      |                                       |                  |         |      |
|                                      | When moving other electrical parts    |                  |         |      |
|                                      | Parts name :                          |                  |         |      |
|                                      | Operating condition :                 |                  |         |      |

#### 4. CONDITIONS UNDER WHICH TROUBLE OCCURS

| Environment  | a) Weather             |                                      |    |
|--------------|------------------------|--------------------------------------|----|
| Linvironment |                        |                                      |    |
|              |                        |                                      |    |
|              |                        |                                      |    |
|              |                        | U Showy                              |    |
|              |                        |                                      |    |
|              | b) Ambient temperature | (°) 3°                               | F) |
|              | c) Road                | 🗆 Urban area                         |    |
|              |                        | □ Suburbs                            |    |
|              |                        | 🗆 Highway                            |    |
|              |                        | General road                         |    |
|              |                        | □ Ascending slope                    |    |
|              |                        | □ Descending slope                   |    |
|              |                        | Paved road                           |    |
|              |                        | Gravel road                          |    |
|              |                        | Muddy road                           |    |
|              |                        | □ Sandy place                        |    |
|              |                        | □ Straight                           |    |
|              |                        | □ Sharp curve                        |    |
|              |                        | □ Slow curve                         |    |
|              |                        | □ S-shaped curve                     |    |
|              |                        | □ Road with inclination on each side |    |
|              |                        | □ Others :                           |    |
|              | d) Boad surface        |                                      |    |
|              |                        |                                      |    |
|              |                        |                                      |    |
|              |                        |                                      |    |
|              |                        |                                      |    |
|              |                        |                                      |    |
|              |                        |                                      |    |

# CHECK LIST FOR INTERVIEW

| Condition | a) Brakes                                       | Deceleration : g               |  |  |  |  |
|-----------|-------------------------------------------------|--------------------------------|--|--|--|--|
|           |                                                 | Continuous / Intermittent      |  |  |  |  |
|           | b) Accelerator                                  | Acceleration : g               |  |  |  |  |
|           |                                                 | □ Continuous / □ Intermittent  |  |  |  |  |
|           | c) Vehicle speed                                | km/h MPH                       |  |  |  |  |
|           |                                                 | □ Advancing                    |  |  |  |  |
|           |                                                 | □ Accelerating                 |  |  |  |  |
|           |                                                 | Reducing speed                 |  |  |  |  |
|           |                                                 | □ Low speed                    |  |  |  |  |
|           |                                                 |                                |  |  |  |  |
|           |                                                 | □ Others :                     |  |  |  |  |
|           | d) Tire inflation pressure                      | Front RH tire : kPa            |  |  |  |  |
|           |                                                 | Front LH tire : kPa            |  |  |  |  |
|           |                                                 | Rear RH tire : kPa             |  |  |  |  |
|           |                                                 | Rear LH tire : kPa             |  |  |  |  |
|           | e) Degree of wear                               | Front RH tire :                |  |  |  |  |
|           |                                                 | Front LH tire :                |  |  |  |  |
|           |                                                 | Rear RH tire :                 |  |  |  |  |
|           |                                                 | Rear LH tire :                 |  |  |  |  |
|           | f) Steering wheel                               | □ Sharp turn                   |  |  |  |  |
|           |                                                 | □ Slow turn                    |  |  |  |  |
|           |                                                 | Straight-ahead operation       |  |  |  |  |
|           |                                                 | Returned slowly                |  |  |  |  |
|           |                                                 | Returned quickly               |  |  |  |  |
|           | g) Tire/wheel size                              | □ Specified                    |  |  |  |  |
|           |                                                 | □ Other than specified ( )     |  |  |  |  |
|           | h) Tire type                                    | Summer tire                    |  |  |  |  |
|           |                                                 | □ Studless tire (Brand name: ) |  |  |  |  |
|           | i) Chain is passed around tires. : □ Yes / □ No |                                |  |  |  |  |
|           | j) T tire is used. : □ Yes / □ No               |                                |  |  |  |  |
|           | k) Condition of suspension alignment :          |                                |  |  |  |  |
|           | I) Loading state :                              |                                |  |  |  |  |
|           | m) Repair parts are used. :  Ves /  No          |                                |  |  |  |  |
|           | What :                                          |                                |  |  |  |  |
|           | n) Others :                                     |                                |  |  |  |  |

# 3. General Description 5005001

#### A: CAUTION S005001A03

#### 1. SUPPLEMENTAL RESTRAINT SYSTEM "AIRBAG" 500500140301

Airbag system wiring harness is routed near the ABS sensor, ABS control module and hydraulic control unit.

#### CAUTION:

• All Airbag system wiring harness and connectors are colored yellow. Do not use electrical test equipment on these circuit.

• Be careful not to damage Airbag system wiring harness when servicing the ABS sensor, ABS control module and hydraulic control unit.

## B: INSPECTION SOUTATO

Before performing diagnostics, check the following items which might affect VDC problems:

#### 1. BATTERY S005001A1001

Measure battery voltage and specific gravity of electrolyte.

#### Standard voltage: 12 V, or more

Specific gravity: Above 1.260

#### 2. BRAKE FLUID S005001A1002

- 1) Check brake fluid level.
- 2) Check brake fluid leakage.

#### 3. HYDRAULIC UNIT SOUSSOULA1006

Check the hydraulic unit VDC.

• With brake tester <Ref. to VDC-15, CHECKING THE HYDRAULIC UNIT VDC OPERATION WITH BRAKE TESTER, INSPECTION, Hydraulic Control Unit (H/U).>

• Without brake tester <Ref. to VDC-14, CHECK-ING THE HYDRAULIC UNIT VDC OPERATION BY PRESSURE GAUGE, INSPECTION, Hydraulic Control Unit (H/U).>

#### 4. BRAKE DRAG SOO5001A1003

Check brake drag.

#### 5. BRAKE PAD AND ROTOR S005001A1004

Check brake pad and rotor.

• Front <Ref. to BR-14, INSPECTION, Front Brake Pad.>, <Ref. to BR-15, INSPECTION, Front Disc Rotor.>

• Rear <Ref. to BR-19, INSPECTION, Rear Brake Pad.>, <Ref. to BR-24, INSPECTION, Rear Disc Brake Assembly.>

#### 6. TIRE S005001A1005

Check tire specifications, tire wear and air pressure. <Ref. to WT-2, SPECIFICATIONS, General Description.>

# C: PREPARATION TOOL 5005001A17

### 1. SPECIAL TOOLS SOUTA 1701

| ILLUSTRATION | TOOL NUMBER | DESCRIPTION           | REMARKS                                                                                                    |
|--------------|-------------|-----------------------|----------------------------------------------------------------------------------------------------|
| B2M3876      | 24082AA190  | CARTRIDGE             | Troubleshooting for electrical systems.                                                                                                    |
| B2M3877      | 22771AA030  | SELECT MONITOR<br>KIT | <ul> <li>Troubleshooting for electrical systems.</li> <li>English: 22771AA030 (Without printer)</li> <li>German: 22771AA070 (Without printer)</li> <li>French: 22771AA080 (Without printer)</li> <li>Spanish: 22771AA090 (Without printer)</li> </ul> |

### 2. GENERAL PURPOSE TOOLS S005001A1702

| TOOL NAME      | REMARKS                                            |
|----------------|----------------------------------------------------|
| Circuit Tester | Used for measuring resistance, voltage and ampere. |
| Oscilloscope   | Used for measuring sensor.                         |

# 4. Electrical Components Location SOUSSOF

A: LOCATION SOD5507A13

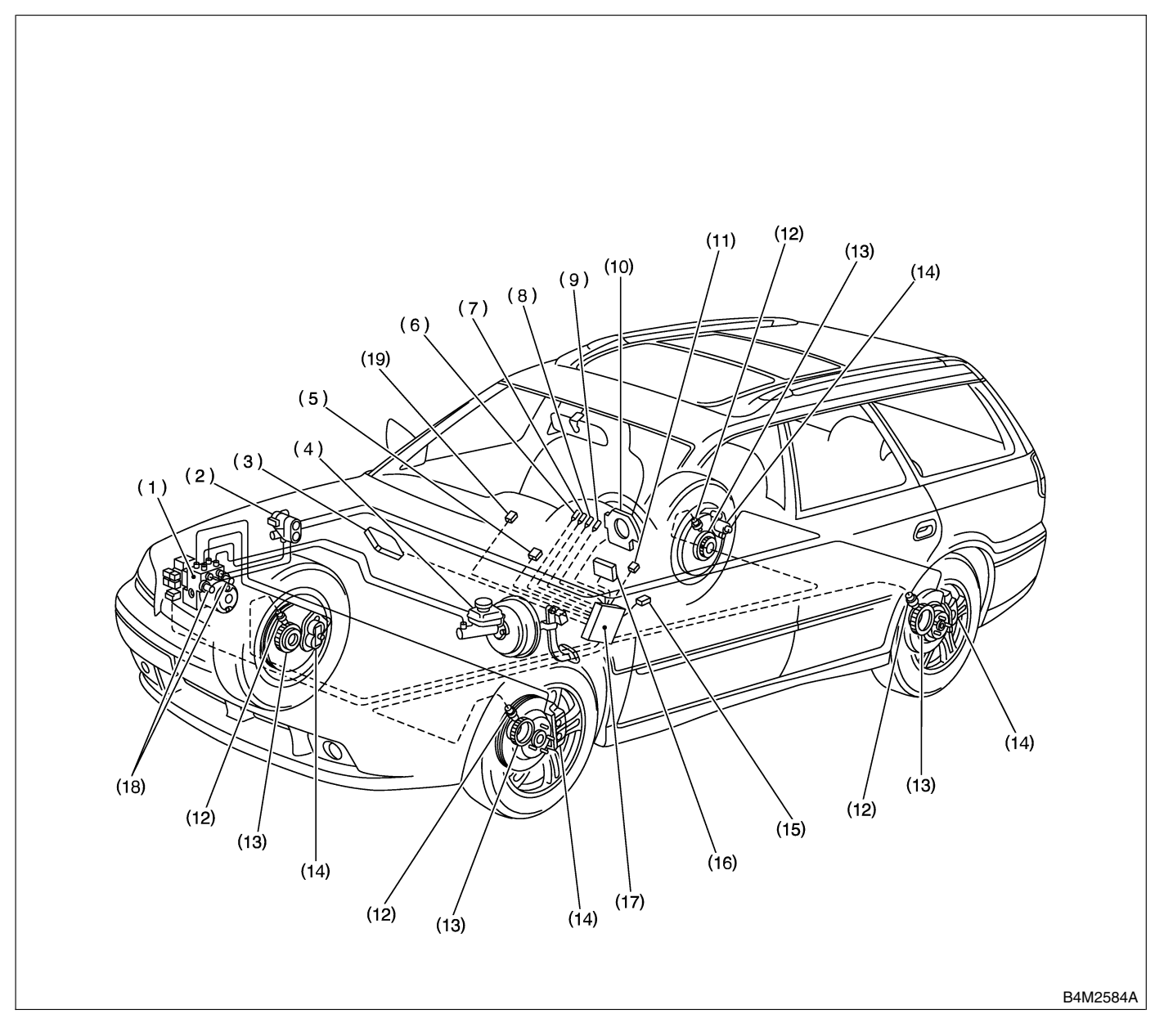

- (1) VDC hydraulic control unit (VDCH/U)
- (2) Proportioning valve
- (3) Engine control module
- (4) Master cylinder
- (5) Diagnosis connector
- (6) ABS warning light

- (7) VDC warning light
- (8) VDC operating indicator light
- (9) VDC OFF indicator light
- (10) Steering angle sensor
- (11) Data link connector (for
- SUBARU select monitor)
- (12) ABS sensor

- (13) Tone wheel
- (14) Wheel cylinder
- (15) Yaw rate & lateral G sensor
- (16) Transmission control module
- (17) VDC control module (VDCCM)
- (18) Pressure sensor
- (19) VDC OFF switch

# **ELECTRICAL COMPONENTS LOCATION**

VDC (Diagnostics)

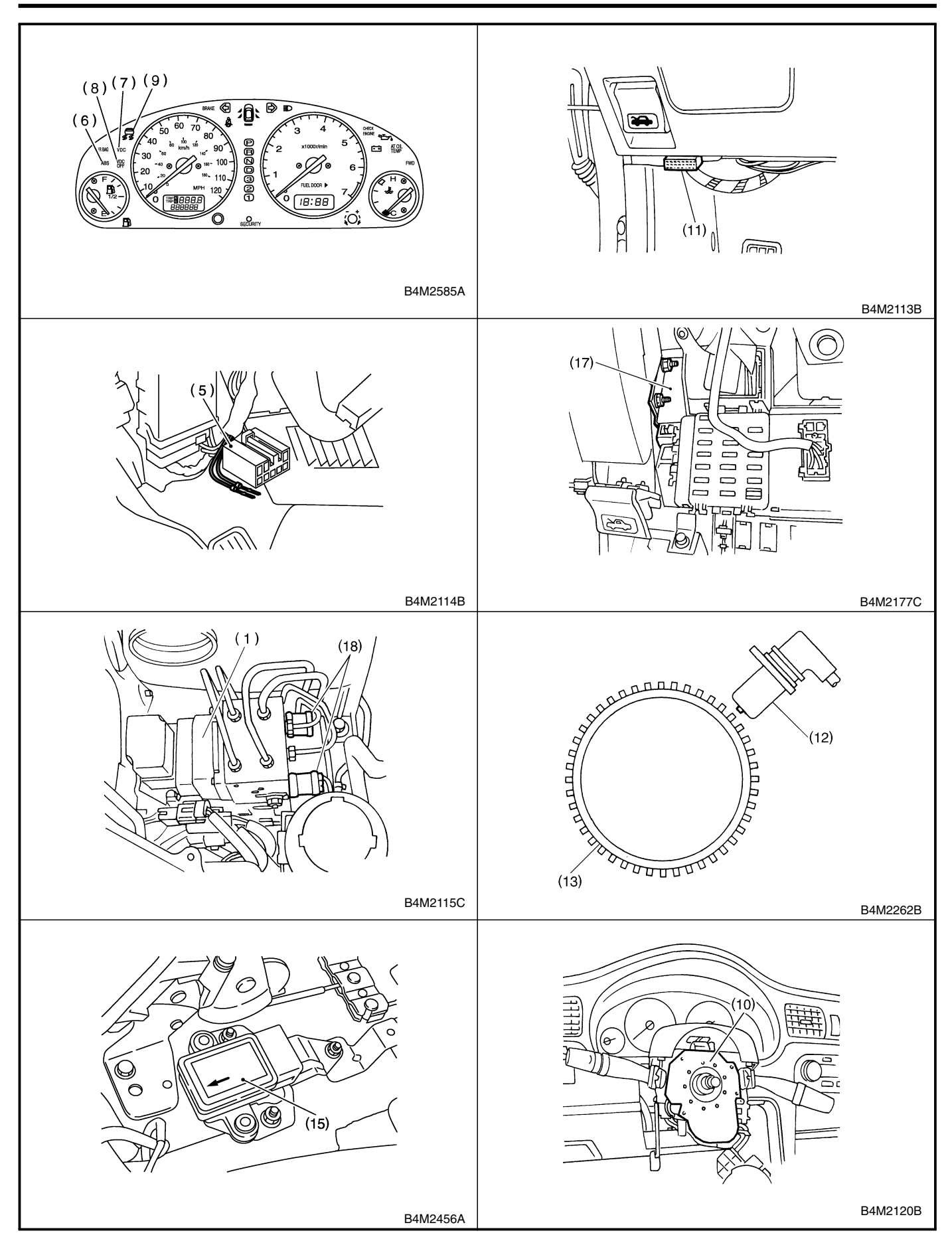

**VDC-11** 

# 5. Control Module I/O Signal 5005524

## A: ELECTRICAL SPECIFICATION 5005524A08

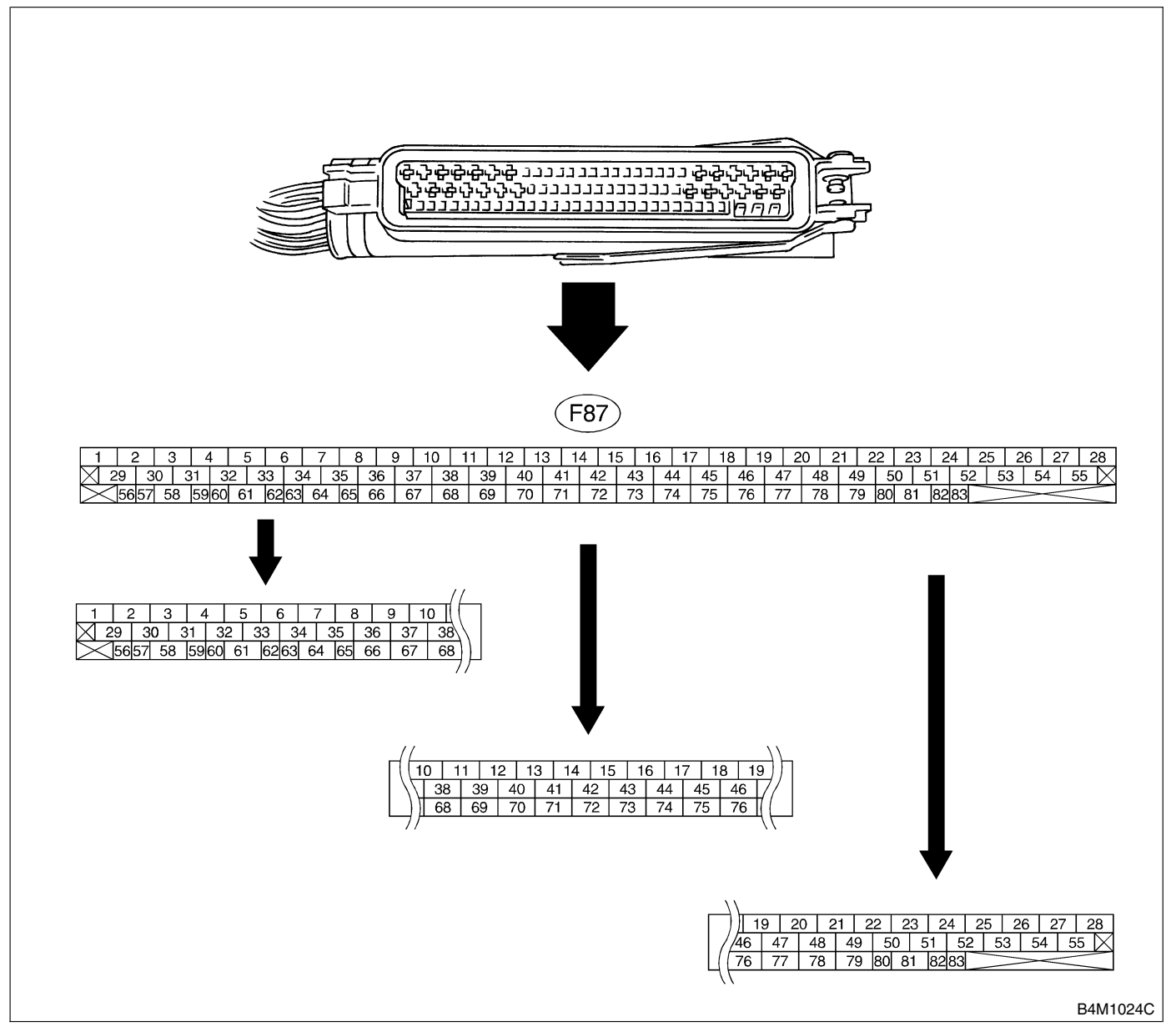

NOTE:

- The terminal numbers in the VDC control module connector are as shown in the figure.
- When the connector is removed from the VDCCM, the connector switch closes the circuit between terminal No. 53, No. 54 and No. 55. The ABS and VDC warning light illuminate.

# CONTROL MODULE I/O SIGNAL

| Contente                      |                                   | Terminal No. | Input/Output signal                                                                                                    |
|-------------------------------|-----------------------------------|--------------|----------------------------------------------------------------------------------------------------|
| Contenta                      |                                   | (+)(-)       | Measured value and measuring condition                                                                                            |
| Ignition switch               |                                   | 28—1         | 10 — 15 V when ignition switch is ON.                                                                                             |
| ABS sen-                      | Front left wheel                  | 49—19        |                                                                                                    |
| sor                           | Front right wheel                 | 14—15        |                                                                                                    |
| speed                         | Rear left wheel                   | 16—17        |                                                                                                    |
| sensor)                       | Rear right wheel                  | 18—46        |                                                                                                    |
|                               | Output (Lateral G sensor)         | 70—64        | 2.2 — 2.8 V when vehicle is in horizontal position.                                                                               |
|                               | Power supply                      | 63—64        | 10 — 15 V when ignition switch is ON.                                                                                             |
| Yaw rate                      | Output (Yaw rate sensor)          | 65—64        | Wave form <ref. control="" form,="" measurement,="" mod-<br="" to="" vdc-15,="" wave="">ule I/O Signal &gt;</ref.>                |
| and lateral                   | Reference (Yaw rate sensor)       | 66—64        | 2.1 - 2.9 V                                                                                                    |
| G Selisoi                     | Test                              | 67—64        | 40 ms pulse signal with a cycle of 5 — 1 V <ref. form,<="" td="" to="" vdc-15,="" wave=""></ref.>                                 |
|                               | Ground                            | 64           |                                                                                                    |
| CAN comm                      | unication line (+)                | 811          | 2.5 — 1.5 V pulse signal <ref. form,="" measurement,<="" td="" to="" vdc-15,="" wave=""></ref.>                                   |
|                               |                                   | 00_1         | Control Module I/O Signal.><br>3.5 — 2.5 V pulse signal <ref. form,="" measurement.<="" td="" to="" vdc-15,="" wave=""></ref.>    |
| CAN comm                      | unication line (-)                | 83—1         | Control Module I/O Signal.>                                                                                                    |
|                               | AET                               | 21—1         | 1.5 V or less (ABS/TCS/VDC operating); 10 V or more (ABS/TCS/VDC not<br>operating)                                                |
|                               | AEB                               | 43—1         | 10 — 15 V (Ignition switch ON and vehicle at standstill)                                                                          |
| Engine                        | AEC                               | 8—1          | 10 — 15 V (Ignition switch ON and vehicle at standstill)                                                                          |
| module                        | EAS                               | 75—1         | 3.5 — 1.5 V pulse signal                                                                                                    |
|                               | EAC                               | 45—1         | 3.5 — 1.5 V pulse signal                                                                                                    |
|                               | Revolution                        | 9—1          | 10 — 1.5 V pulse signal                                                                                                    |
|                               | Valve relay power supply          | 27—1         | 10 — 15 V when ignition switch is ON.                                                                                             |
|                               | Valve relay coil                  | 47—1         | Less than 1.5 V when ignition switch is ON.                                                                                       |
| Relay box                     | Motor relay coil                  | 22—1         | 1.5 V or less (ABS/TCS/VDC operating); 10 V or more (ABS/TCS/VDC not operating)                                                   |
|                               | Motor monitoring                  | 10—1         | 10 V or less (ABS/TCS/VDC operating); 1.5 V or more (ABS/TCS/VDC not operating)                                                   |
|                               | Front left inlet solenoid valve   | 24—1         |                                                                                                    |
|                               | Front right inlet solenoid valve  | 30_1         |                                                                                                    |
|                               | Rear left inlet solenoid valve    | 31_1         |                                                                                                    |
|                               | Rear right inlet solenoid valve   | 23_1         |                                                                                                    |
|                               | Front left outlet solenoid valve  | 51 1         |                                                                                                    |
| Hydraulic                     | Front right outlet solenoid valve |              |                                                                                                    |
| control                       | Poor left outlet solenoid valve   | 3—1          | 10 - 15 V when the value is OFF and less than 1.5 V when the value is ON                                                          |
| unit                          | Rear right outlet solenoid valve  | 4—1          | UN.                                                                                                    |
|                               | Rear right outlet solehold valve  | 50—1         |                                                                                                    |
|                               | Primary cut solenoid valve        | 25—1         |                                                                                                    |
|                               | Secondary cut solenoid valve      | 26—1         |                                                                                                    |
|                               | Primary suction solenoid valve    | 29—1         |                                                                                                    |
|                               | Secondary suction solenoid valve  | 2—1          |                                                                                                    |
|                               | Power supply                      | 78—76        | 4.75 — 5.25 V when ignition switch is ON.                                                                                         |
| Pressure                      | Primary output                    | 77—76        | 0.48 — 0.72 V (Brake pedal released)                                                                                              |
| sensor                        | Ground                            | 76           | _                                                                                                    |
|                               | Secondary output                  | 36—76        | 0.48 — 0.72 V (Brake pedal released)                                                                                              |
| VDC operation indicator light |                                   | 32—1         | Less than 1.5 V during 1.5 seconds when ignition switch is ON, and 10 — 15 V after 1.5 seconds.                                   |
| VDC OFF indicator light       |                                   | 52—1         | 1.5 V or less (Ignition switch ON and VDC OFF indicator light ON); 10 — 15 V (Ignition switch ON and VDC OFF indicator light OFF) |
| VDC warning light             |                                   | 53—1         | Less than 1.5 V during 1.5 seconds when ignition switch is ON, and 10 — 15 V after 1.5 seconds.                                   |
| ABS warning light             |                                   | 54—1         | Less than 1.5 V during 1.5 seconds when ignition switch is ON, and 10 — 15 V after 1.5 seconds.                                   |
| Diagnosis                     | Terminal No. 8                    | 13           | _                                                                                                    |
| connector                     | Terminal No. 5                    | 74           | _                                                                                                    |
| Select                        | Data is received.                 | 11—1         | Less than 1.5 V when no data is received.                                                                                         |
| monitor                       | Data is sent.                     | 38—1         | 4.75 - 5.25 V when no data is sent                                                                                                |
| VDC OFF switch                |                                   | 40—1         | 10 — 15 V when ignition switch is ON.                                                                                             |
| Ground                        |                                   | 1            | U V (While pushing the switch)                                                                                                    |
| Ground                        |                                   | 55           |                                                                                                    |
|                               |                                   | 1 00         |                                                                                                    |

## B: SCHEMATIC 5005524A21

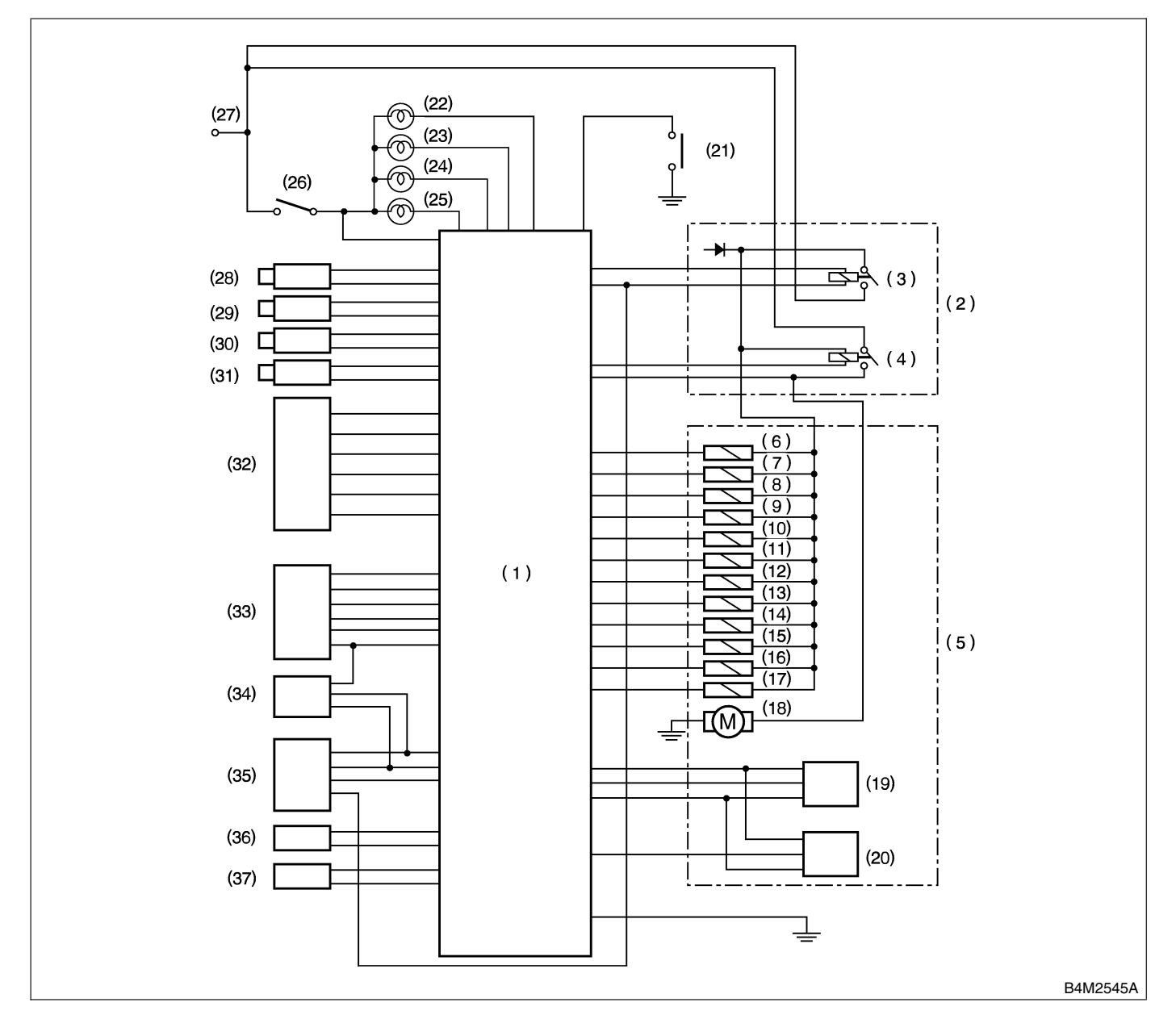

- (1) VDC control module
- (2) Relay box
- (3) Valve relay
- (4) Motor relay
- (5) Hydraulic control unit
- (6) Front left inlet solenoid valve
- (7) Front left outlet solenoid valve
- (8) Front right inlet solenoid valve
- (9) Front right outlet solenoid valve
- (10) Rear left inlet solenoid valve
- (11) Rear left outlet solenoid valve
- (12) Rear right inlet solenoid valve
- (13) Rear right outlet solenoid valve

- (14) Primary suction solenoid valve
- (15) Primary cut solenoid valve
- (16) Secondary suction solenoid valve
- (17) Secondary cut solenoid valve
- (18) Motor
- (19) Primary pressure sensor
- (20) Secondary pressure sensor
- (21) VDC OFF switch
- (22) ABS warning light
- (23) VDC warning light
- (24) VDC operating indicator light
- (25) VDC OFF indicator light

- (26) Ignition relay
- (27) BATTERY
- (28) Front left ABS sensor
- (29) Front right ABS sensor
- (30) Rear left ABS sensor
- (31) Rear right ABS sensor
- (32) Yaw rate and lateral G sensor
- (33) Engine control module
- (34) Transmission control module
- (35) Steering angle sensor
- (36) Diagnosis connector
- (37) Data link connector

# C: MEASUREMENT S005524A14

Measure input/output signal voltage.

#### NOTE:

Measure with the VDCCM connector cover removed. <Ref. to VDC-17, VDCCM Connector Cover.>

#### 1. WAVE FORM S005524A1401

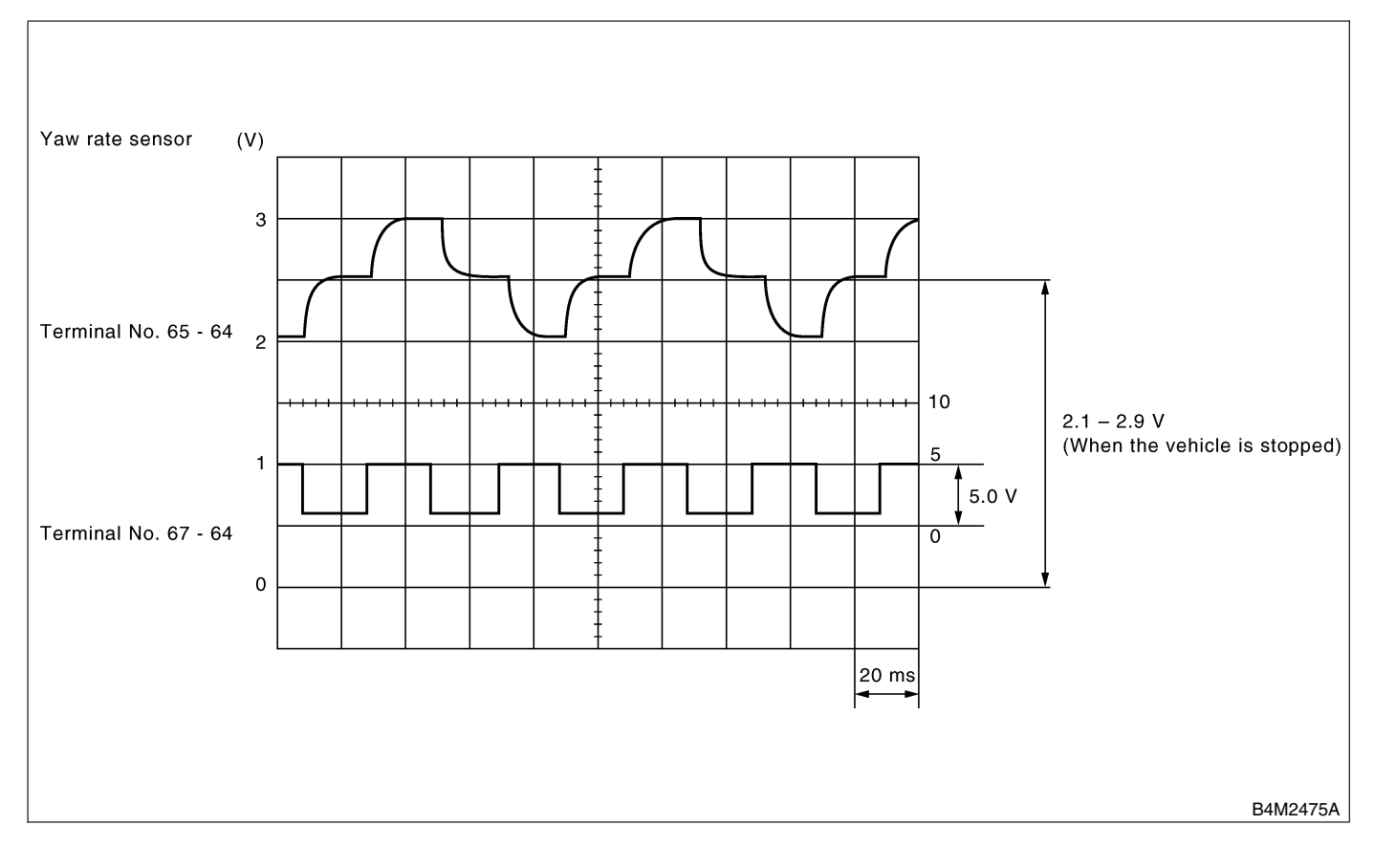

# **CONTROL MODULE I/O SIGNAL**

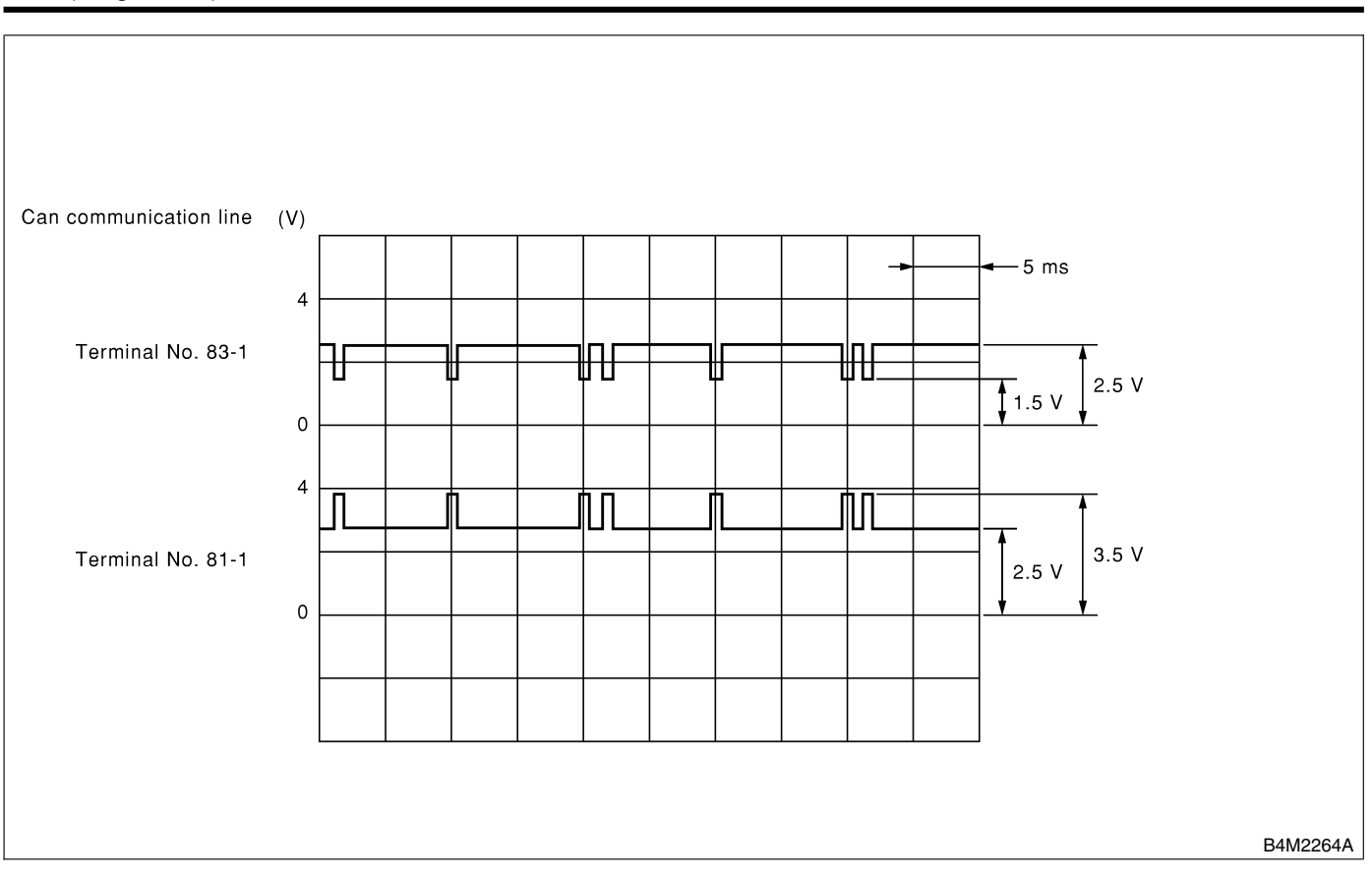

# 6. VDCCM Connector Cover SOUSSE

## A: REMOVE SOUSSEREAT

- 1) Turn ignition switch OFF.
- 2) Disconnect connector from VDCCM.
- 3) Remove band.
- 4) Remove cable clamp cover.
- 5) Remove screws securing connector cover.

#### CAUTION:

# Do not allow harness to catch on adjacent parts during installation.

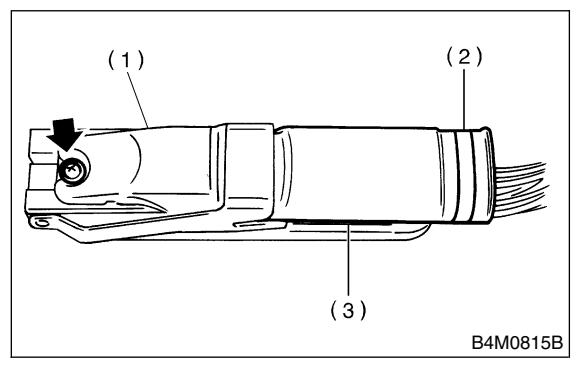

- (1) Connector cover
- (2) Band
- (3) Cable clamp cover
- 6) Remove connector cover.

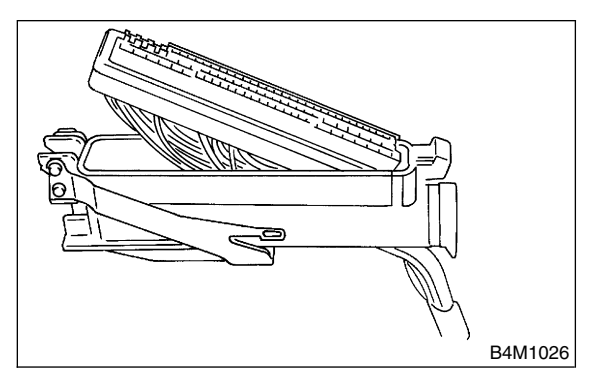

## B: INSTALLATION SOUSSEBAIL

Install in the reverse order of removal.

NOTE:

Align connector cover rib with connector hole before installation.

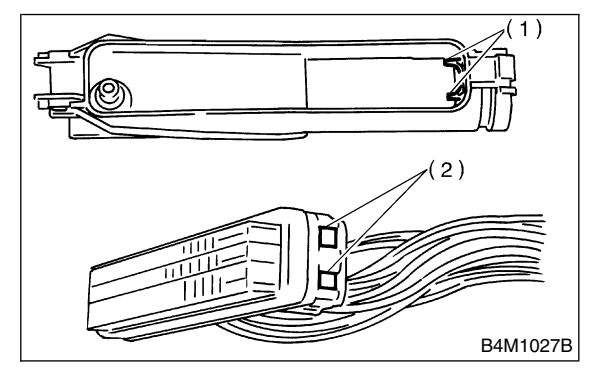

- (1) Rib
- (2) Hole

# 7. Subaru Select Monitor SOD503

## A: OPERATION S005503A16

## 1. READ DIAGNOSTIC TROUBLE CODE

S005503A1601

1) Prepare Subaru Select Monitor kit.

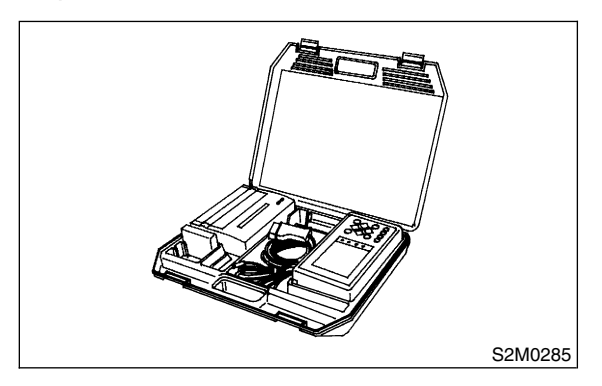

2) Connect diagnosis cable to Subaru Select Monitor.

3) Insert cartridge into Subaru Select Monitor. <Ref. to VDC-9, SPECIAL TOOLS, PREPARA-TION TOOL, General Description.>

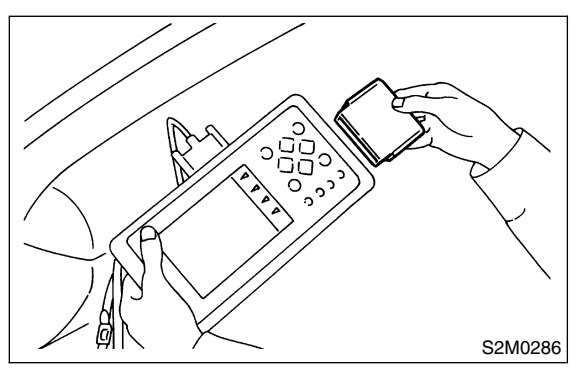

4) Connect Subaru Select Monitor to data link connector.

(1) Data link connector located in the lower portion of the instrument panel (on the driver's side).

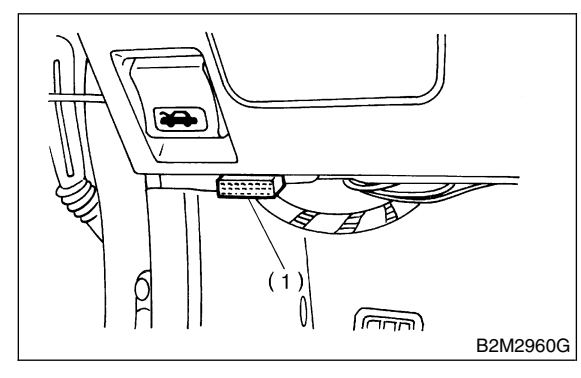

(1) Data link connector

(2) Connect diagnosis cable to data link connector.

5) Turn ignition switch to ON (engine OFF) and Subaru Select Monitor switch to ON.

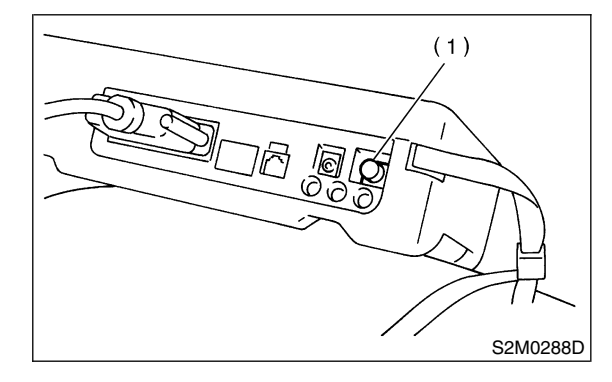

(1) Power switch

6) On the ≪Main Menu≫ display screen, select the {Each System Check} and press the [YES] key.
7) On the ≪System Selection Menu≫ display screen, select the {Brake Control System} and press the [YES] key.

8) Press the [YES] key after displayed the information of engine type.

9) On the ≪Brake Diagnosis≫ display screen, select the {Diagnostic Code(s) Display} and press the [YES] key.

10) On the ≪Diagnostic Code(s) Display≫ display screen, select the {Current Diagnostic Code(s)} or {History Diagnostic Code(s)} and press the [YES] key.

NOTE:

• For detailed operation procedure, refer to the SUBARU SELECT MONITOR OPERATION MANUAL.

• For detailed concerning diagnostic trouble codes, refer to the DIAGNOSTIC TROUBLE CODE LIST.

<Ref. to VDC-26, List of Diagnostic Trouble Code (DTC).>

• A maximum of 3 trouble codes are displayed in order of occurrence.

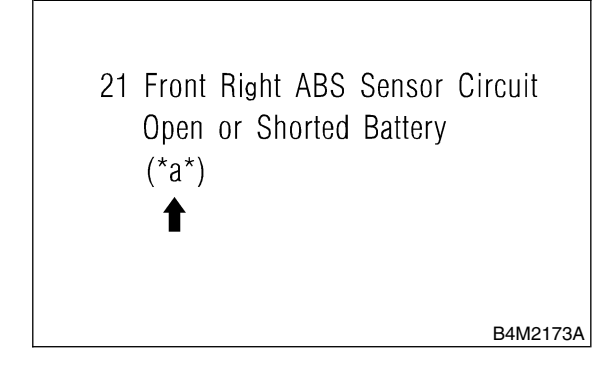

\*a\* refers to the troubles in order of occurrence (Latest, Old, Older).

| Display screen | Contents to be monitored                                                   |  |
|----------------|----------------------------------------------------------------------------|--|
| Latest         | The most recent trouble code appears on the select monitor display.        |  |
| Old            | The second most recent trouble code appears on the select monitor display. |  |
| Older          | The third most recent trouble code appears on the select monitor display.  |  |

#### 2. READ CURRENT DATA S005503A1602

1) On the  $\ll$ Main Menu $\gg$  display screen, select {Each System Check} and press the  $\ll$ YES $\gg$  key.

2) On the ≪System Selection Menu≫ display screen, select {Brake Control System} and press ≪YES≫ key.

3) Press the  $\ll$ YES $\gg$  key after the VDC type is displayed.

4) On the ≪Brake Control Diagnosis≫ display screen, select {Current Data Display & Save} and press the ≪YES≫ key.

5) On the ≪Data Display Menu≫ display screen, select {Data Display} and press the ≪YES≫ key.

6) Using the scroll key, move the display screen up or down until the desired data is shown.

• A list of the support data is shown in the following table.

| Display screen         | Contents to be monitored.                                                                                                    | Unit of measure |
|------------------------|----------------------------------------------------------------------------------------------------|-----------------|
| FR wheel speed         | Wheel speed detected by the Front Right ABS sensor is displayed.                                                                              | km/h or MPH     |
| FL wheel speed         | Wheel speed detected by the Front Left ABS sensor is displayed.                                                                               | km/h or MPH     |
| RR wheel speed         | Wheel speed detected by the Rear Right ABS sensor is displayed.                                                                               | km/h or MPH     |
| RL wheel speed         | Wheel speed detected by the Rear Left ABS sensor is displayed.                                                                                | km/h or MPH     |
| Steering angle sensor  | Steering wheel angle detected by the steering angle sensor is displayed.                                                                      | deg             |
| Yaw rate sensor        | Vehicle's angular velocity detected by the yaw rate sensor is displayed.                                                                      | deg/s           |
| Lateral G sensor       | Vehicle's lateral acceleration detected by the lateral G sensor is displayed.                                                                 | V               |
| Pressure sensor 1      | Brake fluid pressure detected by the primary pressure sensor is displayed.                                                                    | V               |
| Pressure sensor 2      | Brake fluid pressure detected by the secondary pressure sensor is displayed.                                                                  | V               |
| Longitudinal G sensor  | .ongitudinal G sensor is not equipped on vehicles after '00MY.<br>But longitudinal G sensor will remain on monitor and 0 V will be displayed. |                 |
| ABS CM power voltage   | Voltage supplied to VDCCM is displayed.                                                                                                    | V               |
| Torque driver requires | Engine torque requested by the driver is displayed.                                                                                           | N⋅m             |
| Current torque         | Current engine torque is displayed.                                                                                                    | N⋅m             |
| Valve relay signal     | Drive condition of the valve relay is displayed.                                                                                              | ON or OFF       |
| Motor relay signal     | Drive condition of the motor relay is displayed.                                                                                              | ON or OFF       |
| VDC OFF lamp           | ON operation of the VDC OFF indicator lamp is displayed.                                                                                      | ON or OFF       |
| Motor relay monitor    | Operating condition of the motor relay is displayed.                                                                                          | High or Low     |
| PW signal              | Accelerator position signal is displayed.                                                                                                    | 1 or 0          |
| AET signal             | Engine control start signal is displayed.                                                                                                    | OPEN or GND     |
| AEB signal             | Engine control signal is displayed.                                                                                                    | OPEN or GND     |
| AEC signal             | Engine control signal is displayed.                                                                                                    | OPEN or GND     |
| EAM signal             | Engine control command signal is displayed.                                                                                                   | 1 or 0          |

NOTE:

For detailed operation procedure, refer to the SUBARU SELECT MONITOR OPERATION MANUAL.

VDC (Diagnostics)

#### 3. CLEAR MEMORY MODE 5005503A1603

1) On the ≪Main Menu≫ display screen, select {2. Each System Check} and press the ≪YES≫ key.

2) On the ≪System Select Menu≫ display screen, select {Brake System} and press the ≪YES≫ key.

3) Press the  $\ll$ YES $\gg$  key after the engine type is displayed.

4) On the ≪Brake Control Diagnosis≫ display screen, select {Clear Memory} and press the ≪YES≫ key.
5) When 'Done' and 'turn ignition switch OFF' are shown on the display screen, turn the Subaru Select Monitor and ignition switch to OFF.

NOTE:

For detailed operation procedure, refer to the SUBARU SELECT MONITOR OPERATION MANUAL.

#### 4. FUNCTION CHECK S005503A1604

| Display screen                                | Contents to be monitored                                                                                   | Index No.                                                      |
|-----------------------------------------------|----------------------------------------------------------------------------------------------------|----------------------------------------------------------------|
| ABS sequence control mode                     | Perform ABS sequence control by operating valve and pump motor sequentially.                               | <ref. abs="" control.="" sequence="" to="" vdc-16,=""></ref.>  |
| VDC check mode                                | Perform VDC sequence control by operating valve and pump motor sequentially.                               | <ref. control.="" sequence="" to="" vdc="" vdc-19,=""></ref.>  |
| Set mode St. r. A. Sen. N &<br>Lat. G Sen. Op | Set both the neutral position of the steering angle sensor and the zero "0" point of the lateral G sensor. | <ref. angle="" sensor.="" steering="" to="" vdc-25,=""></ref.> |

# 8. Read Diagnostic Trouble Code (DTC) 5005792

## A: OPERATION 5005792A16

## 1. WITHOUT SUBARU SELECT MONITOR

S005792A1602

1) Take out diagnosis connector from side of driver's seat heater unit.

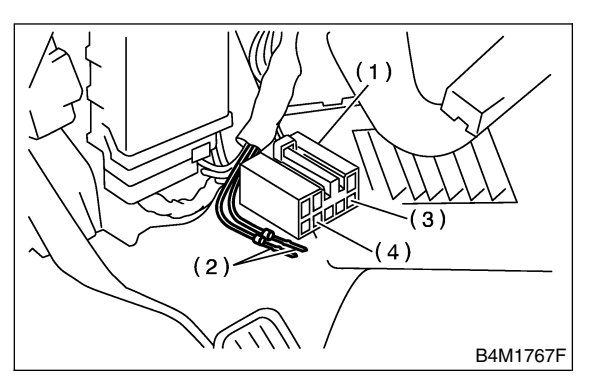

- (1) Diagnosis connector
- (2) Diagnosis terminal
- (3) 8 terminal
- (4) 5 terminal

6) After the start code (11) is shown, the diagnostic trouble codes (DTCs) will be shown in order of the last information first.

These repeat for a maximum of 5 minutes.

NOTE:

- When there are no diagnostic trouble codes (DTCs) in memory, only the start code (11) is shown.
- When on-board diagnosis of the VDC control module detects a problem, the information (up to a maximum of three) will be stored in the EEP ROM as a diagnostic trouble code (DTC). When there are more than three, the most recent three will be stored. (Stored codes will stay in memory until they are cleared.)

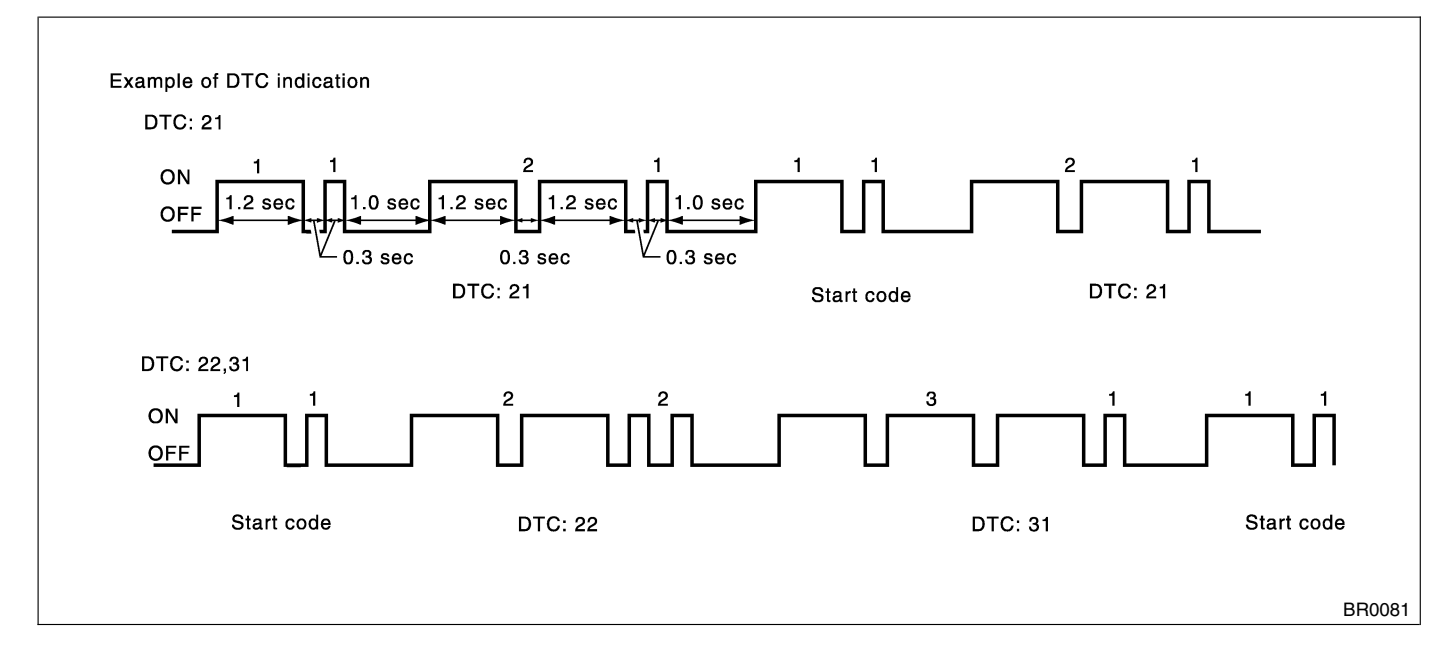

2) Turn ignition switch OFF.

3) Connect diagnosis connector terminal 8 to diagnosis terminal.

4) Turn ignition switch ON.

5) ABS warning light is set in the diagnostic mode and blinks to identify diagnostic trouble code (DTC).

## 2. WITH SUBARU SELECT MONITOR 5005792A1601

Refer to SUBARU SELECT MONITOR for information about how to obtain and understand diagnostic trouble codes (DTCs). <Ref. to VDC-18, Subaru Select Monitor.>

# 9. Inspection Mode S005510

## A: OPERATION SOD5510A16

Reproduce the condition under which the problem has occurred as much as possible. Drive the vehicle at least ten minutes.

NOTE:

Make sure vehicle does not pull to one side during normal driving.

# 10. Clear Memory Mode SOD5513

## A: OPERATION S005513A16

### 1. WITHOUT SUBARU SELECT MONITOR

S005513A1602

1) After calling up a diagnostic trouble code (DTC), disconnect diagnosis connector terminal 8 from diagnosis terminal.

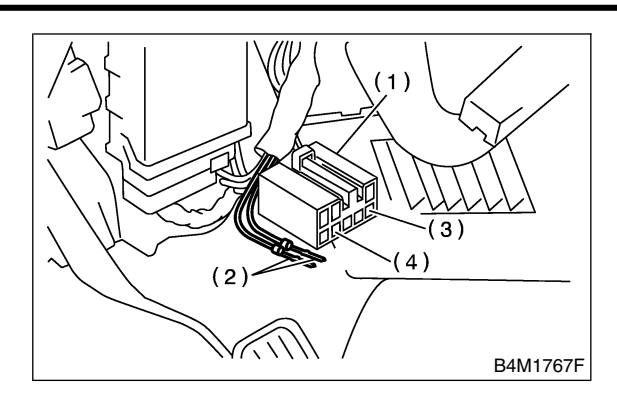

- (1) Diagnosis connector
- (2) Diagnosis terminal
- (3) 8 terminal
- (4) 5 terminal

2) Repeat 3 times within approx. 12 seconds; connecting and disconnecting terminal 8 and diagnosis terminal for at least 0.2 seconds each time.

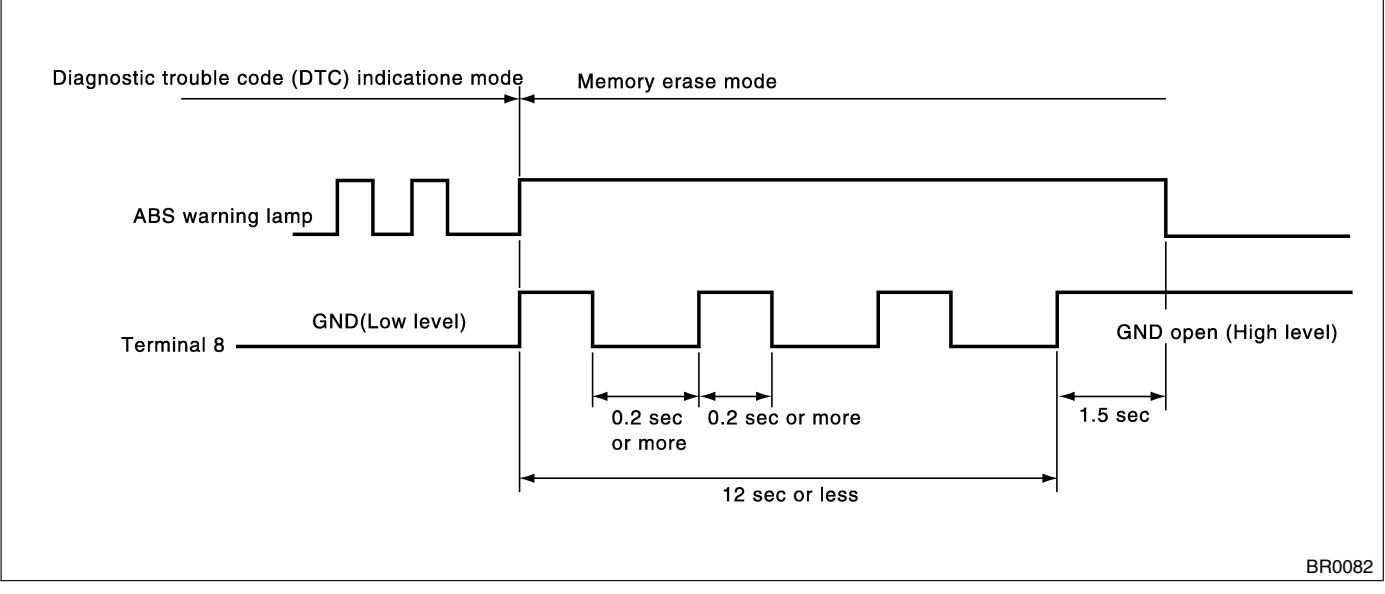

NOTE:

After diagnostics is completed, make sure to clear memory. Make sure only start code (11) is shown after memory is cleared.

#### 2. WITH SUBARU SELECT MONITOR 5005513A1601

Refer to SUBARU SELECT MONITOR for information about how to clear diagnostic trouble codes (DTCs). <Ref. to VDC-18, Subaru Select Monitor.>
VDC (Diagnostics)

### 11. Warning Light Illumination Pattern SOUSSA

#### A: INSPECTION S005531A10

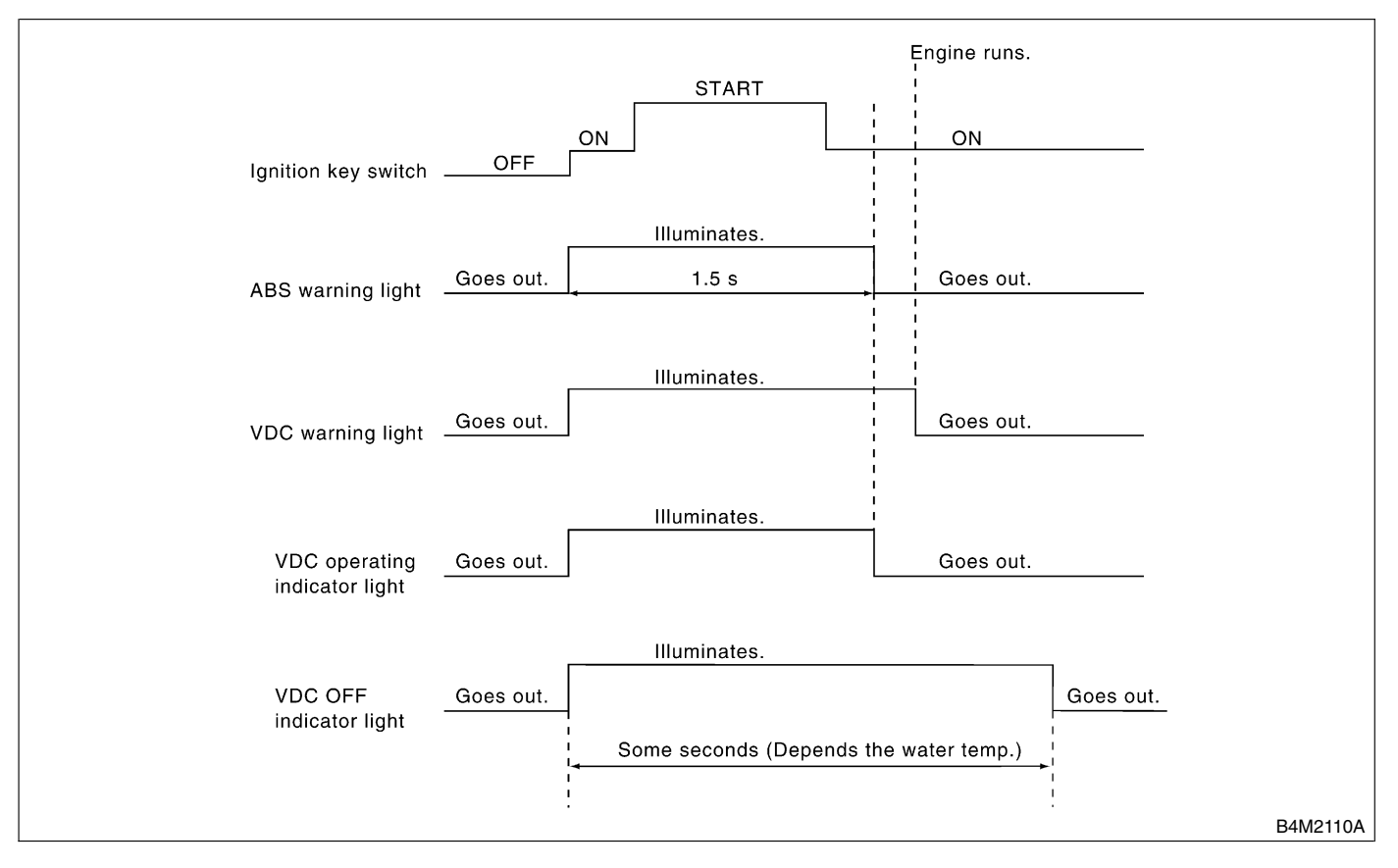

1) When the warning and/or indicator lights do not illuminate in accordance with this illumination pattern, there must be an electrical malfunction.

2) When the warning and/or indicator lights remain constantly OFF, repair the warning and/or indicator lights circuit or diagnosis circuit. <Ref. to VDC-34, ABS WARNING LIGHT, VDC WARNING LIGHT, VDC OPERATING INDICATOR LIGHT OR VDC OFF INDICATOR LIGHT DOES NOT COME ON., Diagnostics Chart with Diagnosis Connector.>

#### NOTE:

• Even though the ABS warning light does not go out 1.5 seconds after it illuminates, the VDC system operates normally when the warning light goes out while driving at approximately 12 km/h (7 MPH). However, the Anti-lock brakes do not work while the ABS warning light is illuminated.

• It may take a few minutes for the VDC OFF indicator light to go out when the vehicle is exposed for some time in a low temperature area. This is not a problem because of low engine coolant temperatures.

• If a vehicle wheel is stuck or free-spinning for approximately 1 minute, power transfer fluctuation to the remaining wheels will occur. Power transfer

conditions will differ from those occurring during normal vehicle operation. The ABS sensor will detect this condition. The ABS and VDC warning lights will illuminate. If the vehicle is operated with the four wheels lifted off the ground or with the four wheels placed on rollers, the VDCCM will detect a problem with the speed sensor and the ABS and VDC warning lights may illuminate. In this case, there is no abnormality. Clear the diagnostic code from memory.

• When the engine is started and vehicle movement begins, the VDCH/U motor pump and solenoid valve will operate for a few seconds. This permits checking of VDC function. Normal motor pump and solenoid valve operational noise will be heard. Normal brake pedal kick back will be felt when the brake pedal is depressed. In this case, there is no abnormality.

## 12. List of Diagnostic Trouble Code (DTC) 500525

### A: LIST 5005525A12

#### 1. WITHOUT SUBARU SELECT MONITOR 5005525A1201

| DTC No. | Contents of diagnosis                                                                                                |                        | Index No.                                                                                                    |
|---------|----------------------------------------------------------------------------------------------------|------------------------|----------------------------------------------------------------------------------------------------|
| 11      | Start code <ul> <li>DTC is shown after start code.</li> <li>Only start code is shown in normal condition.</li> </ul> |                        | _                                                                                                    |
| 21      |                                                                                                    | Front right ABS sensor | <ref. 21="" abnormal="" abs="" dtc="" sensor<br="" to="" vdc-50,="">(OPEN CIRCUIT OR INPUT VOLTAGE TOO HIGH) (FRONT<br/>RH), Diagnostics Chart with Diagnosis Connector.&gt;</ref.> |
| 23      | Abnormal ABS sensor<br>(Open circuit or input<br>voltage too high)                                                   | Front left ABS sensor  | <ref. 23="" abnormal="" abs="" dtc="" sensor<br="" to="" vdc-50,="">(OPEN CIRCUIT OR INPUT VOLTAGE TOO HIGH) (FRONT<br/>LH), Diagnostics Chart with Diagnosis Connector.&gt;</ref.> |
| 25      |                                                                                                    | Rear right ABS sensor  | <ref. 25="" abnormal="" abs="" dtc="" sensor<br="" to="" vdc-50,="">(OPEN CIRCUIT OR INPUT VOLTAGE TOO HIGH) (REAR<br/>RH), Diagnostics Chart with Diagnosis Connector.&gt;</ref.>  |
| 27      |                                                                                                    | Rear left ABS sensor   | <ref. 27="" abnormal="" abs="" dtc="" sensor<br="" to="" vdc-50,="">(OPEN CIRCUIT OR INPUT VOLTAGE TOO HIGH) (REAR<br/>LH), Diagnostics Chart with Diagnosis Connector.&gt;</ref.>  |
| 22      |                                                                                                    | Front right ABS sensor | <ref. 22="" abnormal="" abs="" dtc="" sensor<br="" to="" vdc-56,="">(ABNORMAL ABS SENSOR SIGNAL) (FRONT RH), Diag-<br/>nostics Chart with Diagnosis Connector.&gt;</ref.>           |
| 24      |                                                                                                    | Front left ABS sensor  | <ref. 24="" abnormal="" abs="" dtc="" sensor<br="" to="" vdc-56,="">(ABNORMAL ABS SENSOR SIGNAL) (FRONT LH), Diag-<br/>nostics Chart with Diagnosis Connector.&gt;</ref.>           |
| 26      | Abnormal ABS sensor<br>(Abnormal ABS sensor<br>signal)                                                               | Rear right ABS sensor  | <ref. 26="" abnormal="" abs="" dtc="" sensor<br="" to="" vdc-56,="">(ABNORMAL ABS SENSOR SIGNAL) (REAR RH), Diagnos-<br/>tics Chart with Diagnosis Connector.&gt;</ref.>            |
| 28      |                                                                                                    | Rear left ABS sensor   | <ref. 28="" abnormal="" abs="" dtc="" sensor<br="" to="" vdc-56,="">(ABNORMAL ABS SENSOR SIGNAL) (REAR LH), Diagnos-<br/>tics Chart with Diagnosis Connector.&gt;</ref.>            |
| 29      | Any one of four                                                                                                    |                        | <ref. 29="" abnormal="" abs="" dtc="" sensor="" sig-<br="" to="" vdc-62,="">NAL (ANY ONE OF FOUR), Diagnostics Chart with Diagno-<br/>sis Connector.&gt;</ref.>                     |

VDC (Diagnostics)

| DTC No. | Contents                                 | of diagnosis             | Index No.                                                                                                    |
|---------|------------------------------------------|--------------------------|----------------------------------------------------------------------------------------------------|
| 31      |                                          | Front right inlet valve  | <ref. 31="" abnormal="" and="" cut<br="" dtc="" inlet="" to="" vdc-66,="">SOLENOID VALVE CIRCUIT(S) (FRONT RH INLET), Diag-<br/>nostics Chart with Diagnosis Connector.&gt;</ref.>         |
| 32      |                                          | Front right outlet valve | <ref. 32="" abnormal="" and="" dtc="" outlet="" suc-<br="" to="" vdc-72,="">TION SOLENOID VALVE CIRCUIT(S) (FRONT RH<br/>OUTLET), Diagnostics Chart with Diagnosis Connector.&gt;</ref.>   |
| 33      |                                          | Front left inlet valve   | <ref. 33="" abnormal="" and="" cut<br="" dtc="" inlet="" to="" vdc-66,="">SOLENOID VALVE CIRCUIT(S) (FRONT LH INLET), Diag-<br/>nostics Chart with Diagnosis Connector.&gt;</ref.>         |
| 34      |                                          | Front left outlet valve  | <ref. 34="" abnormal="" and="" dtc="" outlet="" suc-<br="" to="" vdc-72,="">TION SOLENOID VALVE CIRCUIT(S) (FRONT LH<br/>OUTLET), Diagnostics Chart with Diagnosis Connector.&gt;</ref.>   |
| 35      |                                          | Rear right inlet valve   | <ref. 35="" abnormal="" and="" cut<br="" dtc="" inlet="" to="" vdc-66,="">SOLENOID VALVE CIRCUIT(S) (REAR RH INLET), Diag-<br/>nostics Chart with Diagnosis Connector.&gt;</ref.>          |
| 36      | Abnormal solenoid                        | Rear right outlet valve  | <ref. 36="" abnormal="" and="" dtc="" outlet="" suc-<br="" to="" vdc-72,="">TION SOLENOID VALVE CIRCUIT(S) (REAR RH OUTLET),<br/>Diagnostics Chart with Diagnosis Connector.&gt;</ref.>    |
| 37      | valve circuit(s)                         | Rear left inlet valve    | <ref. 37="" abnormal="" and="" cut<br="" dtc="" inlet="" to="" vdc-66,="">SOLENOID VALVE CIRCUIT(S) (REAR LH INLET), Diag-<br/>nostics Chart with Diagnosis Connector.&gt;</ref.>          |
| 38      |                                          | Rear left outlet valve   | <ref. 38="" abnormal="" and="" dtc="" outlet="" suc-<br="" to="" vdc-72,="">TION SOLENOID VALVE CIRCUIT(S) (REAR LH OUTLET),<br/>Diagnostics Chart with Diagnosis Connector.&gt;</ref.>    |
| 61      |                                          | Primary cut valve        | <ref. 61="" abnormal="" and="" cut<br="" dtc="" inlet="" to="" vdc-66,="">SOLENOID VALVE CIRCUIT(S) (PRIMARY CUT), Diagnos-<br/>tics Chart with Diagnosis Connector.&gt;</ref.>            |
| 62      |                                          | Secondary cut valve      | <ref. 62="" abnormal="" and="" cut<br="" dtc="" inlet="" to="" vdc-66,="">SOLENOID VALVE CIRCUIT(S) (SECONDARY CUT), Diag-<br/>nostics Chart with Diagnosis Connector.&gt;</ref.>          |
| 63      |                                          | Primary suction valve    | <ref. 63="" abnormal="" and="" dtc="" outlet="" suc-<br="" to="" vdc-72,="">TION SOLENOID VALVE CIRCUIT(S) (PRIMARY<br/>SUCTION), Diagnostics Chart with Diagnosis Connector.&gt;</ref.>   |
| 64      |                                          | Secondary suction valve  | <ref. 64="" abnormal="" and="" dtc="" outlet="" suc-<br="" to="" vdc-72,="">TION SOLENOID VALVE CIRCUIT(S) (SECONDARY<br/>SUCTION), Diagnostics Chart with Diagnosis Connector.&gt;</ref.> |
| 41      | Abnormal VDC control n                   | nodule                   | <ref. 41="" abnormal="" control<br="" dtc="" to="" vdc="" vdc-78,="">MODULE, Diagnostics Chart with Diagnosis Connector.&gt;</ref.>                                                        |
| 42      | Source voltage is abnor                  | mal.                     | <ref. 42="" dtc="" is<="" p="" source="" to="" vdc-80,="" voltage=""> ABNOBMAL Diagnostics Chart with Diagnosis Connector &gt;</ref.>                                                      |
| 43      | Faulty VDCCM-ECM con                     | mmunication line         | <ref. 43="" com-<br="" dtc="" ecm="" faulty="" to="" vdc-82,="" vdccm="" —="">MUNICATION LINE, Diagnostics Chart with Diagnosis Con-<br/>nector.&gt;</ref.>                                |
| 44      | A communication with AT control abnormal |                          | <ref. 44="" a="" at<br="" communication="" dtc="" to="" vdc-86,="" with="">CONTROL ABNORMAL, Diagnostics Chart with Diagnosis<br/>Connector.&gt;</ref.>                                    |
| 45      | Control module out of specification      |                          | <ref. 45="" control="" dtc="" module="" of<br="" out="" to="" vdc-88,="">SPECIFICATION, Diagnostics Chart with Diagnosis Connec-<br/>tor.&gt;</ref.>                                       |
| 46      | Abnormal voltage of 5 V power supply     |                          | <ref. 46="" 5="" abnormal="" dtc="" of="" to="" v<br="" vdc-90,="" voltage="">POWER SUPPLY, Diagnostics Chart with Diagnosis Connec-<br/>tor.&gt;</ref.>                                   |
| 47      | Faulty CAN communicat                    | tion line                | <ref. 47="" can="" chart="" communication="" connector.="" diagnosis="" diagnostics="" dtc="" faulty="" line,="" to="" vdc-92,="" with=""></ref.>                                          |
| 48      | Faulty ECM-VDCCM communication line      |                          | <ref. 48="" com-<br="" dtc="" ecm="" faulty="" to="" vdc-96,="" vdccm="" —="">MUNICATION LINE, Diagnostics Chart with Diagnosis Con-<br/>nector.&gt;</ref.>                                |

| DTC No. | Contents of diagnosis             | Index No.                                                                                                    |
|---------|-----------------------------------|----------------------------------------------------------------------------------------------------|
| 49      | Abnormal engine speed signal      | <ref. 49="" abnormal="" chart="" connector.="" diagnosis="" diagnostics="" dtc="" engine="" signal,="" speed="" to="" vdc-98,="" with=""></ref.>    |
| 51      | Abnormal valve relay              | <ref. 51="" abnormal="" dtc="" relay,<br="" to="" valve="" vdc-100,="">Diagnostics Chart with Diagnosis Connector.&gt;</ref.>                       |
| 52      | Abnormal motor and/or motor relay | <ref. 52="" abnormal="" and="" dtc="" motor="" or<br="" to="" vdc-108,="">MOTOR RELAY, Diagnostics Chart with Diagnosis Connec-<br/>tor.&gt;</ref.> |
| 71      | Abnormal steering angle sensor    | <ref. 71="" abnormal="" angle<br="" dtc="" steering="" to="" vdc-114,="">SENSOR, Diagnostics Chart with Diagnosis Connector.&gt;</ref.>             |
| 72      | Abnormal yaw rate sensor          | <ref. 72="" abnormal="" chart="" connector.="" diagnosis="" diagnostics="" dtc="" rate="" sensor,="" to="" vdc-118,="" with="" yaw=""></ref.>       |
| 73      | Abnormal lateral G sensor         | <ref. 73="" abnormal="" dtc="" g<br="" lateral="" to="" vdc-122,="">SENSOR, Diagnostics Chart with Diagnosis Connector.&gt;</ref.>                  |
| 74      | Abnormal pressure sensor          | <ref. 74="" abnormal="" chart="" connector.="" diagnosis="" diagnostics="" dtc="" pressure="" sensor,="" to="" vdc-126,="" with=""></ref.>          |

If any of the following multiple diagnostic trouble codes (DTCs) are present in memory, check the area corresponding to the first diagnostic trouble code (DTC). If no problem is detected, check the areas corresponding to the other diagnostic trouble codes (DTCs) in order of their appearance.

| Combination of DTC No. | Problem area                                                           | Index No.                                                                                                    |
|------------------------|------------------------------------------------------------------------|----------------------------------------------------------------------------------------------------|
| 46, 74                 | (F87) — No. 78, 68 or 69 lead circuit is shorted to ground or battery. | <ref. 46="" 5="" abnormal="" dtc="" of="" to="" v<br="" vdc-90,="" voltage="">POWER SUPPLY, Diagnostics Chart with Diagnosis Connec-<br/>tor.&gt;</ref.> |
| 44, 71                 | (F87) — No. 83 or 81 lead circuit is open.                             | <ref. 71="" abnormal="" angle<br="" dtc="" steering="" to="" vdc-114,="">SENSOR, Diagnostics Chart with Diagnosis Connector.&gt;</ref.>                  |
| 51, 48, 71             | (F87) — No. 27 lead circuit is open.                                   | <ref. 71="" abnormal="" angle="" chart="" connector.="" diagnosis="" diagnostics="" dtc="" sensor,="" steering="" to="" vdc-114,="" with=""></ref.>      |
| 71, 51, 44             | (F87) — No. 27 lead circuit is open.                                   | <ref. 71="" abnormal="" angle<br="" dtc="" steering="" to="" vdc-114,="">SENSOR, Diagnostics Chart with Diagnosis Connector.&gt;</ref.>                  |
| 72, 73                 | (F87) — No. 63 lead circuit is open.                                   | <ref. 73="" abnormal="" dtc="" g<br="" lateral="" to="" vdc-122,="">SENSOR, Diagnostics Chart with Diagnosis Connector.&gt;</ref.>                       |

#### 2. WITH SUBARU SELECT MONITOR S005525A1202

| DTC No. | Display screen                                               | Contents of diagnosis                                                                                                    | Index No.                                                                                                    |  |
|---------|--------------------------------------------------------------|----------------------------------------------------------------------------------------------------|----------------------------------------------------------------------------------------------------|--|
| _       | Communication for ini-<br>tializing impossible               | Select monitor commu-<br>nication failure                                                                                                    | <ref. communication="" for="" initializing<br="" to="" vdc-130,="">IMPOSSIBLE (SELECT MONITOR COMMUNICATION<br/>FAILURE), Diagnostics Chart with Select Monitor.&gt;</ref.>           |  |
| _       | No trouble code                                              | Although no diagnostic<br>trouble code (DTC)<br>appears on the select<br>monitor display, the<br>ABS warning light<br>and/or VDC warning<br>light and/or VDC operat-<br>ing indicator light and/or<br>VDC OFF indicator light<br>remains on.  | <ref. chart="" connec-<br="" diagnosis="" diagnostics="" to="" vdc-34,="" with="">tor.&gt;</ref.>                                                                                     |  |
| _       | No trouble code                                              | Although no diagnostic<br>trouble code (DTC)<br>appears on the select<br>monitor display, the<br>ABS warning light<br>and/or VDC warning<br>light and/or VDC operat-<br>ing indicator light and/or<br>VDC OFF indicator light<br>remains off. | <ref. chart="" con<br="" diagnosis="" diagnostics="" to="" vdc-34,="" with="">tor.&gt;<br/>t-<br/>or<br/>it</ref.>                                                                    |  |
| 21      | Front right ABS sensor<br>circuit open or shorted<br>battery | Open or short circuit in<br>front right ABS sensor<br>circuit                                                                                                    | <ref. 21="" abs="" dtc="" front="" right="" sensor<br="" to="" vdc-132,="">CIRCUIT OPEN OR SHORTED BATTERY, Diagnostics<br/>Chart with Select Monitor.&gt;</ref.>                     |  |
| 22      | Front right ABS sensor signal                                | Front right ABS sensor abnormal signal                                                                                                    | <ref. 22="" abs="" dtc="" front="" right="" sensor<br="" to="" vdc-138,="">SIGNAL, Diagnostics Chart with Select Monitor.&gt;</ref.>                                                  |  |
| 23      | Front left ABS sensor<br>circuit open or shorted<br>battery  | Open or short circuit in<br>front left ABS sensor<br>circuit                                                                                                    | <ref. 23="" abs="" dtc="" front="" left="" sensor<br="" to="" vdc-132,="">CIRCUIT OPEN OR SHORTED BATTERY, Diagnostics<br/>Chart with Select Monitor.&gt;</ref.>                      |  |
| 24      | Front left ABS sensor signal                                 | Front left ABS sensor abnormal signal                                                                                                    | <ref. 24="" abs="" dtc="" front="" left="" sensor<br="" to="" vdc-138,="">SIGNAL, Diagnostics Chart with Select Monitor.&gt;</ref.>                                                   |  |
| 25      | Rear right ABS sensor<br>circuit open or shorted<br>battery  | Open or short circuit in<br>rear right ABS sensor<br>circuit                                                                                                    | <ref. 25="" abs="" dtc="" rear="" right="" sensor<br="" to="" vdc-132,="">CIRCUIT OPEN OR SHORTED BATTERY, Diagnostics<br/>Chart with Select Monitor.&gt;</ref.>                      |  |
| 26      | Rear right ABS sensor signal                                 | Rear right ABS sensor abnormal signal                                                                                                    | <ref. 26="" abs="" chart="" diagnostics="" dtc="" monitor.="" rear="" right="" select="" sensor="" signal,="" to="" vdc-138,="" with=""></ref.>                                       |  |
| 27      | Rear left ABS sensor<br>circuit open or shorted<br>battery   | Open or short circuit in<br>rear left ABS sensor<br>circuit                                                                                                    | <ref. 27="" abs="" cir-<br="" dtc="" left="" rear="" sensor="" to="" vdc-132,="">CUIT OPEN OR SHORTED BATTERY, Diagnostics Chart<br/>with Select Monitor.&gt;</ref.>                  |  |
| 28      | Rear left ABS sensor signal                                  | Rear left ABS sensor abnormal signal                                                                                                    | <ref. 28="" abs="" dtc="" left="" rear="" sensor<br="" to="" vdc-138,="">SIGNAL, Diagnostics Chart with Select Monitor.&gt;</ref.>                                                    |  |
| 29      | Any one of four ABS sensor signal                            | Abnormal ABS sensor<br>signal on any one of<br>four sensor                                                                                                    | <ref. 29="" abs="" any="" dtc="" four="" of="" one="" sen-<br="" to="" vdc-144,="">SOR SIGNAL, Diagnostics Chart with Select Monitor.&gt;</ref.>                                      |  |
| 31      | FR hold valve malfunc-<br>tion                               | Front right inlet solenoid valve                                                                                                    | <ref. 31="" dtc="" fr="" hold="" malfunc-<br="" to="" valve="" vdc-148,="">TION (FRONT RIGHT INLET VALVE MALFUNCTION), Diag-<br/>nostics Chart with Select Monitor.&gt;</ref.>        |  |
| 32      | FR pressure reducing valve malfunction                       | Front right outlet sole-<br>noid valve malfunction                                                                                                    | <ref. 32="" dtc="" fr="" pressure="" reducing<br="" to="" vdc-154,="">VALVE MALFUNCTION (FRONT RIGHT OUTLET VALVE<br/>MALFUNCTION), Diagnostics Chart with Select Monitor.&gt;</ref.> |  |
| 33      | FL hold valve malfunc-<br>tion                               | Front left inlet solenoid valve malfunction                                                                                                    | <ref. 33="" dtc="" fl="" hold="" malfunc-<br="" to="" valve="" vdc-148,="">TION (FRONT LEFT INLET VALVE MALFUNCTION), Diag-<br/>nostics Chart with Select Monitor.&gt;</ref.>         |  |

VDC (Diagnostics)

| DTC No. | Display screen                               | Contents of diagnosis                       | Index No.                                                                                                    |  |
|---------|----------------------------------------------|---------------------------------------------|----------------------------------------------------------------------------------------------------|--|
| 34      | FL pressure reducing valve malfunction       | Front left outlet solenoid valve            | <ref. 34="" dtc="" fl="" pressure="" reducing<br="" to="" vdc-154,="">VALVE MALFUNCTION (FRONT LEFT OUTLET VALVE<br/>MALFUNCTION), Diagnostics Chart with Select Monitor.&gt;</ref.> |  |
| 35      | RR hold valve malfunc-<br>tion               | Rear right inlet solenoid valve malfunction | <ref. 35="" dtc="" hold="" malfunc-<br="" rr="" to="" valve="" vdc-148,="">TION (REAR RIGHT INLET VALVE MALFUNCTION), Diag<br/>nostics Chart with Select Monitor.&gt;</ref.>         |  |
| 36      | RR pressure reducing valve malfunction       | Rear right outlet sole-<br>noid valve       | <ref. 36="" dtc="" pressure="" reducing<br="" rr="" to="" vdc-154,="">VALVE MALFUNCTION (REAR RIGHT OUTLET VALVE<br/>MALFUNCTION), Diagnostics Chart with Select Monitor.&gt;</ref.> |  |
| 37      | RL hold valve malfunc-<br>tion               | Rear left inlet solenoid valve malfunction  | <ref. 37="" dtc="" hold="" malfunc-<br="" rl="" to="" valve="" vdc-148,="">TION (REAR LEFT INLET VALVE MALFUNCTION), Diag-<br/>nostics Chart with Select Monitor.&gt;</ref.>         |  |
| 38      | RL pressure reducing valve malfunction       | Rear left outlet solenoid valve             | <ref. 38="" dtc="" pressure="" reducing<br="" rl="" to="" vdc-154,="">VALVE MALFUNCTION (REAR LEFT OUTLET VALVE<br/>MALFUNCTION), Diagnostics Chart with Select Monitor.&gt;</ref.>  |  |
| 41      | Electrical control mod-<br>ule               | VDC control module malfunction              | <ref. 41="" control="" dtc="" electrical="" mod-<br="" to="" vdc-160,="">ULE (VDC CONTROL MODULE MALFUNCTION), Diagnos-<br/>tics Chart with Select Monitor.&gt;</ref.>               |  |
| 42      | Power supply voltage low                     | Power supply voltage too low                | <ref. 42="" chart="" diagnostics="" dtc="" low,="" monitor.="" power="" select="" supply="" to="" vdc-162,="" voltage="" with=""></ref.>                                             |  |
| 43      | AET communication line malfunction           | AET communication line malfunction          | <ref. 43="" aet="" communication="" dtc="" line<br="" to="" vdc-164,="">MALFUNCTION, Diagnostics Chart with Select Monitor.&gt;</ref.>                                               |  |
| 43      | AEB communication line malfunction           | AEB communication line malfunction          | <ref. 43="" aeb="" communication="" dtc="" line<br="" to="" vdc-166,="">MALFUNCTION, Diagnostics Chart with Select Monitor.&gt;</ref.>                                               |  |
| 43      | AEC communication                            | AEC communication                           | <ref. 43="" aec="" communication="" dtc="" line<br="" to="" vdc-168,="">MALEUNCTION, Diagnostics Chart with Select Monitor &gt;</ref.>                                               |  |
| 44      | TCM communication                            | TCM communication line malfunction          | <ref. 44="" communication<br="" dtc="" tcm="" to="" vdc-170,="">CIRCUIT, Diagnostics Chart with Select Monitor.&gt;</ref.>                                                           |  |
| 45      | Incorrect VDC control module                 | Incorrect VDC control module                | <ref. 45="" control<br="" dtc="" incorrect="" to="" vdc="" vdc-172,="">MODULE, Diagnostics Chart with Select Monitor.&gt;</ref.>                                                     |  |
| 45      | TCM malfunction speci-<br>fications          | TCM malfunction speci-<br>fications         | <ref. 45="" dtc="" malfunction<br="" tcm="" to="" vdc-173,="">SPECIFICATIONS, Diagnostics Chart with Select Monitor.&gt;</ref.>                                                      |  |
| 46      | Abnormal voltage of 5 V power supply         | Abnormal voltage of 5 V power supply        | / <ref. 46="" 5="" abnormal="" dtc="" of="" to="" v<br="" vdc-174,="" voltage="">POWER SUPPLY, Diagnostics Chart with Select Monitor.&gt;</ref.>                                     |  |
| 47      | Improper CAN commu-<br>nication              | CAN communication line malfunction          | <ref. 47="" can<br="" dtc="" improper="" to="" vdc-176,="">COMMUNICATION, Diagnostics Chart with Select Monitor.</ref.>                                                              |  |
| 48      | Improper EAC commu-<br>nication              | EAC communication line malfunction          | <ref. 48="" dtc="" eac<br="" improper="" to="" vdc-180,="">COMMUNICATION, Diagnostics Chart with Select Monitor.&gt;</ref.>                                                          |  |
| 48      | EAS communication line grounding shorted     | EAS communication line grounding            | <ref. 48="" communication="" dtc="" eas="" line<br="" to="" vdc-182,="">GROUNDING SHORTED, Diagnostics Chart with Select<br/>Monitor.&gt;</ref.>                                     |  |
| 48      | Erroneous communica-<br>tion from EGI to VDC | Faulty ECM-VDCCM communication line         | <ref. 48="" communica-<br="" dtc="" erroneous="" to="" vdc-184,="">TION FROM EGI TO VDC, Diagnostics Chart with Select<br/>Monitor.&gt;</ref.>                                       |  |
| 49      | Abnormal engine speed signal                 | Abnormal engine speed signal                | <ref. 49="" abnormal="" chart="" diagnostics="" dtc="" engine="" monitor.="" select="" signal,="" speed="" to="" vdc-186,="" with=""></ref.>                                         |  |
| 51      | Valve relay                                  | Valve relay malfunction                     | <ref. 51="" diagnostics<br="" dtc="" relay,="" to="" valve="" vdc-188,="">Chart with Select Monitor.&gt;</ref.>                                                                      |  |
| 51      | Valve relay ON failure                       | Valve relay ON failure                      | <ref. 51="" dtc="" failure,<br="" on="" relay="" to="" valve="" vdc-194,="">Diagnostics Chart with Select Monitor.&gt;</ref.>                                                        |  |
| 52      | Motor and motor relay<br>OFF failure         | Motor and motor relay<br>OFF failure        | <ref. 52="" and="" dtc="" motor="" relay<br="" to="" vdc-200,="">OFF FAILURE, Diagnostics Chart with Select Monitor.&gt;</ref.>                                                      |  |
| 52      | Motor and motor relay<br>ON failure          | Motor and motor relay<br>ON failure         | <ref. 52="" and="" dtc="" motor="" relay<br="" to="" vdc-204,="">ON FAILURE, Diagnostics Chart with Select Monitor.&gt;</ref.>                                                       |  |
| 52      | Motor malfunction                            | Motor malfunction                           | <pre><ref. 52="" diag-<br="" dtc="" malfunction,="" motor="" to="" vdc-210,="">nostics Chart with Select Monitor.&gt;</ref.></pre>                                                   |  |

| DTC No. | Display screen                                                     | Contents of diagnosis                                                        | Index No.                                                                                                    |
|---------|--------------------------------------------------------------------|------------------------------------------------------------------------------|----------------------------------------------------------------------------------------------------|
| 61      | Normal opening valve 2 malfunction                                 | Primary cut valve mal-<br>function                                           | <ref. 2<br="" 61="" dtc="" normal="" opening="" to="" valve="" vdc-148,="">MALFUNCTION (PRIMARY CUT VALVE MALFUNCTION),<br/>Diagnostics Chart with Select Monitor.&gt;</ref.>                          |
| 62      | Normal opening valve 1 malfunction                                 | Secondary cut valve malfunction                                              | <ref. 1<br="" 62="" dtc="" normal="" opening="" to="" valve="" vdc-148,="">MALFUNCTION (SECONDARY CUT VALVE<br/>MALFUNCTION), Diagnostics Chart with Select Monitor.&gt;</ref.>                        |
| 63      | Normal closing valve 2 malfunction                                 | Primary suction valve malfunction                                            | <ref. 2<br="" 63="" closing="" dtc="" normal="" to="" valve="" vdc-154,="">MALFUNCTION (PRIMARY SUCTION VALVE<br/>MALFUNCTION), Diagnostics Chart with Select Monitor.&gt;</ref.>                      |
| 64      | Normal closing valve 1 malfunction                                 | Secondary suction valve malfunction                                          | <ref. 1<br="" 64="" closing="" dtc="" normal="" to="" valve="" vdc-154,="">MALFUNCTION (SECONDARY SUCTION VALVE<br/>MALFUNCTION), Diagnostics Chart with Select Monitor.&gt;</ref.>                    |
| 71      | Steering angle sensor offset is too big.                           | Steering angle sensor offset is too big.                                     | <ref. 71="" angle="" dtc="" sensor<br="" steering="" to="" vdc-214,="">OFFSET IS TOO BIG., Diagnostics Chart with Select Moni-<br/>tor.&gt;</ref.>                                                     |
| 71      | Change range of steer-<br>ing angle sensor is too<br>big.          | Change range of steer-<br>ing angle sensor is too<br>big.                    | <ref. 71="" change="" dtc="" of="" range="" steer-<br="" to="" vdc-216,="">ING ANGLE SENSOR IS TOO BIG., Diagnostics Chart with<br/>Select Monitor.&gt;</ref.>                                         |
| 71      | Steering angle sensor malfunction                                  | Steering angle sensor malfunction                                            | <ref. 71="" angle="" dtc="" sensor<br="" steering="" to="" vdc-218,="">MALFUNCTION, Diagnostics Chart with Select Monitor.&gt;</ref.>                                                                  |
| 71      | No signal from steering angle sensor                               | No signal from steering angle sensor                                         | <ref. 71="" dtc="" from="" no="" signal="" steering<br="" to="" vdc-220,="">ANGLE SENSOR, Diagnostics Chart with Select Monitor.&gt;</ref.>                                                            |
| 72      | Abnormal yaw rate sen-<br>sor output                               | Abnormal yaw rate sen-<br>sor output                                         | <ref. 72="" abnormal="" dtc="" rate="" sen-<br="" to="" vdc-224,="" yaw="">SOR OUTPUT, Diagnostics Chart with Select Monitor.&gt;</ref.>                                                               |
| 72      | Voltage inputted to yaw<br>rate sensor exceeds<br>specification.   | Voltage inputted to yaw<br>rate sensor exceeds<br>specification.             | <ref. 72="" dtc="" inputted="" to="" vdc-226,="" voltage="" yaw<br="">RATE SENSOR EXCEEDS SPECIFICATION., Diagnostics<br/>Chart with Select Monitor.&gt;</ref.>                                        |
| 72      | Abnormal yaw rate sen-<br>sor reference voltage                    | Abnormal yaw rate sen-<br>sor reference voltage                              | <ref. 72="" abnormal="" dtc="" rate="" sen-<br="" to="" vdc-230,="" yaw="">SOR REFERENCE VOLTAGE, Diagnostics Chart with Select<br/>Monitor.&gt;</ref.>                                                |
| 72      | Change range of yaw<br>rate sensor signal is too<br>big.           | Change range of yaw rate sensor signal is too big.                           | <ref. 72="" change="" dtc="" of="" range="" to="" vdc-232,="" yaw<br="">RATE SENSOR SIGNAL IS TOO BIG., Diagnostics Chart<br/>with Select Monitor.&gt;</ref.>                                          |
| 73      | Lateral G sensor offset is too big.                                | Lateral G sensor offset is too big.                                          | <ref. 73="" dtc="" g="" lateral="" offset<br="" sensor="" to="" vdc-236,="">IS TOO BIG., Diagnostics Chart with Select Monitor.&gt;</ref.>                                                             |
| 73      | Abnormal lateral G sen-<br>sor output                              | Abnormal lateral G sen-<br>sor output                                        | <ref. 73="" abnormal="" dtc="" g="" lateral="" sen-<br="" to="" vdc-236,="">SOR OUTPUT, Diagnostics Chart with Select Monitor.&gt;</ref.>                                                              |
| 73      | Change range of lateral<br>G sensor is too big.                    | Change range of lateral<br>G sensor is too big.                              | <ref. 73="" change="" dtc="" lateral<br="" of="" range="" to="" vdc-236,="">G SENSOR IS TOO BIG., Diagnostics Chart with Select<br/>Monitor.&gt;</ref.>                                                |
| 73      | Excessive lateral G sensor signal                                  | Excessive lateral G sensor signal                                            | <ref. 73="" dtc="" excessive="" g="" lateral="" sen-<br="" to="" vdc-236,="">SOR SIGNAL, Diagnostics Chart with Select Monitor.&gt;</ref.>                                                             |
| 73      | Voltage inputted to lat-<br>eral G sensor exceeds specification.   | Voltage inputted to lat-<br>eral G sensor exceeds specification.             | <ref. 73="" dtc="" inputted="" lat-<br="" to="" vdc-240,="" voltage="">ERAL G SENSOR EXCEEDS SPECIFICATION., Diagnostics<br/>Chart with Select Monitor.&gt;</ref.>                                     |
| 74      | Voltage inputted to<br>pressure sensor 1<br>exceeds specification. | Voltage inputted to pri-<br>mary pressure sensor<br>exceeds specification.   | <ref. 74="" dtc="" inputted="" to="" to<br="" vdc-244,="" voltage="">PRESSURE SENSOR 1 EXCEEDS SPECIFICATION. (PRI-<br/>MARY PRESSURE SENSOR), Diagnostics Chart with Select<br/>Monitor.&gt;</ref.>   |
| 74      | Voltage inputted to<br>pressure sensor 2<br>exceeds specification. | Voltage inputted to sec-<br>ondary pressure sensor<br>exceeds specification. | <ref. 74="" dtc="" inputted="" to="" to<br="" vdc-248,="" voltage="">PRESSURE SENSOR 2 EXCEEDS SPECIFICATION. (SEC-<br/>ONDARY PRESSURE SENSOR), Diagnostics Chart with<br/>Select Monitor.&gt;</ref.> |
| 74      | Pressure sensor 1 off-<br>set is too big.                          | Primary pressure sen-<br>sor offset is too big.                              | <ref. 1="" 74="" dtc="" off-<br="" pressure="" sensor="" to="" vdc-252,="">SET IS TOO BIG. (PRIMARY PRESSURE SENSOR), Diag-<br/>nostics Chart with Select Monitor.&gt;</ref.>                          |

VDC (Diagnostics)

| DTC No. | Display screen                                             | Contents of diagnosis                                | Index No.                                                                                                    |
|---------|------------------------------------------------------------|------------------------------------------------------|----------------------------------------------------------------------------------------------------|
| 74      | Pressure sensor 2 off-<br>set is too big.                  | Secondary pressure sensor offset is too big.         | <ref. 2="" 74="" dtc="" off-<br="" pressure="" sensor="" to="" vdc-252,="">SET IS TOO BIG. (SECONDARY PRESSURE SENSOR),<br/>Diagnostics Chart with Select Monitor.&gt;</ref.> |
| 74      | Differential pressure of<br>pressure sensor is too<br>big. | Differential pressure of pressure sensor is too big. | <ref. 74="" differential="" dtc="" of<br="" pressure="" to="" vdc-254,="">PRESSURE SENSOR IS TOO BIG., Diagnostics Chart with<br/>Select Monitor.&gt;</ref.>                  |

If any of the following multiple diagnostic trouble codes (DTCs) are present in memory, check the area corresponding to the first diagnostic trouble code (DTC). If no problem is detected, check the areas corresponding to the other diagnostic trouble codes (DTCs) in order of their appearance.

| Combination of DTC No.                                                                                                    | Problem area                                                           | Index No.                                                                                                    |
|----------------------------------------------------------------------------------------------------|------------------------------------------------------------------------|----------------------------------------------------------------------------------------------------|
| 46 Abnormal voltage of 5 V power supply<br>74 Voltage inputted to pressure sensor 2<br>exceeds specification.                                           | (F87) — No. 78, 68 or 69 lead circuit is shorted to ground or battery. | <ref. 46="" abnor-<br="" dtc="" to="" vdc-174,="">MAL VOLTAGE OF 5 V POWER<br/>SUPPLY, Diagnostics Chart with Select<br/>Monitor.&gt;</ref.>    |
| 44 TCM communication circuit<br>71 No signal from steering angle sensor                                                                                 | (F87) — No. 83 or 81 lead circuit is open.                             | <ref. 71="" dtc="" no="" sig-<br="" to="" vdc-220,="">NAL FROM STEERING ANGLE<br/>SENSOR, Diagnostics Chart with<br/>Select Monitor.&gt;</ref.> |
| 51 Valve relay<br>48 Improper EAC communication<br>71 No signal from steering angle sensor                                                              | (F87) — No. 27 lead circuit is open.                                   | <ref. 71="" dtc="" no="" sig-<br="" to="" vdc-220,="">NAL FROM STEERING ANGLE<br/>SENSOR, Diagnostics Chart with<br/>Select Monitor.&gt;</ref.> |
| 71 No signal from steering angle sensor<br>51 Valve relay<br>44 TCM communication circuit                                                               | (F87) — No. 27 lead circuit is open.                                   | <ref. 71="" dtc="" no="" sig-<br="" to="" vdc-220,="">NAL FROM STEERING ANGLE<br/>SENSOR, Diagnostics Chart with<br/>Select Monitor.&gt;</ref.> |
| <ul><li>73 Voltage inputted to lateral G sensor exceeds specification.</li><li>72 Voltage inputted to yaw rate sensor exceeds specifications.</li></ul> | (F87) — No. 23 lead circuit is open.                                   | <ref. 73="" dtc="" exces-<br="" to="" vdc-236,="">SIVE LATERAL G SENSOR SIGNAL,<br/>Diagnostics Chart with Select Monitor.&gt;</ref.>           |

MEMO:

VDC (Diagnostics)

### 13. Diagnostics Chart with Diagnosis Connector 500522

### A: ABS WARNING LIGHT, VDC WARNING LIGHT, VDC OPERATING INDICATOR LIGHT OR VDC OFF INDICATOR LIGHT DOES NOT COME ON.

S005522E26

#### DIAGNOSIS:

- ABS warning light circuit is open or shorted.
- VDC warning light circuit is open or shorted.
- VDC operating indicator light circuit is open or shorted.
- VDC OFF indicator light circuit is open or shorted.

#### TROUBLE SYMPTOM:

• When ignition switch is turned ON (engine OFF), ABS warning light, VDC warning light, VDC operating indicator light or VDC OFF indicator light does not come on.

#### NOTE:

When pushing the VDC OFF switch for 10 seconds or more while revving the engine, the VDC OFF indicator light goes off and operations cannot be continued. Turn ignition switch from OFF to ON again to recover the previous condition.

#### WIRING DIAGRAM:

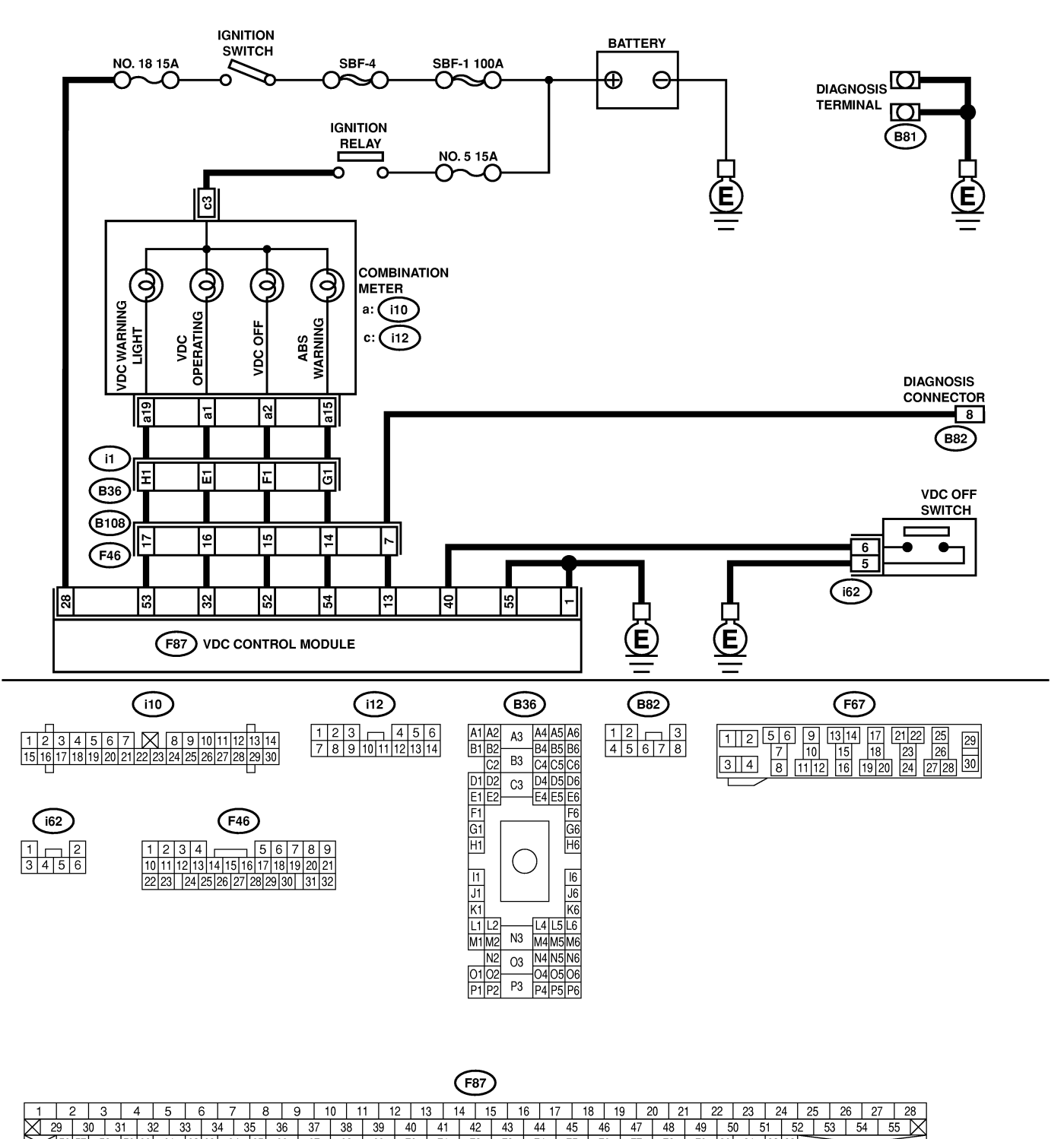

B4M2546

356|57| 58 |59|60| 61 |62|63| 64 |65| 66 | 67 | 68 | 69 | 70 | 71 | 72 | 73 | 74 | 75 | 76 | 77 | 78 | 79 |80 | 81 |82|83

|          | Otar                                            | Ok a s la                    | V                 | N.                                |
|----------|-------------------------------------------------|------------------------------|-------------------|-----------------------------------|
| NO.      | Step                                            | Check                        | Yes               | No                                |
| 1        | CHECK IF OTHER WARNING LIGHTS                   | Do other warning lights turn | Go to step 2.     | Repair combina-                   |
|          | Turn ignition quitable (anging OFF)             | on?                          |                   | tion meter. <ret.< th=""></ret.<> |
|          | Turn ignition switch to ON (engine OFF).        |                              |                   | notion Motor                      |
|          |                                                 |                              |                   |                                   |
| 2        |                                                 | la light hulh OK2            | Co to stop 2      | Roplano foulty                    |
| 2        | 1) Turn ignition switch to OFF                  |                              |                   | light hulb < Ref to               |
|          | 2) Remove combination meter                     |                              |                   | IDI-11                            |
|          | 3) Remove ABS warning light bulb, VDC           |                              |                   | DISASSEMBLY,                      |
|          | warning light bulb, VDC operating indicator     |                              |                   | Combination                       |
|          | light bulb or VDC OFF indicator light bulb      |                              |                   | Meter Assembly.>                  |
|          | from combination meter.                         |                              |                   |                                   |
| 3        | CHECK BATTERY SHORT OF LIGHT HAR-               | Is voltage less than 3 V?    | Go to step 4.     | Repair light har-                 |
|          | NESS.                                           |                              |                   | ness.                             |
|          | 1) Disconnect VDCCM connector from              |                              |                   |                                   |
|          | VDCCM.                                          |                              |                   |                                   |
|          | 2) Place a sheet of thick paper [thickness 1.5  |                              |                   |                                   |
|          | nm (0.059 in)] in switch area of VDCCW con-     |                              |                   |                                   |
|          | 3) Turn ignition switch to ON                   |                              |                   |                                   |
|          | 4) Measure voltage between VDC connector        |                              |                   |                                   |
|          | and chassis ground.                             |                              |                   |                                   |
|          | Connector & terminal                            |                              |                   |                                   |
|          | ABS warning light                               |                              |                   |                                   |
|          | (F87) No. 54 (+) — Chassis ground (–):          |                              |                   |                                   |
|          | VDC warning light                               |                              |                   |                                   |
|          | (F87) No. 53 (+) — Chassis ground (–):          |                              |                   |                                   |
|          | VDC operating indicator light                   |                              |                   |                                   |
|          | (F87) NO. 32 (+) — Chassis ground (-):          |                              |                   |                                   |
|          | (E87) No. 52 ( $\pm$ ) — Chassis around ( $$ ): |                              |                   |                                   |
| 4        | CHECK WIRING HARNESS                            | Is voltage between 10 and    | Go to step 5      | Benair wiring har-                |
| "        | 1) Turn ignition switch to OFF                  | 15 V?                        |                   | ness                              |
|          | 2) Install ABS warning light bulb from combi-   |                              |                   |                                   |
|          | nation meter.                                   |                              |                   |                                   |
|          | 3) Install combination meter.                   |                              |                   |                                   |
|          | 4) Place a sheet of thick paper [thickness 1.5  |                              |                   |                                   |
|          | mm (0.059 in)] in switch area of VDCCM con-     |                              |                   |                                   |
|          | nector.                                         |                              |                   |                                   |
|          | 5) Turn ignition switch to ON.                  |                              |                   |                                   |
|          | b) Measure voltage between VDCCM connec-        |                              |                   |                                   |
|          | Connector & terminal                            |                              |                   |                                   |
|          | ABS warning light                               |                              |                   |                                   |
|          | (F87) No. 54 (+) — Chassis ground (-):          |                              |                   |                                   |
|          | VDC warning light                               |                              |                   |                                   |
|          | (F87) No. 53 (+) — Chassis ground (–):          |                              |                   |                                   |
|          | VDC operating indicator light                   |                              |                   |                                   |
|          | (F87) No. 32 (+) — Chassis ground (–):          |                              |                   |                                   |
|          | VDC OFF indicator light                         |                              |                   |                                   |
| <u> </u> | $(r\delta /)$ No. 52 (+) — Chassis ground (-):  |                              |                   |                                   |
| 5        | CHECK POOR CONTACT IN CONNEC-                   | Is there poor contact in     | Repair connector. | Go to step 6.                     |
|          | Turn ignition switch to OFE                     | connectors between combi-    |                   |                                   |
| 6        |                                                 |                              | A tomporary rear  |                                   |
| °        |                                                 | Warning light VDC operat     | A temporary poor  |                                   |
|          | 1) Connect connector to VDCCM                   | ing indicator light and VDC  |                   | VDC Control Mod-                  |
|          | 2) Turn ignition switch to ON.                  | OFF indicator light turn on? |                   | ule (VDCCM).>                     |

MEMO:

VDC (Diagnostics)

### B: ABS AND VDC WARNING LIGHTS DO NOT GO OFF. SOUSSE2F13

#### **DIAGNOSIS:**

- ABS warning light circuit is open or shorted.
- VDC warning light circuit is open or shorted.
- Diagnosis circuit is open.

#### TROUBLE SYMPTOM:

• When starting the engine and while ABS and/or VDC warning light is kept ON.

#### WIRING DIAGRAM:

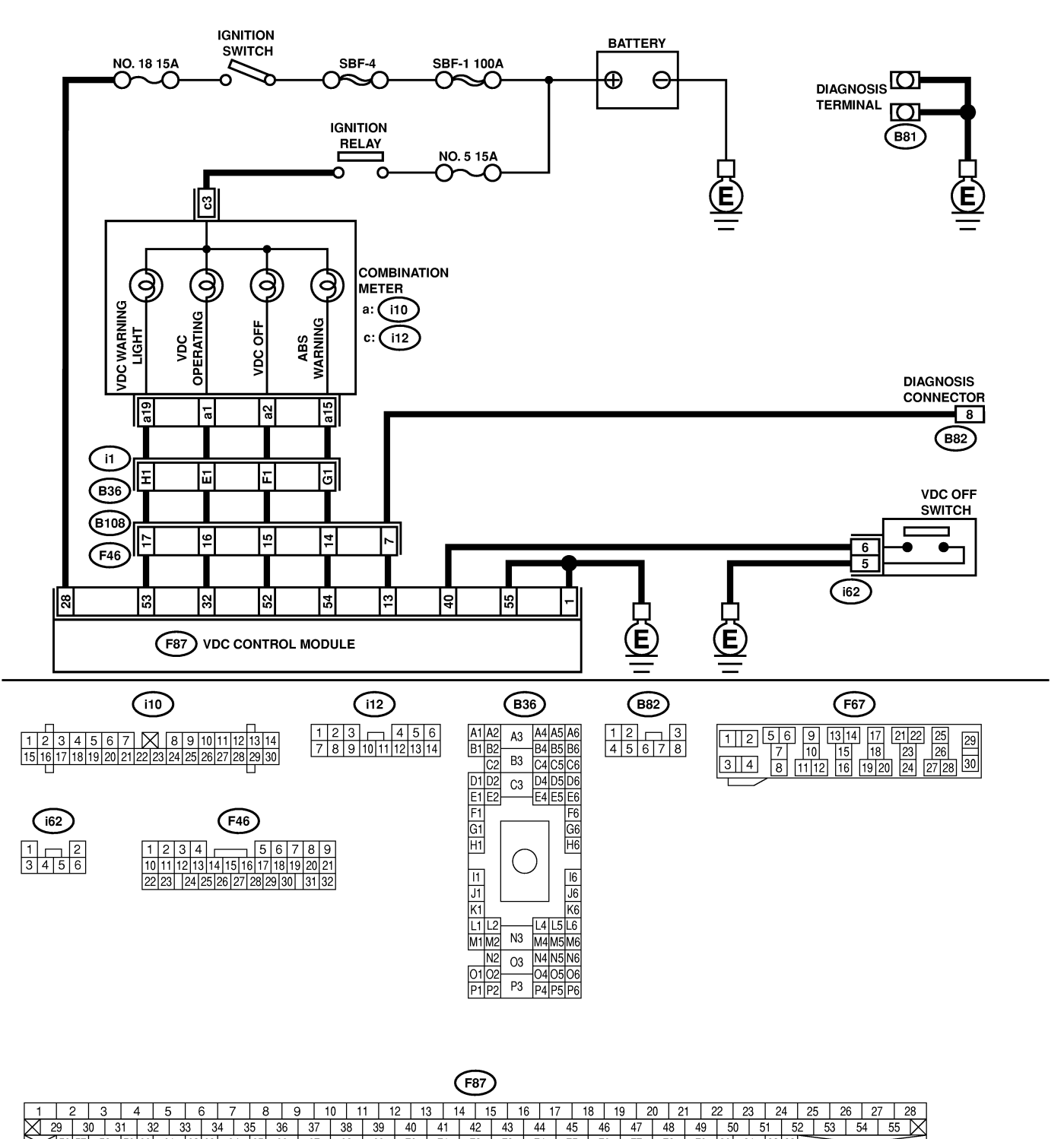

B4M2546

356|57| 58 |59|60| 61 |62|63| 64 |65| 66 | 67 | 68 | 69 | 70 | 71 | 72 | 73 | 74 | 75 | 76 | 77 | 78 | 79 |80 | 81 |82|83

| No. | Step                                                                                                    | Check                                                                       | Yes                   | No                                                                                      |
|-----|----------------------------------------------------------------------------------------------------|-----------------------------------------------------------------------------|-----------------------|-----------------------------------------------------------------------------------------|
| 1   | CHECK INSTALLATION OF VDCCM CON-<br>NECTOR.<br>Turn ignition switch to OFF.                                                                                                    | Is VDCCM connector<br>inserted into VDCCM until<br>the clamp locks onto it? | Go to step 2.         | Insert VDCCM<br>connector into<br>VDCCM until the<br>clamp locks onto<br>it.            |
| 2   | CHECK DIAGNOSIS TERMINAL.<br>Measure resistance between diagnosis termi-<br>nals (B81) and chassis ground.<br><i>Terminals</i><br><i>Diagnosis terminal (A) — Chassis</i><br><i>ground:</i><br><i>Diagnosis terminal (B) — Chassis</i><br><i>ground:</i>                                                                                                    | Is the resistance less than 0.5 $\Omega$ ?                                  | Go to step 3.         | Repair diagnosis<br>terminal harness.                                                   |
| 3   | <ul> <li>CHECK DIAGNOSIS LINE.</li> <li>1) Turn ignition switch to OFF.</li> <li>2) Connect diagnosis terminal (B81) to diagnosis connector (B82) No. 8.</li> <li>3) Disconnect connector from VDCCM.</li> <li>4) Measure resistance between VDCCM connector and chassis ground.</li> <li>Connector &amp; terminal<br/>(F87) No. 13 — Chassis ground:</li> </ul> | Is the resistance less than 0.5 Ω?                                          | Go to step 4.         | Repair harness<br>connector<br>between VDCCM<br>and diagnosis<br>connector.             |
| 4   | CHECK WIRING HARNESS.<br>1) Place a sheet of thick paper [thickness 1.5<br>mm (0.059 in)] in switch area of VDCCM con-<br>nector.<br>2) Turn ignition switch to ON.                                                                                                    | Do the ABS warning light<br>and VDC warning light<br>remain off?            | Go to step 5.         | Repair front wiring harness.                                                            |
| 5   | <ul><li>CHECK PROJECTION AT VDCCM.</li><li>1) Turn ignition switch to OFF.</li><li>2) Check for broken projection at the VDCCM terminal.</li></ul>                                                                                                    | Are the projection broken?                                                  | Go to step <b>6</b> . | Replace VDCCM.<br><ref. to="" vdc-9,<br="">VDC Control Mod-<br/>ule (VDCCM).&gt;</ref.> |
| 6   | <ul> <li>CHECK POWER SUPPLY OF VDCCM.</li> <li>1) Disconnect connector from VDCCM.</li> <li>2) Start engine.</li> <li>3) Idle the engine.</li> <li>4) Measure voltage between VDCCM connector and chassis ground.</li> <li>Connector &amp; terminal<br/>(F87) No. 28 (+) — Chassis ground (-):</li> </ul>                                                        | Is the voltage between 10<br>and 15 V?                                      | Go to step 7.         | Repair VDCCM<br>power supply cir-<br>cuit.                                              |
| 7   | CHECK POOR CONTACT IN VDCCM CON-<br>NECTOR.                                                                                                    | Is there poor contact in VDCCM connector?                                   | Repair connector.     | Replace VDCCM.<br><ref. to="" vdc-9,<br="">VDC Control Mod-<br/>ule (VDCCM).&gt;</ref.> |

MEMO:

VDC (Diagnostics)

### C: VDC OPERATING INDICATOR LIGHT DOES NOT GO OFF. 5005522E53

#### DIAGNOSIS:

• VDC operating indicator light circuit is open or shorted.

#### **TROUBLE SYMPTOM:**

• When starting the engine and while VDC operating indicator light is kept ON.

WIRING DIAGRAM:

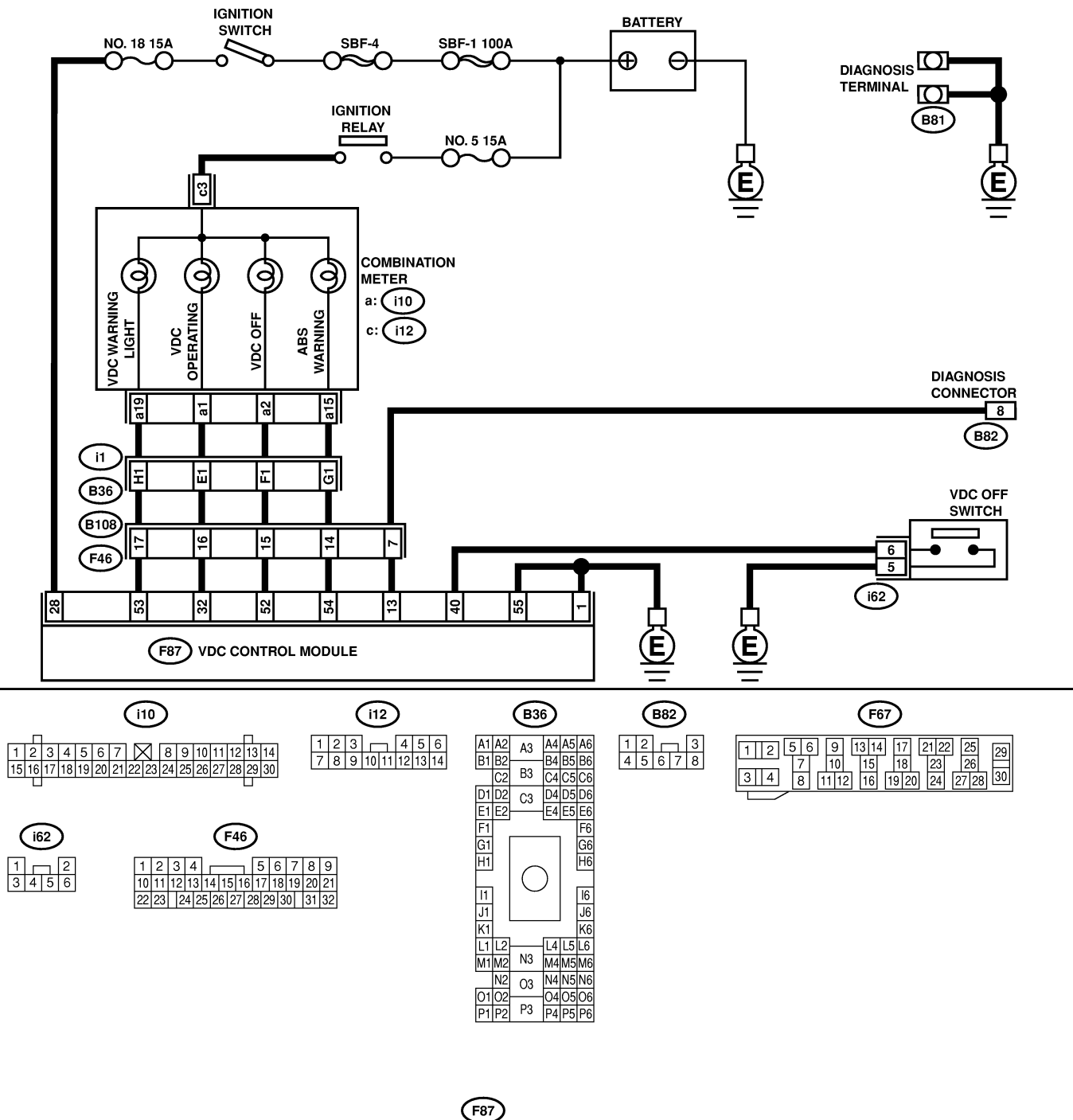

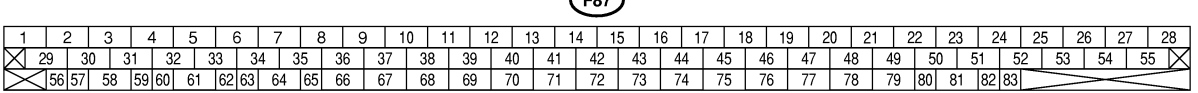

# DIAGNOSTICS CHART WITH DIAGNOSIS CONNECTOR

| No. | Step                                                                                           | Check                                                 | Yes                                                                | No                          |
|-----|------------------------------------------------------------------------------------------------|-------------------------------------------------------|--------------------------------------------------------------------|-----------------------------|
| 1   | CHECK WIRING HARNESS.<br>1) Turn ignition switch to OFF.<br>2) Disconnect VDCCM connector from | Does the VDC operating<br>indicator light remain off? | Replace VDCCM.<br><ref. to="" vdc-9,<br="">VDC Control Mod-</ref.> | Repair wiring har-<br>ness. |
|     | VDCCM.<br>3) Turn ignition switch to ON.                                                       |                                                       | ule (VDCCM).>                                                      |                             |

VDC (Diagnostics)

### D: VDC OFF INDICATOR LIGHT DOES NOT GO OFF. 5005522E52

#### **DIAGNOSIS:**

- VDC OFF indicator light circuit is open or shorted.
- VDC OFF switch is shorted.

#### **TROUBLE SYMPTOM:**

• When starting the engine and while VDC OFF indicator light is kept ON.

NOTE:

When pushing the VDC OFF switch for 10 seconds or more while revving the engine, the VDC OFF indicator light goes off and operations cannot be continued. Turn ignition switch from OFF to ON again to recover the previous condition.

### DIAGNOSTICS CHART WITH DIAGNOSIS CONNECTOR

#### WIRING DIAGRAM:

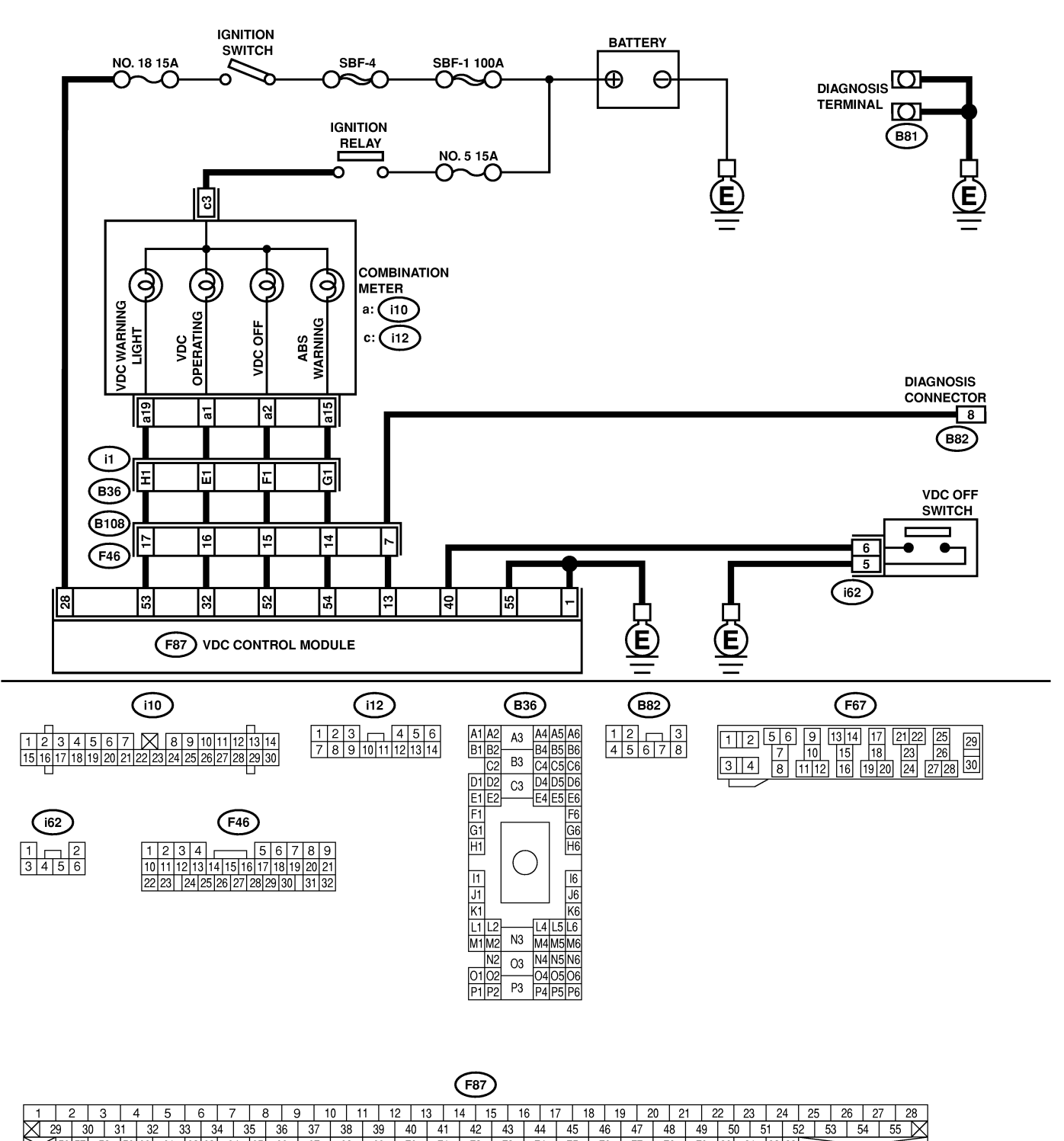

B4M2546

356|57| 58 |59|60| 61 |62|63| 64 |65| 66 | 67 | 68 | 69 | 70 | 71 | 72 | 73 | 74 | 75 | 76 | 77 | 78 | 79 |80 | 81 |82|83

| No. | Step                                                                                                    | Check                                                                                                    | Yes                                                                                     | No                                |
|-----|----------------------------------------------------------------------------------------------------|----------------------------------------------------------------------------------------------------|-----------------------------------------------------------------------------------------|-----------------------------------|
| 1   | <ul> <li>OPERATE VDC OFF SWITCH.</li> <li>1) Operate VDC OFF switch once.</li> <li>2) Turn ignition switch OFF, then turn ignition switch ON.</li> </ul>                                                                                        | Is VDC OFF indicator light off?                                                                                                    | The VDC is nor-<br>mal.                                                                 | Go to step 2.                     |
| 2   | CHECK ENGINE COOLANT TEMPERA-<br>TURE.                                                                                                    | Does VDC OFF indicator<br>light come on when engine<br>coolant temperature is too<br>low? Does it go out after<br>engine has warmed up? | The VDC is nor-<br>mal.                                                                 | Go to step 3.                     |
| 3   | CHECK VDC OFF SWITCH.<br>Remove and check VDC OFF switch. <ref. to<br="">VDC-32, VDC OFF Switch.&gt;</ref.>                                                                                                    | Is VDC OFF switch OK?                                                                                                    | Go to step 4.                                                                           | Replace VDC<br>OFF switch.        |
| 4   | CHECK WIRING HARNESS.<br>1) Turn ignition switch to OFF.<br>2) Disconnect VDCCM connector from<br>VDCCM.<br>3) Turn ignition switch to ON.                                                                                                    | Does the VDC OFF indica-<br>tor light remain off?                                                                                       | Go to step 5.                                                                           | Repair wiring har-<br>ness.       |
| 5   | <ul> <li>CHECK VDC OFF SWITCH LINE.</li> <li>1) Disconnect fuse from VDC OFF switch.</li> <li>2) Measure resistance between VDCCM connector and chassis ground.</li> <li>Connector &amp; terminal<br/>(F87) No. 40 — Chassis ground:</li> </ul> | Is the resistance more than 1 MΩ?                                                                                                    | Replace VDCCM.<br><ref. to="" vdc-9,<br="">VDC Control Mod-<br/>ule (VDCCM).&gt;</ref.> | Repair VDC OFF<br>switch circuit. |

MEMO:

VDC (Diagnostics)

### E: DIAGNOSTIC TROUBLE CODE (DTC) DOES NOT APPEAR. 5005522128

#### DIAGNOSIS:

• Diagnosis circuit is open.

#### **TROUBLE SYMPTOM:**

• The ABS warning light turns on or off normally but the start code cannot be read out in the diagnostic mode.

#### WIRING DIAGRAM:

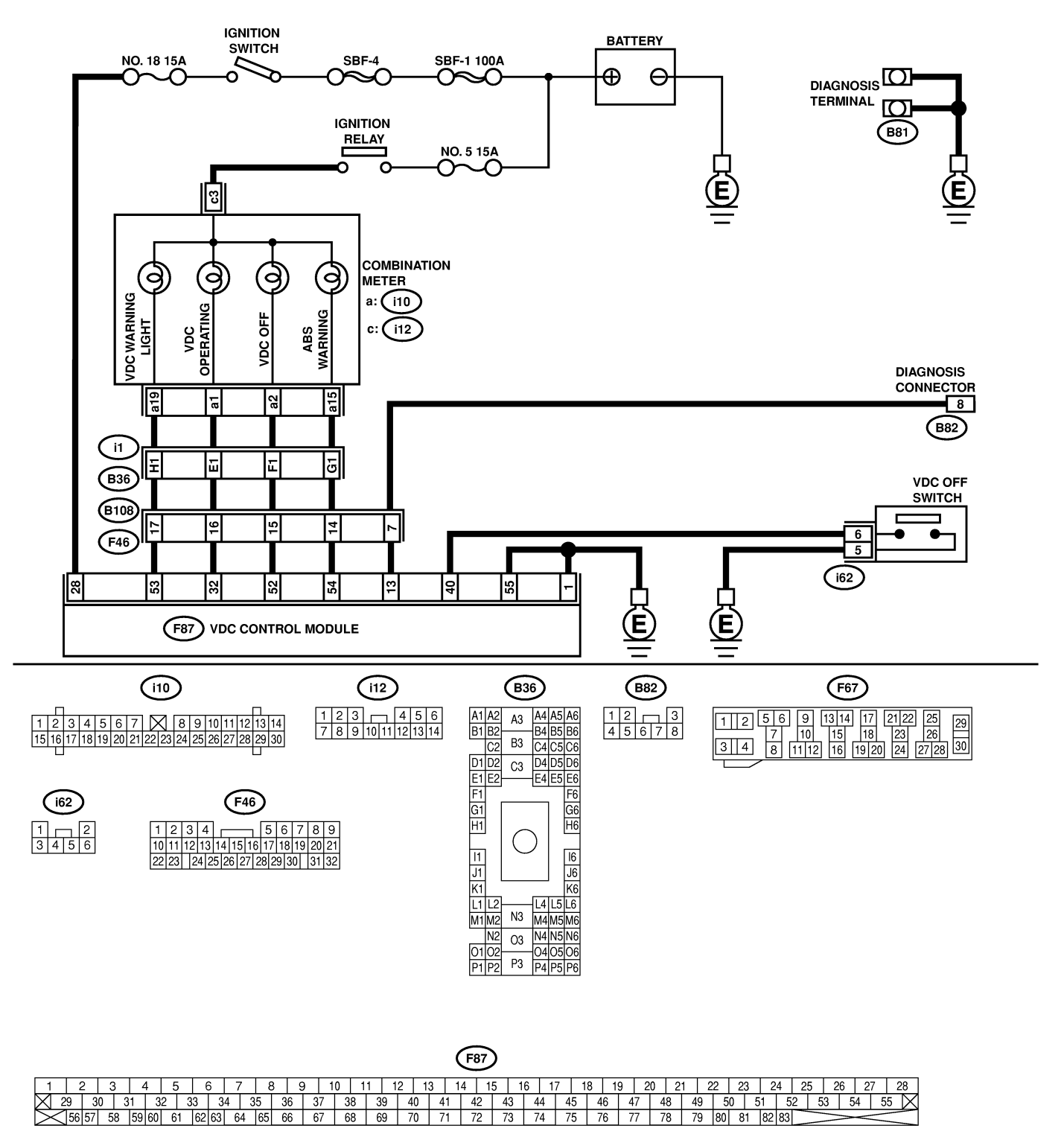

# DIAGNOSTICS CHART WITH DIAGNOSIS CONNECTOR

| No. | Step                                                                                                    | Check                                     | Yes               | No                                                                                      |
|-----|----------------------------------------------------------------------------------------------------|-------------------------------------------|-------------------|-----------------------------------------------------------------------------------------|
| 1   | CHECK DIAGNOSIS TERMINAL.<br>Measure resistance between diagnosis termi-<br>nals (B81) and chassis ground.<br>Terminals<br>Diagnosis terminal (A) — Chassis<br>ground:<br>Diagnosis terminal (B) — Chassis<br>ground:                                                                                                    | Is the resistance less than 0.5 Ω?        | Go to step 2.     | Repair diagnosis<br>terminal harness.                                                   |
| 2   | <ul> <li>CHECK DIAGNOSIS LINE.</li> <li>1) Turn ignition switch to OFF.</li> <li>2) Connect diagnosis terminal (B81) to diagnosis connector (B82) No. 8.</li> <li>3) Disconnect connector from VDCCM.</li> <li>4) Measure resistance between VDCCM connector and chassis ground.</li> <li>Connector &amp; terminal<br/>(F87) No. 13 — Chassis ground:</li> </ul> | Is the resistance less than 0.5 Ω?        | Go to step 3.     | Repair harness<br>connector<br>between VDCCM<br>and diagnosis<br>connector.             |
| 3   | CHECK POOR CONTACT IN VDCCM CON-<br>NECTOR.                                                                                                    | Is there poor contact in VDCCM connector? | Repair connector. | Replace VDCCM.<br><ref. to="" vdc-9,<br="">VDC Control Mod-<br/>ule (VDCCM).&gt;</ref.> |

### **DIAGNOSTICS CHART WITH DIAGNOSIS CONNECTOR**

VDC (Diagnostics)

# F: DTC 21 ABNORMAL ABS SENSOR (OPEN CIRCUIT OR INPUT VOLTAGE TOO HIGH) (FRONT RH) 5005522129

NOTE:

For diagnostic procedure, refer to DTC 27. <Ref. to VDC-50, DTC 27 ABNORMAL ABS SENSOR (OPEN CIRCUIT OR INPUT VOLTAGE TOO HIGH) (REAR LH), Diagnostics Chart with Diagnosis Connector.>

# G: DTC 23 ABNORMAL ABS SENSOR (OPEN CIRCUIT OR INPUT VOLTAGE TOO HIGH) (FRONT LH) 500552150

#### NOTE:

For diagnostic procedure, refer to DTC 27. <Ref. to VDC-50, DTC 27 ABNORMAL ABS SENSOR (OPEN CIRCUIT OR INPUT VOLTAGE TOO HIGH) (REAR LH), Diagnostics Chart with Diagnosis Connector.>

# H: DTC 25 ABNORMAL ABS SENSOR (OPEN CIRCUIT OR INPUT VOLTAGE TOO HIGH) (REAR RH) 5005522/31

NOTE:

For diagnostic procedure, refer to DTC 27. <Ref. to VDC-50, DTC 27 ABNORMAL ABS SENSOR (OPEN CIRCUIT OR INPUT VOLTAGE TOO HIGH) (REAR LH), Diagnostics Chart with Diagnosis Connector.>

# I: DTC 27 ABNORMAL ABS SENSOR (OPEN CIRCUIT OR INPUT VOLTAGE TOO HIGH) (REAR LH) 500552152

#### **DIAGNOSIS:**

- Faulty ABS sensor (Broken wire, input voltage too high)
- Faulty harness connector

#### TROUBLE SYMPTOM:

- ABS does not operate.
- VDC does not operate.

#### WIRING DIAGRAM:

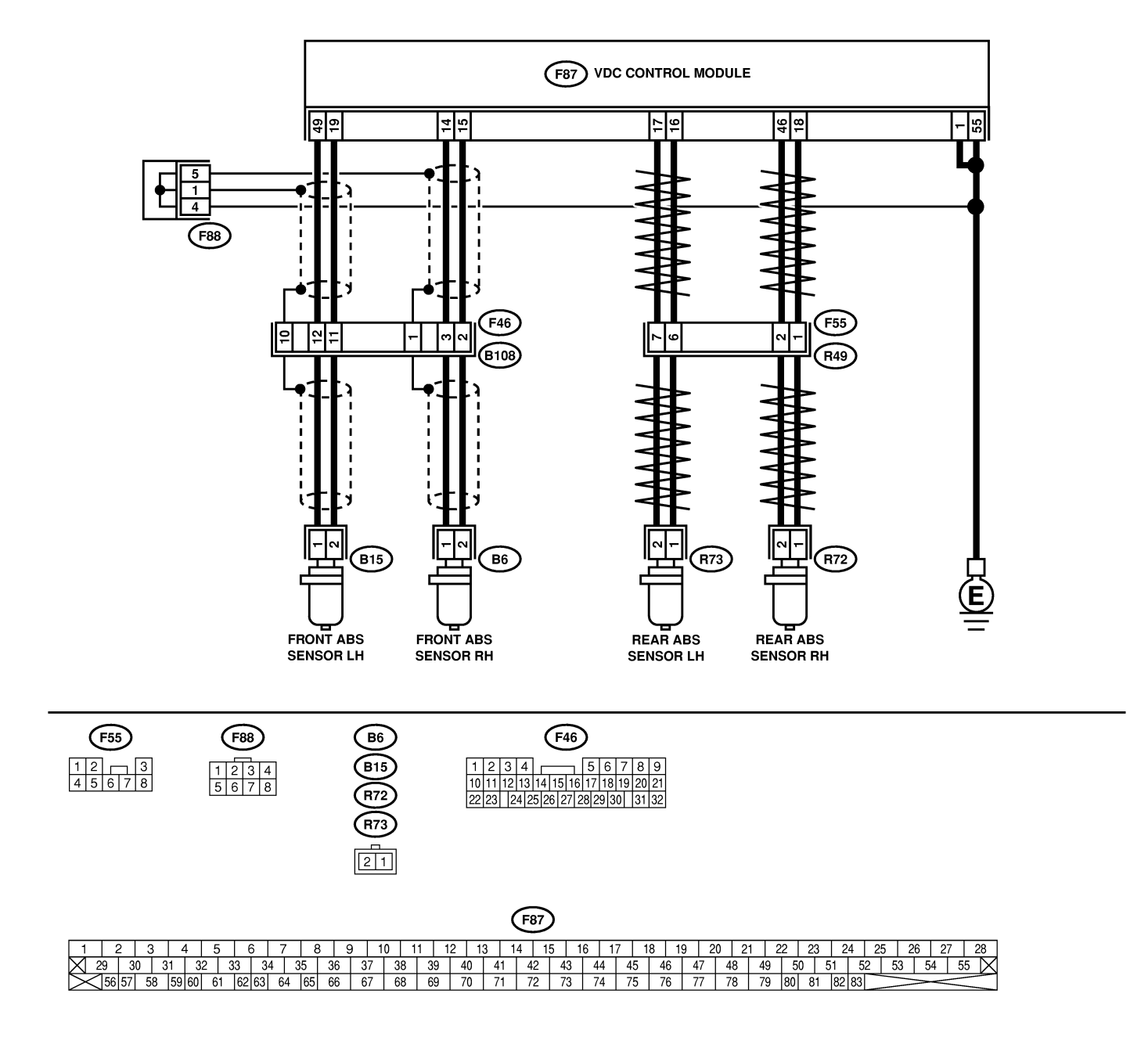

B4M2547

| No. | Step                                                                                                    | Check                                     | Yes                   | No                                                                                                    |
|-----|----------------------------------------------------------------------------------------------------|-------------------------------------------|-----------------------|----------------------------------------------------------------------------------------------------|
| 1   | <ul> <li>CHECK ABS SENSOR.</li> <li>1) Turn ignition switch to OFF.</li> <li>2) Disconnect connector from ABS sensor.</li> <li>3) Measure resistance of ABS sensor connector terminals.</li> <li>Terminal</li> <li>Front RH No. 1 — No. 2:</li> <li>Front LH No. 1 — No. 2:</li> <li>Rear RH No. 1 — No. 2:</li> <li>Rear LH No. 1 — No. 2:</li> </ul>                                                                                                    | Is the resistance between 1.0 and 1.5 kΩ? | Go to step <b>2</b> . | Replace ABS sen-<br>sor. Front <ref. to<br="">VDC-28, Front<br/>ABS Sensor.&gt;<br/>Rear <ref. to<br="">VDC-29, Rear<br/>ABS Sensor.&gt;</ref.></ref.> |
| 2   | CHECK BATTERY SHORT OF ABS SEN-<br>SOR.<br>1) Disconnect connector from VDCCM.<br>2) Measure voltage between ABS sensor and<br>chassis ground.<br><i>Terminal</i><br><i>Front RH No. 1 (+)</i> — <i>Chassis ground</i><br><i>(-):</i><br><i>Front LH No. 1 (+)</i> — <i>Chassis ground</i><br><i>(-):</i><br><i>Rear RH No. 1 (+)</i> — <i>Chassis ground</i><br><i>(-):</i><br><i>Rear LH No. 1 (+)</i> — <i>Chassis ground</i><br><i>(-):</i><br><i>Rear LH No. 1 (+)</i> — <i>Chassis ground</i><br><i>(-):</i> | Is the voltage less than 1<br>V?          | Go to step 3.         | Replace ABS sen-<br>sor. Front <ref. to<br="">VDC-28, Front<br/>ABS Sensor.&gt;<br/>Rear <ref. to<br="">VDC-29, Rear<br/>ABS Sensor.&gt;</ref.></ref.> |
| 3   | CHECK BATTERY SHORT OF ABS SEN-<br>SOR.<br>1) Turn ignition switch to ON.<br>2) Measure voltage between ABS sensor and<br>chassis ground.<br><i>Terminal</i><br><i>Front RH No. 1 (+)</i> — <i>Chassis ground</i><br><i>(-):</i><br><i>Front LH No. 1 (+)</i> — <i>Chassis ground</i><br><i>(-):</i><br><i>Rear RH No. 1 (+)</i> — <i>Chassis ground</i><br><i>(-):</i><br><i>Rear LH No. 1 (+)</i> — <i>Chassis ground</i><br><i>(-):</i><br><i>Rear LH No. 1 (+)</i> — <i>Chassis ground</i><br><i>(-):</i>      | Is the voltage less than 1<br>V?          | Go to step 4.         | Replace ABS sen-<br>sor. Front <ref. to<br="">VDC-28, Front<br/>ABS Sensor.&gt;<br/>Rear <ref. to<br="">VDC-29, Rear<br/>ABS Sensor.&gt;</ref.></ref.> |
| 4   | CHECK HARNESS/CONNECTOR<br>BETWEEN VDCCM AND ABS SENSOR.<br>1) Turn ignition switch to OFF.<br>2) Connect connector to ABS sensor.<br>3) Measure resistance between VDCCM con-<br>nector terminals.<br>Connector & terminal<br>DTC 21 / (F87) No. 14 — No. 15:<br>DTC 23 / (F87) No. 49 — No. 19:<br>DTC 25 / (F87) No. 18 — No. 46:<br>DTC 27 / (F87) No. 16 — No. 17:                                                                                                    | Is the resistance between 1.0 and 1.5 kΩ? | Go to step 5.         | Repair harness/<br>connector<br>between VDCCM<br>and ABS sensor.                                                                                       |

# DIAGNOSTICS CHART WITH DIAGNOSIS CONNECTOR

| No. | Step                                                                                                    | Check                                                                                          | Yes                                                                                     | No                                                                                                    |
|-----|----------------------------------------------------------------------------------------------------|------------------------------------------------------------------------------------------------|-----------------------------------------------------------------------------------------|----------------------------------------------------------------------------------------------------|
| 5   | CHECK BATTERY SHORT OF HARNESS.<br>Measure voltage between VDCCM connector<br>and chassis ground.<br>Connector & terminal<br>DTC 21 / (F87) No. 14 (+) — Chassis<br>ground (-):<br>DTC 23 / (F87) No. 49 (+) — Chassis<br>ground (-):<br>DTC 25 / (F87) No. 18 (+) — Chassis<br>ground (-):<br>DTC 27 / (F87) No. 16 (+) — Chassis<br>ground (-):                                        | Is the voltage less than 1<br>V?                                                               | Go to step 6.                                                                           | Repair harness<br>between VDCCM<br>and ABS sensor.                                                                                                    |
| 6   | CHECK BATTERY SHORT OF HARNESS.<br>1) Turn ignition switch to ON.<br>2) Measure voltage between VDCCM connec-<br>tor and chassis ground.<br>Connector & terminal<br>DTC 21 / (F87) No. 14 (+) — Chassis<br>ground (-):<br>DTC 23 / (F87) No. 49 (+) — Chassis<br>ground (-):<br>DTC 25 / (F87) No. 18 (+) — Chassis<br>ground (-):<br>DTC 27 / (F87) No. 16 (+) — Chassis<br>ground (-): | Is the voltage less than 1<br>V?                                                               | Go to step 7.                                                                           | Repair harness<br>between VDCCM<br>and ABS sensor.                                                                                                    |
| 7   | CHECK INSTALLATION OF ABS SENSOR.<br>Tightening torque:<br>32±10 N·m (3.3±1.0 kgf-m, 24±7 ft-lb)                                                                                                    | Are the ABS sensor instal-<br>lation bolts tightened securely?                                 | Go to step 8.                                                                           | Tighten ABS sen-<br>sor installation<br>bolts securely.                                                                                                    |
| 8   | CHECK ABS SENSOR GAP.<br>Measure tone wheel-to-pole piece gap over<br>entire perimeter of the wheel.<br>Specifications<br>Front wheel<br>0.3 — 0.8 mm (0.012 — 0.031 in)<br>Rear wheel<br>0.44 — 0.94 mm (0.0173 — 0.0370 in)                                                                                                    | Is the gap within the speci-<br>fications?                                                     | Go to step 9.                                                                           | Adjust the gap.<br>NOTE:<br>Adjust the gap<br>using spacers<br>(Part No.<br>26755AA000). If<br>spacers cannot<br>correct the gap,<br>replace worn sen-<br>sor or worn tone<br>wheel. |
| 9   | CHECK HUB AND TONE WHEEL RUNOUT.<br>Measure hub and tone wheel runout.                                                                                                    | Is the runout less than 0.05<br>mm (0.0020 in)?                                                | Go to step 10.                                                                          | Repair hub and<br>tone wheel. Front<br><ref. to="" vdc-30,<br="">Front Tone<br/>Wheel.&gt; Rear<br/><ref. to="" vdc-31,<br="">Rear Tone<br/>Wheel.&gt;</ref.></ref.>                 |
| 10  | CHECK POOR CONTACT IN CONNEC-<br>TORS.                                                                                                    | Is there poor contact in<br>connectors between<br>VDCCM and ABS sensor?                        | Repair connector.                                                                       | Go to step 11.                                                                                                    |
| 11  | <ul> <li>CHECK VDCCM.</li> <li>1) Connect all connectors.</li> <li>2) Erase the memory.</li> <li>3) Perform inspection mode.</li> <li>4) Read out the diagnostic trouble code.</li> </ul>                                                                                                    | Is the same diagnostic<br>trouble code as in the cur-<br>rent diagnosis still being<br>output? | Replace VDCCM.<br><ref. to="" vdc-9,<br="">VDC Control Mod-<br/>ule (VDCCM).&gt;</ref.> | Go to step <b>12</b> .                                                                                                    |

# DIAGNOSTICS CHART WITH DIAGNOSIS CONNECTOR

| No. | Step                                                    | Check                                            | Yes                                                                                    | No                                                                                                    |
|-----|---------------------------------------------------------|--------------------------------------------------|----------------------------------------------------------------------------------------|----------------------------------------------------------------------------------------------------|
| 12  | CHECK ANY OTHER DIAGNOSTIC<br>TROUBLE CODES APPEARANCE. | Are other diagnostic trouble codes being output? | Proceed with the<br>diagnosis corre-<br>sponding to the<br>diagnostic trouble<br>code. | A temporary poor<br>contact.<br>NOTE:<br>Check harness<br>and connectors<br>between VDCCM<br>and ABS sensor. |

MEMO:

VDC (Diagnostics)

# J: DTC 22 ABNORMAL ABS SENSOR (ABNORMAL ABS SENSOR SIGNAL) (FRONT RH) 5005522/09

#### NOTE:

For diagnostic procedure, refer to DTC 28. <Ref. to VDC-56, DTC 28 ABNORMAL ABS SENSOR (ABNOR-MAL ABS SENSOR SIGNAL) (REAR LH), Diagnostics Chart with Diagnosis Connector.>

#### K: DTC 24 ABNORMAL ABS SENSOR (ABNORMAL ABS SENSOR SIGNAL) (FRONT LH) 5005522/10

#### NOTE:

For diagnostic procedure, refer to DTC 28. <Ref. to VDC-56, DTC 28 ABNORMAL ABS SENSOR (ABNOR-MAL ABS SENSOR SIGNAL) (REAR LH), Diagnostics Chart with Diagnosis Connector.>

#### L: DTC 26 ABNORMAL ABS SENSOR (ABNORMAL ABS SENSOR SIGNAL) (REAR RH) 5005522J11

#### NOTE:

For diagnostic procedure, refer to DTC 28. <Ref. to VDC-56, DTC 28 ABNORMAL ABS SENSOR (ABNOR-MAL ABS SENSOR SIGNAL) (REAR LH), Diagnostics Chart with Diagnosis Connector.>

# M: DTC 28 ABNORMAL ABS SENSOR (ABNORMAL ABS SENSOR SIGNAL) (REAR LH) 5005522.112

#### **DIAGNOSIS:**

- Faulty ABS sensor signal (noise, irregular signal, etc.)
- Faulty harness/connector

#### TROUBLE SYMPTOM:

- ABS does not operate.
- VDC does not operate.

#### WIRING DIAGRAM:

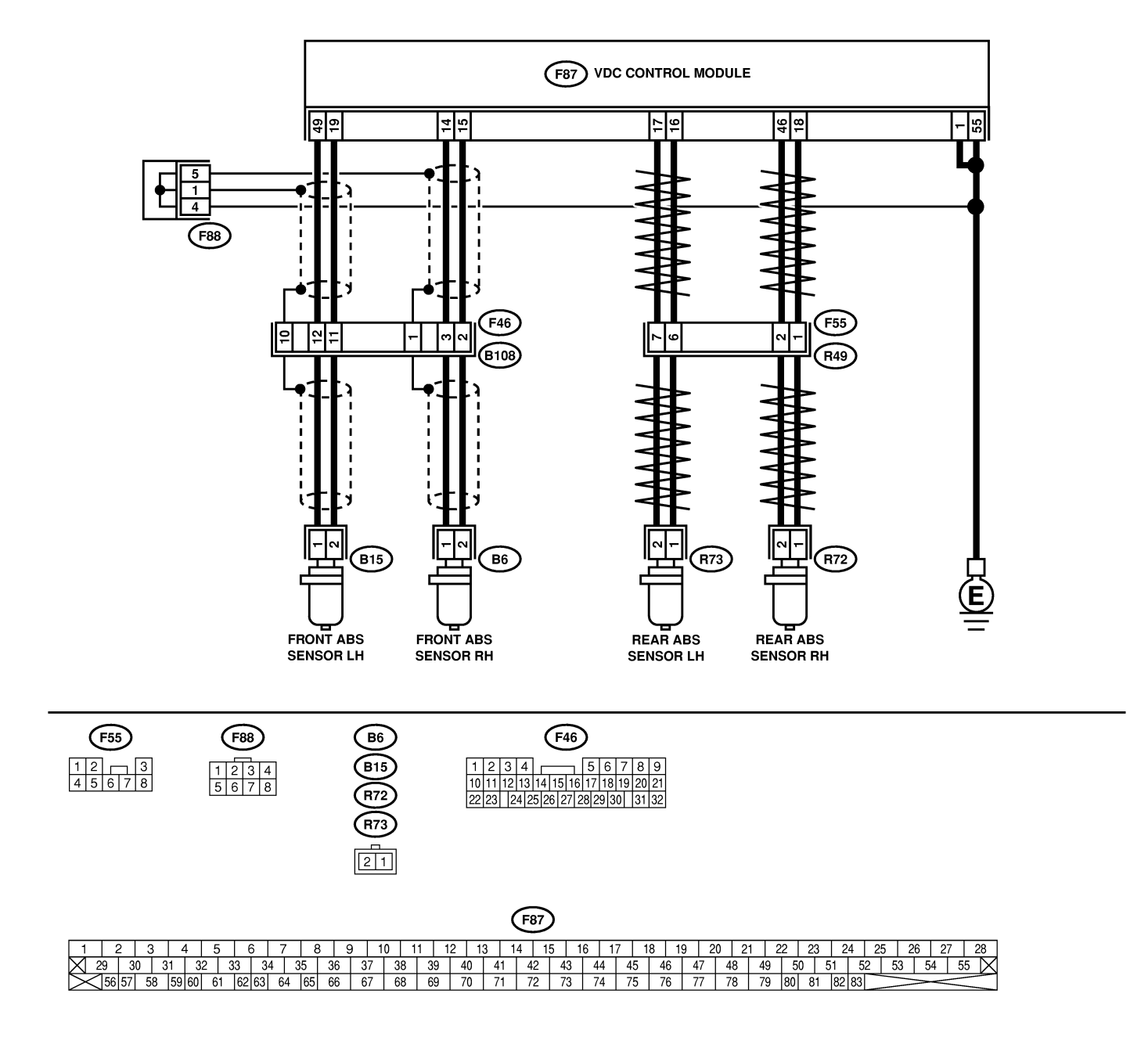

B4M2547

| No. | Step                                                                                   | Check                        | Yes                                            | No                                 |
|-----|----------------------------------------------------------------------------------------|------------------------------|------------------------------------------------|------------------------------------|
| 1   | CHECK INSTALLATION OF ABS SENSOR.                                                      | Are the ABS sensor instal-   | Go to step 2.                                  | Tighten ABS sen-                   |
|     | Tightening torque:                                                                     | lation bolts tightened       |                                                | sor installation                   |
|     | 32±10 N⋅m (3.3±1.0 kgf-m, 24±7 ft-lb)                                                  | securely?                    |                                                | bolts securely.                    |
| 2   | CHECK ABS SENSOR GAP.                                                                  | Is the gap within the speci- | Go to step 3.                                  | Adjust the gap.                    |
|     | Measure tone wheel to pole piece gap over                                              | fications?                   |                                                | NOTE:                              |
|     | entire perimeter of the wheel.                                                         |                              |                                                | Adjust the gap                     |
|     | Specifications                                                                         |                              |                                                | using spacer (Part                 |
|     | Front Wheel                                                                            |                              |                                                | NO. 26/55AA000).                   |
|     | 0.5 — 0.6 mm (0.012 — 0.031 m)<br>Rear wheel                                           |                              |                                                | correct the gan                    |
|     | 0.44 - 0.94  mm (0.0173 - 0.0370  in)                                                  |                              |                                                | replace worn sen-                  |
|     |                                                                                        |                              |                                                | sor or worn tone                   |
|     |                                                                                        |                              |                                                | wheel.                             |
| 3   | CHECK OSCILLOSCOPE.                                                                    | Is an oscilloscope avail-    | Go to step 4.                                  | Go to step 5.                      |
| 4   | CHECK ABS SENSOR SIGNAL                                                                | ls oscilloscope pattern      | Go to step 8                                   | Go to step 5                       |
|     | 1) Raise all four wheels of ground.                                                    | smooth, as shown in fig-     |                                                |                                    |
|     | 2) Turn ignition switch OFF.                                                           | ure?                         |                                                |                                    |
|     | 3) Remove VDCCM connector cover. <ref. th="" to<=""><th></th><th></th><th></th></ref.> |                              |                                                |                                    |
|     | VDC-17, VDCCM Connector Cover.>                                                        |                              |                                                |                                    |
|     | 4) Connect the oscilloscope to the connector.                                          |                              |                                                |                                    |
|     | 6) Botate wheels and measure voltage at                                                |                              |                                                |                                    |
|     | specified frequency.                                                                   |                              |                                                |                                    |
|     | NOTE:                                                                                  |                              |                                                |                                    |
|     | When this inspection is completed, the                                                 |                              |                                                |                                    |
|     | VDCCM sometimes stores the trouble code                                                |                              |                                                |                                    |
|     | 29.<br>Connector & terminal                                                            |                              |                                                |                                    |
|     | DTC 22 / (E87) No 14 (+) - No 15 (-);                                                  |                              |                                                |                                    |
|     | DTC 22 / (F87) No. 49 (+) - No. 19 (-):                                                |                              |                                                |                                    |
|     | DTC 26 / (F87) No. 18 (+) — No. 46 (-):                                                |                              |                                                |                                    |
|     | DTC 28 / (F87) No. 16 (+) — No. 17 (–):                                                |                              |                                                |                                    |
| 5   | CHECK CONTAMINATION OF ABS SEN-                                                        | Is the ABS sensor pole       | Thoroughly                                     | Go to step 6.                      |
|     | SOR OR IONE WHEEL.                                                                     | piece or the tone wheel      | remove dirt or                                 |                                    |
|     | dance with diagnostic trouble code.                                                    | other foreign matter?        | ter.                                           |                                    |
| 6   | CHECK DAMAGE OF ABS SENSOR OB                                                          | Are there broken or dam-     | Beplace ABS sen-                               | Go to step 7.                      |
|     | TONE WHEEL.                                                                            | aged in the ABS sensor       | sor or tone wheel.                             |                                    |
|     |                                                                                        | pole piece or the tone       | Front <ref. th="" to<=""><th></th></ref.>      |                                    |
|     |                                                                                        | wheel?                       | VDC-28, Front                                  |                                    |
|     |                                                                                        |                              | ABS Sensor.> and                               |                                    |
|     |                                                                                        |                              | <ref. th="" to="" vdc-30,<=""><th></th></ref.> |                                    |
|     |                                                                                        |                              | Front Ione                                     |                                    |
|     |                                                                                        |                              | -Ref to VDC-29                                 |                                    |
|     |                                                                                        |                              | Rear ABS Sen-                                  |                                    |
|     |                                                                                        |                              | sor.> and <ref. th="" to<=""><th></th></ref.>  |                                    |
|     |                                                                                        |                              | VDC-31, Rear                                   |                                    |
|     |                                                                                        |                              | Tone Wheel.>                                   |                                    |
| 7   | CHECK TONE WHEEL RUNOUT.                                                               | Is the runout less than 0.05 | Go to step 8.                                  | Repair tone                        |
|     | Measure tone wheel runout.                                                             | mm (0.0020 in)?              |                                                | wheel. Front <ref.< th=""></ref.<> |
|     |                                                                                        |                              |                                                | Tone Wheels                        |
|     |                                                                                        |                              |                                                | Rear < Ref to                      |
|     |                                                                                        |                              |                                                | VDC-31. Rear                       |
|     |                                                                                        |                              |                                                | Tone Wheel.>                       |

| No. | Step                                                                                                    | Check                                                                           | Yes                                                               | No                                                                                                    |
|-----|----------------------------------------------------------------------------------------------------|---------------------------------------------------------------------------------|-------------------------------------------------------------------|----------------------------------------------------------------------------------------------------|
| 8   | <ul> <li>CHECK RESISTANCE OF ABS SENSOR.</li> <li>1) Turn ignition switch OFF.</li> <li>2) Disconnect connector from ABS sensor.</li> <li>3) Measure resistance between ABS sensor connector terminals.</li> <li>Terminal</li> <li>Front RH No. 1 — No. 2:</li> <li>Front LH No. 1 — No. 2:</li> <li>Rear RH No. 1 — No. 2:</li> <li>Rear LH No. 1 — No. 2:</li> </ul> | Is the resistance between 1.0 and 1.5 kΩ?                                       | Go to step 9.                                                     | Replace ABS sen-<br>sor. Front <ref. to<br="">VDC-28, Front<br/>ABS Sensor.&gt;<br/>Rear <ref. to<br="">VDC-29, Rear<br/>ABS Sensor.&gt;</ref.></ref.> |
| 9   | CHECK GROUND SHORT OF ABS SEN-<br>SOR.<br>Measure resistance between ABS sensor and<br>chassis ground.<br><i>Terminal</i><br><i>Front RH No. 1 — Chassis ground:</i><br><i>Front LH No. 1 — Chassis ground:</i><br><i>Rear RH No. 1 — Chassis ground:</i><br><i>Rear LH No. 1 — Chassis ground:</i>                                                                    | Is the resistance more than<br>1 MΩ?                                            | Go to step <b>10</b> .                                            | Replace ABS sen-<br>sor. Front <ref. to<br="">VDC-28, Front<br/>ABS Sensor.&gt;<br/>Rear <ref. to<br="">VDC-29, Rear<br/>ABS Sensor.&gt;</ref.></ref.> |
| 10  | CHECK HARNESS/CONNECTOR<br>BETWEEN VDCCM AND ABS SENSOR.<br>1) Connect connector to ABS sensor.<br>2) Disconnect connector from VDCCM.<br>3) Measure resistance at VDCCM connector<br>terminals.<br>Connector & terminal<br>DTC 22 / (F87) No. 14 — No. 15:<br>DTC 24 / (F87) No. 49 — No. 19:<br>DTC 26 / (F87) No. 18 — No. 46:<br>DTC 28 / (F87) No. 16 — No. 17:   | Is the resistance between 1.0 and 1.5 kΩ?                                       | Go to step 11.                                                    | Repair harness/<br>connector<br>between VDCCM<br>and ABS sensor.                                                                                       |
| 11  | CHECK GROUND SHORT OF HARNESS.<br>Measure resistance between VDCCM connec-<br>tor and chassis ground.<br>Connector & terminal<br>DTC 22 / (F87) No. 14 — Chassis<br>ground:<br>DTC 24 / (F87) No. 49 — Chassis<br>ground:<br>DTC 26 / (F87) No. 18 — Chassis<br>ground:<br>DTC 28 / (F87) No. 16 — Chassis<br>around:                                                  | Is the resistance more than<br>1 MΩ?                                            | Go to step <b>12</b> .                                            | Repair harness/<br>connector<br>between VDCCM<br>and ABS sensor.                                                                                       |
| 12  | CHECK GROUND CIRCUIT OF VDCCM.<br>Measure resistance between VDCCM and<br>chassis ground.<br>Connector & terminal<br>(F87) No. 1 — Chassis ground:<br>(F87) No. 55 — Chassis ground:                                                                                                    | Is the resistance less than 0.5 $\Omega$ ?                                      | Go to step 13.                                                    | Repair VDCCM ground harness.                                                                                                    |
| 13  | CHECK POOR CONTACT IN CONNEC-<br>TORS.                                                                                                    | Is there poor contact in<br>connectors between<br>VDCCM and ABS sensor?         | Repair connector.                                                 | Go to step 14.                                                                                                    |
| 14  | CHECK SOURCES OF SIGNAL NOISE.                                                                                                    | Is the car telephone or the wireless transmitter prop-<br>erly installed?       | Go to step <b>15</b> .                                            | Properly install<br>the car telephone<br>or the wireless<br>transmitter.                                                                               |
| 15  | CHECK SOURCES OF SIGNAL NOISE.                                                                                                    | Are noise sources (such as<br>an antenna) installed near<br>the sensor harness? | Install the noise<br>sources apart<br>from the sensor<br>harness. | Go to step 16.                                                                                                    |

| No. | Step                                                                                                    | Check                                                                                          | Yes                                                                                     | No                              |
|-----|----------------------------------------------------------------------------------------------------|------------------------------------------------------------------------------------------------|-----------------------------------------------------------------------------------------|---------------------------------|
| 16  | CHECK SHIELD CIRCUIT.<br>1) Connect all connectors.<br>2) Measure resistance between shield con-<br>nector and chassis ground.<br><i>Connector &amp; terminal</i><br><i>DTC 22 / (B62) No. A5 — Chassis</i><br><i>ground:</i><br><i>DTC 24 / (B62) No. A6 — Chassis</i><br><i>ground:</i><br>NOTE:<br>For the DTC 26 and 28, Go to step 17. | Is the resistance less than 0.5 Ω?                                                             | Go to step 17.                                                                          | Repair shield har-<br>ness.     |
| 17  | <ul> <li>CHECK VDCCM.</li> <li>1) Connect all connectors.</li> <li>2) Erase the memory.</li> <li>3) Perform inspection mode.</li> <li>4) Read out the diagnostic trouble code.</li> </ul>                                                                                                    | Is the same diagnostic<br>trouble code as in the cur-<br>rent diagnosis still being<br>output? | Replace VDCCM.<br><ref. to="" vdc-9,<br="">VDC Control Mod-<br/>ule (VDCCM).&gt;</ref.> | Go to step 18.                  |
| 18  | CHECK ANY OTHER DIAGNOSTIC<br>TROUBLE CODES APPEARANCE.                                                                                                    | Are other diagnostic trouble codes being output?                                               | Proceed with the diagnosis corre-<br>sponding to the diagnostic trouble code.           | A temporary noise interference. |
MEMO:

VDC (Diagnostics)

# N: DTC 29 ABNORMAL ABS SENSOR SIGNAL (ANY ONE OF FOUR) 5005522137

## DIAGNOSIS:

- Faulty ABS sensor signal (noise, irregular signal, etc.)
- Faulty tone wheel
- Wheels turning freely for a long time

## TROUBLE SYMPTOM:

- ABS does not operate.
- VDC does not operate.

#### WIRING DIAGRAM:

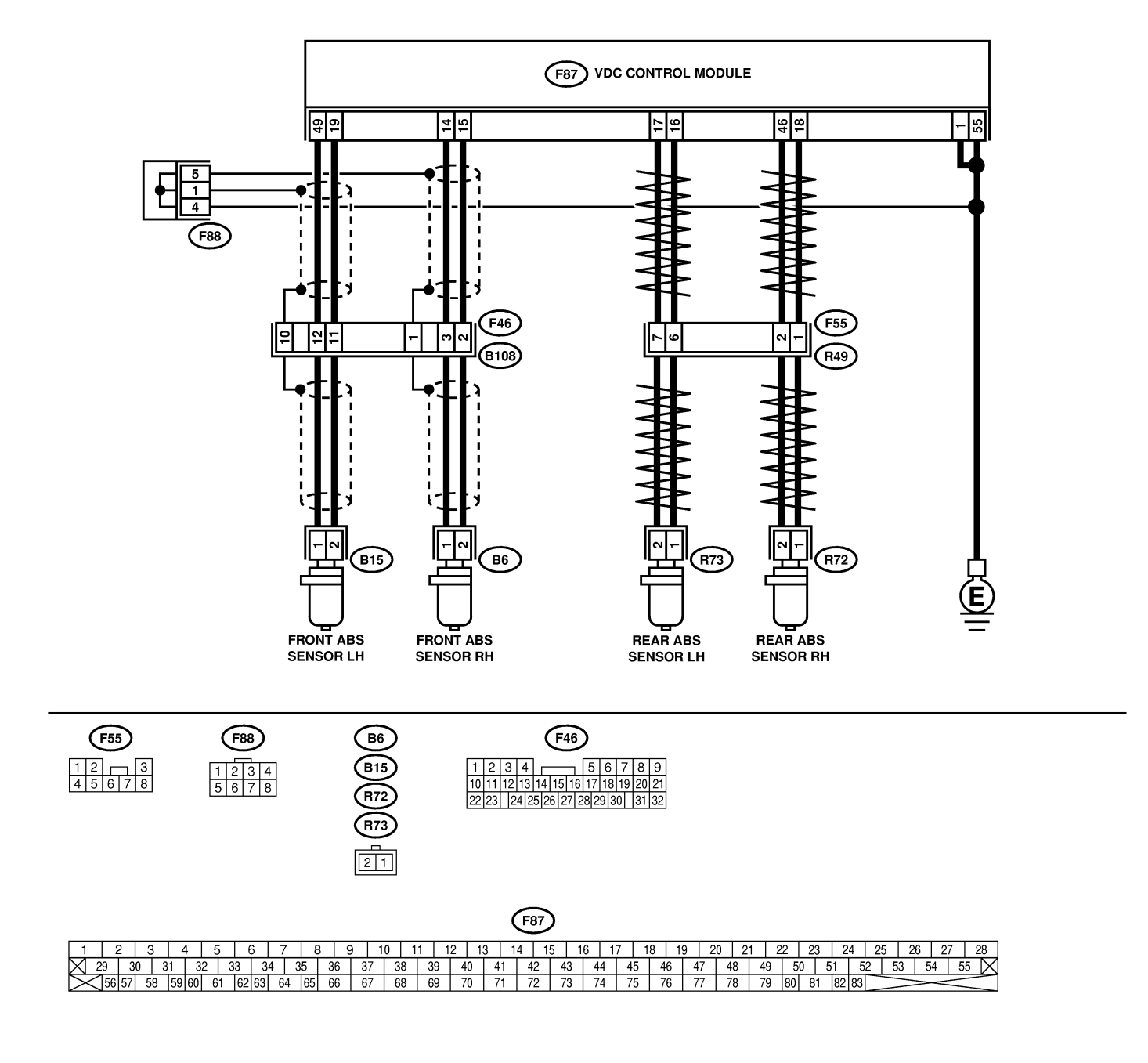

B4M2547

| No. | Step                                                                                                    | Check                                                                                                    | Yes                                                                                                    | No                                                                                                    |
|-----|----------------------------------------------------------------------------------------------------|----------------------------------------------------------------------------------------------------|----------------------------------------------------------------------------------------------------|----------------------------------------------------------------------------------------------------|
| 1   | CHECK IF THE WHEELS HAVE TURNED<br>FREELY FOR A LONG TIME.                                                                                                    | Check if the wheels have<br>been turned freely for more<br>than one minute, such as<br>when the vehicle is jacked-<br>up, under full-lock corner-<br>ing or when tire is not in<br>contact with road surface. | The VDC is nor-<br>mal. Erase the<br>diagnostic trouble<br>code.<br>NOTE:<br>When the wheels<br>turn freely for a<br>long time, such as<br>when the vehicle<br>is towed or<br>jacked-up, or<br>when steering<br>wheel is continu-<br>ously turned all<br>the way, this<br>trouble code may<br>sometimes occur. | Go to step 2.                                                                                                    |
| 2   | CHECK TIRE SPECIFICATIONS.                                                                                                    | Are the tire specifications correct?                                                                                                    | Go to step 3.                                                                                                    | Replace tire.                                                                                                    |
| 3   | CHECK WEAR OF TIRE.                                                                                                    | Is the tire worn exces-<br>sively?                                                                                                    | Replace tire.                                                                                                    | Go to step 4.                                                                                                    |
| 4   | CHECK TIRE PRESSURE.                                                                                                    | Is the tire pressure correct?                                                                                                    | Go to step 5.                                                                                                    | Adjust tire pres-<br>sure.                                                                                                    |
| 5   | CHECK INSTALLATION OF ABS SENSOR.<br><i>Tightening torque:</i><br>32±10 N⋅m (3.3±1.0 kgf-m, 24±7 ft-lb)                                                                                                    | Are the ABS sensor instal-<br>lation bolts tightened<br>securely?                                                                                                    | Go to step <b>6</b> .                                                                                                    | Tighten ABS sen-<br>sor installation<br>bolts securely.                                                                                                    |
| 6   | CHECK ABS SENSOR GAP.<br>Measure tone wheel to pole piece gap over<br>entire perimeter of the wheel.<br>Specifications<br>Front wheel<br>0.3 — 0.8 mm (0.012 — 0.031 in)<br>Rear wheel<br>0.44 — 0.94 mm (0.0173 — 0.0370 in)                                                                                                    | Is the gap within the speci-<br>fications?                                                                                                    | Go to step 7.                                                                                                    | Adjust the gap.<br>NOTE:<br>Adjust the gap<br>using spacer (Part<br>No. 26755AA000).<br>If spacers cannot<br>correct the gap,<br>replace worn sen-<br>sor or worn tone<br>wheel. |
| 7   | CHECK OSCILLOSCOPE.                                                                                                    | Is an oscilloscope avail-<br>able?                                                                                                    | Go to step 8.                                                                                                    | Go to step 9.                                                                                                    |
| 8   | CHECK ABS SENSOR SIGNAL. 1) Raise all four wheels of ground. 2) Turn ignition switch OFF. 3) Remove VDCCM connector cover. <ref. connector="" cover.="" to="" vdc-17,="" vdccm=""> 4) Connect the oscilloscope to the connector. 5) Turn ignition switch ON. 6) Rotate wheels and measure voltage at specified frequency. NOTE: When this inspection is completed, the VDCCM sometimes stores the DTC 29. Connector &amp; terminal (F87) No. 14 (+) — No. 15 (-) (Front RH): (F87) No. 49 (+) — No. 19 (-) (Front LH): (F87) No. 18 (+) — No. 46 (-) (Rear RH): (F87) No. 16 (+) — No. 17 (-) (Rear LH):</ref.> | Is oscilloscope pattern<br>smooth, as shown in fig-<br>ure?                                                                                                    | Go to step 12.                                                                                                    | Go to step 9.                                                                                                    |

| No. | Step                                                                                                    | Check                                                                                                 | Yes                                                                                                    | No                                                                                                    |
|-----|----------------------------------------------------------------------------------------------------|----------------------------------------------------------------------------------------------------|----------------------------------------------------------------------------------------------------|----------------------------------------------------------------------------------------------------|
| 9   | CHECK CONTAMINATION OF ABS SEN-<br>SOR OR TONE WHEEL.<br>Remove disc rotor from hub.                                                                                                    | Is the ABS sensor pole<br>piece or the tone wheel<br>contaminated by dirt or<br>other foreign matter? | Thoroughly<br>remove dirt or<br>other foreign mat-<br>ter.                                                                                                    | Go to step 10.                                                                                                    |
| 10  | CHECK DAMAGE OF ABS SENSOR OR<br>TONE WHEEL.                                                                                                    | Are there broken or dam-<br>aged teeth in the ABS sen-<br>sor pole piece or the tone<br>wheel?        | Replace ABS sen-<br>sor or tone wheel.<br>Front <ref. to<br="">VDC-28, Front<br/>ABS Sensor.&gt; and<br/><ref. to="" vdc-30,<br="">Front Tone<br/>Wheel.&gt; Rear<br/><ref. to="" vdc-29,<br="">Rear ABS Sen-<br/>sor.&gt; and <ref. to<br="">VDC-31, Rear<br/>Tone Wheel.&gt;</ref.></ref.></ref.></ref.> | Go to step 11.                                                                                                    |
| 11  | CHECK TONE WHEEL RUNOUT.<br>Measure tone wheel runout.                                                                                                    | Is the runout less than 0.05<br>mm (0.0020 in)?                                                       | Go to step 12.                                                                                                    | Repair tone<br>wheel. Front <ref.<br>to VDC-30, Front<br/>Tone Wheel.&gt;<br/>Rear <ref. to<br="">VDC-31, Rear<br/>Tone Wheel.&gt;</ref.></ref.<br> |
| 12  | <ul> <li>CHECK VDCCM.</li> <li>1) Turn ignition switch to OFF.</li> <li>2) Connect all connectors.</li> <li>3) Erase the memory.</li> <li>4) Perform inspection mode.</li> <li>5) Read out the diagnostic trouble code.</li> </ul> | Is the same diagnostic<br>trouble code as in the cur-<br>rent diagnosis still being<br>output?        | Replace VDCCM.<br><ref. to="" vdc-9,<br="">VDC Control Mod-<br/>ule (VDCCM).&gt;</ref.>                                                                                                    | Go to step <b>13</b> .                                                                                                    |
| 13  | CHECK ANY OTHER DIAGNOSTIC<br>TROUBLE CODES APPEARANCE.                                                                                                    | Are other diagnostic trouble codes being output?                                                      | Proceed with the diagnosis corre-<br>sponding to the diagnostic trouble code.                                                                                                    | A temporary poor contact.                                                                                                    |

# **DIAGNOSTICS CHART WITH DIAGNOSIS CONNECTOR**

VDC (Diagnostics)

# O: DTC 31 ABNORMAL INLET AND CUT SOLENOID VALVE CIRCUIT(S) (FRONT RH INLET) 5005522/13

NOTE:

For diagnostic procedure, refer to DTC 62. <Ref. to VDC-66, DTC 62 ABNORMAL INLET AND CUT SOLENOID VALVE CIRCUIT(S) (SECONDARY CUT), Diagnostics Chart with Diagnosis Connector.>

# P: DTC 33 ABNORMAL INLET AND CUT SOLENOID VALVE CIRCUIT(S) (FRONT LH INLET) 5005522/14

## NOTE:

For diagnostic procedure, refer to DTC 62. <Ref. to VDC-66, DTC 62 ABNORMAL INLET AND CUT SOLENOID VALVE CIRCUIT(S) (SECONDARY CUT), Diagnostics Chart with Diagnosis Connector.>

# Q: DTC 35 ABNORMAL INLET AND CUT SOLENOID VALVE CIRCUIT(S)

(REAR RH INLET) S005522J15

NOTE:

For diagnostic procedure, refer to DTC 62. <Ref. to VDC-66, DTC 62 ABNORMAL INLET AND CUT SOLENOID VALVE CIRCUIT(S) (SECONDARY CUT), Diagnostics Chart with Diagnosis Connector.>

# R: DTC 37 ABNORMAL INLET AND CUT SOLENOID VALVE CIRCUIT(S)

(REAR LH INLET) 5005522J16

## NOTE:

For diagnostic procedure, refer to DTC 62. <Ref. to VDC-66, DTC 62 ABNORMAL INLET AND CUT SOLENOID VALVE CIRCUIT(S) (SECONDARY CUT), Diagnostics Chart with Diagnosis Connector.>

# S: DTC 61 ABNORMAL INLET AND CUT SOLENOID VALVE CIRCUIT(S)

(PRIMARY CUT) S005522J17

NOTE:

For diagnostic procedure, refer to DTC 62. <Ref. to VDC-66, DTC 62 ABNORMAL INLET AND CUT SOLENOID VALVE CIRCUIT(S) (SECONDARY CUT), Diagnostics Chart with Diagnosis Connector.>

# T: DTC 62 ABNORMAL INLET AND CUT SOLENOID VALVE CIRCUIT(S) (SECONDARY CUT) 5005522/18

### **DIAGNOSIS:**

- Faulty harness/connector
- Faulty solenoid valve in VDCH/U

## TROUBLE SYMPTOM:

- ABS does not operate.
- VDC does not operate.

#### WIRING DIAGRAM:

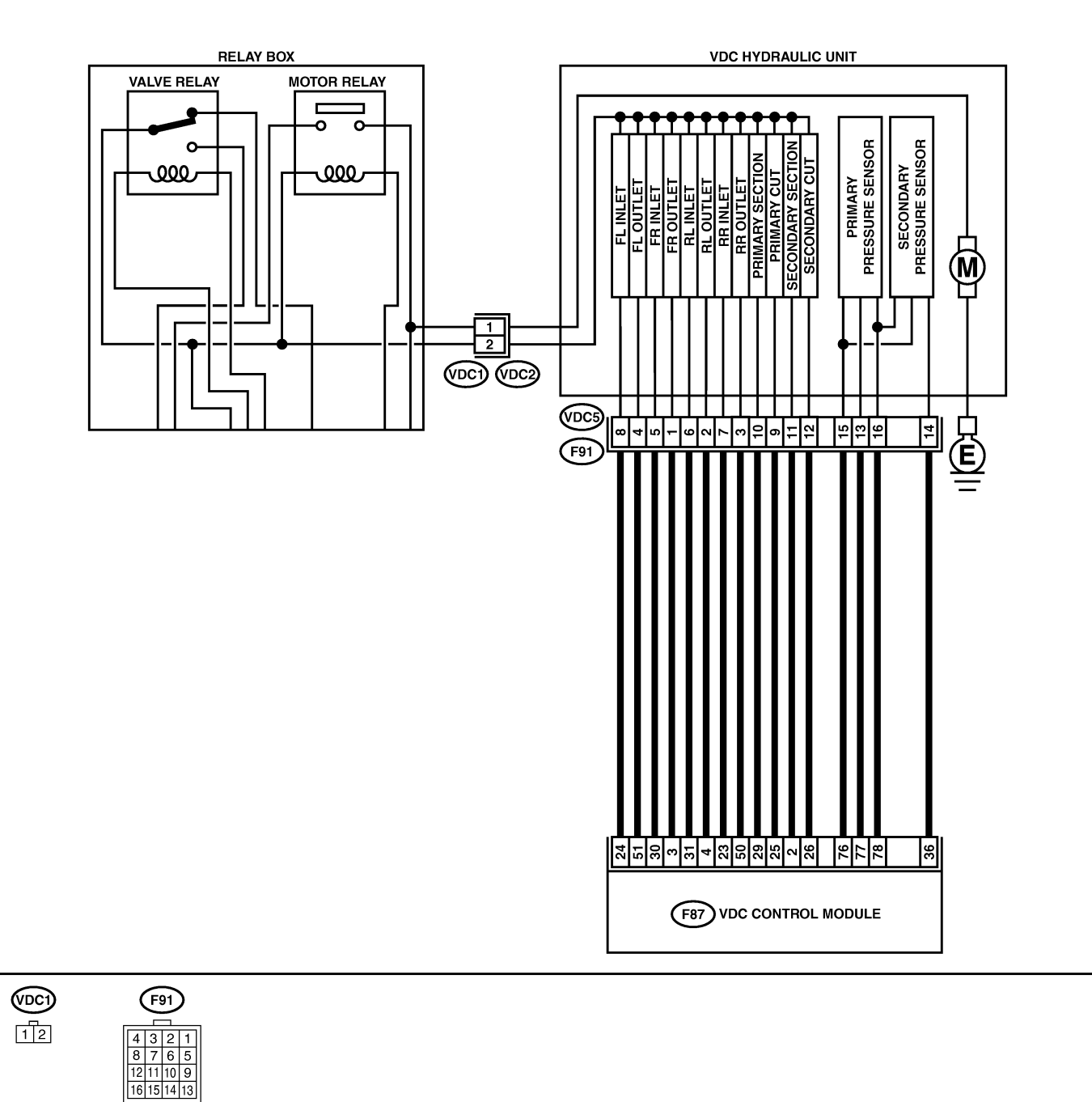

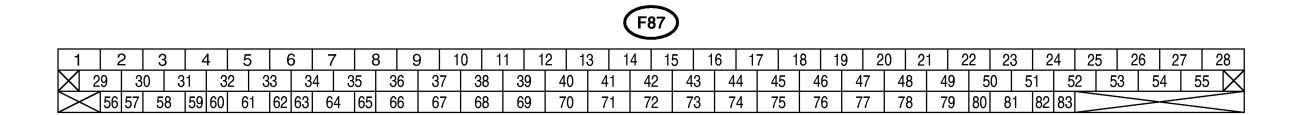

B4M2320

| No. | Step                                                                                                    | Check                                      | Yes           | No                                                                                        |
|-----|----------------------------------------------------------------------------------------------------|--------------------------------------------|---------------|-------------------------------------------------------------------------------------------|
| 1   | CHECK RESISTANCE OF SOLENOID<br>VALVE.<br>1) Turn ignition switch to OFF.<br>2) Disconnect two connectors (VDC1, F91)<br>from VDCH/U.<br>3) Measure resistance between VDCH/U con-<br>nector terminals.<br>Connector & terminal<br>DTC 31/(VDC5) No. 5 — (VDC2) No. 2:<br>DTC 33/(VDC5) No. 8 — (VDC2) No. 2:<br>DTC 35/(VDC5) No. 7 — (VDC2) No. 2:<br>DTC 37/(VDC5) No. 6 — (VDC2) No. 2:<br>DTC 61/(VDC5) No. 9 — (VDC2) No. 2:<br>DTC 62/(VDC5) No. 12 — (VDC2) No. 2:                                | Is the resistance between 8.04 and 9.04 Ω? | Go to step 2. | Replace VDCH/U.<br><ref. to="" vdc-11,<br="">Hydraulic Control<br/>Unit (H/U).&gt;</ref.> |
| 2   | CHECK GROUND SHORT OF SOLENOID<br>VALVE.<br>Measure resistance between VDCH/U con-<br>nector and chassis ground.<br>Connector & terminal<br>DTC 31/(VDC5) No. 5 — Chassis<br>ground:<br>DTC 33/(VDC5) No. 8 — Chassis<br>ground:<br>DTC 35/(VDC5) No. 7 — Chassis<br>ground:<br>DTC 37/(VDC5) No. 6 — Chassis<br>ground:<br>DTC 61/(VDC5) No. 9 — Chassis<br>ground:<br>DTC 61/(VDC5) No. 12 — Chassis<br>ground:                                                                                         | Is the resistance more than<br>1 MΩ?       | Go to step 3. | Replace VDCH/U.<br><ref. to="" vdc-11,<br="">Hydraulic Control<br/>Unit (H/U).&gt;</ref.> |
| 3   | CHECK BATTERY SHORT OF SOLENOID<br>VALVE.<br>1) Disconnect connector from VDCCM.<br>2) Measure voltage between VDCH/U con-<br>nector and chassis ground.<br>Connector & terminal<br>DTC 31/(VDC5) No. 5 (+) — Chassis<br>ground (-):<br>DTC 33/(VDC5) No. 8 (+) — Chassis<br>ground (-):<br>DTC 35/(VDC5) No. 7 (+) — Chassis<br>ground (-):<br>DTC 37/(VDC5) No. 6 (+) — Chassis<br>ground (-):<br>DTC 61/(VDC5) No. 9 (+) — Chassis<br>ground (-):<br>DTC 62/(VDC5) No. 12 (+) — Chassis<br>ground (-): | Is the voltage less than 1<br>V?           | Go to step 4. | Replace VDCH/U.<br><ref. to="" vdc-11,<br="">Hydraulic Control<br/>Unit (H/U).&gt;</ref.> |

| No. | Step                                     | Check                      | Yes           | No                                    |
|-----|------------------------------------------|----------------------------|---------------|---------------------------------------|
| 4   | CHECK BATTERY SHORT OF SOLENOID          | Is the voltage less than 1 | Go to step 5. | Replace VDCH/U.                       |
|     | VALVE.                                   | V?                         |               | <ref. th="" to="" vdc-11,<=""></ref.> |
|     | 1) Turn ignition switch to ON.           |                            |               | Hydraulic Control                     |
|     | 2) Measure voltage between VDCH/U con-   |                            |               | Unit (H/U).>                          |
|     | nector and chassis ground.               |                            |               |                                       |
|     | Connector & terminal                     |                            |               |                                       |
|     | DTC 31/(VDC5) No. 5 (+) — Chassis        |                            |               |                                       |
|     | ground (–):                              |                            |               |                                       |
|     | DTC 33/(VDC5) No. 8 (+) — Chassis        |                            |               |                                       |
|     | ground (–):                              |                            |               |                                       |
|     | DTC 35/(VDC5) No. 7 (+) - Chassis        |                            |               |                                       |
|     | ground (-):                              |                            |               |                                       |
|     | DTC 37/(VDC5) NO. 6 (+) - Chassis        |                            |               |                                       |
|     | Ground (-):                              |                            |               |                                       |
|     | DTC 0T/(VDC5) NO. 9 (+) - CHASSIS        |                            |               |                                       |
|     | DTC 62/(VDC5) No 12 (+) - Chassis        |                            |               |                                       |
|     | dround (-):                              |                            |               |                                       |
| 5   |                                          | Is the voltage less than 1 | Go to step 6  | Benair harness                        |
| ľ   | 1) Turn ignition switch to OFF           | V2                         |               | hetween VDCCM                         |
|     | 2) Measure voltage between VDCCM connec- | v :                        |               | and VDCH/U                            |
|     | tor and chassis ground                   |                            |               |                                       |
|     | Connector & terminal                     |                            |               |                                       |
|     | DTC 31/(F87) No. 30 (+) — Chassis        |                            |               |                                       |
|     | around (-):                              |                            |               |                                       |
|     | DTC 33/(F87) No. 24 (+) — Chassis        |                            |               |                                       |
|     | ground (–):                              |                            |               |                                       |
|     | DTC 35/(F87) No. 23 (+) — Chassis        |                            |               |                                       |
|     | ground (-):                              |                            |               |                                       |
|     | DTC 37/(F87) No. 31 (+) — Chassis        |                            |               |                                       |
|     | ground (–):                              |                            |               |                                       |
|     | DTC 61/(F87) No. 25 (+) — Chassis        |                            |               |                                       |
|     | ground (–):                              |                            |               |                                       |
|     | DTC 62/(F87) No. 26 (+) — Chassis        |                            |               |                                       |
|     | ground (-):                              |                            |               |                                       |
| 6   | CHECK BATTERY SHORT OF HARNESS.          | Is the voltage less than 1 | Go to step 7. | Repair harness                        |
|     | 1) Turn ignition switch to ON.           | V?                         |               | between VDCCM                         |
|     | 2) Measure voltage between VDCCM connec- |                            |               | and VDCH/U.                           |
|     | tor and chassis ground.                  |                            |               |                                       |
|     | Connector & terminal                     |                            |               |                                       |
|     | DIC $31/(F87)$ NO. $30(+)$ — Chassis     |                            |               |                                       |
|     | Ground (-):                              |                            |               |                                       |
|     | DTC 33/(F67) NO. 24 (+) - Chassis        |                            |               |                                       |
|     | DTC $35/(F87)$ No $23(+)$ — Chassis      |                            |               |                                       |
|     | around (-):                              |                            |               |                                       |
|     | DTC $37/(F87)$ No. 31 (+) — Chassis      |                            |               |                                       |
|     | around (-):                              |                            |               |                                       |
|     | DTC 61/(F87) No. 25 (+) — Chassis        |                            |               |                                       |
|     | ground (–):                              |                            |               |                                       |
|     | DTC 62/(F87) No. 26 (+) — Chassis        |                            |               |                                       |
|     | ground (–):                              |                            |               |                                       |

| No. | Step                                                                                                    | Check                                                                                          | Yes                                                                                    | No                                                           |
|-----|----------------------------------------------------------------------------------------------------|------------------------------------------------------------------------------------------------|----------------------------------------------------------------------------------------|--------------------------------------------------------------|
| 7   | CHECK GROUND SHORT OF HARNESS.<br>1) Turn ignition switch to OFF.<br>2) Measure resistance between VDCCM con-<br>nector and chassis ground.<br>Connector & terminal<br>DTC 31/(F87) No. 30 — Chassis<br>ground:<br>DTC 35/(F87) No. 24 — Chassis<br>ground:<br>DTC 35/(F87) No. 23 — Chassis<br>ground:<br>DTC 37/(F87) No. 31 — Chassis<br>ground:<br>DTC 61/(F87) No. 25 — Chassis<br>ground:<br>DTC 62/(F87) No. 26 — Chassis<br>ground: | Is the resistance more than<br>1 MΩ?                                                           | Go to step 8.                                                                          | Repair harness<br>between VDCCM<br>and VDCH/U.               |
| 8   | CHECK HARNESS/CONNECTOR<br>BETWEEN VDCCM AND VDCH/U.<br>1) Connect connector (F91) to VDCH/U.<br>2) Measure resistance between VDCCM con-<br>nector and VDCH/U connector.<br>Connector & terminal<br>DTC 31/(F87) No. 30 — (VDC2) No. 2:<br>DTC 33/(F87) No. 24 — (VDC2) No. 2:<br>DTC 35/(F87) No. 23 — (VDC2) No. 2:<br>DTC 37/(F87) No. 31— (VDC2) No. 2:<br>DTC 61/(F87) No. 25 — (VDC2) No. 2:<br>DTC 62/(F87) No. 26 — (VDC2) No. 2:  | Is the resistance between 7 and 10 Ω?                                                          | Go to step 9.                                                                          | Repair harness/<br>connector<br>between VDCCM<br>and VDCH/U. |
| 9   | CHECK POOR CONTACT IN CONNEC-<br>TORS.                                                                                                    | Is there poor contact in<br>connectors between<br>VDCCM and VDCH/U?                            | Repair connector.                                                                      | Go to step 10.                                               |
| 10  | <ul> <li>CHECK VDCCM.</li> <li>1) Connect all connectors.</li> <li>2) Erase the memory.</li> <li>3) Perform inspection mode.</li> <li>4) Read out the diagnostic trouble code.</li> </ul>                                                                                                    | Is the same diagnostic<br>trouble code as in the cur-<br>rent diagnosis still being<br>output? | Repair VDCCM.<br><ref. to="" vdc-9,<br="">VDC Control Mod-<br/>ule (VDCCM).&gt;</ref.> | Go to step 11.                                               |
| 11  | CHECK ANY OTHER DIAGNOSTIC<br>TROUBLE CODES APPEARANCE.                                                                                                    | Are other diagnostic trouble codes being output?                                               | Proceed with the diagnosis corre-<br>sponding to the diagnostic trouble code.          | A temporary poor contact.                                    |

MEMO:

# **DIAGNOSTICS CHART WITH DIAGNOSIS CONNECTOR**

VDC (Diagnostics)

## U: DTC 32 ABNORMAL OUTLET AND SUCTION SOLENOID VALVE CIRCUIT(S) (FRONT RH OUTLET) 5005522/19

### NOTE:

For diagnostic procedure, refer to DTC 64. <Ref. to VDC-72, DTC 64 ABNORMAL OUTLET AND SUCTION SOLENOID VALVE CIRCUIT(S) (SECONDARY SUCTION), Diagnostics Chart with Diagnosis Connector.>

# V: DTC 34 ABNORMAL OUTLET AND SUCTION SOLENOID VALVE CIRCUIT(S) (FRONT LH OUTLET) 5005522.20

## NOTE:

For diagnostic procedure, refer to DTC 64. <Ref. to VDC-72, DTC 64 ABNORMAL OUTLET AND SUCTION SOLENOID VALVE CIRCUIT(S) (SECONDARY SUCTION), Diagnostics Chart with Diagnosis Connector.>

# W: DTC 36 ABNORMAL OUTLET AND SUCTION SOLENOID VALVE CIRCUIT(S) (REAR RH OUTLET) 5005522/21

NOTE:

For diagnostic procedure, refer to DTC 64. <Ref. to VDC-72, DTC 64 ABNORMAL OUTLET AND SUCTION SOLENOID VALVE CIRCUIT(S) (SECONDARY SUCTION), Diagnostics Chart with Diagnosis Connector.>

# X: DTC 38 ABNORMAL OUTLET AND SUCTION SOLENOID VALVE CIRCUIT(S) (REAR LH OUTLET) 5005522J22

## NOTE:

For diagnostic procedure, refer to DTC 64. <Ref. to VDC-72, DTC 64 ABNORMAL OUTLET AND SUCTION SOLENOID VALVE CIRCUIT(S) (SECONDARY SUCTION), Diagnostics Chart with Diagnosis Connector.>

# Y: DTC 63 ABNORMAL OUTLET AND SUCTION SOLENOID VALVE CIRCUIT(S) (PRIMARY SUCTION) 5005522.023

NOTE:

For diagnostic procedure, refer to DTC 64. <Ref. to VDC-72, DTC 64 ABNORMAL OUTLET AND SUCTION SOLENOID VALVE CIRCUIT(S) (SECONDARY SUCTION), Diagnostics Chart with Diagnosis Connector.>

# Z: DTC 64 ABNORMAL OUTLET AND SUCTION SOLENOID VALVE CIRCUIT(S) (SECONDARY SUCTION) 5005522,124

## DIAGNOSIS:

- Faulty harness/connector
- Faulty solenoid valve in VDCH/U

## **TROUBLE SYMPTOM:**

- ABS does not operate.
- VDC does not operate.

#### WIRING DIAGRAM:

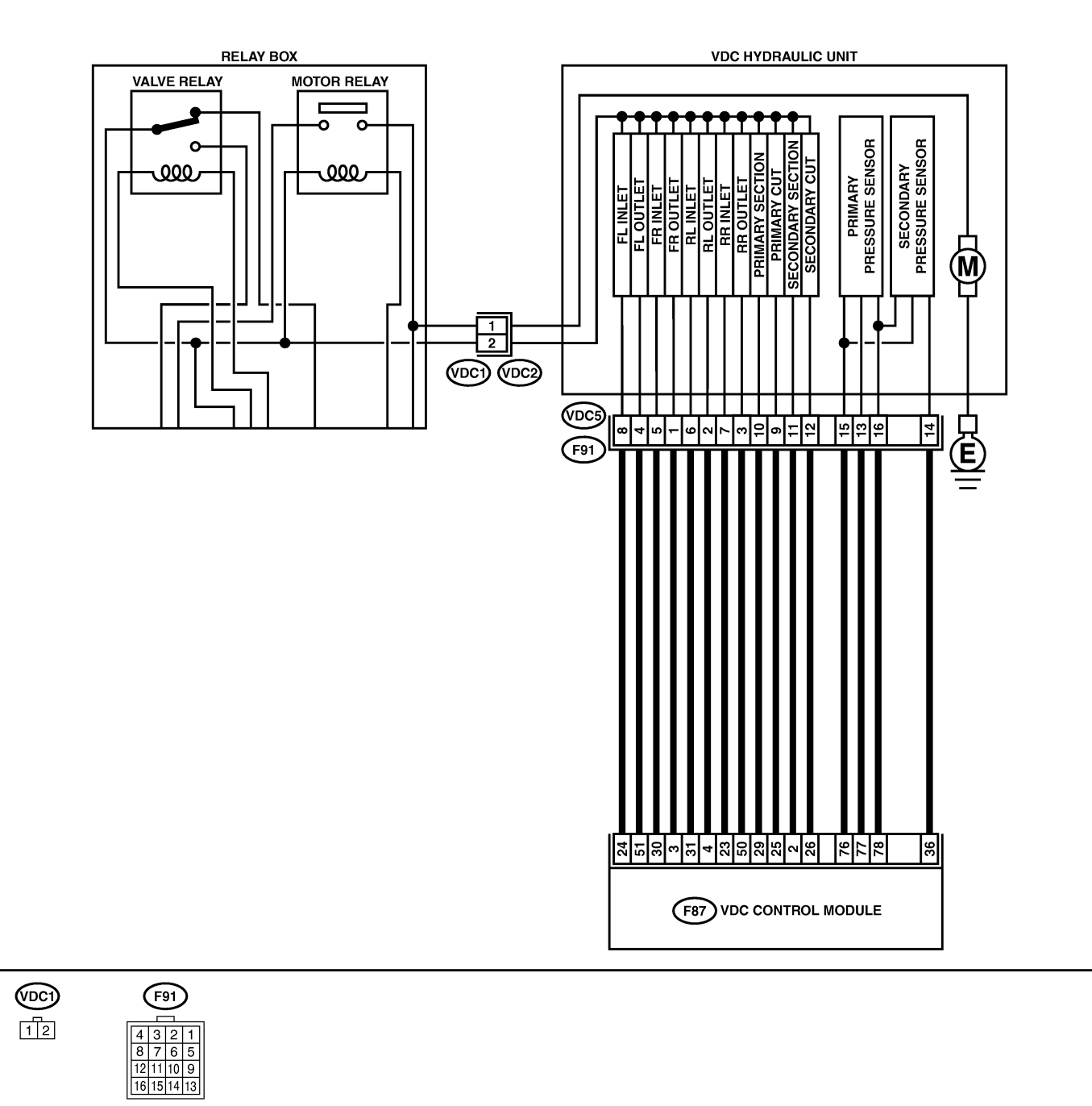

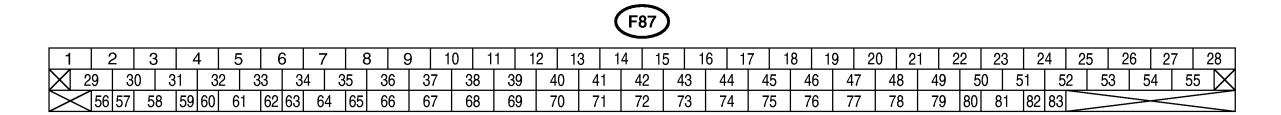

B4M2320

| No. | Step                                                                                                    | Check                                    | Yes                   | No                                                                                        |
|-----|----------------------------------------------------------------------------------------------------|------------------------------------------|-----------------------|-------------------------------------------------------------------------------------------|
| 1   | CHECK RESISTANCE OF SOLENOID<br>VALVE.<br>1) Turn ignition switch to OFF.<br>2) Disconnect two connectors (VDC1, F91)<br>from VDCH/U.<br>3) Measure resistance between VDCH/U con-<br>nector terminals.<br>Connector & terminal<br>DTC 32/(VDC5) No. 1 — (VDC2) No. 2:<br>DTC 34/(VDC5) No. 3 — (VDC2) No. 2:<br>DTC 38/(VDC5) No. 2 — (VDC2) No. 2:<br>DTC 63/(VDC5) No. 10 — (VDC2) No. 2:<br>DTC 63/(VDC5) No. 11 — (VDC2) No. 2:<br>DTC 64/(VDC5) No. 11 — (VDC2) No. 2: | Is the resistance between 3.8 and 4.8 Ω? | Go to step 2.         | Replace VDCH/U.<br><ref. to="" vdc-11,<br="">Hydraulic Control<br/>Unit (H/U).&gt;</ref.> |
| 2   | CHECK GROUND SHORT OF SOLENOID<br>VALVE.<br>Measure resistance between VDCH/U con-<br>nector and chassis ground.<br>Connector & terminal<br>DTC 32/(VDC5) No. 1 — Chassis<br>ground:<br>DTC 34/(VDC5) No. 4 — Chassis<br>ground:<br>DTC 36/(VDC5) No. 3 — Chassis<br>ground:<br>DTC 38/(VDC5) No. 2 — Chassis<br>ground:<br>DTC 63/(VDC5) No. 10 — Chassis<br>ground:<br>DTC 63/(VDC5) No. 11 — Chassis<br>ground:                                                           | Is the resistance more than<br>1 MΩ?     | Go to step <b>3</b> . | Replace VDCH/U.<br><ref. to="" vdc-11,<br="">Hydraulic Control<br/>Unit (H/U).&gt;</ref.> |
| 3   | CHECK BATTERY SHORT OF SOLENOID<br>VALVE.<br>1) Disconnect connector from VDCCM.<br>2) Measure voltage between VDCH/U con-<br>nector and chassis ground.<br>Connector & terminal<br>DTC 32/(VDC5) No. 1 (+) — Chassis<br>ground (-):<br>DTC 34/(VDC5) No. 3 (+) — Chassis<br>ground (-):<br>DTC 38/(VDC5) No. 2 (+) — Chassis<br>ground (-):<br>DTC 63/(VDC5) No. 10 (+) — Chassis<br>ground (-):<br>DTC 64/(VDC5) No. 11 (+) — Chassis<br>ground (-):                       | Is the voltage less than 1<br>V?         | Go to step 4.         | Replace VDCH/U.<br><ref. to="" vdc-11,<br="">Hydraulic Control<br/>Unit (H/U).&gt;</ref.> |

| No.        | Step                                                                                                    | Check                                     | Yes                  | No                                                                                              |
|------------|----------------------------------------------------------------------------------------------------|-------------------------------------------|----------------------|-------------------------------------------------------------------------------------------------|
| <u>No.</u> | Step<br>CHECK BATTERY SHORT OF SOLENOID<br>VALVE.<br>1) Turn ignition switch to ON.<br>2) Measure voltage between VDCH/U con-<br>nector and chassis ground.<br>Connector & terminal<br>DTC 32/(VDC5) No. 1 (+) — Chassis<br>ground (-):<br>DTC 34/(VDC5) No. 4 (+) — Chassis<br>ground (-):<br>DTC 36/(VDC5) No. 3 (+) — Chassis<br>ground (-):<br>DTC 38/(VDC5) No. 2 (+) — Chassis<br>ground (-):                                                                               | Check<br>Is the voltage less than 1<br>V? | Yes<br>Go to step 5. | No<br>Replace VDCH/U.<br><ref. to="" vdc-11,<br="">Hydraulic Control<br/>Unit (H/U).&gt;</ref.> |
|            | DTC 63/(VDC5) No. 10 (+) — Chassis<br>ground (–):<br>DTC 64/(VDC5) No. 11 (+) — Chassis<br>ground (–):                                                                                                    |                                           |                      |                                                                                                 |
| 5          | CHECK BATTERY SHORT OF HARNESS.<br>1) Turn ignition switch to OFF.<br>2) Measure voltage between VDCCM connector and chassis ground.<br>Connector & terminal<br>DTC 32/(F87) No. 3 (+) — Chassis<br>ground (-):<br>DTC 34/(F87) No. 51 (+) — Chassis<br>ground (-):<br>DTC 36/(F87) No. 50 (+) — Chassis<br>ground (-):<br>DTC 38/(F87) No. 4 (+) — Chassis<br>ground (-):<br>DTC 63/(F87) No. 29 (+) — Chassis<br>ground (-):<br>DTC 64/(F87) No. 2 (+) — Chassis<br>ground (-): | Is the voltage less than 1<br>V?          | Go to step 6.        | Repair harness<br>between VDCCM<br>and VDCH/U.                                                  |
| 6          | CHECK BATTERY SHORT OF HARNESS.<br>1) Turn ignition switch to ON.<br>2) Measure voltage between VDCCM connector and chassis ground.<br>Connector & terminal<br>DTC 32/(F87) No. 3 (+) — Chassis<br>ground (-):<br>DTC 34/(F87) No. 51 (+) — Chassis<br>ground (-):<br>DTC 36/(F87) No. 50 (+) — Chassis<br>ground (-):<br>DTC 63/(F87) No. 4 (+) — Chassis<br>ground (-):<br>DTC 63/(F87) No. 29 (+) — Chassis<br>ground (-):<br>DTC 64/(F87) No. 2 (+) — Chassis<br>ground (-):  | Is the voltage less than 1<br>V?          | Go to step 7.        | Repair harness<br>between VDCCM<br>and VDCH/U.                                                  |

| No. | Step                                                                                                    | Check                                                                                          | Yes                                                                                     | No                                                           |
|-----|----------------------------------------------------------------------------------------------------|------------------------------------------------------------------------------------------------|-----------------------------------------------------------------------------------------|--------------------------------------------------------------|
| 7   | CHECK GROUND SHORT OF HARNESS.<br>1) Turn ignition switch to OFF.<br>2) Measure resistance between VDCCM con-<br>nector and chassis ground.<br>Connector & terminal<br>DTC 32/(F87) No. 3 — Chassis ground:<br>DTC 34/(F87) No. 51 — Chassis<br>ground:<br>DTC 36/(F87) No. 50 — Chassis<br>ground:<br>DTC 38/(F87) No. 4 — Chassis ground:<br>DTC 63/(F87) No. 29 — Chassis<br>ground:<br>DTC 64/(F87) No. 2 — Chassis ground:                     | Is the resistance more than<br>1 MΩ?                                                           | Go to step 8.                                                                           | Repair harness<br>between VDCCM<br>and VDCH/U.               |
| 8   | CHECK HARNESS/CONNECTOR<br>BETWEEN VDCCM AND VDCH/U.<br>1) Connect connector (F91) to VDCH/U.<br>2) Measure resistance between VDCCM con-<br>nector and VDCH/U connector.<br><i>Connector &amp; terminal</i><br>DTC 32/(F87) No. 3 — (VDC2) No. 1:<br>DTC 34/(F87) No. 51 — (VDC2) No. 1:<br>DTC 36/(F87) No. 50 — (VDC2) No. 1:<br>DTC 38/(F87) No. 4 — (VDC2) No. 1:<br>DTC 63/(F87) No. 29 — (VDC2) No. 1:<br>DTC 64/(F87) No. 2 — (VDC2) No. 1: | Is the resistance between 3 and 6 $\Omega$ ?                                                   | Go to step 9.                                                                           | Repair harness/<br>connector<br>between VDCCM<br>and VDCH/U. |
| 9   | CHECK POOR CONTACT IN CONNEC-<br>TORS.                                                                                                    | Is there poor contact in<br>connectors between<br>VDCCM and VDCH/U?                            | Repair connector.                                                                       | Go to step 10.                                               |
| 10  | <ul> <li>CHECK VDCCM.</li> <li>1) Connect all connectors.</li> <li>2) Erase the memory.</li> <li>3) Perform inspection mode.</li> <li>4) Read out the diagnostic trouble code.</li> </ul>                                                                                                    | Is the same diagnostic<br>trouble code as in the cur-<br>rent diagnosis still being<br>output? | Replace VDCCM.<br><ref. to="" vdc-9,<br="">VDC Control Mod-<br/>ule (VDCCM).&gt;</ref.> | Go to step 11.                                               |
| 11  | CHECK ANY OTHER DIAGNOSTIC<br>TROUBLE CODES APPEARANCE.                                                                                                    | Are other diagnostic trouble codes being output?                                               | Proceed with the<br>diagnosis corre-<br>sponding to the<br>diagnostic trouble<br>code.  | A temporary poor contact.                                    |

MEMO:

VDC (Diagnostics)

# AA: DTC 41 ABNORMAL VDC CONTROL MODULE S005522.125

### DIAGNOSIS:

• Faulty VDCCM

#### **TROUBLE SYMPTOM:**

- ABS does not operate.
- VDC does not operate.

#### WIRING DIAGRAM:

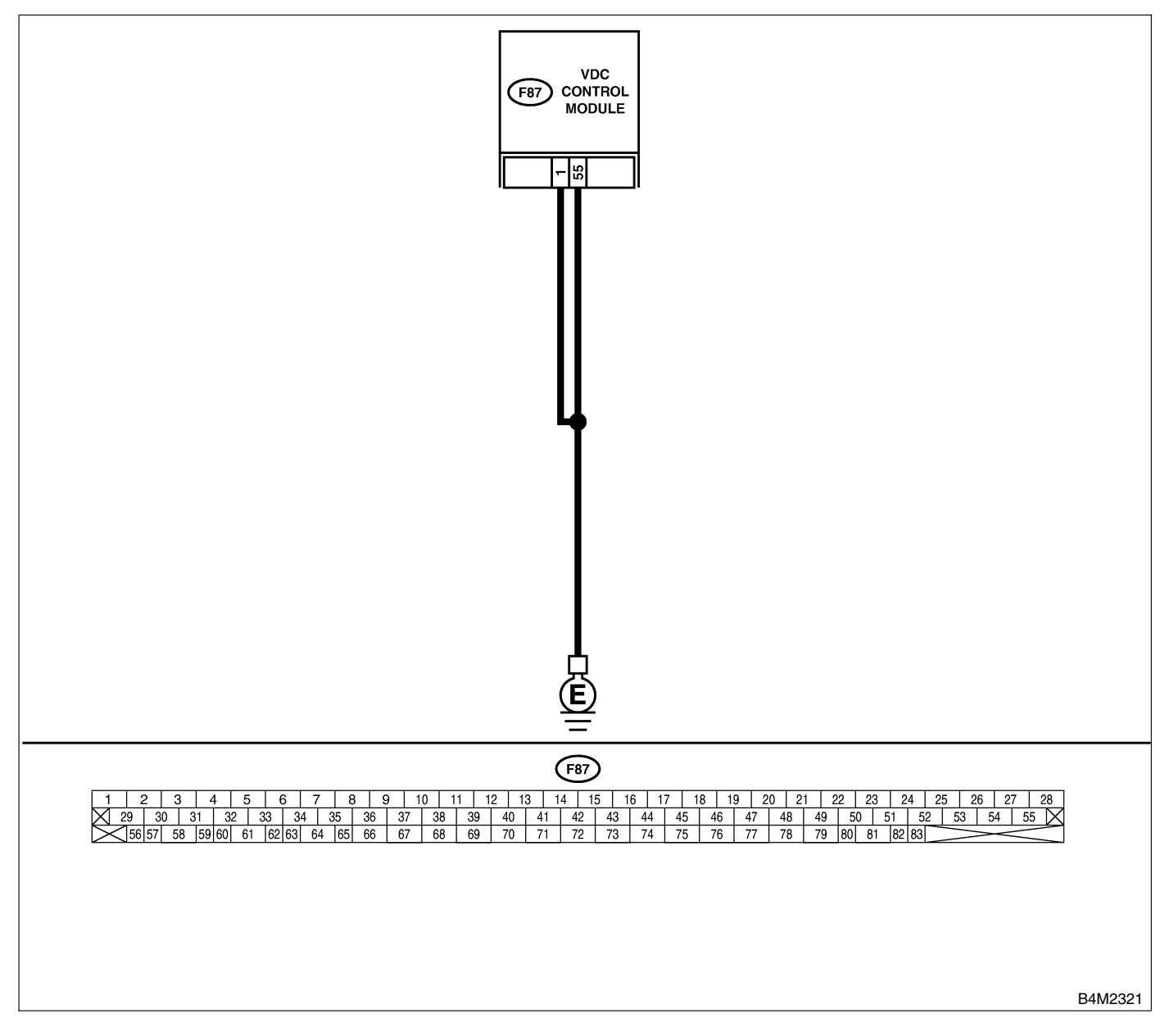

# DIAGNOSTICS CHART WITH DIAGNOSIS CONNECTOR

| No. | Step                                                                                                    | Check                                                                                          | Yes                                                                                     | No                                                                       |
|-----|----------------------------------------------------------------------------------------------------|------------------------------------------------------------------------------------------------|-----------------------------------------------------------------------------------------|--------------------------------------------------------------------------|
| 1   | <ul> <li>CHECK GROUND CIRCUIT OF VDCCM.</li> <li>1) Turn ignition switch to OFF.</li> <li>2) Disconnect connector from VDCCM.</li> <li>3) Measure resistance between VDCCM and chassis ground.</li> <li>Connector &amp; terminal <ul> <li>(F87) No. 1 — Chassis ground:</li> <li>(F87) No. 55 — Chassis ground:</li> </ul> </li> </ul> | Is the resistance less than 0.5 Ω?                                                             | Go to step 2.                                                                           | Repair VDCCM<br>ground harness.                                          |
| 2   | CHECK POOR CONTACT IN CONNEC-<br>TORS.                                                                                                    | Is there poor contact in<br>connectors between<br>battery, ignition switch and<br>VDCCM?       | Repair connector.                                                                       | Go to step <b>3</b> .                                                    |
| 3   | CHECK SOURCES OF SIGNAL NOISE.                                                                                                    | Is the car telephone or the<br>wireless transmitter prop-<br>erly installed?                   | Go to step 4.                                                                           | Properly install<br>the car telephone<br>or the wireless<br>transmitter. |
| 4   | CHECK SOURCES OF SIGNAL NOISE.                                                                                                    | Are noise sources (such as<br>an antenna) installed near<br>the sensor harness?                | Install the noise<br>sources apart<br>from the sensor<br>harness.                       | Go to step <b>5</b> .                                                    |
| 5   | <ul> <li>CHECK VDCCM.</li> <li>1) Connect all connectors.</li> <li>2) Erase the memory.</li> <li>3) Perform inspection mode.</li> <li>4) Read out the diagnostic trouble code.</li> </ul>                                                                                                    | Is the same diagnostic<br>trouble code as in the cur-<br>rent diagnosis still being<br>output? | Replace VDCCM.<br><ref. to="" vdc-9,<br="">VDC Control Mod-<br/>ule (VDCCM).&gt;</ref.> | Go to step <b>6</b> .                                                    |
| 6   | CHECK ANY OTHER DIAGNOSTIC<br>TROUBLE CODES APPEARANCE.                                                                                                    | Are other diagnostic trouble codes being output?                                               | Proceed with the<br>diagnosis corre-<br>sponding to the<br>diagnostic trouble<br>code.  | A temporary poor contact.                                                |

VDC (Diagnostics)

# AB: DTC 42 SOURCE VOLTAGE IS ABNORMAL. S005522147

### DIAGNOSIS:

• Power source voltage of the VDCCM is low.

#### **TROUBLE SYMPTOM:**

- ABS does not operate.
- VDC does not operate.

#### WIRING DIAGRAM:

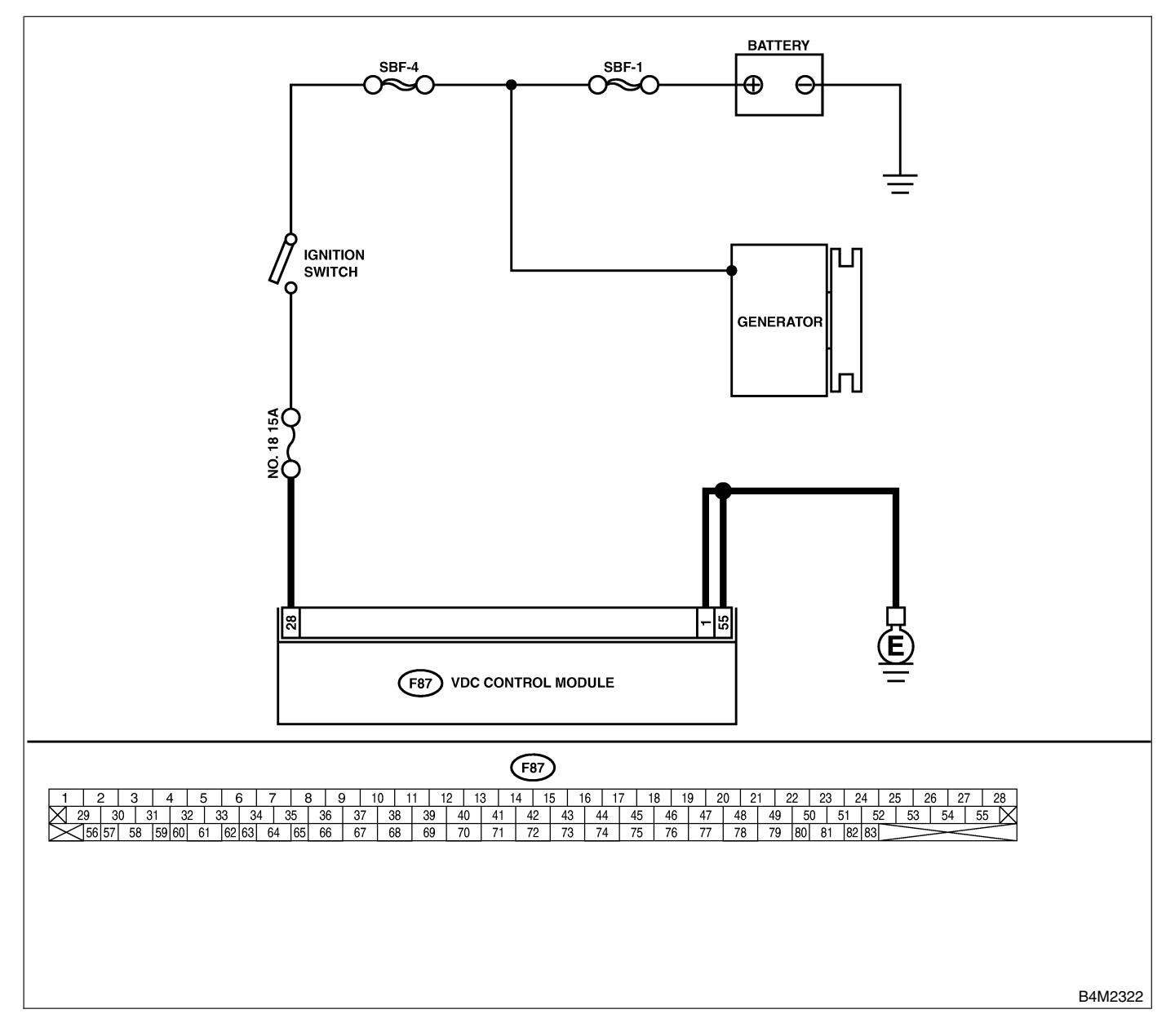

| No. | Step                                                                                                    | Check                                                                                          | Yes                                                                                     | No                                                                               |
|-----|----------------------------------------------------------------------------------------------------|------------------------------------------------------------------------------------------------|-----------------------------------------------------------------------------------------|----------------------------------------------------------------------------------|
| 1   | <ul> <li>CHECK GENERATOR.</li> <li>1) Start engine.</li> <li>2) Idling after warm-up.</li> <li>3) Measure voltage between generator B terminal and chassis ground.</li> <li>Terminal</li> <li>Generator B terminal — Chassis ground:</li> </ul>                                                     | Is the voltage between 10<br>and 15 V?                                                         | Go to step 2.                                                                           | Repair generator.                                                                |
| 2   | CHECK BATTERY TERMINAL.<br>Turn ignition switch to OFF.                                                                                                    | Are the positive and nega-<br>tive battery terminals tightly<br>clamped?                       | Go to step <b>3</b> .                                                                   | Tighten the clamp of terminal.                                                   |
| 3   | <ul> <li>CHECK INPUT VOLTAGE OF VDCCM.</li> <li>1) Disconnect connector from VDCCM.</li> <li>2) Run the engine at idle.</li> <li>3) Measure voltage between VDCCM connector and chassis ground.</li> <li>Connector &amp; terminal<br/>(F87) No. 28 (+) — Chassis ground (-):</li> </ul>             | Is the voltage between 10<br>and 15 V?                                                         | Go to step 4.                                                                           | Repair harness<br>connector<br>between battery,<br>ignition switch and<br>VDCCM. |
| 4   | <ul> <li>CHECK GROUND CIRCUIT OF VDCCM.</li> <li>1) Turn ignition switch to OFF.</li> <li>2) Measure resistance between VDCCM connector and chassis ground.</li> <li>Connector &amp; terminal <ul> <li>(F87) No. 1 — Chassis ground:</li> <li>(F87) No. 55 — Chassis ground:</li> </ul> </li> </ul> | Is the resistance less than 0.5 $\Omega$ ?                                                     | Go to step 5.                                                                           | Repair VDCCM<br>ground harness.                                                  |
| 5   | CHECK POOR CONTACT IN CONNEC-<br>TORS.                                                                                                    | Is there poor contact in<br>connectors between<br>generator, battery and<br>VDCCM?             | Repair connector.                                                                       | Go to step 6.                                                                    |
| 6   | <ul> <li>CHECK VDCCM.</li> <li>1) Connect all connectors.</li> <li>2) Erase the memory.</li> <li>3) Perform inspection mode.</li> <li>4) Read out the diagnostic trouble code.</li> </ul>                                                                                                    | Is the same diagnostic<br>trouble code as in the cur-<br>rent diagnosis still being<br>output? | Replace VDCCM.<br><ref. to="" vdc-9,<br="">VDC Control Mod-<br/>ule (VDCCM).&gt;</ref.> | Go to step 7.                                                                    |
| 7   | CHECK ANY OTHER DIAGNOSTIC<br>TROUBLE CODES APPEARANCE.                                                                                                    | Are other diagnostic trouble codes being output?                                               | Proceed with the diagnosis corre-<br>sponding to the diagnostic trouble code.           | A temporary poor contact.                                                        |

# **DIAGNOSTICS CHART WITH DIAGNOSIS CONNECTOR**

VDC (Diagnostics)

# AC: DTC 43 FAULTY VDCCM — ECM COMMUNICATION LINE SOUTHER

### DIAGNOSIS:

- AET communication line is broken or short circuited.
- AEB communication line is broken or short circuited.
- AEC communication line is broken or short circuited.

#### **TROUBLE SYMPTOM:**

• VDC does not operate. WIRING DIAGRAM:

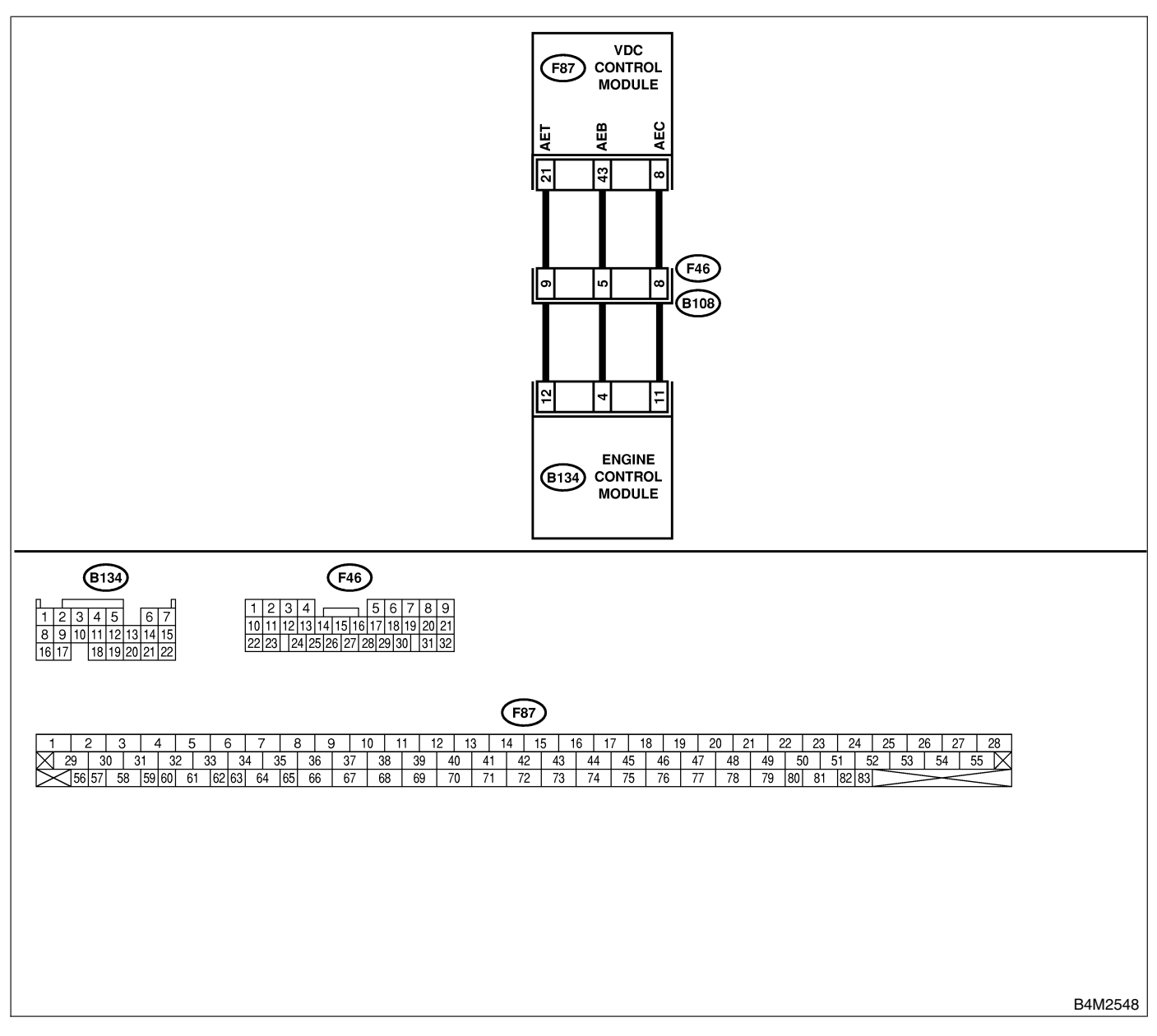

| No. | Step                                                                                                    | Check                                                                                          | Yes                                                                                     | No                                                        |
|-----|----------------------------------------------------------------------------------------------------|------------------------------------------------------------------------------------------------|-----------------------------------------------------------------------------------------|-----------------------------------------------------------|
| 1   | CHECK HARNESS/CONNECTOR<br>BETWEEN VDCCM AND ECM.<br>1) Turn ignition switch to OFF.<br>2) Disconnect connector from VDCCM.<br>3) Disconnect connector from ECM.<br>4) Measure resistance between VDCCM con-<br>nector and ECM.<br><i>Terminal</i><br>(F87) No. 21 — (B134) No. 12:<br>(F87) No. 43 — (B134) No. 4:<br>(F87) No. 8 — (B134) No. 11:                                                                | Is the resistance less than 0.5 Ω?                                                             | Go to step 2.                                                                           | Repair harness/<br>connector<br>between VDCCM<br>and ECM. |
| 2   | CHECK GROUND SHORT OF HARNESS.<br>Measure resistance between VDCCM connec-<br>tor and chassis ground.<br><i>Terminal</i><br>(F87) No. 21 — Chassis ground:<br>(F87) No. 43 — Chassis ground:<br>(F87) No. 8 — Chassis ground:                                                                                                    | Is the resistance more than<br>1 MΩ?                                                           | Go to step <b>3</b> .                                                                   | Repair harness/<br>connector<br>between VDCCM<br>and ECM. |
| 3   | CHECK BATTERY SHORT OF HARNESS.<br>Measure voltage between VDCCM connector<br>and chassis ground.<br><i>Terminal</i><br>(F87) No. 21 (+) — Chassis ground (–):<br>(F87) No. 43 (+) — Chassis ground (–):<br>(F87) No. 8 (+) — Chassis ground (–):                                                                                                    | Is the voltage less than 0.5<br>V?                                                             | Go to step 4.                                                                           | Repair harness/<br>connector<br>between VDCCM<br>and ECM. |
| 4   | CHECK BATTERY SHORT OF HARNESS.<br>1) Turn ignition switch to ON.<br>2) Measure voltage between VDCCM connec-<br>tor and chassis ground.<br><i>Terminal</i><br>(F87) No. 21 (+) — Chassis ground (-):<br>(F87) No. 43 (+) — Chassis ground (-):<br>(F87) No. 8 (+) — Chassis ground (-):                                                                                                    | Is the voltage less than 1<br>V?                                                               | Go to step 5.                                                                           | Repair harness/<br>connector<br>between VDCCM<br>and ECM. |
| 5   | CHECK HARNESS/CONNECTOR<br>BETWEEN VDCCM AND ECM.<br>1) Turn ignition switch to OFF.<br>2) Connect connector to ECM.<br>3) Turn ignition switch to ON.<br>4) Measure voltage between VDCCM connec-<br>tor and chassis ground.<br><i>Connector &amp; terminal</i><br><i>(F87) No. 21 (+) — Chassis ground (-):</i><br><i>(F87) No. 43 (+) — Chassis ground (-):</i><br><i>(F87) No. 8 (+) — Chassis ground (-):</i> | Is the voltage between 10<br>and 15 V?                                                         | Go to step <b>6</b> .                                                                   | Go to step <b>9</b> .                                     |
| 6   | CHECK POOR CONTACT IN CONNEC-<br>TORS.                                                                                                    | Is there poor contact in<br>connectors between ECM<br>and VDCCM?                               | Repair connector.                                                                       | Go to step 7.                                             |
| 7   | <ul> <li>CHECK VDCCM.</li> <li>1) Turn ignition switch to OFF.</li> <li>2) Connect all connectors.</li> <li>3) Erase the memory.</li> <li>4) Perform inspection mode.</li> <li>5) Read out the diagnostic trouble code.</li> </ul>                                                                                                    | Is the same diagnostic<br>trouble code as in the cur-<br>rent diagnosis still being<br>output? | Replace VDCCM.<br><ref. to="" vdc-9,<br="">VDC Control Mod-<br/>ule (VDCCM).&gt;</ref.> | Go to step 8.                                             |
| 8   | CHECK ANY OTHER DIAGNOSTIC<br>TROUBLE CODES APPEARANCE.                                                                                                    | Are other diagnostic trouble codes being output?                                               | Proceed with the<br>diagnosis corre-<br>sponding to the<br>diagnostic trouble<br>code.  | A temporary poor contact.                                 |

| No. | Step                                                                                                    | Check                                      | Yes                                                       | No             |
|-----|----------------------------------------------------------------------------------------------------|--------------------------------------------|-----------------------------------------------------------|----------------|
| 9   | CHECK ECM.<br>1) Turn ignition switch to ON.<br>2) Measure voltage between ECM connector<br>terminal and chassis ground.<br><i>Connector &amp; terminal</i><br>(B134) No. 12 (+) — Chassis ground<br>(-):<br>(B134) No. 4 (+) — Chassis ground (-):<br>(B134) No. 11 (+) — Chassis ground<br>(-): | Is the voltage between 10<br>V and 15 V?   | Repair harness/<br>connector<br>between ECM<br>and VDCCM. | Go to step 10. |
| 10  | CHECK POOR CONTACT IN CONNEC-<br>TORS.                                                                                                    | Is there poor contact in<br>connector ECM? | Repair connector.                                         | Go to step 11. |
| 11  | CHECK ENGINE.                                                                                                    | Is the engine functioning normally?        | Replace ECM.                                              | Repair engine. |

MEMO:

VDC (Diagnostics)

# AD: DTC 44 A COMMUNICATION WITH AT CONTROL ABNORMAL S005522.127

### **DIAGNOSIS:**

Communication with AT control faults

#### TROUBLE SYMPTOM:

VDC does not operate.

#### WIRING DIAGRAM:

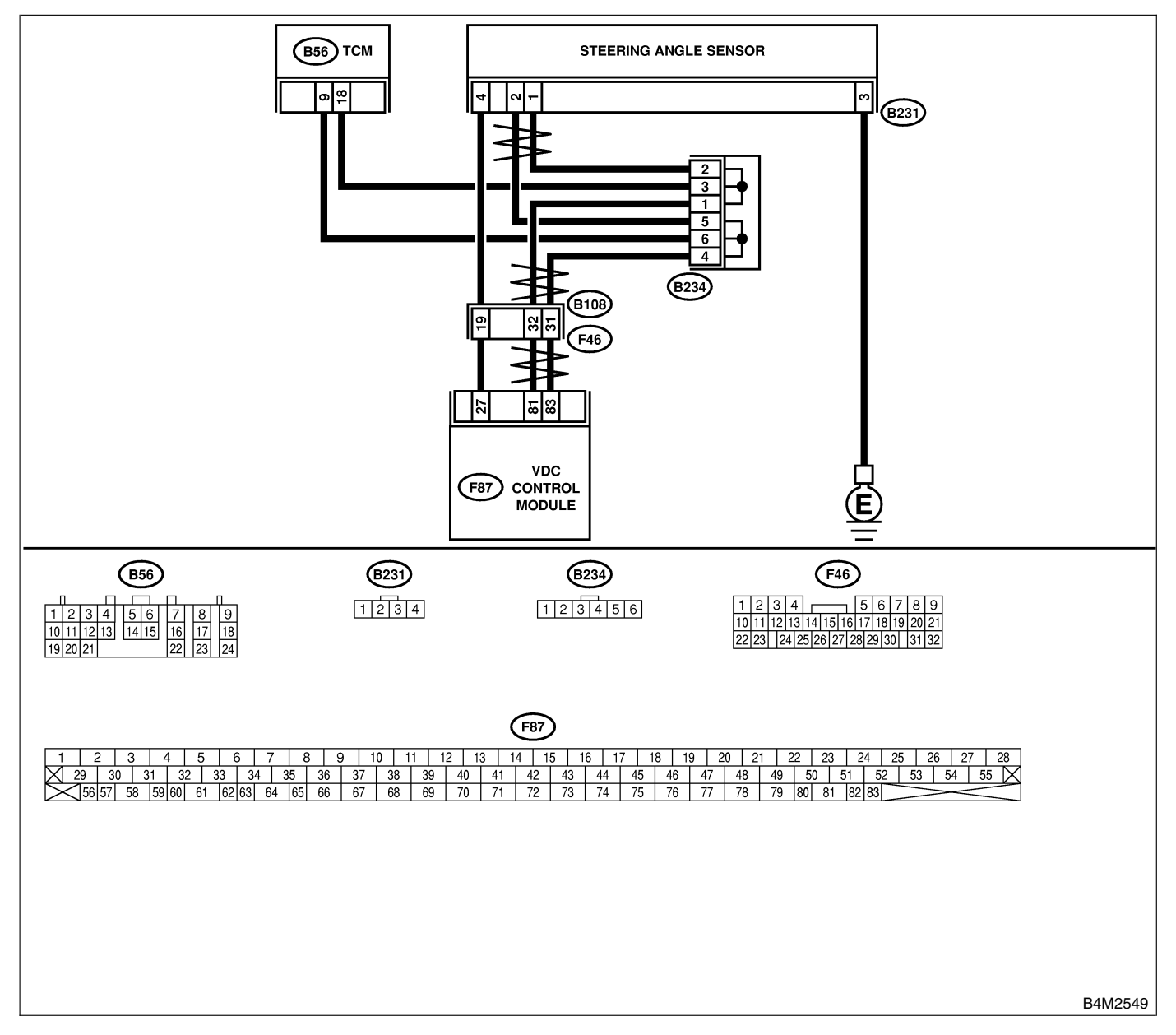

| No. | Step                                                                                                    | Check                                                                                          | Yes                                                                                            | No                                          |
|-----|----------------------------------------------------------------------------------------------------|------------------------------------------------------------------------------------------------|------------------------------------------------------------------------------------------------|---------------------------------------------|
| 1   | <ul> <li>CHECK RESISTANCE OF HARNESS.</li> <li>1) Turn ignition switch to OFF.</li> <li>2) Disconnect two connectors from TCM.</li> <li>3) Measure resistance between TCM connector terminals.</li> <li>Connector &amp; terminal<br/>(B56) No. 9 - No. 18:</li> </ul> | Is the resistance 60±3 $\Omega$ ?                                                              | Go to step 2.                                                                                  | Repair harness<br>between TCM and<br>VDCCM. |
| 2   | CHECK POOR CONTACT IN CONNEC-<br>TORS.                                                                                                    | Is there poor contact in TCM connectors?                                                       | Repair connector.                                                                              | Go to step <b>3</b> .                       |
| 3   | <ul> <li>CHECK TCM.</li> <li>1) Turn ignition switch to OFF.</li> <li>2) Connect all connectors.</li> <li>3) Erase the memory.</li> <li>4) Perform inspection mode.</li> <li>5) Read out the diagnostic trouble code.</li> </ul>                                      | Is the same diagnostic<br>trouble code as in the cur-<br>rent diagnosis still being<br>output? | Replace TCM.<br><ref. at-49,<br="" to="">Transmission<br/>Control Module<br/>(TCM).&gt;</ref.> | Go to step 4.                               |
| 4   | CHECK ANY OTHER DIAGNOSTIC<br>TROUBLE CODES APPEARANCE.                                                                                                    | Are other diagnostic trouble codes being output?                                               | Proceed with the diagnosis corre-<br>sponding to the diagnostic trouble code.                  | A temporary poor contact.                   |

# AE: DTC 45 CONTROL MODULE OUT OF SPECIFICATION S005522.128

## **DIAGNOSIS:**

• Control module out of specification

### TROUBLE SYMPTOM:

- ABS does not operate.
- VDC does not operate.

| No. | Step                                                                                                    | Check                                                                                          | Yes                                                                                            | No                                                                                             |
|-----|----------------------------------------------------------------------------------------------------|------------------------------------------------------------------------------------------------|------------------------------------------------------------------------------------------------|------------------------------------------------------------------------------------------------|
| 1   | СНЕСК ТСМ.                                                                                                    | Is the same diagnostic<br>trouble code as in the cur-<br>rent diagnosis still being<br>output? | Go to step 2.                                                                                  | Proceed with the<br>diagnosis corre-<br>sponding to the<br>diagnostic trouble<br>code.         |
| 2   | CHECK VDCCM SPECIFICATIONS.<br>Check the VDCCM identification mark.<br>VDCCM identification mark<br>P                                                                                                    | Does the VDCCM identifi-<br>cation mark agree with the<br>vehicle specifications?              | Go to step 3.                                                                                  | Replace VDCCM.<br><ref. to="" vdc-9,<br="">VDC Control Mod-<br/>ule (VDCCM).&gt;</ref.>        |
| 3   | CHECK TCM SPECIFICATIONS.<br>Check the TCM identification mark.<br>TCM identification mark<br>ZV                                                                                                    | Does the TCM identification<br>mark agree with the vehicle<br>specifications?                  | Go to step 4.                                                                                  | Replace TCM.<br><ref. at-49,<br="" to="">Transmission<br/>Control Module<br/>(TCM).&gt;</ref.> |
| 4   | <ul> <li>CHECK TCM.</li> <li>1) Replace TCM. <ref. (tcm).="" at-49,="" control="" module="" to="" transmission=""></ref.></li> <li>2) Erase the memory.</li> <li>3) Perform inspection mode.</li> <li>4) Read out the diagnostic trouble code.</li> </ul>                                | Is the same diagnostic<br>trouble code as in the cur-<br>rent diagnosis still being<br>output? | Go to step 5.                                                                                  | The original TCM has been faulty.                                                              |
| 5   | <ul> <li>CHECK VDCCM.</li> <li>1) Install original TCM.</li> <li>2) Replace VDCCM. <ref. (vdccm).="" control="" module="" to="" vdc="" vdc-9,=""></ref.></li> <li>3) Erase the memory.</li> <li>4) Perform inspection mode.</li> <li>5) Read out the diagnostic trouble code.</li> </ul> | Is the same diagnostic<br>trouble code as in the cur-<br>rent diagnosis still being<br>output? | Go to step <b>6</b> .                                                                          | The original<br>VDCCM has been<br>faulty.                                                      |
| 6   | CHECK VDCCM.                                                                                                    | Is the same diagnostic<br>trouble code as in the cur-<br>rent diagnosis still being<br>output? | Replace TCM.<br><ref. at-49,<br="" to="">Transmission<br/>Control Module<br/>(TCM).&gt;</ref.> | Proceed with the<br>diagnosis corre-<br>sponding to the<br>diagnostic trouble<br>code.         |

MEMO:

# AF: DTC 46 ABNORMAL VOLTAGE OF 5 V POWER SUPPLY SOUTHER SUPPLY

### DIAGNOSIS:

• 5 volt power supply is abnormal.

#### **TROUBLE SYMPTOM:**

- ABS does not operate.
- VDC does not operate.

#### WIRING DIAGRAM:

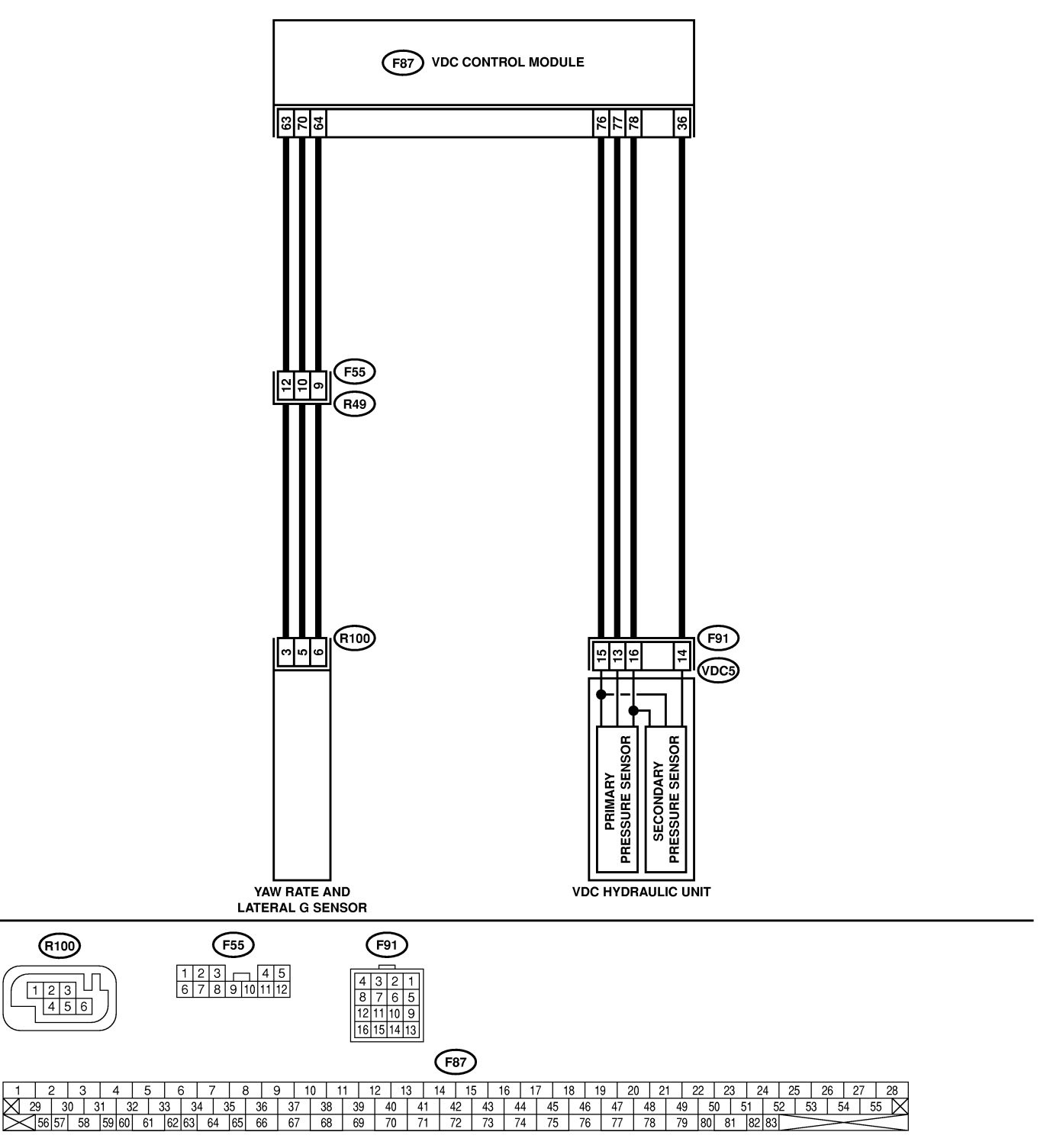

| No. | Step                                                  | Check                        | Yes            | No                 |
|-----|-------------------------------------------------------|------------------------------|----------------|--------------------|
| 1   | CHECK GROUND SHORT OF SENSOR                          | Is the resistance more than  | Go to step 3.  | Go to step 2.      |
|     | AND HARNESS.                                          | 1 MΩ?                        |                |                    |
|     | 1) Turn ignition switch OFF.                          |                              |                |                    |
|     | 2) Disconnect connector from VDCCM.                   |                              |                |                    |
|     | 3) Measure resistance between VDCCM con-              |                              |                |                    |
|     | nector and chassis ground.                            |                              |                |                    |
|     | Connector & terminal                                  |                              |                |                    |
|     | (F87) No. 63 — Chassis ground (Lat-                   |                              |                |                    |
|     | eral G sensor):                                       |                              |                |                    |
|     | (F87) No. 78 — Chassis ground (Pres-                  |                              |                |                    |
|     | sure sensor):                                         |                              |                |                    |
| 2   | CHECK GROUND SHORT OF HARNESS.                        | Is the resistance more than  | Replace faulty | Repair or replace  |
|     | 1) Disconnect connector from faulty sensors.          | 1 ΜΩ?                        | sensors.       | harness connector  |
|     | 2) Measure resistance between VDCCM and               |                              |                | between VDCCM      |
|     | chassis ground.                                       |                              |                | and faulty sensor. |
|     |                                                       |                              |                |                    |
|     | (F87) No. 63 — Chassis ground (Lat-                   |                              |                |                    |
|     | eral G sensor):<br>(E97) No. 79 Chapping ground (Dree |                              |                |                    |
|     | (For) No. 76 — Chassis ground (Pres-                  |                              |                |                    |
|     |                                                       |                              | Calta atan A   |                    |
| 3   | AND HADNESS                                           | Is the voltage less than 0.5 | Go to step 4.  |                    |
|     | Measure voltage between VDCCM and chas-               |                              |                |                    |
|     | sis ground                                            |                              |                |                    |
|     | Connector & terminal                                  |                              |                |                    |
|     | (F87) No. 63 (+) — Chassis ground (-)                 |                              |                |                    |
|     | (Lateral G sensor):                                   |                              |                |                    |
|     | (F87) No. 78 (+) — Chassis around (-)                 |                              |                |                    |
|     | (Pressure sensor):                                    |                              |                |                    |
| 4   | CHECK BATTERY SHORT OF SENSOR                         | Is the voltage less than 0.5 | Replace VDCCM. | Go to step 5.      |
|     | AND HARNESS.                                          | V?                           |                |                    |
|     | 1) Turn ignition switch to ON.                        |                              |                |                    |
|     | 2) Measure voltage between VDCCM connec-              |                              |                |                    |
|     | tor and chassis ground.                               |                              |                |                    |
|     | Connector & terminal                                  |                              |                |                    |
|     | (F87) No. 63 (+) — Chassis ground (–)                 |                              |                |                    |
|     | (Lateral G sensor):                                   |                              |                |                    |
|     | (F87) No. 78 $(+)$ — Chassis ground $(-)$             |                              |                |                    |
| -   |                                                       | In the voltage loss than 0.5 | Co to stan 6   | Densir er renlage  |
| 3   | 1) Turn ignition switch to OFE                        |                              |                | harness connector  |
|     | 2) Disconnect connector from faulty sensors           |                              |                | hetween VDCCM      |
|     | 3) Measure voltage between VDCCM and                  |                              |                | and faulty sensor  |
|     | chassis ground.                                       |                              |                |                    |
|     | Connector & terminal                                  |                              |                |                    |
|     | (F87) No. 63 (+) — Chassis ground (–)                 |                              |                |                    |
|     | (Lateral G sensor):                                   |                              |                |                    |
|     | (F87) No. 78 (+) — Chassis ground (–)                 |                              |                |                    |
|     | (Pressure sensor):                                    |                              |                |                    |
| 6   | CHECK BATTERY SHORT OF HARNESS.                       | Is the voltage less than 0.5 | Replace faulty | Repair or replace  |
|     | 1) Turn ignition switch to ON.                        | V?                           | sensor.        | harness connector  |
|     | 2) Measure voltage between VDCCM and                  |                              |                | between VDCCM      |
|     | chassis ground.                                       |                              |                | and faulty sensor. |
|     | Connector & terminal                                  |                              |                |                    |
|     | (F87) No. 63 (+) — Chassis ground (–)                 |                              |                |                    |
|     | (Lateral G sensor):                                   |                              |                |                    |
|     | (F87) No. 78 (+) — Chassis ground (–)                 |                              |                |                    |
|     | (Pressure sensor):                                    |                              |                |                    |

VDC (Diagnostics)

# AG: DTC 47 FAULTY CAN COMMUNICATION LINE S005522.300

## DIAGNOSIS:

• CAN communication line is broken or short circuited.

#### **TROUBLE SYMPTOM:**

• ABS does not operate.

#### • VDC does not operate.

#### WIRING DIAGRAM:

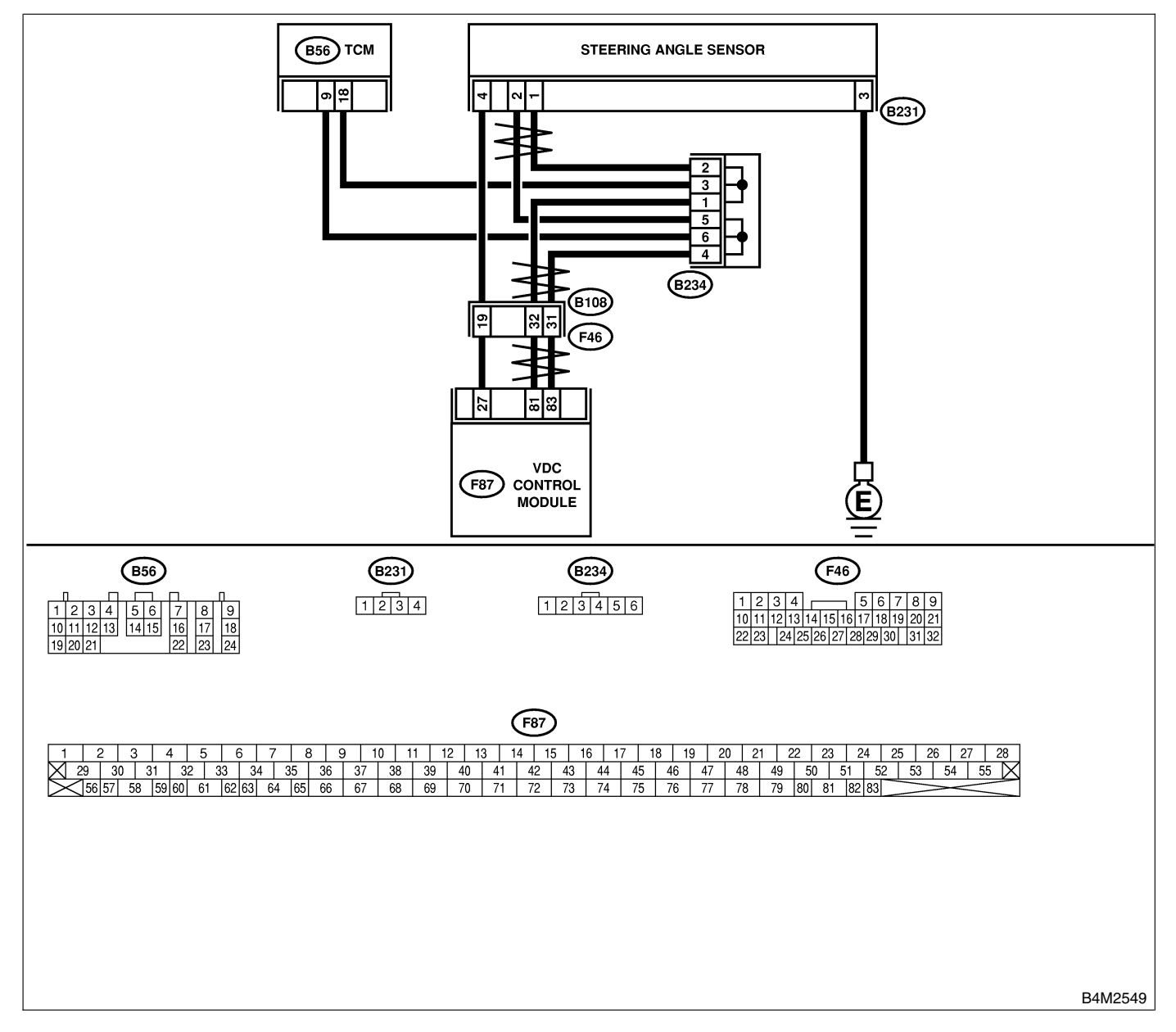

| No.                   | Step                                                         | Check                                    | Yes               | No                |
|-----------------------|--------------------------------------------------------------|------------------------------------------|-------------------|-------------------|
| 1                     | CHECK HARNESS BETWEEN VDCCM.                                 | Is the resistance less than              | Go to step 3.     | Go to step 2.     |
|                       | STEERING ANGLE SENSOR AND TCM.                               | 0.5 Ω?                                   |                   |                   |
|                       | 1) Turn ignition switch OFF.                                 |                                          |                   |                   |
|                       | 2) Disconnect connector from VDCCM, TCM                      |                                          |                   |                   |
|                       | and steering angle sensor.                                   |                                          |                   |                   |
|                       | 3) Measure resistance between VDCCM,                         |                                          |                   |                   |
|                       | TCM and steering angle sensor.                               |                                          |                   |                   |
|                       | Connector & terminal                                         |                                          |                   |                   |
|                       | (F87) NO. 83 — (B56) NO. 9:<br>(E87) No. 81 (B56) No. 19:    |                                          |                   |                   |
|                       | (F07) NO. 01 — (B30) NO. 10:<br>(E97) No. 82 (B221) No. 2:   |                                          |                   |                   |
|                       | (F87) No. 85 — (B231) No. 2.<br>(F87) No. 81 — (B231) No. 1: |                                          |                   |                   |
| 2                     | CHECK HARNESS BETWEEN STEERING                               | Is the resistance less than              | Benair or replace | Benair or replace |
| <b> </b> <sup>2</sup> | ANGLE SENSOR AND TCM                                         |                                          | harness connector | harness connector |
|                       | Measure resistance between TCM and steer-                    | 0.0 221                                  | between VDCCM     | between TCM and   |
|                       | ing angle sensor.                                            |                                          | and steering      | steering angle    |
|                       | Connector & terminal                                         |                                          | angle sensor.     | sensor.           |
|                       | (B56) No. 9 — (B231) No. 2:                                  |                                          |                   |                   |
|                       | (B56) No. 18 — (B231) No. 1:                                 |                                          |                   |                   |
| 3                     | CHECK GROUND SHORT OF HARNESS.                               | Is the resistance more than              | Go to step 4.     | Repair or replace |
|                       | Measure resistance between VDCCM and                         | 1 MΩ?                                    |                   | harness connector |
|                       | chassis ground.                                              |                                          |                   | between VDCCM,    |
|                       | Connector & terminal                                         |                                          |                   | TCM and steering  |
|                       | (F87) No. 83 — Chassis ground:                               |                                          |                   | angle sensor.     |
|                       | (F87) No. 81 — Chassis ground:                               |                                          |                   |                   |
| 4                     | CHECK BATTERY SHORT OF SENSOR.                               | Is the voltage less than 0.5             | Go to step 5.     | Repair or replace |
|                       | Measure voltage between VDCCM and chas-                      | V?                                       |                   | harness connector |
|                       | Sis ground.                                                  |                                          |                   | TCM and stooring  |
|                       | (E87) No. 83 — Chassis around:                               |                                          |                   | angle sensor      |
|                       | (F87) No. 81 — Chassis ground:                               |                                          |                   | angle sensor.     |
| 5                     | CHECK BATTERY SHORT OF SENSOR                                | Is the voltage less than 0.5             | Go to step 6      | Renair or replace |
| ľ                     | 1) Turn ignition switch to ON.                               | V?                                       |                   | harness connector |
|                       | 2) Measure voltage between VDCCM and                         |                                          |                   | between VDCCM,    |
|                       | chassis ground.                                              |                                          |                   | TCM and steering  |
|                       | Connector & terminal                                         |                                          |                   | angle sensor.     |
|                       | (F87) No. 83 — Chassis ground:                               |                                          |                   |                   |
|                       | (F87) No. 81 — Chassis ground:                               |                                          |                   |                   |
| 6                     | CHECK STEERING ANGLE SENSOR.                                 | Is the resistance 120 $\pm$ 6 $\Omega$ ? | Go to step 8.     | Go to step 7.     |
|                       | 1) Turn ignition switch to OFF.                              |                                          |                   |                   |
|                       | 2) Connect connector to steering angle sen-                  |                                          |                   |                   |
|                       | sor.                                                         |                                          |                   |                   |
|                       | 3) Measure resistance between VDCCW con-                     |                                          |                   |                   |
|                       | Connector & terminal                                         |                                          |                   |                   |
|                       | (F87) No. 83 — No. 81.                                       |                                          |                   |                   |
| 7                     | CHECK POOR CONTACT IN CONNEC-                                | Is there poor contact in                 | Replace steering  | Repair or replace |
| l'                    | TORS.                                                        | steering angle sensor?                   | angle sensor.     | steering angle    |
|                       |                                                              |                                          | <u> </u>          | sensor connector. |
| 8                     | CHECK VDCCM.                                                 | Is the resistance 120±6 $\Omega$ ?       | Go to step 10.    | Go to step 9.     |
|                       | 1) Connect connector to VDCCM.                               |                                          |                   |                   |
|                       | 2) Disconnect connector from steering angle                  |                                          |                   |                   |
|                       | sensor.                                                      |                                          |                   |                   |
|                       | 3) Measure resistance between steering angle                 |                                          |                   |                   |
|                       | sensor connector terminals.                                  |                                          |                   |                   |
|                       | Connector & terminal                                         |                                          |                   |                   |
|                       | (B231) No. 1 — No. 2:                                        |                                          |                   |                   |

| No. | Step                                                                                                    | Check                                                                                          | Yes                            | No                                                                                     |
|-----|----------------------------------------------------------------------------------------------------|------------------------------------------------------------------------------------------------|--------------------------------|----------------------------------------------------------------------------------------|
| 9   | CHECK POOR CONTACT IN CONNEC-<br>TORS.                                                                                                    | Is there poor contact in steering angle sensor?                                                | Replace VDCCM.                 | Repair or replace<br>VDCCM connec-<br>tor.                                             |
| 10  | <ul> <li>CHECK TCM.</li> <li>1) Connect connector to TCM.</li> <li>2) Disconnect connector from VDCCM.</li> <li>3) Measure resistance between steering angle sensor terminals.</li> <li>Connector &amp; terminal<br/>(B231) No. 1 — No. 2:</li> </ul> | Is the resistance more than 1 MΩ?                                                              | Go to step 12.                 | Go to step 11.                                                                         |
| 11  | CHECK POOR CONTACT IN CONNEC-<br>TORS.                                                                                                    | Is there poor contact in steering angle sensor?                                                | Replace TCM.                   | Repair or replace<br>TCM connector.                                                    |
| 12  | <ul> <li>CHECK VDCCM.</li> <li>1) Connect all connectors.</li> <li>2) Erase the memory.</li> <li>3) Perform inspection mode.</li> <li>4) Read out the diagnostic trouble code.</li> </ul>                                                             | Are other diagnostic trouble codes being output?                                               | Go to step <b>13</b> .         | A temporary poor contact.                                                              |
| 13  | CHECK DIAGNOSTIC TROUBLE CODE.                                                                                                    | Is the same diagnostic<br>trouble code as in the cur-<br>rent diagnosis still being<br>output? | Go to step 14.                 | Proceed with the<br>diagnosis corre-<br>sponding to the<br>diagnostic trouble<br>code. |
| 14  | CHECK AT SYSTEM DIAGNOSTIC<br>TROUBLE CODE.                                                                                                    | Is the AT system diagnostic trouble code No. 86?                                               | Replace steering angle sensor. | Replace VDCCM.                                                                         |

MEMO:

VDC (Diagnostics)

# AH: DTC 48 FAULTY ECM — VDCCM COMMUNICATION LINE S005522J31

## DIAGNOSIS:

- EAS communication line is broken or short circuited.
- EAC communication line is broken or short circuited.

#### TROUBLE SYMPTOM:

- ABS does not operate.
- VDC does not operate.

#### WIRING DIAGRAM:

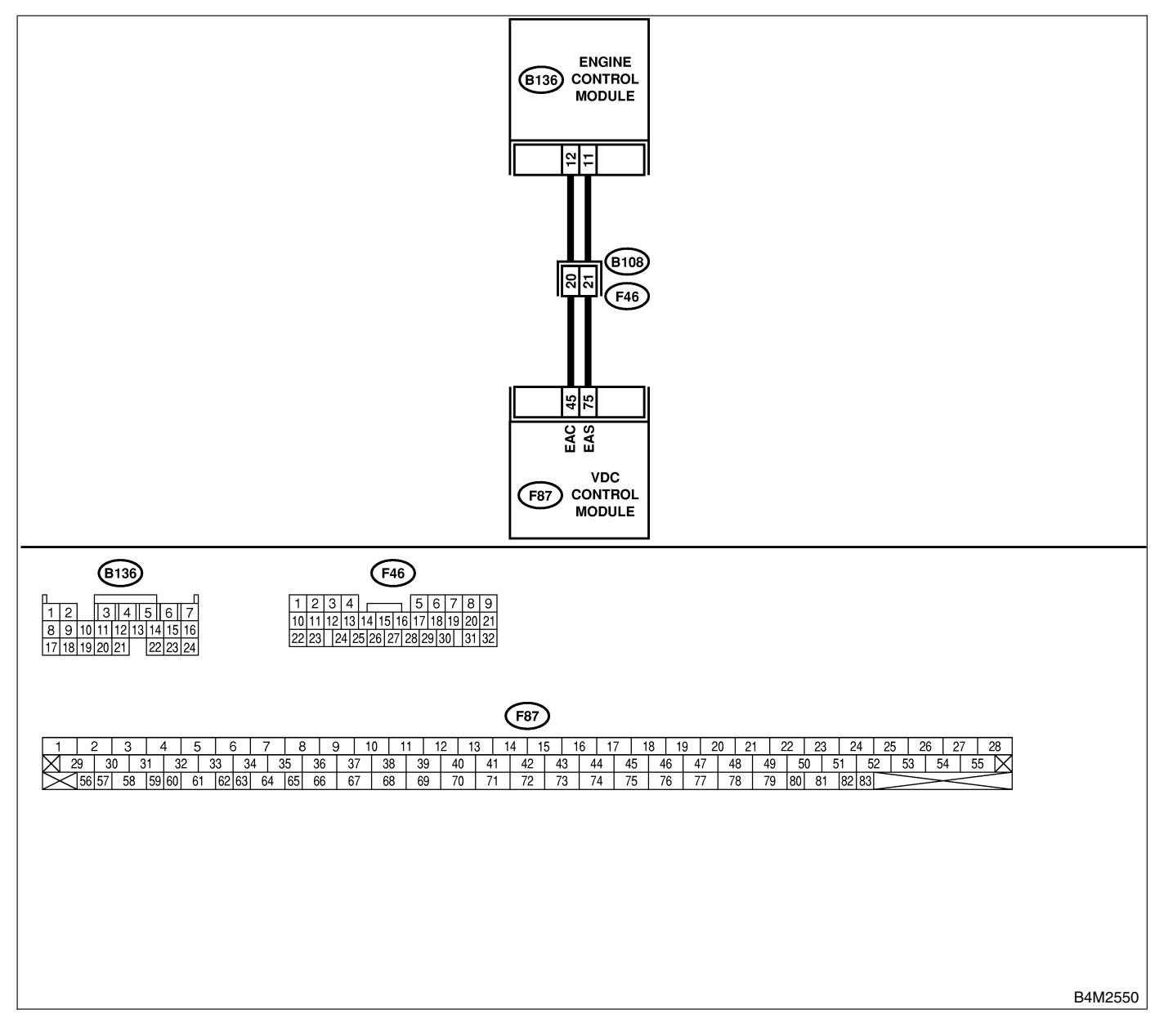
# DIAGNOSTICS CHART WITH DIAGNOSIS CONNECTOR

| No. | Step                                                                                                    | Check                                                                                          | Yes           | No                                                                           |
|-----|----------------------------------------------------------------------------------------------------|------------------------------------------------------------------------------------------------|---------------|------------------------------------------------------------------------------|
| 1   | CHECK HARNESS BETWEEN ECM AND<br>VDCCM.<br>1) Turn ignition switch to OFF.<br>2) Disconnect connectors from VDCCM and<br>ECM.<br>3) Measure resistance between VDCCM and<br>ECM.<br>Connector & terminal<br>(F87) No. 75 — (B136) No. 11:<br>(F87) No. 45 — (B136) No. 12:                  | Is the resistance less than 0.5 Ω?                                                             | Go to step 2. | Repair or replace<br>open circuit<br>between VDCCM<br>and ECM.               |
| 2   | CHECK GROUND SHORT OF HARNESS.<br>Measure resistance between VDCCM and<br>ECM.<br>Connector & terminal<br>(F87) No. 75 — Chassis ground:<br>(F87) No. 45 — Chassis ground:                                                                                                    | Is the resistance more than 1 $M\Omega$ ?                                                      | Go to step 3. | Repair or replace<br>ground short cir-<br>cuit between<br>VDCCM and<br>ECM.  |
| 3   | <ul> <li>CHECK BATTERY SHORT OF HARNESS.</li> <li>1) Turn ignition switch to ON.</li> <li>2) Measure voltage between VDCCM and chassis ground.</li> <li>Connector &amp; terminal <ul> <li>(F87) No. 75 — Chassis ground:</li> <li>(F87) No. 45 — Chassis ground:</li> </ul> </li> </ul>     | Is the voltage less than 0.5 V?                                                                | Go to step 4. | Repair or replace<br>battery short cir-<br>cuit between<br>VDCCM and<br>ECM. |
| 4   | CHECK INPUT VOLTAGE TO ECM. 1) Turn ignition switch to OFF. 2) Connect connector to VDCCM. 3) Turn ignition switch to ON. 4) Measure voltage between ECM connector and chassis ground. Connector & terminal (B136) No. 11 (+) — Chassis ground (-): (B136) No. 12 (+) — Chassis ground (-): | Is the voltage between 10<br>and 15 V?                                                         | Go to step 6. | Go to step 5.                                                                |
| 5   | CHECK POOR CONTACT IN ECM CON-<br>NECTORS.                                                                                                    | Is there poor contact in ECM connector?                                                        | Replace ECM.  | Repair or replace<br>ECM connector.                                          |
| 6   | ERASE MEMORY.<br>1) Connect all connectors.<br>2) Erase the memory.                                                                                                    | Can the memory be erased?                                                                      | Go to step 7. | Replace VDCCM.                                                               |
| 7   | <ol> <li>CHECK DIAGNOSTIC TROUBLE CODE.</li> <li>Perform inspection mode.</li> <li>Read out the diagnostic trouble code.</li> </ol>                                                                                                    | Is the same diagnostic<br>trouble code as in the cur-<br>rent diagnosis still being<br>output? | Replace ECM.  | A temporary poor contact.                                                    |

VDC (Diagnostics)

### AI: DTC 49 ABNORMAL ENGINE SPEED SIGNAL SOUSSE2232

### **DIAGNOSIS:**

• Engine speed signal line is broken or short circuited.

### TROUBLE SYMPTOM:

VDC does not operate.

WIRING DIAGRAM:

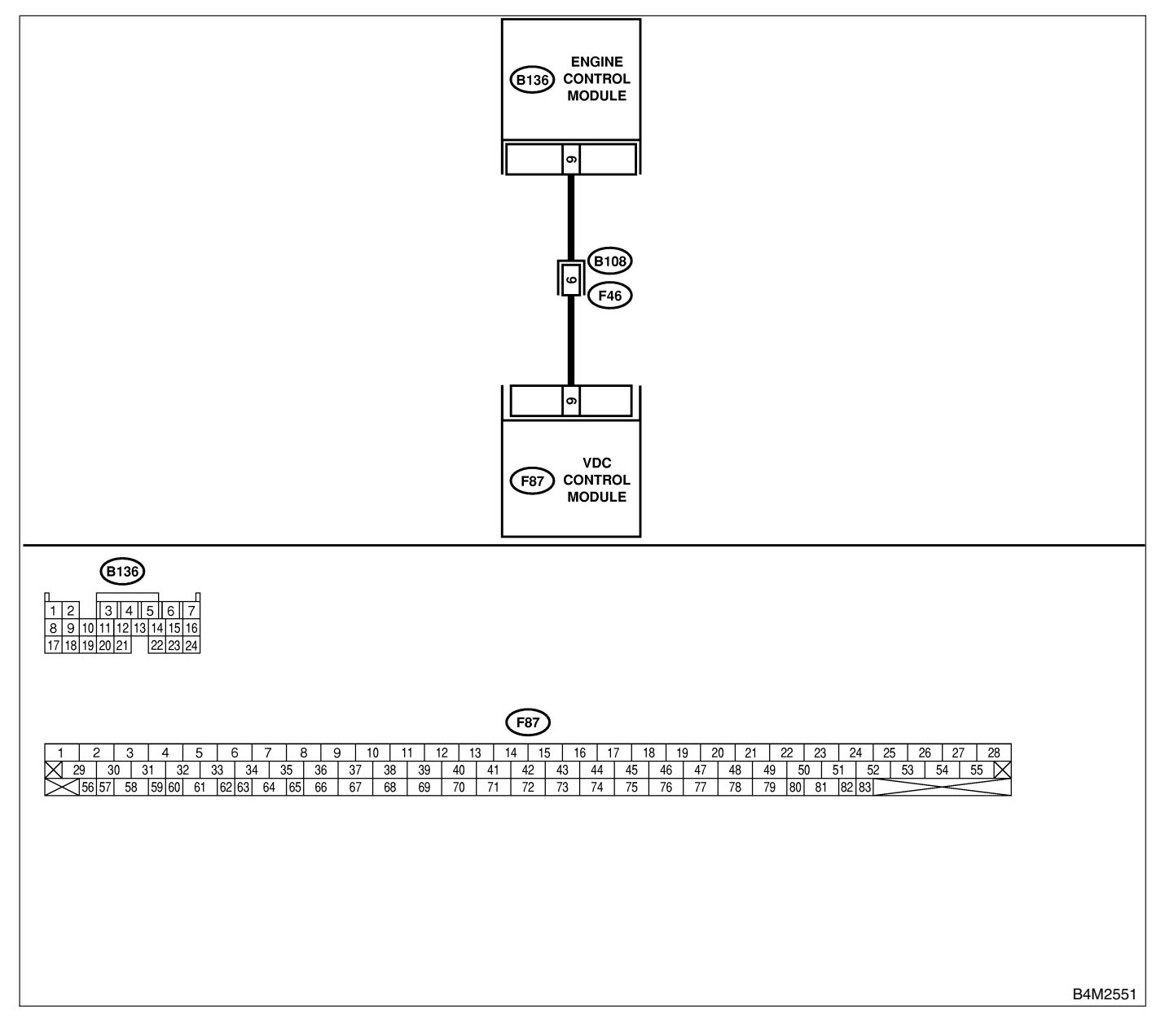

| No. | Step                                                                                                    | Check                                                                                          | Yes                                                                                     | No                                                       |
|-----|----------------------------------------------------------------------------------------------------|------------------------------------------------------------------------------------------------|-----------------------------------------------------------------------------------------|----------------------------------------------------------|
| 1   | CHECK TACHOMETER OPERATION IN<br>COMBINATION METER.                                                                                                    | Does tachometer operate normally?                                                              | Go to step 2.                                                                           | Repair tachom-<br>eter.                                  |
| 2   | <ul> <li>CHECK HARNESS BETWEEN VDCCM AND ECM.</li> <li>1) Turn ignition switch to OFF.</li> <li>2) Disconnect connector from VDCCM and ECM.</li> <li>3) Measure resistance between VDCCM connector and ECM.</li> <li>Connector &amp; terminal (F87) No. 9 — (B136) No. 9:</li> </ul> | Is the resistance less than 0.5 Ω?                                                             | Go to step 3.                                                                           | Repair harness<br>connector<br>between VDCCM<br>and ECM. |
| 3   | CHECK POOR CONTACT IN CONNEC-<br>TORS.                                                                                                    | Is there poor contact in<br>connectors between<br>VDCCM and ECM?                               | Repair connector.                                                                       | Go to step <b>4</b> .                                    |
| 4   | <ul> <li>CHECK VDCCM.</li> <li>1) Connect all connectors.</li> <li>2) Erase the memory.</li> <li>3) Perform inspection mode.</li> <li>4) Read out the diagnostic trouble code.</li> </ul>                                                                                            | Is the same diagnostic<br>trouble code as in the cur-<br>rent diagnosis still being<br>output? | Replace VDCCM.<br><ref. to="" vdc-9,<br="">VDC Control Mod-<br/>ule (VDCCM).&gt;</ref.> | Go to step <b>5</b> .                                    |
| 5   | CHECK ANY OTHER DIAGNOSTIC<br>TROUBLE CODES APPEARANCE.                                                                                                    | Are other diagnostic trouble codes being output?                                               | Proceed with the diagnosis corre-<br>sponding to the diagnostic trouble code.           | A temporary poor contact.                                |

VDC (Diagnostics)

## AJ: DTC 51 ABNORMAL VALVE RELAY 5005522149

### DIAGNOSIS:

• Faulty valve relay

### NOTE:

When DTC 74 ABNORMAL PRESSURE SENSOR procedure 4 is carried out, DTC 51 is memorized.

### TROUBLE SYMPTOM:

- ABS does not operate.
- VDC does not operate.

#### WIRING DIAGRAM:

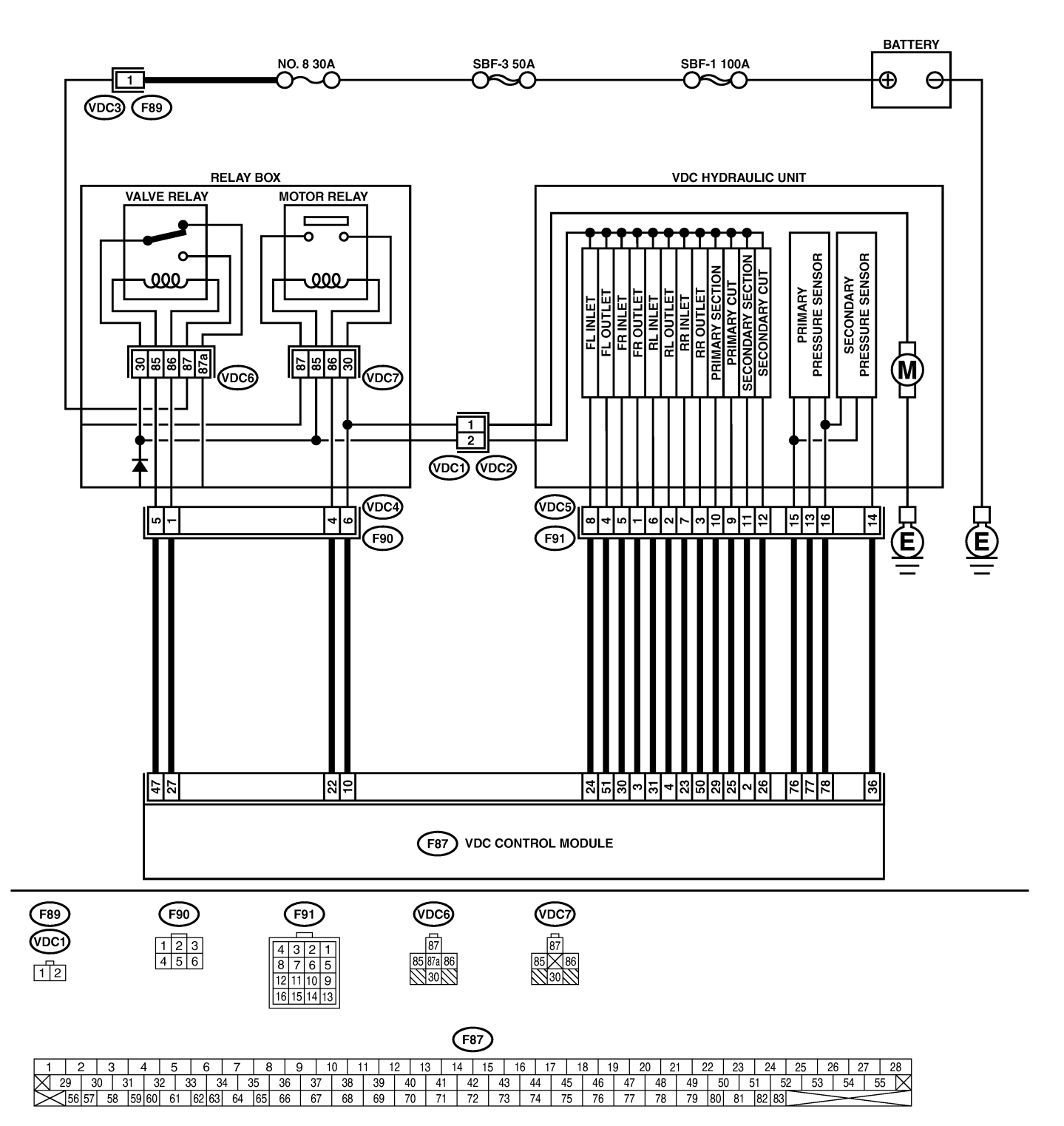

B4M2328

| No. | Step                                                                                                    | Check                                           | Yes                   | No                                                                                    |
|-----|----------------------------------------------------------------------------------------------------|-------------------------------------------------|-----------------------|---------------------------------------------------------------------------------------|
| 1   | <ul> <li>CHECK RESISTANCE OF VALVE RELAY.</li> <li>1) Turn ignition switch to OFF.</li> <li>2) Remove valve relay from relay box.</li> <li>3) Measure resistance between valve relay terminals.</li> <li>Terminals.</li> <li>No. 85 — No. 86:</li> </ul>                                | Is the resistance between 93 and 113 $\Omega$ ? | Go to step 2.         | Replace valve<br>relay.                                                               |
| 2   | CHECK CONTACT POINT OF VALVE<br>RELAY.<br>1) Connect battery to valve relay terminals<br>No. 85 and No. 86.<br>2) Measure resistance between valve relay<br>terminals.<br><i>Terminals</i><br><i>No. 30 — No. 87:</i>                                                                   | Is the resistance less than 0.5 Ω?              | Go to step 3.         | Replace valve<br>relay.                                                               |
| 3   | CHECK CONTACT POINT OF VALVE<br>RELAY.<br>Measure resistance between valve relay ter-<br>minals.<br><i>Terminals</i><br><i>No. 30 — No. 87a:</i>                                                                                                    | Is the resistance more than 1 $M\Omega$ ?       | Go to step 4.         | Replace valve<br>relay.                                                               |
| 4   | CHECK CONTACT POINT OF VALVE<br>RELAY.<br>1) Disconnect battery from valve relay termi-<br>nals.<br>2) Measure resistance between valve relay<br>terminals.<br><i>Terminals</i><br><i>No. 30 — No. 87:</i>                                                                              | Is the resistance more than 1 MΩ?               | Go to step 5.         | Replace valve<br>relay.                                                               |
| 5   | CHECK CONTACT POINT OF VALVE<br>RELAY.<br>Measure resistance between valve relay ter-<br>minals.<br><i>Terminals</i><br><i>No. 30 — No. 87a</i> :                                                                                                    | Is the resistance less than 0.5 $\Omega$ ?      | Go to step 6.         | Replace valve<br>relay.                                                               |
| 6   | CHECK SHORT OF VALVE RELAY.<br>Measure resistance between valve relay ter-<br>minals.<br><i>Terminals</i><br><i>No. 86 — No. 87:</i><br><i>No. 86 — No. 87a:</i>                                                                                                    | Is the resistance more than 1 $M\Omega$ ?       | Go to step 7.         | Replace valve relay.                                                                  |
| 7   | CHECK POWER SUPPLY FOR VALVE<br>RELAY.<br>1) Disconnect connector (F89) from relay box.<br>2) Measure voltage between relay box con-<br>nector and chassis ground.<br><i>Connector &amp; terminal</i><br>(F89) No. 1 (+) — Chassis ground (-):                                          | Is the voltage between 10<br>and 15 V?          | Go to step 8.         | Repair harness<br>between battery<br>and relay box<br>connector. Check<br>fuse No. 8. |
| 8   | CHECK OPEN CIRCUIT AND GROUND<br>SHORT IN POWER SUPPLY CIRCUIT OF<br>RELAY BOX.<br>1) Disconnect connector (VDC1) from<br>VDCH/U.<br>2) Connect connector (F89) to relay box.<br>3) Measure voltage of relay box.<br>Connector & terminal<br>(VDC6) No. 87 (+) — Chassis ground<br>(-); | Is the voltage between 10<br>and 15 V?          | Go to step <b>9</b> . | Replace relay box<br>and check fuse<br>No. 8.                                         |

| No. | Step                                                                                                    | Check                       | Yes            | No                |
|-----|----------------------------------------------------------------------------------------------------|-----------------------------|----------------|-------------------|
| 9   | CHECK OPEN CIRCUIT IN CONTROL CIR-                                                                                                    | Is the resistance less than | Go to step 10. | Replace relay     |
|     | CUIT OF RELAY BOX.                                                                                                    | 0.5 Ω?                      |                | box.              |
|     | 1) Turn ignition switch to OFF.                                                                                                    |                             |                |                   |
|     | 2) Disconnect connector (F90) from relay box.                                                                                                    |                             |                |                   |
|     | connector and valve relay installing point                                                                                                    |                             |                |                   |
|     | Connector & terminal                                                                                                    |                             |                |                   |
|     | (VDC4) No. 5 — (VDC6) No. 85:                                                                                                    |                             |                |                   |
|     | (VDC4) No. 1 — (VDC6) No. 86:                                                                                                    |                             |                |                   |
| 10  | CHECK GROUND SHORT IN CONTACT                                                                                                    | Is the resistance more than | Go to step 11. | Replace relay box |
|     | POINT CIRCUIT OF RELAY BOX.                                                                                                    | 1 MΩ?                       |                | and check fuse    |
|     | Measure resistance between relay box con-                                                                                                    |                             |                | No. 8.            |
|     | Connector & terminal                                                                                                    |                             |                |                   |
|     | (VDC4) No. 5 — Chassis ground:                                                                                                    |                             |                |                   |
|     | (VDC4) No. 1 — Chassis ground:                                                                                                    |                             |                |                   |
| 11  | CHECK BATTERY SHORT IN CONTACT                                                                                                    | Is the voltage less than 1  | Go to step 12. | Replace relay     |
|     | POINT CIRCUIT OF RELAY BOX.                                                                                                    | V?                          |                | box. Check fuse   |
|     | Measure voltage between relay box connector                                                                                                    |                             |                | No. 8.            |
|     | and chassis ground.                                                                                                    |                             |                |                   |
|     | (VDC4) No. 5 (+) — Chassis around                                                                                                    |                             |                |                   |
|     | (-):                                                                                                    |                             |                |                   |
|     | (VDC4) No. 1 (+) — Chassis ground                                                                                                    |                             |                |                   |
|     | (-):                                                                                                    |                             |                |                   |
| 12  | CHECK BATTERY SHORT IN CONTACT                                                                                                    | Is the voltage less than 1  | Go to step 13. | Replace relay     |
|     | POINT CIRCUIT OF RELAY BOX.                                                                                                    | V?                          |                | box. Check fuse   |
|     | 1) Turn ignition switch to ON.                                                                                                    |                             |                | No. 8.            |
|     | 2) Measure voltage between relay box con-                                                                                                    |                             |                |                   |
|     | Connector & terminal                                                                                                    |                             |                |                   |
|     | (VDC4) No. 5 (+) — Chassis ground                                                                                                    |                             |                |                   |
|     | (-):                                                                                                    |                             |                |                   |
|     | (VDC4) No. 1 (+) — Chassis ground                                                                                                    |                             |                |                   |
|     | (-):                                                                                                    |                             |                |                   |
| 13  | CHECK OPEN CIRCUIT IN CONTROL SYS-                                                                                                    | Is the resistance less than | Go to step 14. | Repair harness    |
|     | 1) Turn ignition switch to OEE                                                                                                    | 0.5 \2?                     |                | between VDCCM     |
|     | 2) Disconnect connector from VDCCM.                                                                                                    |                             |                | and relay box.    |
|     | 3) Measure resistance between VDCCM con-                                                                                                    |                             |                |                   |
|     | nector and relay box connector.                                                                                                    |                             |                |                   |
|     | Connector & terminal                                                                                                    |                             |                |                   |
|     | (F87) No. 47 — (F90) No. 5:                                                                                                    |                             |                |                   |
| 14  |                                                                                                    | le the registeres more then | Co to stop 15  | Densir harness    |
| 14  | SYSTEM HARNESS OF VALVE BELAY                                                                                                    | 1 MO2                       |                |                   |
|     | Measure resistance between VDCCM connec-                                                                                                    | 1 10122.                    |                | and relay box and |
|     | tor and chassis ground.                                                                                                    |                             |                | check all fuses.  |
|     | Connector & terminal                                                                                                    |                             |                |                   |
|     | (F87) No. 47 — Chassis ground:                                                                                                    |                             |                |                   |
|     | (F87) No. 27 — Chassis ground:                                                                                                    |                             |                |                   |
| 15  |                                                                                                    | Is the voltage less than 1  | Go to step 16. | Repair harness    |
|     | A CONTRACTOR OF THE PARTY AND A CONTRACTOR OF THE PARTY AND A CONT |                             |                | and relay box     |
|     | and chassis ground.                                                                                                    |                             |                |                   |
|     | Connector & terminal                                                                                                    |                             |                |                   |
|     | (F87) No. 27 (+) — Chassis ground (–):                                                                                                    |                             |                |                   |
|     | (F87) No. 47 (+) — Chassis ground (–):                                                                                                    |                             |                |                   |

|          | Char                                                          | Ohaak                       | Vee            | No                |
|----------|---------------------------------------------------------------|-----------------------------|----------------|-------------------|
| NO.      |                                                               | Спеск                       | Yes            | NO                |
| 16       | CHECK BATTERY SHORT IN CONTROL                                | Is the voltage less than 1  | Go to step 17. | Repair harness    |
|          | 1) Turn ignition quitch to ON                                 | V?                          |                | between VDCCIVI   |
|          | 2) Massura valtaga batwaan VDCCM connea                       |                             |                | and relay box.    |
|          | 2) Measure voltage between vDCCM connec-                      |                             |                |                   |
|          | Connector & terminal                                          |                             |                |                   |
|          | (E87) No 27 (1) Chassis around ( ):                           |                             |                |                   |
|          | (F87) No. 27 (+) — Chassis ground (-):                        |                             |                |                   |
| 17       |                                                               | Is the resistance loss than | Go to stop 19  | Poplago rolav     |
| ''       |                                                               |                             |                | hepiace relay     |
|          | Measure resistance between VDCH/II con-                       | 0.5 22?                     |                | DUX.              |
|          | nector and valve relay installing point                       |                             |                |                   |
|          | Connector & terminal                                          |                             |                |                   |
|          | (VDC1) No. 2 — $(VDC6)$ No. 30:                               |                             |                |                   |
| 18       |                                                               | Is the resistance more than | Go to step 19  | Benlace relay box |
|          |                                                               | 1 MO2                       |                | and check fuse    |
|          | Measure resistance between VDCH/II con-                       | 1 10122 :                   |                | No 8              |
|          | nector and chassis ground                                     |                             |                |                   |
|          | Connector & terminal                                          |                             |                |                   |
|          | (VDC1) No. 2 — Chassis ground:                                |                             |                |                   |
| 19       | CHECK BATTERY SHORT IN CONTACT                                | Is the voltage less than 1  | Go to step 20  | Replace relay     |
|          | POINT CIRCUIT OF BELAY BOX.                                   | V?                          |                | box Check fuse    |
|          | Measure voltage between VDCH/U connector                      |                             |                | No. 8.            |
|          | and chassis ground.                                           |                             |                |                   |
|          | Connector & terminal                                          |                             |                |                   |
|          | (VDC1) No. 2 (+) — Chassis ground                             |                             |                |                   |
|          | (-):                                                          |                             |                |                   |
| 20       | CHECK BATTERY SHORT IN CONTACT                                | Is the voltage less than 1  | Go to step 21. | Replace relay     |
|          | POINT CIRCUIT OF RELAY BOX.                                   | V?                          |                | box. Check fuse   |
|          | 1) Turn ignition switch to ON.                                |                             |                | No. 8.            |
|          | 2) Measure voltage between VDCH/U con-                        |                             |                |                   |
|          | nector and chassis ground.                                    |                             |                |                   |
|          | Connector & terminal                                          |                             |                |                   |
|          | (VDC1) No. 2 (+) — Chassis ground                             |                             |                |                   |
|          | (–):                                                          |                             |                |                   |
| 21       | CHECK RESISTANCE OF INLET AND CUT                             | Is the resistance between   | Go to step 22. | Replace VDCH/U.   |
|          | SOLENOID VALVES.                                              | 8.04 and 9.04 Ω?            |                |                   |
|          | 1) Disconnect connector from VDCH/U.                          |                             |                |                   |
|          | 2) Measure resistance between VDCH/U con-                     |                             |                |                   |
|          | nector terminals.                                             |                             |                |                   |
|          | Connector & terminal                                          |                             |                |                   |
|          | (VDC5) No. 8 — $(VDC2)$ No. 2:                                |                             |                |                   |
|          | (VDC5) No. 5 - (VDC2) No. 2:                                  |                             |                |                   |
|          | (VDC5) No. 6 — $(VDC2)$ No. 2:                                |                             |                |                   |
|          | (VDC3) No. 7 — $(VDC2)$ No. 2:                                |                             |                |                   |
|          | (VDC5) No. 9 - (VDC2) No. 2:<br>(VDC5) No. 12 - (VDC2) No. 2: |                             |                |                   |
| 22       |                                                               | Is the resistance between   | Go to step 22  |                   |
| <b>2</b> | NOID VALVE                                                    | 3 8 and 4 8 O2              |                |                   |
|          | Massure resistance between VDCH/II con                        | 0.0 anu 4.0 22?             |                |                   |
|          | nector terminals                                              |                             |                |                   |
|          | Connector & terminal                                          |                             |                |                   |
|          | (VDC5) No. 4 - (VDC2) No. 2'                                  |                             |                |                   |
|          | (VDC5) No. 1 — (VDC2) No. 2:                                  |                             |                |                   |
|          | (VDC5) No. 2 — (VDC2) No. 2:                                  |                             |                |                   |
|          | (VDC5) No. 3 — (VDC2) No. 2:                                  |                             |                |                   |
|          | (VDC5) No. 10 — (VDC2) No. 2:                                 |                             |                |                   |
|          | (VDC5) No. 11 — (VDC2) No. 2:                                 |                             |                |                   |

# DIAGNOSTICS CHART WITH DIAGNOSIS CONNECTOR

| No. | Step                                                                             | Check                       | Yes            | No               |
|-----|----------------------------------------------------------------------------------|-----------------------------|----------------|------------------|
| 23  | CHECK GROUND SHORT OF SOLENOID                                                   | Is the resistance more than | Go to step 24. | Replace VDCH/U   |
|     | VALVE.                                                                           | 1 MΩ?                       |                | and check all    |
|     | Measure resistance between VDCH/U con-                                           |                             |                | fuses.           |
|     | nector and chassis ground.                                                       |                             |                |                  |
|     | Connector & terminal                                                             |                             |                |                  |
|     | (VDC2) No. 2 — Chassis ground:                                                   |                             | <u> </u>       |                  |
| 24  |                                                                                  | Is the voltage less than 1  | Go to step 25. | Replace VDCH/U   |
|     | Measure voltage between VDCH/U connector                                         |                             |                | fuses            |
|     | and chassis ground.                                                              |                             |                |                  |
|     | Connector & terminal                                                             |                             |                |                  |
|     | (VDC2) No. 2 (+) — Chassis ground                                                |                             |                |                  |
|     | (-):                                                                             |                             |                |                  |
| 25  | CHECK BATTERY SHORT OF SOLENOID                                                  | Is the voltage less than 1  | Go to step 26. | Replace VDCH/U   |
|     | VALVE.                                                                           | V?                          |                | and check all    |
|     | 1) Turn ignition switch to ON.                                                   |                             |                | fuses.           |
|     | 2) Measure voltage between VDCH/U con-                                           |                             |                |                  |
|     | Connector & terminal                                                             |                             |                |                  |
|     | (VDC2) No. 2 (+) — Chassis ground                                                |                             |                |                  |
|     | (-):                                                                             |                             |                |                  |
| 26  | CHECK BATTERY SHORT OF HARNESS.                                                  | Is the voltage less than 1  | Go to step 27. | Repair harness   |
|     | 1) Turn ignition switch to OFF.                                                  | V?                          |                | between VDCH/U   |
|     | 2) Disconnect connector from VDCCM.                                              |                             |                | and VDCCM and    |
|     | 3) Measure voltage between VDCCM connec-                                         |                             |                | check all fuses. |
|     | tor and chassis ground.                                                          |                             |                |                  |
|     | Connector & terminal                                                             |                             |                |                  |
|     | (F67) No. 30 (+) — Chassis ground (-):<br>(F87) No. 24 (+) — Chassis ground (-): |                             |                |                  |
|     | (F87) No. 23 (+) — Chassis ground (-):                                           |                             |                |                  |
|     | (F87) No. 31 (+) — Chassis ground (-):                                           |                             |                |                  |
|     | (F87) No. 26 (+) — Chassis ground (-):                                           |                             |                |                  |
|     | (F87) No. 25 (+) — Chassis ground (–):                                           |                             |                |                  |
|     | (F87) No. 3 (+) — Chassis ground (–):                                            |                             |                |                  |
|     | (F87) No. 51 (+) — Chassis ground (–):                                           |                             |                |                  |
|     | (F87) No. 50 $(+)$ — Chassis ground $(-)$ :                                      |                             |                |                  |
|     | (F67) No. 4 (+) — Chassis ground (-):<br>(F87) No. 2 (+) — Chassis ground (-):   |                             |                |                  |
|     | (F87) No. 29 (+) — Chassis ground (-):                                           |                             |                |                  |
| 27  | CHECK BATTERY SHORT OF HARNESS.                                                  | Is the voltage less than 1  | Go to step 28. | Repair harness   |
| [   | 1) Turn ignition switch to ON.                                                   | V?                          |                | between VDCH/U   |
|     | 2) Measure voltage between VDCCM connec-                                         |                             |                | and VDCCM and    |
|     | tor and chassis ground.                                                          |                             |                | check all fuses. |
|     | Connector & terminal                                                             |                             |                |                  |
|     | (F87) No. 30 $(+)$ — Chassis ground $(-)$ :                                      |                             |                |                  |
|     | (F87) No. 24 (+) — Chassis ground (-):                                           |                             |                |                  |
|     | (F67) No. 23 (+) — Chassis ground (-):<br>(F87) No. 31 (+) — Chassis ground (-): |                             |                |                  |
|     | (F87) No. 26 (+) — Chassis ground (–):                                           |                             |                |                  |
|     | (F87) No. 25 (+) — Chassis ground (–):                                           |                             |                |                  |
|     | (F87) No. 3 (+) — Chassis ground (–):                                            |                             |                |                  |
|     | (F87) No. 51 (+) — Chassis ground (–):                                           |                             |                |                  |
|     | (F87) No. 50 (+) — Chassis ground (–):                                           |                             |                |                  |
|     | (F87) No. 4 (+) — Chassis ground (–):                                            |                             |                |                  |
|     | (F87) No. 2 (+) — Chassis ground (-):                                            |                             |                |                  |
|     | (F87) NO. 29 (+) — Chassis ground (-):                                           |                             |                |                  |

| No. | Step                                                                                                    | Check                                                                                          | Yes                                                                                    | No                                                           |
|-----|----------------------------------------------------------------------------------------------------|------------------------------------------------------------------------------------------------|----------------------------------------------------------------------------------------|--------------------------------------------------------------|
| 28  | CHECK GROUND SHORT OF HARNESS.<br>1) Turn ignition switch to OFF.<br>2) Measure resistance between VDCCM con-<br>nector and chassis ground.<br><i>Connector &amp; terminal</i><br>(F87) No. 30 — Chassis ground:<br>(F87) No. 24 — Chassis ground:<br>(F87) No. 23 — Chassis ground:<br>(F87) No. 31 — Chassis ground:<br>(F87) No. 26 — Chassis ground:<br>(F87) No. 25 — Chassis ground:<br>(F87) No. 51 — Chassis ground:<br>(F87) No. 51 — Chassis ground:<br>(F87) No. 50 — Chassis ground:<br>(F87) No. 50 — Chassis ground:<br>(F87) No. 4 — Chassis ground:<br>(F87) No. 2 — Chassis ground:<br>(F87) No. 2 — Chassis ground:<br>(F87) No. 29 — Chassis ground: | Is the resistance more than<br>1 MΩ?                                                           | Go to step 29.                                                                         | Repair harness<br>between VDCH/U<br>and VDCCM.               |
| 29  | CHECK HARNESS/CONNECTOR<br>BETWEEN VDCCM AND VDCH/U.<br>1) Connect connector (F91) to VDCH/U.<br>2) Measure resistance between VDCCM con-<br>nector and VDCH/U connector.<br><i>Connector &amp; terminal</i><br>(F87) No. 30 — (VDC2) No. 2:<br>(F87) No. 24 — (VDC2) No. 2:<br>(F87) No. 23 — (VDC2) No. 2:<br>(F87) No. 31 — (VDC2) No. 2:<br>(F87) No. 26 — (VDC2) No. 2:<br>(F87) No. 25 — (VDC2) No. 2:                                                                                                    | Is the resistance between<br>8.0 and 10.0 Ω?                                                   | Go to step <b>30</b> .                                                                 | Repair harness/<br>connector<br>between VDCH/U<br>and VDCCM. |
| 30  | CHECK HARNESS/CONNECTOR<br>BETWEEN VDCCM AND VDCH/U.<br>Measure resistance between VDCCM connec-<br>tor and VDCH/U connector.<br><i>Connector &amp; terminal</i><br>(F87) No. 3 — (VDC2) No. 2:<br>(F87) No. 51 — (VDC2) No. 2:<br>(F87) No. 50 — (VDC2) No. 2:<br>(F87) No. 2 — (VDC2) No. 2:<br>(F87) No. 29 — (VDC2) No. 2:                                                                                                    | Is the resistance between 4.3 and 5.3 Ω?                                                       | Go to step 31.                                                                         | Repair harness/<br>connector<br>between VDCH/U<br>and VDCCM. |
| 31  | CHECK POOR CONTACT IN CONNEC-<br>TORS.                                                                                                    | Is there poor contact in<br>connector between<br>VDCCM and VDCH/U?                             | Repair connector.                                                                      | Go to step <b>32</b> .                                       |
| 32  | <ul> <li>CHECK VDCCM.</li> <li>1) Connect all connectors.</li> <li>2) Erase the memory.</li> <li>3) Perform inspection mode.</li> <li>4) Read out the diagnostic trouble code.</li> </ul>                                                                                                    | Is the same diagnostic<br>trouble code as in the cur-<br>rent diagnosis still being<br>output? | Replace VDCCM.                                                                         | Go to step 33.                                               |
| 33  | CHECK ANY OTHER DIAGNOSTIC<br>TROUBLE CODES APPEARANCE.                                                                                                    | Are other diagnostic trouble codes being output?                                               | Proceed with the<br>diagnosis corre-<br>sponding to the<br>diagnostic trouble<br>code. | A temporary poor contact.                                    |

MEMO:

VDC (Diagnostics)

### AK: DTC 52 ABNORMAL MOTOR AND/OR MOTOR RELAY 5005522150

### **DIAGNOSIS:**

- Faulty motor
- Faulty motor relay
- Faulty harness connector
- **TROUBLE SYMPTOM:**
- ABS does not operate.
- VDC does not operate.

### DIAGNOSTICS CHART WITH DIAGNOSIS CONNECTOR

#### WIRING DIAGRAM:

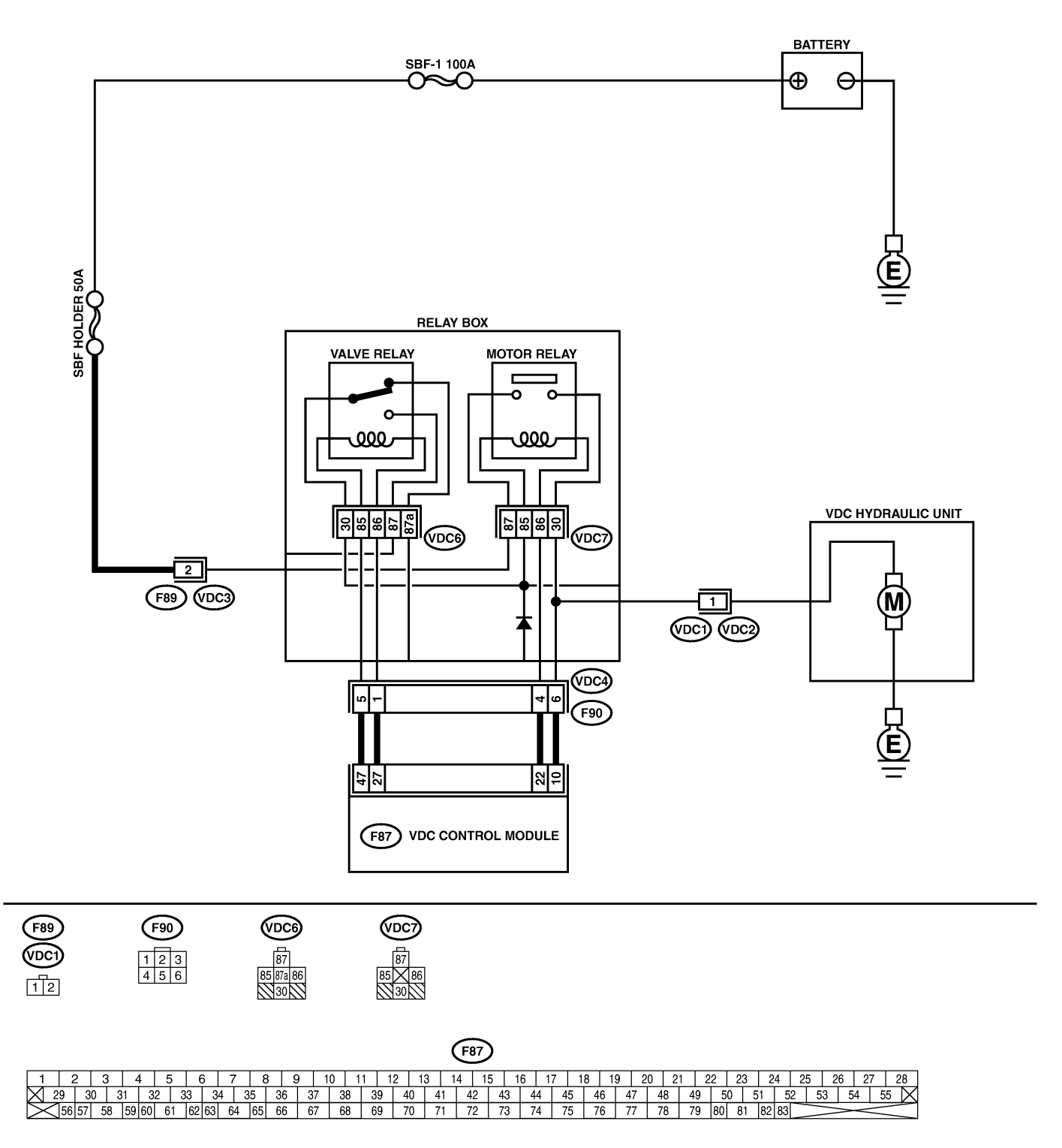

B4M2329

# DIAGNOSTICS CHART WITH DIAGNOSIS CONNECTOR

| No. | Step                                                                                                    | Check                                      | Yes           | No                                                                                                 |
|-----|----------------------------------------------------------------------------------------------------|--------------------------------------------|---------------|----------------------------------------------------------------------------------------------------|
| 1   | <ul> <li>CHECK RESISTANCE OF MOTOR RELAY.</li> <li>1) Turn ignition switch to OFF.</li> <li>2) Remove motor relay from relay box.</li> <li>3) Measure resistance between motor relay terminals.</li> <li>Terminals</li> <li>No. 85 — No. 86:</li> </ul>                                                                                                    | Is the resistance between 70 and 90 Ω?     | Go to step 2. | Replace motor<br>relay.                                                                            |
| 2   | CHECK CONTACT POINT OF MOTOR<br>RELAY.<br>1) Connect battery to motor relay terminals<br>No. 85 and No. 86.<br>2) Measure resistance between motor relay<br>terminals.<br><i>Terminals</i><br><i>No. 30 — No. 87:</i>                                                                                                    | Is the resistance less than 0.5 Ω?         | Go to step 3. | Replace motor<br>relay.                                                                            |
| 3   | CHECK CONTACT POINT OF MOTOR<br>RELAY.<br>1) Disconnect battery from motor relay termi-<br>nals.<br>2) Measure resistance between motor relay<br>terminals.<br><i>Terminals</i><br><i>No. 30 — No. 87:</i>                                                                                                    | Is the resistance more than 1 MΩ?          | Go to step 4. | Replace motor<br>relay.                                                                            |
| 4   | CHECK SHORT OF MOTOR RELAY.<br>Measure resistance between motor relay ter-<br>minals.<br><i>Terminals</i><br><i>No. 85 — No. 30:</i><br><i>No. 85 — No. 87:</i>                                                                                                    | Is the resistance more than 1 $M\Omega$ ?  | Go to step 5. | Replace motor<br>relay.                                                                            |
| 5   | <ul> <li>CHECK INPUT VOLTAGE OF RELAY BOX.</li> <li>1) Disconnect connector (F89) from relay box.</li> <li>2) Disconnect connector from VDCCM.</li> <li>3) Measure voltage between relay box connector and chassis ground.</li> <li>Connector &amp; terminal</li> <li>(F89) No. 2 (+) — Chassis ground (-):</li> </ul>                                                         | Is the voltage between 10<br>and 15 V?     | Go to step 6. | Repair harness/<br>connector<br>between battery<br>and relay box,<br>and check fuse<br>SBF holder. |
| 6   | CHECK INPUT VOLTAGE OF MOTOR<br>RELAY.<br>1) Connect connector (F89) to relay box.<br>2) Measure voltage between relay box and<br>chassis ground.<br><i>Connector &amp; terminal</i><br><i>(VDC7) No. 87 (+) — Chassis ground</i><br><i>(-):</i>                                                                                                    | Is the voltage between 10<br>and 15 V?     | Go to step 7. | Replace relay<br>box.                                                                              |
| 7   | <ul> <li>CHECK OPEN CIRCUIT IN CONTACT<br/>POINT CIRCUIT OF RELAY BOX.</li> <li>1) Turn ignition switch to OFF.</li> <li>2) Disconnect connectors (VDC2, F90) from<br/>relay box.</li> <li>3) Measure resistance between relay box<br/>connector unit and motor relay installing por-<br/>tion.</li> <li>Connector &amp; terminal<br/>(VDC1) No. 1 — (VDC7) No. 30:</li> </ul> | Is the resistance less than 0.5 Ω?         | Go to step 8. | Replace relay<br>box.                                                                              |
| 8   | CHECK OPEN CIRCUIT IN MONITOR SYS-<br>TEM CIRCUIT OF RELAY BOX.<br>Measure resistance between relay box con-<br>nector and motor relay installing point.<br><i>Connector &amp; terminal</i><br>(VDC4) No. 6 — (VDC7) No. 30:                                                                                                    | Is the resistance less than 0.5 $\Omega$ ? | Go to step 9. | Replace relay<br>box.                                                                              |

| No. | Step                                                                                                    | Check                                | Yes                    | No                                                                             |
|-----|----------------------------------------------------------------------------------------------------|--------------------------------------|------------------------|--------------------------------------------------------------------------------|
| 9   | CHECK OPEN CIRCUIT IN CONTROL CIR-<br>CUIT OF RELAY BOX.<br>Measure resistance between motor relay<br>installing point and relay box connector.<br>Connector & terminal<br>(VDC4) No. 4 — (VDC7) No. 85:                                                                                                    | Is the resistance less than 0.5 Ω?   | Go to step <b>10</b> . | Replace relay<br>box.                                                          |
| 10  | <ul> <li>CHECK OPEN CIRCUIT IN CONTROL CIR-<br/>CUIT OF RELAY BOX.</li> <li>1) Remove valve relay from relay box.</li> <li>2) Measure resistance between motor relay<br/>installing point and valve relay installing point.</li> <li>Connector &amp; terminal<br/>(VDC7) No. 86 — (VDC6) No. 30:</li> </ul> | Is the resistance less than 0.5 Ω?   | Go to step 11.         | Replace relay<br>box.                                                          |
| 11  | CHECK GROUND SHORT IN CIRCUIT OF<br>RELAY BOX.<br>Measure resistance between relay box con-<br>nector unit and chassis ground.<br>Connector & terminal<br>(VDC4) No. 4 — Chassis ground:<br>(VDC4) No. 6 — Chassis ground:                                                                                  | Is the resistance more than 1 MΩ?    | Go to step 12.         | Replace relay<br>box.                                                          |
| 12  | CHECK BATTERY SHORT IN CIRCUIT OF<br>RELAY BOX.<br>Measure voltage between relay box connector<br>and chassis ground.<br><i>Connector &amp; terminal</i><br><i>(VDC4) No. 4 (+) — Chassis ground</i><br><i>(-):</i><br><i>(VDC4) No. 6 (+) — Chassis ground</i><br><i>(-):</i>                              | Is the voltage less than 1<br>V?     | Go to step 13.         | Replace relay<br>box.                                                          |
| 13  | CHECK BATTERY SHORT IN CIRCUIT OF<br>RELAY BOX.<br>1) Turn ignition switch to ON.<br>2) Measure voltage between relay box con-<br>nector and chassis ground.<br>Connector & terminal<br>(VDC4) No. 4 (+) — Chassis ground<br>(-):<br>(VDC4) No. 6 (+) — Chassis ground<br>(-):                              | Is the voltage less than 1<br>V?     | Go to step 14.         | Replace relay<br>box.                                                          |
| 14  | CHECK OPEN CIRCUIT IN RELAY CON-<br>TROL SYSTEM HARNESS.<br>1) Turn ignition switch to OFF.<br>2) Measure resistance between VDCCM con-<br>nector and relay box connector.<br>Connector & terminal<br>(F87) No. 22 — (F90) No. 4:<br>(F87) No. 10 — (F90) No. 6:                                            | Is the resistance less than 0.5 Ω?   | Go to step 15.         | Repair harness<br>connector<br>between VDCCM<br>and relay box.                 |
| 15  | CHECK GROUND SHORT IN HARNESS<br>BETWEEN RELAY BOX AND VDCCM.<br>Measure resistance between VDCCM connec-<br>tor and chassis ground.<br>Connector & terminal<br>(F87) No. 22 — Chassis ground:<br>(F87) No. 10 — Chassis ground:                                                                            | Is the resistance more than<br>1 MΩ? | Go to step <b>16</b> . | Repair harness<br>between VDCCM<br>and relay box.<br>Check fuse SBF<br>holder. |

| No. | Step                                                                                                    | Check                                                                                                    | Yes                                                                                    | No                                                                             |
|-----|----------------------------------------------------------------------------------------------------|----------------------------------------------------------------------------------------------------|----------------------------------------------------------------------------------------|--------------------------------------------------------------------------------|
| 16  | CHECK BATTERY SHORT IN HARNESS<br>BETWEEN RELAY BOX AND VDCCM.<br>Measure voltage between VDCCM connector<br>and chassis ground.<br><i>Connector &amp; terminal</i><br>(F87) No. 22 (+) — Chassis ground (-):<br>(F87) No. 10 (+) — Chassis ground (-):                                                                                                    | Is the voltage less than 1<br>V?                                                                                                    | Go to step 17.                                                                         | Repair harness<br>between VDCCM<br>and relay box.<br>Check fuse SBF<br>holder. |
| 17  | CHECK BATTERY SHORT IN HARNESS<br>BETWEEN RELAY BOX AND VDCCM.<br>1) Turn ignition switch to ON.<br>2) Measure voltage between VDCCM connec-<br>tor and chassis ground.<br><i>Connector &amp; terminal</i><br>(F87) No. 22 (+) — Chassis ground (-):<br>(F87) No. 10 (+) — Chassis ground (-):                                                                                                    | Is the voltage less than 1<br>V?                                                                                                    | Go to step 18.                                                                         | Repair harness<br>between VDCCM<br>and relay box.<br>Check fuse SBF<br>holder. |
| 18  | CHECK CONDITION OF MOTOR GROUND.<br><i>Tightening torque:</i><br>32±10 N·m (3.3±1.0 kgf-m, 24±7 ft-lb)                                                                                                    | Is the motor ground termi-<br>nal tightly clamped?                                                                                                    | Go to step <b>19</b> .                                                                 | Tighten the clamp<br>of motor ground<br>terminal.                              |
| 19  | <ul> <li>CHECK VDCCM MOTOR DRIVE TERMINAL.</li> <li>1) Turn ignition switch OFF.</li> <li>2) Remove VDC connector cover. <ref. to<br="">VDC-17, VDCCM Connector Cover.&gt;</ref.></li> <li>3) Connect all connectors.</li> <li>4) Install motor relay and valve relay to relay<br/>box.</li> <li>5) Operate the ABS check sequence. <ref. to<br="">VDC-16, ABS Sequence Control.&gt;</ref.></li> <li>6) Measure voltage between VDCCM connec-<br/>tor terminals.</li> <li>Connector &amp; terminal<br/>(F87) No. 22 (+) — No. 1 (-):</li> </ul> | Does the voltage drop from<br>between 10 V and 13 V to<br>less than 1.5 V, and rise to<br>between 10 V and 13 V<br>again when carrying out<br>the check sequence? | Go to step <b>20</b> .                                                                 | Replace VDCCM.                                                                 |
| 20  | CHECK MOTOR OPERATION.<br>Operate the check sequence. <ref. to="" vdc-<br="">19, VDC Sequence Control.&gt;</ref.>                                                                                                    | Can motor revolution noise<br>(buzz) be heard when car-<br>rying out the check<br>sequence?                                                                       | Go to step <b>21</b> .                                                                 | Replace VDCH/U.                                                                |
| 21  | CHECK POOR CONTACT IN CONNEC-<br>TORS.<br>Turn ignition switch to OFF.                                                                                                    | Is there poor contact in<br>connector between<br>VDCH/U, relay box and<br>VDCCM?                                                                                  | Repair connector.                                                                      | Go to step 22.                                                                 |
| 22  | <ul> <li>CHECK VDCCM.</li> <li>1) Connect all connectors.</li> <li>2) Erase the memory.</li> <li>3) Perform inspection mode.</li> <li>4) Read out the diagnostic trouble code.</li> </ul>                                                                                                    | Is the same diagnostic<br>trouble code as in the cur-<br>rent diagnosis still being<br>output?                                                                    | Replace VDCCM.                                                                         | Go to step 23.                                                                 |
| 23  | CHECK ANY OTHER DIAGNOSTIC<br>TROUBLE CODES APPEARANCE.                                                                                                    | Are other diagnostic trouble codes being output?                                                                                                    | Proceed with the<br>diagnosis corre-<br>sponding to the<br>diagnostic trouble<br>code. | A temporary poor contact.                                                      |

MEMO:

VDC (Diagnostics)

### AL: DTC 71 ABNORMAL STEERING ANGLE SENSOR 5005522J33

### DIAGNOSIS:

• Faulty steering angle sensor

#### **TROUBLE SYMPTOM:**

- ABS does not operate.
- VDC does not operate.

#### WIRING DIAGRAM:

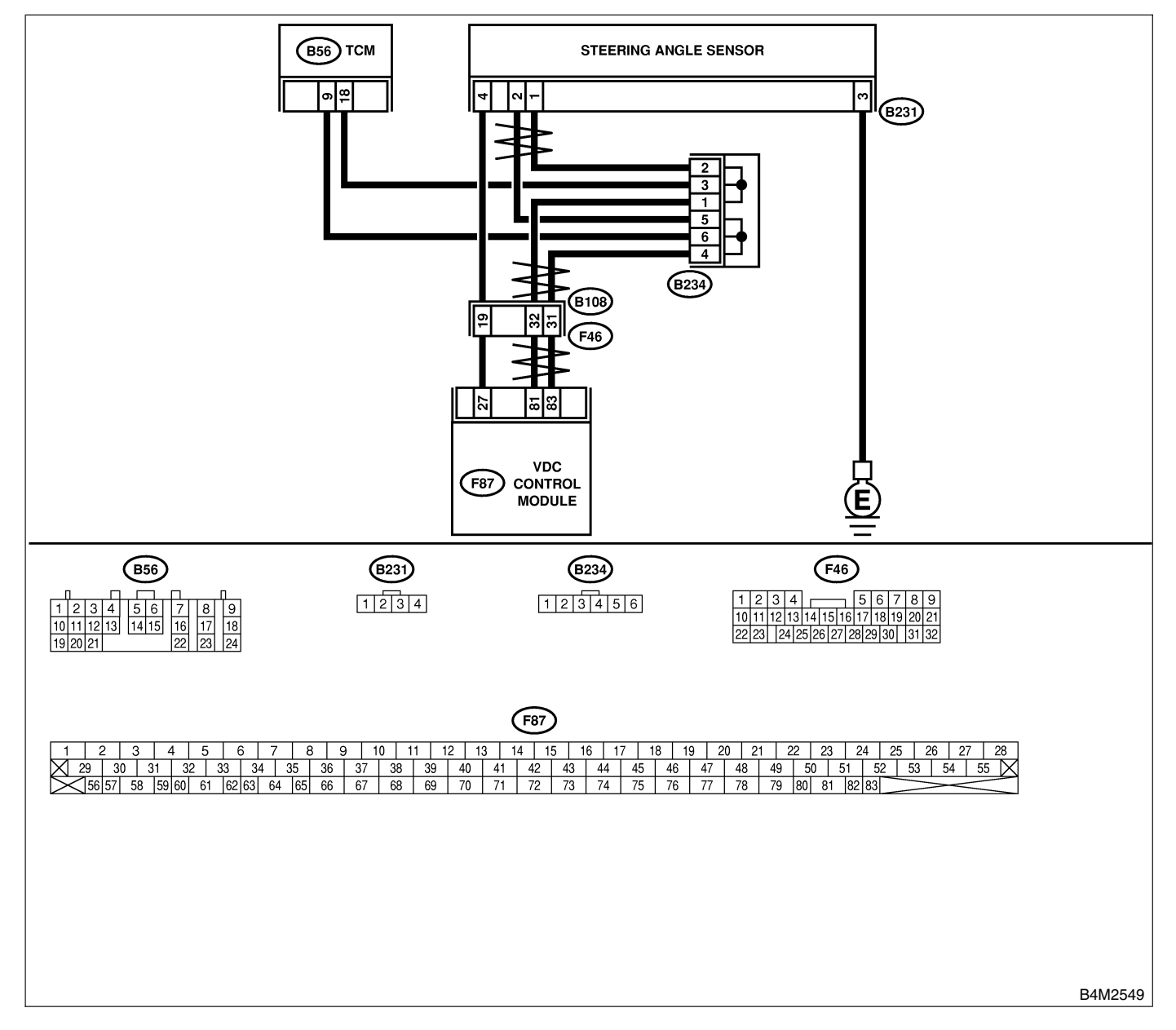

| No. | Step                                                                                                    | Check                                                                                               | Yes                                                                                                    | No                                                 |
|-----|----------------------------------------------------------------------------------------------------|----------------------------------------------------------------------------------------------------|----------------------------------------------------------------------------------------------------|----------------------------------------------------|
| 1   | <ul> <li>CHECK THE STEERING WHEEL.</li> <li>1) Drive the vehicle on a flat road.</li> <li>2) Stop the vehicle in a straight line.</li> <li>3) Check the angle of steering wheel.</li> </ul>                                                                                                    | Is the angle of steering wheel within 5°?                                                           | Go to step <b>2</b> .                                                                                                    | Perform centering<br>alignment of<br>steering.     |
| 2   | CHECK RUNNING FIELD.<br>Check if the vehicle was driven on banked<br>road surfaces or sandy surfaces (not dirt road<br>surfaces).                                                                                                    | Was the vehicle driven on<br>banked road surfaces or<br>sandy surfaces (not dirt<br>road surfaces)? | Driving on banked<br>road surfaces or<br>sandy surfaces<br>(not dirt road sur-<br>faces) sometimes<br>results in a<br>VDCCM memory<br>trouble code. | Go to step 3.                                      |
| 3   | <ul> <li>CHECK POWER SUPPLY OF STEERING<br/>ANGLE SENSOR.</li> <li>1) Turn ignition switch to OFF.</li> <li>2) Disconnect connector from steering angle<br/>sensor.</li> <li>3) Turn ignition switch to ON.</li> <li>4) Measure voltage between steering angle<br/>sensor and chassis ground.</li> <li>Connector &amp; terminal<br/>(B231) No. 4 — Chassis ground:</li> </ul>                                                                                                 | Is the voltage between 10<br>and 15 V?                                                              | Go to step <b>6</b> .                                                                                                    | Go to step 4.                                      |
| 4   | <ul> <li>CHECK OUTPUT VOLTAGE OF VDCCM.</li> <li>1) Turn ignition switch to OFF.</li> <li>2) Disconnect connector from VDCCM.</li> <li>3) Remove cover for VDCCM connector.</li> <li><ref. connector="" cover.="" to="" vdc-17,="" vdccm=""></ref.></li> <li>4) Connect connector to VDCCM.</li> <li>5) Turn ignition switch to ON.</li> <li>6) Measure voltage between VDCCM and chassis ground.</li> <li>Connector &amp; terminal (F87) No. 27 — Chassis ground:</li> </ul> | Is the voltage between 10<br>and 15 V?                                                              | Repair harness<br>between yaw rate<br>sensor and<br>VDCCM.                                                                                          | Go to step 5.                                      |
| 5   | CHECK POOR CONTACT IN CONNEC-<br>TORS.                                                                                                    | Is there poor contact in yaw rate sensor connector?                                                 | Repair or replace<br>VDCCM connec-<br>tor.                                                                                                    | Replace VDCCM.                                     |
| 6   | CHECK GROUND CIRCUIT OF STEERING<br>ANGLE SENSOR.<br>Measure resistance between steering sensor<br>and chassis ground.<br>Connector & terminal<br>(B231) No. 3 — Chassis ground:                                                                                                    | Is the resistance less than 0.5 Ω?                                                                  | Go to step 7.                                                                                                    | Repair steering<br>angle sensor<br>ground harness. |
| 7   | <ul> <li>CHECK HARNESS OF STEERING ANGLE SENSOR.</li> <li>1) Connect connector to steering angle sensor.</li> <li>2) Disconnect connector from VDCCM.</li> <li>3) Measure resistance between VDCCM connector terminals.</li> <li>Connector &amp; terminal<br/>(F87) No. 81 — No. 83:</li> </ul>                                                                                                    | Is the resistance 120±6 $\Omega?$                                                                   | Repair harness<br>between steering<br>angle sensor and<br>VDCCM.                                                                                    | Go to step 8.                                      |
| 8   | <ul> <li>CHECK STEERING ANGLE SENSOR.</li> <li>1) Turn ignition switch to OFF.</li> <li>2) Connect all connectors.</li> <li>3) Erase the memory.</li> <li>4) Perform inspection mode.</li> <li>5) Read out the diagnostic trouble code.</li> </ul>                                                                                                    | Is the same diagnostic<br>trouble code as in the cur-<br>rent diagnosis still being<br>output?      | Go to step 10.                                                                                                    | Go to step 9.                                      |

| No. | Step                                                                                                    | Check                                                                                          | Yes                                                                                     | No                                                          |
|-----|----------------------------------------------------------------------------------------------------|------------------------------------------------------------------------------------------------|-----------------------------------------------------------------------------------------|-------------------------------------------------------------|
| 9   | CHECK ANY OTHER DIAGNOSTIC<br>TROUBLE CODES APPEARANCE.                                                                                                    | Are other diagnostic trouble codes being output?                                               | Proceed with the<br>diagnosis corre-<br>sponding to the<br>diagnostic trouble<br>code.  | A temporary poor contact.                                   |
| 10  | <ul> <li>CHECK VDCCM.</li> <li>1) Turn ignition switch to OFF.</li> <li>2) Replace steering angle sensor.</li> <li>3) Erase the memory.</li> <li>4) Perform inspection mode.</li> <li>5) Read out the diagnostic trouble code.</li> </ul> | Is the same diagnostic<br>trouble code as in the cur-<br>rent diagnosis still being<br>output? | Replace VDCCM.<br><ref. to="" vdc-9,<br="">VDC Control Mod-<br/>ule (VDCCM).&gt;</ref.> | Go to step 11.                                              |
| 11  | CHECK ANY OTHER DIAGNOSTIC<br>TROUBLE CODES APPEARANCE.                                                                                                    | Are other diagnostic trouble codes being output?                                               | Proceed with the<br>diagnosis corre-<br>sponding to the<br>diagnostic trouble<br>code.  | The original steer-<br>ing angle sensor<br>has been faulty. |

MEMO:

## AM: DTC 72 ABNORMAL YAW RATE SENSOR 5005522J34

### DIAGNOSIS:

• Faulty yaw rate sensor

### **TROUBLE SYMPTOM:**

- ABS does not operate.
- VDC does not operate.
- WIRING DIAGRAM:

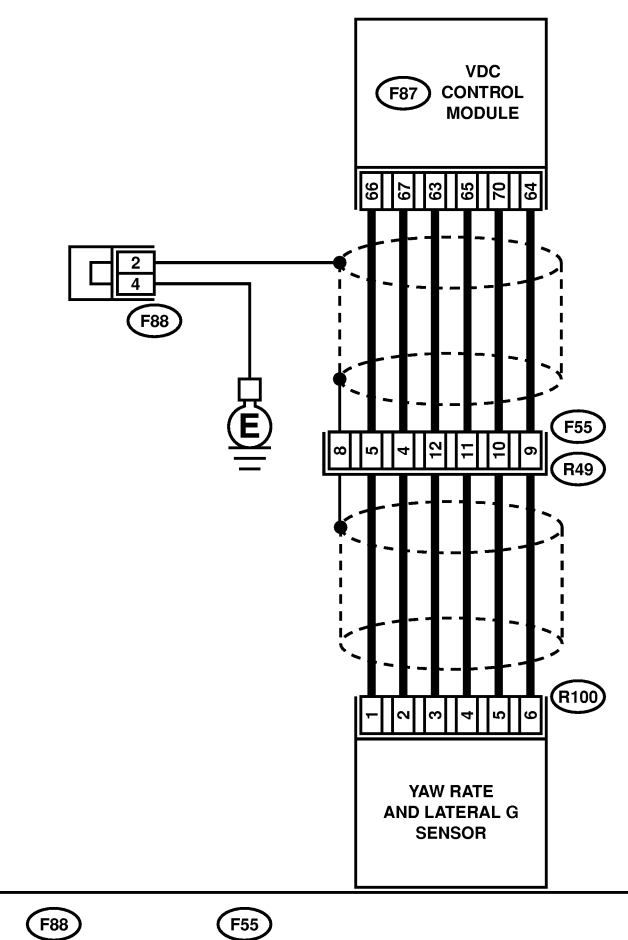

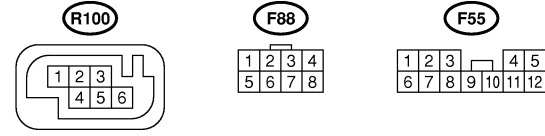

 F87

 1
 2
 3
 4
 5
 6
 7
 8
 9
 10
 11
 12
 13
 14
 15
 16
 17
 18
 19
 20
 21
 22
 23
 24
 25
 26
 27
 28

 29
 30
 31
 32
 33
 34
 35
 36
 37
 38
 39
 40
 41
 42
 43
 44
 45
 46
 47
 48
 49
 50
 51
 52
 53
 54
 55

 56
 57
 58
 59
 60
 61
 62
 63
 64
 65
 66
 67
 68
 69
 70
 71
 72
 73
 74
 75
 76
 77
 78
 79
 80
 81
 82
 83

| No. | Step                                                             | Check                       | Yes                    | No                 |
|-----|------------------------------------------------------------------|-----------------------------|------------------------|--------------------|
| 1   | CHECK THE STEERING WHEEL.                                        | Is the angle of steering    | Go to step 2.          | Perform centering  |
|     | 1) Drive the vehicle on a flat road.                             | wheel within 5°?            |                        | alignment of       |
|     | 2) Stop the vehicle in a straight line.                          |                             |                        | steering.          |
|     | 3) Check the angle of steering wheel.                            |                             |                        |                    |
| 2   | CHECK RUNNING FIELD.                                             | Was the vehicle driven on   | Driving on banked      | Go to step 3.      |
|     |                                                                  | banked road surfaces or     | road surfaces or       |                    |
|     |                                                                  | sandy surfaces (not dift    | sandy surfaces         |                    |
|     |                                                                  | with holes or humps at high | faces) or surfaces     |                    |
|     |                                                                  | speeds?                     | with holes or          |                    |
|     |                                                                  |                             | bumps at high          |                    |
|     |                                                                  |                             | speeds, some-          |                    |
|     |                                                                  |                             | times results in a     |                    |
|     |                                                                  |                             | VDCCM memory           |                    |
|     |                                                                  |                             | trouble code.          |                    |
| 3   | CHECK INSTALLATION OF YAW RATE AND                               | Is the yaw rate and lateral | Go to step 4.          | Install yaw rate   |
|     | LATERAL G SENSOR.                                                | G sensor fixed securely?    |                        | and lateral G sen- |
|     | sensor                                                           |                             |                        | SOI Securely.      |
| 4   |                                                                  | Is the voltage between 10   | Go to step 7           | Go to step 5       |
| 1   | AND LATERAL G SENSOR.                                            | and 15 V?                   |                        |                    |
|     | 1) Turn ignition switch OFF.                                     |                             |                        |                    |
|     | 2) Disconnect connector from yaw rate and                        |                             |                        |                    |
|     | lateral G sensor.                                                |                             |                        |                    |
|     | 3) Turn ignition switch to ON.                                   |                             |                        |                    |
|     | 4) Measure voltage between yaw rate and                          |                             |                        |                    |
|     | Connector & terminal                                             |                             |                        |                    |
|     | (B100) No. 3 — Chassis ground:                                   |                             |                        |                    |
| 5   | CHECK OUTPUT VOLTAGE OF VDCCM.                                   | Is the voltage between 10   | Repair harness         | Go to step 6.      |
|     | 1) Turn ignition switch to OFF.                                  | and 15 V?                   | between yaw rate       |                    |
|     | 2) Disconnect connector from VDCCM.                              |                             | and lateral G sen-     |                    |
|     | 3) Remove cover for VDCCM connector.                             |                             | sor and VDCCM.         |                    |
|     | <ref. connector="" cover.="" to="" vdc-17,="" vdccm=""></ref.>   |                             |                        |                    |
|     | 4) Connect connector to VDCCM.                                   |                             |                        |                    |
|     | 5) Turn ignition switch to ON.                                   |                             |                        |                    |
|     | tor and chassis ground                                           |                             |                        |                    |
|     | Connector & terminal                                             |                             |                        |                    |
|     | (F87) No. 63 — Chassis ground:                                   |                             |                        |                    |
| 6   | CHECK POOR CONTACT IN CONNEC-                                    | Is there poor contact in    | Repair or replace      | Replace VDCCM.     |
|     | TORS.                                                            | yaw rate and lateral G sen- | VDCCM connec-          |                    |
|     |                                                                  | sor connector?              | tor.                   |                    |
| 7   |                                                                  | Is the resistance less than | Go to step <b>10</b> . | Go to step 8.      |
|     | AND LATERAL & SENSOR.<br>Measure resistance between yow rate and | 0.5 227                     |                        |                    |
|     | lateral G sensor and chassis ground.                             |                             |                        |                    |
|     | Connector & terminal                                             |                             |                        |                    |
|     | (R100) No. 6 — Chassis ground:                                   |                             |                        |                    |
| 8   | CHECK GROUND CIRCUIT OF VDCCM.                                   | Is the resistance less than | Repair harness         | Go to step 9.      |
|     | 1) Disconnect connector from VDCCM.                              | 0.5 Ω?                      | between yaw rate       |                    |
|     | 2) Remove cover from VDCCM connector.                            |                             | and lateral G sen-     |                    |
|     | Connect connector to VDCCM                                       |                             | sor and VDCCM.         |                    |
|     | 4) Measure resistance between VDCCM con-                         |                             |                        |                    |
|     | nector and chassis around.                                       |                             |                        |                    |
|     | Connector & terminal                                             |                             |                        |                    |
|     | (F87) No. 64 — Chassis ground:                                   |                             |                        |                    |

| No. | Step                                                                                                    | Check                                                              | Yes                                        | No                                                                         |
|-----|----------------------------------------------------------------------------------------------------|--------------------------------------------------------------------|--------------------------------------------|----------------------------------------------------------------------------|
| 9   | CHECK POOR CONTACT IN CONNEC-<br>TORS.                                                                                                    | Is there poor contact in VDCCM connector?                          | Repair or replace<br>VDCCM connec-<br>tor. | Replace VDCCM.                                                             |
| 10  | <ul> <li>CHECK HARNESS OF YAW RATE AND<br/>LATERAL G SENSOR.</li> <li>1) Disconnect connector from VDCCM.</li> <li>2) Measure resistance between VDCCM and<br/>yaw rate and lateral G sensor.</li> <li>Connector &amp; terminal<br/>(F87) No. 65 — (R100) No. 4:<br/>(F87) No. 66 — (R100) No. 1:<br/>(F87) No. 67 — (R100) No. 2:</li> </ul>                                | Is the resistance less than 0.5 Ω?                                 | Go to step 11.                             | Repair harness<br>between yaw rate<br>and lateral G sen-<br>sor and VDCCM. |
| 11  | CHECK GROUND SHORT OF HARNESS.<br>Measure resistance between VDCCM connector and chassis ground.<br>Connector & terminal<br>(F87) No. 65 — Chassis ground:<br>(F87) No. 66 — Chassis ground:<br>(F87) No. 67 — Chassis ground:                                                                                                    | Is the resistance more than<br>1 MΩ?                               | Go to step <b>12</b> .                     | Repair harness<br>between yaw rate<br>and lateral G sen-<br>sor and VDCCM. |
| 12  | CHECK BATTERY SHORT OF HARNESS.<br>Measure voltage between VDCCM connector<br>and chassis ground.<br>Connector & terminal<br>(F87) No. 65 (+) — Chassis ground (-):<br>(F87) No. 66 (+) — Chassis ground (-):<br>(F87) No. 67 (+) — Chassis ground (-):                                                                                                    | Is the voltage less than 0.5<br>V?                                 | Go to step 13.                             | Repair harness<br>between yaw rate<br>and lateral G sen-<br>sor and VDCCM. |
| 13  | CHECK BATTERY SHORT OF HARNESS.<br>1) Turn ignition switch to ON.<br>2) Measure voltage between VDCCM and<br>chassis ground.<br><i>Connector &amp; terminal</i><br>(F87) No. 65 (+) — Chassis ground (-):<br>(F87) No. 66 (+) — Chassis ground (-):<br>(F87) No. 67 (+) — Chassis ground (-):                                                                                | Is the voltage less than 0.5<br>V?                                 | Go to step 14.                             | Repair harness<br>between yaw rate<br>and lateral G sen-<br>sor and VDCCM. |
| 14  | <ul> <li>CHECK YAW RATE AND LATERAL G SENSOR.</li> <li>1) Turn ignition switch to OFF.</li> <li>2) Install yaw rate and lateral G sensor to body.</li> <li>3) Connect all connectors.</li> <li>4) Turn ignition switch to ON.</li> <li>5) Measure voltage between VDCCM connector terminals.</li> <li>Connector &amp; terminal<br/>(F87) No. 66 (+) - No. 64 (-):</li> </ul> | Is the voltage between 2.1<br>and 2.9 V?                           | Go to step 15.                             | Replace yaw rate<br>and lateral G sen-<br>sor.                             |
| 15  | CHECK YAW RATE AND LATERAL G SEN-<br>SOR.<br>1) Turn ignition switch to ON.<br>2) Check oscilloscope signal pattern between<br>VDCCM connector terminals. <ref. to="" vdc-<br="">15, WAVE FORM, MEASUREMENT, Control<br/>Module I/O Signal.&gt;<br/>Connector &amp; terminal<br/>(F87) No. 67 (+) — No. 64 (-):</ref.>                                                       | Is the oscilloscope pattern<br>the same as shown in the<br>figure? | Go to step 16.                             | Replace VDCCM.                                                             |

# DIAGNOSTICS CHART WITH DIAGNOSIS CONNECTOR

| No. | Step                                                                                                    | Check                                                              | Yes            | No                                             |
|-----|----------------------------------------------------------------------------------------------------|--------------------------------------------------------------------|----------------|------------------------------------------------|
| 16  | CHECK YAW RATE SENSOR.<br>Check oscilloscope pattern between yaw rate<br>and lateral G sensor terminals. <ref. to="" vdc-<br="">15, WAVE FORM, MEASUREMENT, Control<br/>Module I/O Signal.&gt;<br/>Connector &amp; terminal<br/>(F87) No. 65 (+) — No. 64 (-):</ref.> | Is the oscilloscope pattern<br>the same as shown in the<br>figure? | Replace VDCCM. | Replace yaw rate<br>and lateral G sen-<br>sor. |

VDC (Diagnostics)

## AN: DTC 73 ABNORMAL LATERAL G SENSOR 5005522.355

### **DIAGNOSIS:**

• Faulty lateral G sensor

#### **TROUBLE SYMPTOM:**

- ABS does not operate.
- VDC does not operate.
- WIRING DIAGRAM:

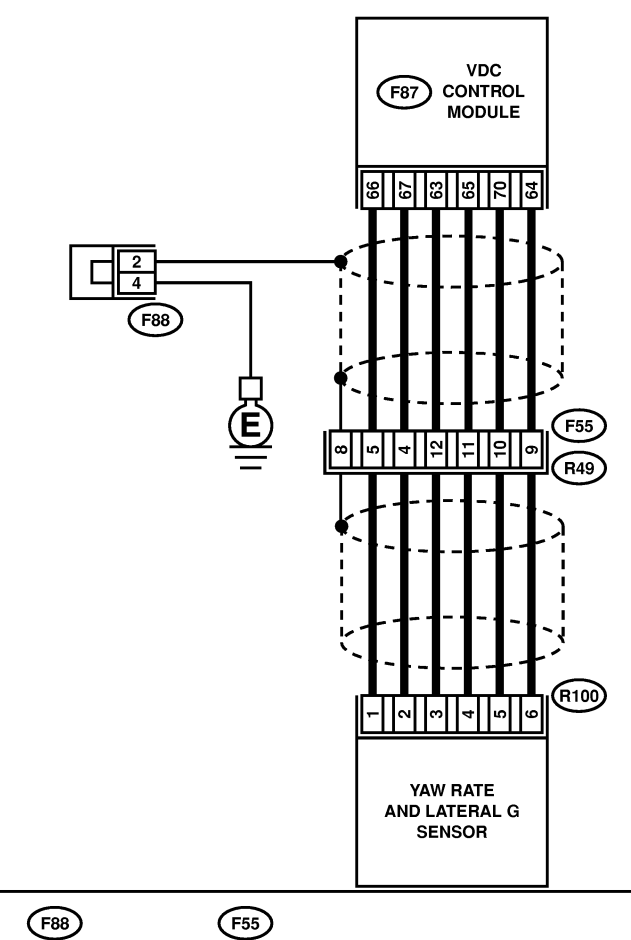

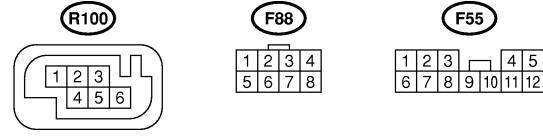

 F87

 1
 2
 3
 4
 5
 6
 7
 8
 9
 10
 11
 12
 13
 14
 15
 16
 17
 18
 19
 20
 21
 22
 23
 24
 25
 26
 27
 28

 29
 30
 31
 32
 33
 34
 35
 36
 37
 38
 39
 40
 41
 42
 43
 44
 45
 46
 47
 48
 49
 50
 51
 52
 53
 54
 55

 56
 57
 58
 59
 60
 61
 62
 66
 67
 68
 69
 70
 71
 72
 73
 74
 75
 76
 77
 78
 79
 80
 81
 82
 83

# DIAGNOSTICS CHART WITH DIAGNOSIS CONNECTOR

| No. | Step                                                                              | Check                       | Yes           | No                 |
|-----|-----------------------------------------------------------------------------------|-----------------------------|---------------|--------------------|
| 1   | CHECK INSTALLATION OF LATERAL G                                                   | Is the yaw rate and lateral | Go to step 2. | Install yaw rate   |
|     | SENSOR.                                                                           | G sensor fixed securely?    |               | and lateral G sen- |
|     | Check installation of lateral G sensor.                                           |                             |               | sor securely.      |
| 2   | CHECK INPUT VOLTAGE OF G SENSOR.                                                  | Is the voltage between 10   | Go to step 3. | Repair harness/    |
|     | 1) Turn ignition switch to OFF.                                                   | and 15 V?                   |               | connector          |
|     | 2) Remove console box.                                                            |                             |               | between yaw rate   |
|     | ateral G sensor                                                                   |                             |               | sor and VDCCM      |
|     | 4) Turn ignition switch to ON.                                                    |                             |               |                    |
|     | 5) Measure voltage between vaw rate and                                           |                             |               |                    |
|     | lateral G sensor connector terminals.                                             |                             |               |                    |
|     | Connector & terminal                                                              |                             |               |                    |
|     | (R100) No. 3 (+) — No. 6 (–):                                                     |                             |               |                    |
| 3   | CHECK YAW RATE AND LATERAL G SEN-                                                 | Is the resistance between   | Go to step 4. | Replace yaw rate   |
|     | SOR.                                                                              | 4.3 and 4.9 kΩ?             |               | and lateral G sen- |
|     | 1) Turn ignition switch to OFF.                                                   |                             |               | sor.               |
|     | 2) Measure resistance between yaw rate and                                        |                             |               |                    |
|     | Terminals                                                                         |                             |               |                    |
|     | No. 3 — No. 5:                                                                    |                             |               |                    |
| 4   | CHECK OPEN CIRCUIT IN YAW RATE AND                                                | Is the resistance between   | Go to step 5. | Repair harness/    |
|     | LATERAL G SENSOR OUTPUT HARNESS                                                   | 4.3 and 4.9 kΩ?             |               | connector          |
|     | AND GROUND HARNESS.                                                               |                             |               | between yaw rate   |
|     | 1) Connect connector to yaw rate and lateral                                      |                             |               | and lateral G sen- |
|     | G sensor.                                                                         |                             |               | sor and VDCCM.     |
|     | 2) Disconnect connector from VDCCM.                                               |                             |               |                    |
|     | 3) Measure resistance between VDCCM con-                                          |                             |               |                    |
|     | Connector & terminal                                                              |                             |               |                    |
|     | (F87) No. 63 — No. 70:                                                            |                             |               |                    |
| 5   | CHECK GROUND SHORT IN YAW RATE                                                    | Is the resistance more than | Go to step 6. | Repair harness     |
|     | AND LATERAL G SENSOR HARNESS.                                                     | 1 MΩ?                       |               | between yaw rate   |
|     | 1) Disconnect connector from yaw rate and                                         |                             |               | and lateral G sen- |
|     | lateral G sensor.                                                                 |                             |               | sor and VDCCM.     |
|     | 2) Measure resistance between VDCCM con-                                          |                             |               |                    |
|     | Connector & terminal                                                              |                             |               |                    |
|     | (F87) No. 63 — Chassis ground:                                                    |                             |               |                    |
|     | (F87) No. 70 — Chassis ground:                                                    |                             |               |                    |
|     | (F87) No. 64 — Chassis ground:                                                    |                             |               |                    |
| 6   | CHECK BATTERY SHORT OF HARNESS.                                                   | Is the voltage less than 1  | Go to step 7. | Repair harness     |
|     | Measure voltage between VDCCM connector                                           | V?                          |               | between yaw rate   |
|     | and chassis ground.                                                               |                             |               | and lateral G sen- |
|     | (ERZ) No. 62 (1) Chassis ground (1):                                              |                             |               | sor and VDCCIVI.   |
|     | (F87) No. 70 (+) — Chassis ground (-):                                            |                             |               |                    |
|     | (F87) No. 64 (+) — Chassis ground (–):                                            |                             |               |                    |
| 7   | CHECK BATTERY SHORT OF HARNESS.                                                   | Is the voltage less than 1  | Go to step 8. | Repair harness     |
|     | 1) Turn ignition switch to ON.                                                    | V?                          |               | between yaw rate   |
|     | 2) Measure voltage between VDCCM connec-                                          |                             |               | and lateral G sen- |
|     | tor and chassis ground.                                                           |                             |               | sor and VDCCM.     |
|     | Connector & terminal                                                              |                             |               |                    |
|     | (+87) No. 63 $(+)$ — Chassis ground $(-)$ :                                       |                             |               |                    |
|     | (FOT) NO. $TU(+)$ — Chassis ground (-):<br>(E87) No. 64 (+) — Chassis ground (-): |                             |               |                    |
| 1   | $(ror)$ into $o_4(r)$ — Chassis ground (-):                                       |                             |               |                    |

| No. | Step                                                                                                    | Check                                                                                                    | Yes                                                                                     | No                                                                                                    |
|-----|----------------------------------------------------------------------------------------------------|----------------------------------------------------------------------------------------------------|-----------------------------------------------------------------------------------------|----------------------------------------------------------------------------------------------------|
| 8   | <ul> <li>CHECK LATERAL G SENSOR.</li> <li>1) Turn ignition switch to OFF.</li> <li>2) Remove yaw rate and lateral G sensor from vehicle.</li> <li>3) Connect connector to yaw rate and lateral G sensor.</li> <li>4) Connect connector to VDCCM.</li> <li>5) Turn ignition switch to ON.</li> <li>6) Measure voltage between yaw rate and lateral G sensor connector terminals.</li> <li>Connector &amp; terminal (R100) No. 5 (+) - No. 6 (-):</li> </ul> | Is the voltage between 2.3<br>and 2.7 V when yaw rate<br>and lateral G sensor is<br>horizontal?                                                                | Go to step <b>9</b> .                                                                   | Replace yaw rate<br>and lateral G sen-<br>sor. <ref. to="" vdc-<br="">22, Yaw Rate and<br/>Lateral G Sen-<br/>sor.&gt;</ref.> |
| 9   | CHECK YAW RATE AND LATERAL G SEN-<br>SOR.<br>Measure voltage between yaw rate and lateral<br>G sensor connector terminals.<br>Connector & terminal<br>(R100) No. 5 (+) — No. 6 (-):                                                                                                    | Is the voltage between 3.3<br>and 3.7 V when yaw rate<br>and lateral G sensor is<br>horizontal, and is inclined<br>90° to the left in front of the<br>sensor?  | Go to step <b>10</b> .                                                                  | Replace yaw rate<br>and lateral G sen-<br>sor. <ref. to="" vdc-<br="">22, Yaw Rate and<br/>Lateral G Sen-<br/>sor.&gt;</ref.> |
| 10  | CHECK YAW RATE AND LATERAL G SEN-<br>SOR.<br>Measure voltage between yaw rate and lateral<br>G sensor connector terminals.<br>Connector & terminal<br>(R100) No. 5 (+) — No. 6 (-):                                                                                                    | Is the voltage between 1.3<br>and 1.7 V when yaw rate<br>and lateral G sensor is<br>horizontal, and is inclined<br>90° to the right in front of<br>the sensor? | Go to step 11.                                                                          | Replace yaw rate<br>and lateral G sen-<br>sor. <ref. to="" vdc-<br="">22, Yaw Rate and<br/>Lateral G Sen-<br/>sor.&gt;</ref.> |
| 11  | CHECK POOR CONTACT IN CONNEC-<br>TORS.                                                                                                    | Is there poor contact in<br>connector between<br>VDCCM and yaw rate and<br>lateral G sensor?                                                                   | Repair connector.                                                                       | Go to step 12.                                                                                                    |
| 12  | <ul> <li>CHECK VDCCM.</li> <li>1) Connect all connectors.</li> <li>2) Erase the memory.</li> <li>3) Perform inspection mode.</li> <li>4) Read out the diagnostic trouble code.</li> </ul>                                                                                                    | Is the same diagnostic<br>trouble code as in the cur-<br>rent diagnosis still being<br>output?                                                                 | Replace VDCCM.<br><ref. to="" vdc-9,<br="">VDC Control Mod-<br/>ule (VDCCM).&gt;</ref.> | Go to step 13.                                                                                                    |
| 13  | CHECK ANY OTHER DIAGNOSTIC<br>TROUBLE CODES APPEARANCE.                                                                                                    | Are other diagnostic trouble codes being output?                                                                                                    | Proceed with the<br>diagnosis corre-<br>sponding to the<br>diagnostic trouble<br>code.  | A temporary poor contact.                                                                                                    |

MEMO:

VDC (Diagnostics)

### AO: DTC 74 ABNORMAL PRESSURE SENSOR SOUTHER

### DIAGNOSIS:

Faulty pressure sensor

#### **TROUBLE SYMPTOM:**

- ABS does not operate.
- VDC does not operate.

#### WIRING DIAGRAM:

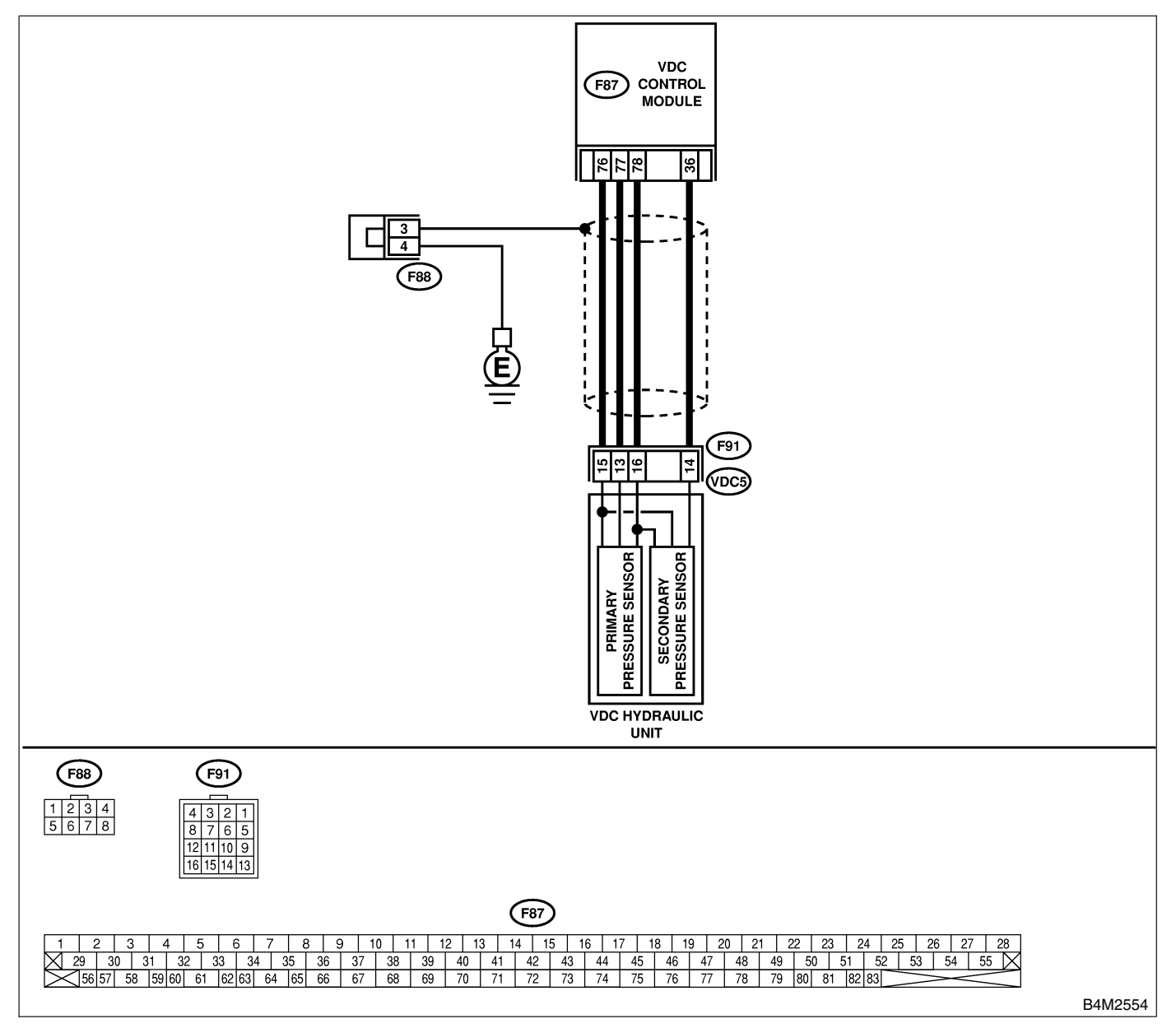

| No. | Step                                                                                        | Check                        | Yes                 | No             |
|-----|---------------------------------------------------------------------------------------------|------------------------------|---------------------|----------------|
| 1   | CHECK GROUND CIRCUIT OF PRESSURE                                                            | Is the resistance less than  | Go to step 4.       | Go to step 2.  |
|     | SENSOR.                                                                                     | 0.5 Ω?                       |                     |                |
|     | 1) Turn ignition switch to OFF.                                                             |                              |                     |                |
|     | 2) Disconnect connector (F91) from VDCH/U.                                                  |                              |                     |                |
|     | 3) Measure resistance between VDCH/U con-                                                   |                              |                     |                |
|     | Connector & terminal                                                                        |                              |                     |                |
|     | (F91) No. 15 — Chassis ground:                                                              |                              |                     |                |
| 2   | CHECK GROUND CIBCUIT OF VDCCM                                                               | Is the resistance less than  | Replace harness     | Go to step 3   |
| -   | 1) Disconnect connector from VDCCM.                                                         | $0.5 \Omega$ ?               | between VDCH/U      |                |
|     | 2) Remove cover from VDCCM. <ref. th="" to<=""><th></th><th>and VDCCM.</th><th></th></ref.> |                              | and VDCCM.          |                |
|     | VDC-17, VDCCM Connector Cover.>                                                             |                              |                     |                |
|     | 3) Connect connector to VDCCM.                                                              |                              |                     |                |
|     | 4) Measure resistance between VDCCM and                                                     |                              |                     |                |
|     | chassis ground.                                                                             |                              |                     |                |
|     | (E87) No. 76 - Chassis ground:                                                              |                              |                     |                |
| 2   | CHECK DOOD CONTACT IN CONNEC-                                                               | Is there peer contact in     | Popair or roplage   | Poplace VDCCM  |
| 3   | TORS.                                                                                       | VDCCM connector?             | VDCCM connec-       |                |
|     |                                                                                             |                              | tor.                |                |
| 4   | CHECK POWER SUPPLY OF PRESSURE                                                              | Is the voltage between 4.75  | Go to step 7.       | Go to step 5.  |
|     | SENSOR.                                                                                     | and 5.25 V?                  |                     |                |
|     | NOTE:                                                                                       |                              |                     |                |
|     | When this inspection is carried out, DTC 51                                                 |                              |                     |                |
|     | ABNORMAL VALVE RELAY is memorized,                                                          |                              |                     |                |
|     | but this does not indicate valve relay malfunc-                                             |                              |                     |                |
|     | 1) Turn ignition switch to ON                                                               |                              |                     |                |
|     | 2) Measure voltage between VDCH/U con-                                                      |                              |                     |                |
|     | nector terminals.                                                                           |                              |                     |                |
|     | Connector & terminal                                                                        |                              |                     |                |
|     | (F91) No. 16 (+) — No. 15 (–):                                                              |                              |                     |                |
| 5   | CHECK POWER SUPPLY OF VDCCM.                                                                | Is the voltage between 4.75  | Repair harness      | Go to step 6.  |
|     | 1) Turn ignition switch to OFF.                                                             | and 5.25 V?                  | between VDCH/U      |                |
|     | 2) Disconnect connector from VDCCM.                                                         |                              | and VDCCM.          |                |
|     | VDC-17 VDCCM Connector Cover >                                                              |                              |                     |                |
|     | 4) Connect connector to VDCCM.                                                              |                              |                     |                |
|     | 5) Turn ignition switch to ON.                                                              |                              |                     |                |
|     | 6) Measure voltage between VDCCM connec-                                                    |                              |                     |                |
|     | tor terminals.                                                                              |                              |                     |                |
|     | Connector & terminal                                                                        |                              |                     |                |
|     | (F87) NO. 78 (+) — NO. 76 (-):                                                              |                              | Den ein en neule ee |                |
| l o | TORS                                                                                        | Is there poor contact in     | NDCCM connec-       | Replace VDCCM. |
|     |                                                                                             |                              | tor                 |                |
| 7   | CHECK GROUND SHORT OF HARNESS                                                               | Is the resistance more than  | Go to step 8        | Repair harness |
| l'  | 1) Turn ignition switch to OFF.                                                             | $1 M\Omega$ ?                |                     | between VDCH/U |
|     | 2) Disconnect connector from VDCCM.                                                         |                              |                     | and VDCCM.     |
|     | 3) Measure resistance between VDCH/U con-                                                   |                              |                     |                |
|     | nector and chassis ground.                                                                  |                              |                     |                |
|     | Connector & terminal                                                                        |                              |                     |                |
|     | (F91) No. 13 — Chassis ground:<br>(E91) No. 14 — Chassis ground:                            |                              |                     |                |
|     |                                                                                             | le the voltage lass that 0.5 | Co to stor <b>0</b> | Denoir horeson |
| Ö   | Measure voltage between VDCH/L connector                                                    | Is the voltage less than 0.5 | GO IO STEP 9.       | hetween VDCH/U |
|     | and chassis ground.                                                                         | • :                          |                     | and VDCCM      |
|     | Connector & terminal                                                                        |                              |                     |                |
|     | (F91) No. 13 (+) — Chassis ground (–):                                                      |                              |                     |                |
|     | (F91) No. 14 (+) — Chassis ground (-):                                                      |                              |                     |                |

| No. | Step                                                                                                    | Check                                                                                          | Yes                                                                                     | No                                                                                        |
|-----|----------------------------------------------------------------------------------------------------|------------------------------------------------------------------------------------------------|-----------------------------------------------------------------------------------------|-------------------------------------------------------------------------------------------|
| 9   | CHECK BATTERY SHORT OF HARNESS.<br>1) Turn ignition switch to ON.<br>2) Measure voltage between VDCH/U con-<br>nector and chassis ground.<br><i>Connector &amp; terminal</i><br>(F91) No. 13 (+) — Chassis ground (-):<br>(F91) No. 14 (+) — Chassis ground (-):                                                                                                    | Is the voltage less than 0.5<br>V?                                                             | Go to step <b>10</b> .                                                                  | Repair harness<br>between VDCH/U<br>and VDCCM.                                            |
| 10  | CHECK OUTPUT VOLTAGE OF PRESSURE<br>SENSOR.<br>1) Turn ignition switch to OFF.<br>2) Disconnect connector from VDCCM.<br>3) Remove cover from VDCCM. <ref. to<br="">VDC-17, VDCCM Connector Cover.&gt;<br/>4) Connect connector to VDCCM.<br/>5) Connect all connectors.<br/>6) Turn ignition switch to ON.<br/>7) Do not depress brake pedal.<br/>8) Measure voltage between VDCCM connec-<br/>tor terminals.<br/><i>Connector &amp; terminal</i><br/><i>(F87) No. 77 (+) — No. 76 (-):</i><br/><i>(F87) No. 36 (+) — No. 76 (-):</i></ref.> | Is the voltage between 0.48<br>and 0.72 V?                                                     | Go to step 11.                                                                          | Replace VDCH/U.<br><ref. to="" vdc-11,<br="">Hydraulic Control<br/>Unit (H/U).&gt;</ref.> |
| 11  | CHECK BRAKE FLUID LEAKAGE.<br>Inspect fluid leakage between brake master<br>cylinder and VDC H/U.                                                                                                    | Does brake fluid leak?                                                                         | Retighten or replace.                                                                   | Go to step 12.                                                                            |
| 12  | CHECK BRAKE MASTER CYLINDER.<br>Inspect brake master cylinder hydraulic pres-<br>sure. <ref. br-31,="" check<br="" operation="" to="">(WITH GAUGES), INSPECTION, Brake<br/>Booster.&gt;</ref.>                                                                                                    | Is hydraulic pressure nor-<br>mal?                                                             | Go to step <b>13</b> .                                                                  | Replace master cylinder.                                                                  |
| 13  | <b>CHECK BRAKE PEDAL STROKE.</b><br>Measure the stroke between non-forced pedal position and forced pedal position with 50 kg (110 lb).                                                                                                    | Is the stroke less than 95<br>mm (3.74 in)?                                                    | Go to step 14.                                                                          | Perform bleeding.                                                                         |
| 14  | <ul> <li>CHECK INPUT VOLTAGE OF PRESSURE<br/>SENSOR.</li> <li>1) Depress the brake pedal with 50 kg (110 lb).</li> <li>2) Measure voltage between VDCCM connector terminals.</li> <li>Connector &amp; terminal<br/>A (F87) No. 77 (+) — No. 76 (-):<br/>B (F87) No. 36 (+) — No. 76 (-):</li> </ul>                                                                                                    | Is the voltage between A<br>and B more than 0.2 V?                                             | Go to step 15.                                                                          | Replace VDCH/U.                                                                           |
| 15  | CHECK POOR CONTACT IN CONNEC-<br>TORS.                                                                                                    | Is there poor contact in<br>connector between<br>VDCCM and pressure sen-<br>sor?               | Repair connector.                                                                       | Go to step 16.                                                                            |
| 16  | <ul> <li>CHECK VDCCM.</li> <li>1) Connect all connectors.</li> <li>2) Erase the memory.</li> <li>3) Perform inspection mode.</li> <li>4) Read out the diagnostic trouble code.</li> </ul>                                                                                                    | Is the same diagnostic<br>trouble code as in the cur-<br>rent diagnosis still being<br>output? | Replace VDCCM.<br><ref. to="" vdc-9,<br="">VDC Control Mod-<br/>ule (VDCCM).&gt;</ref.> | Go to step 17.                                                                            |
| 17  | CHECK ANY OTHER DIAGNOSTIC<br>TROUBLE CODES APPEARANCE.                                                                                                    | Are other diagnostic trouble codes being output?                                               | Proceed with the<br>diagnosis corre-<br>sponding to the<br>diagnostic trouble<br>code.  | A temporary poor contact.                                                                 |

MEMO:

## 14. Diagnostics Chart with Select Monitor soussed

# A: COMMUNICATION FOR INITIALIZING IMPOSSIBLE (SELECT MONITOR COMMUNICATION FAILURE) 5005504E35

#### **DIAGNOSIS:**

Faulty harness connector
TROUBLE SYMPTOM:
ABS warning light remains on.

### WIRING DIAGRAM:

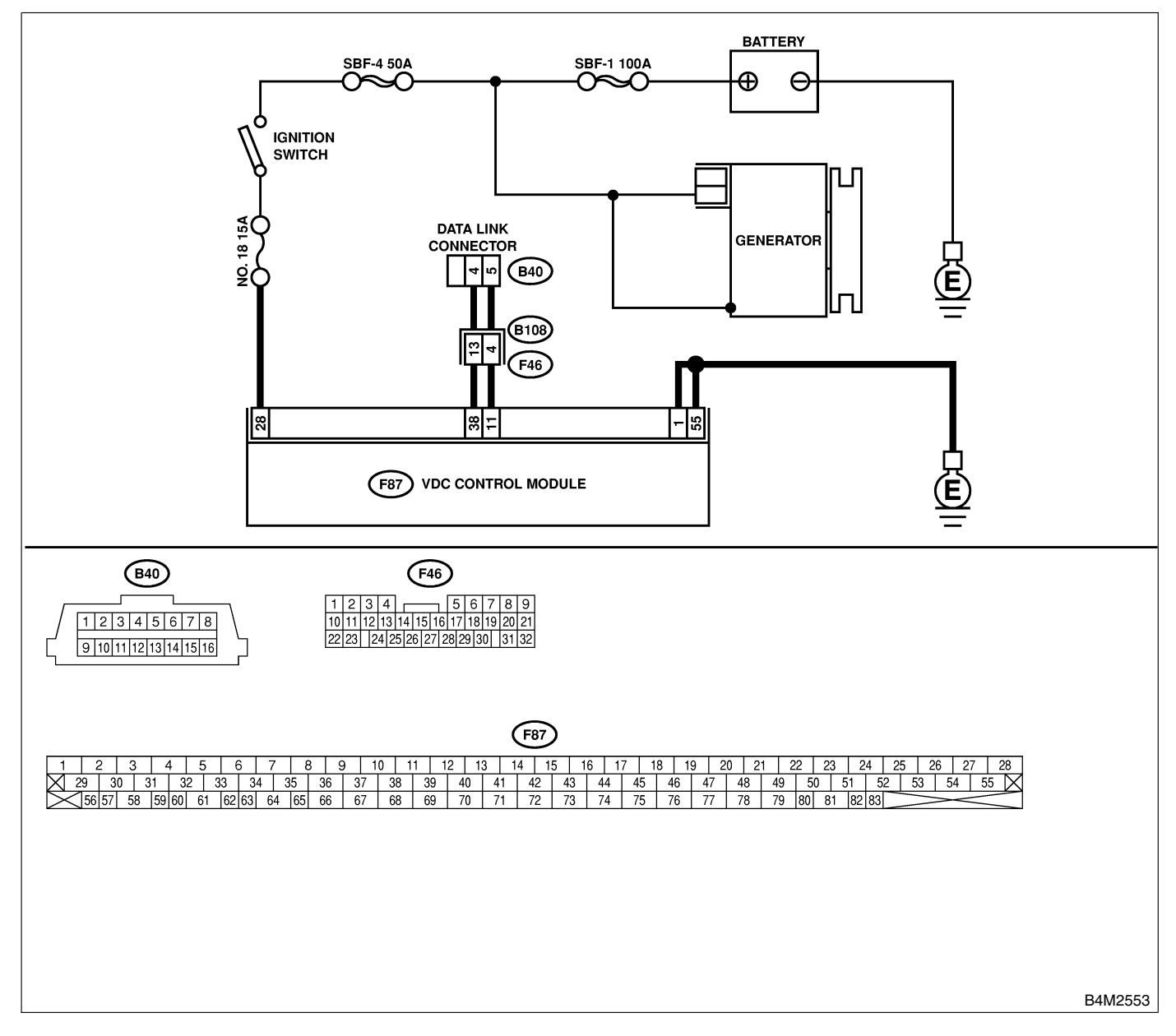

## DIAGNOSTICS CHART WITH SELECT MONITOR

VDC (Diagnostics)

| No. | Step                                                                                                    | Check                                                                                 | Yes                      | No                                                                                             |
|-----|----------------------------------------------------------------------------------------------------|---------------------------------------------------------------------------------------|--------------------------|------------------------------------------------------------------------------------------------|
| 1   | CHECK IGNITION SWITCH.                                                                                                    | Is ignition switch ON?                                                                | Go to step 2.            | Turn ignition<br>switch ON, and<br>select brake con-<br>trol mode using<br>the select monitor. |
| 2   | <ul> <li>CHECK GENERATOR.</li> <li>1) Start the engine.</li> <li>2) Idle the engine.</li> <li>3) Measure voltage between generator and chassis ground.</li> <li>Terminal</li> <li>Generator B terminal (+) — Chassis ground (-):</li> </ul>                                                               | Is the voltage between 10<br>and 15 V?                                                | Go to step 3.            | Repair generator.                                                                              |
| 3   | CHECK BATTERY TERMINAL.<br>Turn ignition switch to OFF.                                                                                                    | Is there poor contact at battery terminal?                                            | Repair battery terminal. | Go to step 4.                                                                                  |
| 4   | CHECK COMMUNICATION OF SELECT<br>MONITOR.<br>Using the select monitor, check whether com-<br>munication to other system (such as engine,<br>AT, etc.) can be executed normally.                                                                                                    | Are the name and year of<br>the system displayed on<br>the select monitor?            | Go to step <b>5</b> .    | Repair select<br>monitor communi-<br>cation cable and<br>connector.                            |
| 5   | CHECK INSTALLATION OF VDCCM CON-<br>NECTOR.<br>Turn ignition switch to OFF.                                                                                                    | Is VDCCM connector<br>inserted into VDCCM until<br>the clamp locks onto it?           | Go to step 6.            | Insert VDCCM<br>connector into<br>VDCCM until the<br>clamp locks onto<br>it.                   |
| 6   | <ul> <li>CHECK POWER SUPPLY OF VDCCM.</li> <li>1) Disconnect connector from VDCCM.</li> <li>2) Start engine.</li> <li>3) Idle the engine.</li> <li>4) Measure voltage between VDCCM connector and chassis ground.</li> <li>Connector &amp; terminal<br/>(F87) No. 28 (+) — Chassis ground (-):</li> </ul> | Is the voltage between 10<br>and 15 V?                                                | Go to step 7.            | Repair VDCCM<br>power supply cir-<br>cuit.                                                     |
| 7   | <ul> <li>CHECK GROUND CIRCUIT OF VDCCM.</li> <li>1) Turn ignition switch to OFF.</li> <li>2) Measure resistance between VDCCM connector and chassis ground.</li> <li>Connector &amp; terminal <ul> <li>(F87) No. 1 — Chassis ground:</li> <li>(F87) No. 55 — Chassis ground:</li> </ul> </li> </ul>       | Is the resistance less than 0.5 Ω?                                                    | Go to step 8.            | Repair harness/<br>connector<br>between VDCCM<br>and chassis<br>ground.                        |
| 8   | CHECK HARNESS/CONNECTOR<br>BETWEEN VDCCM AND DATA LINK CON-<br>NECTOR.<br>1) Turn ignition switch OFF.<br>2) Measure resistance between VDCCM con-<br>nector and data link connector.<br>Connector & terminal<br>(F87) No. 11 — (B40) No. 5:<br>(F87) No. 38 — (B40) No. 4:                               | Is the resistance less than 0.5 Ω?                                                    | Go to step 9.            | Repair harness<br>and connector<br>between VDCCM<br>and data link con-<br>nector.              |
| 9   | CHECK POOR CONTACT IN CONNEC-<br>TORS.                                                                                                    | Is there poor contact in<br>connectors between<br>VDCCM and data link con-<br>nector? | Repair connector.        | Replace VDCCM.<br><ref. to="" vdc-9,<br="">VDC Control Mod-<br/>ule (VDCCM).&gt;</ref.>        |

### B: DTC 21 FRONT RIGHT ABS SENSOR CIRCUIT OPEN OR SHORTED BATTERY 5005504/37

DAIICHI SO

### NOTE:

For diagnostic procedure, refer to DTC 27. <Ref. to VDC-132, DTC 27 REAR LEFT ABS SENSOR CIR-CUIT OPEN OR SHORTED BATTERY, Diagnostics Chart with Select Monitor.>

### C: DTC 23 FRONT LEFT ABS SENSOR CIRCUIT OPEN OR SHORTED BATTERY 5005504.38

### NOTE:

For diagnostic procedure, refer to DTC 27. <Ref. to VDC-132, DTC 27 REAR LEFT ABS SENSOR CIR-CUIT OPEN OR SHORTED BATTERY, Diagnostics Chart with Select Monitor.>

### D: DTC 25 REAR RIGHT ABS SENSOR CIRCUIT OPEN OR SHORTED

BATTERY S005504,J39

### NOTE:

For diagnostic procedure, refer to DTC 27. <Ref. to VDC-132, DTC 27 REAR LEFT ABS SENSOR CIR-CUIT OPEN OR SHORTED BATTERY, Diagnostics Chart with Select Monitor.>

### E: DTC 27 REAR LEFT ABS SENSOR CIRCUIT OPEN OR SHORTED

### BATTERY S005504J40

### DIAGNOSIS:

- Faulty ABS sensor (Broken wire, input voltage too high)
- Faulty harness connector

### TROUBLE SYMPTOM:

- ABS does not operate.
- VDC does not operate.
### WIRING DIAGRAM:

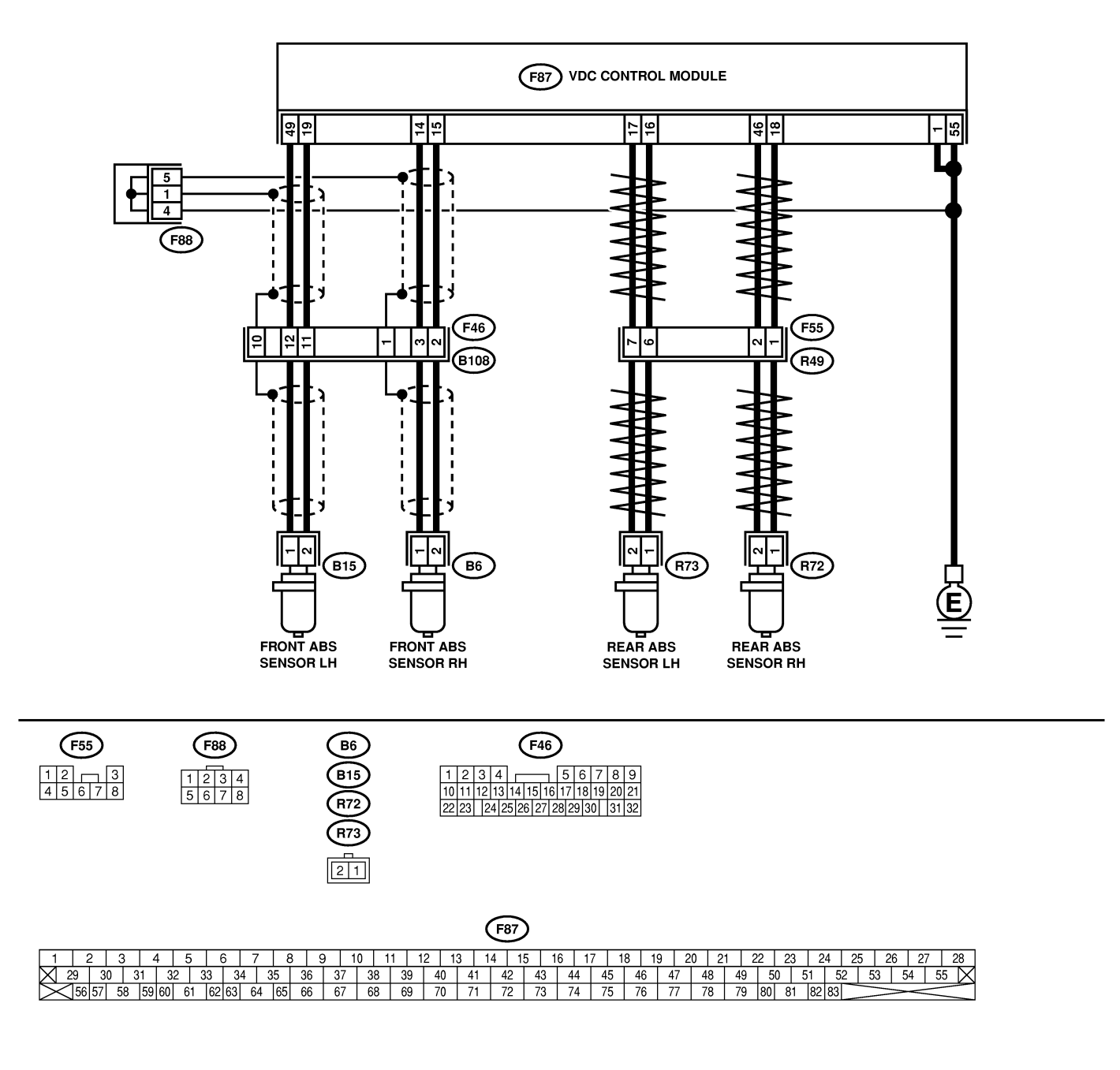

B4M2547

| No. | Step                                                                                                    | Check                                                                                                    | Yes                                                                                     | No                                                                                                    |
|-----|----------------------------------------------------------------------------------------------------|----------------------------------------------------------------------------------------------------|-----------------------------------------------------------------------------------------|----------------------------------------------------------------------------------------------------|
| 1   | <ul> <li>CHECK OUTPUT OF ABS SENSOR USING SELECT MONITOR.</li> <li>1) Select "Current data display &amp; Save" on the select monitor.</li> <li>2) Read the ABS sensor output corresponding to the faulty system in the select monitor data display mode.</li> </ul> | Does the speed indicated<br>on the display change in<br>response to the speedom-<br>eter reading during<br>acceleration/deceleration<br>when the steering wheel is<br>in the straight-ahead posi-<br>tion? | Go to step <b>2</b> .                                                                   | Go to step <b>9</b> .                                                                                                    |
| 2   | CHECK INSTALLATION OF ABS SENSOR.<br><i>Tightening torque:</i><br>32±10 N·m (3.3±1.0 kgf-m, 24±7 ft-lb)                                                                                                    | Are the ABS sensor instal-<br>lation bolts tightened<br>securely?                                                                                                    | Go to step <b>3</b> .                                                                   | Tighten ABS sen-<br>sor installation bolts securely.                                                                                                    |
| 3   | CHECK ABS SENSOR GAP.<br>Measure tone wheel-to-pole piece gap over<br>entire perimeter of the wheel.<br>Specifications<br>Front wheel<br>0.3 — 0.8 mm (0.012 — 0.031 in)<br>Rear wheel<br>0.44 — 0.94 mm (0.0173 — 0.0370 in)                                       | Is the gap within the speci-<br>fications?                                                                                                    | Go to step 4.                                                                           | Adjust the gap.<br>NOTE:<br>Adjust the gap<br>using spacers<br>(Part No.<br>26755AA000). If<br>spacers cannot<br>correct the gap,<br>replace worn sen-<br>sor or worn tone<br>wheel. |
| 4   | CHECK TONE WHEEL RUNOUT.<br>Measure tone wheel runout.                                                                                                    | Is the runout less than 0.05<br>mm (0.0020 in)?                                                                                                    | Go to step <b>5</b> .                                                                   | Repair tone<br>wheel. Front <ref.<br>to VDC-30, Front<br/>Tone Wheel.&gt;<br/>Rear <ref. to<br="">VDC-31, Rear<br/>Tone Wheel.&gt;</ref.></ref.<br>                                  |
| 5   | CHECK POOR CONTACT IN CONNEC-<br>TORS.<br>Turn ignition switch to OFF.                                                                                                    | Is there poor contact in<br>connectors between<br>VDCCM and ABS sensor?                                                                                                    | Repair connector.                                                                       | Go to step <b>6</b> .                                                                                                    |
| 6   | <ul> <li>CHECK VDCCM.</li> <li>1) Connect all connectors.</li> <li>2) Erase the memory.</li> <li>3) Perform inspection mode.</li> <li>4) Read out the diagnostic trouble code.</li> </ul>                                                                           | Is the same diagnostic<br>trouble code as in the cur-<br>rent diagnosis still being<br>output?                                                                                                    | Replace VDCCM.<br><ref. to="" vdc-9,<br="">VDC Control Mod-<br/>ule (VDCCM).&gt;</ref.> | Go to step 7.                                                                                                    |
| 7   | CHECK ANY OTHER DIAGNOSTIC<br>TROUBLE CODES APPEARANCE.                                                                                                    | Are other diagnostic trouble codes being output?                                                                                                    | Proceed with the diagnosis corre-<br>sponding to the diagnostic trouble code.           | A temporary poor<br>contact.<br>NOTE:<br>Check harness<br>and connectors<br>between VDCCM<br>and ABS sensor.                                                                         |
| 8   | CHECK ABS SENSOR. 1) Turn ignition switch to OFF. 2) Disconnect connector from ABS sensor. 3) Measure resistance of ABS sensor connector terminals. Terminal Front RH No. 1 — No. 2: Front LH No. 1 — No. 2: Rear RH No. 1 — No. 2: Rear LH No. 1 — No. 2:          | Is the resistance between 1.0 and 1.5 kΩ?                                                                                                    | Go to step 9.                                                                           | Replace ABS sen-<br>sor. Front <ref. to<br="">VDC-28, Front<br/>ABS Sensor.&gt;<br/>Rear <ref. to<br="">VDC-29, Rear<br/>ABS Sensor.&gt;</ref.></ref.>                               |

| No. | Step                                                                                                    | Check                                     | Yes                    | No                                                                                                    |
|-----|----------------------------------------------------------------------------------------------------|-------------------------------------------|------------------------|----------------------------------------------------------------------------------------------------|
| 9   | CHECK BATTERY SHORT OF ABS SEN-<br>SOR.<br>1) Disconnect connector from VDCCM.<br>2) Measure voltage between ABS sensor and<br>chassis ground.<br>Terminal<br>Front RH No. 1 (+) — Chassis ground<br>(-):<br>Front LH No. 1 (+) — Chassis ground<br>(-):<br>Rear RH No. 1 (+) — Chassis ground<br>(-):<br>Rear LH No. 1 (+) — Chassis ground<br>(-):                    | Is the voltage less than 1<br>V?          | Go to step <b>10</b> . | Replace ABS sen-<br>sor. Front <ref. to<br="">VDC-28, Front<br/>ABS Sensor.&gt;<br/>Rear <ref. to<br="">VDC-29, Rear<br/>ABS Sensor.&gt;</ref.></ref.> |
| 10  | CHECK BATTERY SHORT OF ABS SEN-<br>SOR.<br>1) Turn ignition switch to ON.<br>2) Measure voltage between ABS sensor and<br>chassis ground.<br>Terminal<br>Front RH No. 1 (+) — Chassis ground<br>(-):<br>Front LH No. 1 (+) — Chassis ground<br>(-):<br>Rear RH No. 1 (+) — Chassis ground<br>(-):<br>Rear LH No. 1 (+) — Chassis ground<br>(-):                         | Is the voltage less than 1<br>V?          | Go to step 11.         | Replace ABS sen-<br>sor. Front <ref. to<br="">VDC-28, Front<br/>ABS Sensor.&gt;<br/>Rear <ref. to<br="">VDC-29, Rear<br/>ABS Sensor.&gt;</ref.></ref.> |
| 11  | CHECK HARNESS/CONNECTOR<br>BETWEEN VDCCM AND ABS SENSOR.<br>1) Turn ignition switch to OFF.<br>2) Connect connector to ABS sensor.<br>3) Measure resistance between VDCCM con-<br>nector terminals.<br>Connector & terminal<br>DTC 21 / (F87) No. 14 — No. 15:<br>DTC 23 / (F87) No. 49 — No. 19:<br>DTC 25 / (F87) No. 18 — No. 46:<br>DTC 27 / (F87) No. 16 — No. 17: | Is the resistance between 1.0 and 1.5 kΩ? | Go to step <b>12</b> . | Repair harness/<br>connector<br>between VDCCM<br>and ABS sensor.                                                                                       |
| 12  | CHECK BATTERY SHORT OF HARNESS.<br>Measure voltage between VDCCM connector<br>and chassis ground.<br>Connector & terminal<br>DTC 21 / (F87) No. 14 (+) — Chassis<br>ground (-):<br>DTC 23 / (F87) No. 49 (+) — Chassis<br>ground (-):<br>DTC 25 / (F87) No. 18 (+) — Chassis<br>ground (-):<br>DTC 27 / (F87) No. 16 (+) — Chassis<br>ground (-):                       | Is the voltage less than 1<br>V?          | Go to step 13.         | Repair harness<br>between VDCCM<br>and ABS sensor.                                                                                                    |

| No. | Step                                                                                                    | Check                                                                                          | Yes                                                                                     | No                                                                                                    |
|-----|----------------------------------------------------------------------------------------------------|------------------------------------------------------------------------------------------------|-----------------------------------------------------------------------------------------|----------------------------------------------------------------------------------------------------|
| 13  | CHECK BATTERY SHORT OF HARNESS.<br>1) Turn ignition switch to ON.<br>2) Measure voltage between VDCCM connector and chassis ground.<br>Connector & terminal<br>DTC 21 / (F87) No. 14 (+) — Chassis<br>ground (-):<br>DTC 23 / (F87) No. 49 (+) — Chassis<br>ground (-):<br>DTC 25 / (F87) No. 18 (+) — Chassis<br>ground (-):<br>DTC 27 / (F87) No. 16 (+) — Chassis<br>ground (-): | Is the voltage less than 1<br>V?                                                               | Go to step 14.                                                                          | Repair harness<br>between VDCCM<br>and ABS sensor.                                                                                                    |
| 14  | CHECK INSTALLATION OF ABS SENSOR.<br><i>Tightening torque:</i><br><i>32</i> ±10 <i>N</i> · <i>m</i> (3.3±1.0 kgf-m, 24±7 ft-lb)                                                                                                    | Are the ABS sensor instal-<br>lation bolts tightened<br>securely?                              | Go to step 15.                                                                          | Tighten ABS sen-<br>sor installation<br>bolts securely.                                                                                                    |
| 15  | CHECK ABS SENSOR GAP.<br>Measure tone wheel-to-pole piece gap over<br>entire perimeter of the wheel.<br>Specifications<br>Front wheel<br>0.3 — 0.8 mm (0.012 — 0.031 in)<br>Rear wheel<br>0.44 — 0.94 mm (0.0173 — 0.0370 in)                                                                                                    | Is the gap within the speci-<br>fications?                                                     | Go to step 16.                                                                          | Adjust the gap.<br>NOTE:<br>Adjust the gap<br>using spacers<br>(Part No.<br>26755AA000). If<br>spacers cannot<br>correct the gap,<br>replace worn sen-<br>sor or worn tone<br>wheel. |
| 16  | CHECK HUB AND TONE WHEEL RUNOUT.<br>Measure hub and tone wheel runout.                                                                                                    | Is the runout less than 0.05<br>mm (0.0020 in)?                                                | Go to step 17.                                                                          | Repair hub and<br>tone wheel. Front<br><ref. to="" vdc-28,<br="">Front ABS Sen-<br/>sor.&gt; Rear <ref.<br>to VDC-29, Rear<br/>ABS Sensor.&gt;</ref.<br></ref.>                      |
| 17  | CHECK POOR CONTACT IN CONNEC-<br>TORS.                                                                                                    | Is there poor contact in<br>connectors between<br>VDCCM and ABS sensor?                        | Repair connector.                                                                       | Go to step 18.                                                                                                    |
| 18  | <ul> <li>CHECK VDCCM.</li> <li>1) Connect all connectors.</li> <li>2) Erase the memory.</li> <li>3) Perform inspection mode.</li> <li>4) Read out the diagnostic trouble code.</li> </ul>                                                                                                    | Is the same diagnostic<br>trouble code as in the cur-<br>rent diagnosis still being<br>output? | Replace VDCCM.<br><ref. to="" vdc-9,<br="">VDC Control Mod-<br/>ule (VDCCM).&gt;</ref.> | Go to step <b>19</b> .                                                                                                    |
| 19  | CHECK ANY OTHER DIAGNOSTIC<br>TROUBLE CODES APPEARANCE.                                                                                                    | Are other diagnostic trouble codes being output?                                               | Proceed with the<br>diagnosis corre-<br>sponding to the<br>diagnostic trouble<br>code.  | A temporary poor<br>contact.<br>NOTE:<br>Check harness<br>and connectors<br>between VDCCM<br>and ABS sensor.                                                                         |

MEMO:

# F: DTC 22 FRONT RIGHT ABS SENSOR SIGNAL SOUSSALAI

## NOTE:

For diagnostic procedure, refer to DTC 28. <Ref. to VDC-138, DTC 28 REAR LEFT ABS SENSOR SIGNAL, Diagnostics Chart with Select Monitor.>

## G: DTC 24 FRONT LEFT ABS SENSOR SIGNAL S005504,42

NOTE:

For diagnostic procedure, refer to DTC 28. <Ref. to VDC-138, DTC 28 REAR LEFT ABS SENSOR SIGNAL, Diagnostics Chart with Select Monitor.>

## H: DTC 26 REAR RIGHT ABS SENSOR SIGNAL SOUTHARD SOUTHARD SOUTHARD SUBJECT AND SOUTHARD SUBJECT AND SOUTHARD SUBJECT AND SOUTHARD SOUTHAR

### NOTE:

For diagnostic procedure, refer to DTC 28. <Ref. to VDC-138, DTC 28 REAR LEFT ABS SENSOR SIGNAL, Diagnostics Chart with Select Monitor.>

## I: DTC 28 REAR LEFT ABS SENSOR SIGNAL 5005504,144

## **DIAGNOSIS:**

- Faulty ABS sensor signal (noise, irregular signal)
- Faulty harness/connector

### TROUBLE SYMPTOM:

- ABS does not operate.
- VDC does not operate.

### WIRING DIAGRAM:

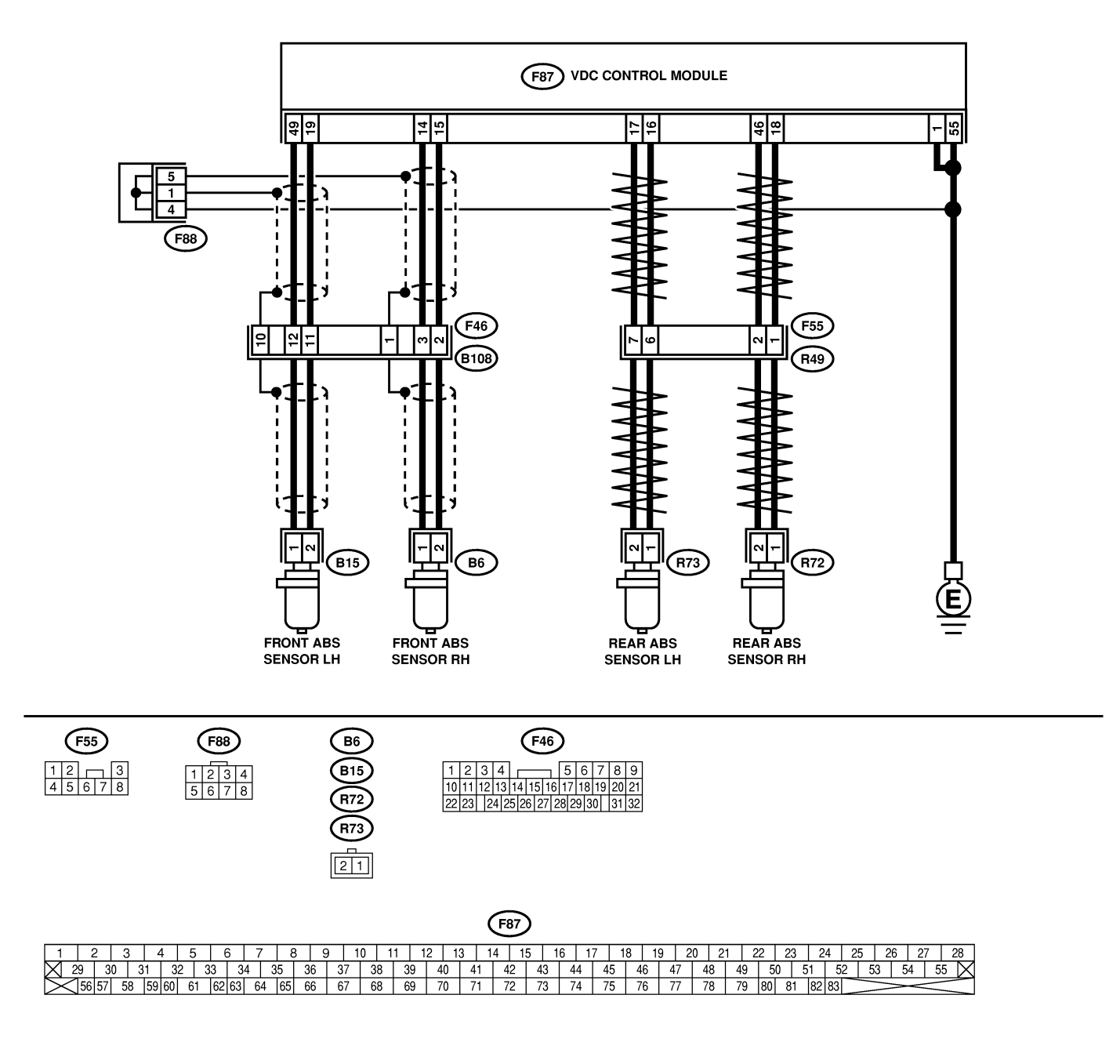

B4M2547

| No. | Step                                                                                                    | Check                                                                                                    | Yes                                                                                     | No                                                                                                    |
|-----|----------------------------------------------------------------------------------------------------|----------------------------------------------------------------------------------------------------|-----------------------------------------------------------------------------------------|----------------------------------------------------------------------------------------------------|
| 1   | <ul> <li>CHECK OUTPUT OF ABS SENSOR USING SELECT MONITOR.</li> <li>1) Select "Current data display &amp; Save" on the select monitor.</li> <li>2) Read the ABS sensor output corresponding to the faulty system in the select monitor data display mode.</li> </ul>                                 | Does the speed indicated<br>on the display change in<br>response to the speedom-<br>eter reading during<br>acceleration/deceleration<br>when the steering wheel is<br>in the straight-ahead posi-<br>tion? | Go to step 2.                                                                           | Go to step 8.                                                                                                    |
| 2   | CHECK POOR CONTACT IN CONNEC-<br>TORS.<br>Turn ignition switch to OFF.                                                                                                    | Is there poor contact in<br>connectors between<br>VDCCM and ABS sensor?                                                                                                    | Repair connector.                                                                       | Go to step <b>3</b> .                                                                                                    |
| 3   | CHECK SOURCES OF SIGNAL NOISE.                                                                                                    | Is the car telephone or the<br>wireless transmitter prop-<br>erly installed?                                                                                                    | Go to step <b>4</b> .                                                                   | Properly install<br>the car telephone<br>or the wireless<br>transmitter.                                                                                                    |
| 4   | CHECK SOURCES OF SIGNAL NOISE.                                                                                                    | Are noise sources (such as<br>an antenna) installed near<br>the sensor harness?                                                                                                    | Install the noise<br>sources apart<br>from the sensor<br>harness.                       | Go to step <b>5</b> .                                                                                                    |
| 5   | CHECK SHIELD CIRCUIT. 1) Turn ignition switch to OFF. 2) Connect all connectors. 3) Measure resistance between shield connector and chassis ground. Connector & terminal DTC 22 / (B108) No. 1 — Chassis ground: DTC 24 / (B108) No. 10 — Chassis ground: NOTE: For the DTC 26 and 28. Go to step 6 | Is the resistance less than 0.5 Ω?                                                                                                    | Go to step 6.                                                                           | Repair shield har-<br>ness.                                                                                                    |
| 6   | <ul> <li>CHECK VDCCM.</li> <li>1) Connect all connectors.</li> <li>2) Erase the memory.</li> <li>3) Perform inspection mode.</li> <li>4) Read out the diagnostic trouble code.</li> </ul>                                                                                                    | Is the same diagnostic<br>trouble code as in the cur-<br>rent diagnosis still being<br>output?                                                                                                    | Replace VDCCM.<br><ref. to="" vdc-9,<br="">VDC Control Mod-<br/>ule (VDCCM).&gt;</ref.> | Go to step 7.                                                                                                    |
| 7   | CHECK ANY OTHER DIAGNOSTIC<br>TROUBLE CODES APPEARANCE.                                                                                                    | Are other diagnostic trouble codes being output?                                                                                                    | Proceed with the<br>diagnosis corre-<br>sponding to the<br>diagnostic trouble<br>code.  | A temporary noise interference.                                                                                                    |
| 8   | CHECK INSTALLATION OF ABS SENSOR.<br><i>Tightening torque:</i><br><i>32</i> ±10 <i>N</i> · <i>m</i> (3.3±1.0 kgf-m, 24±7 ft-lb)                                                                                                    | Are the ABS sensor instal-<br>lation bolts tightened<br>securely?                                                                                                    | Go to step <b>9</b> .                                                                   | Tighten ABS sen-<br>sor installation<br>bolts securely.                                                                                                    |
| 9   | CHECK ABS SENSOR GAP.<br>Measure tone wheel to pole piece gap over<br>entire perimeter of the wheel.<br>Specifications<br>Front wheel<br>0.3 — 0.8 mm (0.012 — 0.031 in)<br>Rear wheel<br>0.44 — 0.94 mm (0.0173 — 0.0370 in)                                                                       | Is the gap within the speci-<br>fications?                                                                                                    | Go to step 10.                                                                          | Adjust the gap.<br>NOTE:<br>Adjust the gap<br>using spacer (Part<br>No. 26755AA000).<br>If spacers cannot<br>correct the gap,<br>replace worn sen-<br>sor or worn tone<br>wheel. |
| 10  | CHECK OSCILLOSCOPE.                                                                                                    | Is an oscilloscope avail-<br>able?                                                                                                    | Go to step 11.                                                                          | Go to step 12.                                                                                                    |

| No. | Step                                                                                                    | Check                                                                                                 | Yes                                                                                                    | No                                                                                                    |
|-----|----------------------------------------------------------------------------------------------------|----------------------------------------------------------------------------------------------------|----------------------------------------------------------------------------------------------------|----------------------------------------------------------------------------------------------------|
| 11  | CHECK ABS SENSOR SIGNAL. <ol> <li>Raise all four wheels of ground.</li> <li>Turn ignition switch OFF.</li> <li>Remove VDCCM connector cover. <ref. to<br="">VDC-17, VDCCM Connector Cover.&gt;</ref.></li> <li>Connect the oscilloscope to the connector.</li> <li>Turn ignition switch ON.</li> <li>Rotate wheels and measure voltage at<br/>specified frequency.</li> <li>NOTE:</li> <li>When this inspection is completed, the<br/>VDCCM sometimes stores the DTC 29.</li> <li>Connector &amp; terminal<br/>DTC 22 / (F87) No. 14 (+) — No. 15 (-):<br/>DTC 26 / (F87) No. 18 (+) — No. 46 (-):<br/>DTC 28 / (F87) No. 16 (+) — No. 17 (-):</li> </ol> | Is oscilloscope pattern<br>smooth, as shown in fig-<br>ure?                                           | Go to step 15.                                                                                                    | Go to step 12.                                                                                                    |
| 12  | CHECK CONTAMINATION OF ABS SEN-<br>SOR OR TONE WHEEL.<br>Remove disc rotor or drum from hub in accor-<br>dance with diagnostic trouble code.                                                                                                    | Is the ABS sensor pole<br>piece or the tone wheel<br>contaminated by dirt or<br>other foreign matter? | Thoroughly<br>remove dirt or<br>other foreign mat-<br>ter.                                                                                                    | Go to step 13.                                                                                                    |
| 13  | CHECK DAMAGE OF ABS SENSOR OR<br>TONE WHEEL.                                                                                                    | Are there broken or dam-<br>aged in the ABS sensor<br>pole piece or the tone<br>wheel?                | Replace ABS sen-<br>sor or tone wheel.<br>Front <ref. to<br="">VDC-28, Front<br/>ABS Sensor.&gt; and<br/><ref. to="" vdc-30,<br="">Front Tone<br/>Wheel.&gt; Rear<br/><ref. to="" vdc-29,<br="">Rear ABS Sen-<br/>sor.&gt; and <ref. to<br="">VDC-31, Rear<br/>Tone Wheel.&gt;</ref.></ref.></ref.></ref.> | Go to step 14.                                                                                                    |
| 14  | CHECK TONE WHEEL RUNOUT.<br>Measure tone wheel runout.                                                                                                    | Is the runout less than 0.05<br>mm (0.0020 in)?                                                       | Go to step 15.                                                                                                    | Repair tone<br>wheel. Front <ref.<br>to VDC-30, Front<br/>Tone Wheel.&gt;<br/>Rear <ref. to<br="">VDC-31, Rear<br/>Tone Wheel.&gt;</ref.></ref.<br>    |
| 15  | CHECK RESISTANCE OF ABS SENSOR.<br>1) Turn ignition switch OFF.<br>2) Disconnect connector from ABS sensor.<br>3) Measure resistance between ABS sensor<br>connector terminals.<br>Terminal<br>Front RH No. 1 — No. 2:<br>Front LH No. 1 — No. 2:<br>Rear RH No. 1 — No. 2:<br>Rear LH No. 1 — No. 2:                                                                                                    | Is the resistance between 1.0 and 1.5 kΩ?                                                             | Go to step 16.                                                                                                    | Replace ABS sen-<br>sor. Front <ref. to<br="">VDC-28, Front<br/>ABS Sensor.&gt;<br/>Rear <ref. to<br="">VDC-29, Rear<br/>ABS Sensor.&gt;</ref.></ref.> |
| 16  | CHECK GROUND SHORT OF ABS SEN-<br>SOR.<br>Measure resistance between ABS sensor and<br>chassis ground.<br><i>Terminal</i><br><i>Front RH No. 1 — Chassis ground:</i><br><i>Front LH No. 1 — Chassis ground:</i><br><i>Rear RH No. 1 — Chassis ground:</i><br><i>Rear LH No. 1 — Chassis ground:</i>                                                                                                    | Is the resistance more than 1 MΩ?                                                                     | Go to step 17.                                                                                                    | Replace ABS sen-<br>sor. Front <ref. to<br="">VDC-28, Front<br/>ABS Sensor.&gt;<br/>Rear <ref. to<br="">VDC-29, Rear<br/>ABS Sensor.&gt;</ref.></ref.> |

| No. | Step                                                                                                    | Check                                                                                          | Yes                                                                                     | No                                                                       |
|-----|----------------------------------------------------------------------------------------------------|------------------------------------------------------------------------------------------------|-----------------------------------------------------------------------------------------|--------------------------------------------------------------------------|
| 17  | CHECK HARNESS/CONNECTOR<br>BETWEEN VDCCM AND ABS SENSOR.<br>1) Connect connector to ABS sensor.<br>2) Disconnect connector from VDCCM.<br>3) Measure resistance at VDCCM connector<br>terminals.<br>Connector & terminal<br>DTC 22 / (F87) No. 14 — No. 15:<br>DTC 24 / (F87) No. 14 — No. 15:<br>DTC 26 / (F87) No. 18 — No. 46:<br>DTC 28 / (F87) No. 16 — No. 17: | Is the resistance between 1.0 and 1.5 kΩ?                                                      | Go to step 18.                                                                          | Repair harness/<br>connector<br>between VDCCM<br>and ABS sensor.         |
| 18  | CHECK GROUND SHORT OF HARNESS.<br>Measure resistance between VDCCM connec-<br>tor and chassis ground.<br>Connector & terminal<br>DTC 22 / (F87) No. 14 — Chassis<br>ground:<br>DTC 24 / (F87) No. 49 — Chassis<br>ground:<br>DTC 26 / (F87) No. 18 — Chassis<br>ground:<br>DTC 28 / (F87) No. 16 — Chassis<br>ground:                                                | Is the resistance more than<br>1 MΩ?                                                           | Go to step <b>19</b> .                                                                  | Repair harness/<br>connector<br>between VDCCM<br>and ABS sensor.         |
| 19  | CHECK GROUND CIRCUIT OF VDCCM.<br>Measure resistance between VDCCM and<br>chassis ground.<br>Connector & terminal<br>(F87) No. 1 — Chassis ground:<br>(F87) No. 55 — Chassis ground:                                                                                                    | Is the resistance less than 0.5 $\Omega$ ?                                                     | Go to step <b>20</b> .                                                                  | Repair VDCCM<br>ground harness.                                          |
| 20  | CHECK POOR CONTACT IN CONNEC-<br>TORS.                                                                                                    | Is there poor contact in<br>connectors between<br>VDCCM and ABS sensor?                        | Repair connector.                                                                       | Go to step 21.                                                           |
| 21  | CHECK SOURCES OF SIGNAL NOISE.                                                                                                    | Is the car telephone or the wireless transmitter properly installed?                           | Go to step 22.                                                                          | Properly install<br>the car telephone<br>or the wireless<br>transmitter. |
| 22  | CHECK SOURCES OF SIGNAL NOISE.                                                                                                    | Are noise sources (such as<br>an antenna) installed near<br>the sensor harness?                | Install the noise<br>sources apart<br>from the sensor<br>harness.                       | Go to step 23.                                                           |
| 23  | CHECK SHIELD CIRCUIT.<br>1) Connect all connectors.<br>2) Measure resistance between shield con-<br>nector and chassis ground.<br><i>Connector &amp; terminal</i><br><i>DTC 22 / (B62) No. A5 — Chassis</i><br><i>ground:</i><br><i>DTC 24 / (B62) No. A6 — Chassis</i><br><i>ground:</i><br>NOTE:<br>For the DTC 26 and 28, Go to step 25.                          | Is the resistance less than 0.5 $\Omega$ ?                                                     | Go to step 24.                                                                          | Repair shield har-<br>ness.                                              |
| 24  | <ul> <li>CHECK VDCCM.</li> <li>1) Connect all connectors.</li> <li>2) Erase the memory.</li> <li>3) Perform inspection mode.</li> <li>4) Read out the diagnostic trouble code.</li> </ul>                                                                                                    | Is the same diagnostic<br>trouble code as in the cur-<br>rent diagnosis still being<br>output? | Replace VDCCM.<br><ref. to="" vdc-9,<br="">VDC Control Mod-<br/>ule (VDCCM).&gt;</ref.> | Go to step <b>25</b> .                                                   |

| No. | Step                                                    | Check                                            | Yes                                                                           | No                              |
|-----|---------------------------------------------------------|--------------------------------------------------|-------------------------------------------------------------------------------|---------------------------------|
| 25  | CHECK ANY OTHER DIAGNOSTIC<br>TROUBLE CODES APPEARANCE. | Are other diagnostic trouble codes being output? | Proceed with the diagnosis corre-<br>sponding to the diagnostic trouble code. | A temporary noise interference. |

## J: DTC 29 ANY ONE OF FOUR ABS SENSOR SIGNAL SOUTHARD

## **DIAGNOSIS:**

- Faulty ABS sensor signal (noise, irregular signal, etc.)
- Faulty tone wheel
- Wheels turning freely for a long time
- TROUBLE SYMPTOM:
- ABS does not operate.
- VDC does not operate.

### WIRING DIAGRAM:

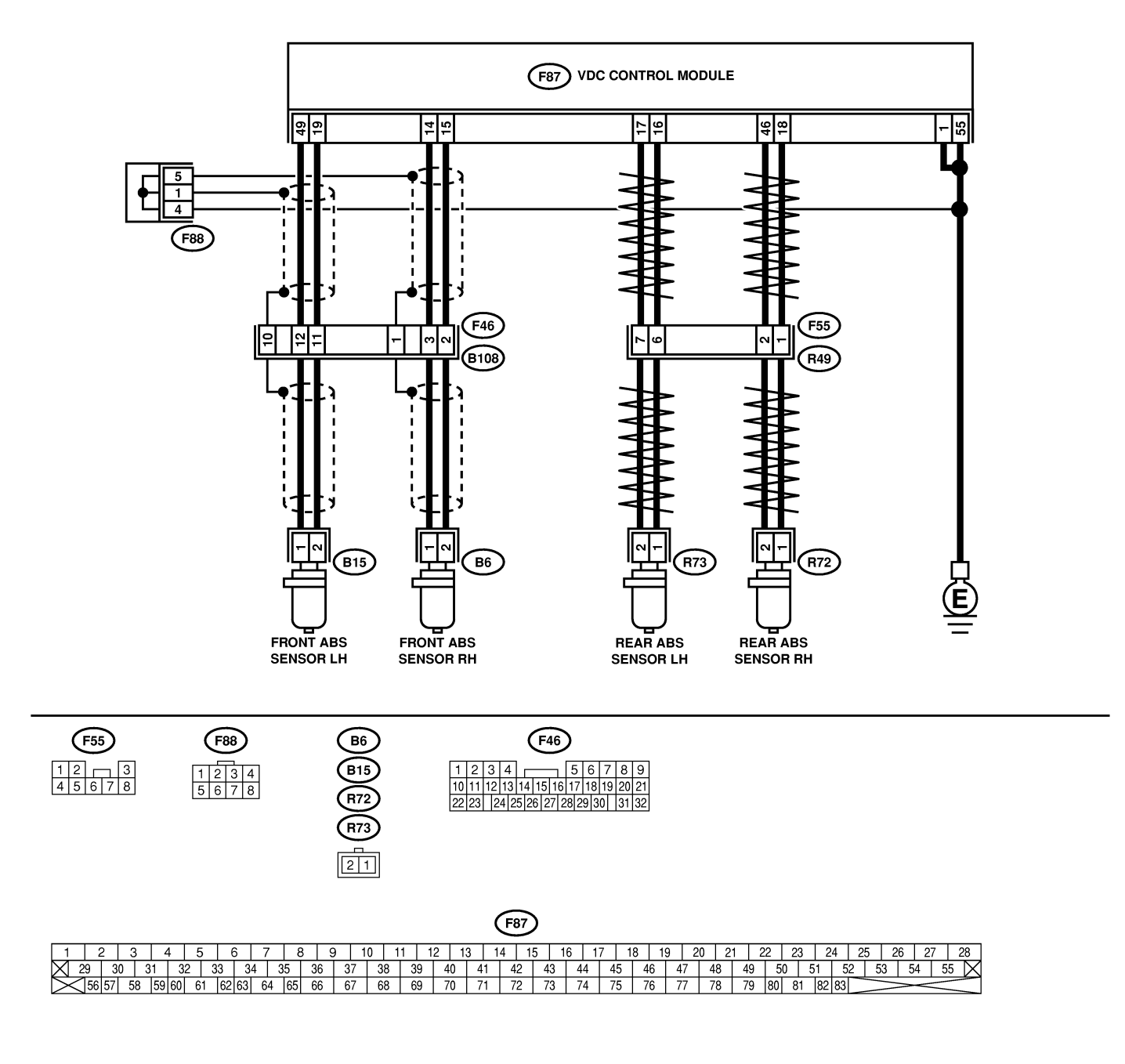

B4M2547

| Na  | Stor                                                                                                    | Chaok                                                                                                    | Vee                                                                                                    | Ne                                                                                                    |
|-----|----------------------------------------------------------------------------------------------------|----------------------------------------------------------------------------------------------------|----------------------------------------------------------------------------------------------------|----------------------------------------------------------------------------------------------------|
| NO. |                                                                                                    |                                                                                                    |                                                                                                    |                                                                                                    |
|     | FREELY FOR A LONG TIME.                                                                                                    | been turned freely for more<br>than one minute, such as<br>when the vehicle is jacked-<br>up, under full-lock corner-<br>ing or when tire is not in<br>contact with road surface. | mal. Erase the<br>diagnostic trouble<br>code.<br>NOTE:<br>When the wheels<br>turn freely for a<br>long time, such as<br>when the vehicle<br>is towed or<br>jacked-up, or<br>when steering<br>wheel is continu-<br>ously turned all<br>the way, this<br>trouble code may<br>sometimes occur. | Go to step 2.                                                                                                    |
| 2   | CHECK TIRE SPECIFICATIONS.                                                                                                    | Are the tire specifications correct?                                                                                                    | Go to step 3.                                                                                                    | Replace tire.                                                                                                    |
| 3   | CHECK WEAR OF TIRE.                                                                                                    | Is the tire worn exces-<br>sively?                                                                                                    | Replace tire.                                                                                                    | Go to step 4.                                                                                                    |
| 4   | CHECK TIRE PRESSURE.                                                                                                    | Is the tire pressure correct?                                                                                                    | Go to step 5.                                                                                                    | Adjust tire pres-<br>sure.                                                                                                    |
| 5   | CHECK INSTALLATION OF ABS SENSOR.<br><i>Tightening torque:</i><br>32±10 N·m (3.3±1.0 kgf-m, 24±7 ft-lb)                                                                                                    | Are the ABS sensor instal-<br>lation bolts tightened<br>securely?                                                                                                    | Go to step <b>6</b> .                                                                                                    | Tighten ABS sen-<br>sor installation<br>bolts securely.                                                                                                    |
| 6   | CHECK ABS SENSOR GAP.<br>Measure tone wheel to pole piece gap over<br>entire perimeter of the wheel.<br>Specifications<br>Front wheel<br>0.3 — 0.8 mm (0.012 — 0.031 in)<br>Rear wheel<br>0.44 — 0.94 mm (0.0173 — 0.0370 in)                                                                                                    | Is the gap within the speci-<br>fications?                                                                                                    | Go to step 7.                                                                                                    | Adjust the gap.<br>NOTE:<br>Adjust the gap<br>using spacer (Part<br>No. 26755AA000).<br>If spacers cannot<br>correct the gap,<br>replace worn sen-<br>sor or worn tone<br>wheel. |
| 7   | CHECK OSCILLOSCOPE.                                                                                                    | Is an oscilloscope avail-<br>able?                                                                                                    | Go to step 8.                                                                                                    | Go to step 9.                                                                                                    |
| 8   | CHECK ABS SENSOR SIGNAL.<br>1) Raise all four wheels.<br>2) Turn ignition switch OFF.<br>3) Remove VDCCM connector cover. <ref. to<br="">VDC-17, VDCCM Connector Cover.&gt;<br/>4) Connect the oscilloscope to the connector.<br/>5) Turn ignition switch ON.<br/>6) Rotate wheels and measure voltage at<br/>specified frequency.<br/>NOTE:<br/>When this inspection is completed, the<br/>VDCCM sometimes stores the DTC 29.<br/>Connector &amp; terminal<br/>(F49) No. 14 (+) — No. 15 (-) (Front<br/>RH):<br/>(F49) No. 49 (+) — No. 19 (-) (Front<br/>LH):<br/>(F49) No. 18 (+) — No. 46 (-) (Rear<br/>RH):<br/>(F49) No. 16 (+) — No. 17 (-) (Rear LH):</ref.> | Is oscilloscope pattern<br>smooth, as shown in fig-<br>ure?                                                                                                    | Go to step 12.                                                                                                    | Go to step <b>9</b> .                                                                                                    |

| No. | Step                                                                                                    | Check                                                                                                 | Yes                                                                                                    | No                                                                                                    |
|-----|----------------------------------------------------------------------------------------------------|----------------------------------------------------------------------------------------------------|----------------------------------------------------------------------------------------------------|----------------------------------------------------------------------------------------------------|
| 9   | CHECK CONTAMINATION OF ABS SEN-<br>SOR OR TONE WHEEL.<br>Remove disc rotor from hub.                                                                                                    | Is the ABS sensor pole<br>piece or the tone wheel<br>contaminated by dirt or<br>other foreign matter? | Thoroughly<br>remove dirt or<br>other foreign mat-<br>ter.                                                                                                    | Go to step <b>10</b> .                                                                                                    |
| 10  | CHECK DAMAGE OF ABS SENSOR OR<br>TONE WHEEL.                                                                                                    | Are there broken or dam-<br>aged teeth in the ABS sen-<br>sor pole piece or the tone<br>wheel?        | Replace ABS sen-<br>sor or tone wheel.<br>Front <ref. to<br="">VDC-28, Front<br/>ABS Sensor.&gt; and<br/><ref. to="" vdc-30,<br="">Front Tone<br/>Wheel.&gt; Rear<br/><ref. to="" vdc-29,<br="">Rear ABS Sen-<br/>sor.&gt; and <ref. to<br="">VDC-31, Rear<br/>Tone Wheel.&gt;</ref.></ref.></ref.></ref.> | Go to step 11.                                                                                                    |
| 11  | CHECK TONE WHEEL RUNOUT.<br>Measure tone wheel runout.                                                                                                    | Is the runout less than 0.05<br>mm (0.0020 in)?                                                       | Go to step 12.                                                                                                    | Repair tone<br>wheel. Front <ref.<br>to VDC-30, Front<br/>Tone Wheel.&gt;<br/>Rear <ref. to<br="">VDC-31, Rear<br/>Tone Wheel.&gt;</ref.></ref.<br> |
| 12  | <ul> <li>CHECK VDCCM.</li> <li>1) Turn ignition switch to OFF.</li> <li>2) Connect all connectors.</li> <li>3) Erase the memory.</li> <li>4) Perform inspection mode.</li> <li>5) Read out the diagnostic trouble code.</li> </ul> | Is the same diagnostic<br>trouble code as in the cur-<br>rent diagnosis still being<br>output?        | Replace VDCCM.<br><ref. to="" vdc-9,<br="">VDC Control Mod-<br/>ule (VDCCM).&gt;</ref.>                                                                                                    | Go to step 13.                                                                                                    |
| 13  | CHECK ANY OTHER DIAGNOSTIC<br>TROUBLE CODES APPEARANCE.                                                                                                    | Are other diagnostic trouble codes being output?                                                      | Proceed with the diagnosis corre-<br>sponding to the diagnostic trouble code.                                                                                                    | A temporary poor contact.                                                                                                    |

# K: DTC 31 FR HOLD VALVE MALFUNCTION (FRONT RIGHT INLET VALVE MALFUNCTION) 5005504.46

NOTE:

For diagnostic procedure, refer to DTC 62. <Ref. to VDC-148, DTC 62 NORMAL OPENING VALVE 1 MALFUNCTION (SECONDARY CUT VALVE MALFUNCTION), Diagnostics Chart with Select Monitor.>

# L: DTC 33 FL HOLD VALVE MALFUNCTION (FRONT LEFT INLET VALVE MALFUNCTION) S005504.J47

## NOTE:

For diagnostic procedure, refer to DTC 62. <Ref. to VDC-148, DTC 62 NORMAL OPENING VALVE 1 MALFUNCTION (SECONDARY CUT VALVE MALFUNCTION), Diagnostics Chart with Select Monitor.>

# M: DTC 35 RR HOLD VALVE MALFUNCTION (REAR RIGHT INLET VALVE MALFUNCTION) S005504,448

NOTE:

For diagnostic procedure, refer to DTC 62. <Ref. to VDC-148, DTC 62 NORMAL OPENING VALVE 1 MALFUNCTION (SECONDARY CUT VALVE MALFUNCTION), Diagnostics Chart with Select Monitor.>

# N: DTC 37 RL HOLD VALVE MALFUNCTION (REAR LEFT INLET VALVE MALFUNCTION) S005504,49

NOTE:

For diagnostic procedure, refer to DTC 62. <Ref. to VDC-148, DTC 62 NORMAL OPENING VALVE 1 MALFUNCTION (SECONDARY CUT VALVE MALFUNCTION), Diagnostics Chart with Select Monitor.>

# O: DTC 61 NORMAL OPENING VALVE 2 MALFUNCTION (PRIMARY CUT VALVE MALFUNCTION) 5005504,J50

NOTE:

For diagnostic procedure, refer to DTC 62. <Ref. to VDC-148, DTC 62 NORMAL OPENING VALVE 1 MALFUNCTION (SECONDARY CUT VALVE MALFUNCTION), Diagnostics Chart with Select Monitor.>

# P: DTC 62 NORMAL OPENING VALVE 1 MALFUNCTION (SECONDARY CUT VALVE MALFUNCTION) S005504J51

## **DIAGNOSIS:**

- Faulty harness/connector
- Faulty solenoid valve in VDCH/U

## TROUBLE SYMPTOM:

- ABS does not operate.
- VDC does not operate.

#### WIRING DIAGRAM:

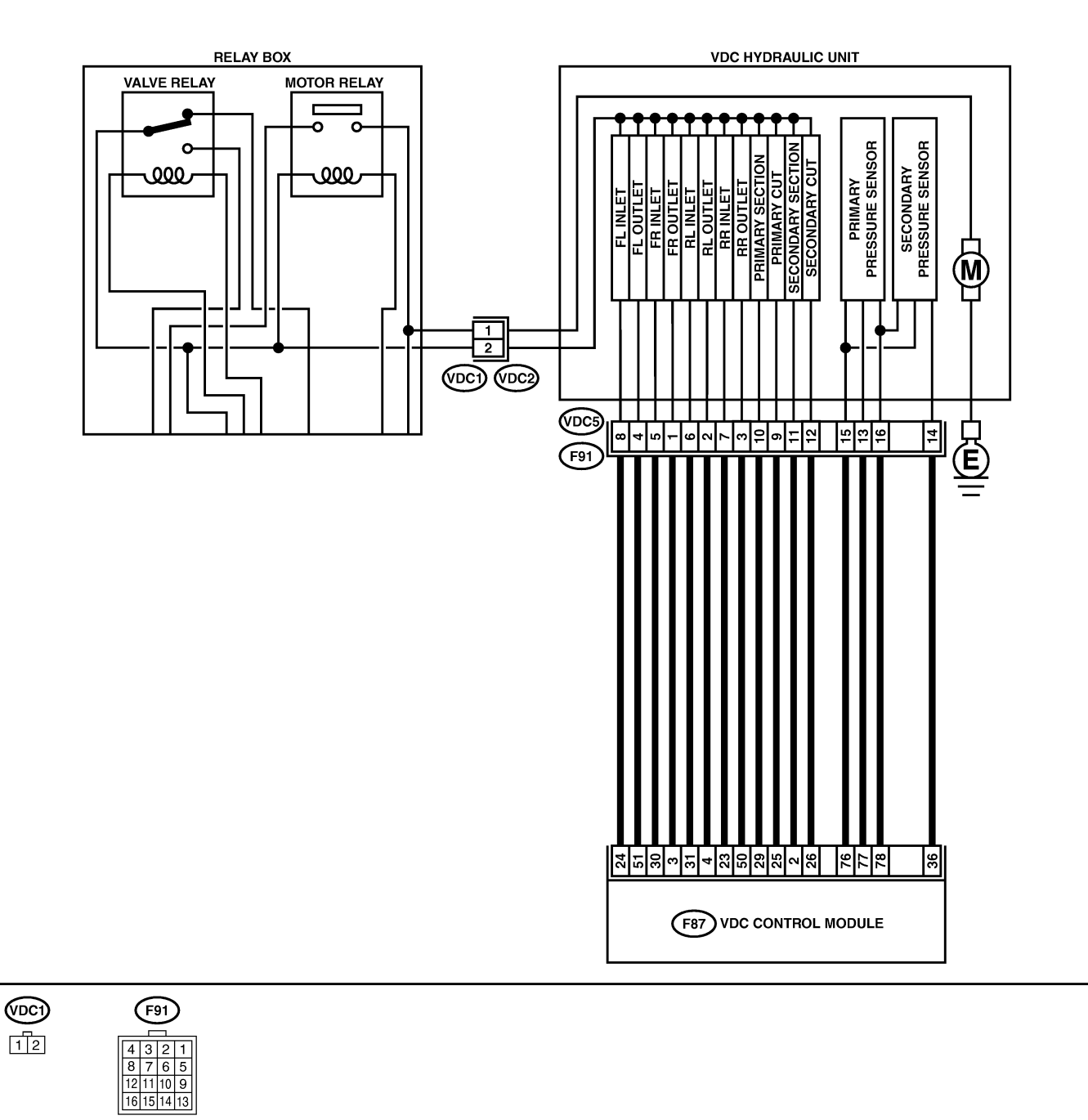

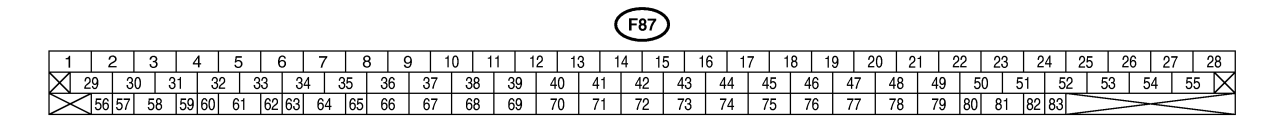

B4M2320

| No. | Step                                                                                                    | Check                                      | Yes           | No                                                                                        |
|-----|----------------------------------------------------------------------------------------------------|--------------------------------------------|---------------|-------------------------------------------------------------------------------------------|
| 1   | CHECK RESISTANCE OF SOLENOID<br>VALVE.<br>1) Turn ignition switch to OFF.<br>2) Disconnect two connectors (VDC1, F91)<br>from VDCH/U.<br>3) Measure resistance between VDCH/U con-<br>nector terminals.<br>Connector & terminal<br>DTC 31/(VDC5) No. 5 — (VDC2) No. 2:<br>DTC 33/(VDC5) No. 8 — (VDC2) No. 2:<br>DTC 35/(VDC5) No. 7 — (VDC2) No. 2:<br>DTC 37/(VDC5) No. 6 — (VDC2) No. 2:<br>DTC 61/(VDC5) No. 9 — (VDC2) No. 2:<br>DTC 62/(VDC5) No. 12 — (VDC2) No. 2:                                | Is the resistance between 8.04 and 9.04 Ω? | Go to step 2. | Replace VDCH/U.<br><ref. to="" vdc-11,<br="">Hydraulic Control<br/>Unit (H/U).&gt;</ref.> |
| 2   | CHECK GROUND SHORT OF SOLENOID<br>VALVE.<br>Measure resistance between VDCH/U con-<br>nector and chassis ground.<br>Connector & terminal<br>DTC 31/(VDC5) No. 5 — Chassis<br>ground:<br>DTC 33/(VDC5) No. 8 — Chassis<br>ground:<br>DTC 35/(VDC5) No. 7 — Chassis<br>ground:<br>DTC 37/(VDC5) No. 6 — Chassis<br>ground:<br>DTC 61/(VDC5) No. 9 — Chassis<br>ground:<br>DTC 62/(VDC5) No. 12 — Chassis<br>ground:                                                                                         | Is the resistance more than<br>1 MΩ?       | Go to step 3. | Replace VDCH/U.<br><ref. to="" vdc-11,<br="">Hydraulic Control<br/>Unit (H/U).&gt;</ref.> |
| 3   | CHECK BATTERY SHORT OF SOLENOID<br>VALVE.<br>1) Disconnect connector from VDCCM.<br>2) Measure voltage between VDCH/U con-<br>nector and chassis ground.<br>Connector & terminal<br>DTC 31/(VDC5) No. 5 (+) — Chassis<br>ground (-):<br>DTC 33/(VDC5) No. 8 (+) — Chassis<br>ground (-):<br>DTC 35/(VDC5) No. 7 (+) — Chassis<br>ground (-):<br>DTC 37/(VDC5) No. 6 (+) — Chassis<br>ground (-):<br>DTC 61/(VDC5) No. 9 (+) — Chassis<br>ground (-):<br>DTC 62/(VDC5) No. 12 (+) — Chassis<br>ground (-): | Is the voltage less than 1<br>V?           | Go to step 4. | Replace VDCH/U.<br><ref. to="" vdc-11,<br="">Hydraulic Control<br/>Unit (H/U).&gt;</ref.> |

| No. | Step                                     | Check                      | Yes           | No                                    |
|-----|------------------------------------------|----------------------------|---------------|---------------------------------------|
| 4   | CHECK BATTERY SHORT OF SOLENOID          | Is the voltage less than 1 | Go to step 5. | Replace VDCH/U.                       |
|     | VALVE.                                   | V?                         |               | <ref. th="" to="" vdc-11,<=""></ref.> |
|     | 1) Turn ignition switch to ON.           |                            |               | Hydraulic Control                     |
|     | 2) Measure voltage between VDCH/U con-   |                            |               | Unit (H/U).>                          |
|     | nector and chassis ground.               |                            |               |                                       |
|     | Connector & terminal                     |                            |               |                                       |
|     | DTC 31/(VDC5) NO. 5 $(+)$ — Chassis      |                            |               |                                       |
|     | Ground (-):                              |                            |               |                                       |
|     | DTC 33/(VDC3) NO. 0 (+) - Chassis        |                            |               |                                       |
|     | DTC $35/(VDC5)$ No $7(+)$ — Chassis      |                            |               |                                       |
|     | around (-):                              |                            |               |                                       |
|     | DTC 37/(VDC5) No. 6 (+) — Chassis        |                            |               |                                       |
|     | around (-):                              |                            |               |                                       |
|     | DTC 61/(VDC5) No. 9 (+) — Chassis        |                            |               |                                       |
|     | ground (-):                              |                            |               |                                       |
|     | DTC 62/(VDC5) No. 12 (+) — Chassis       |                            |               |                                       |
|     | ground (–):                              |                            |               |                                       |
| 5   | CHECK BATTERY SHORT OF HARNESS.          | Is the voltage less than 1 | Go to step 6. | Repair harness                        |
|     | 1) Turn ignition switch to OFF.          | V?                         |               | between VDCCM                         |
|     | 2) Measure voltage between VDCCM connec- |                            |               | and VDCH/U.                           |
|     | tor and chassis ground.                  |                            |               |                                       |
|     | Connector & terminal                     |                            |               |                                       |
|     | DTC 31/(F87) No. 30 (+) — Chassis        |                            |               |                                       |
|     | ground $(-)$ :                           |                            |               |                                       |
|     | DTC 33/(F87) NO. 24 (+) - Chassis        |                            |               |                                       |
|     | DTC 25/(E87) No 22 (1) Chassis           |                            |               |                                       |
|     | dround (-)                               |                            |               |                                       |
|     | DTC $37/(F87)$ No. 31 (+) — Chassis      |                            |               |                                       |
|     | around (-):                              |                            |               |                                       |
|     | DTC 61/(F87) No. 25 (+) — Chassis        |                            |               |                                       |
|     | ground (-):                              |                            |               |                                       |
|     | DTC 62/(F87) No. 26 (+) — Chassis        |                            |               |                                       |
|     | ground (–):                              |                            |               |                                       |
| 6   | CHECK BATTERY SHORT OF HARNESS.          | Is the voltage less than 1 | Go to step 7. | Repair harness                        |
|     | 1) Turn ignition switch to ON.           | V?                         |               | between VDCCM                         |
|     | 2) Measure voltage between VDCCM connec- |                            |               | and VDCH/U.                           |
|     | tor and chassis ground.                  |                            |               |                                       |
|     | Connector & terminal                     |                            |               |                                       |
|     | DIC $31/(F87)$ NO. $30(+)$ — Chassis     |                            |               |                                       |
|     | Ground (-):                              |                            |               |                                       |
|     | dround (-)                               |                            |               |                                       |
|     | DTC 35/(F87) No. 23 (+) — Chassis        |                            |               |                                       |
|     | around (-):                              |                            |               |                                       |
|     | DTC 37/(F87) No. 31 (+) — Chassis        |                            |               |                                       |
|     | ground (–):                              |                            |               |                                       |
|     | DTC 61/(F87) No. 25 (+) — Chassis        |                            |               |                                       |
|     | ground (–):                              |                            |               |                                       |
|     | DTC 62/(F87) No. 26 (+) — Chassis        |                            |               |                                       |
|     | ground (–):                              |                            |               |                                       |

| No. | Step                                                                                                    | Check                                                                                          | Yes                                                                                    | No                                                           |
|-----|----------------------------------------------------------------------------------------------------|------------------------------------------------------------------------------------------------|----------------------------------------------------------------------------------------|--------------------------------------------------------------|
| 7   | CHECK GROUND SHORT OF HARNESS.<br>1) Turn ignition switch to OFF.<br>2) Measure resistance between VDCCM con-<br>nector and chassis ground.<br>Connector & terminal<br>DTC 31/(F87) No. 30 — Chassis<br>ground:<br>DTC 33/(F87) No. 24 — Chassis<br>ground:<br>DTC 35/(F87) No. 23 — Chassis<br>ground:<br>DTC 37/(F87) No. 31 — Chassis<br>ground:<br>DTC 61/(F87) No. 25 — Chassis<br>ground:<br>DTC 62/(F87) No. 26 — Chassis<br>ground: | Is the resistance more than<br>1 MΩ?                                                           | Go to step 8.                                                                          | Repair harness<br>between VDCCM<br>and VDCH/U.               |
| 8   | CHECK HARNESS/CONNECTOR<br>BETWEEN VDCCM AND VDCH/U.<br>1) Connect connector (F91) to VDCH/U.<br>2) Measure resistance between VDCCM con-<br>nector and VDCH/U connector.<br>Connector & terminal<br>DTC 31/(F87) No. 30 — (VDC2) No. 2:<br>DTC 33/(F87) No. 24 — (VDC2) No. 2:<br>DTC 35/(F87) No. 23 — (VDC2) No. 2:<br>DTC 37/(F87) No. 31— (VDC2) No. 2:<br>DTC 61/(F87) No. 25 — (VDC2) No. 2:<br>DTC 62/(F87) No. 26 — (VDC2) No. 2:  | Is the resistance between 7 and 10 Ω?                                                          | Go to step 9.                                                                          | Repair harness/<br>connector<br>between VDCCM<br>and VDCH/U. |
| 9   | CHECK POOR CONTACT IN CONNEC-<br>TORS.                                                                                                    | Is there poor contact in<br>connectors between<br>VDCCM and VDCH/U?                            | Repair connector.                                                                      | Go to step 10.                                               |
| 10  | <ul> <li>CHECK VDCCM.</li> <li>1) Connect all connectors.</li> <li>2) Erase the memory.</li> <li>3) Perform inspection mode.</li> <li>4) Read out the diagnostic trouble code.</li> </ul>                                                                                                    | Is the same diagnostic<br>trouble code as in the cur-<br>rent diagnosis still being<br>output? | Repair VDCCM.<br><ref. to="" vdc-9,<br="">VDC Control Mod-<br/>ule (VDCCM).&gt;</ref.> | Go to step 11.                                               |
| 11  | CHECK ANY OTHER DIAGNOSTIC<br>TROUBLE CODES APPEARANCE.                                                                                                    | Are other diagnostic trouble codes being output?                                               | Proceed with the diagnosis corre-<br>sponding to the diagnostic trouble code.          | A temporary poor contact.                                    |

MEMO:

VDC (Diagnostics)

## Q: DTC 32 FR PRESSURE REDUCING VALVE MALFUNCTION (FRONT RIGHT OUTLET VALVE MALFUNCTION) S005504J52

### NOTE:

For diagnostic procedure, refer to DTC 64. <Ref. to VDC-154, DTC 64 NORMAL CLOSING VALVE 1 MAL-FUNCTION (SECONDARY SUCTION VALVE MALFUNCTION), Diagnostics Chart with Select Monitor.>

# R: DTC 34 FL PRESSURE REDUCING VALVE MALFUNCTION (FRONT LEFT OUTLET VALVE MALFUNCTION) 5005504J53

## NOTE:

For diagnostic procedure, refer to DTC 64. <Ref. to VDC-154, DTC 64 NORMAL CLOSING VALVE 1 MAL-FUNCTION (SECONDARY SUCTION VALVE MALFUNCTION), Diagnostics Chart with Select Monitor.>

# S: DTC 36 RR PRESSURE REDUCING VALVE MALFUNCTION (REAR RIGHT OUTLET VALVE MALFUNCTION) S005504,J54

NOTE:

For diagnostic procedure, refer to DTC 64. <Ref. to VDC-154, DTC 64 NORMAL CLOSING VALVE 1 MAL-FUNCTION (SECONDARY SUCTION VALVE MALFUNCTION), Diagnostics Chart with Select Monitor.>

# T: DTC 38 RL PRESSURE REDUCING VALVE MALFUNCTION (REAR LEFT OUTLET VALVE MALFUNCTION) 5005504J55

NOTE:

For diagnostic procedure, refer to DTC 64. <Ref. to VDC-154, DTC 64 NORMAL CLOSING VALVE 1 MAL-FUNCTION (SECONDARY SUCTION VALVE MALFUNCTION), Diagnostics Chart with Select Monitor.>

# U: DTC 63 NORMAL CLOSING VALVE 2 MALFUNCTION (PRIMARY SUCTION VALVE MALFUNCTION) 500504J56

NOTE:

For diagnostic procedure, refer to DTC 64. <Ref. to VDC-154, DTC 64 NORMAL CLOSING VALVE 1 MAL-FUNCTION (SECONDARY SUCTION VALVE MALFUNCTION), Diagnostics Chart with Select Monitor.>

# V: DTC 64 NORMAL CLOSING VALVE 1 MALFUNCTION (SECONDARY SUCTION VALVE MALFUNCTION) 5005504J57

## **DIAGNOSIS:**

- Faulty harness/connector
- Faulty solenoid valve in VDCH/U

## TROUBLE SYMPTOM:

- ABS does not operate.
- VDC does not operate.

#### WIRING DIAGRAM:

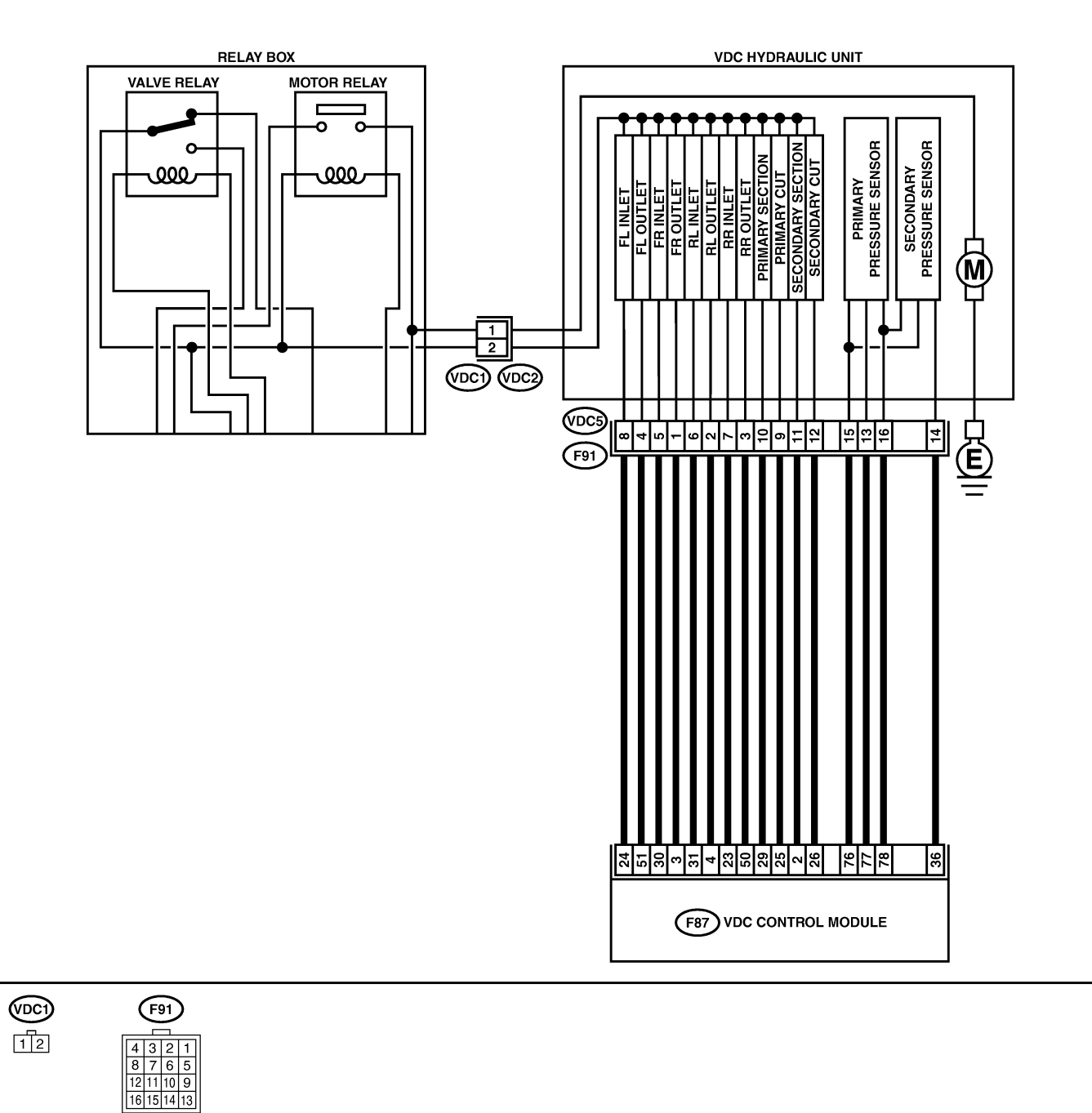

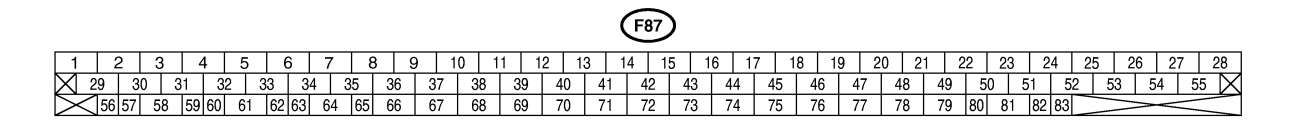

B4M2320

| No. | Step                                                                                                    | Check                                    | Yes           | No                                                                                        |
|-----|----------------------------------------------------------------------------------------------------|------------------------------------------|---------------|-------------------------------------------------------------------------------------------|
| 1   | CHECK RESISTANCE OF SOLENOID<br>VALVE.<br>1) Turn ignition switch to OFF.<br>2) Disconnect two connectors (VDC1, F91)<br>from VDCH/U.<br>3) Measure resistance between VDCH/U con-<br>nector terminals.<br>Connector & terminal<br>DTC 32/(VDC5) No. 1 — (VDC2) No. 2:<br>DTC 34/(VDC5) No. 3 — (VDC2) No. 2:<br>DTC 36/(VDC5) No. 2 — (VDC2) No. 2:<br>DTC 63/(VDC5) No. 10 — (VDC2) No. 2:<br>DTC 63/(VDC5) No. 11 — (VDC2) No. 2:<br>DTC 64/(VDC5) No. 11 — (VDC2) No. 2:<br>DTC 64/(VDC5) NO. 11 — (VDC2) No. 2:<br>DTC 64/(VDC5) NO. 11 — (VDC2) NO. 2:<br>DTC 64/(VDC5) NO. 11 — (VDC2) NO. 2:<br>DTC 64/(VDC5) N | Is the resistance between 3.8 and 4.8 Ω? | Go to step 2. | Replace VDCH/U.<br><ref. to="" vdc-11,<br="">Hydraulic Control<br/>Unit (H/U).&gt;</ref.> |
| 2   | CHECK GROUND SHORT OF SOLENOID<br>VALVE.<br>Measure resistance between VDCH/U con-<br>nector and chassis ground.<br>Connector & terminal<br>DTC 32/(VDC5) No. 1 — Chassis<br>ground:<br>DTC 34/(VDC5) No. 4 — Chassis<br>ground:<br>DTC 36/(VDC5) No. 3 — Chassis<br>ground:<br>DTC 38/(VDC5) No. 2 — Chassis<br>ground:<br>DTC 63/(VDC5) No. 10 — Chassis<br>ground:<br>DTC 64/(VDC5) No. 11 — Chassis<br>ground:                                                                                                    | Is the resistance more than<br>1 MΩ?     | Go to step 3. | Replace VDCH/U.<br><ref. to="" vdc-11,<br="">Hydraulic Control<br/>Unit (H/U).&gt;</ref.> |
| 3   | CHECK BATTERY SHORT OF SOLENOID<br>VALVE.<br>1) Disconnect connector from VDCCM.<br>2) Measure voltage between VDCH/U con-<br>nector and chassis ground.<br>Connector & terminal<br>DTC 32/(VDC5) No. 1 (+) — Chassis<br>ground (-):<br>DTC 34/(VDC5) No. 3 (+) — Chassis<br>ground (-):<br>DTC 38/(VDC5) No. 2 (+) — Chassis<br>ground (-):<br>DTC 63/(VDC5) No. 10 (+) — Chassis<br>ground (-):<br>DTC 64/(VDC5) No. 11 (+) — Chassis<br>ground (-):                                                                                                    | Is the voltage less than 1<br>V?         | Go to step 4. | Replace VDCH/U.<br><ref. to="" vdc-11,<br="">Hydraulic Control<br/>Unit (H/U).&gt;</ref.> |

| No. | Step                                     | Check                      | Yes           | No                                    |
|-----|------------------------------------------|----------------------------|---------------|---------------------------------------|
| 4   | CHECK BATTERY SHORT OF SOLENOID          | Is the voltage less than 1 | Go to step 5. | Replace VDCH/U.                       |
| ·   | VALVE.                                   | V?                         |               | <ref. th="" to="" vdc-11.<=""></ref.> |
|     | 1) Turn ignition switch to ON.           |                            |               | Hydraulic Control                     |
|     | 2) Measure voltage between VDCH/U con-   |                            |               | Unit (H/U).>                          |
|     | nector and chassis ground.               |                            |               |                                       |
|     | Connector & terminal                     |                            |               |                                       |
|     | DTC 32/(VDC5) No. 1 (+) — Chassis        |                            |               |                                       |
|     | ground (-):                              |                            |               |                                       |
|     | DTC 34/(VDC5) No. 4 (+) — Chassis        |                            |               |                                       |
|     | ground (–):                              |                            |               |                                       |
|     | DTC 36/(VDC5) No. 3 (+) — Chassis        |                            |               |                                       |
|     | ground (–):                              |                            |               |                                       |
|     | DTC 38/(VDC5) No. 2 (+) — Chassis        |                            |               |                                       |
|     | ground (–):                              |                            |               |                                       |
|     | DTC 63/(VDC5) No. 10 (+) — Chassis       |                            |               |                                       |
|     | ground (–):                              |                            |               |                                       |
|     | DTC 64/(VDC5) No. 11 (+) — Chassis       |                            |               |                                       |
|     | ground (–):                              |                            |               |                                       |
| 5   | CHECK BATTERY SHORT OF HARNESS.          | Is the voltage less than 1 | Go to step 6. | Repair harness                        |
|     | 1) Turn ignition switch to OFF.          | V?                         |               | between VDCCM                         |
|     | 2) Measure voltage between VDCCM connec- |                            |               | and VDCH/U.                           |
|     | tor and chassis ground.                  |                            |               |                                       |
|     | Connector & terminal                     |                            |               |                                       |
|     | DTC 32/(F87) No. 3 (+) — Chassis         |                            |               |                                       |
|     | ground (–):                              |                            |               |                                       |
|     | DTC 34/(F87) No. 51 (+) — Chassis        |                            |               |                                       |
|     | ground (–):                              |                            |               |                                       |
|     | DTC 36/(F87) No. 50 (+) — Chassis        |                            |               |                                       |
|     | ground (–):                              |                            |               |                                       |
|     | DIC 38/(F87) No. 4 (+) — Chassis         |                            |               |                                       |
|     |                                          |                            |               |                                       |
|     | DTC 63/(F87) NO. 29 (+) - Chassis        |                            |               |                                       |
|     | ground (-):                              |                            |               |                                       |
|     | DTC 04/(F07) NO. 2 (+) - CHASSIS         |                            |               |                                       |
|     |                                          |                            | 0             | Den sin hannaas                       |
| 6   | CHECK BAILERY SHORI OF HARNESS.          | Is the voltage less than 1 | Go to step 7. | Repair narness                        |
|     | 1) Turn ignition switch to ON.           | V                          |               |                                       |
|     | tor and chassis ground                   |                            |               |                                       |
|     | Connector & terminal                     |                            |               |                                       |
|     | DTC 32/(F87) No $3(\pm)$ — Chassis       |                            |               |                                       |
|     | around $(-)$ :                           |                            |               |                                       |
|     | DTC 34/(F87) No. 51 (+) — Chassis        |                            |               |                                       |
|     | around (-):                              |                            |               |                                       |
|     | DTC 36/(F87) No. 50 (+) — Chassis        |                            |               |                                       |
|     | ground (–):                              |                            |               |                                       |
|     | DTC 38/(F87) No. 4 (+) — Chassis         |                            |               |                                       |
|     | ground (–):                              |                            |               |                                       |
|     | DTC 63/(F87) No. 29 (+) — Chassis        |                            |               |                                       |
|     | ground (–):                              |                            |               |                                       |
|     | DTC 64/(F87) No. 2 (+) — Chassis         |                            |               |                                       |
|     | ground (-):                              |                            |               |                                       |

| No. | Step                                                                                                    | Check                                                                                          | Yes                                                                                     | No                                                           |
|-----|----------------------------------------------------------------------------------------------------|------------------------------------------------------------------------------------------------|-----------------------------------------------------------------------------------------|--------------------------------------------------------------|
| 7   | CHECK GROUND SHORT OF HARNESS.<br>1) Turn ignition switch to OFF.<br>2) Measure resistance between VDCCM con-<br>nector and chassis ground.<br>Connector & terminal<br>DTC 32/(F87) No. 3 — Chassis ground:<br>DTC 34/(F87) No. 51 — Chassis<br>ground:<br>DTC 36/(F87) No. 50 — Chassis<br>ground:<br>DTC 38/(F87) No. 4 — Chassis ground:<br>DTC 63/(F87) No. 29 — Chassis<br>ground:<br>DTC 64/(F87) No. 2 — Chassis ground:          | Is the resistance more than<br>1 MΩ?                                                           | Go to step 8.                                                                           | Repair harness<br>between VDCCM<br>and VDCH/U.               |
| 8   | CHECK HARNESS/CONNECTOR<br>BETWEEN VDCCM AND VDCH/U.<br>1) Connect connector (F91) to VDCH/U.<br>2) Measure resistance between VDCCM con-<br>nector and VDCH/U connector.<br>Connector & terminal<br>DTC 32/(F87) No. 3 — (VDC2) No. 1:<br>DTC 34/(F87) No. 51 — (VDC2) No. 1:<br>DTC 36/(F87) No. 50 — (VDC2) No. 1:<br>DTC 63/(F87) No. 29 — (VDC2) No. 1:<br>DTC 63/(F87) No. 2 — (VDC2) No. 1:<br>DTC 64/(F87) No. 2 — (VDC2) No. 1: | Is the resistance between 4 and 6 Ω?                                                           | Go to step 9.                                                                           | Repair harness/<br>connector<br>between VDCCM<br>and VDCH/U. |
| 9   | CHECK POOR CONTACT IN CONNEC-<br>TORS.                                                                                                    | Is there poor contact in<br>connectors between<br>VDCCM and VDCH/U?                            | Repair connector.                                                                       | Go to step 10.                                               |
| 10  | <ul> <li>CHECK VDCCM.</li> <li>1) Connect all connectors.</li> <li>2) Erase the memory.</li> <li>3) Perform inspection mode.</li> <li>4) Read out the diagnostic trouble code.</li> </ul>                                                                                                    | Is the same diagnostic<br>trouble code as in the cur-<br>rent diagnosis still being<br>output? | Replace VDCCM.<br><ref. to="" vdc-9,<br="">VDC Control Mod-<br/>ule (VDCCM).&gt;</ref.> | Go to step 11.                                               |
| 11  | CHECK ANY OTHER DIAGNOSTIC<br>TROUBLE CODES APPEARANCE.                                                                                                    | Are other diagnostic trouble codes being output?                                               | Proceed with the<br>diagnosis corre-<br>sponding to the<br>diagnostic trouble<br>code.  | A temporary poor contact.                                    |

MEMO:

# W: DTC 41 ELECTRICAL CONTROL MODULE (VDC CONTROL MODULE MALFUNCTION) S005504/58

## DIAGNOSIS:

• Faulty VDCCM

## TROUBLE SYMPTOM:

- ABS does not operate.
- VDC does not operate.

## WIRING DIAGRAM:

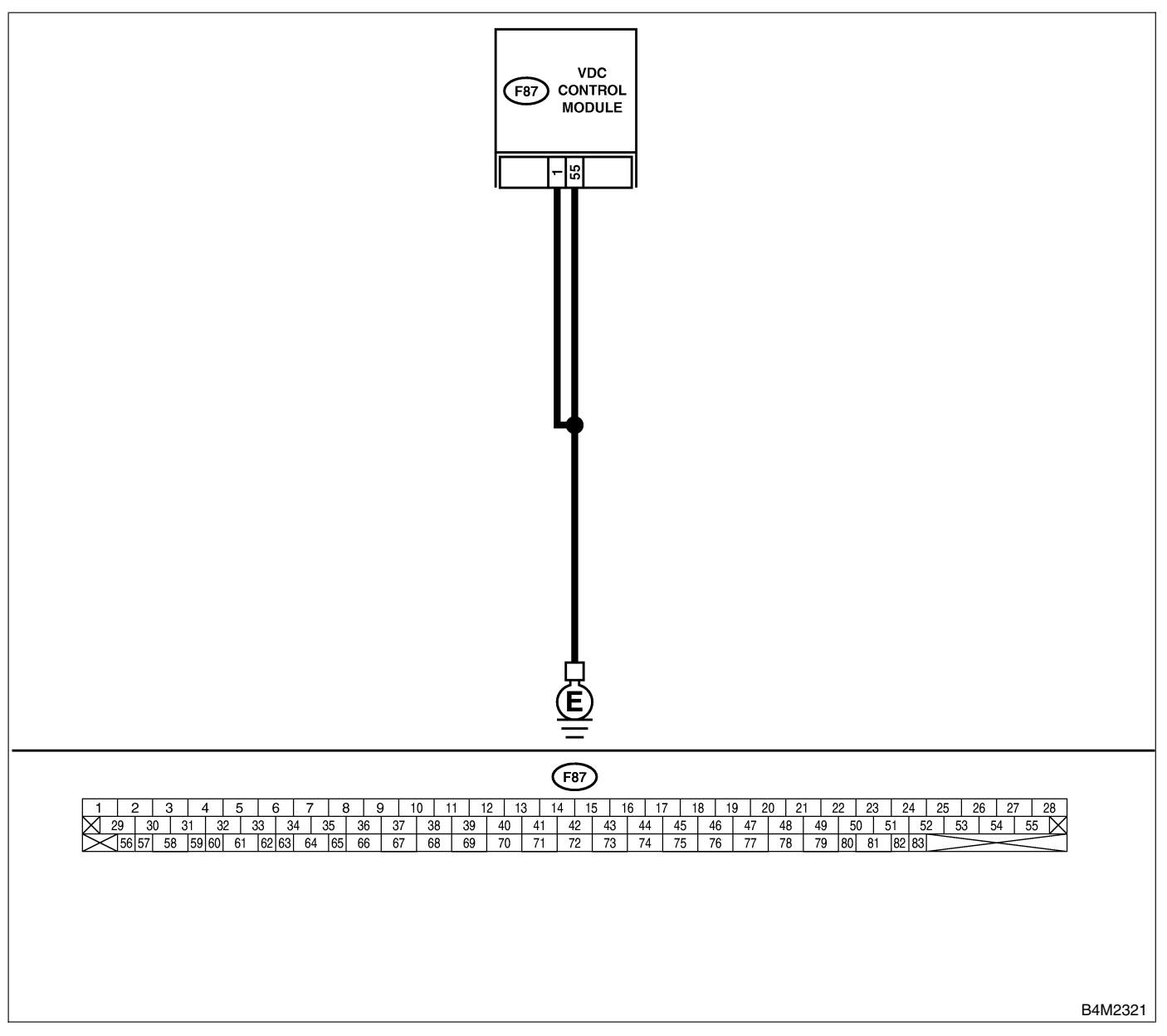

| No. | Step                                                                                                    | Check                                                                                          | Yes                                                                                     | No                                                                       |
|-----|----------------------------------------------------------------------------------------------------|------------------------------------------------------------------------------------------------|-----------------------------------------------------------------------------------------|--------------------------------------------------------------------------|
| 1   | <ul> <li>CHECK GROUND CIRCUIT OF VDCCM.</li> <li>1) Turn ignition switch to OFF.</li> <li>2) Disconnect connector from VDCCM.</li> <li>3) Measure resistance between VDCCM and chassis ground.</li> <li>Connector &amp; terminal <ul> <li>(F87) No. 1 — Chassis ground:</li> <li>(F87) No. 55 — Chassis ground:</li> </ul> </li> </ul> | Is the resistance less than 0.5 Ω?                                                             | Go to step 2.                                                                           | Repair VDCCM<br>ground harness.                                          |
| 2   | CHECK POOR CONTACT IN CONNEC-<br>TORS.                                                                                                    | Is there poor contact in<br>connectors between<br>battery, ignition switch and<br>VDCCM?       | Repair connector.                                                                       | Go to step <b>3</b> .                                                    |
| 3   | CHECK SOURCES OF SIGNAL NOISE.                                                                                                    | Is the car telephone or the<br>wireless transmitter prop-<br>erly installed?                   | Go to step 4.                                                                           | Properly install<br>the car telephone<br>or the wireless<br>transmitter. |
| 4   | CHECK SOURCES OF SIGNAL NOISE.                                                                                                    | Are noise sources (such as<br>an antenna) installed near<br>the sensor harness?                | Install the noise<br>sources apart<br>from the sensor<br>harness.                       | Go to step <b>5</b> .                                                    |
| 5   | <ul> <li>CHECK VDCCM.</li> <li>1) Connect all connectors.</li> <li>2) Erase the memory.</li> <li>3) Perform inspection mode.</li> <li>4) Read out the diagnostic trouble code.</li> </ul>                                                                                                    | Is the same diagnostic<br>trouble code as in the cur-<br>rent diagnosis still being<br>output? | Replace VDCCM.<br><ref. to="" vdc-9,<br="">VDC Control Mod-<br/>ule (VDCCM).&gt;</ref.> | Go to step <b>6</b> .                                                    |
| 6   | CHECK ANY OTHER DIAGNOSTIC<br>TROUBLE CODES APPEARANCE.                                                                                                    | Are other diagnostic trouble codes being output?                                               | Proceed with the diagnosis corre-<br>sponding to the diagnostic trouble code.           | A temporary poor contact.                                                |

# X: DTC 42 POWER SUPPLY VOLTAGE LOW SOUTSON

### DIAGNOSIS:

• Power source voltage of the VDCCM is low.

#### **TROUBLE SYMPTOM:**

- ABS does not operate.
- VDC does not operate.

#### WIRING DIAGRAM:

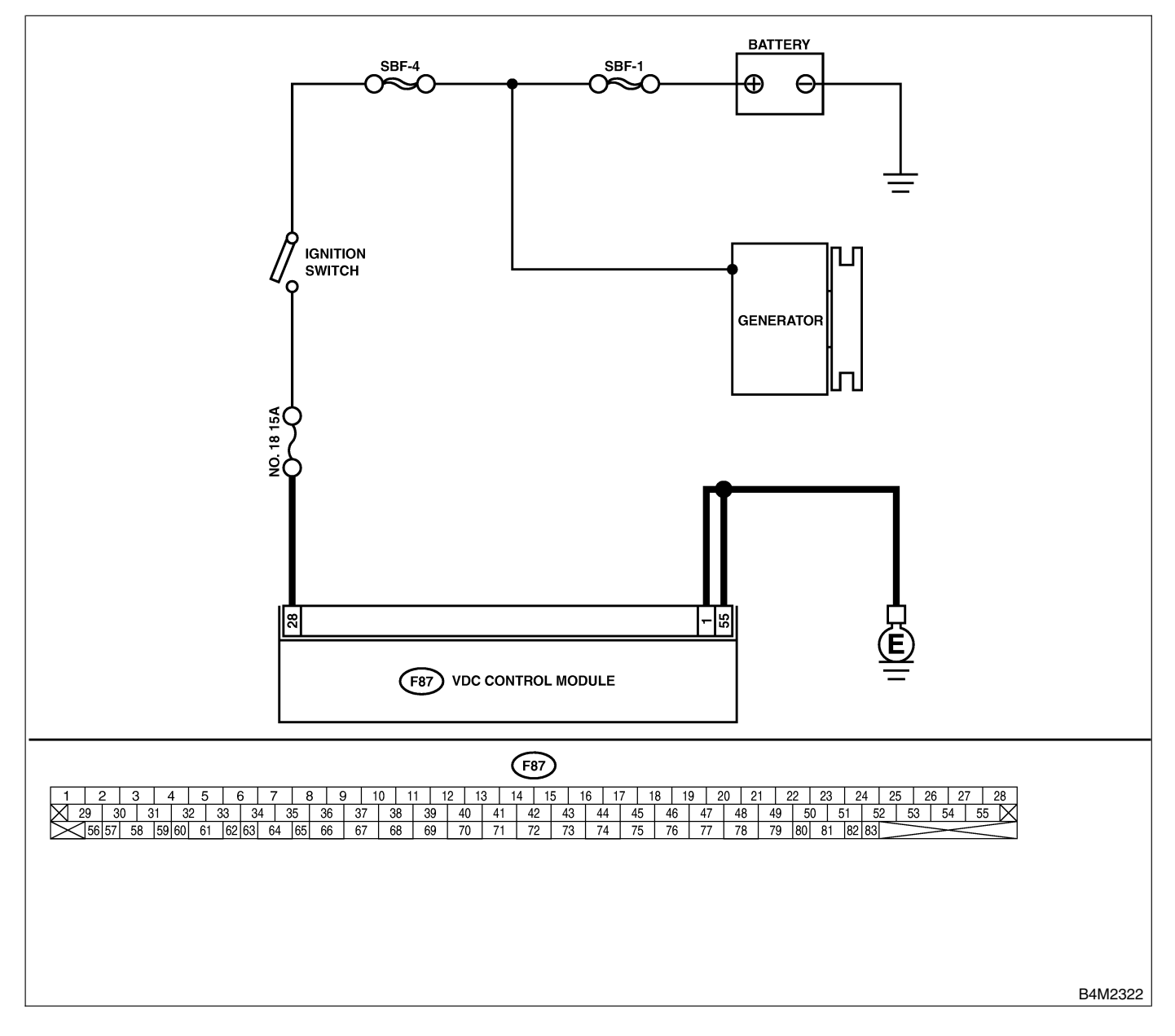

| No. | Step                                                                                                    | Check                                                                                          | Yes                                                                                     | No                                                                               |
|-----|----------------------------------------------------------------------------------------------------|------------------------------------------------------------------------------------------------|-----------------------------------------------------------------------------------------|----------------------------------------------------------------------------------|
| 1   | <ul> <li>CHECK GENERATOR.</li> <li>1) Start engine.</li> <li>2) Idling after warm-up.</li> <li>3) Measure voltage between generator B terminal and chassis ground.</li> <li>Terminal</li> <li>Generator B terminal — Chassis ground:</li> </ul>                                           | Is the voltage between 10<br>and 15 V?                                                         | Go to step 2.                                                                           | Repair generator.                                                                |
| 2   | CHECK BATTERY TERMINAL.<br>Turn ignition switch to OFF.                                                                                                    | Are the positive and nega-<br>tive battery terminals tightly<br>clamped?                       | Go to step <b>3</b> .                                                                   | Tighten the clamp of terminal.                                                   |
| 3   | <ul> <li>CHECK INPUT VOLTAGE OF VDCCM.</li> <li>1) Disconnect connector from VDCCM.</li> <li>2) Run the engine at idle.</li> <li>3) Measure voltage between VDCCM connector and chassis ground.</li> <li>Connector &amp; terminal<br/>(F87) No. 28 (+) — Chassis ground (-):</li> </ul>   | Is the voltage between 10<br>and 15 V?                                                         | Go to step 4.                                                                           | Repair harness<br>connector<br>between battery,<br>ignition switch and<br>VDCCM. |
| 4   | <ul> <li>CHECK GROUND CIRCUIT OF VDCCM.</li> <li>1) Turn ignition switch to OFF.</li> <li>2) Measure resistance between VDCCM and chassis ground.</li> <li>Connector &amp; terminal <ul> <li>(F87) No. 1 — Chassis ground:</li> <li>(F87) No. 55 — Chassis ground:</li> </ul> </li> </ul> | Is the resistance less than 0.5 $\Omega$ ?                                                     | Go to step 5.                                                                           | Repair VDCCM<br>ground harness.                                                  |
| 5   | CHECK POOR CONTACT IN CONNEC-<br>TORS.                                                                                                    | Is there poor contact in<br>connectors between<br>generator, battery and<br>VDCCM?             | Repair connector.                                                                       | Go to step <b>6</b> .                                                            |
| 6   | <ul> <li>CHECK VDCCM.</li> <li>1) Connect all connectors.</li> <li>2) Erase the memory.</li> <li>3) Perform inspection mode.</li> <li>4) Read out the diagnostic trouble code.</li> </ul>                                                                                                 | Is the same diagnostic<br>trouble code as in the cur-<br>rent diagnosis still being<br>output? | Replace VDCCM.<br><ref. to="" vdc-9,<br="">VDC Control Mod-<br/>ule (VDCCM).&gt;</ref.> | Go to step 7.                                                                    |
| 7   | CHECK ANY OTHER DIAGNOSTIC<br>TROUBLE CODES APPEARANCE.                                                                                                    | Are other diagnostic trouble codes being output?                                               | Proceed with the<br>diagnosis corre-<br>sponding to the<br>diagnostic trouble<br>code.  | A temporary poor contact.                                                        |

## Y: DTC 43 AET COMMUNICATION LINE MALFUNCTION SOUTHER

### DIAGNOSIS:

• AET communication line is broken or short circuited.

#### **TROUBLE SYMPTOM:**

#### VDC does not operate.

#### WIRING DIAGRAM:

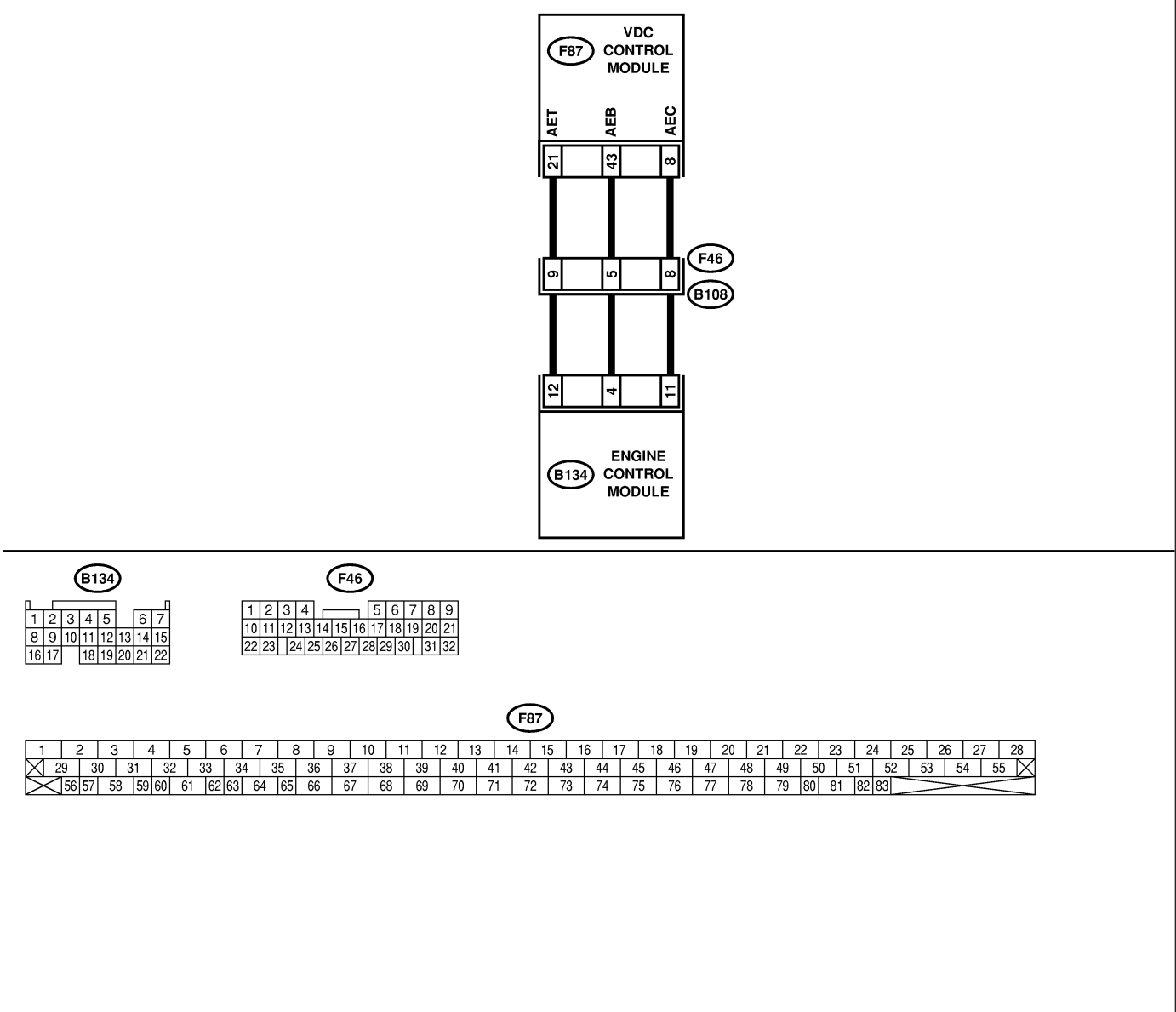

| B4M2548 |
|---------|
|         |

| No. | Step                                                                                                    | Check                              | Yes           | No                                                        |
|-----|----------------------------------------------------------------------------------------------------|------------------------------------|---------------|-----------------------------------------------------------|
| 1   | CHECK HARNESS/CONNECTOR<br>BETWEEN VDCCM AND ECM.<br>1) Turn ignition switch to OFF.<br>2) Disconnect connector from VDCCM.<br>3) Disconnect connector from ECM.<br>4) Measure resistance between VDCCM con-<br>nector and ECM.<br>Terminal<br>(F87) No. 21 — (B135) No. 6: | Is the resistance less than 0.5 Ω? | Go to step 2. | Repair harness/<br>connector<br>between VDCCM<br>and ECM. |

| No. | Step                                                                                                    | Check                                                                                          | Yes                                                                                     | No                                                        |
|-----|----------------------------------------------------------------------------------------------------|------------------------------------------------------------------------------------------------|-----------------------------------------------------------------------------------------|-----------------------------------------------------------|
| 2   | CHECK GROUND SHORT OF HARNESS.<br>Measure resistance between VDCCM connec-<br>tor and chassis ground.<br><i>Terminal</i><br>(F87) No. 21 — Chassis ground:                                                                                                    | Is the resistance more than 1 $M\Omega$ ?                                                      | Go to step 3.                                                                           | Repair harness/<br>connector<br>between VDCCM<br>and ECM. |
| 3   | CHECK BATTERY SHORT OF HARNESS.<br>Measure voltage between VDCCM connector<br>and chassis ground.<br><i>Terminal</i><br>(F87) No. 21 (+) — Chassis ground (-):                                                                                                    | Is the voltage less than 0.5 V?                                                                | Go to step 4.                                                                           | Repair harness/<br>connector<br>between VDCCM<br>and ECM. |
| 4   | CHECK BATTERY SHORT OF HARNESS.<br>1) Turn ignition switch to ON.<br>2) Measure voltage between VDCCM connec-<br>tor and chassis ground.<br><i>Terminal</i><br>(F87) No. 21 (+) — Chassis ground (-):                                                                                           | Is the voltage less than 1<br>V?                                                               | Go to step 5.                                                                           | Repair harness/<br>connector<br>between VDCCM<br>and ECM. |
| 5   | CHECK HARNESS/CONNECTOR<br>BETWEEN VDCCM AND ECM.<br>1) Turn ignition switch to OFF.<br>2) Connect connector to ECM.<br>3) Turn ignition switch to ON.<br>4) Measure voltage between VDCCM connec-<br>tor and chassis ground.<br>Connector & terminal<br>(F87) No. 21 (+) — Chassis ground (-): | Is the voltage between 10<br>and 15 V?                                                         | Go to step <b>6</b> .                                                                   | Go to step 9.                                             |
| 6   | CHECK POOR CONTACT IN CONNEC-<br>TORS.                                                                                                    | Is there poor contact in<br>connectors between ECM<br>and VDCCM?                               | Repair connector.                                                                       | Go to step 7.                                             |
| 7   | <ul> <li>CHECK VDCCM.</li> <li>1) Turn ignition switch to OFF.</li> <li>2) Connect all connectors.</li> <li>3) Erase the memory.</li> <li>4) Perform inspection mode.</li> <li>5) Read out the diagnostic trouble code.</li> </ul>                                                              | Is the same diagnostic<br>trouble code as in the cur-<br>rent diagnosis still being<br>output? | Replace VDCCM.<br><ref. to="" vdc-9,<br="">VDC Control Mod-<br/>ule (VDCCM).&gt;</ref.> | Go to step 8.                                             |
| 8   | CHECK ANY OTHER DIAGNOSTIC<br>TROUBLE CODES APPEARANCE.                                                                                                    | Are other diagnostic trouble codes being output?                                               | Proceed with the diagnosis corre-<br>sponding to the diagnostic trouble code.           | A temporary poor contact.                                 |
| 9   | CHECK ECM.<br>1) Turn ignition switch to ON.<br>2) Measure voltage between ECM connector<br>terminal and chassis ground.<br>Connector & terminal<br>(B134) No. 12 (+) — Chassis ground<br>(-):                                                                                                  | Is the voltage between 10<br>and 15 V?                                                         | Repair harness/<br>connector<br>between ECM<br>and VDCCM.                               | Go to step <b>10</b> .                                    |
| 10  | CHECK POOR CONTACT IN CONNEC-<br>TORS.                                                                                                    | Is there poor contact in connector ECM?                                                        | Repair connector.                                                                       | Go to step 11.                                            |
| 11  | CHECK ENGINE.                                                                                                    | Is the engine functioning normally?                                                            | Replace ECM.                                                                            | Repair engine.                                            |

## Z: DTC 43 AEB COMMUNICATION LINE MALFUNCTION SOUTHAIN

### DIAGNOSIS:

• AEB communication line is broken or short circuited.

#### **TROUBLE SYMPTOM:**

• VDC does not operate. WIRING DIAGRAM:

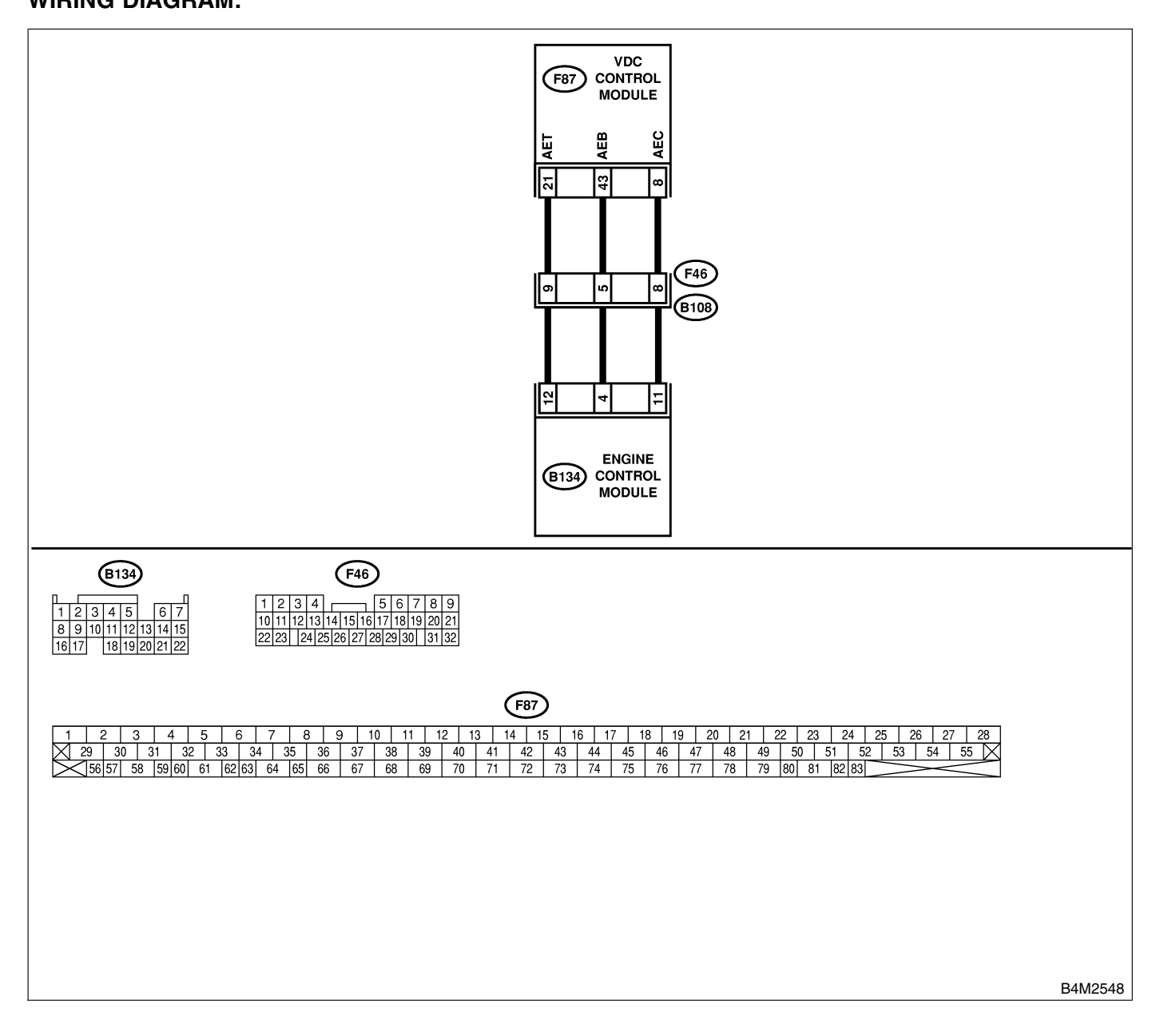

| No. | Step                                        | Check                        | Yes                                           | No                  |
|-----|---------------------------------------------|------------------------------|-----------------------------------------------|---------------------|
| 1   | CHECK HARNESS/CONNECTOR                     | Is the resistance less than  | Go to step 2.                                 | Repair harness/     |
|     | 1) Turn ignition switch to OFF              | 0.5 \O?                      |                                               | connector           |
|     | 2) Disconnect connector from VDCCM.         |                              |                                               | and ECM.            |
|     | 3) Disconnect connector from ECM.           |                              |                                               |                     |
|     | 4) Measure resistance between VDCCM con-    |                              |                                               |                     |
|     | nector and ECM.                             |                              |                                               |                     |
|     | Ierminal<br>(E87) No. 43 (B135) No. 4:      |                              |                                               |                     |
| 2   |                                             | Is the resistance more than  | Go to step 3                                  | Bonair harness/     |
| 2   | Measure resistance between VDCCM connec-    | 1 M $\Omega$ ?               |                                               | connector           |
|     | tor and chassis ground.                     |                              |                                               | between VDCCM       |
|     | Terminal                                    |                              |                                               | and ECM.            |
|     | (F87) No. 43 — Chassis ground:              |                              |                                               |                     |
| 3   | CHECK BATTERY SHORT OF HARNESS.             | Is the voltage less than 0.5 | Go to step 4.                                 | Repair harness/     |
|     | Measure voltage between VDCCM connector     | V?                           |                                               | connector           |
|     | and chassis ground.                         |                              |                                               | between VDCCM       |
|     | (F87) No. 43 (+) — Chassis ground (-):      |                              |                                               |                     |
| 4   | CHECK BATTERY SHORT OF HARNESS.             | Is the voltage less than 1   | Go to step 5.                                 | Repair harness/     |
|     | 1) Turn ignition switch to ON.              | V?                           |                                               | connector           |
|     | 2) Measure voltage between VDCCM connec-    |                              |                                               | between VDCCM       |
|     | tor and chassis ground.                     |                              |                                               | and ECM.            |
|     | (ERT) No. 43 (1) Chassis ground (1):        |                              |                                               |                     |
| 5   | (F67) NO. 43 $(+)$ — Chassis ground $(-)$ . | Is the voltage between 10    | Go to stop <b>6</b>                           | Go to stop <b>9</b> |
| 5   | BETWEEN VDCCM AND FCM                       | and 15 V?                    |                                               |                     |
|     | 1) Turn ignition switch to OFF.             |                              |                                               |                     |
|     | 2) Connect connector to ECM.                |                              |                                               |                     |
|     | 3) Turn ignition switch to ON.              |                              |                                               |                     |
|     | 4) Measure voltage between VDCCM connec-    |                              |                                               |                     |
|     | tor and chassis ground.                     |                              |                                               |                     |
|     | (F87) No. 43 (+) — Chassis ground (-):      |                              |                                               |                     |
| 6   | CHECK POOR CONTACT IN CONNEC-               | Is there poor contact in     | Repair connector.                             | Go to step 7.       |
| -   | TORS.                                       | connectors between ECM       |                                               |                     |
|     |                                             | and VDCCM?                   |                                               |                     |
| 7   | CHECK VDCCM.                                | Is the same diagnostic       | Replace VDCCM.                                | Go to step 8.       |
|     | 1) Turn ignition switch to OFF.             | trouble code as in the cur-  | <ref. td="" to="" vdc-9,<=""><td></td></ref.> |                     |
|     | 2) Connect all connectors.                  | rent diagnosis still being   |                                               |                     |
|     | 4) Perform inspection mode                  |                              |                                               |                     |
|     | 5) Read out the diagnostic trouble code.    |                              |                                               |                     |
| 8   | CHECK ANY OTHER DIAGNOSTIC                  | Are other diagnostic trouble | Proceed with the                              | A temporary poor    |
|     | TROUBLE CODES APPEARANCE.                   | codes being output?          | diagnosis corre-                              | contact.            |
|     |                                             |                              | sponding to the                               |                     |
|     |                                             |                              | diagnostic trouble                            |                     |
| 9   |                                             | Is the voltage between 10    | Benair harness/                               | Go to step 10       |
| ľ   | 1) Turn ignition switch to ON.              | and 15 V?                    | connector                                     |                     |
|     | 2) Measure voltage between ECM connector    |                              | between ECM                                   |                     |
|     | terminal and chassis ground.                |                              | and VDCCM.                                    |                     |
|     | Connector & terminal                        |                              |                                               |                     |
|     | (B134) No. 5 (+) — Chassis ground (-):      |                              | Den ein er i                                  |                     |
| 10  | TOPS                                        | is there poor contact in     | Repair connector.                             | GO TO STEP 11.      |
|     |                                             |                              |                                               |                     |
| 11  |                                             | Is the engine functioning    | Replace ECM                                   | Repair engine.      |
|     |                                             | normally?                    |                                               |                     |

## AA: DTC 43 AEC COMMUNICATION LINE MALFUNCTION SOUTHARE

### **DIAGNOSIS:**

• AEC communication line is broken or short circuited.

### TROUBLE SYMPTOM:

#### VDC does not operate.

#### WIRING DIAGRAM:

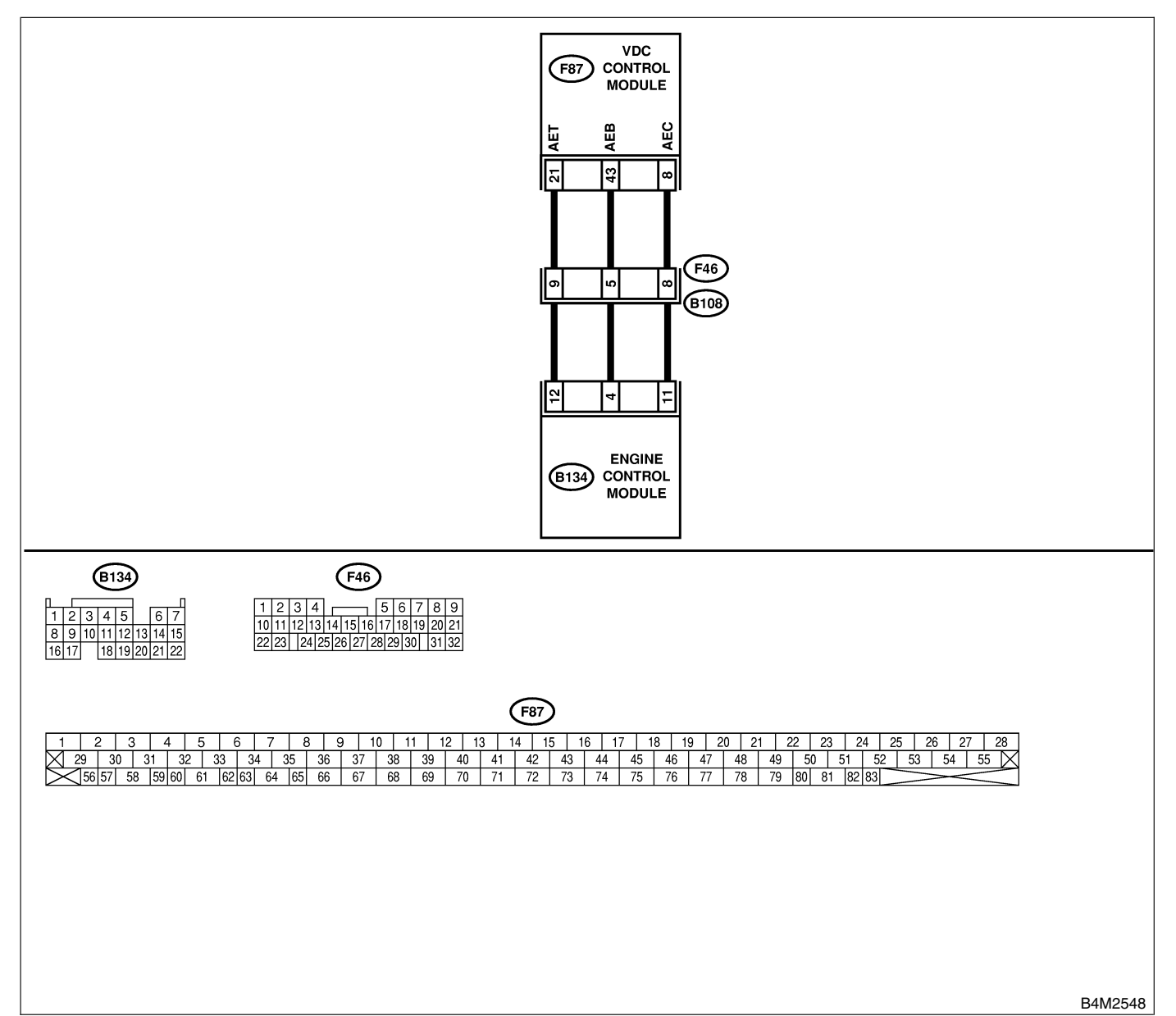

| No. | Step                                                                                                    | Check                              | Yes           | No                                                        |
|-----|----------------------------------------------------------------------------------------------------|------------------------------------|---------------|-----------------------------------------------------------|
| 1   | CHECK HARNESS/CONNECTOR<br>BETWEEN VDCCM AND ECM.<br>1) Turn ignition switch to OFF.<br>2) Disconnect connector from VDCCM.<br>3) Disconnect connector from ECM.<br>4) Measure resistance between VDCCM con-<br>nector and ECM.<br><i>Terminal</i><br>(F87) No. 8 — (B135) No. 11: | Is the resistance less than 0.5 Ω? | Go to step 2. | Repair harness/<br>connector<br>between VDCCM<br>and ECM. |

# VDC-168
| No. | Step                                                                                                    | Check                                                                                          | Yes                                                                                     | No                                                        |
|-----|----------------------------------------------------------------------------------------------------|------------------------------------------------------------------------------------------------|-----------------------------------------------------------------------------------------|-----------------------------------------------------------|
| 2   | CHECK GROUND SHORT OF HARNESS.<br>Measure resistance between VDCCM connec-<br>tor and chassis ground.<br><i>Terminal</i><br>(F87) No. 8 — Chassis ground:                                                                                                    | Is the resistance more than 1 $M\Omega$ ?                                                      | Go to step 3.                                                                           | Repair harness/<br>connector<br>between VDCCM<br>and ECM. |
| 3   | CHECK BATTERY SHORT OF HARNESS.<br>Measure voltage between VDCCM connector<br>and chassis ground.<br><i>Terminal</i><br>(F87) No. 8 (+) — Chassis ground (-):                                                                                                    | Is the voltage less than 0.5<br>V?                                                             | Go to step 4.                                                                           | Repair harness/<br>connector<br>between VDCCM<br>and ECM. |
| 4   | CHECK BATTERY SHORT OF HARNESS.<br>1) Turn ignition switch to ON.<br>2) Measure voltage between VDCCM connec-<br>tor and chassis ground.<br><i>Terminal</i><br>(F87) No. 8 (+) — Chassis ground (-):                                                                                           | Is the voltage less than 1<br>V?                                                               | Go to step 5.                                                                           | Repair harness/<br>connector<br>between VDCCM<br>and ECM. |
| 5   | CHECK HARNESS/CONNECTOR<br>BETWEEN VDCCM AND ECM.<br>1) Turn ignition switch to OFF.<br>2) Connect connector to ECM.<br>3) Turn ignition switch to ON.<br>4) Measure voltage between VDCCM connec-<br>tor and chassis ground.<br>Connector & terminal<br>(F87) No. 8 (+) — Chassis ground (-): | Is the voltage between 10<br>and 15 V?                                                         | Go to step <b>6</b> .                                                                   | Go to step 9.                                             |
| 6   | CHECK POOR CONTACT IN CONNEC-<br>TORS.                                                                                                    | Is there poor contact in<br>connectors between ECM<br>and VDCCM?                               | Repair connector.                                                                       | Go to step 7.                                             |
| 7   | <ul> <li>CHECK VDCCM.</li> <li>1) Turn ignition switch to OFF.</li> <li>2) Connect all connectors.</li> <li>3) Erase the memory.</li> <li>4) Perform inspection mode.</li> <li>5) Read out the diagnostic trouble code.</li> </ul>                                                             | Is the same diagnostic<br>trouble code as in the cur-<br>rent diagnosis still being<br>output? | Replace VDCCM.<br><ref. to="" vdc-9,<br="">VDC Control Mod-<br/>ule (VDCCM).&gt;</ref.> | Go to step 8.                                             |
| 8   | CHECK ANY OTHER DIAGNOSTIC<br>TROUBLE CODES APPEARANCE.                                                                                                    | Are other diagnostic trouble codes being output?                                               | Proceed with the diagnosis corre-<br>sponding to the diagnostic trouble code.           | A temporary poor contact.                                 |
| 9   | CHECK ECM.<br>1) Turn ignition switch to ON.<br>2) Measure voltage between ECM connector<br>terminal and chassis ground.<br>Connector & terminal<br>(B134) No. 11 (+) — Chassis ground<br>(-):                                                                                                 | Is the voltage between 10<br>and 15 V?                                                         | Repair harness/<br>connector<br>between ECM<br>and VDCCM.                               | Go to step <b>10</b> .                                    |
| 10  | CHECK POOR CONTACT IN CONNEC-<br>TORS.                                                                                                    | Is there poor contact in connector ECM?                                                        | Repair connector.                                                                       | Go to step 11.                                            |
| 11  | CHECK ENGINE.                                                                                                    | Is the engine functioning normally?                                                            | Replace ECM.                                                                            | Repair engine.                                            |

## AB: DTC 44 TCM COMMUNICATION CIRCUIT SOUTHARD

## DIAGNOSIS:

• Communication with AT control faults

### **TROUBLE SYMPTOM:**

VDC does not operate.

#### WIRING DIAGRAM:

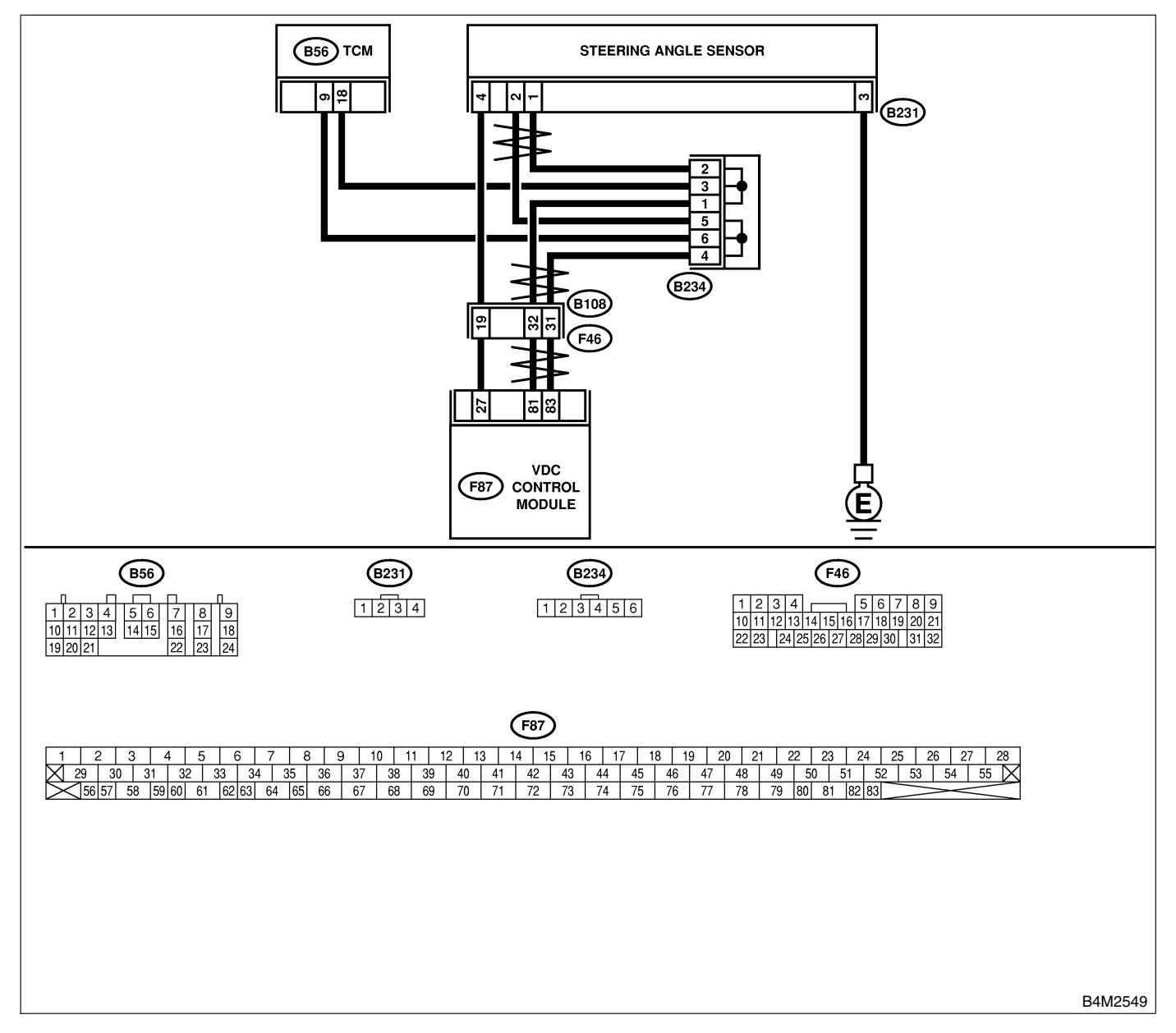

| No. | Step                                                                                                    | Check                                                                                          | Yes                                                                                            | No                                          |
|-----|----------------------------------------------------------------------------------------------------|------------------------------------------------------------------------------------------------|------------------------------------------------------------------------------------------------|---------------------------------------------|
| 1   | <ul> <li>CHECK RESISTANCE OF HARNESS.</li> <li>1) Turn ignition switch to OFF.</li> <li>2) Disconnect two connectors from TCM.</li> <li>3) Measure resistance between TCM connector terminals.</li> <li>Connector &amp; terminal<br/>(B56) No. 9 — No. 18:</li> </ul> | Is the resistance 60±3 $\Omega$ ?                                                              | Go to step 2.                                                                                  | Repair harness<br>between TCM and<br>VDCCM. |
| 2   | CHECK POOR CONTACT IN CONNEC-<br>TORS.                                                                                                    | Is there poor contact in TCM connectors?                                                       | Repair connector.                                                                              | Go to step <b>3</b> .                       |
| 3   | <ul> <li>CHECK TCM.</li> <li>1) Turn ignition switch to OFF.</li> <li>2) Connect all connectors.</li> <li>3) Erase the memory.</li> <li>4) Perform inspection mode.</li> <li>5) Read out the diagnostic trouble code.</li> </ul>                                      | Is the same diagnostic<br>trouble code as in the cur-<br>rent diagnosis still being<br>output? | Replace TCM.<br><ref. at-49,<br="" to="">Transmission<br/>Control Module<br/>(TCM).&gt;</ref.> | Go to step 4.                               |
| 4   | CHECK ANY OTHER DIAGNOSTIC<br>TROUBLE CODES APPEARANCE.                                                                                                    | Are other diagnostic trouble codes being output?                                               | Proceed with the diagnosis corre-<br>sponding to the diagnostic trouble code.                  | A temporary poor contact.                   |

# AC: DTC 45 INCORRECT VDC CONTROL MODULE S005504,164

### **DIAGNOSIS:**

• Control module out of specification

### **TROUBLE SYMPTOM:**

- ABS does not operate.
- VDC does not operate.

| No. | Step                                                                                                    | Check                                                                                          | Yes                                                                                            | No                                                                                             |
|-----|----------------------------------------------------------------------------------------------------|------------------------------------------------------------------------------------------------|------------------------------------------------------------------------------------------------|------------------------------------------------------------------------------------------------|
| 1   | CHECK VDCCM SPECIFICATIONS.<br>Check the VDCCM identification mark.<br>VDCCM identification mark<br>P                                                                                                    | Does the VDCCM identifi-<br>cation mark agree with the<br>vehicle specifications?              | Go to step 2.                                                                                  | Replace VDCCM.<br><ref. to="" vdc-9,<br="">VDC Control Mod-<br/>ule (VDCCM).&gt;</ref.>        |
| 2   | CHECK TCM SPECIFICATIONS.<br>Check the TCM identification mark.<br>TCM identification mark<br>ZV                                                                                                    | Does the TCM identification<br>mark agree with the vehicle<br>specifications?                  | Go to step 3.                                                                                  | Replace TCM.<br><ref. at-49,<br="" to="">Transmission<br/>Control Module<br/>(TCM).&gt;</ref.> |
| 3   | <ul> <li>CHECK TCM.</li> <li>1) Replace TCM. <ref. (tcm).="" at-49,="" control="" module="" to="" transmission=""></ref.></li> <li>2) Erase the memory.</li> <li>3) Perform inspection mode.</li> <li>4) Read out the diagnostic trouble code.</li> </ul>                                | Is the same diagnostic<br>trouble code as in the cur-<br>rent diagnosis still being<br>output? | Go to step 4.                                                                                  | The original TCM has been faulty.                                                              |
| 4   | CHECK TCM.                                                                                                    | Is the same diagnostic<br>trouble code as in the cur-<br>rent diagnosis still being<br>output? | Go to step <b>5</b> .                                                                          | Proceed with the<br>diagnosis corre-<br>sponding to the<br>diagnostic trouble<br>code.         |
| 5   | <ul> <li>CHECK VDCCM.</li> <li>1) Install original TCM.</li> <li>2) Replace VDCCM. <ref. (vdccm).="" control="" module="" to="" vdc="" vdc-9,=""></ref.></li> <li>3) Erase the memory.</li> <li>4) Perform inspection mode.</li> <li>5) Read out the diagnostic trouble code.</li> </ul> | Is the same diagnostic<br>trouble code as in the cur-<br>rent diagnosis still being<br>output? | Go to step <b>6</b> .                                                                          | The original<br>VDCCM has been<br>faulty.                                                      |
| 6   | CHECK VDCCM.                                                                                                    | Is the same diagnostic<br>trouble code as in the cur-<br>rent diagnosis still being<br>output? | Replace TCM.<br><ref. at-49,<br="" to="">Transmission<br/>Control Module<br/>(TCM).&gt;</ref.> | Proceed with the diagnosis corre-<br>sponding to the diagnostic trouble code.                  |

## AD: DTC 45 TCM MALFUNCTION SPECIFICATIONS SOUTHAIRS

### **DIAGNOSIS:**

• Control module out of specification

### TROUBLE SYMPTOM:

- ABS does not operate.
- VDC does not operate.

| No. | Step                                        | Check                   | Yes               | No             |
|-----|---------------------------------------------|-------------------------|-------------------|----------------|
| 1   | CHECK AT SYSTEM.                            | Is AT system diagnostic | Repair AT system. | Replace VDCCM. |
|     | 1) Start the engine.                        | trouble code stored in  |                   |                |
|     | 2) Check AT system diagnostic trouble code. | memory?                 |                   |                |

## AE: DTC 46 ABNORMAL VOLTAGE OF 5 V POWER SUPPLY S005504,J29

### DIAGNOSIS:

• 5 volt power supply is abnormal.

#### **TROUBLE SYMPTOM:**

- ABS does not operate.
- VDC does not operate.

#### WIRING DIAGRAM:

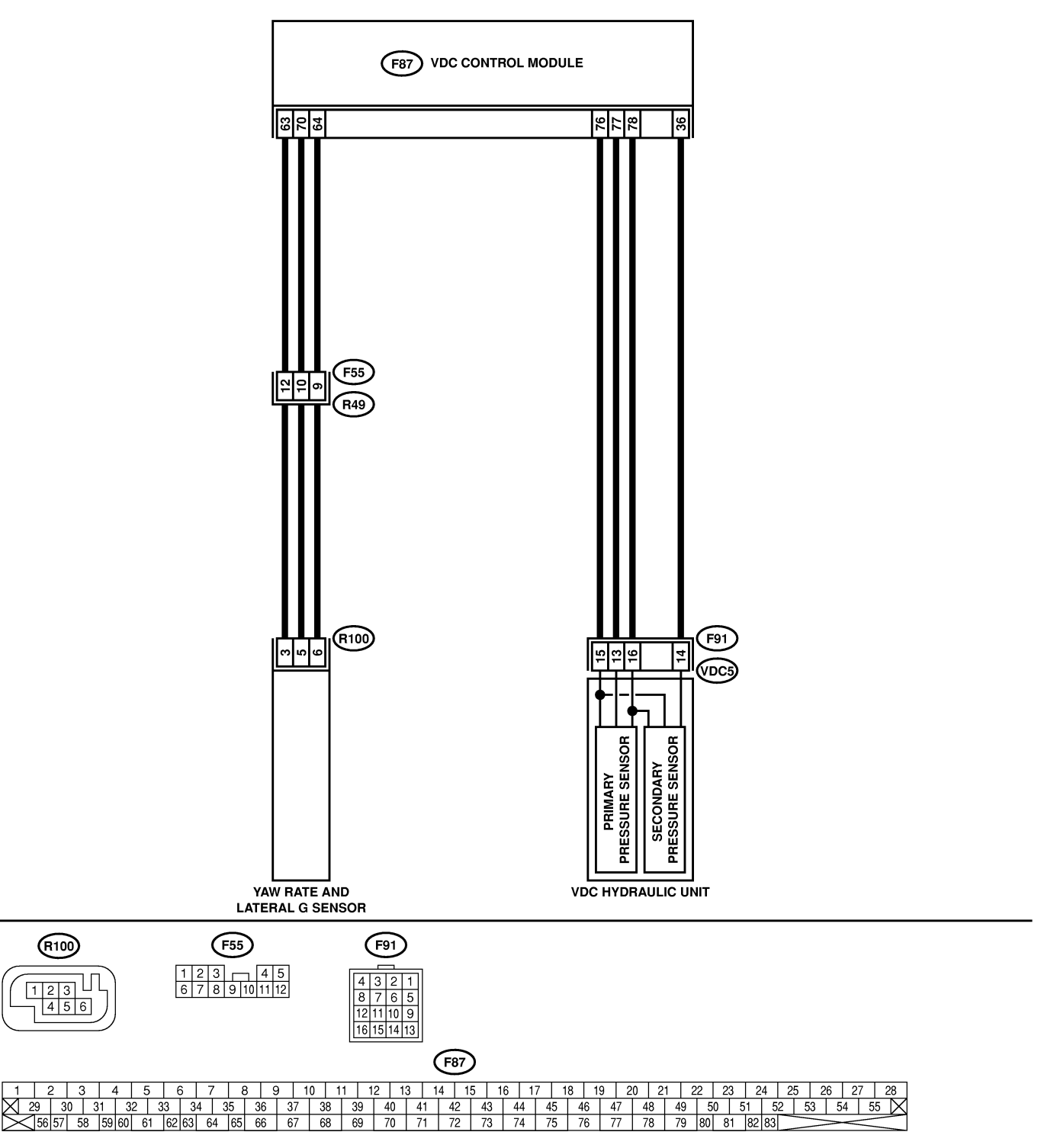

## VDC-174

| No.                   | Step                                                                 | Check                        | Yes            | No                 |
|-----------------------|----------------------------------------------------------------------|------------------------------|----------------|--------------------|
| 1                     |                                                                      | Is the resistance more than  | Go to sten 3   | Go to step 2       |
| ·                     | AND HARNESS.                                                         | $1 M\Omega$ ?                |                |                    |
|                       | 1) Turn ignition switch OFF.                                         |                              |                |                    |
|                       | 2) Disconnect connector from VDCCM.                                  |                              |                |                    |
|                       | 3) Measure resistance between VDCCM con-                             |                              |                |                    |
|                       | nector and chassis ground.                                           |                              |                |                    |
|                       | Connector & terminal                                                 |                              |                |                    |
|                       | (F87) No. 63 — Chassis ground (Lat-                                  |                              |                |                    |
|                       | eral G sensor):<br>(E97) No. 79 Chappin ground (Brog                 |                              |                |                    |
|                       | (For) NO. 70 — Chassis ground (Fres-                                 |                              |                |                    |
| 2                     |                                                                      | Is the resistance more than  | Replace faulty | Benair or replace  |
| <b> </b> <sup>2</sup> | 1) Disconnect connector from faulty sensors                          | 1 M $\Omega$ ?               | sensors.       | harness connector  |
|                       | 2) Measure resistance between VDCCM and                              |                              |                | between VDCCM      |
|                       | chassis ground.                                                      |                              |                | and faulty sensor. |
|                       | Connector & terminal                                                 |                              |                |                    |
|                       | (F87) No. 63 — Chassis ground (Lat-                                  |                              |                |                    |
|                       | eral G sensor):                                                      |                              |                |                    |
|                       | (F87) No. 78 — Chassis ground (Pres-                                 |                              |                |                    |
|                       | sure sensor):                                                        |                              |                |                    |
| 3                     |                                                                      | Is the voltage less than 0.5 | Go to step 4.  | Go to step 5.      |
|                       | AND HARNESS.                                                         | V?                           |                |                    |
|                       | sis ground                                                           |                              |                |                    |
|                       | Connector & terminal                                                 |                              |                |                    |
|                       | (F87) No. 63 (+) — Chassis ground (-)                                |                              |                |                    |
|                       | (Lateral G sensor):                                                  |                              |                |                    |
|                       | (F87) No. 78 (+) — Chassis ground (–)                                |                              |                |                    |
|                       | (Pressure sensor):                                                   |                              |                |                    |
| 4                     | CHECK BATTERY SHORT OF SENSOR                                        | Is the voltage less than 0.5 | Replace VDCCM. | Go to step 5.      |
|                       | AND HARNESS.                                                         | V?                           |                |                    |
|                       | 1) Turn ignition switch to ON.                                       |                              |                |                    |
|                       | tor and chassis ground                                               |                              |                |                    |
|                       | Connector & terminal                                                 |                              |                |                    |
|                       | (F87) No. 63 (+) — Chassis ground (-)                                |                              |                |                    |
|                       | (Lateral G sensor):                                                  |                              |                |                    |
|                       | (F87) No. 78 (+) — Chassis ground (–)                                |                              |                |                    |
|                       | (Pressure sensor):                                                   |                              |                |                    |
| 5                     | CHECK BATTERY SHORT OF HARNESS.                                      | Is the voltage less than 0.5 | Go to step 6.  | Repair or replace  |
|                       | 1) Turn ignition switch to OFF.                                      | V?                           |                | harness connector  |
|                       | 2) Disconnect connector from faulty sensors.                         |                              |                | between VDCCM      |
|                       | 3) Measure voltage between vDCCW and                                 |                              |                | and faulty sensor. |
|                       | Connector & terminal                                                 |                              |                |                    |
|                       | (F87) No. 63 (+) — Chassis around (-)                                |                              |                |                    |
|                       | (Lateral G sensor):                                                  |                              |                |                    |
|                       | (F87) No. 78 (+) — Chassis ground (–)                                |                              |                |                    |
|                       | (Pressure sensor):                                                   |                              |                |                    |
| 6                     | CHECK BATTERY SHORT OF HARNESS.                                      | Is the voltage less than 0.5 | Replace faulty | Repair or replace  |
|                       | 1) Turn ignition switch to ON.                                       | V?                           | sensor.        | harness connector  |
|                       | 2) Measure voltage between VDCCM and                                 |                              |                | between VDCCM      |
|                       | cnassis ground.                                                      |                              |                | and faulty sensor. |
|                       | (F87) No 63 (+) — Chassis ground (-)                                 |                              |                |                    |
|                       | (1  or  f)  ind.   os  (+) = Chassis ground(-) $(Lateral G  sensor)$ |                              |                |                    |
|                       | (F87) No. 78 (+) — Chassis around (-)                                |                              |                |                    |
|                       | (Pressure sensor):                                                   |                              |                |                    |

# AF: DTC 47 IMPROPER CAN COMMUNICATION SOUSSALAGE

## DIAGNOSIS:

• CAN communication line is broken or short circuited.

#### **TROUBLE SYMPTOM:**

• ABS does not operate.

#### • VDC does not operate.

#### WIRING DIAGRAM:

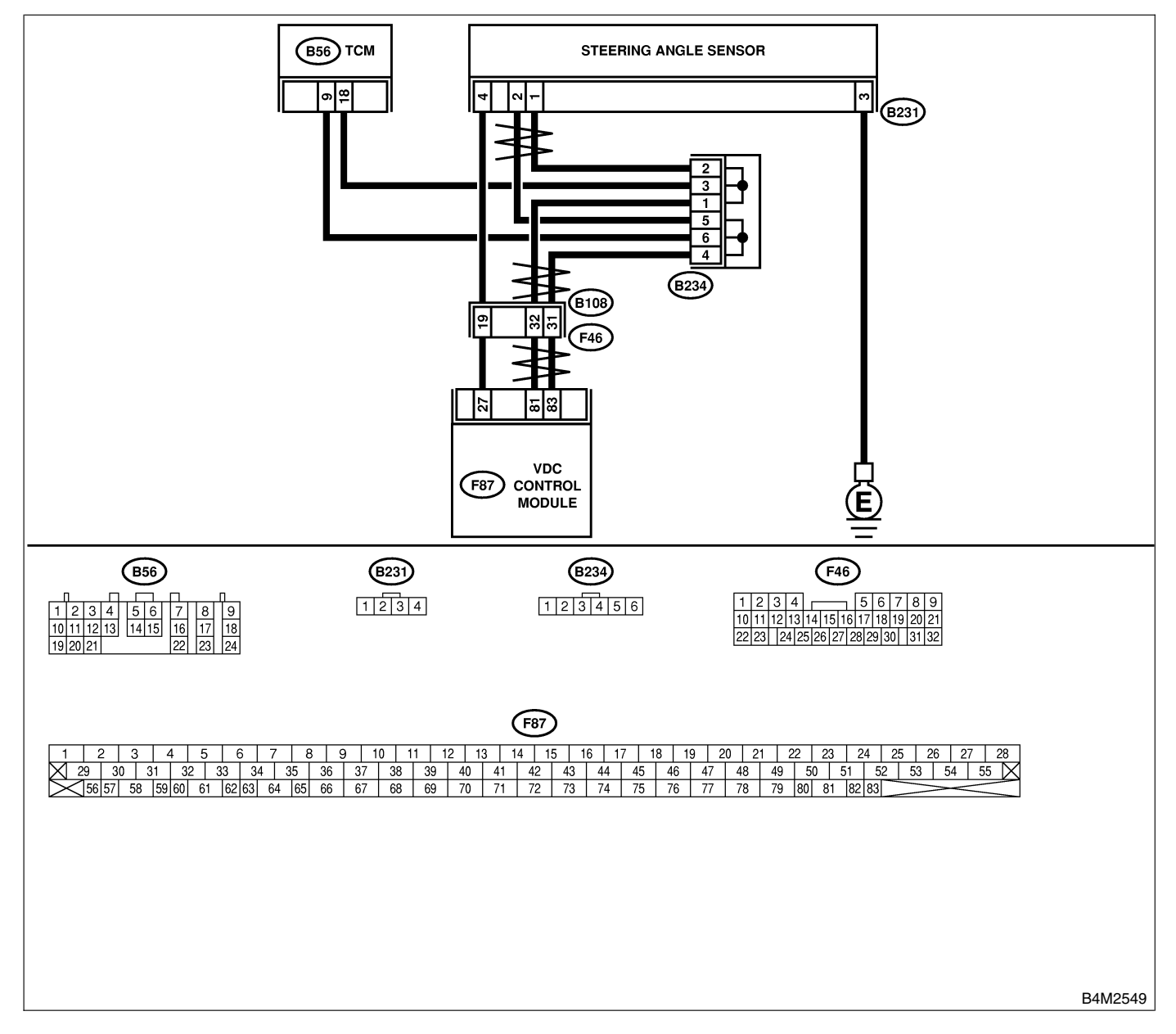

| No. | Step                                                                                  | Check                        | Yes                   | No                |
|-----|---------------------------------------------------------------------------------------|------------------------------|-----------------------|-------------------|
| 1   | CHECK HARNESS BETWEEN VDCCM.                                                          | Is the resistance less than  | Go to step 3.         | Go to step 2.     |
|     | STEERING ANGLE SENSOR AND TCM.                                                        | 0.5 Ω?                       |                       |                   |
|     | 1) Turn ignition switch OFF.                                                          |                              |                       |                   |
|     | 2) Disconnect connector from VDCCM, TCM                                               |                              |                       |                   |
|     | and steering angle sensor.                                                            |                              |                       |                   |
|     | 3) Measure resistance between VDCCM,                                                  |                              |                       |                   |
|     | TCM and steering angle sensor.                                                        |                              |                       |                   |
|     | Connector & terminal                                                                  |                              |                       |                   |
|     | (F8/) NO. 83 - (B50) NO. 9:                                                           |                              |                       |                   |
|     | $(F\delta /) NO. \delta I - (DOO) NO. IO:$                                            |                              |                       |                   |
|     | (F87) NO. 81 - (B231) NO. 1:                                                          |                              |                       |                   |
| 2   | CHECK HADNESS RETWEEN STEERING                                                        | le the registance less than  | Penair or replace     | Penair or replace |
| 2   | ANGLE SENSOR AND TCM.                                                                 | 0.5.0?                       | harness connector     | harness connector |
|     | Measure resistance between TCM and steer-                                             |                              | between VDCCM         | between TCM and   |
|     | ing angle sensor.                                                                     |                              | and steering          | steering angle    |
|     | Connector & terminal                                                                  |                              | angle sensor.         | sensor.           |
|     | (B56) No. 9 — (B231) No. 2:                                                           |                              | -                     |                   |
|     | (B56) No. 18 — (B231) No. 1:                                                          |                              |                       |                   |
| 3   | CHECK GROUND SHORT OF HARNESS.                                                        | Is the resistance more than  | Go to step 4.         | Repair or replace |
|     | Measure resistance between VDCCM and                                                  | 1 MΩ?                        |                       | harness connector |
|     | chassis ground.                                                                       |                              |                       | between VDCCM,    |
|     | Connector & terminal                                                                  |                              |                       | TCM and steering  |
|     | (F87) No. 83 — Chassis ground:                                                        |                              |                       | angle sensor.     |
|     |                                                                                       |                              | 0                     | Duration and sea  |
| 4   | CHECK BALLERY SHURL OF SENSOR.                                                        | Is the voltage less than 0.5 | Go to step <b>5</b> . | Repair or replace |
|     | eie around                                                                            |                              |                       | hetween VDCCM     |
|     | Connector & terminal                                                                  |                              |                       | TCM and steering  |
|     | (F87) No. 83 — Chassis ground:                                                        |                              |                       | angle sensor.     |
|     | (F87) No. 81 — Chassis ground:                                                        |                              |                       |                   |
| 5   | CHECK BATTERY SHORT OF SENSOR.                                                        | Is the voltage less than 0.5 | Go to step 6.         | Repair or replace |
|     | 1) Turn ignition switch to ON.                                                        | V?                           |                       | harness connector |
|     | 2) Measure voltage between VDCCM and                                                  |                              |                       | between VDCCM,    |
|     | chassis ground.                                                                       |                              |                       | TCM and steering  |
|     | Connector & terminal                                                                  |                              |                       | angle sensor.     |
|     | $(F\delta /)$ NO. $\delta \delta - Chassis ground:$<br>(F87) No. 81 - Chassis ground: |                              |                       |                   |
| 6   |                                                                                       | Le the registerion 120+6 02  | Co to stop 9          | Co to stop 7      |
| D   | 1) Turn ignition switch to OFF                                                        | IS the resistance 12010 22:  |                       |                   |
|     | 2) Connect connector to steering angle sen-                                           |                              |                       |                   |
|     | sor.                                                                                  |                              |                       |                   |
|     | 3) Measure resistance between VDCCM con-                                              |                              |                       |                   |
|     | nector terminals.                                                                     |                              |                       |                   |
|     | Connector & terminal                                                                  |                              |                       |                   |
|     | (F87) No. 83 — No. 81:                                                                |                              |                       |                   |
| 7   | CHECK POOR CONTACT IN CONNEC-                                                         | Is there poor contact in     | Replace steering      | Repair or replace |
|     | TORS.                                                                                 | steering angle sensor?       | angle sensor.         | steering angle    |
|     |                                                                                       |                              |                       | sensor connector. |
| 8   |                                                                                       | Is the resistance 120±6 12?  | Go to step 10.        | Go to step 9.     |
|     | 1) Connect connector to VDUCIM.                                                       |                              |                       |                   |
|     | 2) DISCOnnect connector from steering angle                                           |                              |                       |                   |
|     | 3) Measure resistance between steering angle                                          |                              |                       |                   |
|     | sensor connector terminals.                                                           |                              |                       |                   |
|     | Connector & terminal                                                                  |                              |                       |                   |
|     | (B231) No. 1 — No. 2:                                                                 |                              |                       |                   |

| No. | Step                                                                                                    | Check                                                                                          | Yes                            | No                                                                                     |
|-----|----------------------------------------------------------------------------------------------------|------------------------------------------------------------------------------------------------|--------------------------------|----------------------------------------------------------------------------------------|
| 9   | CHECK POOR CONTACT IN CONNEC-<br>TORS.                                                                                                    | Is there poor contact in steering angle sensor?                                                | Replace VDCCM.                 | Repair or replace<br>VDCCM connec-<br>tor.                                             |
| 10  | CHECK TCM.         1) Connect connector to TCM.         2) Disconnect connector from VDCCM.         3) Measure resistance between steering angle sensor terminals.         Connector & terminal         (B231) No. 1 — No. 2: | Is the resistance more than 1 MΩ?                                                              | Go to step 12.                 | Go to step 11.                                                                         |
| 11  | CHECK POOR CONTACT IN CONNEC-<br>TORS.                                                                                                    | Is there poor contact in steering angle sensor?                                                | Replace TCM.                   | Repair or replace<br>TCM connector.                                                    |
| 12  | <ul> <li>CHECK VDCCM.</li> <li>1) Connect all connectors.</li> <li>2) Erase the memory.</li> <li>3) Perform inspection mode.</li> <li>4) Read out the diagnostic trouble code.</li> </ul>                                     | Are other diagnostic trouble codes being output?                                               | Go to step <b>13</b> .         | A temporary poor contact.                                                              |
| 13  | CHECK DIAGNOSTIC TROUBLE CODE.                                                                                                    | Is the same diagnostic<br>trouble code as in the cur-<br>rent diagnosis still being<br>output? | Go to step 14.                 | Proceed with the<br>diagnosis corre-<br>sponding to the<br>diagnostic trouble<br>code. |
| 14  | CHECK AT SYSTEM DIAGNOSTIC<br>TROUBLE CODE.                                                                                                    | Is the AT system DTC No.<br>86?                                                                | Replace steering angle sensor. | Replace VDCCM.                                                                         |

MEMO:

# AG: DTC 48 IMPROPER EAC COMMUNICATION SOUTHART SOUTHART AGE SOUTHART AGE SOUTHART A

## DIAGNOSIS:

• EAC communication line is broken or short circuited.

### **TROUBLE SYMPTOM:**

• ABS does not operate.

#### • VDC does not operate.

#### WIRING DIAGRAM:

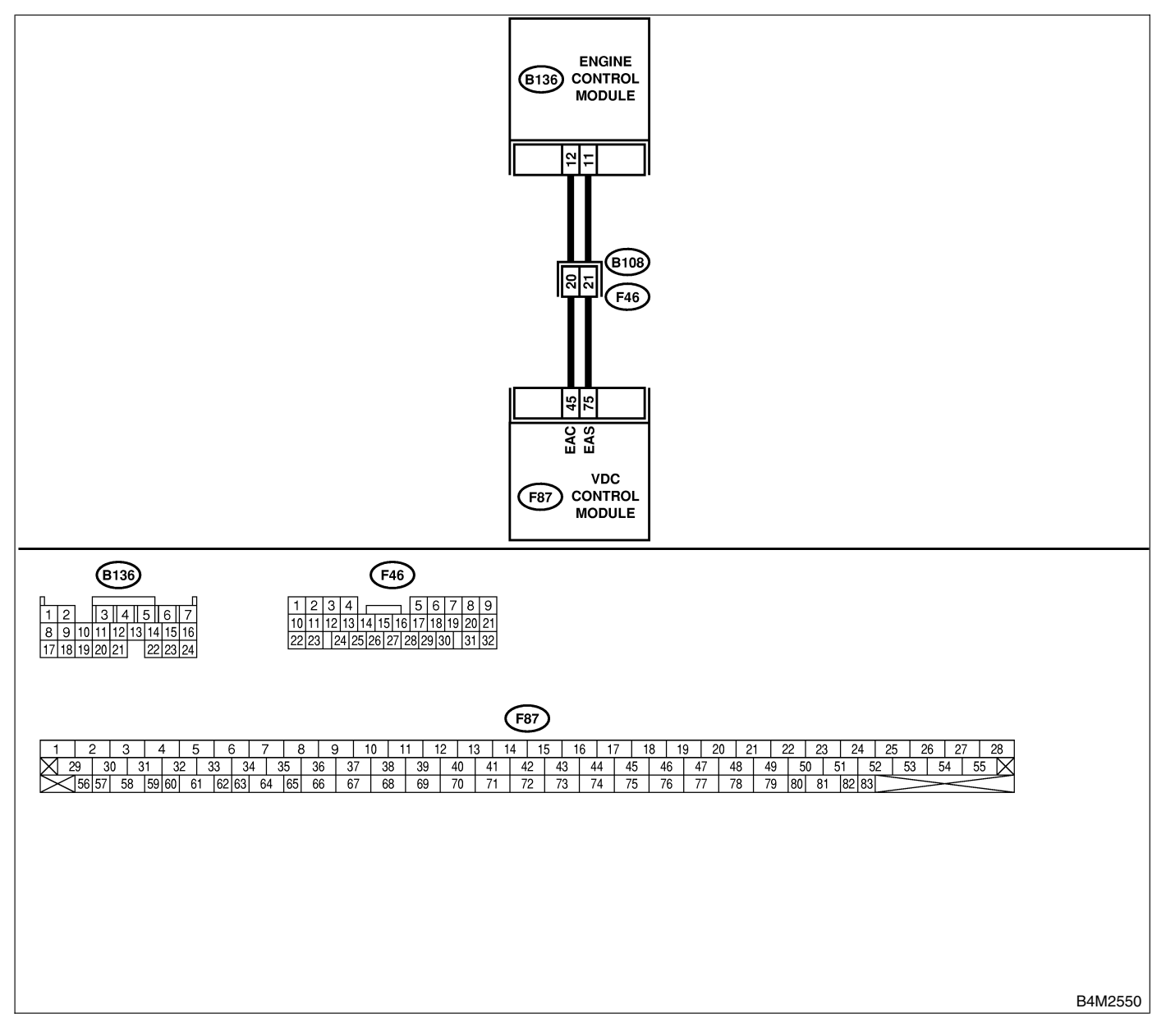

| No. | Step                                                                                                    | Check                                                                                          | Yes                   | No                                                                           |
|-----|----------------------------------------------------------------------------------------------------|------------------------------------------------------------------------------------------------|-----------------------|------------------------------------------------------------------------------|
| 1   | <ul> <li>CHECK HARNESS BETWEEN ECM AND VDCCM.</li> <li>1) Turn ignition switch to OFF.</li> <li>2) Disconnect connector from VDCCM and ECM.</li> <li>3) Measure resistance between VDCCM and ECM.</li> <li>Connector &amp; terminal (F87) No. 45 – (B137) No. 12:</li> </ul>                                             | Is the resistance less than 0.5 $\Omega$ ?                                                     | Go to step 2.         | Repair or replace<br>open circuit<br>between VDCCM<br>and ECM.               |
| 2   | CHECK GROUND SHORT OF HARNESS.<br>Measure resistance between VDCCM and<br>ECM.<br>Connector & terminal<br>(F87) No. 45 — Chassis ground:                                                                                                    | Is the resistance more than 1 $M\Omega$ ?                                                      | Go to step 3.         | Repair or replace<br>ground short cir-<br>cuit between<br>VDCCM and<br>ECM.  |
| 3   | <ul> <li>CHECK BATTERY SHORT OF HARNESS.</li> <li>1) Turn ignition switch to ON.</li> <li>2) Measure voltage between VDCCM and chassis ground.</li> <li>Connector &amp; terminal (F87) No. 45 — Chassis ground:</li> </ul>                                                                                               | Is the voltage less than 0.5<br>V?                                                             | Go to step 4.         | Repair or replace<br>battery short cir-<br>cuit between<br>VDCCM and<br>ECM. |
| 4   | <ul> <li>CHECK INPUT VOLTAGE FROM ECM.</li> <li>1) Turn ignition switch to OFF.</li> <li>2) Connect connector to VDCCM.</li> <li>3) Turn ignition switch to ON.</li> <li>4) Measure voltage between ECM and chassis ground.</li> <li>Connector &amp; terminal<br/>(B136) No. 12 (+) — Chassis ground<br/>(-):</li> </ul> | Is the voltage between 10<br>and 15 V?                                                         | Go to step <b>6</b> . | Go to step <b>5</b> .                                                        |
| 5   | CHECK POOR CONTACT IN ECM CON-<br>NECTORS.                                                                                                    | Is there poor contact in ECM connector?                                                        | Replace ECM.          | Repair or replace<br>ECM connector.                                          |
| 6   | ERASE MEMORY.1) Connect all connectors.2) Erase the memory.                                                                                                    | Can the memory be erased?                                                                      | Go to step 7.         | Replace VDCCM.                                                               |
| 7   | <ul><li>CHECK DIAGNOSTIC TROUBLE CODE.</li><li>1) Perform inspection mode.</li><li>2) Read out the diagnostic trouble code.</li></ul>                                                                                                    | Is the same diagnostic<br>trouble code as in the cur-<br>rent diagnosis still being<br>output? | Replace ECM.          | A temporary poor contact.                                                    |

## AH: DTC 48 EAS COMMUNICATION LINE GROUNDING SHORTED SOUTCOME

### DIAGNOSIS:

• EAS communication line is short circuited.

### TROUBLE SYMPTOM:

- ABS does not operate.
- VDC does not operate.

#### WIRING DIAGRAM:

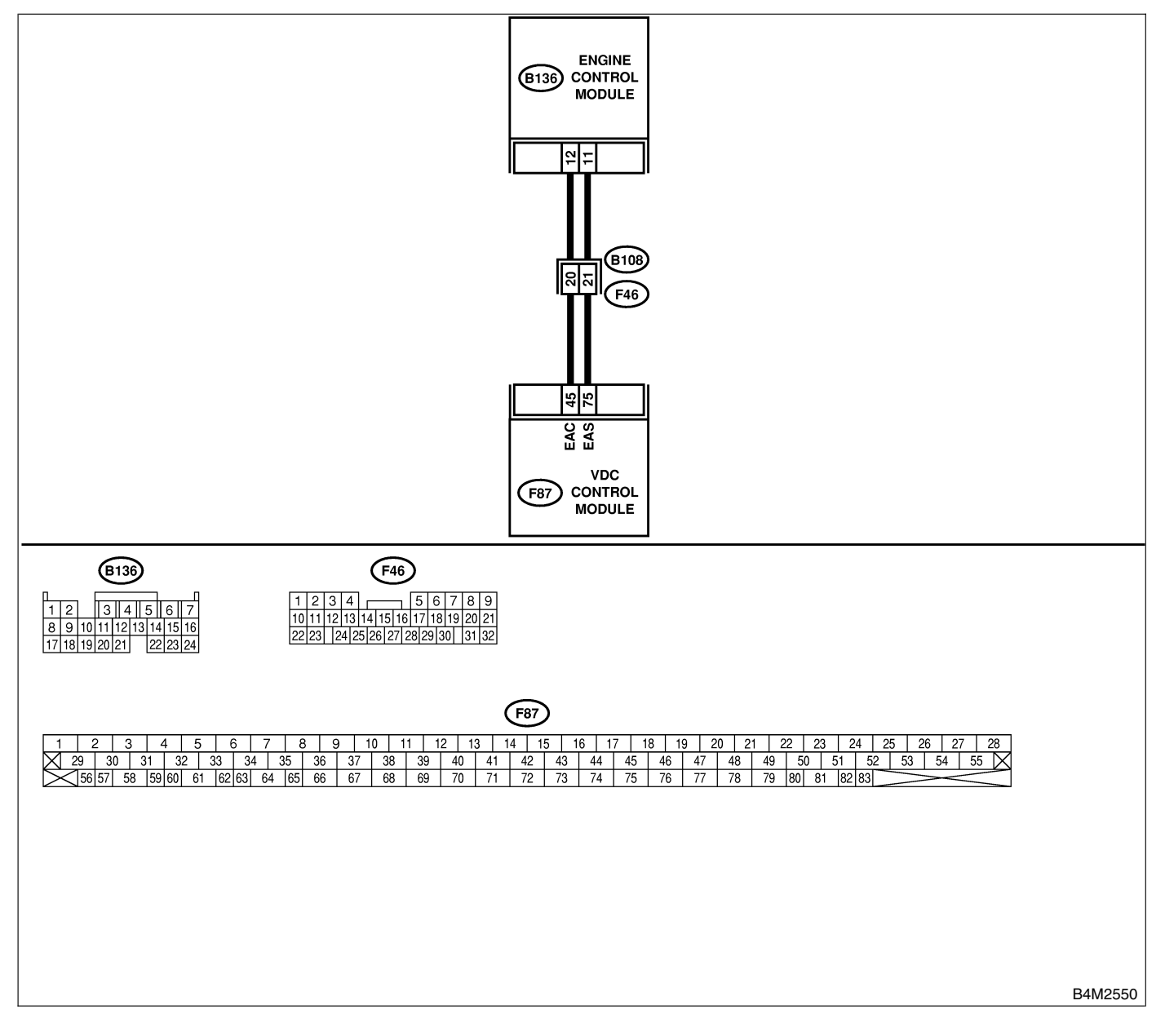

| No. | Step                                                                                                    | Check                                                                                          | Yes           | No                                                                          |
|-----|----------------------------------------------------------------------------------------------------|------------------------------------------------------------------------------------------------|---------------|-----------------------------------------------------------------------------|
| 1   | <ul> <li>CHECK GROUND SHORT OF HARNESS.</li> <li>1) Turn ignition switch to OFF.</li> <li>2) Disconnect connector from VDCCM and ECM.</li> <li>3) Measure resistance between VDCCM and ECM.</li> <li>Connector &amp; terminal<br/>(F87) No. 75 — Chassis ground:</li> </ul>     | Is the resistance more than 1 MΩ?                                                              | Go to step 2. | Repair or replace<br>ground short cir-<br>cuit between<br>VDCCM and<br>ECM. |
| 2   | <ul> <li>CHECK INPUT VOLTAGE FROM ECM.</li> <li>1) Connect connector to VDCCM.</li> <li>2) Turn ignition switch to ON.</li> <li>3) Measure voltage between ECM and chassis ground.</li> <li>Connector &amp; terminal<br/>(B136) No. 11 (+) — Chassis ground<br/>(-):</li> </ul> | Is the voltage between 10<br>and 15 V?                                                         | Go to step 4. | Go to step 3.                                                               |
| 3   | CHECK POOR CONTACT IN ECM CON-<br>NECTORS.                                                                                                    | Is there poor contact in ECM connector?                                                        | Replace ECM.  | Repair or replace<br>ECM connector.                                         |
| 4   | <ul><li>ERASE MEMORY.</li><li>1) Connect all connectors.</li><li>2) Erase the memory.</li></ul>                                                                                                    | Can the memory be erased?                                                                      | Go to step 5. | Replace VDCCM.                                                              |
| 5   | <ul><li>CHECK DIAGNOSTIC TROUBLE CODE.</li><li>1) Perform inspection mode.</li><li>2) Read out the diagnostic trouble code.</li></ul>                                                                                                    | Is the same diagnostic<br>trouble code as in the cur-<br>rent diagnosis still being<br>output? | Replace ECM.  | A temporary poor contact.                                                   |

## AI: DTC 48 ERRONEOUS COMMUNICATION FROM EGI TO VDC S005504J69

## DIAGNOSIS:

- EAS communication line is broken or short circuited.
- EAC communication line is broken or short circuited.

### TROUBLE SYMPTOM:

- ABS does not operate.
- VDC does not operate.

#### WIRING DIAGRAM:

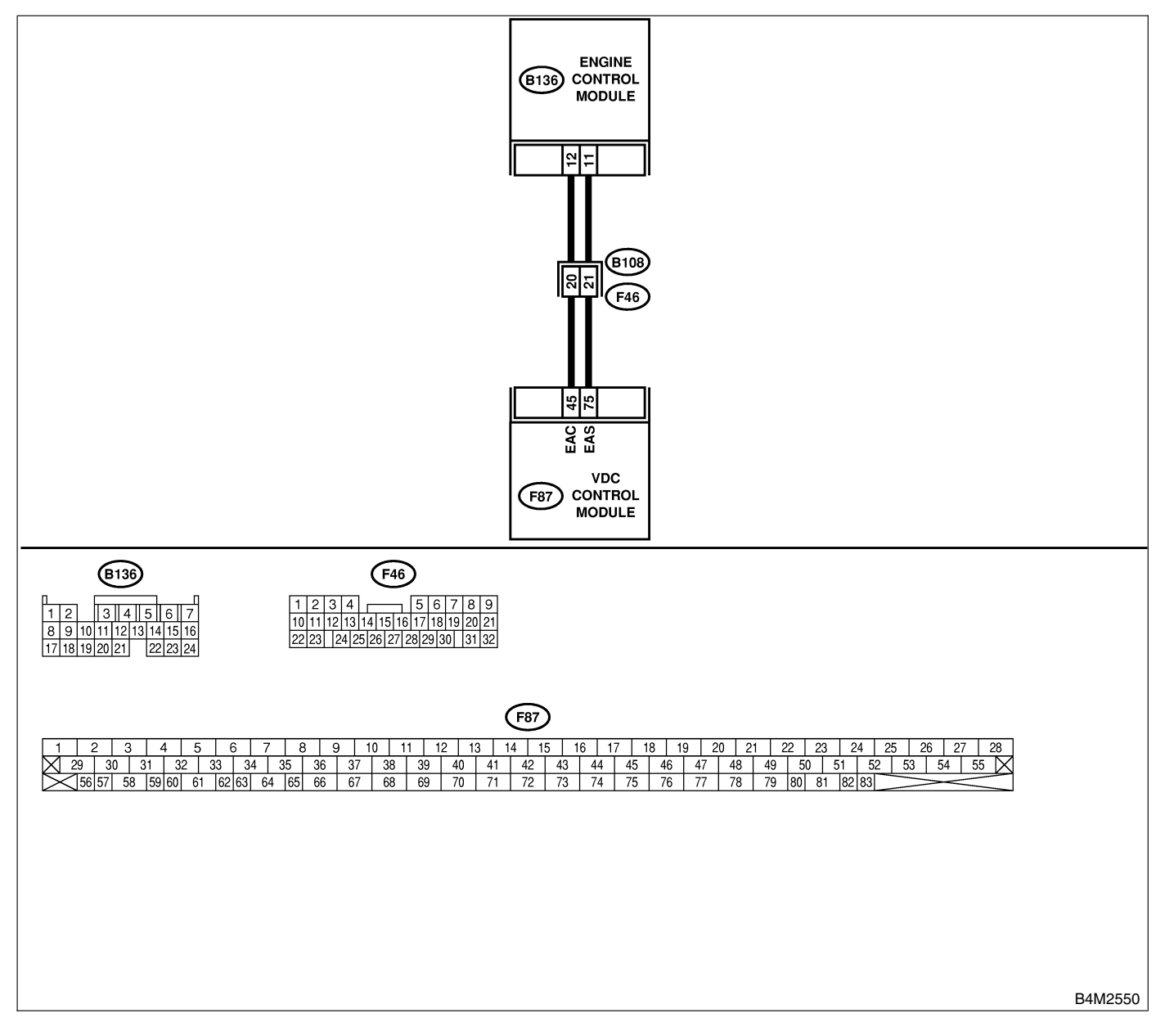

| No. | Step                                                                                                    | Check                                                                                          | Yes                   | No                                                                           |
|-----|----------------------------------------------------------------------------------------------------|------------------------------------------------------------------------------------------------|-----------------------|------------------------------------------------------------------------------|
| 1   | CHECK HARNESS BETWEEN ECM AND<br>VDCCM.<br>1) Turn ignition switch to OFF.<br>2) Disconnect connector from VDCCM and<br>ECM.<br>3) Measure resistance between VDCCM and<br>ECM.<br>Connector & terminal<br>(F87) No. 75 — (B137) No. 11:<br>(F87) No. 45 — (B137) No. 12:               | Is the resistance less than 0.5 Ω?                                                             | Go to step 2.         | Repair or replace<br>open circuit<br>between VDCCM<br>and ECM.               |
| 2   | <ul> <li>CHECK BATTERY SHORT OF HARNESS.</li> <li>1) Turn ignition switch to ON.</li> <li>2) Measure voltage between VDCCM and chassis ground.</li> <li>Connector &amp; terminal <ul> <li>(F87) No. 75 — Chassis ground:</li> <li>(F87) No. 45 — Chassis ground:</li> </ul> </li> </ul> | Is the voltage less than 0.5<br>V?                                                             | Go to step 3.         | Repair or replace<br>battery short cir-<br>cuit between<br>VDCCM and<br>ECM. |
| 3   | CHECK INPUT VOLTAGE FROM ECM. 1) Turn ignition switch to OFF. 2) Connect connector to VDCCM. 3) Turn ignition switch to ON. 4) Measure voltage between ECM and chassis ground. Connector & terminal (B136) No. 11 (+) — Chassis ground (-): (B136) No. 12 (+) — Chassis ground (-):     | Is the voltage between 10<br>and 15 V?                                                         | Go to step <b>5</b> . | Go to step 4.                                                                |
| 4   | CHECK POOR CONTACT IN ECM CON-<br>NECTORS.                                                                                                    | Is there poor contact in ECM connector?                                                        | Replace ECM.          | Repair or replace<br>ECM connector.                                          |
| 5   | ERASE MEMORY.         1) Connect all connectors.         2) Erase the memory.                                                                                                    | Can the memory be erased?                                                                      | Go to step 6.         | Replace VDCCM.                                                               |
| 6   | <ul><li>CHECK DIAGNOSTIC TROUBLE CODE.</li><li>1) Perform inspection mode.</li><li>2) Read out the diagnostic trouble code.</li></ul>                                                                                                    | Is the same diagnostic<br>trouble code as in the cur-<br>rent diagnosis still being<br>output? | Replace ECM.          | A temporary poor contact.                                                    |

## AJ: DTC 49 ABNORMAL ENGINE SPEED SIGNAL SOUTHAIRS

### **DIAGNOSIS:**

• Engine speed signal line is broken or short circuited.

### TROUBLE SYMPTOM:

• VDC does not operate.

WIRING DIAGRAM:

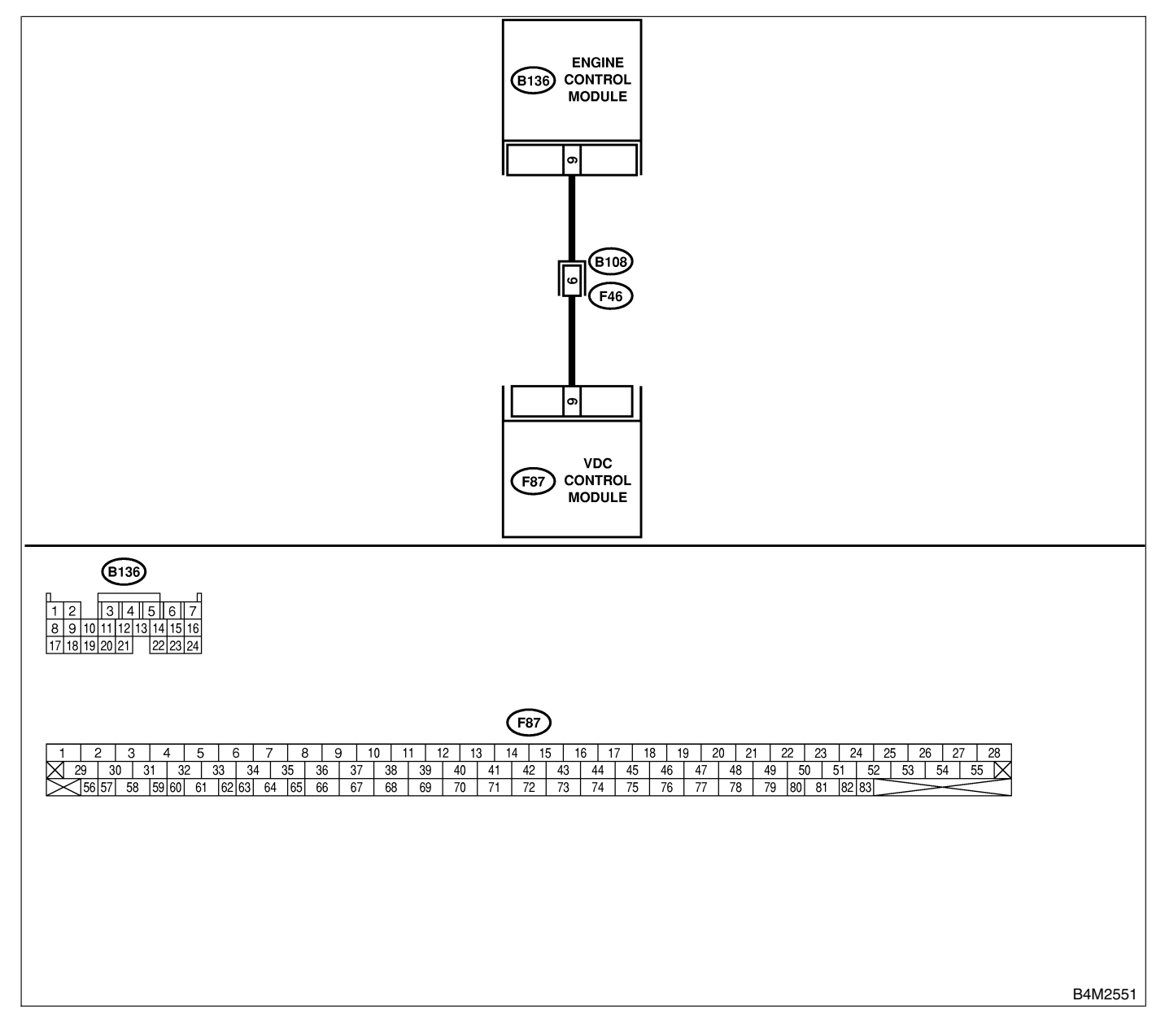

| No  | Sten                                                                                                    | Check                                                                                          | Vee                                                                                     | Ne                                                       |
|-----|----------------------------------------------------------------------------------------------------|------------------------------------------------------------------------------------------------|-----------------------------------------------------------------------------------------|----------------------------------------------------------|
| NO. | Step                                                                                                    | Спеск                                                                                          | res                                                                                     | INO                                                      |
| 1   | CHECK TACHOMETER OPERATION IN<br>COMBINATION METER.                                                                                                    | Does tachometer operate normally?                                                              | Go to step 2.                                                                           | Repair tachom-<br>eter.                                  |
| 2   | CHECK HARNESS BETWEEN VDCCM AND<br>ECM.<br>1) Turn ignition switch to OFF.<br>2) Disconnect connector from VDCCM and<br>ECM.<br>3) Measure resistance between VDCCM con-<br>nector and ECM.<br>Connector & terminal<br>(F87) No. 9 — (B136) No. 9: | Is the resistance less than 0.5 Ω?                                                             | Go to step 3.                                                                           | Repair harness<br>connector<br>between VDCCM<br>and ECM. |
| 3   | CHECK POOR CONTACT IN CONNEC-<br>TORS.                                                                                                    | Is there poor contact in<br>connectors between<br>VDCCM and ECM?                               | Repair connector.                                                                       | Go to step 4.                                            |
| 4   | <ul> <li>CHECK VDCCM.</li> <li>1) Connect all connectors.</li> <li>2) Erase the memory.</li> <li>3) Perform inspection mode.</li> <li>4) Read out the diagnostic trouble code.</li> </ul>                                                          | Is the same diagnostic<br>trouble code as in the cur-<br>rent diagnosis still being<br>output? | Replace VDCCM.<br><ref. to="" vdc-9,<br="">VDC Control Mod-<br/>ule (VDCCM).&gt;</ref.> | Go to step 5.                                            |
| 5   | CHECK ANY OTHER DIAGNOSTIC<br>TROUBLE CODES APPEARANCE.                                                                                                    | Are other diagnostic trouble codes being output?                                               | Proceed with the<br>diagnosis corre-<br>sponding to the<br>diagnostic trouble<br>code.  | A temporary poor contact.                                |

# AK: DTC 51 VALVE RELAY S005504,J70

### **DIAGNOSIS:**

Faulty valve relay

### **TROUBLE SYMPTOM:**

- ABS does not operate.
- VDC does not operate.
- WIRING DIAGRAM:

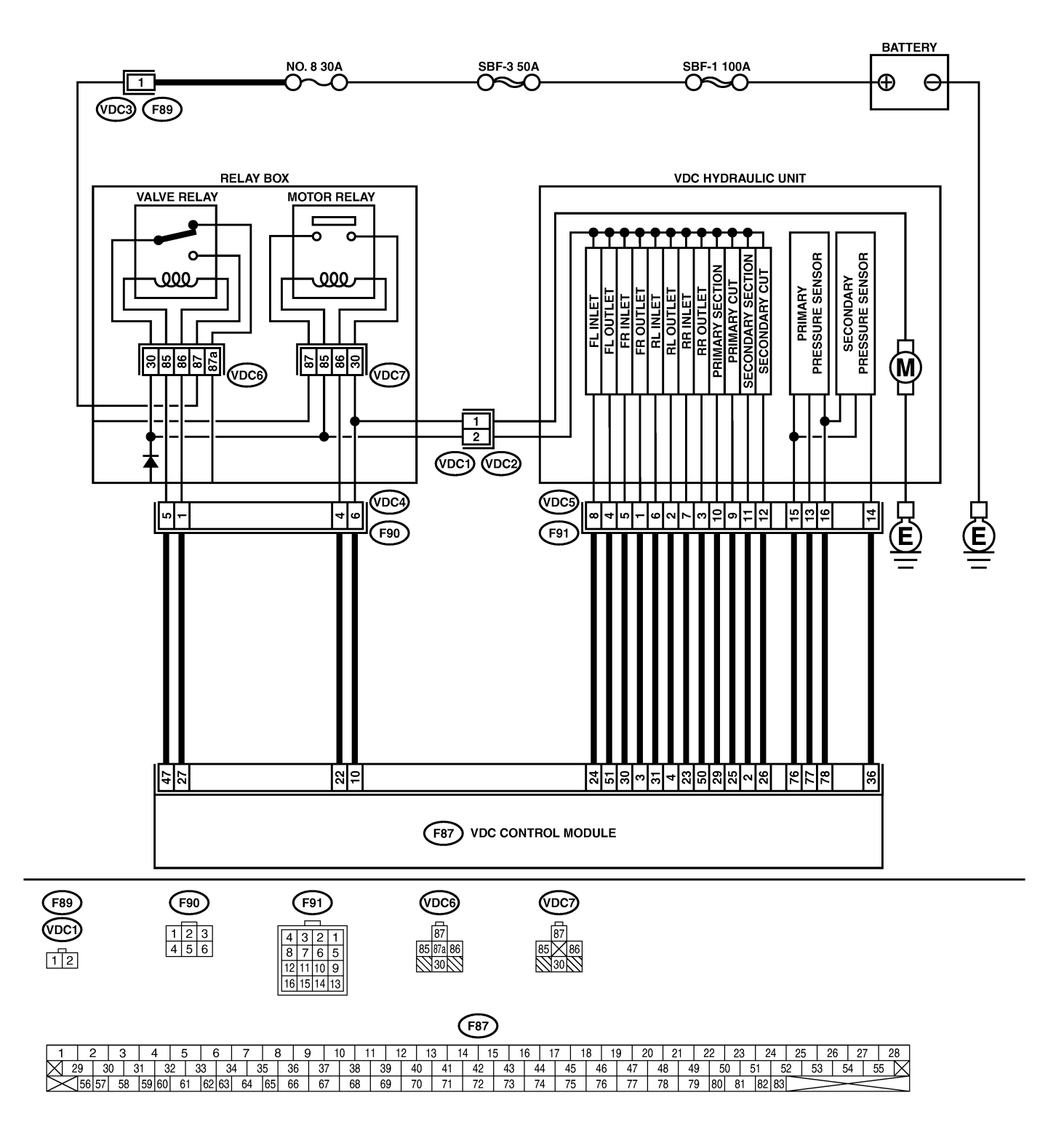

## **VDC-188**

| No.      | Step                                          | Check                       | Yes           | No                |
|----------|-----------------------------------------------|-----------------------------|---------------|-------------------|
| 1        | CHECK RESISTANCE OF VALVE RELAY.              | Is the resistance between   | Go to step 2. | Replace valve     |
|          | 1) Turn ignition switch to OFF.               | 93 and 113 Ω?               |               | relay.            |
|          | 2) Remove valve relay from relay box.         |                             |               |                   |
|          | 3) Measure resistance between valve relay     |                             |               |                   |
|          | terminals.                                    |                             |               |                   |
|          | Ierminals                                     |                             |               |                   |
|          |                                               | le the registeres less then | Co to stop 2  | Deplese volve     |
| <b>1</b> |                                               |                             |               | relav             |
|          | 1) Connect battery to valve relay terminals   |                             |               |                   |
|          | No. 85 and No. 86.                            |                             |               |                   |
|          | 2) Measure resistance between valve relay     |                             |               |                   |
|          | terminals.                                    |                             |               |                   |
|          | Terminals                                     |                             |               |                   |
|          |                                               |                             | Cata stan 4   | Deplese velve     |
| 3        |                                               | Is the resistance more than | Go to step 4. | Replace valve     |
|          | Measure resistance between valve relay ter-   | 1 10122 :                   |               | Telay.            |
|          | minals.                                       |                             |               |                   |
|          | Terminals                                     |                             |               |                   |
|          | No. 30 — No. 87a:                             |                             |               |                   |
| 4        | CHECK CONTACT POINT OF VALVE                  | Is the resistance more than | Go to step 5. | Replace valve     |
|          | RELAY.                                        | 1 ΜΩ?                       |               | relay.            |
|          | nals                                          |                             |               |                   |
|          | 2) Measure resistance between valve relav     |                             |               |                   |
|          | terminals.                                    |                             |               |                   |
|          | Terminals                                     |                             |               |                   |
|          | No. 30 — No. 87:                              |                             |               |                   |
| 5        | CHECK CONTACT POINT OF VALVE                  | Is the resistance less than | Go to step 6. | Replace valve     |
|          | RELAY.                                        | 0.5 \Q?                     |               | relay.            |
|          | minals                                        |                             |               |                   |
|          | Terminals                                     |                             |               |                   |
|          | No. 30 — No. 87a:                             |                             |               |                   |
| 6        | CHECK SHORT OF VALVE RELAY.                   | Is the resistance more than | Go to step 7. | Replace valve     |
|          | Measure resistance between valve relay ter-   | 1 MΩ?                       |               | relay.            |
|          | minals.                                       |                             |               |                   |
|          | No. 86 - No. 87:                              |                             |               |                   |
|          | No. 86 — No. 87a:                             |                             |               |                   |
| 7        | CHECK POWER SUPPLY FOR VALVE                  | Is the voltage between 10   | Go to step 8. | Repair harness    |
|          | RELAY.                                        | and 15 V?                   |               | between battery   |
|          | 1) Disconnect connector (F89) from relay box. |                             |               | and relay box     |
|          | 2) Turn ignition switch to ON.                |                             |               | connector. Check  |
|          | 3) Measure voltage between relay box con-     |                             |               | fuse No. 8.       |
|          | Connector & terminal                          |                             |               |                   |
|          | (F89) No. 1 (+) — Chassis ground (–):         |                             |               |                   |
| 8        | CHECK OPEN CIRCUIT AND GROUND                 | Is the voltage between 10   | Go to step 9. | Replace relay box |
|          | SHORT IN POWER SUPPLY CIRCUIT OF              | and 15 V?                   |               | and check fuse    |
|          | RELAY BOX.                                    |                             |               | No. 8.            |
|          | 1) Disconnect connector (VDC1) from           |                             |               |                   |
|          | VUCH/U.                                       |                             |               |                   |
|          | 2) Connect connector (F89) to relay box.      |                             |               |                   |
|          | 4) Measure voltage of relav box.              |                             |               |                   |
|          | Connector & terminal                          |                             |               |                   |
|          | Valve relay installing point No. 87 —         |                             |               |                   |
|          | Chassis around:                               |                             |               |                   |

VDC (Diagnostics)

| No. | Step                                         | Check                       | Yes            | No                |
|-----|----------------------------------------------|-----------------------------|----------------|-------------------|
| 9   | CHECK OPEN CIBCUIT IN CONTROL CIB-           | Is the resistance less than | Go to sten 10  | Replace relay     |
| ľ   | CUIT OF BELAY BOX                            | 0.5.02                      |                | hox               |
|     | 1) Turn ignition switch to OFF               | 0.0 12.                     |                | DOX.              |
|     | 2) Disconnect connector (E90) from relay box |                             |                |                   |
|     | 3) Measure resistance between relay box      |                             |                |                   |
|     | connector and valve relay installing point.  |                             |                |                   |
|     | Connector & terminal                         |                             |                |                   |
|     | (VDC4) No. 5 — Valve relav installing        |                             |                |                   |
|     | point No. 85:                                |                             |                |                   |
|     | (VDC4) No. 1 — Valve relay installing        |                             |                |                   |
|     | point No. 86:                                |                             |                |                   |
| 10  | CHECK GROUND SHORT IN CONTACT                | Is the resistance more than | Go to step 11. | Replace relay box |
|     | POINT CIRCUIT OF RELAY BOX.                  | 1 MΩ?                       |                | and check fuse    |
|     | Measure resistance between relay box con-    |                             |                | SBF6.             |
|     | nector and chassis ground.                   |                             |                |                   |
|     | Connector & terminal                         |                             |                |                   |
|     | (VDC4) No. 5 — Chassis ground:               |                             |                |                   |
|     | (VDC4) No. 1 — Chassis ground:               |                             |                |                   |
| 11  | CHECK OPEN CIRCUIT IN CONTROL SYS-           | Is the resistance less than | Go to step 12. | Repair harness    |
|     | TEM HARNESS OF VALVE RELAY.                  | 0.5 Ω?                      |                | between VDCCM     |
|     | 1) Turn ignition switch to OFF.              |                             |                | and relay box.    |
|     | 2) Disconnect connector from VDCCM.          |                             |                |                   |
|     | 3) Measure resistance between VDCCM con-     |                             |                |                   |
|     | nector and relay box connector.              |                             |                |                   |
|     | Connector & terminal                         |                             |                |                   |
|     | (F87) No. 47 — (F90) No. 5:                  |                             |                |                   |
|     | (F87) No. 27 — (F90) No. 1:                  |                             |                |                   |
| 12  | CHECK GROUND SHORT IN CONTROL                | Is the resistance more than | Go to step 13. | Repair harness    |
|     | SYSTEM HARNESS OF VALVE RELAY.               | 1 MIS2?                     |                |                   |
|     | Measure resistance between VDCCM connec-     |                             |                | and relay box.    |
|     | tor and chassis ground.                      |                             |                |                   |
|     |                                              |                             |                |                   |
|     | (F87) No. 47 — Chassis ground:               |                             |                |                   |
| 12  | CHECK ODEN CIDCUIT IN CONTACT                | la tha radiatanaa laad than | Co to stop 14  | Poplaga ralay     |
|     |                                              |                             |                | hov               |
|     | Measure resistance between VDCH/II con-      | 0.5 22!                     |                | DOX.              |
|     | nector and valve relay installing point      |                             |                |                   |
|     | Connector & terminal                         |                             |                |                   |
|     | (VDC1) No. 2 — Valve relay installing        |                             |                |                   |
|     | point No. 30:                                |                             |                |                   |
| 14  | CHECK GROUND SHORT IN CONTACT                | Is the resistance more than | Go to step 15. | Replace relay box |
|     | POINT CIRCUIT OF RELAY BOX.                  | 1 MΩ?                       |                | and check fuse    |
|     | Measure resistance between VDCH/U con-       |                             |                | No. 8.            |
|     | nector and chassis ground.                   |                             |                |                   |
|     | Connector & terminal                         |                             |                |                   |
|     | (VDC1) No. 2 — Chassis ground:               |                             |                |                   |
| 15  | CHECK RESISTANCE OF INLET AND CUT            | Is the resistance between   | Go to step 16. | Replace VDCH/U.   |
|     | SOLENOID VALVES.                             | 8.04 and 9.04 Ω?            |                |                   |
|     | 1) Disconnect connector from VDCH/U.         |                             |                |                   |
|     | 2) Measure resistance between VDCH/U con-    |                             |                |                   |
|     | nector terminals.                            |                             |                |                   |
|     | Connector & terminal                         |                             |                |                   |
|     | (VDC5) No. 8 — (VDC2) No. 2:                 |                             |                |                   |
|     | (VDC5) No. 5 — (VDC2) No. 2:                 |                             |                |                   |
|     | (VDC5) No. 6 — (VDC2) No. 2:                 |                             |                |                   |
|     | (VDC5) No. 7 — (VDC2) No. 2:                 |                             |                |                   |
|     | (VDC5) No. 9 — (VDC2) No. 2:                 |                             |                |                   |
| 1   | (VDC5) No. 12 — (VDC2) No. 2:                |                             |                |                   |

# **VDC-190**

| No.           | Step                                                                    | Check                       | Yes               | No              |
|---------------|-------------------------------------------------------------------------|-----------------------------|-------------------|-----------------|
| 16            | CHECK RESISTANCE OF OUTLET SOLE-                                        | Is the resistance between   | Go to step 17.    | Replace VDCH/U. |
|               | NOID VALVE.                                                             | 4.04 and 4.54 Ω?            |                   |                 |
|               | Measure resistance between VDCH/U con-                                  |                             |                   |                 |
|               | nector terminals.                                                       |                             |                   |                 |
|               | Connector & terminal                                                    |                             |                   |                 |
|               | (VDC5) No. 4 — (VDC2) No. 2:                                            |                             |                   |                 |
|               | (VDC5) No. 1 — (VDC2) No. 2:                                            |                             |                   |                 |
|               | (VDC5) No. 2 — $(VDC2)$ No. 2:<br>(VDC5) No. 2 — $(VDC2)$ No. 2:        |                             |                   |                 |
|               | (VDC5) No. 3 - (VDC2) No. 2:                                            |                             |                   |                 |
|               | (VDC5) No. 11 — $(VDC2)$ No. 2:                                         |                             |                   |                 |
| 17            | CHECK GROUND SHORT OF SOLENOID                                          | Is the resistance more than | Go to step 18.    | Replace VDCH/U  |
| ···           | VALVE.                                                                  | $1 M\Omega?$                |                   | and check all   |
|               | Measure resistance between VDCH/U con-                                  |                             |                   | fuses.          |
|               | nector and chassis ground.                                              |                             |                   |                 |
|               | Connector & terminal                                                    |                             |                   |                 |
|               | (VDC2) No. 2 — Chassis ground:                                          |                             |                   |                 |
| 18            | CHECK GROUND SHORT OF HARNESS.                                          | Is the resistance more than | Go to step 19.    | Repair harness  |
|               | 1) Iurn ignition switch to OFF.                                         | 1 MΩ?                       |                   | between VDCH/U  |
|               | 2) Measure resistance between VDCCM con-                                |                             |                   | and VDCCIM.     |
|               | Connector & terminal                                                    |                             |                   |                 |
|               | (F87) No. 30 — Chassis ground:                                          |                             |                   |                 |
|               | (F87) No. 24 — Chassis ground:                                          |                             |                   |                 |
|               | (F87) No. 23 — Chassis ground:                                          |                             |                   |                 |
|               | (F87) No. 31 — Chassis ground:                                          |                             |                   |                 |
|               | (F87) No. 26 — Chassis ground:                                          |                             |                   |                 |
|               | (F87) No. 25 — Chassis ground:                                          |                             |                   |                 |
|               | (F87) No. 3 — Chassis ground:<br>(F87) No. 51 — Chassis ground:         |                             |                   |                 |
|               | (F87) No. 57 — Chassis ground:                                          |                             |                   |                 |
|               | (F87) No. 4 — Chassis ground:                                           |                             |                   |                 |
|               | (F87) No. 2 — Chassis ground:                                           |                             |                   |                 |
|               | (F87) No. 29 — Chassis ground:                                          |                             |                   |                 |
| 19            | CHECK HARNESS/CONNECTOR                                                 | Is the resistance between   | Go to step 20.    | Repair harness/ |
|               | BETWEEN VDCCM AND VDCH/U.                                               | 8.0 and 10.0 Ω?             |                   | connector       |
|               | 1) Connect connector (F91) to VDCH/U.                                   |                             |                   | between VDCH/U  |
|               | 2) Measure resistance between VDCCM con-                                |                             |                   | and VDCCM.      |
|               | Connector & terminal                                                    |                             |                   |                 |
|               | (F87) No. 30 — (VDC2) No. 2:                                            |                             |                   |                 |
|               | (F87) No. 24 — (VDC2) No. 2:                                            |                             |                   |                 |
|               | (F87) No. 23 — (VDC2) No. 2:                                            |                             |                   |                 |
|               | (F87) No. 31 — (VDC2) No. 2:                                            |                             |                   |                 |
|               | (F87) No. 26 — (VDC2) No. 2:                                            |                             |                   |                 |
|               | (F87) No. 25 — (VDC2) No. 2:                                            |                             |                   |                 |
| 20            |                                                                         | Is the resistance between   | Go to step 21.    | Repair harness/ |
|               | BETWEEN VDCCM AND VDCH/U.                                               | 4.0 and 6.0 \$2?            |                   | connector       |
|               | tor terminals                                                           |                             |                   | and VDCCM       |
|               | Connector & terminal                                                    |                             |                   |                 |
|               | (F87) No. 3 — (VDC2) No. 2:                                             |                             |                   |                 |
|               | (F87) No. 51 — (VDC2) No. 2:                                            |                             |                   |                 |
|               | (F87) No. 50 — (VDC2) No. 2:                                            |                             |                   |                 |
|               | (F87)  No.  4 - (VDC2)  No.  2:                                         |                             |                   |                 |
|               | $(F\delta /)$ NO. 2 — $(VDC2)$ NO. 2:<br>(E87) NO. 29 — $(VDC2)$ NO. 2: |                             |                   |                 |
| 21            |                                                                         | la thara poor contact in    | Donoir conceter   | Co to stan 00   |
| <sup>21</sup> | TORS                                                                    | is inere poor contact in    | hepair connector. |                 |
|               |                                                                         | VDCCM and VDCH/U?           |                   |                 |

| No. | Step                                                                                                    | Check                                                                                          | Yes                                                                           | No                        |
|-----|----------------------------------------------------------------------------------------------------|------------------------------------------------------------------------------------------------|-------------------------------------------------------------------------------|---------------------------|
| 22  | <ul> <li>CHECK VDCCM.</li> <li>1) Connect all connectors.</li> <li>2) Erase the memory.</li> <li>3) Perform inspection mode.</li> <li>4) Read out the diagnostic trouble code.</li> </ul> | Is the same diagnostic<br>trouble code as in the cur-<br>rent diagnosis still being<br>output? | Replace VDCCM.                                                                | Go to step 23.            |
| 23  | CHECK ANY OTHER DIAGNOSTIC<br>TROUBLE CODES APPEARANCE.                                                                                                    | Are other diagnostic trouble codes being output?                                               | Proceed with the diagnosis corre-<br>sponding to the diagnostic trouble code. | A temporary poor contact. |

MEMO:

## AL: DTC 51 VALVE RELAY ON FAILURE 5005504177

## **DIAGNOSIS:**

• Faulty valve relay

#### NOTE:

When DTC 74 inspection is carried out, DTC 51 is memorized.

## TROUBLE SYMPTOM:

- ABS does not operate.
- VDC does not operate.

#### WIRING DIAGRAM:

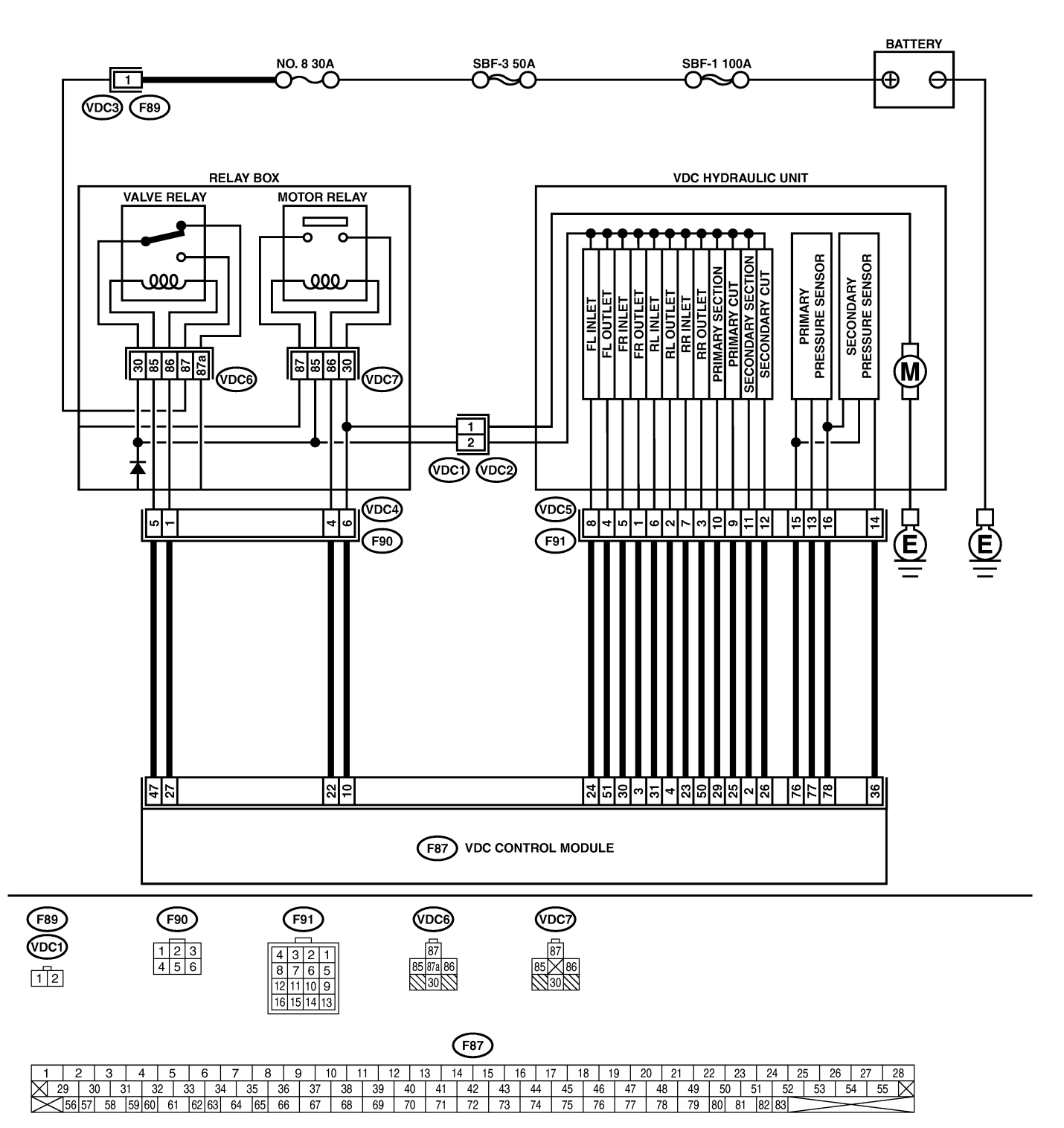

B4M2328

| No. | Step                                                                                                    | Check                                      | Yes                   | No                                                  |
|-----|----------------------------------------------------------------------------------------------------|--------------------------------------------|-----------------------|-----------------------------------------------------|
| 1   | CHECK CONTACT POINT OF VALVE<br>RELAY.<br>1) Turn ignition switch to OFF.<br>2) Remove valve relay from relay box.<br>3) Connect battery to valve relay terminals<br>No. 85 and No. 86.<br>4) Measure resistance between valve relay<br>terminals.<br>Terminals                                                        | Is the resistance less than 0.5 Ω?         | Go to step 2.         | Replace valve<br>relay.                             |
| 2   |                                                                                                    | Is the resistance more than                | Go to stop 3          | Benlace valve                                       |
|     | RELAY.<br>Measure resistance between valve relay ter-<br>minals.<br><i>Terminals</i><br><i>No. 30 — No. 87a:</i>                                                                                                    | 1 MΩ?                                      |                       | relay.                                              |
| 3   | CHECK CONTACT POINT OF VALVE<br>RELAY.<br>1) Disconnect battery from valve relay termi-<br>nals.<br>2) Measure resistance between valve relay<br>terminals.<br><i>Terminals</i><br><i>No. 30 — No. 87:</i>                                                                                                    | Is the resistance more than 1 $M\Omega$ ?  | Go to step 4.         | Replace valve<br>relay.                             |
| 4   | CHECK CONTACT POINT OF VALVE<br>RELAY.<br>Measure resistance between valve relay ter-<br>minals.<br><i>Terminals</i><br><i>No. 30 — No. 87a:</i>                                                                                                    | Is the resistance less than 0.5 $\Omega$ ? | Go to step 5.         | Replace valve<br>relay.                             |
| 5   | CHECK SHORT OF VALVE RELAY.<br>Measure resistance between valve relay ter-<br>minals.<br><i>Terminals</i><br><i>No. 86 — No. 87:</i><br><i>No. 86 — No. 87a:</i>                                                                                                    | Is the resistance more than 1 MΩ?          | Go to step <b>6</b> . | Replace valve<br>relay.                             |
| 6   | CHECK BATTERY SHORT IN CONTACT<br>POINT CIRCUIT OF RELAY BOX.<br>1) Disconnect connector (F90) from relay box.<br>2) Measure voltage between relay box con-<br>nector and chassis ground.<br><i>Connector &amp; terminal</i><br>(VDC4) No. 5 (+) — Chassis ground<br>(-):<br>(VDC4) No. 1 (+) — Chassis ground<br>(-): | Is the voltage less than 1<br>V?           | Go to step 7.         | Replace relay<br>box. Check fuse<br>No. 8 and SBF3. |
| 7   | CHECK BATTERY SHORT IN CONTACT<br>POINT CIRCUIT OF RELAY BOX.<br>1) Turn ignition switch to ON.<br>2) Measure voltage between VDCH/U con-<br>nector and chassis ground.<br><i>Connector &amp; terminal</i><br>(VDC4) No. 5 (+) — Chassis ground<br>(-):<br>(VDC4) No. 1 (+) — Chassis ground<br>(-):                   | Is the voltage less than 1<br>V?           | Go to step 8.         | Replace relay<br>box. Check fuse<br>No. 8 and SBF3. |

| No. | Step                                                                                                    | Check                            | Yes                   | No                                                                       |
|-----|----------------------------------------------------------------------------------------------------|----------------------------------|-----------------------|--------------------------------------------------------------------------|
| 8   | <ul> <li>CHECK BATTERY SHORT IN CONTROL<br/>SYSTEM HARNESS OF VALVE RELAY.</li> <li>1) Turn ignition switch to OFF.</li> <li>2) Disconnect connector from VDCCM.</li> <li>3) Disconnect connector from VDCH/U.</li> <li>4) Measure voltage between VDCCM connector and chassis ground.</li> <li>Connector &amp; terminal <ul> <li>(F87) No. 27 (+) — Chassis ground (-):</li> <li>(F87) No. 47 (+) — Chassis ground (-):</li> </ul> </li> </ul> | Is the voltage less than 1<br>V? | Go to step <b>9</b> . | Repair harness<br>between VDCCM<br>and relay box and<br>check all fuses. |
| 9   | CHECK BATTERY SHORT IN CONTROL<br>SYSTEM HARNESS OF VALVE RELAY.<br>1) Turn ignition switch to ON.<br>2) Measure voltage between VDCCM connec-<br>tor and chassis ground.<br><i>Connector &amp; terminal</i><br>(F87) No. 27 (+) — Chassis ground (-):<br>(F87) No. 47 (+) — Chassis ground (-):                                                                                                    | Is the voltage less than 1<br>V? | Go to step 10.        | Repair harness<br>between VDCCM<br>and relay box and<br>check all fuses. |
| 10  | <ul> <li>CHECK BATTERY SHORT IN CONTACT</li> <li>POINT CIRCUIT OF RELAY BOX.</li> <li>1) Disconnect connector VDC1 from relay box.</li> <li>2) Measure voltage between VDCH/U connector and chassis ground.</li> <li>Connector &amp; terminal</li> <li>(VDC1) No. 2 (+) — Chassis ground</li> <li>(-):</li> </ul>                                                                                                    | Is the voltage less than 1<br>V? | Go to step 11.        | Replace relay<br>box.                                                    |
| 11  | CHECK BATTERY SHORT IN CONTACT<br>POINT CIRCUIT OF RELAY BOX.<br>1) Turn ignition switch to ON.<br>2) Measure voltage between VDCH/U con-<br>nector and chassis ground.<br>Connector & terminal<br>(VDC1) No. 2 (+) — Chassis ground<br>(-):                                                                                                    | Is the voltage less than 1<br>V? | Go to step 12.        | Replace relay<br>box.                                                    |
| 12  | CHECK BATTERY SHORT OF SOLENOID<br>VALVE.<br>1) Turn ignition switch to OFF.<br>2) Measure voltage between VDCH/U con-<br>nector and chassis ground.<br><i>Connector &amp; terminal</i><br>(VDC2) No. 2 (+) — Chassis ground<br>(-):                                                                                                    | Is the voltage less than 1<br>V? | Go to step 13.        | Replace VDCH/U<br>and check all<br>fuses.                                |
| 13  | CHECK BATTERY SHORT OF SOLENOID<br>VALVE.<br>1) Turn ignition switch to ON.<br>2) Measure voltage between VDCH/U con-<br>nector and chassis ground.<br><i>Connector &amp; terminal</i><br>(VDC2) No. 2 (+) — Chassis ground<br>(-):                                                                                                    | Is the voltage less than 1<br>V? | Go to step 14.        | Replace VDCH/U<br>and check all<br>fuses.                                |

| No. | Step                                                                                                    | Check                                                                                          | Yes                                                                           | No                                                                    |
|-----|----------------------------------------------------------------------------------------------------|------------------------------------------------------------------------------------------------|-------------------------------------------------------------------------------|-----------------------------------------------------------------------|
| 14  | CHECK BATTERY SHORT OF HARNESS.<br>1) Turn ignition switch to OFF.<br>2) Measure voltage between VDCCM connec-<br>tor and chassis ground.<br>Connector & terminal<br>(F87) No. 30 (+) — Chassis ground (-):<br>(F87) No. 24 (+) — Chassis ground (-):<br>(F87) No. 23 (+) — Chassis ground (-):<br>(F87) No. 31 (+) — Chassis ground (-):<br>(F87) No. 26 (+) — Chassis ground (-):<br>(F87) No. 25 (+) — Chassis ground (-):<br>(F87) No. 51 (+) — Chassis ground (-):<br>(F87) No. 51 (+) — Chassis ground (-):<br>(F87) No. 50 (+) — Chassis ground (-):<br>(F87) No. 2 (+) — Chassis ground (-):<br>(F87) No. 2 (+) — Chassis ground (-):<br>(F87) No. 2 (+) — Chassis ground (-):<br>(F87) No. 29 (+) — Chassis ground (-):<br>(F87) No. 29  | Is the voltage less than 1<br>V?                                                               | Go to step 15.                                                                | Repair harness<br>between VDCH/U<br>and VDCCM and<br>check all fuses. |
| 15  | CHECK BATTERY SHORT OF HARNESS.<br>1) Turn ignition switch to ON.<br>2) Measure voltage between VDCCM connector and chassis ground.<br>Connector & terminal<br>(F87) No. 30 (+) — Chassis ground (-):<br>(F87) No. 24 (+) — Chassis ground (-):<br>(F87) No. 23 (+) — Chassis ground (-):<br>(F87) No. 23 (+) — Chassis ground (-):<br>(F87) No. 26 (+) — Chassis ground (-):<br>(F87) No. 25 (+) — Chassis ground (-):<br>(F87) No. 51 (+) — Chassis ground (-):<br>(F87) No. 50 (+) — Chassis ground (-):<br>(F87) No. 4 (+) — Chassis ground (-):<br>(F87) No. 2 (+) — Chassis ground (-):<br>(F87) No. 2 (+ | Is the voltage less than 1<br>V?                                                               | Go to step 16.                                                                | Repair harness<br>between VDCH/U<br>and VDCCM and<br>check all fuses. |
| 16  | CHECK POOR CONTACT IN CONNEC-<br>TORS.<br>Turn ignition switch to OFF.                                                                                                    | Is there poor contact in<br>connector between<br>VDCCM and VDCH/U?                             | Repair connector.                                                             | Go to step 17.                                                        |
| 17  | <ul> <li>CHECK VDCCM.</li> <li>1) Connect all connectors.</li> <li>2) Erase the memory.</li> <li>3) Perform inspection mode.</li> <li>4) Read out the diagnostic trouble code.</li> </ul>                                                                                                    | Is the same diagnostic<br>trouble code as in the cur-<br>rent diagnosis still being<br>output? | Replace VDCCM.                                                                | Go to step 18.                                                        |
| 18  | CHECK ANY OTHER DIAGNOSTIC<br>TROUBLE CODES APPEARANCE.                                                                                                    | Are other diagnostic trouble codes being output?                                               | Proceed with the diagnosis corre-<br>sponding to the diagnostic trouble code. | A temporary poor contact.                                             |

MEMO:

## AM: DTC 52 MOTOR AND MOTOR RELAY OFF FAILURE S005504,J71

### **DIAGNOSIS:**

- Faulty motor relay
- Faulty harness connector

## **TROUBLE SYMPTOM:**

- ABS does not operate.
- VDC does not operate.

### WIRING DIAGRAM:

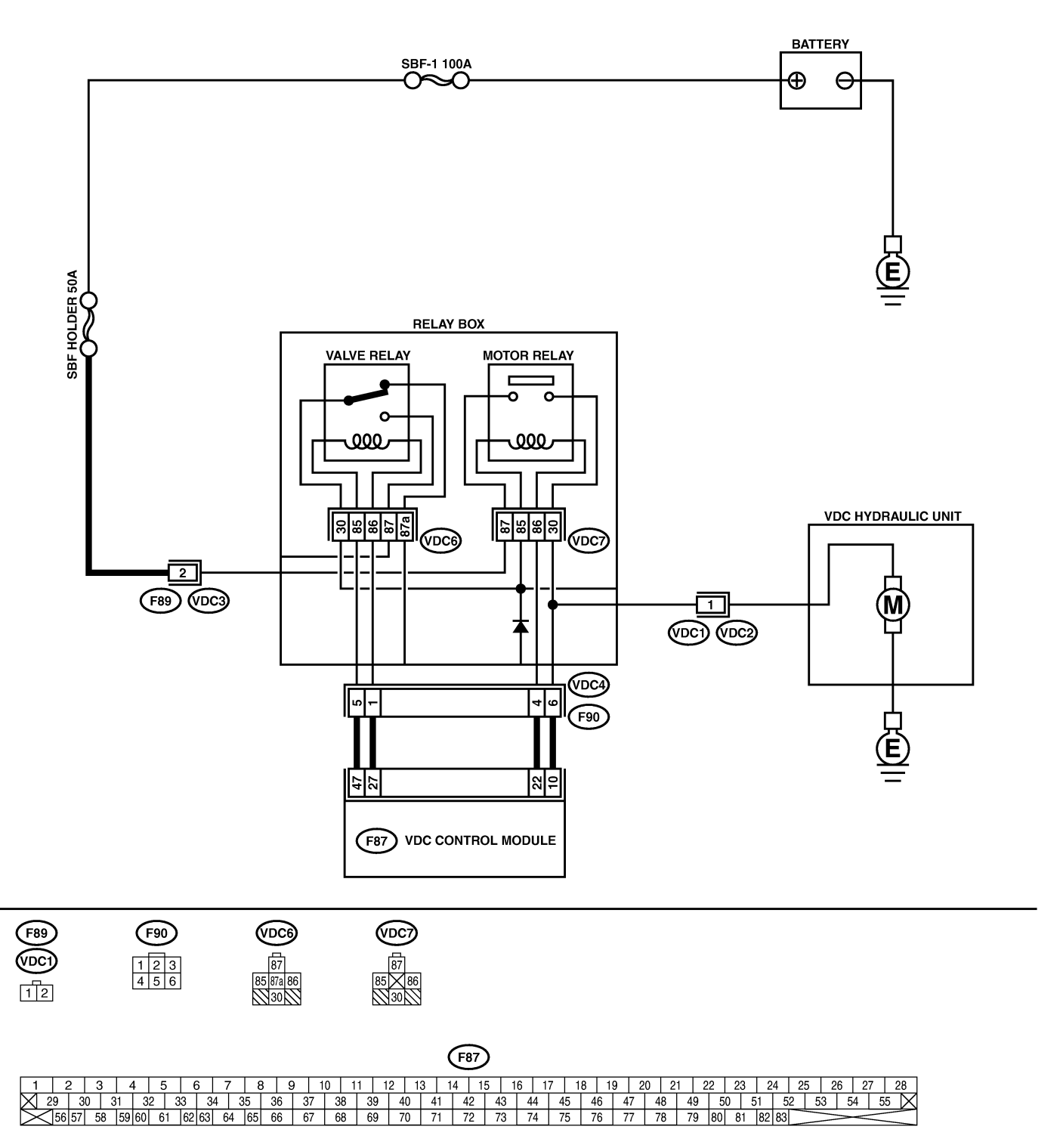

B4M2329

| No. | Step                                         | Check                       | Yes           | No             |
|-----|----------------------------------------------|-----------------------------|---------------|----------------|
| 1   | CHECK CONTACT POINT OF MOTOR                 | Is the resistance more than | Go to step 2. | Replace motor  |
|     | RELAY.                                       | 1 MΩ?                       |               | relay.         |
|     | 1) Turn ignition switch to OFF.              |                             |               |                |
|     | 2) Remove motor relay from relay box.        |                             |               |                |
|     | 3) Measure resistance between motor relay    |                             |               |                |
|     | Terminals.                                   |                             |               |                |
|     | No. 30 — No. 87:                             |                             |               |                |
| 2   | CHECK SHORT OF MOTOR RELAY.                  | Is the resistance more than | Go to step 3. | Replace motor  |
|     | Measure resistance between motor relay ter-  | 1 MΩ?                       |               | relay.         |
|     | minals.                                      |                             |               |                |
|     | Terminals                                    |                             |               |                |
|     | No. 85 — No. 30:                             |                             |               |                |
| 2   |                                              | le the registeres more then | Co to stop 4  | Deplose relay  |
| 3   |                                              | 1 MO2                       | Go to step 4. | heplace relay  |
|     | 1) Disconnect connector (E90) from relay box | 1 10152 :                   |               | DOX.           |
|     | 2) Measure resistance between relay box      |                             |               |                |
|     | connector unit and chassis ground.           |                             |               |                |
|     | Connector & terminal                         |                             |               |                |
|     | (VDC4) No. 4 — Chassis ground:               |                             |               |                |
| 4   | CHECK BATTERY SHORT IN CIRCUIT OF            | Is the voltage less than 1  | Go to step 5. | Replace relay  |
|     | RELAY BOX.                                   | V?                          |               | box.           |
|     | and chassis ground                           |                             |               |                |
|     | Connector & terminal                         |                             |               |                |
|     | (VDC4) No. 6 (+) — Chassis ground            |                             |               |                |
|     | (-):                                         |                             |               |                |
| 5   | CHECK BATTERY SHORT IN CIRCUIT OF            | Is the voltage less than 1  | Go to step 6. | Replace relay  |
|     | RELAY BOX.                                   | V?                          |               | box.           |
|     | 1) Turn ignition switch to ON.               |                             |               |                |
|     | nector and chassis ground                    |                             |               |                |
|     | Connector & terminal                         |                             |               |                |
|     | (VDC4) No. 6 (+) — Chassis ground            |                             |               |                |
|     | (-):                                         |                             |               |                |
| 6   | CHECK GROUND SHORT IN HARNESS                | Is the resistance more than | Go to step 7. | Repair harness |
|     | BETWEEN RELAY BOX AND VDCCM.                 | 1 MΩ?                       |               | between VDCCM  |
|     | 1) Turn ignition switch to OFF.              |                             |               | and relay box. |
|     | 3) Measure resistance between VDCCM con-     |                             |               | holder         |
|     | nector and chassis ground.                   |                             |               |                |
|     | Connector & terminal                         |                             |               |                |
|     | (F87) No. 22 — Chassis ground:               |                             |               |                |
| 7   | CHECK BATTERY SHORT IN HARNESS               | Is the voltage less than 1  | Go to step 8. | Repair harness |
|     | BETWEEN RELAY BOX AND VDCCM.                 | V?                          |               | between VDCCM  |
|     | Measure voltage between VDCCM connector      |                             |               | and relay box. |
|     | and chassis ground.                          |                             |               |                |
|     | (F87) No. 10 (+) — Chassis ground (-):       |                             |               |                |
| 8   | CHECK BATTERY SHORT IN HARNESS               | Is the voltage less than 1  | Go to step 9  | Renair harness |
| ľ   | BETWEEN RELAY BOX AND VDCCM.                 | V?                          |               | between VDCCM  |
|     | 1) Turn ignition switch to ON.               |                             |               | and relay box. |
|     | 2) Measure voltage between VDCCM connec-     |                             |               | -              |
|     | tor and chassis ground.                      |                             |               |                |
|     | Connector & terminal                         |                             |               |                |
| 1   | (+87) No. 10 (+) — Chassis ground (–):       |                             |               | 1              |

| No. | Step                                                                                                    | Check                                                                                          | Yes                                                                                    | No                        |
|-----|----------------------------------------------------------------------------------------------------|------------------------------------------------------------------------------------------------|----------------------------------------------------------------------------------------|---------------------------|
| 9   | CHECK POOR CONTACT IN CONNEC-<br>TORS.<br>Turn ignition switch to OFF.                                                                                                    | Is there poor contact in<br>connector between<br>VDCH/U, relay box and<br>VDCCM?               | Repair connector.                                                                      | Go to step 10.            |
| 10  | <ul> <li>CHECK VDCCM.</li> <li>1) Connect all connectors.</li> <li>2) Erase the memory.</li> <li>3) Perform inspection mode.</li> <li>4) Read out the diagnostic trouble code.</li> </ul> | Is the same diagnostic<br>trouble code as in the cur-<br>rent diagnosis still being<br>output? | Replace VDCCM.                                                                         | Go to step 11.            |
| 11  | CHECK ANY OTHER DIAGNOSTIC<br>TROUBLE CODES APPEARANCE.                                                                                                    | Are other diagnostic trouble codes being output?                                               | Proceed with the<br>diagnosis corre-<br>sponding to the<br>diagnostic trouble<br>code. | A temporary poor contact. |

## AN: DTC 52 MOTOR AND MOTOR RELAY ON FAILURE SOUSSOULT2

### **DIAGNOSIS:**

- Faulty motor relay
- Faulty harness connector

## **TROUBLE SYMPTOM:**

- ABS does not operate.
- VDC does not operate.
### WIRING DIAGRAM:

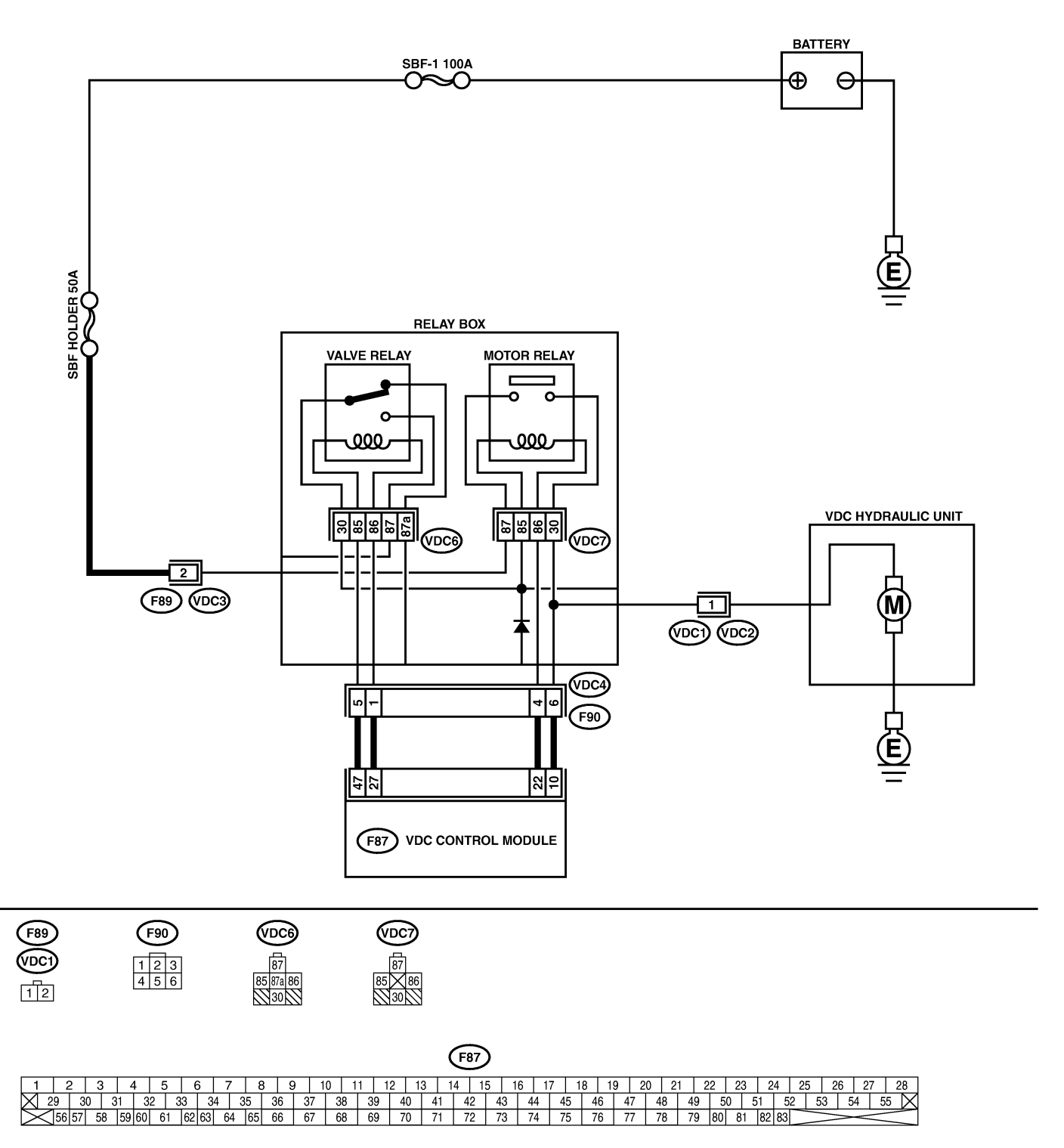

B4M2329

| No. | Step                                                                                                    | Check                                      | Yes           | No                                                                                                 |
|-----|----------------------------------------------------------------------------------------------------|--------------------------------------------|---------------|----------------------------------------------------------------------------------------------------|
| 1   | <ul> <li>CHECK RESISTANCE OF MOTOR RELAY.</li> <li>1) Turn ignition switch to OFF.</li> <li>2) Remove motor relay from relay box.</li> <li>3) Measure resistance between motor relay terminals.</li> <li>Terminals</li> <li>No. 85 — No. 86:</li> </ul>                                                                                                   | Is the resistance between 70 and 90 Ω?     | Go to step 2. | Replace motor<br>relay.                                                                            |
| 2   | CHECK CONTACT POINT OF MOTOR<br>RELAY.<br>1) Connect battery to motor relay terminals<br>No. 85 and No. 86.<br>2) Measure resistance between motor relay<br>terminals.<br><i>Terminals</i><br><i>No. 30 — No. 87:</i>                                                                                                    | Is the resistance less than 0.5 $\Omega$ ? | Go to step 3. | Replace motor<br>relay.                                                                            |
| 3   | CHECK SHORT OF MOTOR RELAY.<br>Measure resistance between motor relay ter-<br>minals.<br><i>Terminals</i><br><i>No. 85 — No. 30:</i><br><i>No. 85 — No. 87:</i>                                                                                                    | Is the resistance more than 1 MΩ?          | Go to step 4. | Replace motor relay.                                                                               |
| 4   | <ul> <li>CHECK INPUT VOLTAGE OF RELAY BOX.</li> <li>1) Disconnect connector (F89) from relay box.</li> <li>2) Disconnect connector from VDCCM.</li> <li>3) Turn ignition switch to ON.</li> <li>4) Measure voltage between relay box connector and chassis ground.</li> <li>Connector &amp; terminal<br/>(F89) No. 2 (+) — Chassis ground (-):</li> </ul> | Is the voltage between 10<br>and 15 V?     | Go to step 5. | Repair harness/<br>connector<br>between battery<br>and relay box,<br>and check fuse<br>SBF holder. |
| 5   | CHECK INPUT VOLTAGE OF MOTOR<br>RELAY.<br>1) Turn ignition switch to OFF.<br>2) Connect connector (F89) to relay box.<br>3) Turn ignition switch to ON.<br>4) Measure voltage between relay box and<br>chassis ground.<br><i>Connector &amp; terminal</i><br><i>Relay installing point No. 87 (+)</i> —<br><i>Chassis ground (-):</i>                     | Is the voltage between 10<br>and 15 V?     | Go to step 6. | Replace relay<br>box.                                                                              |
| 6   | CHECK OPEN CIRCUIT IN CONTACT<br>POINT CIRCUIT OF RELAY BOX.<br>1) Turn ignition switch to OFF.<br>2) Disconnect connectors (VDC2, F90) from<br>relay box.<br>3) Measure resistance between relay box<br>connector unit and motor relay installing por-<br>tion.<br>Connector & terminal<br>(VDC1) No. 1 — Motor relay installing<br>portion No. 30:      | Is the resistance less than 0.5 $\Omega$ ? | Go to step 7. | Replace relay<br>box.                                                                              |
| 7   | CHECK OPEN CIRCUIT IN MONITOR SYS-<br>TEM CIRCUIT OF RELAY BOX.<br>Measure resistance between relay box con-<br>nector and motor relay installing point.<br><i>Connector &amp; terminal</i><br>(VDC4) No. 6 — Motor relay installing<br>point No. 30:                                                                                                    | Is the resistance less than 0.5 $\Omega$ ? | Go to step 8. | Replace relay<br>box.                                                                              |

| No. | Step                                                                                                    | Check                                | Yes                    | No                                                                             |
|-----|----------------------------------------------------------------------------------------------------|--------------------------------------|------------------------|--------------------------------------------------------------------------------|
| 8   | CHECK OPEN CIRCUIT IN CONTROL CIR-<br>CUIT OF RELAY BOX.<br>Measure resistance between motor relay<br>installing point and relay box connector.<br>Connector & terminal<br>(VDC4) No. 4 — Motor relay installing<br>point No. 85:                                                                                                    | Is the resistance less than 0.5 Ω?   | Go to step <b>9</b> .  | Replace relay<br>box.                                                          |
| 9   | <ul> <li>CHECK OPEN CIRCUIT IN CONTROL CIR-<br/>CUIT OF RELAY BOX.</li> <li>1) Remove valve relay from relay box.</li> <li>2) Measure resistance between motor relay<br/>installing point and valve relay installing point.</li> <li>Connector &amp; terminal<br/>Motor relay installing point No. 86 —<br/>Valve relay installing point No. 30:</li> </ul> | Is the resistance less than 0.5 Ω?   | Go to step 10.         | Replace relay<br>box.                                                          |
| 10  | CHECK GROUND SHORT IN CIRCUIT OF<br>RELAY BOX.<br>Measure resistance between relay box con-<br>nector and chassis ground.<br>Connector & terminal<br>(VDC4) No. 4 — Chassis ground:<br>(VDC4) No. 6 — Chassis ground:                                                                                                    | Is the resistance more than<br>1 MΩ? | Go to step 11.         | Replace relay<br>box.                                                          |
| 11  | CHECK BATTERY SHORT IN CIRCUIT OF<br>RELAY BOX.<br>Measure voltage between relay box connector<br>and chassis ground.<br><i>Connector &amp; terminal</i><br><i>(VDC4) No. 6 (+) — Chassis ground</i><br><i>(–):</i>                                                                                                    | Is the voltage less than 1<br>V?     | Go to step 12.         | Replace relay<br>box.                                                          |
| 12  | <ul> <li>CHECK BATTERY SHORT IN CIRCUIT OF<br/>RELAY BOX.</li> <li>1) Turn ignition switch to ON.</li> <li>2) Measure voltage between relay box connector and chassis ground.</li> <li>Connector &amp; terminal<br/>(VDC4) No. 6 (+) — Chassis ground<br/>(-):</li> </ul>                                                                                   | Is the voltage less than 1<br>V?     | Go to step 13.         | Replace relay<br>box.                                                          |
| 13  | CHECK OPEN CIRCUIT IN RELAY CON-<br>TROL SYSTEM HARNESS.<br>Measure resistance between VDCCM connec-<br>tor and relay box connector.<br>Connector & terminal<br>(F87) No. 22 — (F90) No. 4:<br>(F87) No. 10 — (F90) No. 6:                                                                                                    | Is the resistance less than 0.5 Ω?   | Go to step 14.         | Repair harness<br>connector<br>between VDCCM<br>and relay box.                 |
| 14  | CHECK GROUND SHORT IN HARNESS<br>BETWEEN RELAY BOX AND VDCCM.<br>Measure resistance between VDCCM connec-<br>tor and chassis ground.<br>Connector & terminal<br>(F87) No. 22 — Chassis ground:<br>(F87) No. 10 — Chassis ground:                                                                                                    | Is the resistance more than<br>1 MΩ? | Go to step <b>15</b> . | Repair harness<br>between VDCCM<br>and relay box.<br>Check fuse SBF<br>holder. |
| 15  | CHECK BATTERY SHORT IN HARNESS<br>BETWEEN RELAY BOX AND VDCCM.<br>Measure voltage between VDCCM connector<br>and chassis ground.<br>Connector & terminal<br>(F87) No. 10 (+) — Chassis ground (-):                                                                                                    | Is the voltage less than 1<br>V?     | Go to step <b>16</b> . | Repair harness<br>between VDCCM<br>and relay box.<br>Check fuse SBF<br>holder. |

| No. | Step                                                                                                    | Check                                                                                          | Yes                                                                           | No                                                                             |
|-----|----------------------------------------------------------------------------------------------------|------------------------------------------------------------------------------------------------|-------------------------------------------------------------------------------|--------------------------------------------------------------------------------|
| 16  | CHECK BATTERY SHORT IN HARNESS<br>BETWEEN RELAY BOX AND VDCCM.<br>1) Turn ignition switch to ON.<br>2) Measure voltage between VDCCM connec-<br>tor and chassis ground.<br>Connector & terminal<br>(F87) No. 10 (+) — Chassis ground (-): | Is the voltage less than 1<br>V?                                                               | Go to step <b>17</b> .                                                        | Repair harness<br>between VDCCM<br>and relay box.<br>Check fuse SBF<br>holder. |
| 17  | CHECK POOR CONTACT IN CONNEC-<br>TORS.<br>Turn ignition switch to OFF.                                                                                                    | Is there poor contact in<br>connector between<br>VDCH/U, relay box and<br>VDCCM?               | Repair connector.                                                             | Go to step <b>18</b> .                                                         |
| 18  | <ul> <li>CHECK VDCCM.</li> <li>1) Connect all connectors.</li> <li>2) Erase the memory.</li> <li>3) Perform inspection mode.</li> <li>4) Read out the diagnostic trouble code.</li> </ul>                                                 | Is the same diagnostic<br>trouble code as in the cur-<br>rent diagnosis still being<br>output? | Replace VDCCM.                                                                | Go to step <b>19</b> .                                                         |
| 19  | CHECK ANY OTHER DIAGNOSTIC<br>TROUBLE CODES APPEARANCE.                                                                                                    | Are other diagnostic trouble codes being output?                                               | Proceed with the diagnosis corre-<br>sponding to the diagnostic trouble code. | A temporary poor contact.                                                      |

MEMO:

# AO: DTC 52 MOTOR MALFUNCTION S005504180

### **DIAGNOSIS:**

- Faulty motor
- Faulty motor relay
- Faulty harness connector
- **TROUBLE SYMPTOM:**
- ABS does not operate.
- VDC does not operate.

### WIRING DIAGRAM:

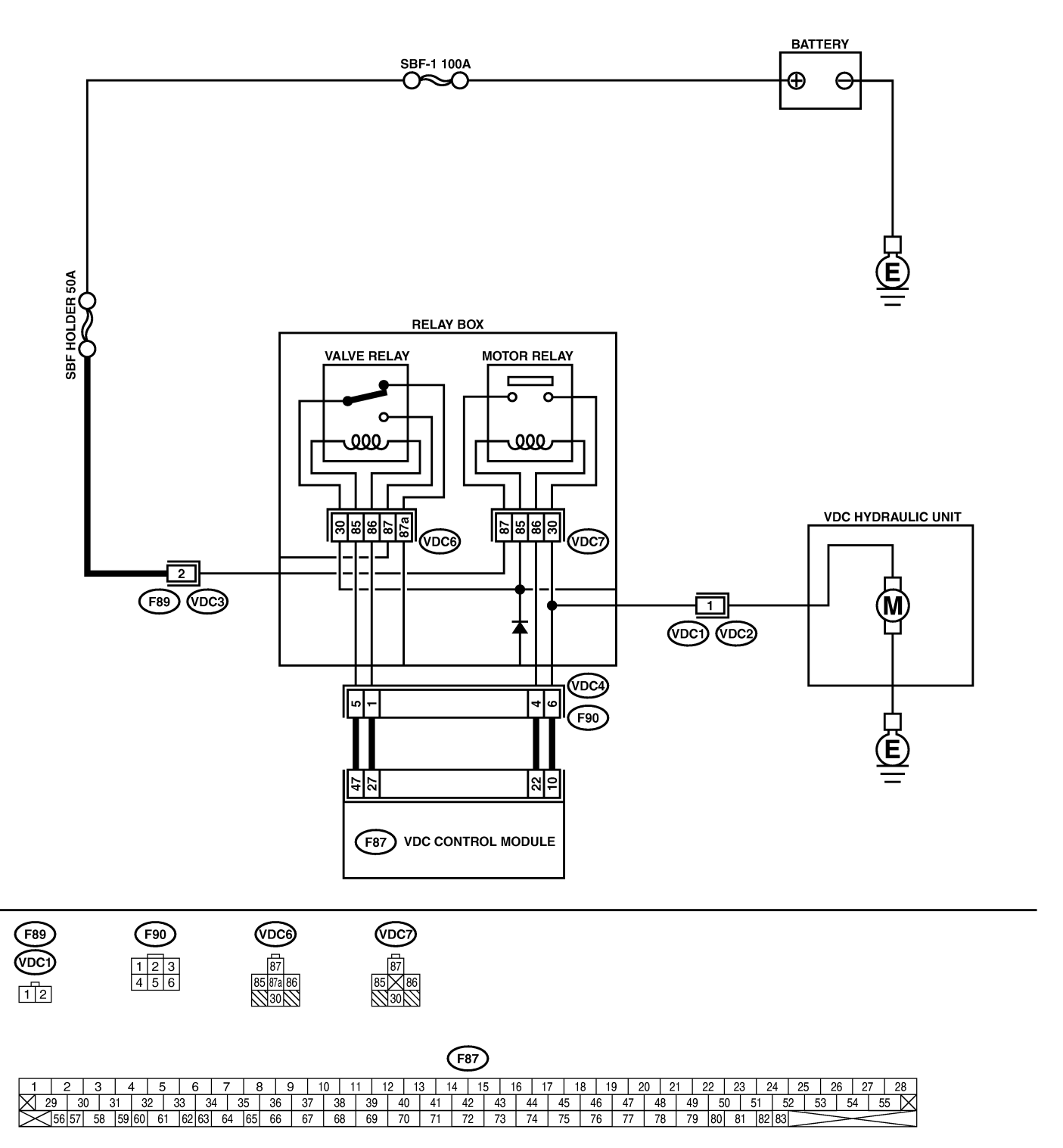

B4M2329

| No. | Step                                                                                                    | Check                        | Yes                 | No                |
|-----|----------------------------------------------------------------------------------------------------|------------------------------|---------------------|-------------------|
| 1   | CHECK CONTACT POINT OF MOTOR                                                                                       | Is the resistance less than  | Go to step 2.       | Replace motor     |
|     | RELAY.                                                                                                    | 0.5 Ω?                       |                     | relay.            |
|     | 1) Turn ignition switch to OFF.                                                                                    |                              |                     |                   |
|     | 2) Remove motor relay from relay box.                                                                              |                              |                     |                   |
|     | 3) Connect battery to motor relay terminals                                                                        |                              |                     |                   |
|     | No. 85 and No. 86.                                                                                                 |                              |                     |                   |
|     | 4) Measure resistance between motor relay                                                                          |                              |                     |                   |
|     | Terminals.                                                                                                    |                              |                     |                   |
|     | No. 30 - No. 87:                                                                                                   |                              |                     |                   |
| 2   | CHECK CONTACT POINT OF MOTOR                                                                                       | Is the resistance more than  | Go to step 3.       | Beplace motor     |
| [   | RELAY.                                                                                                    | 1 MΩ?                        |                     | relay.            |
|     | 1) Disconnect battery from motor relay termi-                                                                      |                              |                     |                   |
|     | nals.                                                                                                    |                              |                     |                   |
|     | 2) Measure resistance between motor relay                                                                          |                              |                     |                   |
|     | terminals.                                                                                                    |                              |                     |                   |
|     | Ierminais<br>No 20 No 97:                                                                                          |                              |                     |                   |
|     |                                                                                                    | le the voltage between 10    | Co to stop 4        | Banair harnaaa/   |
| 3   | 1) Disconnect connector (E89) from relay box.                                                                      | and 15 V2                    |                     | connector         |
|     | 2) Disconnect connector from VDCCM                                                                                 |                              |                     | between battery   |
|     | 3) Turn ignition switch to ON.                                                                                     |                              |                     | and relay box.    |
|     | 4) Measure voltage between relay box con-                                                                          |                              |                     | and check fuse    |
|     | nector and chassis ground.                                                                                         |                              |                     | SBF holder.       |
|     | Connector & terminal                                                                                               |                              |                     |                   |
|     | (F89) No. 2 (+) — Chassis ground (–):                                                                              |                              |                     |                   |
| 4   |                                                                                                    | Is the voltage between 10    | Go to step 5.       | Replace relay     |
|     | <b>I</b> ) Turn ignition switch to OEE                                                                             | and 15 V?                    |                     | DOX.              |
|     | 2) Connect connector (E89) to relay box                                                                            |                              |                     |                   |
|     | 3) Turn ignition switch to ON.                                                                                     |                              |                     |                   |
|     | 4) Measure voltage between relay box and                                                                           |                              |                     |                   |
|     | chassis ground.                                                                                                    |                              |                     |                   |
|     | Connector & terminal                                                                                               |                              |                     |                   |
|     | Relay installing point No. 87 (+) —                                                                                |                              |                     |                   |
| 5   |                                                                                                    | Is the motor around termi    | Go to stop <b>6</b> | Tighton the clamp |
| 5   | Tightening torque:                                                                                                 | nal tightly clamped?         |                     | of motor around   |
|     | 32±10 N·m (3.3±1.0 kaf-m. 24±7 ft-lb)                                                                              |                              |                     | terminal.         |
| 6   | CHECK VDCCM MOTOR DRIVE TERMINAL.                                                                                  | Does the voltage drop from   | Go to step 7.       | Replace VDCCM.    |
| -   | 1) Turn ignition switch OFF.                                                                                       | between 10 V and 13 V to     |                     |                   |
|     | 2) Remove VDC connector cover. <ref. th="" to<=""><th>less than 1.5 V, and rise to</th><th></th><th></th></ref.>   | less than 1.5 V, and rise to |                     |                   |
|     | VDC-17, VDCCM Connector Cover.>                                                                                    | between 10 V and 13 V        |                     |                   |
|     | 3) Connect all connectors.                                                                                         | again when carrying out      |                     |                   |
|     | 4) Install motor relay.                                                                                            | the check sequence?          |                     |                   |
|     | VDC-16 ABS Sequence Control >                                                                                      |                              |                     |                   |
|     | 6) Measure voltage between VDCCM connec-                                                                           |                              |                     |                   |
|     | tor terminals.                                                                                                    |                              |                     |                   |
|     | Connector & terminal                                                                                               |                              |                     |                   |
|     | (F87) No. 22 (+) — No. 1 (–):                                                                                      |                              |                     |                   |
| 7   | CHECK MOTOR OPERATION.                                                                                             | Can motor revolution noise   | Go to step 8.       | Replace VDCH/U.   |
|     | Operate the check sequence. <ref. th="" to="" vdc-<=""><th>(buzz) be heard when car-</th><th></th><th></th></ref.> | (buzz) be heard when car-    |                     |                   |
|     | 19, VDC Sequence Control.>                                                                                         | rying out the check          |                     |                   |
|     |                                                                                                    | sequence?                    |                     |                   |
| 8   | CHECK POOR CONTACT IN CONNEC-                                                                                      | Is there poor contact in     | Repair connector.   | Go to step 9.     |
|     | Turn ignition switch to OFF                                                                                        | VDCH/LL relay box and        |                     |                   |
|     |                                                                                                    | VDCCM?                       |                     |                   |

| No. | Step                                                                                                    | Check                                                                                          | Yes                                                                           | No                        |
|-----|----------------------------------------------------------------------------------------------------|------------------------------------------------------------------------------------------------|-------------------------------------------------------------------------------|---------------------------|
| 9   | <ul> <li>CHECK VDCCM.</li> <li>1) Connect all connectors.</li> <li>2) Erase the memory.</li> <li>3) Perform inspection mode.</li> <li>4) Read out the diagnostic trouble code.</li> </ul> | Is the same diagnostic<br>trouble code as in the cur-<br>rent diagnosis still being<br>output? | Replace VDCCM.                                                                | Go to step 10.            |
| 10  | CHECK ANY OTHER DIAGNOSTIC<br>TROUBLE CODES APPEARANCE.                                                                                                    | Are other diagnostic trouble codes being output?                                               | Proceed with the diagnosis corre-<br>sponding to the diagnostic trouble code. | A temporary poor contact. |

## AP: DTC 71 STEERING ANGLE SENSOR OFFSET IS TOO BIG. S005504J73

### DIAGNOSIS:

• Faulty steering angle sensor

### **TROUBLE SYMPTOM:**

• VDC does not operate.

### WIRING DIAGRAM:

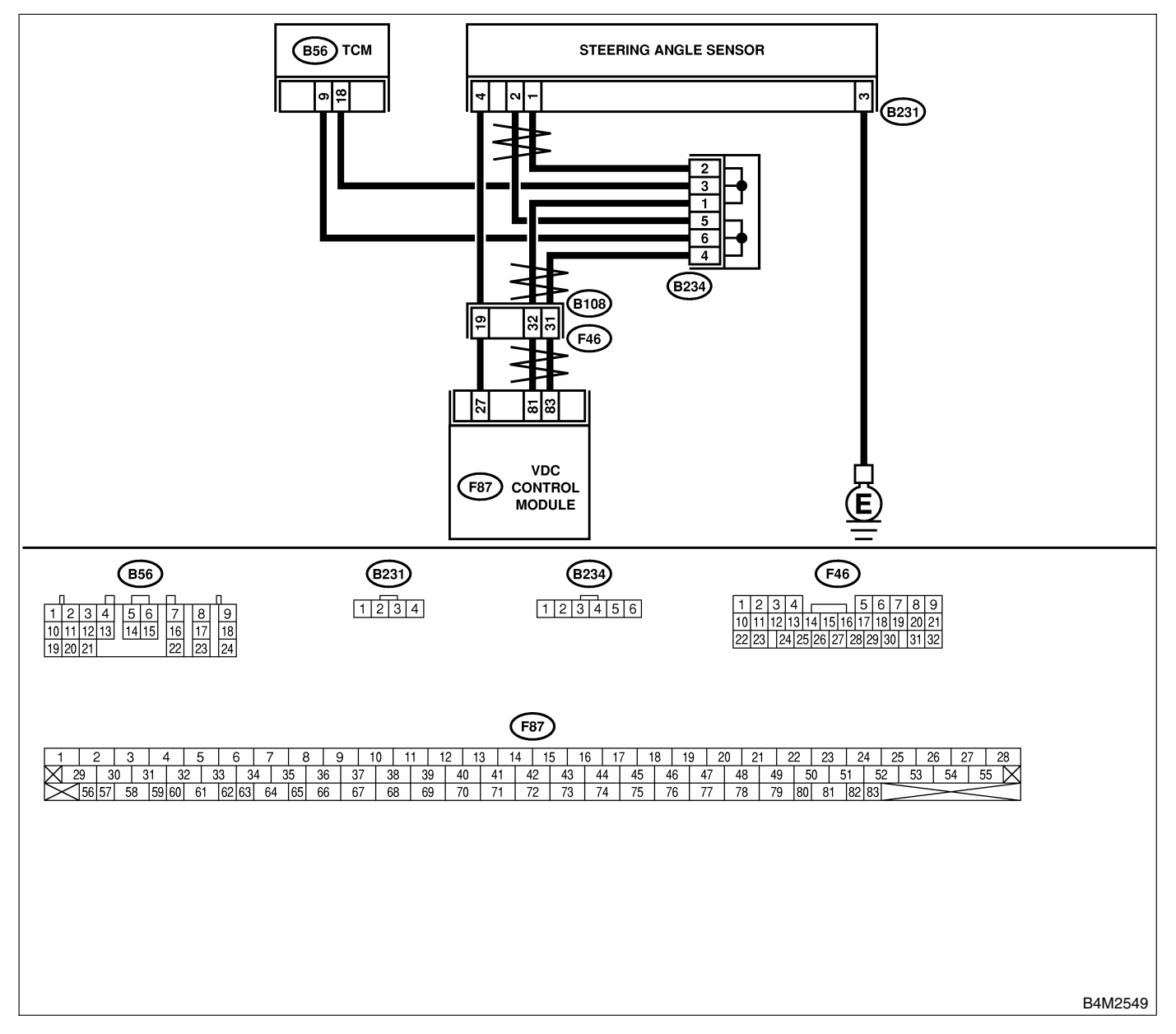

| No. | Step                                                                                                    | Check                                                                                          | Yes                                                                                     | No                                                   |
|-----|----------------------------------------------------------------------------------------------------|------------------------------------------------------------------------------------------------|-----------------------------------------------------------------------------------------|------------------------------------------------------|
| 1   | <ul> <li>CHECK THE STEERING WHEEL.</li> <li>1) Drive the vehicle on a flat road.</li> <li>2) Stop the vehicle in a straight line.</li> <li>3) Check the angle of steering wheel.</li> </ul>                                        | Is the angle of steering wheel within 5°?                                                      | Go to step 2.                                                                           | Perform centering<br>alignment of<br>steering wheel. |
| 2   | <ul> <li>CHECK VDCCM.</li> <li>1) Turn ignition switch to OFF.</li> <li>2) Connect all connectors.</li> <li>3) Erase the memory.</li> <li>4) Perform inspection mode.</li> <li>5) Read out the diagnostic trouble code.</li> </ul> | Is the same diagnostic<br>trouble code as in the cur-<br>rent diagnosis still being<br>output? | Replace VDCCM.<br><ref. to="" vdc-9,<br="">VDC Control Mod-<br/>ule (VDCCM).&gt;</ref.> | Go to step 3.                                        |
| 3   | CHECK ANY OTHER DIAGNOSTIC<br>TROUBLE CODES APPEARANCE.                                                                                                    | Are other diagnostic trouble codes being output?                                               | Proceed with the<br>diagnosis corre-<br>sponding to the<br>diagnostic trouble<br>code.  | A temporary poor contact.                            |

VDC (Diagnostics)

# AQ: DTC 71 CHANGE RANGE OF STEERING ANGLE SENSOR IS TOO BIG.

S005504J74

#### **DIAGNOSIS:**

• Faulty steering angle sensor

### **TROUBLE SYMPTOM:**

• VDC does not operate.

### WIRING DIAGRAM:

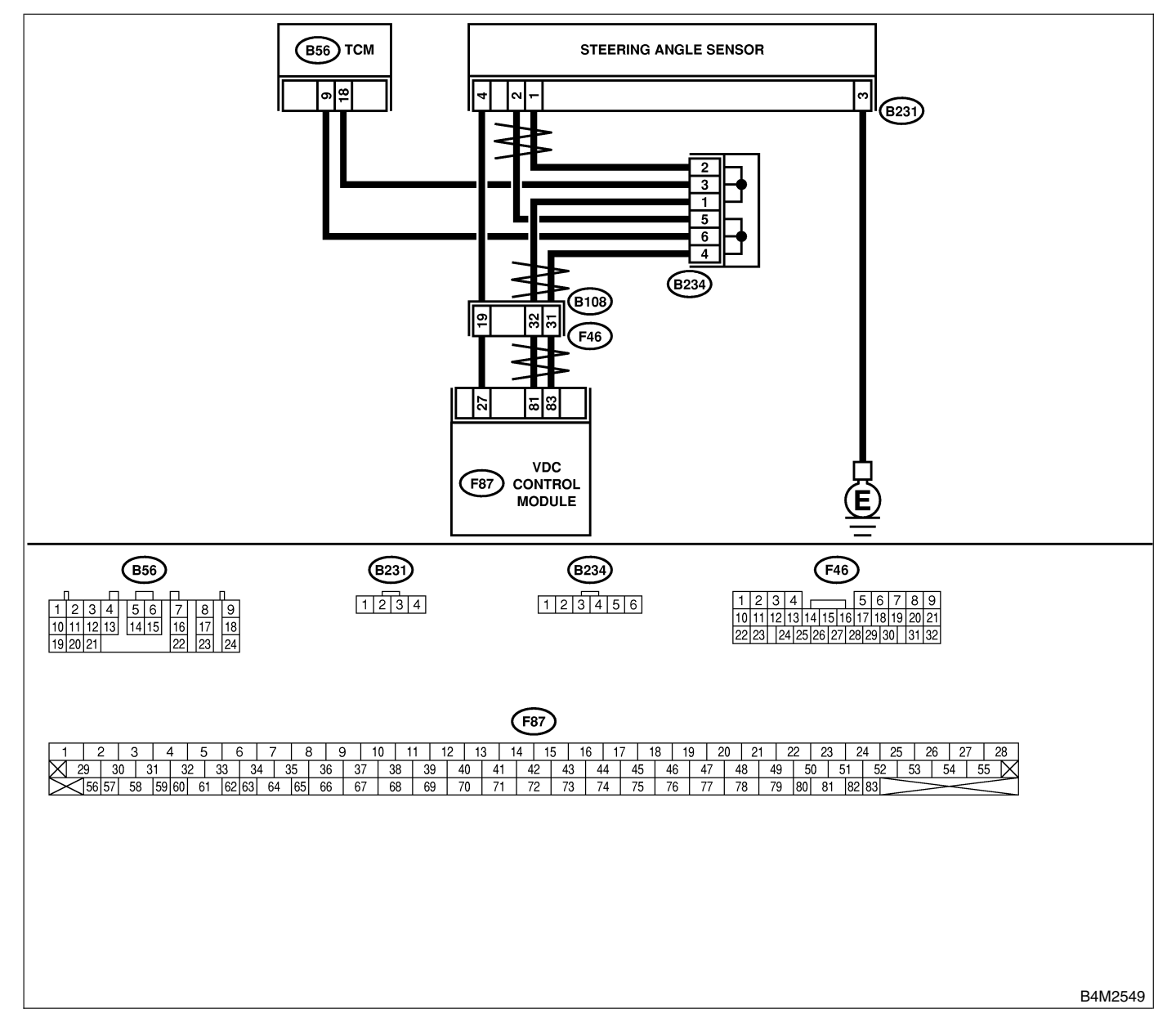

| No. | Step                                                                                                    | Check                                                                                          | Yes                                                                                     | No                        |
|-----|----------------------------------------------------------------------------------------------------|------------------------------------------------------------------------------------------------|-----------------------------------------------------------------------------------------|---------------------------|
| 1   | <ul> <li>CHECK VDCCM.</li> <li>1) Turn ignition switch to OFF.</li> <li>2) Connect all connectors.</li> <li>3) Erase the memory.</li> <li>4) Perform inspection mode.</li> <li>5) Read out the diagnostic trouble code.</li> </ul> | Is the same diagnostic<br>trouble code as in the cur-<br>rent diagnosis still being<br>output? | Replace VDCCM.<br><ref. to="" vdc-9,<br="">VDC Control Mod-<br/>ule (VDCCM).&gt;</ref.> | Go to step 2.             |
| 2   | CHECK ANY OTHER DIAGNOSTIC<br>TROUBLE CODES APPEARANCE.                                                                                                    | Are other diagnostic trouble codes being output?                                               | Proceed with the diagnosis corre-<br>sponding to the diagnostic trouble code.           | A temporary poor contact. |

## AR: DTC 71 STEERING ANGLE SENSOR MALFUNCTION S005504J75

### DIAGNOSIS:

• Faulty steering angle sensor

### **TROUBLE SYMPTOM:**

• VDC does not operate.

### WIRING DIAGRAM:

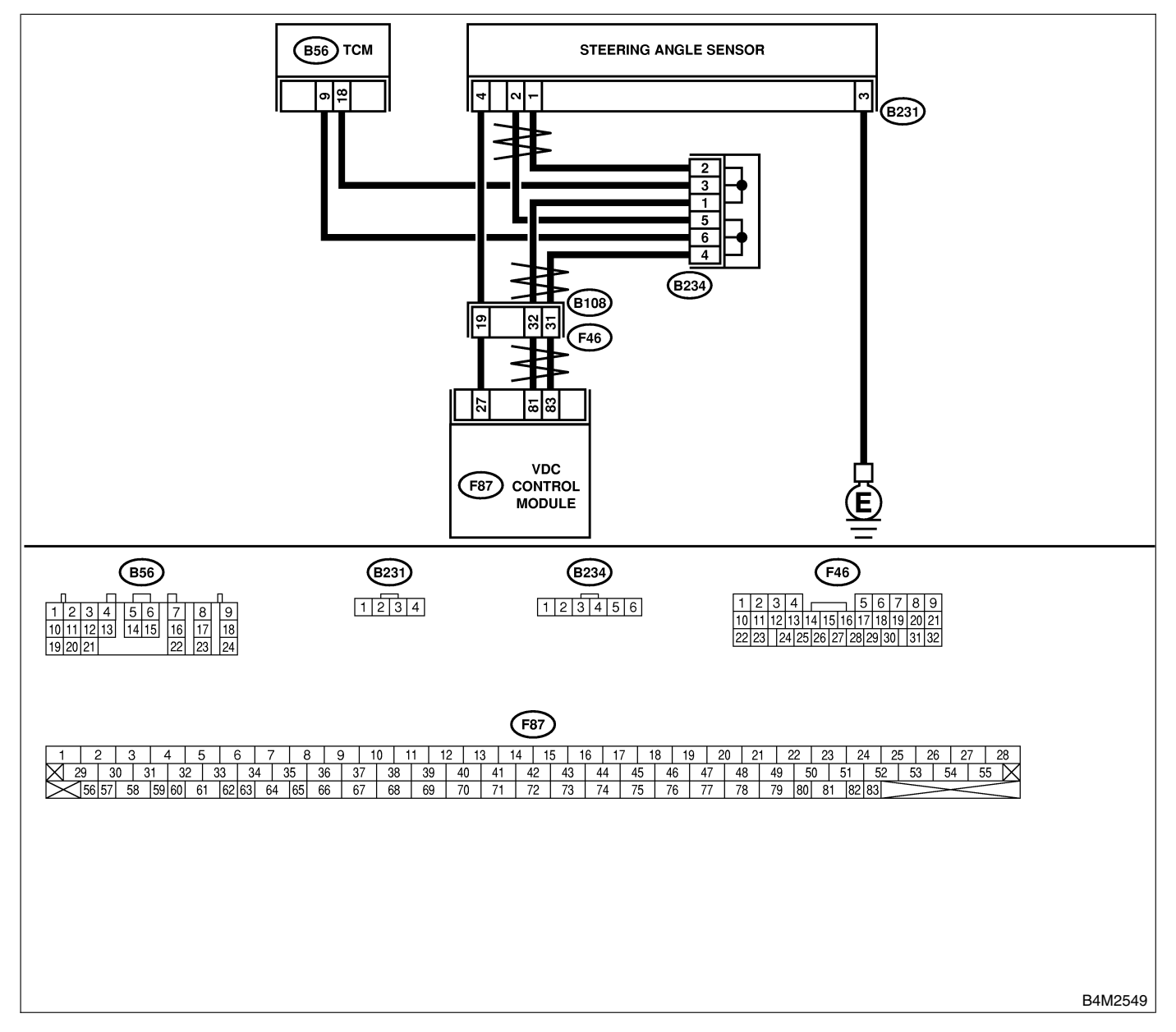

| No. | Step                                                                                                    | Check                                                                                                    | Yes                                                                                                    | No                                             |
|-----|----------------------------------------------------------------------------------------------------|----------------------------------------------------------------------------------------------------|----------------------------------------------------------------------------------------------------|------------------------------------------------|
| 1   | <ul> <li>CHECK THE STEERING WHEEL.</li> <li>1) Drive the vehicle on a flat road.</li> <li>2) Stop the vehicle in a straight line.</li> <li>3) Check the angle of steering wheel.</li> </ul>                                                       | Is the angle of steering wheel within 5°?                                                                                                    | Go to step 2.                                                                                                    | Perform centering<br>alignment of<br>steering. |
| 2   | <ul> <li>CHECK OUTPUT OF STEERING ANGLE</li> <li>SENSOR USING SELECT MONITOR.</li> <li>1) Select "Current data display &amp; Save" on the select monitor.</li> <li>2) Read steering angle sensor output on the select monitor display.</li> </ul> | Does the steering angle<br>sensor output (value)<br>change on the monitor dis-<br>play when the steering<br>wheel is turned in either<br>direction? | Go to step 3.                                                                                                    | Replace steering angle sensor.                 |
| 3   | CHECK RUNNING FIELD.<br>Check if the vehicle was driven on banked<br>road surfaces or sandy surfaces (not dirt road<br>surfaces).                                                                                                    | Was the vehicle driven on<br>banked road surfaces or<br>sandy surfaces (not dirt<br>road surfaces)?                                                 | Driving on banked<br>road surfaces or<br>sandy surfaces<br>(not dirt road sur-<br>faces) sometimes<br>results in a<br>VDCCM memory<br>diagnostic trouble<br>code. | Go to step 4.                                  |
| 4   | <ul> <li>CHECK VDCCM.</li> <li>1) Turn ignition switch to OFF.</li> <li>2) Connect all connectors.</li> <li>3) Erase the memory.</li> <li>4) Perform inspection mode.</li> <li>5) Read out the diagnostic trouble code.</li> </ul>                | Is the same diagnostic<br>trouble code as in the cur-<br>rent diagnosis still being<br>output?                                                      | Replace VDCCM.<br><ref. to="" vdc-9,<br="">VDC Control Mod-<br/>ule (VDCCM).&gt;</ref.>                                                                           | Go to step 5.                                  |
| 5   | CHECK ANY OTHER DIAGNOSTIC<br>TROUBLE CODES APPEARANCE.                                                                                                    | Are other diagnostic trouble codes being output?                                                                                                    | Proceed with the diagnosis corre-<br>sponding to the diagnostic trouble code.                                                                                     | A temporary poor contact.                      |

# AS: DTC 71 NO SIGNAL FROM STEERING ANGLE SENSOR S005504J76

### DIAGNOSIS:

• Faulty steering angle sensor

### **TROUBLE SYMPTOM:**

- ABS does not operate.
- VDC does not operate.

### WIRING DIAGRAM:

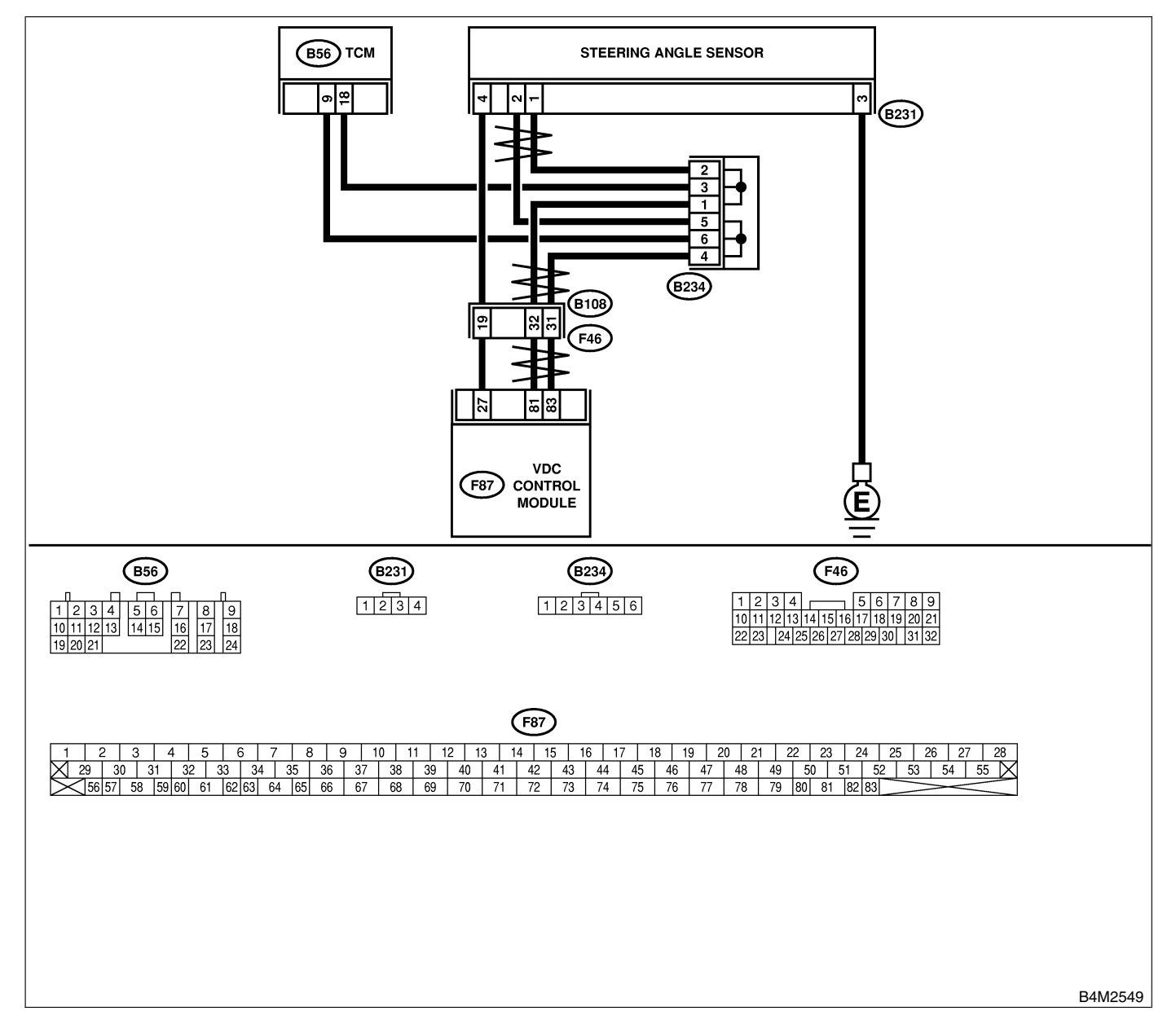

|     | <b>a</b> .                                                    |                              | N.                 |                     |
|-----|---------------------------------------------------------------|------------------------------|--------------------|---------------------|
| NO. | Step                                                          | Check                        | Yes                | NO                  |
| 1   | CHECK POWER SUPPLY OF STEERING                                | Is the voltage between 10    | Go to step 4.      | Go to step 2.       |
|     | ANGLE SENSOR.                                                 | and 15 V?                    |                    |                     |
|     | 1) Turn ignition switch to OFF.                               |                              |                    |                     |
|     | 2) Disconnect connector from steering angle                   |                              |                    |                     |
|     | sensor.                                                       |                              |                    |                     |
|     | 3) Turn ignition switch to ON.                                |                              |                    |                     |
|     | 4) Measure voltage between steering angle                     |                              |                    |                     |
|     | sensor and chassis ground.                                    |                              |                    |                     |
|     | Connector & terminal                                          |                              |                    |                     |
|     | (B231) No. 4 — Chassis ground:                                |                              |                    |                     |
| 2   | CHECK OUTPUT VOLTAGE OF VDCCM.                                | Is the voltage between 10    | Repair harness     | Go to step 3.       |
|     | 1) Turn ignition switch to OFF.                               | and 15 V?                    | between yaw rate   |                     |
|     | 2) Disconnect connector from VDCCM.                           |                              | sensor and         |                     |
|     | 3) Remove cover for VDCCM connector.                          |                              | VDCCM.             |                     |
|     | <ref. control.="" sequence="" to="" vdc="" vdc-19,=""></ref.> |                              |                    |                     |
|     | <ol><li>Connect connector to VDCCM.</li></ol>                 |                              |                    |                     |
|     | 5) Turn ignition switch to ON.                                |                              |                    |                     |
|     | 6) Measure voltage between VDCCM and                          |                              |                    |                     |
|     | chassis ground.                                               |                              |                    |                     |
|     | Connector & terminal                                          |                              |                    |                     |
|     | (F87) No. 27 — Chassis ground:                                |                              |                    |                     |
| 3   | CHECK POOR CONTACT IN CONNEC-                                 | Is there poor contact in     | Repair or replace  | Replace VDCCM.      |
|     | TORS.                                                         | yaw rate sensor connector?   | VDCCM connec-      |                     |
|     |                                                               |                              | tor.               |                     |
| 4   | CHECK GROUND CIRCUIT OF STEERING                              | Is the resistance less than  | Go to step 5.      | Repair steering     |
| · · | ANGLE SENSOR                                                  | 0.5.0?                       |                    | angle sensor        |
|     | Measure resistance between steering sensor                    |                              |                    | around harness      |
|     | and chassis ground.                                           |                              |                    | ground namooo.      |
|     | Connector & terminal                                          |                              |                    |                     |
|     | (B231) No. 3 — Chassis around:                                |                              |                    |                     |
| 5   | CHECK HABNESS OF STEERING ANGLE                               | Is the resistance 120+6 O2   | Renair harness     | Go to step 6        |
| Ŭ   | SENSOB                                                        |                              | hetween steering   |                     |
|     | 1) Connect connector to steering angle sen-                   |                              | angle sensor and   |                     |
|     | sor                                                           |                              | VDCCM              |                     |
|     | 2) Disconnect connector from VDCCM                            |                              | 1200               |                     |
|     | 3) Measure resistance between VDCCM con-                      |                              |                    |                     |
|     | nector terminals                                              |                              |                    |                     |
|     | Connector & terminal                                          |                              |                    |                     |
|     | (F87) No. 81 — No. 83:                                        |                              |                    |                     |
| 6   | CHECK STEERING ANGLE SENSOR                                   | Is the same diagnostic       | Go to step 8       | Go to step 7        |
| •   | 1) Turn ignition switch to OFF.                               | trouble code as in the cur-  |                    |                     |
|     | 2) Connect all connectors.                                    | rent diagnosis still being   |                    |                     |
|     | 3) Erase the memory.                                          | output?                      |                    |                     |
|     | 4) Perform inspection mode.                                   |                              |                    |                     |
|     | 5) Read out the diagnostic trouble code.                      |                              |                    |                     |
| 7   | CHECK ANY OTHER DIAGNOSTIC                                    | Are other diagnostic trouble | Proceed with the   | A temporary poor    |
| l'  | TROUBLE CODES APPEABANCE                                      | codes being output?          | diagnosis corre-   | contact             |
|     |                                                               |                              | sponding to the    | oonaon.             |
|     |                                                               |                              | diagnostic trouble |                     |
|     |                                                               |                              | code               |                     |
| 8   |                                                               | le the same trouble code     | Benlace V/DCCM     | Go to stop <b>c</b> |
| l o | 1) Turn ignition switch to OEE                                | as in the current diagnosis  |                    |                     |
|     | 2) Poplage stooring angle sensor                              | as in the current diagnosis  | VDC Control Mod    |                     |
|     | 2) replace sleening angle sensor.                             |                              |                    |                     |
|     | 3) Eldse life metholy.                                        |                              |                    |                     |
|     | (4) Perform inspection mode.                                  |                              |                    |                     |
|     | 5) Read out the diagnostic trouble code.                      |                              |                    |                     |

| No. | Step                                                    | Check                                            | Yes                                                                                    | No                                                          |
|-----|---------------------------------------------------------|--------------------------------------------------|----------------------------------------------------------------------------------------|-------------------------------------------------------------|
| 9   | CHECK ANY OTHER DIAGNOSTIC<br>TROUBLE CODES APPEARANCE. | Are other diagnostic trouble codes being output? | Proceed with the<br>diagnosis corre-<br>sponding to the<br>diagnostic trouble<br>code. | The original steer-<br>ing angle sensor<br>has been faulty. |

MEMO:

### AT: DTC 72 ABNORMAL YAW RATE SENSOR OUTPUT S005504J77

### **DIAGNOSIS:**

Faulty yaw rate sensor

### **TROUBLE SYMPTOM:**

• VDC does not operate. WIRING DIAGRAM:

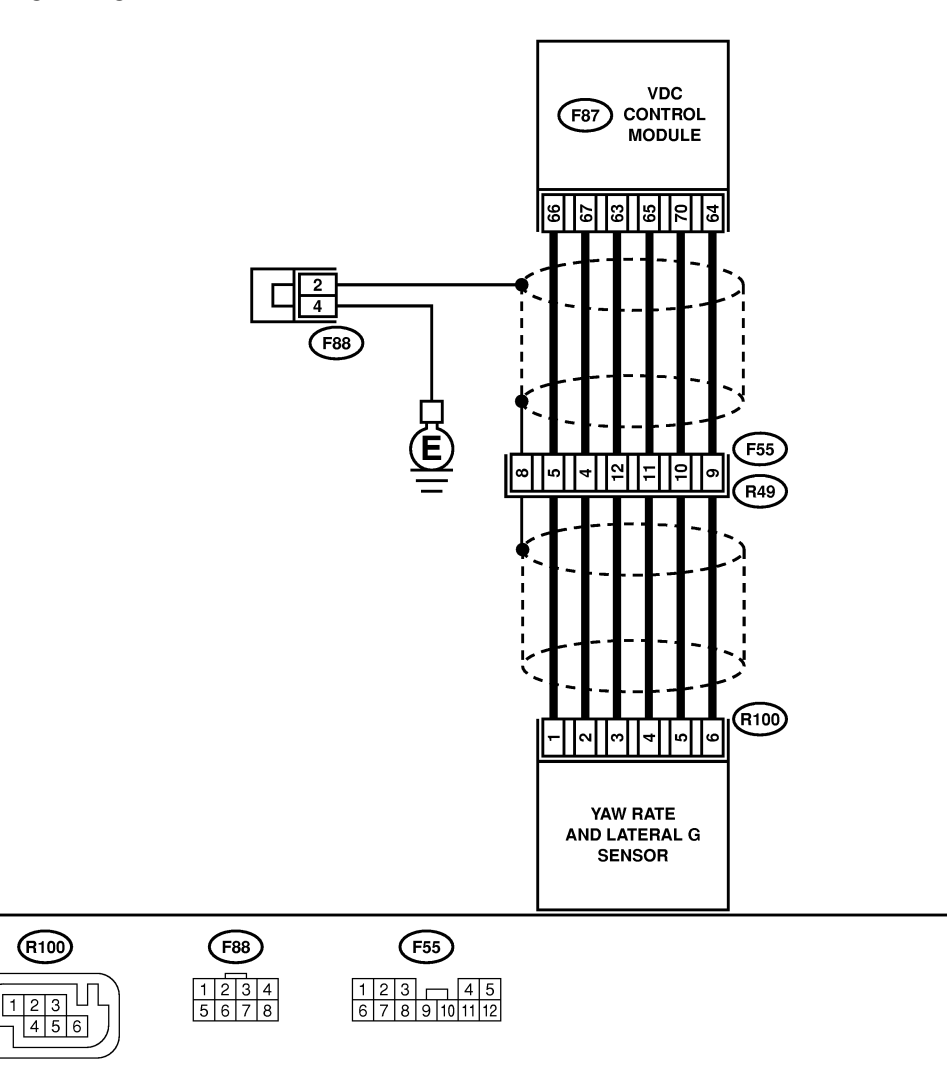

 FB3

 1
 2
 3
 4
 5
 6
 7
 8
 9
 10
 11
 12
 13
 14
 15
 16
 17
 18
 19
 20
 21
 22
 23
 24
 25
 26
 27
 28

 29
 30
 31
 32
 33
 34
 35
 36
 37
 38
 39
 40
 41
 42
 43
 44
 45
 46
 47
 48
 49
 50
 51
 52
 53
 54
 55
 55

 56
 57
 58
 59
 60
 61
 62
 66
 67
 68
 69
 70
 71
 72
 73
 74
 75
 76
 77
 78
 79
 80
 81
 82
 32

B4M2552

| No. | Step                                                                                                    | Check                                                                                               | Yes                                                                                                    | No                                                                                                    |
|-----|----------------------------------------------------------------------------------------------------|----------------------------------------------------------------------------------------------------|----------------------------------------------------------------------------------------------------|----------------------------------------------------------------------------------------------------|
| 1   | CHECK RUNNING FIELD.<br>Check if the vehicle was driven on banked<br>road surfaces or sandy surfaces (not dirt road<br>surfaces).                                                                                                    | Was the vehicle driven on<br>banked road surfaces or<br>sandy surfaces (not dirt<br>road surfaces)? | Driving on banked<br>road surfaces or<br>sandy surfaces<br>(not dirt road sur-<br>faces) sometimes<br>results in a<br>VDCCM memory<br>diagnostic trouble<br>code. | Go to step 2.                                                                                                    |
| 2   | CHECK INSTALLATION OF YAW RATE AND<br>LATERAL G SENSOR.<br>Check installation of yaw rate and lateral G<br>sensor.                                                                                                    | Is the yaw rate and lateral G sensor fixed securely?                                                | Go to step 3.                                                                                                    | Install yaw rate<br>and lateral G sen-<br>sor securely.                                                                       |
| 3   | <ul> <li>CHECK OUTPUT OF YAW RATE AND LATERAL G SENSOR USING SELECT MONITOR.</li> <li>1) Drive the vehicle on a flat road.</li> <li>2) Stop the vehicle in a straight line.</li> <li>3) Select "Current data display &amp; Save" on the select monitor.</li> <li>4) Read yaw rate and lateral G sensor output on the select monitor display.</li> </ul> | Is the yaw rate and lateral<br>G sensor output on monitor<br>display 0±5.25 deg?                    | Go to step 4.                                                                                                    | Replace yaw rate<br>and lateral G sen-<br>sor. <ref. to="" vdc-<br="">22, Yaw Rate and<br/>Lateral G Sen-<br/>sor.&gt;</ref.> |
| 4   | <ul> <li>CHECK OUTPUT OF STEERING ANGLE<br/>SENSOR USING SELECT MONITOR.</li> <li>1) Drive the vehicle on a flat road.</li> <li>2) Stop the vehicle in a straight line.</li> <li>3) Select "Current data display &amp; Save" on<br/>the select monitor.</li> <li>4) Read steering angle sensor output on the<br/>select monitor display.</li> </ul>     | Is the steering angle sen-<br>sor output on monitor dis-<br>play 0±2.5°?                            | Go to step 5.                                                                                                    | Perform centering<br>alignment of<br>steering wheel.                                                                          |
| 5   | <ul> <li>CHECK YAW RATE AND LATERAL G SEN-SOR.</li> <li>1) Turn ignition switch to OFF.</li> <li>2) Connect all connectors.</li> <li>3) Erase the memory.</li> <li>4) Perform inspection mode.</li> <li>5) Read out the diagnostic trouble code.</li> </ul>                                                                                             | Is the same diagnostic<br>trouble code as in the cur-<br>rent diagnosis still being<br>output?      | Go to step 6.                                                                                                    | Go to step 7.                                                                                                    |
| 6   | CHECK ANY OTHER DIAGNOSTIC<br>TROUBLE CODES APPEARANCE.                                                                                                    | Are other diagnostic trouble codes being output?                                                    | Proceed with the diagnosis corre-<br>sponding to the diagnostic trouble code.                                                                                     | A temporary poor contact.                                                                                                    |
| 7   | <ul> <li>CHECK VDCCM.</li> <li>1) Turn ignition switch to OFF.</li> <li>2) Replace yaw rate and lateral G sensor.</li> <li>3) Erase the memory.</li> <li>4) Perform inspection mode.</li> <li>5) Read out the diagnostic trouble code.</li> </ul>                                                                                                    | Is the same diagnostic<br>trouble code as in the cur-<br>rent diagnosis still being<br>output?      | Replace VDCCM.<br><ref. to="" vdc-9,<br="">VDC Control Mod-<br/>ule (VDCCM).&gt;</ref.>                                                                           | Go to step 8.                                                                                                    |
| 8   | CHECK ANY OTHER DIAGNOSTIC<br>TROUBLE CODES APPEARANCE.                                                                                                    | Are other diagnostic trouble codes being output?                                                    | Proceed with the<br>diagnosis corre-<br>sponding to the<br>diagnostic trouble<br>code.                                                                            | The original yaw<br>rate and lateral G<br>sensor has been<br>faulty.                                                          |

# AU: DTC 72 VOLTAGE INPUTTED TO YAW RATE SENSOR EXCEEDS SPECIFICATION. 5005504J78

DIAGNOSIS:

• Faulty yaw rate sensor

### TROUBLE SYMPTOM:

• VDC does not operate.

VDC (Diagnostics)

### WIRING DIAGRAM:

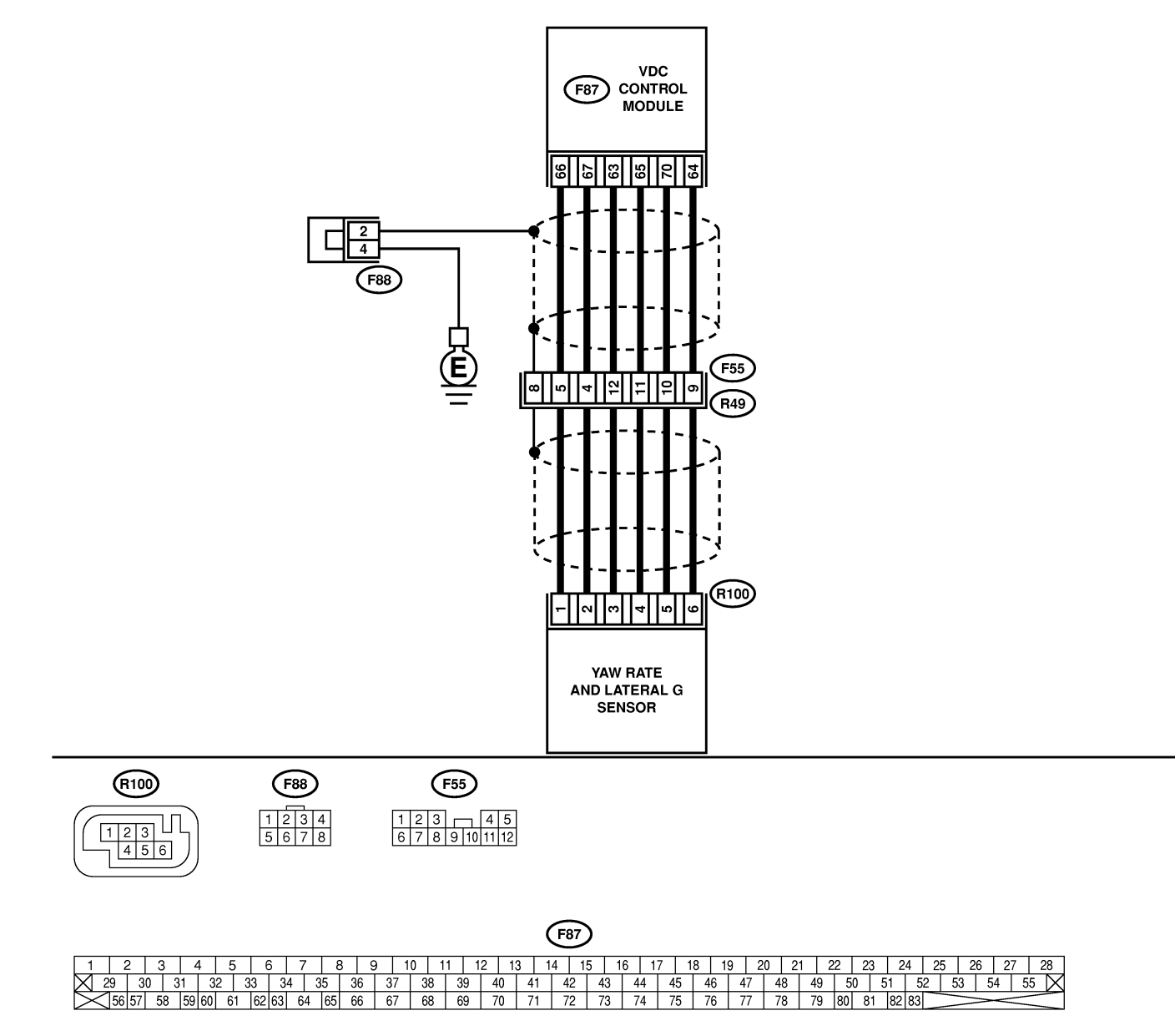

B4M2552

| No. | Step                                                           | Check                        | Yes                                                                | No                 |
|-----|----------------------------------------------------------------|------------------------------|--------------------------------------------------------------------|--------------------|
| 1   | CHECK POWER SUPPLY OF YAW RATE                                 | Is the voltage between 10    | Go to step 4.                                                      | Go to step 2.      |
|     | AND LATERAL G SENSOR.                                          | and 15 V?                    |                                                                    |                    |
|     | 1) Turn ignition switch OFF.                                   |                              |                                                                    |                    |
|     | 2) Disconnect connector from yaw rate and                      |                              |                                                                    |                    |
|     | lateral G sensor.                                              |                              |                                                                    |                    |
|     | 3) Turn ignition switch to ON.                                 |                              |                                                                    |                    |
|     | 4) Measure voltage between yaw rate and                        |                              |                                                                    |                    |
|     | lateral G sensor and chassis ground.                           |                              |                                                                    |                    |
|     | Connector & terminal                                           |                              |                                                                    |                    |
|     | (R100) No. 3 — Chassis ground:                                 |                              |                                                                    |                    |
| 2   | CHECK OUTPUT VOLTAGE OF VDCCM.                                 | Is the voltage between 10    | Repair harness                                                     | Go to step 3.      |
|     | 1) Turn ignition switch to OFF.                                | and 15 V?                    | between yaw rate                                                   |                    |
|     | 2) Disconnect connector from VDCCM.                            |                              | and lateral G sen-                                                 |                    |
|     | 3) Remove cover for VDCCM connector.                           |                              | sor and VDCCM.                                                     |                    |
|     | <ref. connector="" cover.="" to="" vdc-17,="" vdccm=""></ref.> |                              |                                                                    |                    |
|     | 4) Connect connector to VDCCM.                                 |                              |                                                                    |                    |
|     | 5) Turn ignition switch to ON.                                 |                              |                                                                    |                    |
|     | 6) Measure voltage between VDCCM and                           |                              |                                                                    |                    |
|     | chassis ground.                                                |                              |                                                                    |                    |
|     | Connector & terminal                                           |                              |                                                                    |                    |
|     | (F87) NO. 63 — Chassis ground:                                 |                              | <u> </u>                                                           |                    |
| 3   | CHECK POOR CONTACT IN CONNEC-                                  | Is there poor contact in     | Repair or replace                                                  | Replace VDCCM.     |
|     | IURS.                                                          | yaw rate and lateral G sen-  | VDCCM connec-                                                      |                    |
|     |                                                                | sor connector?               | tor.                                                               | <b>D</b>           |
| 4   | CHECK HARNESS OF YAW RATE AND                                  | is the resistance less than  | Go to step 5.                                                      | Repair narness     |
|     | 1) Turn ignition owitch OFF                                    | 0.5 12?                      |                                                                    | between yaw rate   |
|     | 2) Disconnect connector from VDCCM                             |                              |                                                                    | cor and VDCCM      |
|     | 3) Measure resistance between VDCCM and                        |                              |                                                                    |                    |
|     | yaw rate and lateral G sensor                                  |                              |                                                                    |                    |
|     | Connector & terminal                                           |                              |                                                                    |                    |
|     | (F87) No. 65 - (B100) No. 4:                                   |                              |                                                                    |                    |
| 5   |                                                                | Is the resistance more than  | Go to step 6                                                       | Renair harness     |
| J   | Measure resistance between VDCCM and                           | 1 MO2                        |                                                                    | hetween vaw rate   |
|     | chassis ground                                                 | 1 10122 :                    |                                                                    | and lateral G sen- |
|     | Connector & terminal                                           |                              |                                                                    | sor and VDCCM      |
|     | (F87) No. 65 — Chassis ground:                                 |                              |                                                                    |                    |
| 6   | CHECK BATTERY SHORT OF HARNESS                                 | Is the voltage less than 0.5 | Go to step 7                                                       | Repair harness     |
| ľ   | Measure voltage between VDCCM and chas-                        | V?                           |                                                                    | between vaw rate   |
|     | sis ground.                                                    |                              |                                                                    | and lateral G sen- |
|     | Connector & terminal                                           |                              |                                                                    | sor and VDCCM.     |
|     | (F87) No. 65 (+) — Chassis ground (–):                         |                              |                                                                    |                    |
| 7   | CHECK BATTERY SHORT OF HARNESS.                                | Is the voltage less than 0.5 | Replace vaw rate                                                   | Repair harness     |
| [ . | 1) Turn ignition switch to ON.                                 | V?                           | and lateral G sen-                                                 | between vaw rate   |
|     | 2) Measure voltage between VDCCM and                           |                              | sor. <ref. th="" to="" vdc-<=""><th>and lateral G sen-</th></ref.> | and lateral G sen- |
|     | chassis ground.                                                |                              | 22, Yaw Rate and                                                   | sor and VDCCM.     |
|     | Connector & terminal                                           |                              | Lateral G Sen-                                                     |                    |
|     | (F87) No. 65 (+) — Chassis ground (–):                         |                              | sor.>                                                              |                    |

MEMO:

### AV: DTC 72 ABNORMAL YAW RATE SENSOR REFERENCE VOLTAGE 5005504J79

### **DIAGNOSIS:**

Faulty yaw rate sensor

### **TROUBLE SYMPTOM:**

• VDC does not operate. WIRING DIAGRAM:

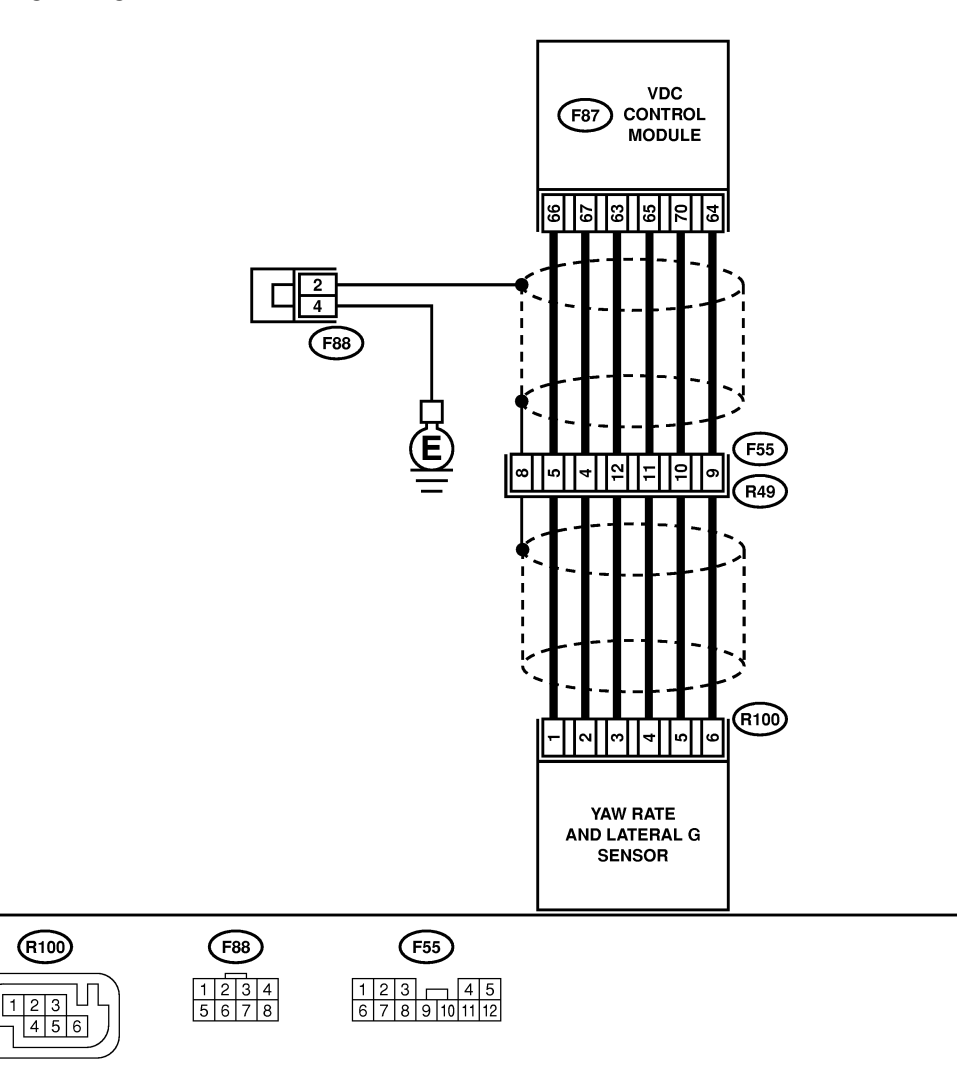

 F87

 1
 2
 3
 4
 5
 6
 7
 8
 9
 10
 11
 12
 13
 14
 15
 16
 17
 18
 19
 20
 21
 22
 23
 24
 25
 26
 27
 28

 29
 30
 31
 32
 33
 34
 35
 36
 37
 38
 39
 40
 41
 42
 43
 44
 45
 46
 47
 48
 49
 50
 51
 52
 53
 54
 55
 54

 56
 57
 58
 59
 60
 61
 62
 66
 67
 68
 69
 70
 71
 72
 73
 74
 75
 76
 77
 78
 79
 80
 81
 82
 32

B4M2552

### **VDC-230**

| No. | Step                                                                      | Check                        | Yes                                                             | No                                      |
|-----|---------------------------------------------------------------------------|------------------------------|-----------------------------------------------------------------|-----------------------------------------|
| 1   | CHECK POWER SUPPLY OF YAW RATE                                            | Is the voltage between 10    | Go to step 4.                                                   | Go to step 2.                           |
|     | AND LATERAL G SENSOR.                                                     | and 15 V?                    |                                                                 |                                         |
|     | 1) Turn ignition switch OFF.                                              |                              |                                                                 |                                         |
|     | 2) Disconnect connector from yaw rate and                                 |                              |                                                                 |                                         |
|     | 3) Turn ignition switch to ON.                                            |                              |                                                                 |                                         |
|     | 4) Measure voltage between yaw rate and                                   |                              |                                                                 |                                         |
|     | lateral G sensor and chassis ground.                                      |                              |                                                                 |                                         |
|     | Connector & terminal                                                      |                              |                                                                 |                                         |
|     | (R100) No. 3 — Chassis ground:                                            |                              |                                                                 |                                         |
| 2   | CHECK OUTPUT VOLTAGE OF VDCCM.                                            | Is the voltage between 10    | Repair harness                                                  | Go to step 3.                           |
|     | 2) Disconnect connector from VDCCM                                        |                              | and lateral G sen-                                              |                                         |
|     | 3) Remove cover for VDCCM connector.                                      |                              | sor and VDCCM.                                                  |                                         |
|     | <pre><ref. connector="" cover.="" to="" vdc-17,="" vdccm=""></ref.></pre> |                              |                                                                 |                                         |
|     | 4) Connect connector to VDCCM.                                            |                              |                                                                 |                                         |
|     | 5) Turn ignition switch to ON.                                            |                              |                                                                 |                                         |
|     | b) Measure voltage between VDCCIVI and                                    |                              |                                                                 |                                         |
|     | Connector & terminal                                                      |                              |                                                                 |                                         |
|     | (F87) No. 63 — Chassis ground:                                            |                              |                                                                 |                                         |
| 3   | CHECK POOR CONTACT IN CONNEC-                                             | Is there poor contact in     | Repair or replace                                               | Replace VDCCM.                          |
|     | TORS.                                                                     | yaw rate and lateral G sen-  | VDCCM connec-                                                   |                                         |
|     |                                                                           | sor connector?               | tor.                                                            |                                         |
| 4   |                                                                           | Is the resistance less than  | Go to step 5.                                                   | Repair harness                          |
|     | 1) Disconnect connector from VDCCM                                        | 0.5 12?                      |                                                                 | and lateral G sen-                      |
|     | 2) Measure resistance between VDCCM and                                   |                              |                                                                 | sor and VDCCM.                          |
|     | yaw rate and lateral G sensor.                                            |                              |                                                                 |                                         |
|     | Connector & terminal                                                      |                              |                                                                 |                                         |
|     | (F87) No. 66 — (R100) No. 1:                                              |                              |                                                                 |                                         |
| 5   | CHECK GROUND SHORT OF HARNESS.                                            | Is the resistance more than  | Go to step 6.                                                   | Repair harness                          |
|     | chassis ground                                                            |                              |                                                                 | and lateral G sen-                      |
|     | Connector & terminal                                                      |                              |                                                                 | sor and VDCCM.                          |
|     | (F87) No. 66 — Chassis ground:                                            |                              |                                                                 |                                         |
| 6   | CHECK BATTERY SHORT OF HARNESS.                                           | Is the voltage less than 0.5 | Go to step 7.                                                   | Repair harness                          |
|     | Measure voltage between VDCCM and chas-                                   | V?                           |                                                                 | between yaw rate                        |
|     | sis ground.                                                               |                              |                                                                 | and lateral G sen-                      |
|     | (F87) No. 66 (+) — Chassis ground (-):                                    |                              |                                                                 |                                         |
| 7   | CHECK BATTERY SHORT OF HARNESS.                                           | Is the voltage less than 0.5 | Go to step 8.                                                   | Repair harness                          |
|     | 1) Turn ignition switch to ON.                                            | V?                           |                                                                 | between yaw rate                        |
|     | 2) Measure voltage between VDCCM and                                      |                              |                                                                 | and lateral G sen-                      |
|     | Connector & terminal                                                      |                              |                                                                 | sor and VDCCM.                          |
|     | (F87) No. 66 — Chassis ground:                                            |                              |                                                                 |                                         |
| 8   | CHECK YAW RATE AND LATERAL G SEN-                                         | Is the voltage between 2.1   | Replace VDCCM.                                                  | Replace yaw rate                        |
|     | SOR.                                                                      | and 2.9 V?                   | <ref. th="" to="" vdc-9,<=""><th>and lateral G sen-</th></ref.> | and lateral G sen-                      |
|     | 1) Turn ignition switch to OFF.                                           |                              | VDC Control Mod-                                                | sor. <ref. th="" to="" vdc-<=""></ref.> |
|     | 2) Install yaw rate and lateral G sensor to                               |                              | ule (VDCCM).>                                                   | 22, Yaw Rate and                        |
|     | 3) Bemove VDCCM connector cover. < Bef. to                                |                              |                                                                 | Sor.>                                   |
|     | VDC-17, VDCCM Connector Cover.>                                           |                              |                                                                 |                                         |
|     | 4) Connect all connectors.                                                |                              |                                                                 |                                         |
|     | 5) Turn ignition switch to ON.                                            |                              |                                                                 |                                         |
|     | b) weasure voltage between VDCCM connec-                                  |                              |                                                                 |                                         |
|     | Connector & terminal                                                      |                              |                                                                 |                                         |
|     | (F87) No. 66 (+) — No. 64 (–):                                            |                              |                                                                 |                                         |

## AW: DTC 72 CHANGE RANGE OF YAW RATE SENSOR SIGNAL IS TOO BIG.

S005504J80

### **DIAGNOSIS:**

• Faulty yaw rate sensor

### **TROUBLE SYMPTOM:**

• VDC does not operate.

### WIRING DIAGRAM:

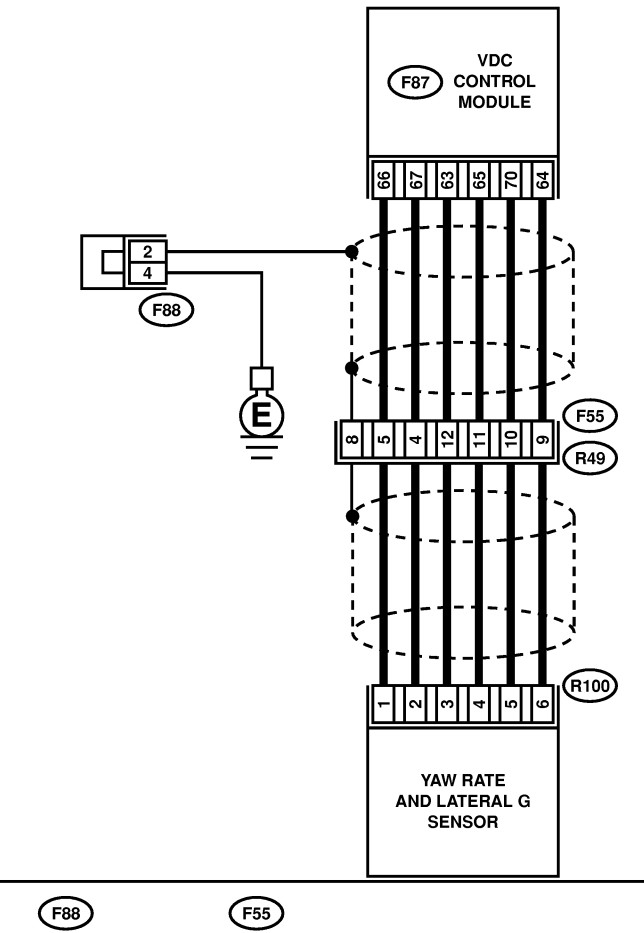

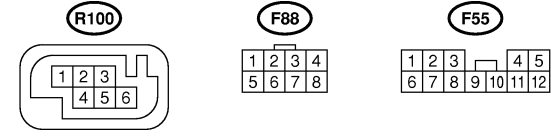

|           | <b>F</b> 87     |       |     |    |    |    |    |    |     |    |     |    |    |    |    |    |    |    |    |    |      |     |     |      |    |    |    |       |      |      |      |      |
|-----------|-----------------|-------|-----|----|----|----|----|----|-----|----|-----|----|----|----|----|----|----|----|----|----|------|-----|-----|------|----|----|----|-------|------|------|------|------|
|           | 1               | 2     | 3   | 4  |    | 5  | 6  | 5  | 7   | 8  | 3 9 | )  | 0  | 11 | 12 | 13 | 14 | 15 | 1  | 6  | 17 1 | 8 1 | 9 2 | 20 2 | 1  | 22 | 23 | 24    | 25   | 26   | 27   | 28   |
| $\nabla$  | 29              | ) 3   | 0 : | 31 | 32 | 3  | 33 | 34 | 1 ( | 35 | 36  | 37 | 38 | 39 | 40 | 41 | 4  | 2  | 43 | 44 | 45   | 46  | 47  | 48   | 49 | 50 | 5  | 1 5   | 52 ! | 53 5 | 54 ! | 55 🖂 |
| $\square$ | $\triangleleft$ | 56 57 | 58  | 59 | 60 | 61 | 62 | 63 | 64  | 65 | 66  | 67 | 68 | 69 | 70 | 71 | 7  | 2  | 73 | 74 | 75   | 76  | 77  | 78   | 79 | 80 | 81 | 82 83 |      | >    | <    |      |

| No. | Step                                                                                                    | Check                                                                        | Yes                                                                                                    | No                                                      |
|-----|----------------------------------------------------------------------------------------------------|------------------------------------------------------------------------------|----------------------------------------------------------------------------------------------------|---------------------------------------------------------|
| 1   | CHECK RUNNING FIELD.                                                                                                    | Was the vehicle driven on<br>surfaces with holes or<br>bumps at high speeds? | When driving on<br>surfaces with<br>holes or bumps at<br>high speeds,<br>VDCCM some-<br>times records<br>diagnostic trouble<br>codes in memory. | Go to step <b>2</b> .                                   |
| 2   | CHECK INSTALLATION OF YAW RATE AND<br>LATERAL G SENSOR.<br>Check installation of yaw rate and lateral G<br>sensor.                                                                                                    | Is the yaw rate and lateral G sensor fixed securely?                         | Go to step <b>3</b> .                                                                                                    | Install yaw rate<br>and lateral G sen-<br>sor securely. |
| 3   | <ul> <li>CHECK POWER SUPPLY OF YAW RATE</li> <li>AND LATERAL G SENSOR.</li> <li>1) Turn ignition switch OFF.</li> <li>2) Disconnect connector from yaw rate and lateral G sensor.</li> <li>3) Turn ignition switch to ON.</li> <li>4) Measure voltage between yaw rate and lateral G sensor and chassis ground.</li> <li>Connector &amp; terminal (R100) No. 3 — Chassis ground:</li> </ul>                                                                                   | Is the voltage between 10<br>and 15 V?                                       | Go to step 6.                                                                                                    | Go to step 4.                                           |
| 4   | <ul> <li>CHECK OUTPUT VOLTAGE OF VDCCM.</li> <li>1) Turn ignition switch to OFF.</li> <li>2) Disconnect connector from VDCCM.</li> <li>3) Remove cover for VDCCM connector.</li> <li><ref. connector="" cover.="" to="" vdc-17,="" vdccm=""></ref.></li> <li>4) Connect connector to VDCCM.</li> <li>5) Turn ignition switch to ON.</li> <li>6) Measure voltage between VDCCM and chassis ground.</li> <li>Connector &amp; terminal (F87) No. 63 — Chassis ground:</li> </ul> | Is the voltage between 10<br>and 15 V?                                       | Repair harness<br>between yaw rate<br>and lateral G sen-<br>sor and VDCCM.                                                                      | Go to step 5.                                           |
| 5   | CHECK POOR CONTACT IN CONNEC-<br>TORS.                                                                                                    | Is there poor contact in yaw rate and lateral G sensor connector?            | Repair or replace<br>VDCCM connec-<br>tor.                                                                                                    | Replace VDCCM.                                          |
| 6   | CHECK GROUND CIRCUIT OF YAW RATE<br>AND LATERAL G SENSOR.<br>Measure resistance between yaw rate and<br>lateral G sensor and chassis ground.<br>Connector & terminal<br>(R100) No. 6 — Chassis ground:                                                                                                    | Is the resistance less than 0.5 Ω?                                           | Go to step 9.                                                                                                    | Go to step 7.                                           |
| 7   | CHECK GROUND CIRCUIT OF VDCCM.<br>1) Disconnect connector from VDCCM.<br>2) Remove cover from VDCCM connector.<br><ref. connector="" cover.="" to="" vdc-17,="" vdccm=""><br/>3) Connect connector to VDCCM.<br/>4) Measure resistance between VDCCM and<br/>chassis ground.<br/><i>Connector &amp; terminal</i><br/><i>(F87) No. 64 — Chassis ground:</i></ref.>                                                                                                    | Is the resistance less than 0.5 Ω?                                           | Repair harness<br>between yaw rate<br>and lateral G sen-<br>sor and VDCCM.                                                                      | Go to step 8.                                           |
| 8   | CHECK POOR CONTACT IN CONNEC-<br>TORS.                                                                                                    | Is there poor contact in<br>VDCCM connector?                                 | Repair or replace<br>VDCCM connec-<br>tor.                                                                                                    | Replace VDCCM.                                          |

| No. | Step                                                                                                    | Check                                      | Yes                                                                                     | No                                                                                                    |
|-----|----------------------------------------------------------------------------------------------------|--------------------------------------------|-----------------------------------------------------------------------------------------|----------------------------------------------------------------------------------------------------|
| 9   | <ul> <li>CHECK HARNESS OF YAW RATE SEN-SOR.</li> <li>1) Disconnect connector from VDCCM.</li> <li>2) Measure resistance between VDCCM and yaw rate and lateral G sensor.</li> <li>Connector &amp; terminal <ul> <li>(F87) No. 65 — (R100) No. 4:</li> <li>(F87) No. 66 — (R100) No. 1:</li> <li>(F87) No. 67 — (R100) No. 2:</li> </ul> </li> </ul>                                              | Is the resistance less than 0.5 $\Omega$ ? | Go to step <b>10</b> .                                                                  | Repair harness<br>between yaw rate<br>and lateral G sen-<br>sor and VDCCM.                                                    |
| 10  | CHECK GROUND SHORT OF HARNESS.<br>Measure resistance between VDCCM and<br>chassis ground.<br>Connector & terminal<br>(F87) No. 65 — Chassis ground:<br>(F87) No. 66 — Chassis ground:<br>(F87) No. 67 — Chassis ground:                                                                                                    | Is the resistance more than 1 MΩ?          | Go to step 11.                                                                          | Repair harness<br>between yaw rate<br>and lateral G sen-<br>sor and VDCCM.                                                    |
| 11  | CHECK BATTERY SHORT OF HARNESS.<br>Measure voltage between VDCCM and chas-<br>sis ground.<br>Connector & terminal<br>(F87) No. 65 (+) — Chassis ground (-):<br>(F87) No. 66 (+) — Chassis ground (-):<br>(F87) No. 67 (+) — Chassis ground (-):                                                                                                    | Is the voltage less than 0.5 V?            | Go to step 12.                                                                          | Repair harness<br>between yaw rate<br>and lateral G sen-<br>sor and VDCCM.                                                    |
| 12  | <ul> <li>CHECK BATTERY SHORT OF HARNESS.</li> <li>1) Turn ignition switch to ON.</li> <li>2) Measure voltage between VDCCM and chassis ground.</li> <li>Connector &amp; terminal <ul> <li>(F87) No. 65 — Chassis ground:</li> <li>(F87) No. 66 — Chassis ground:</li> <li>(F87) No. 67 — Chassis ground:</li> </ul> </li> </ul>                                                                  | Is the voltage less than 0.5<br>V?         | Go to step 13.                                                                          | Repair harness<br>between yaw rate<br>and lateral G sen-<br>sor and VDCCM.                                                    |
| 13  | <ul> <li>CHECK YAW RATE AND LATERAL G SENSOR.</li> <li>1) Turn ignition switch to OFF.</li> <li>2) Install yaw rate and lateral G sensor to body.</li> <li>3) Connect all connectors.</li> <li>4) Turn ignition switch to ON.</li> <li>5) Measure voltage between yaw rate and lateral G sensor connector terminals.</li> <li>Connector &amp; terminal (F87) No. 66 (+) — No. 64 (-):</li> </ul> | Is the voltage between 2.1<br>and 2.9 V?   | Replace VDCCM.<br><ref. to="" vdc-9,<br="">VDC Control Mod-<br/>ule (VDCCM).&gt;</ref.> | Replace yaw rate<br>and lateral G sen-<br>sor. <ref. to="" vdc-<br="">22, Yaw Rate and<br/>Lateral G Sen-<br/>sor.&gt;</ref.> |

MEMO:

## AX: DTC 73 LATERAL G SENSOR OFFSET IS TOO BIG. SOUSSALASI

### NOTE:

For diagnostic procedure, refer to DTC 73. <Ref. VDC-236, DTC 73 EXCESSIVE LATERAL G SENSOR SIGNAL, Diagnostics Chart with Select Monitor.>

### AY: DTC 73 ABNORMAL LATERAL G SENSOR OUTPUT S005504.82

NOTE:

For diagnostic procedure, refer to DTC 73. <Ref. VDC-236, DTC 73 EXCESSIVE LATERAL G SENSOR SIGNAL, Diagnostics Chart with Select Monitor.>

## AZ: DTC 73 CHANGE RANGE OF LATERAL G SENSOR IS TOO BIG. SOUTHARD

### NOTE:

For diagnostic procedure, refer to DTC 73. <Ref. VDC-236, DTC 73 EXCESSIVE LATERAL G SENSOR SIGNAL, Diagnostics Chart with Select Monitor.>

## BA: DTC 73 EXCESSIVE LATERAL G SENSOR SIGNAL 5005504,J84

### **DIAGNOSIS:**

• Faulty lateral G sensor

### TROUBLE SYMPTOM:

- ABS does not operate.
- VDC does not operate.

VDC (Diagnostics)

### WIRING DIAGRAM:

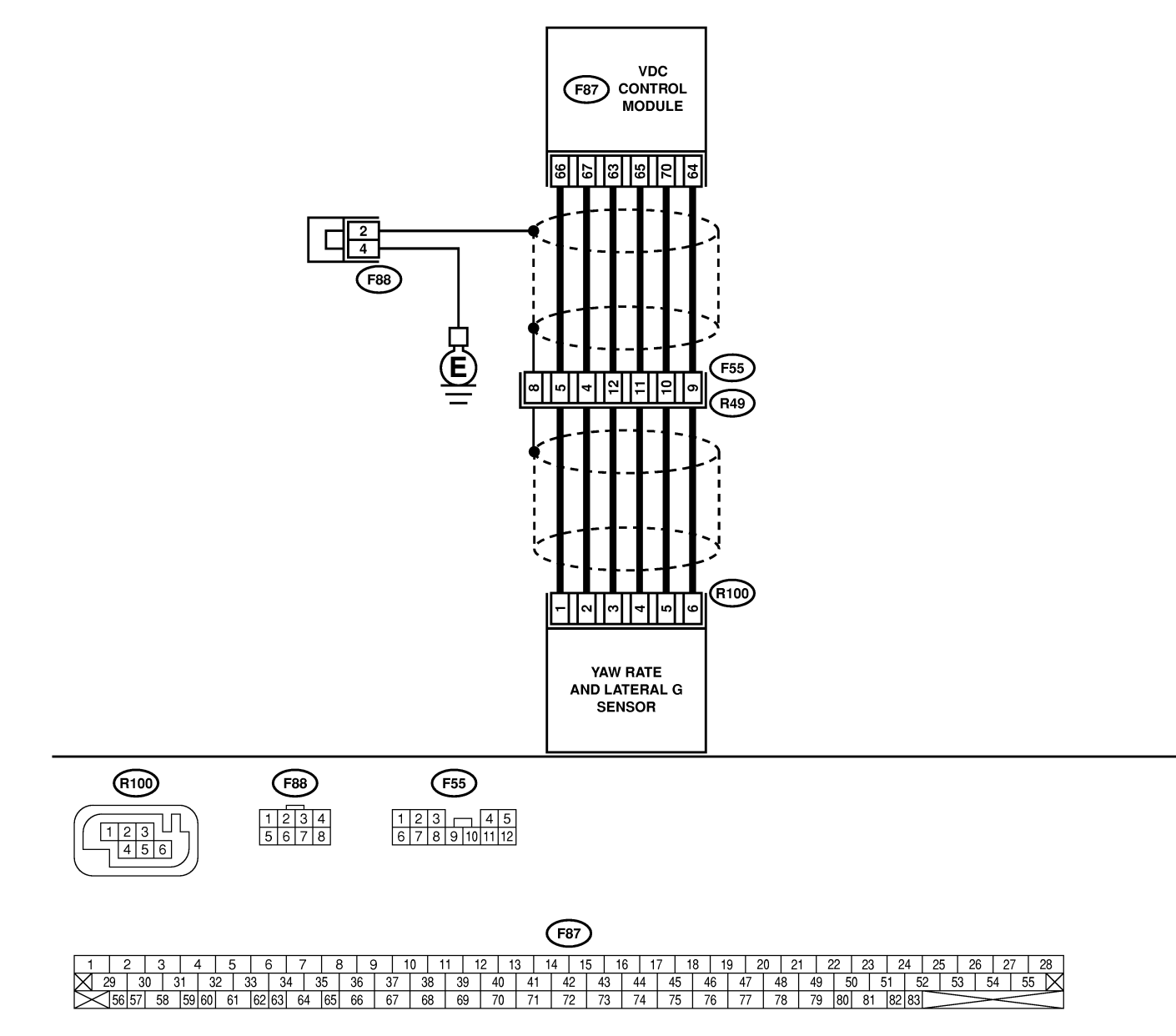

B4M2552

| No. | Step                                                                                                    | Check                                                                                          | Yes                                                                                     | No                                                                                                    |
|-----|----------------------------------------------------------------------------------------------------|------------------------------------------------------------------------------------------------|-----------------------------------------------------------------------------------------|----------------------------------------------------------------------------------------------------|
| 1   | CHECK INSTALLATION OF YAW RATE AND<br>LATERAL G SENSOR.<br>Check installation of yaw rate and lateral G<br>sensor.                                                                                                    | Is the yaw rate and lateral G sensor fixed securely?                                           | Go to step 2.                                                                           | Install yaw rate<br>and lateral G sen-<br>sor securely.                                                                       |
| 2   | <ul> <li>CHECK OUTPUT OF LATERAL G SENSOR</li> <li>USING SELECT MONITOR.</li> <li>1) Stop the vehicle on a flat road.</li> <li>2) Select "Current data display &amp; Save" on the select monitor.</li> <li>3) Read yaw rate and lateral G sensor output on the select monitor display.</li> </ul> | Is the yaw rate and lateral<br>G sensor output on monitor<br>display 2.5±0.2 V?                | Go to step 3.                                                                           | Replace yaw rate<br>and lateral G sen-<br>sor. <ref. to="" vdc-<br="">22, Yaw Rate and<br/>Lateral G Sen-<br/>sor.&gt;</ref.> |
| 3   | CHECK POOR CONTACT IN CONNEC-<br>TORS.<br>Turn ignition switch to OFF.                                                                                                    | Is there poor contact in<br>connector between<br>VDCCM and yaw rate and<br>lateral G sensor?   | Repair connector.                                                                       | Go to step <b>4</b> .                                                                                                    |
| 4   | <ul> <li>CHECK VDCCM.</li> <li>1) Connect all connectors.</li> <li>2) Erase the memory.</li> <li>3) Perform inspection mode.</li> <li>4) Read out the diagnostic trouble code.</li> </ul>                                                                                                    | Is the same diagnostic<br>trouble code as in the cur-<br>rent diagnosis still being<br>output? | Replace VDCCM.<br><ref. to="" vdc-9,<br="">VDC Control Mod-<br/>ule (VDCCM).&gt;</ref.> | Go to step <b>5</b> .                                                                                                    |
| 5   | CHECK ANY OTHER DIAGNOSTIC<br>TROUBLE CODES APPEARANCE.                                                                                                    | Are other diagnostic trouble codes being output?                                               | Proceed with the<br>diagnosis corre-<br>sponding to the<br>diagnostic trouble<br>code.  | A temporary poor contact.                                                                                                    |

MEMO:

# BB: DTC 73 VOLTAGE INPUTTED TO LATERAL G SENSOR EXCEEDS SPECIFICATION. 5005504.85

### **DIAGNOSIS:**

• Faulty lateral G sensor

## TROUBLE SYMPTOM:

- ABS does not operate.
- VDC does not operate.
VDC (Diagnostics)

#### WIRING DIAGRAM:

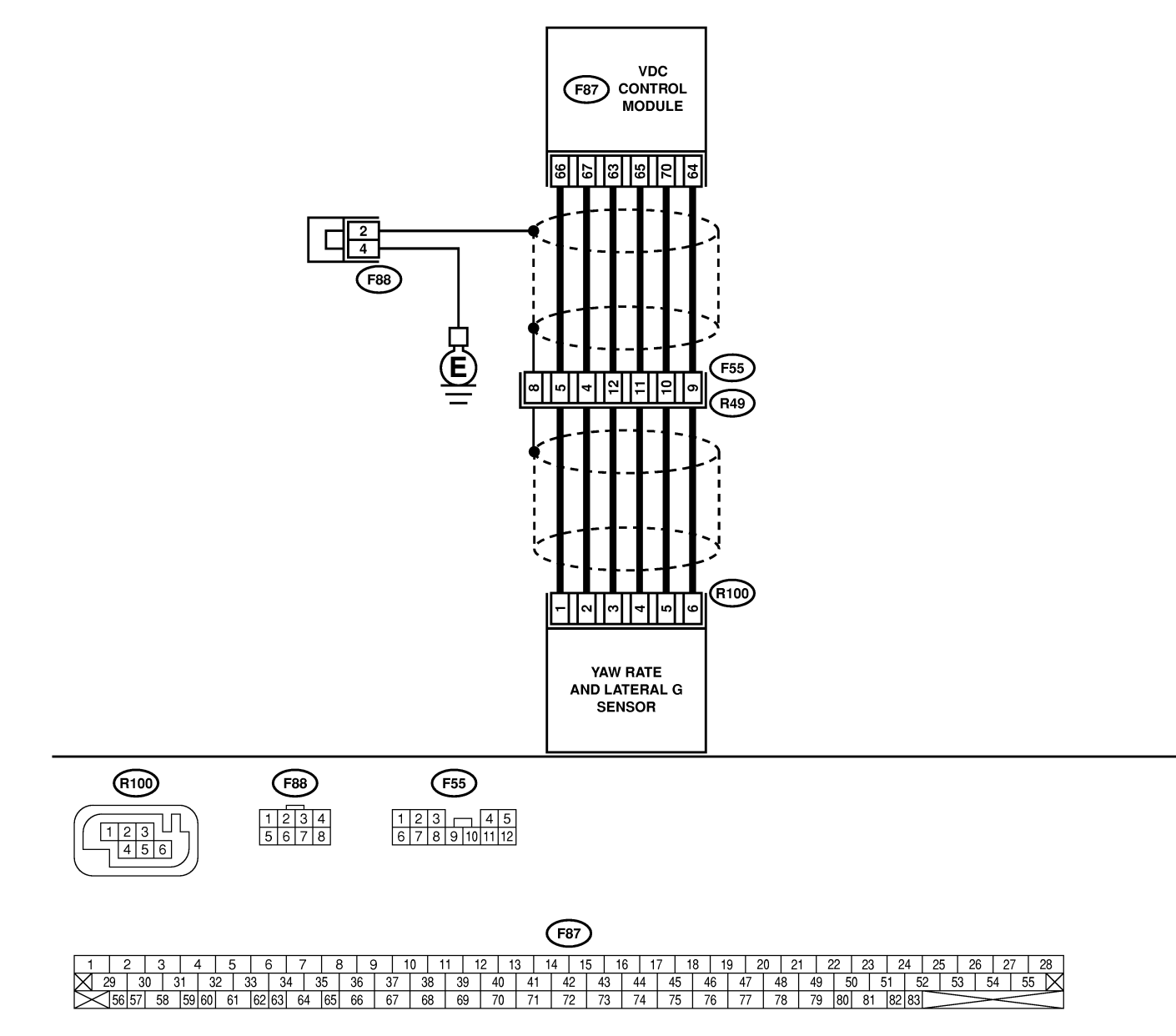

B4M2552

| No. | Step                                                                                                    | Check                                                                                          | Yes                                                                                     | No                                                                                       |
|-----|----------------------------------------------------------------------------------------------------|------------------------------------------------------------------------------------------------|-----------------------------------------------------------------------------------------|------------------------------------------------------------------------------------------|
| 1   | <ul> <li>CHECK OUTPUT OF YAW RATE AND LAT-<br/>ERAL G SENSOR USING SELECT MONI-<br/>TOR.</li> <li>1) Stop the vehicle on a flat road.</li> <li>2) Select "Current data display &amp; Save" on<br/>the select monitor.</li> <li>3) Read yaw rate and lateral G sensor output<br/>on the select monitor display.</li> </ul>                                                                                                    | Is the yaw rate and lateral<br>G sensor output on monitor<br>display 2.5±0.2 V?                | Go to step 2.                                                                           | Go to step 5.                                                                            |
| 2   | CHECK POOR CONTACT IN CONNEC-<br>TORS.<br>Turn ignition switch to OFF.                                                                                                    | Is there poor contact in<br>connector between<br>VDCCM and yaw rate and<br>lateral G sensor?   | Repair connector.                                                                       | Go to step 3.                                                                            |
| 3   | <ul> <li>CHECK VDCCM.</li> <li>1) Connect all connectors.</li> <li>2) Erase the memory.</li> <li>3) Perform inspection mode.</li> <li>4) Read out the diagnostic trouble code.</li> </ul>                                                                                                    | Is the same diagnostic<br>trouble code as in the cur-<br>rent diagnosis still being<br>output? | Replace VDCCM.<br><ref. to="" vdc-9,<br="">VDC Control Mod-<br/>ule (VDCCM).&gt;</ref.> | Go to step 4.                                                                            |
| 4   | CHECK ANY OTHER DIAGNOSTIC<br>TROUBLE CODES APPEARANCE.                                                                                                    | Are other diagnostic trouble codes being output?                                               | Proceed with the diagnosis corre-<br>sponding to the diagnostic trouble code.           | A temporary poor contact.                                                                |
| 5   | <ul> <li>CHECK INPUT VOLTAGE OF YAW RATE<br/>AND LATERAL G SENSOR.</li> <li>1) Turn ignition switch to OFF.</li> <li>2) Remove console box.</li> <li>3) Disconnect connector from yaw rate and<br/>lateral G sensor.</li> <li>4) Turn ignition switch to ON.</li> <li>5) Measure voltage between yaw rate and<br/>lateral G sensor connector terminals.</li> <li>Connector &amp; terminal<br/>(R100) No. 3 (+) - No. 6 (-):</li> </ul> | Is the voltage between 10<br>and 15 V?                                                         | Go to step 6.                                                                           | Repair harness/<br>connector<br>between yaw rate<br>and lateral G sen-<br>sor and VDCCM. |
| 6   | <ul> <li>CHECK YAW RATE AND LATERAL G SENSOR.</li> <li>1) Turn ignition switch to OFF.</li> <li>2) Measure resistance between yaw rate and lateral G sensor terminals.</li> <li>Terminals</li> <li>No. 3 - No. 5:</li> </ul>                                                                                                    | Is the resistance between 4.3 and 4.9 kΩ?                                                      | Go to step 7.                                                                           | Replace yaw rate<br>and lateral G sen-<br>sor.                                           |
| 7   | CHECK OPEN CIRCUIT IN YAW RATE AND<br>LATERAL G SENSOR OUTPUT HARNESS<br>AND GROUND HARNESS.<br>1) Connect connector to yaw rate and lateral<br>G sensor.<br>2) Disconnect connector from VDCCM.<br>3) Measure resistance between VDCCM con-<br>nector terminals.<br><i>Connector &amp; terminal</i><br>(F87) No. 69 — No. 70:                                                                                                    | Is the resistance between 4.3 and 4.9 kΩ?                                                      | Go to step 8.                                                                           | Repair harness/<br>connector<br>between yaw rate<br>and lateral G sen-<br>sor and VDCCM. |
| 8   | <ul> <li>CHECK GROUND SHORT IN YAW RATE</li> <li>AND LATERAL G SENSOR HARNESS.</li> <li>1) Disconnect connector from yaw rate and lateral G sensor.</li> <li>2) Measure resistance between VDCCM connector and chassis ground.</li> <li><i>Connector &amp; terminal</i></li> <li>(F87) No. 63 — Chassis ground:</li> <li>(F87) No. 70 — Chassis ground:</li> <li>(F87) No. 64 — Chassis ground:</li> </ul>                             | Is the resistance more than 1 MΩ?                                                              | Go to step <b>9</b> .                                                                   | Repair harness<br>between yaw rate<br>and lateral G sen-<br>sor and VDCCM.               |

| No. | Step                                                                                                    | Check                                                                                                    | Yes                                                                                     | No                                                                                                    |
|-----|----------------------------------------------------------------------------------------------------|----------------------------------------------------------------------------------------------------|-----------------------------------------------------------------------------------------|----------------------------------------------------------------------------------------------------|
| 9   | <ul> <li>CHECK YAW RATE AND LATERAL G SENSOR.</li> <li>1) Turn ignition switch to OFF.</li> <li>2) Remove yaw rate and lateral G sensor from vehicle.</li> <li>3) Connect connector to yaw rate and lateral G sensor.</li> <li>4) Connect connector to VDCCM.</li> <li>5) Turn ignition switch to ON.</li> <li>6) Measure voltage between yaw rate and lateral G sensor connector terminals.</li> <li>Connector &amp; terminal (R100) No. 5 (+) - No. 6 (-):</li> </ul> | Is the voltage between 2.3<br>and 2.7 V when yaw rate<br>and lateral G sensor is<br>horizontal?                                                                | Go to step <b>10</b> .                                                                  | Replace yaw rate<br>and lateral G sen-<br>sor. <ref. to="" vdc-<br="">22, Yaw Rate and<br/>Lateral G Sen-<br/>sor.&gt;</ref.> |
| 10  | CHECK YAW RATE AND LATERAL G SEN-<br>SOR.<br>Measure voltage between yaw rate and lateral<br>G sensor connector terminals.<br>Connector & terminal<br>(R100) No. 5 (+) — No. 6 (-):                                                                                                    | Is the voltage between 3.3<br>and 3.7 V when yaw rate<br>and lateral G sensor is<br>horizontal, and is inclined<br>90° to the left in front of the<br>sensor?  | Go to step 11.                                                                          | Replace yaw rate<br>and lateral G sen-<br>sor. <ref. to="" vdc-<br="">22, Yaw Rate and<br/>Lateral G Sen-<br/>sor.&gt;</ref.> |
| 11  | CHECK YAW RATE AND LATERAL G SEN-<br>SOR.<br>Measure voltage between yaw rate and lateral<br>G sensor connector terminals.<br>Connector & terminal<br>(R100) No. 5 (+) — No. 6 (-):                                                                                                    | Is the voltage between 1.3<br>and 1.7 V when yaw rate<br>and lateral G sensor is<br>horizontal, and is inclined<br>90° to the right in front of<br>the sensor? | Go to step 12.                                                                          | Replace yaw rate<br>and lateral G sen-<br>sor. <ref. to="" vdc-<br="">22, Yaw Rate and<br/>Lateral G Sen-<br/>sor.&gt;</ref.> |
| 12  | CHECK POOR CONTACT IN CONNEC-<br>TORS.                                                                                                    | Is there poor contact in<br>connector between<br>VDCCM and yaw rate and<br>lateral G sensor?                                                                   | Repair connector.                                                                       | Go to step 13.                                                                                                    |
| 13  | <ul> <li>CHECK VDCCM.</li> <li>1) Connect all connectors.</li> <li>2) Erase the memory.</li> <li>3) Perform inspection mode.</li> <li>4) Read out the diagnostic trouble code.</li> </ul>                                                                                                    | Is the same diagnostic<br>trouble code as in the cur-<br>rent diagnosis still being<br>output?                                                                 | Replace VDCCM.<br><ref. to="" vdc-9,<br="">VDC Control Mod-<br/>ule (VDCCM).&gt;</ref.> | Go to step 14.                                                                                                    |
| 14  | CHECK ANY OTHER DIAGNOSTIC<br>TROUBLE CODES APPEARANCE.                                                                                                    | Are other diagnostic trouble codes being output?                                                                                                    | Proceed with the<br>diagnosis corre-<br>sponding to the<br>diagnostic trouble<br>code.  | A temporary poor contact.                                                                                                    |

## BC: DTC 74 VOLTAGE INPUTTED TO PRESSURE SENSOR 1 EXCEEDS SPECIFICATION. (PRIMARY PRESSURE SENSOR) 5005504,366

#### DIAGNOSIS:

• Faulty primary pressure sensor

#### **TROUBLE SYMPTOM:**

- ABS does not operate.
- VDC does not operate.

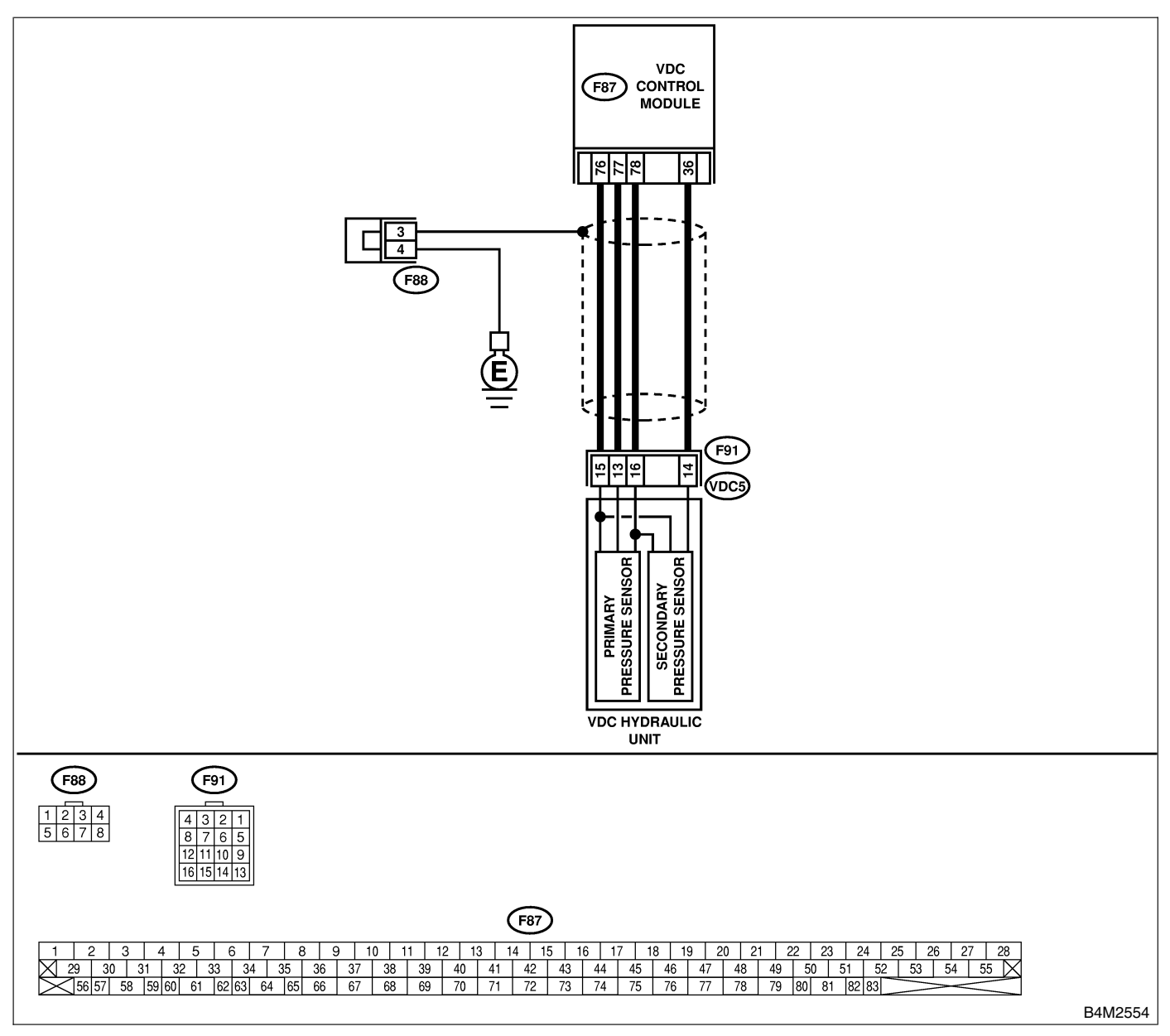

| No. | Step                                                                                        | Check                        | Yes               | No             |
|-----|---------------------------------------------------------------------------------------------|------------------------------|-------------------|----------------|
| 1   | CHECK GROUND CIRCUIT OF PRESSURE                                                            | Is the resistance less than  | Go to step 4.     | Go to step 2.  |
|     | SENSOR.                                                                                     | 0.5 Ω?                       |                   |                |
|     | 1) Turn ignition switch to OFF.                                                             |                              |                   |                |
|     | 2) Disconnect connector (F91) from VDCH/U.                                                  |                              |                   |                |
|     | nector and chassis ground                                                                   |                              |                   |                |
|     | Connector & terminal                                                                        |                              |                   |                |
|     | (F91) No. 15 — Chassis ground:                                                              |                              |                   |                |
| 2   | CHECK GROUND CIRCUIT OF VDCCM.                                                              | Is the resistance less than  | Replace harness   | Go to step 3.  |
|     | 1) Disconnect connector from VDCCM.                                                         | 0.5 Ω?                       | between VDCH/U    |                |
|     | 2) Remove cover from VDCCM. <ref. th="" to<=""><th></th><th>and VDCCM.</th><th></th></ref.> |                              | and VDCCM.        |                |
|     | 3) Connect connector to VDCCM                                                               |                              |                   |                |
|     | 4) Measure resistance between VDCCM and                                                     |                              |                   |                |
|     | chassis ground.                                                                             |                              |                   |                |
|     | Connector & terminal                                                                        |                              |                   |                |
|     | (F87) No. 76 — Chassis ground:                                                              |                              |                   |                |
| 3   | CHECK POOR CONTACT IN CONNEC-                                                               | Is there poor contact in     | Repair or replace | Replace VDCCM. |
|     | IORS.                                                                                       | VDCCM connector?             | VDCCM connec-     |                |
| 4   |                                                                                             | Is the voltage between 4 75  | Go to step 7      | Go to step 5   |
|     | SENSOR.                                                                                     | and 5.25 V?                  |                   |                |
|     | NOTE:                                                                                       |                              |                   |                |
|     | When this inspection is carried out, DTC 51                                                 |                              |                   |                |
|     | ABNORMAL VALVE RELAY is memorized,                                                          |                              |                   |                |
|     | but this does not indicate valve relay malfunc-                                             |                              |                   |                |
|     | tion.                                                                                       |                              |                   |                |
|     | 2) Measure voltage between VDCH/U con-                                                      |                              |                   |                |
|     | nector terminals.                                                                           |                              |                   |                |
|     | Connector & terminal                                                                        |                              |                   |                |
|     | (F91) No. 16 (+) — No. 15 (-):                                                              |                              |                   |                |
| 5   | CHECK POWER SUPPLY OF VDCCM.                                                                | Is the voltage between 4.75  | Repair harness    | Go to step 6.  |
|     | 1) Turn ignition switch to OFF.                                                             | and 5.25 V?                  | between VDCH/U    |                |
|     | 3) Bemove cover from VDCCM < Bef to                                                         |                              |                   |                |
|     | VDC-17, VDCCM Connector Cover.>                                                             |                              |                   |                |
|     | 4) Connect connector to VDCCM.                                                              |                              |                   |                |
|     | 5) Turn ignition switch to ON.                                                              |                              |                   |                |
|     | 6) Measure voltage between VDCCM connec-                                                    |                              |                   |                |
|     | tor terminals.                                                                              |                              |                   |                |
|     | (F87) No. 78 (+) — No. 76 (-):                                                              |                              |                   |                |
| 6   | CHECK POOR CONTACT IN CONNEC-                                                               | Is there poor contact in     | Repair or replace | Replace VDCCM. |
|     | TORS.                                                                                       | VDCCM connector?             | VDCCM connec-     |                |
|     |                                                                                             |                              | tor.              |                |
| 7   | CHECK GROUND SHORT OF HARNESS.                                                              | Is the resistance more than  | Go to step 8.     | Repair harness |
|     | 1) Turn ignition switch to OFF.                                                             | 1 MΩ?                        |                   | between VDCH/U |
|     | 2) Disconnect connector from VDCCM.                                                         |                              |                   |                |
|     | nector and chassis around.                                                                  |                              |                   |                |
|     | Connector & terminal                                                                        |                              |                   |                |
|     | (F91) No. 13 — Chassis ground:                                                              |                              |                   |                |
| 8   | CHECK BATTERY SHORT OF HARNESS.                                                             | Is the voltage less than 0.5 | Go to step 9.     | Repair harness |
|     | Measure voltage between VDCH/U connector                                                    | V?                           |                   | between VDCH/U |
|     | and chassis ground.                                                                         |                              |                   | and VDCCM.     |
|     | (F91) No 13 ( $\pm$ ) — Chassis ground ( $-$ ):                                             |                              |                   |                |
|     | (-)                                                                                         |                              |                   |                |

| No. | Step                                                                                                    | Check                                                                                          | Yes                                                                                     | No                                                                                        |
|-----|----------------------------------------------------------------------------------------------------|------------------------------------------------------------------------------------------------|-----------------------------------------------------------------------------------------|-------------------------------------------------------------------------------------------|
| 9   | <ul> <li>CHECK BATTERY SHORT OF HARNESS.</li> <li>1) Turn ignition switch to ON.</li> <li>2) Measure voltage between VDCH/U connector and chassis ground.</li> <li>Connector &amp; terminal</li> <li>(F91) No. 13 (+) — Chassis ground (-):</li> </ul>                                                                                                    | Is the voltage less than 0.5<br>V?                                                             | Go to step <b>10</b> .                                                                  | Repair harness<br>between VDCH/U<br>and VDCCM.                                            |
| 10  | CHECK INPUT VOLTAGE OF PRESSURE<br>SENSOR.<br>1) Turn ignition switch to OFF.<br>2) Disconnect connector from VDCCM.<br>3) Remove cover from VDCCM. <ref. to<br="">VDC-17, VDCCM Connector Cover.&gt;<br/>4) Connect connector to VDCCM.<br/>5) Connect all connectors.<br/>6) Turn ignition switch to ON.<br/>7) Do not depress brake pedal.<br/>8) Measure voltage between VDCCM connec-<br/>tor terminals.<br/><i>Connector &amp; terminal</i><br/><i>(F87) No. 77 (+) — No. 76 (–):</i></ref.> | Is the voltage between 0.48<br>and 0.72 V?                                                     | Go to step 11.                                                                          | Replace VDCH/U.<br><ref. to="" vdc-11,<br="">Hydraulic Control<br/>Unit (H/U).&gt;</ref.> |
| 11  | CHECK POOR CONTACT IN CONNEC-<br>TORS.                                                                                                    | Is there poor contact in<br>connector between<br>VDCCM and pressure sen-<br>sor?               | Repair connector.                                                                       | Go to step 12.                                                                            |
| 12  | <ul> <li>CHECK VDCCM.</li> <li>1) Connect all connectors.</li> <li>2) Erase the memory.</li> <li>3) Perform inspection mode.</li> <li>4) Read out the diagnostic trouble code.</li> </ul>                                                                                                    | Is the same diagnostic<br>trouble code as in the cur-<br>rent diagnosis still being<br>output? | Replace VDCCM.<br><ref. to="" vdc-9,<br="">VDC Control Mod-<br/>ule (VDCCM).&gt;</ref.> | Go to step <b>13</b> .                                                                    |
| 13  | CHECK ANY OTHER DIAGNOSTIC<br>TROUBLE CODES APPEARANCE.                                                                                                    | Are other diagnostic trouble codes being output?                                               | Proceed with the diagnosis corre-<br>sponding to the diagnostic trouble code.           | A temporary poor contact.                                                                 |

MEMO:

# BD: DTC 74 VOLTAGE INPUTTED TO PRESSURE SENSOR 2 EXCEEDS SPECIFICATION. (SECONDARY PRESSURE SENSOR) 5005504,87

#### **DIAGNOSIS:**

• Faulty secondary pressure sensor

#### **TROUBLE SYMPTOM:**

- ABS does not operate.
- VDC does not operate.

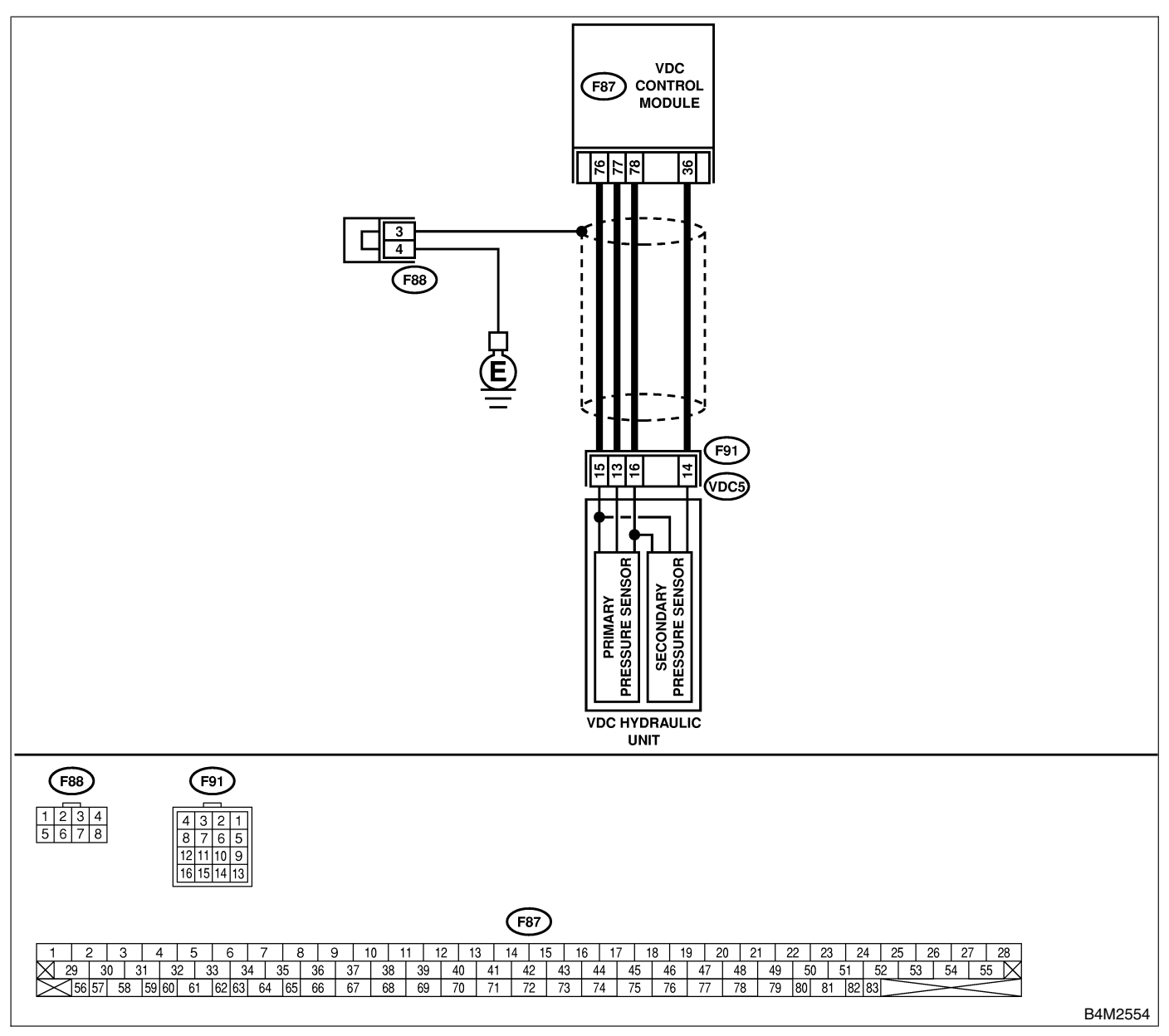

| No. | Step                                                                                        | Check                        | Yes               | No             |
|-----|---------------------------------------------------------------------------------------------|------------------------------|-------------------|----------------|
| 1   | CHECK GROUND CIRCUIT OF PRESSURE                                                            | Is the resistance less than  | Go to step 4.     | Go to step 2.  |
|     | SENSOR.                                                                                     | 0.5 Ω?                       |                   |                |
|     | 1) Turn ignition switch to OFF.                                                             |                              |                   |                |
|     | 2) Disconnect connector (F91) from VDCH/U.                                                  |                              |                   |                |
|     | nector and chassis ground.                                                                  |                              |                   |                |
|     | Connector & terminal                                                                        |                              |                   |                |
|     | (F91) No. 15 — Chassis ground:                                                              |                              |                   |                |
| 2   | CHECK GROUND CIRCUIT OF VDCCM.                                                              | Is the resistance less than  | Replace harness   | Go to step 3.  |
|     | 1) Disconnect connector from VDCCM.                                                         | 0.5 Ω?                       | between VDCH/U    |                |
|     | 2) Remove cover from VDCCM. <ref. th="" to<=""><th></th><th>and VDCCM.</th><th></th></ref.> |                              | and VDCCM.        |                |
|     | 3) Connect connector to VDCCM                                                               |                              |                   |                |
|     | 4) Measure resistance between VDCCM and                                                     |                              |                   |                |
|     | chassis ground.                                                                             |                              |                   |                |
|     | Connector & terminal                                                                        |                              |                   |                |
|     | (F87) No. 76 — Chassis ground:                                                              |                              |                   |                |
| 3   | CHECK POOR CONTACT IN CONNEC-                                                               | Is there poor contact in     | Repair or replace | Replace VDCCM. |
|     | TORS.                                                                                       |                              | tor               |                |
| 4   | CHECK POWER SUPPLY OF PRESSURE                                                              | Is the voltage between 4.75  | Go to step 7.     | Go to step 5.  |
|     | SENSOR.                                                                                     | and 5.25 V?                  |                   |                |
|     | NOTE:                                                                                       |                              |                   |                |
|     | When this inspection is carried out, DTC 51                                                 |                              |                   |                |
|     | ABNORMAL VALVE RELAY is memorized,                                                          |                              |                   |                |
|     | tion                                                                                        |                              |                   |                |
|     | 1) Turn ignition switch to ON.                                                              |                              |                   |                |
|     | 2) Measure voltage between VDCH/U con-                                                      |                              |                   |                |
|     | nector terminals.                                                                           |                              |                   |                |
|     | Connector & terminal                                                                        |                              |                   |                |
| 5   | (F91) NO. 16 (+) - NO. 15 (-):                                                              | le the voltage between 4.75  | Donoir hornooo    | Co to stop 6   |
| 5   | 1) Turn ignition switch to OFF                                                              | and 5 25 V?                  | between VDCH/U    |                |
|     | 2) Disconnect connector from VDCCM.                                                         |                              | and VDCCM.        |                |
|     | 3) Remove cover from VDCCM. <ref. th="" to<=""><th></th><th></th><th></th></ref.>           |                              |                   |                |
|     | VDC-17, VDCCM Connector Cover.>                                                             |                              |                   |                |
|     | 4) Connect connector to VDCCM.                                                              |                              |                   |                |
|     | 6) Measure voltage between VDCCM connec-                                                    |                              |                   |                |
|     | tor terminals.                                                                              |                              |                   |                |
|     | Connector & terminal                                                                        |                              |                   |                |
|     | (F87) No. 78 (+) — No. 76 (–):                                                              |                              |                   |                |
| 6   | CHECK POOR CONTACT IN CONNEC-                                                               | Is there poor contact in     | Repair or replace | Replace VDCCM. |
|     | IORS.                                                                                       |                              | tor               |                |
| 7   | CHECK GROUND SHORT OF HARNESS.                                                              | Is the resistance more than  | Go to step 8.     | Repair harness |
|     | 1) Turn ignition switch to OFF.                                                             | 1 MΩ?                        |                   | between VDCH/U |
|     | 2) Disconnect connector from VDCCM.                                                         |                              |                   | and VDCCM.     |
|     | 3) Measure resistance between VDCH/U con-                                                   |                              |                   |                |
|     | nector and chassis ground.                                                                  |                              |                   |                |
|     | (F91) No. 14 — Chassis around                                                               |                              |                   |                |
| 8   | CHECK BATTERY SHORT OF HARNESS                                                              | Is the voltage less than 0.5 | Go to step 9      | Repair harness |
| l - | Measure voltage between VDCH/U connector                                                    | V?                           |                   | between VDCH/U |
|     | and chassis ground.                                                                         |                              |                   | and VDCCM.     |
|     | Connector & terminal                                                                        |                              |                   |                |
| 1   | (F91) No. 14 (+) — Chassis ground (–):                                                      |                              |                   |                |

| No. | Step                                                                                                    | Check                                                                                          | Yes                                                                                     | No                                                                                        |
|-----|----------------------------------------------------------------------------------------------------|------------------------------------------------------------------------------------------------|-----------------------------------------------------------------------------------------|-------------------------------------------------------------------------------------------|
| 9   | <ul> <li>CHECK BATTERY SHORT OF HARNESS.</li> <li>1) Turn ignition switch to ON.</li> <li>2) Measure voltage between VDCH/U connector and chassis ground.</li> <li>Connector &amp; terminal</li> <li>(F91) No. 13 (+) — Chassis ground (-):</li> <li>(F91) No. 14 (+) — Chassis ground (-):</li> </ul>                                                                                                    | Is the voltage less than 0.5<br>V?                                                             | Go to step <b>10</b> .                                                                  | Repair harness<br>between VDCH/U<br>and VDCCM.                                            |
| 10  | CHECK INPUT VOLTAGE OF PRESSURE<br>SENSOR.<br>1) Turn ignition switch to OFF.<br>2) Disconnect connector from VDCCM.<br>3) Remove cover from VDCCM. <ref. to<br="">VDC-17, VDCCM Connector Cover.&gt;<br/>4) Connect connector to VDCCM.<br/>5) Connect all connectors.<br/>6) Turn ignition switch to ON.<br/>7) Do not depress brake pedal.<br/>8) Measure voltage between VDCCM connec-<br/>tor terminals.<br/>Connector &amp; terminal<br/>(F87) No. 36 (+) — No. 76 (-):</ref.> | Is the voltage between 0.48<br>and 0.72 V?                                                     | Go to step 11.                                                                          | Replace VDCH/U.<br><ref. to="" vdc-11,<br="">Hydraulic Control<br/>Unit (H/U).&gt;</ref.> |
| 11  | CHECK POOR CONTACT IN CONNEC-<br>TORS.                                                                                                    | Is there poor contact in<br>connector between<br>VDCCM and pressure sen-<br>sor?               | Repair connector.                                                                       | Go to step 12.                                                                            |
| 12  | <ul> <li>CHECK VDCCM.</li> <li>1) Connect all connectors.</li> <li>2) Erase the memory.</li> <li>3) Perform inspection mode.</li> <li>4) Read out the diagnostic trouble code.</li> </ul>                                                                                                    | Is the same diagnostic<br>trouble code as in the cur-<br>rent diagnosis still being<br>output? | Replace VDCCM.<br><ref. to="" vdc-9,<br="">VDC Control Mod-<br/>ule (VDCCM).&gt;</ref.> | Go to step 13.                                                                            |
| 13  | CHECK ANY OTHER DIAGNOSTIC<br>TROUBLE CODES APPEARANCE.                                                                                                    | Are other diagnostic trouble codes being output?                                               | Proceed with the<br>diagnosis corre-<br>sponding to the<br>diagnostic trouble<br>code.  | A temporary poor contact.                                                                 |

MEMO:

VDC (Diagnostics)

## BE: DTC 74 PRESSURE SENSOR 1 OFFSET IS TOO BIG. (PRIMARY PRESSURE SENSOR) 5005504,JBB

#### NOTE:

For diagnostic procedure, refer to DTC 74. <Ref. VDC-252, DTC 74 PRESSURE SENSOR 2 OFFSET IS TOO BIG. (SECONDARY PRESSURE SENSOR), Diagnostics Chart with Select Monitor.>

## BF: DTC 74 PRESSURE SENSOR 2 OFFSET IS TOO BIG. (SECONDARY PRESSURE SENSOR) 5005504,89

#### **DIAGNOSIS:**

Faulty pressure sensor

#### **TROUBLE SYMPTOM:**

- ABS does not operate.
- VDC does not operate.

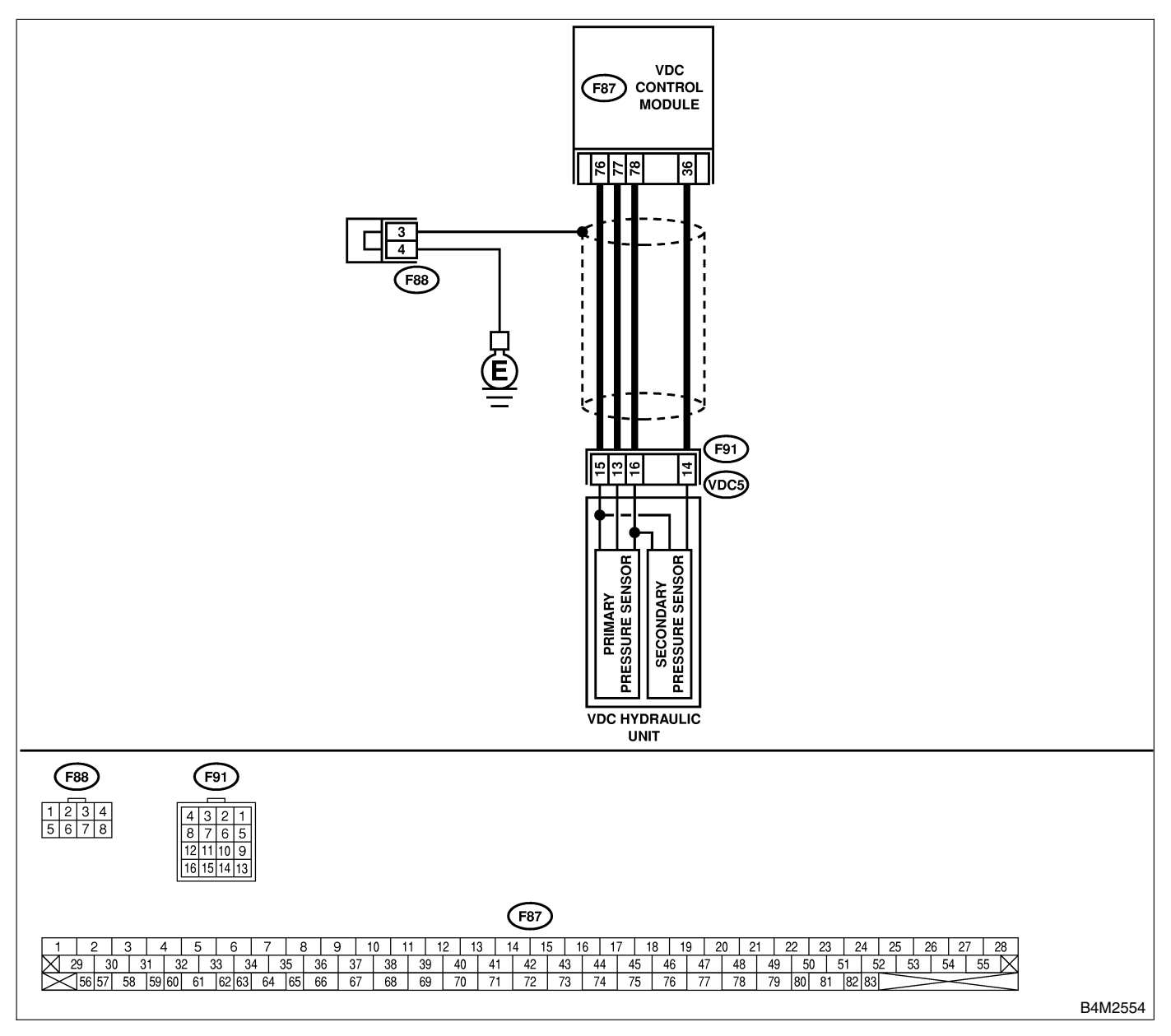

| No. | Step                                                                                                    | Check                                                                                             | Yes                                                                                                    | No                                                                                        |
|-----|----------------------------------------------------------------------------------------------------|---------------------------------------------------------------------------------------------------|----------------------------------------------------------------------------------------------------|-------------------------------------------------------------------------------------------|
| 1   | CHECK DRIVING TECHNIC.<br>Check the driver's technic.                                                                                                    | Are the accelerator and<br>brake pedals depressed<br>simultaneously while driv-<br>ing?           | The VDC is nor-<br>mal. Erase the<br>diagnostic trouble<br>code.<br>NOTE:<br>Driving the vehicle<br>with both the<br>accelerator pedal<br>and brake pedal<br>depressed may<br>store a diagnostic<br>trouble code in<br>the memory. | Go to step 2.                                                                             |
| 2   | <ul> <li>CHECK OUTPUT OF PRESSURE SENSOR<br/>USING SELECT MONITOR.</li> <li>1) Select "Current data display &amp; Save" on<br/>the select monitor.</li> <li>2) Read pressure sensor output on the select<br/>monitor display.</li> </ul> | Is the pressure sensor out-<br>put on monitor display<br>0.6±0.12 V with brake<br>pedal released? | Go to step 3.                                                                                                    | Replace VDCH/U.<br><ref. to="" vdc-11,<br="">Hydraulic Control<br/>Unit (H/U).&gt;</ref.> |
| 3   | <ul> <li>CHECK VDCCM.</li> <li>1) Connect all connectors.</li> <li>2) Erase the memory.</li> <li>3) Perform inspection mode.</li> <li>4) Read out the diagnostic trouble code.</li> </ul>                                                | Is the same diagnostic<br>trouble code as in the cur-<br>rent diagnosis still being<br>output?    | Replace VDCCM.<br><ref. to="" vdc-9,<br="">VDC Control Mod-<br/>ule (VDCCM).&gt;</ref.>                                                                                                    | Go to step 4.                                                                             |
| 4   | CHECK ANY OTHER DIAGNOSTIC<br>TROUBLE CODES APPEARANCE.                                                                                                    | Are other diagnostic trouble codes being output?                                                  | Proceed with the diagnosis corre-<br>sponding to the diagnostic trouble code.                                                                                                    | A temporary poor contact.                                                                 |

## **BG: DTC 74 DIFFERENTIAL PRESSURE OF PRESSURE SENSOR IS TOO**

### BIG. 5005504J90

#### DIAGNOSIS:

• Faulty pressure sensor

#### **TROUBLE SYMPTOM:**

- ABS does not operate.
- VDC does not operate.

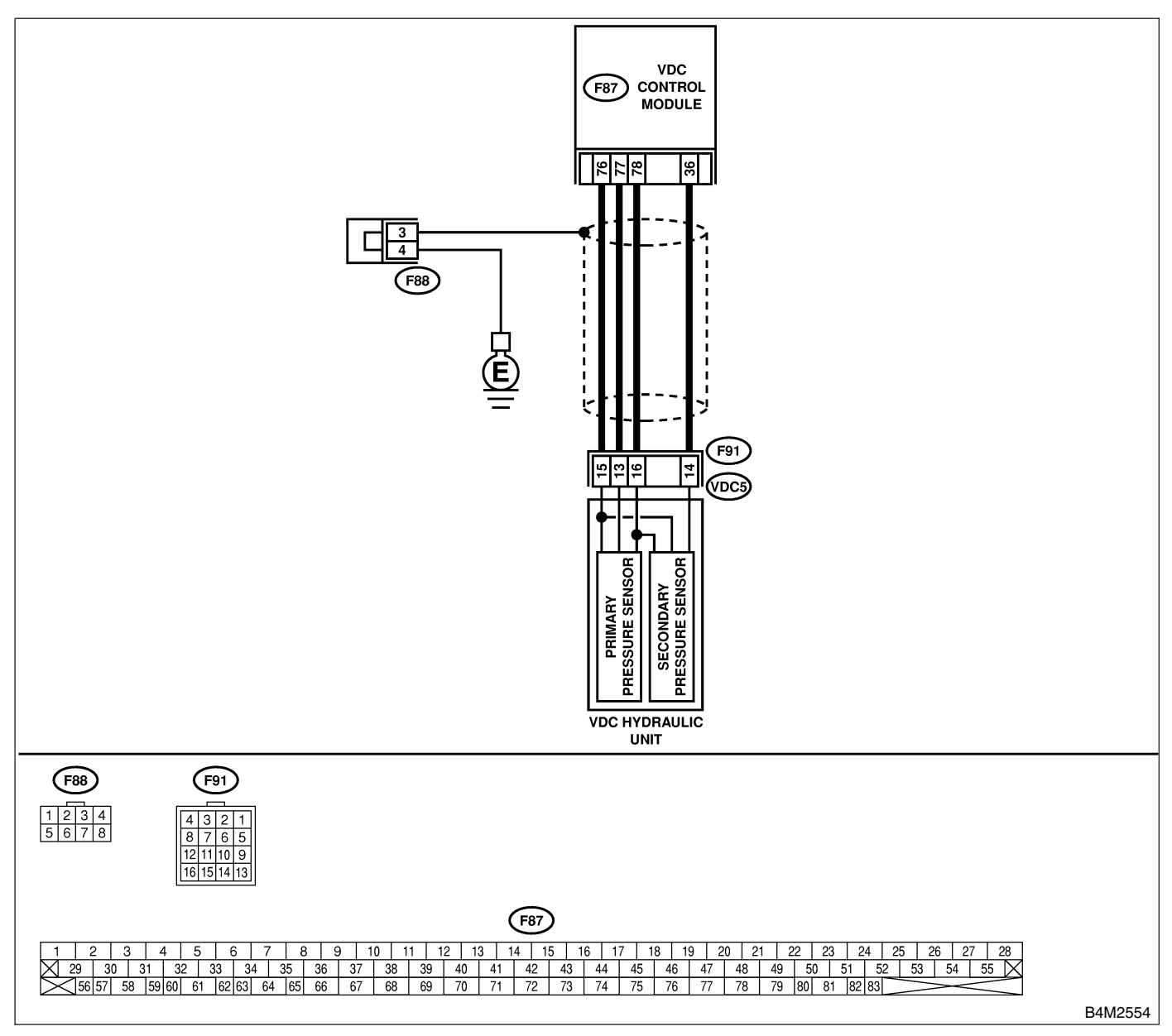

| <u> </u> |                                                                                                    |                                                    |                       |                                                                        |
|----------|----------------------------------------------------------------------------------------------------|----------------------------------------------------|-----------------------|------------------------------------------------------------------------|
| No.      | Step                                                                                                    | Check                                              | Yes                   | No                                                                     |
| 1        | <ul> <li>CHECK GROUND SHORT OF HARNESS.</li> <li>1) Turn ignition switch to OFF.</li> <li>2) Disconnect connector from VDCCM.</li> <li>3) Disconnect connector (F91) from VDCH/U.</li> <li>4) Measure resistance between VDCH/U connector and chassis ground.</li> <li><i>Connector &amp; terminal</i></li> <li>(F91) No. 13 — Chassis ground:</li> <li>(F91) No. 14 — Chassis ground:</li> </ul>                                                                                                    | Is the resistance more than 1 MΩ?                  | Go to step 2.         | Repair harness<br>between VDCH/U<br>and VDCCM.                         |
| 2        | CHECK BATTERY SHORT OF HARNESS.                                                                                                    | Is the voltage less than 0.5                       | Go to step 3.         | Repair harness                                                         |
|          | Measure voltage between VDCH/U connector<br>and chassis ground.<br>Connector & terminal<br>(F91) No. 13 (+) — Chassis ground (-):<br>(F91) No. 14 (+) — Chassis ground (-):                                                                                                    | V?                                                 |                       | between VDCH/U<br>and VDCCM.                                           |
| 3        | CHECK BATTERY SHORT OF HARNESS.                                                                                                    | Is the voltage less than 0.5                       | Go to step 4.         | Repair harness                                                         |
|          | <ol> <li>Turn ignition switch to ON.</li> <li>Measure voltage between VDCH/U connector and chassis ground.</li> <li><i>Connector &amp; terminal</i><br/>(F91) No. 13 (+) — Chassis ground (-):<br/>(F91) No. 14 (+) — Chassis ground (-):</li> </ol>                                                                                                    | V?                                                 |                       | between VDCH/U<br>and VDCCM.                                           |
| 4        | CHECK INPUT VOLTAGE OF PRESSURE                                                                                                    | Is the voltage between 0.48                        | Go to step 5.         | Replace VDCH/U.                                                        |
|          | <ul> <li>SENSOR.</li> <li>1) Turn ignition switch to OFF.</li> <li>2) Disconnect connector from VDCCM.</li> <li>3) Remove cover from VDCCM. <ref. connector="" cover.="" to="" vdc-17,="" vdccm=""></ref.></li> <li>4) Connect connector to VDCCM.</li> <li>5) Connect all connectors.</li> <li>6) Turn ignition switch to ON.</li> <li>7) Do not depress brake pedal.</li> <li>8) Measure voltage between VDCCM connector terminals.</li> <li>Connector &amp; terminal <ul> <li>(F87) No. 77 (+) — No. 76 (-):</li> <li>(F87) No. 36 (+) — No. 76 (-):</li> </ul> </li> </ul> | and 0.72 V?                                        |                       | <ref. to="" vdc-11,<br="">Hydraulic Control<br/>Unit (H/U).&gt;</ref.> |
| 5        | CHECK BRAKE FLUID LEAKAGE.<br>Inspect fluid leakage between brake master<br>cylinder and VDC H/U.                                                                                                    | Does brake fluid leak?                             | Retighten or replace. | Go to step 6.                                                          |
| 6        | CHECK BRAKE MASTER CYLINDER.<br>Inspect brake master cylinder hydraulic pres-<br>sure. <ref. br-31,="" check<br="" operation="" to="">(WITH GAUGES), INSPECTION, Brake<br/>Booster.&gt;</ref.>                                                                                                    | Is hydraulic pressure nor-<br>mal?                 | Go to step 7.         | Replace master cylinder.                                               |
| 7        | CHECK BRAKE PEDAL STROKE.<br>Measure the stroke between non-forced pedal<br>position and forced pedal position with 50 kg<br>(110 lb).                                                                                                    | Is the stroke less than 95<br>mm (3.74 in)?        | Go to step 8.         | Perform bleeding<br>from brake sys-<br>tem.                            |
| 8        | <ul> <li>CHECK INPUT VOLTAGE OF PRESSURE<br/>SENSOR.</li> <li>1) Depress the brake pedal with 50 kg (110 lb).</li> <li>2) Measure voltage between VDCCM connector terminals.</li> <li>Connector &amp; terminal <ul> <li>A (F87) No. 77 (+) — No. 76 (-):</li> <li>B (F87) No. 36 (+) — No. 76 (-):</li> </ul> </li> </ul>                                                                                                    | Is the voltage between A<br>and B less than 0.2 V? | Go to step 9.         | Replace VDCH/U.                                                        |

| No. | Step                                                                                                    | Check                                                                                          | Yes                                                                                     | No                        |
|-----|----------------------------------------------------------------------------------------------------|------------------------------------------------------------------------------------------------|-----------------------------------------------------------------------------------------|---------------------------|
| 9   | CHECK POOR CONTACT IN CONNEC-<br>TORS.                                                                                                    | Is there poor contact in<br>connector between<br>VDCCM and pressure sen-<br>sor?               | Repair connector.                                                                       | Go to step <b>10</b> .    |
| 10  | <ul> <li>CHECK VDCCM.</li> <li>1) Connect all connectors.</li> <li>2) Erase the memory.</li> <li>3) Perform inspection mode.</li> <li>4) Read out the diagnostic trouble code.</li> </ul> | Is the same diagnostic<br>trouble code as in the cur-<br>rent diagnosis still being<br>output? | Replace VDCCM.<br><ref. to="" vdc-9,<br="">VDC Control Mod-<br/>ule (VDCCM).&gt;</ref.> | Go to step 11.            |
| 11  | CHECK ANY OTHER DIAGNOSTIC<br>TROUBLE CODES APPEARANCE.                                                                                                    | Are other diagnostic trouble codes being output?                                               | Proceed with the<br>diagnosis corre-<br>sponding to the<br>diagnostic trouble<br>code.  | A temporary poor contact. |

## 15. General Diagnostic Table 5005257

## A: INSPECTION S005257A10

| Sym                           | ptom                          | Primary probable cause                                                                                                    | Secondary probable cause                                                                                                    |
|-------------------------------|-------------------------------|----------------------------------------------------------------------------------------------------|----------------------------------------------------------------------------------------------------|
| Poor braking<br>effectiveness | Long braking<br>distance      | VDCH/U<br>VDCCM<br>Brake pads<br>Air in brake line<br>Tire specifications, wear and pressures<br>Incorrect wiring or piping                                               | Faulty ABS sensor or sensor gap<br>Faulty steering angle sensor or improper neu-<br>tral position<br>Faulty yaw rate and lateral G sensor or<br>improper installation<br>Proportioning valve<br>Master cylinder<br>Brake caliper<br>Disc rotor<br>Brake pipe<br>Brake booster                                        |
|                               | Wheel locks                   | VDCH/U<br>VDCCM<br>Faulty ABS sensor or sensor gap<br>Incorrect wiring or piping                                                                                          | Faulty steering angle sensor or improper neu-<br>tral position<br>Faulty yaw rate and lateral G sensor or<br>improper installation<br>Proportioning valve<br>Brake caliper<br>Brake pipe                                                                                                    |
|                               | Brake dragging                | VDCH/U<br>VDCCM<br>Faulty ABS sensor or sensor gap<br>Master cylinder<br>Brake caliper<br>Parking brake<br>Axle & wheels<br>Brake pedal play                              | Faulty steering angle sensor or improper neu-<br>tral position<br>Faulty yaw rate and lateral G sensor or<br>improper installation<br>Brake pads<br>Brake pipe                                                                                                    |
|                               | Long brake<br>pedal stroke    | Air in brake line<br>Brake pedal play                                                                                                    | VDCH/U<br>Proportioning valve<br>Master cylinder<br>Brake caliper<br>Brake pads<br>Brake pipe<br>Brake booster                                                                                                    |
|                               | Vehicle pitching              | VDCH/U<br>VDCCM<br>Uneven road<br>Suspension play or fatigue (reduced<br>damping)<br>Incorrect wiring or piping                                                           | Faulty ABS sensor or sensor gap<br>Faulty steering angle sensor or improper neu-<br>tral position<br>Faulty yaw rate and lateral G sensor or<br>improper installation                                                                                                    |
|                               | Unstable or<br>uneven braking | VDCH/U<br>VDCCM<br>Faulty ABS sensor or sensor gap<br>Brake caliper<br>Brake pads<br>Uneven road<br>Tire specifications, wear and pressures<br>Incorrect wiring or piping | Faulty ABS sensor or sensor gap<br>Faulty steering angle sensor or improper neu-<br>tral position<br>Faulty yaw rate and lateral G sensor or<br>improper installation<br>Master cylinder<br>Disc rotor<br>Brake pipe<br>Axle & wheels<br>Crowned road or banked road<br>Suspension play or fatigue (reduced damping) |

#### VDC (Diagnostics)

## **GENERAL DIAGNOSTIC TABLE**

| Sym                                                                                 | ptom                                            | Primary probable cause                                                                                                    | Secondary probable cause                                                                                                    |
|-------------------------------------------------------------------------------------|-------------------------------------------------|----------------------------------------------------------------------------------------------------|----------------------------------------------------------------------------------------------------|
| Vibration and/or<br>noise<br>• During abrupt<br>braking                             | Excessive brake pedal vibration                 | Uneven road<br>Incorrect wiring or piping                                                                                                    | VDCH/U<br>Proportioning valve<br>Brake booster<br>Suspension play or fatigue (reduced damping)                                                                 |
| <ul> <li>During rapid acceleration</li> <li>During slippery road driving</li> </ul> | Noise from<br>VDCH/U                            | VDCH/U (mount bushing)<br>Faulty ABS sensor or sensor gap<br>Brake pipe                                                                                                    | VDCCM<br>Faulty steering angle sensor or improper neu-<br>tral position<br>Faulty yaw rate and lateral G sensor or<br>improper installation                    |
|                                                                                     | Noise from front<br>of vehicle                  | VDCH/U (mount bushing)<br>Faulty ABS sensor or sensor gap<br>Master cylinder<br>Brake caliper<br>Brake pads<br>Disc rotor<br>Brake pipe<br>Brake booster<br>Suspension play or fatigue (reduced<br>damping) | Axle & wheels<br>Tire specifications, wear and pressures                                                                                                    |
|                                                                                     | Noise inside<br>passenger com-<br>partment      |                                                                                                    | VDCCM<br>Faulty steering angle sensor or improper neu-<br>tral position<br>Faulty yaw rate and lateral G sensor or<br>improper installation                    |
|                                                                                     | Noise from rear<br>of vehicle                   | Faulty ABS sensor or sensor gap<br>Brake caliper<br>Brake pads<br>Disc rotor<br>Parking brake<br>Brake pipe<br>Suspension play or fatigue (reduced<br>damping)                                              | Axle & wheels<br>Tire specifications, wear and pressures                                                                                                    |
| Engine does not<br>engine stalls duri<br>eration or on slip                         | accelerate or<br>ng rapid accel-<br>pery roads. | VDCH/U<br>VDCCM<br>Faulty ABS sensor or sensor gap<br>Master cylinder<br>Brake caliper<br>Parking brake<br>Incorrect wiring or piping                                                                       | Faulty steering angle sensor or improper neu-<br>tral position<br>Faulty yaw rate and lateral G sensor or<br>improper installation<br>Brake pads<br>Brake pipe |

## **GENERAL DIAGNOSTIC TABLE**

| Sym                      | ptom              | Primary probable cause                   | Secondary probable cause                     |
|--------------------------|-------------------|------------------------------------------|----------------------------------------------|
| Poor TCS's               | Deviation in      | VDCH/U                                   | Proportioning valve                          |
| directional              | either left or    | VDCCM                                    | Disc rotor                                   |
| operation stabil-        | right direction   | Faulty ABS sensor or sensor gap          | Brake pipe                                   |
| ity                      |                   | Faulty steering angle sensor or improper | Axle & wheels                                |
|                          |                   | neutral position                         | Suspension play or fatigue (reduced damping) |
|                          |                   | Faulty yaw rate and lateral G sensor or  |                                              |
|                          |                   | improper installation                    |                                              |
|                          |                   | Brake caliper                            |                                              |
|                          |                   | Brake pads                               |                                              |
|                          |                   |                                          |                                              |
|                          |                   | Uneven road                              |                                              |
|                          |                   | Tire encoifications, wear and pressures  |                                              |
|                          |                   | Incorrect wiring or piping               |                                              |
|                          | Vahiele enin      |                                          | Proportioning value                          |
|                          |                   |                                          | Proportioning valve                          |
|                          |                   | Faulty ABS sensor or sensor gap          | Brake pipe                                   |
|                          |                   | Faulty ADS sensor of sensor or improper  | Diake pipe                                   |
|                          |                   | neutral position                         |                                              |
|                          |                   | Faulty vaw rate and lateral G sensor or  |                                              |
|                          |                   | improper installation                    |                                              |
|                          |                   | Brake pads                               |                                              |
|                          |                   | Tire specifications, wear and pressures  |                                              |
|                          |                   | Incorrect wiring or piping               |                                              |
| Steering wheel di        | rags during       | VDCH/U                                   | Brake caliper                                |
| operation.               | 5 5               | VDCCM                                    | Brake pads                                   |
|                          |                   | Faulty ABS sensor or sensor gap          | Disc rotor                                   |
|                          |                   | Faulty steering angle sensor or improper | Wheel alignment                              |
|                          |                   | neutral position                         | Uneven road                                  |
|                          |                   | Faulty yaw rate and lateral G sensor or  | Crowned road or banked road                  |
|                          |                   | improper installation                    | Suspension play or fatigue (reduced damping) |
|                          |                   | Incorrect wiring or piping connections   | Tire specifications, wear and pressures      |
|                          |                   | Power steering system                    |                                              |
| VDC activates du         | iring ordinary    | VDCH/U                                   |                                              |
| driving.                 |                   | VDCCM                                    |                                              |
|                          |                   | Faulty ABS sensor or sensor gap          |                                              |
|                          |                   | Faulty steering angle sensor or improper |                                              |
|                          |                   | Foulty you rate and lateral G concer or  |                                              |
|                          |                   | improper installation                    |                                              |
|                          |                   | Wheel alignment                          |                                              |
|                          |                   |                                          |                                              |
|                          |                   | Crowned road or banked road              |                                              |
|                          |                   | Suspension play or fatigue (reduced      |                                              |
|                          |                   | damping)                                 |                                              |
|                          |                   | Tire specifications, wear and pressures  |                                              |
|                          |                   | Incorrect wiring or piping               |                                              |
|                          |                   | Power steering system                    |                                              |
| VDC OFF indicat          | or light does not | Harness                                  |                                              |
| illuminate when V        | DC OFF switch     | Indicator light bulb                     |                                              |
| is pushed.               |                   | VDC OFF switch                           |                                              |
| NOTE:                    |                   |                                          |                                              |
| When pushing the VDC OFF |                   |                                          |                                              |
| switch for 10 sec        | onds or more      |                                          |                                              |
| while revving the        | engine, the VDC   |                                          |                                              |
| OFF indicator light      | nt goes off and   |                                          |                                              |
| operations canno         | t be continued.   |                                          |                                              |
| Turn ignition swite      | ch from OFF to    |                                          |                                              |
| ON again to reco         | ver the previous  |                                          |                                              |
| condition.               |                   |                                          |                                              |

MEMO: